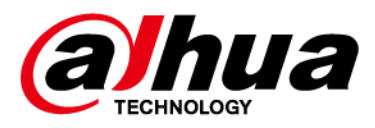

# Videoregistratore digitale XVR AI

# Manuale utente

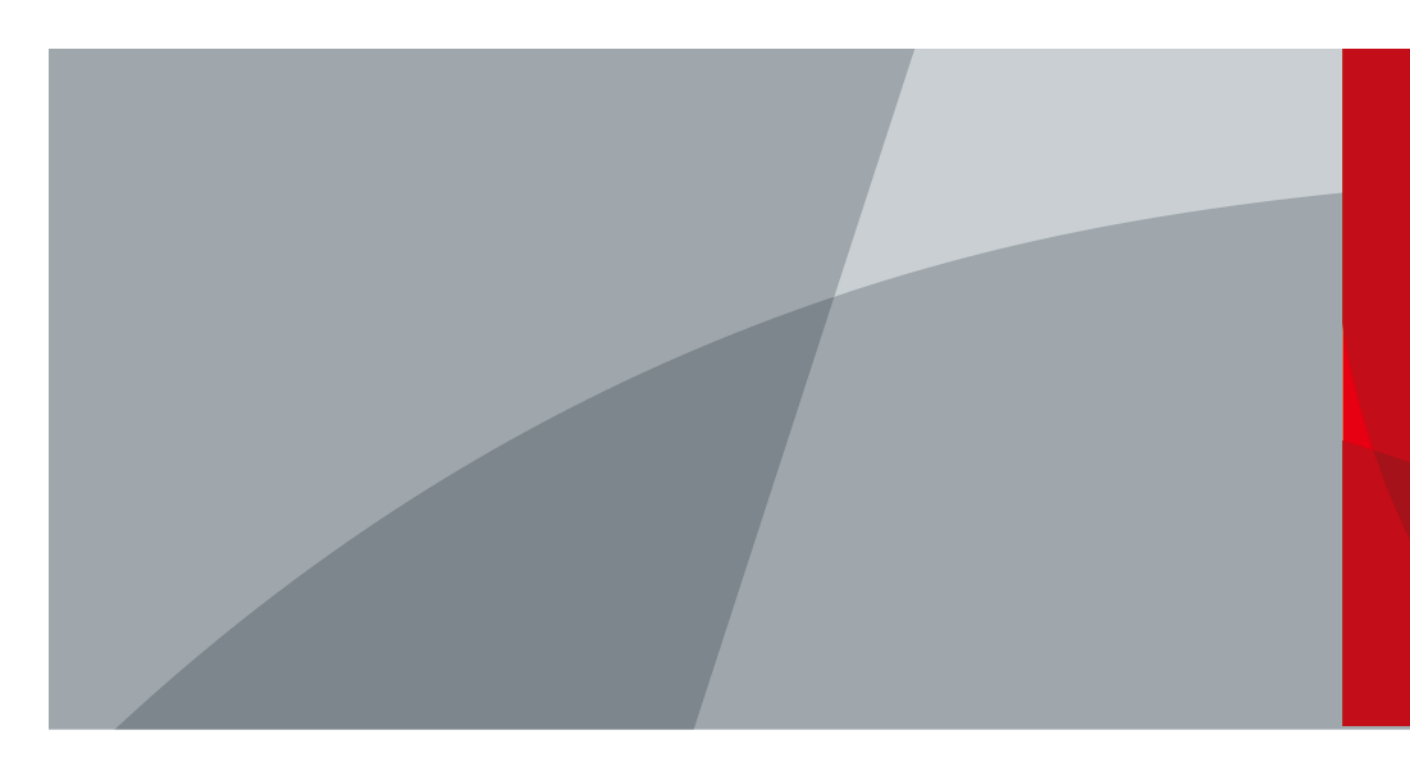

ZHEJIANG DAHUA VISION TECHNOLOGY CO., LTD.

V2.6.0

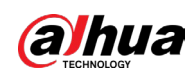

# Introduzione

## **Presentazione generale**

Il presente manuale d'uso (di seguito denominato "manuale") descrive l'installazione, le funzioni e le operazioni del videoregistratore digitale (DVR) (di seguito denominato "dispositivo"). Leggere attentamente il manuale prima di utilizzare il Dispositivo e conservarlo per future consultazioni.

## Istruzioni per la sicurezza

Nel manuale possono comparire i seguenti indicatori di pericolo.

| Parole di segnalazione | Significato                                                                                                    |
|------------------------|----------------------------------------------------------------------------------------------------|
|                        | Indica una situazione con un elevato potenziale di rischio<br>che, se non evitata, può causare il decesso o gravi lesioni.                                           |
|                        | Indica una situazione con un potenziale di rischio medio o<br>basso che, se non evitata, può causare lesioni di leggera o<br>moderata entità.                        |
|                        | Indica un rischio potenziale che, se non evitato, può<br>causare danni materiali, perdite di dati, riduzione delle<br>prestazioni o altre conseguenze imprevedibili. |
| <u>୍ରିଲ</u> CONSIGLI   | Spiegano metodi utili per risolvere un problema o per<br>aiutare a risparmiare tempo.                                                                                |
| Π ΝΟΤΑ                 | Fornisce informazioni aggiuntive che completano quelle riportate nel testo.                                                                                          |

## Cronologia delle revisioni

| Versione | Contenuto della revisione                                                                                                    | Data di emissione |
|----------|----------------------------------------------------------------------------------------------------|-------------------|
| V2.6.0   | <ul> <li>Aggiunta della tracciatura della regione di<br/>interesse.</li> <li>Aggiunta della funzione EPTZ.</li> <li>Aggiornamento relativo ad alcune funzioni.</li> </ul> | Novembre 2024     |
| V2.5.0   | <ul> <li>Aggiunta della funzione EPTZ.</li> <li>Aggiornamento relativo ad alcune funzioni.</li> </ul>                                                                     | Ottobre 2024      |

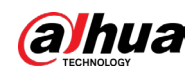

#### Manuale dell'utente

|   | Versione | Contenuto della revisione                                                                                                    | Data di emissione |
|---|----------|----------------------------------------------------------------------------------------------------|-------------------|
|   | V2.4.0   | <ul> <li>Aggiornamento relativo alla barra di<br/>controllo per la visualizzazione live.</li> <li>Aggiunta della funzione Quick Pick.</li> <li>Aggiunta della protezione della privacy.</li> <li>Aggiunta dell'analisi della qualità video.</li> <li>Aggiunta del cambio di scena.</li> <li>Aggiunta del ripristino della password.</li> <li>Aggiunta dell'accesso al menu principale,<br/>anche su web.</li> <li>Aggiornamento relativo alla riproduzione<br/>video e alla barra di controllo della<br/>riproduzione.</li> <li>Aggiornamento relativo alle impostazioni<br/>dei seguenti parametri: colore, immagine,<br/>codifica e area coperta.</li> <li>Aggiornamento relativo all'aggiornamento<br/>della telecamera coassiale.</li> <li>Aggiornamento relativo alla configurazione<br/>di disinserimento e della modalità IA.</li> </ul> | Giugno 2024       |
|   | V2.3.4   | <ul> <li>Aggiornamento relativo alla manutenzione.</li> <li>Aggiornamento relativo al centro di<br/>sicurezza.</li> <li>Aggiornamento relativo al centro di allarme.</li> </ul>                                                                                                    | Gennaio 2024      |
|   | V2.3.3   | <ul> <li>Aggiornamento relativo alle impostazioni di<br/>codifica.</li> <li>Aggiornamento relativo alle informazioni<br/>sull'HDD.</li> <li>Aggiornamento relativo al centro di allarme.</li> </ul>                                                                                                    | Ottobre 2023      |
| v | V2.3.2   | <ul> <li>Aggiunta delle impostazioni relative alle<br/>immagini supportate dall'illuminatore.</li> <li>Aggiornamento relativo al disinserimento.</li> <li>Aggiornamento relativo alla codifica.</li> <li>Aggiornamento relativo alle impostazioni e-<br/>mail.</li> <li>Aggiornamento relativo al menu principale<br/>su web.</li> </ul>                                                                                                    | Luglio 2023       |
|   | V2.3.1   | Aggiornamento relativo alle impostazioni della connessione 3G/4G/Wi-Fi.                                                                                                    | Febbraio 2023     |
|   | V2.3.0   | Aggiunta di DH-XVR54xxL-4KL-I3, DH-XVR58xxS-<br>4KL-I3, DH-XVR58xxS-4KL-I3-LP, DH-XVR71xxH-<br>4K-I3, DH-XVR71xxHE-4K-I3, DH-XVR72xxA-4K-<br>I3, DH-XVR72xxAN-4K-I3, DH-XVR74xxL-4K-I3 e<br>DH-XVR78xxS-4K-I3.                                                                                                    | Luglio 2022       |

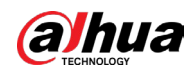

#### Manuale dell'utente

|  | Versione | Contenuto della revisione                                                                                                    | Data di emissione |
|--|----------|----------------------------------------------------------------------------------------------------|-------------------|
|  | V2.2.0   | Aggiunta della configurazione dell'illuminazione intelligente estesa.                                                                                                    | Giugno 2022       |
|  | V2.1.0   | Aggiunta di DH-XVR54xxL-I3 e DH-XVR58xxS-I3.                                                                                                    | Maggio 2022       |
|  | V2.0.0   | <ul> <li>Aggiunta di DH-XVR42xxAN-I (versione 2.0).</li> <li>Aggiunta dell'illuminazione intelligente<br/>come collegamento di allarme.</li> <li>Aggiunta della modalità programmata per le<br/>funzioni IA.</li> <li>Aggiunta della commutazione della modalità<br/>IVS.</li> <li>Aggiunta della disattivazione delle notifiche<br/>evento nella funzione disinserimento.</li> <li>Aggiunta della sensibilità per le impostazioni<br/>IVS.</li> <li>Aggiunta della sensibilità per le impostazioni<br/>IVS.</li> <li>Aggiornamento relativo alla quota disco.</li> <li>Supporto delle linee guida di sicurezza 2.0.</li> </ul> | Aprile 2022       |
|  | V1.2.1   | <ul> <li>Aggiornamento relativo alla commutazione<br/>della modalità IA.</li> <li>Aggiunta della diagnosi intelligente.</li> <li>Aggiornamento relativo alle impostazioni<br/>degli ingressi di allarme.</li> <li>Aggiornamento relativo al ripristino della<br/>password.</li> </ul>                                                                                                    | Dicembre 2021     |
|  | V1.2.0   | Aggiunta di alcuni modelli.                                                                                                    | Ottobre 2021      |
|  | V1.1.0   | Aggiunta di DH-XVR4232AN-I.                                                                                                    | Luglio 2021       |
|  | V1.0.11  | Aggiunta di DH-XVR5816S-4KL-I2-LP e DH-<br>XVR7816S-4KL-X-LP-V2.                                                                                                    | Maggio 2021       |
|  | V1.0.10  | Eliminazione della funzione di analisi della<br>qualità video.                                                                                                    | Aprile 2021       |
|  | V1.0.9   | Aggiunta di alcuni modelli.                                                                                                    | Febbraio 2021     |
|  | V1.0.8   | Aggiunta di alcuni modelli.                                                                                                    | Novembre 2020     |
|  | V1.0.7   | Aggiunta di alcuni modelli.                                                                                                    | Settembre 2020    |
|  | V1.0.6   | Aggiunta di alcuni modelli.                                                                                                    | Maggio 2020       |
|  | V1.0.5   | Aggiornamento alla versione 4.0 dell'interfaccia utente.                                                                                                    | Febbraio 2020     |
|  | V1.0.4   | <ul> <li>Aggiunta delle seguenti funzioni:<br/>disinserimento, database HDD e anteprima<br/>SMD.</li> <li>Ottimizzazione della funzione di ricerca<br/>intelligente per il filtraggio di persone e<br/>veicoli.</li> </ul>                                                                                                    | Settembre 2019    |

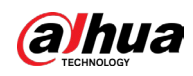

| Versione | Contenuto della revisione | Data di emissione |
|----------|---------------------------|-------------------|
| V1.0.0   | Prima versione.           | Ottobre 2018      |

## Informativa sulla protezione della privacy

È possibile che l'utilizzatore del dispositivo o il titolare del trattamento dei dati raccolga dati personali di altri, come il volto, le conversazioni audio, le impronte digitali o il numero di targa di un veicolo. Gli utenti devono rispettare le leggi e le normative locali in materia di protezione della privacy per garantire il rispetto dei diritti e degli interessi legittimi di terzi. A questo scopo, occorre adottare misure appropriate tra cui, a titolo esemplificativo ma non esaustivo: l'utilizzo di segnali chiari e ben visibili per informare le persone dell'esistenza di un impianto di sorveglianza nell'area, con l'indicazione delle informazioni di contatto richieste.

## Informazioni sul manuale

- Questo manuale serve solo come riferimento. Possono esserci lievi differenze rispetto al prodotto effettivo.
- Decliniamo ogni responsabilità in relazione a eventuali perdite causate da utilizzi del prodotto non conformi a quanto riportato nel manuale.
- Il manuale verrà aggiornato in base alle leggi e ai regolamenti aggiornati. Per informazioni dettagliate, consultare il manuale dell'utente in formato cartaceo, utilizzare il CD-ROM, eseguire la scansione del codice QR o visitare il nostro sito web ufficiale. Questo manuale serve solo come riferimento. Possono esserci lievi differenze tra la versione elettronica e cartacea del manuale.
- Design e software sono soggetti a modifica senza preavviso. A seguito degli aggiornamenti del prodotto possono sorgere differenze tra il prodotto effettivo e le informazioni contenute nel manuale. Contattare il servizio di assistenza per il software e la documentazione supplementare più recenti.
- È possibile che siano presenti errori di stampa o discrepanze nella descrizione delle funzioni, delle operazioni e dei dati tecnici. In caso di dubbi o vertenze, ci riserviamo il diritto di interpretazione finale.
- Se non è possibile consultare il manuale (in formato PDF), aggiornare il programma di lettura dei file PDF o provare altri software di lettura.
- Tutti i marchi commerciali, i marchi registrati e i nomi di società presenti nel manuale sono di proprietà dei rispettivi titolari.
- In caso di problemi durante l'uso del dispositivo, consultare il nostro sito web, oppure contattare il fornitore o il servizio assistenza clienti.
- In caso di dubbi o controversie, ci riserviamo il diritto di interpretazione finale.

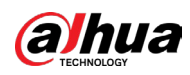

# Norme di sicurezza e avvertenze importanti

Questa sezione descrive le procedure per una corretta gestione del Dispositivo e per la prevenzione dei rischi e dei danni materiali. Leggerla attentamente prima di usare il dispositivo e rispettare le linee guida per l'utilizzo.

## Requisiti per il trasporto

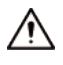

Trasportare il dispositivo nelle condizioni di umidità e temperatura consentite.

## Requisiti per lo stoccaggio

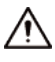

Conservare il dispositivo nelle condizioni di umidità e temperatura consentite.

## **Requisiti per l'installazione**

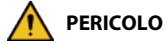

Pericolo in caso di instabilità

Possibile risultato: il rack potrebbe cadere e causare lesioni gravi alle persone. Misure preventive, comprese a titolo meramente esemplificativo:

- Prima di collocare il rack nella sua posizione definitiva, leggere le istruzioni di installazione.
- Non appoggiare carichi sul dispositivo quando lo si installa sulla guida di scorrimento.
- Non ritrarre la guida di scorrimento con il dispositivo installato.

#### 

- Rericolo: pale della ventola in movimento Evitare di toccare le pale della ventola, soprattutto mentre sono in movimento.
- 🍂 🛱 Prima dell'installazione, scollegare tutti i cavi di alimentazione.
- Non collegare il dispositivo all'adattatore di corrente mentre quest'ultimo è acceso.
- Rispettare scrupolosamente le normative e gli standard locali sulla sicurezza elettrica. Accertarsi che la tensione fornita sia stabile e rispetti i requisiti di alimentazione del dispositivo.
- Utilizzare l'adattatore di corrente e i cavi di alimentazione forniti con il dispositivo. Non ci assumiamo alcuna responsabilità per le lesioni o i danni causati da un utilizzo scorretto dell'adattatore di corrente e dei cavi di alimentazione.

À

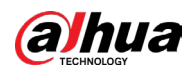

- Il dispositivo deve essere installato in un luogo accessibile solo al personale tecnico. L'ingresso nell'area di installazione è vietato al personale non tecnico.
- Il dispositivo deve essere dotato di una messa a terra affidabile effettuata da tecnici professionisti. I tecnici devono installare il conduttore di terra nel pavimento dell'edificio e verificare il collegamento di messa a terra della presa di uscita.
- Non collocare il Dispositivo in luoghi esposti alla luce solare o in prossimità di fonti di calore.
- Tenere il Dispositivo lontano da umidità, polvere e fuliggine.
- Installare il Dispositivo su una superficie stabile per evitarne la caduta.
- Collocare il dispositivo in un ambiente adeguatamente ventilato e non ostruire la circolazione dell'aria.
- Il Dispositivo è un apparecchio elettrico di classe I. Assicurarsi che l'alimentazione del dispositivo sia collegata a una presa di corrente con messa a terra di protezione.
- Utilizzare cavi di alimentazione conformi ai requisiti locali e alle specifiche nominali.
- Prima di collegare l'alimentazione, verificare che la tensione di ingresso corrisponda ai requisiti di alimentazione del server.
- Quando si installa il dispositivo, accertarsi che la spina di alimentazione sia facilmente accessibile per scollegare l'apparecchio dalla corrente.
- L'apertura dell'alloggiamento del dispositivo è vietata al personale non tecnico e non autorizzato.
- Prima dell'uso, fissare in modo sicuro il controller all'edificio.

### Richiesta di funzionamento

• A H I dispositivo o il telecomando contiene batterie a bottone. Non ingerire le batterie per evitare il rischio di ustioni chimiche.

Possibile risultato: l'ingestione di batterie a bottone può causare gravi ustioni interne e la morte entro 2 ore.

Misure preventive, comprese a titolo meramente esemplificativo:

- Tenere le batterie nuove e usate lontano dalla portata dei bambini.
- Se il vano batterie non è chiuso bene, smettere immediatamente di utilizzare il dispositivo e tenere quest'ultimo lontano dalla portata dei bambini.
- Consultare immediatamente un medico se si ritiene che una batteria sia stata ingerita o inserita all'interno di una qualsiasi parte del corpo.
- Precauzioni relative alle batterie

Misure preventive, comprese a titolo meramente esemplificativo:

- Non trasportare, stoccare o utilizzare le batterie ad altitudini elevate con basse pressioni e in ambienti con temperature estremamente alte o basse.
- Per evitare esplosioni, non smaltire le batterie gettandole nel fuoco o in un forno caldo, tramite schiacciamento meccanico o tagliandole.
- Non lasciare le batterie in ambienti con temperature estremamente alte o basse per evitare esplosioni e fuoriuscite di liquidi o gas infiammabili.

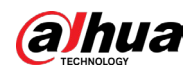

 Non sottoporre le batterie a pressioni atmosferiche molto basse per evitare esplosioni e fuoriuscite di liquidi o gas infiammabili.

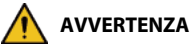

Collocare il dispositivo in un luogo non facilmente accessibile ai bambini.

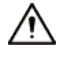

- Questo è un dispositivo laser di classe 1. È possibile inserirvi solo moduli che soddisfano i requisiti dei laser di classe 1.
- Evitare di versare o schizzare liquidi sul dispositivo e accertarsi che non siano presenti contenitori pieni di liquidi sopra il dispositivo.
- Collocare il dispositivo in un ambiente adeguatamente ventilato e non ostruire la circolazione dell'aria.
- Alimentare il dispositivo con ingressi e uscite di potenza compresa nell'intervallo indicato.
- Il dispositivo può essere smontato solo da personale qualificato.
- Trasportare, utilizzare e conservare il dispositivo nelle condizioni di umidità e temperatura consentite.

## Requisiti per la manutenzione

### 

La sostituzione di batterie usate con batterie nuove del tipo sbagliato può causare un'esplosione.

Misure preventive, comprese a titolo meramente esemplificativo:

- Sostituire le batterie usate con batterie nuove dello stesso tipo e modello per evitare il rischio di incendi ed esplosioni.
- Smaltire le vecchie batterie come indicato.

## $\wedge$

L'accoppiatore dell'unità è un dispositivo di disconnessione. Mantenerla un angolo opportuno durante l'utilizzo. Prima di effettuare interventi di riparazione o manutenzione sul dispositivo, scollegare l'accoppiatore dell'apparecchio.

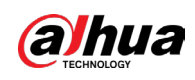

# Indice

| IntroduzioneI                                                                                                    |
|----------------------------------------------------------------------------------------------------|
| Norme di sicurezza e avvertenze importantiV                                                                                                    |
| 1 Introduzione 1                                                                                                    |
| 1.1 Panoramica                                                                                                    |
| 1.2 Funzioni                                                                                                    |
| 2 Procedure iniziali                                                                                                    |
| 2.1 Verifica dei componenti                                                                                                    |
| 2.2 Installazione dell'HDD                                                                                                    |
| 2.2.1 DH-XVR42xxAN-I/DH-XVR42xxAN-I(V2.0)/DH-XVR52xxA-I2/DH-XVR52xxA-I3/DH-<br>XVR52xxA-4KL-I2/DH-XVR52xxA-4KL-I3/DH-XVR52xxAN-I2/DH-XVR52xxAN-I3/DH-<br>XVR52xxAN-4KL-I2/DH-XVR52xxAN-4KL-I3/DH-XVR72xxA-4K-I2/DH-XVR72xxA-4K-I3/DH-<br>XVR72xxA-4KL-I/DH-XVR72xxAN-4K-I2/DH-XVR72xxAN-4K-I3/DH-XVR82xxA-4K-I/DH-<br>XVR82xxA-4KL-I                                                                                                    |
| 2.2.2 DH-XVR58xxS-I2/DH-XVR58xxS-4KL-I2/DH-XVR58xxS-4KL-I2-LP/DH-XVR58xxS-I3/DH-<br>XVR58xxS-4KL-I3/DH-XVR58xxS-4KL-I3-LP/DH-XVR78xxS-4K-I2/DH-XVR78xxS-4K-I3/DH-<br>XVR78xxS-4KL-X-LP-V2/DH-XVR88xxS-4KL-I                                                                                                    |
| 2.2.3 DH-XVR54xxL-12/DH-XVR54xxL-4KL-12/DH-XVR54xxL-13/DH-XVR54xxL-4KL-13/DH-<br>XVR74xxL-4K-12/DH-XVR74xxL-4K-13                                                                                                    |
| 2.2.4 DH-XVR1Bxx-I/DH-XVR1BxxH-I/DH-XVR41xxC-I/DH-XVR41xxHS-I/DH-XVR51xxH-I/DH-<br>XVR51xxH-I2/DH-XVR51xxH-I3/DH-XVR51xxH-4KL-I2/DH-XVR51xxH-4KL-I3/DH-XVR51xxHE-<br>I2/DH-XVR51xxHE-I3/DH-XVR51xxHE-4KL-I2/DH-XVR51xxHE-4KL-I3/DH-XVR51xxHS-I2/DH-<br>XVR51xxHS-I3/DH-XVR51xxHS-4KL-I2/DH-XVR51xxHS-4KL-I3/DH-XVR71xxH-4K-I2/DH-<br>XVR71xxH-4K-I3/DH-XVR71xxHE-4KL-I/DH-XVR71xxHE-4K-I2/DH-XVR71xxHE-4K-I3/DH-XVR71xxHE-4K-I3/DH-XVR71xXHE-4K-I3/DH-XVR71xXHE-4K-I3/DH-XVR71xXHE-4K-I3/DH-XVR71xXHE-4K-I3/DH-XVR71xXHE-4K-I3/DH-XVR51XXHE-4K-I3/DH-XVR51XXHE-4K-I3/DH-XVR51 |
| 2.2.5 DH-XVR51xxC-I3/DH-XVR51xxC-4KL-I313                                                                                                    |
| 3 Panoramica del dispositivo 18                                                                                                    |
| 3.1 Pannello anteriore 18                                                                                                    |
| 3.1.1 DH-XVR51xxH-I                                                                                                    |
| 3.1.2 DH-XVR71xxH-4K-I2/DH-XVR71xxH-4K-I3/DH-XVR71xxHE-4K-I2/DH-XVR71xxHE-4K-I3/DH-<br>XVR71xxHE-4KL-I                                                                                                    |
| 3.1.3 DH-XVR72xxA-4KL-I/DH-XVR72xxAN-4K-I2/DH-XVR72xxA-4K-I2/DH-XVR72xxAN-4K-I3/DH-<br>XVR72xxA-4K-I3                                                                                                    |
| 3.1.4 DH-XVR82xxA-4K-I/DH-XVR82xxA-4KL-I                                                                                                    |
| 3.1.5 DH-XVR41xxC-I/DH-XVR41xxHS-I/DH-XVR42xxAN-I/DH-XVR42xxAN-I(V2.0)/DH-XVR51xxH-<br>I2/DH-XVR51xxH-I3/DH-XVR51xxH-4KL-I2/DH-XVR51xxH-4KL-I3/DH-XVR51xxHE-I2/DH-<br>XVR51xxHE-I3/DH-XVR51xxHE-4KL-I2/DH-XVR51xxHE-4KL-I3/DH-XVR51xxHS-I2/DH-<br>XVR51xxHS-I3/DH-XVR51xxHS-4KL-I2/DH-XVR51xxHS-4KL-I3/DH-XVR51xxHS-5M-I3/DH-<br>XVR52xxA-I2/DH-XVR52xxA-I3/DH-XVR52xxA-4KL-I2/DH-XVR52xxA-4KL-I3/DH-XVR52xxAN-<br>I2/DH-XVR52xxAN-I3/DH-XVR52xxAN-4KL-I2/DH-XVR52xxAN-4KL-I3/DH-XVR52xxAN-5M-I3                                                                                                    |
|                                                                                                    |

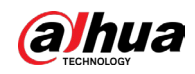

| 3.1.7 DH-XVR74xxL-4K-I2/DH-XVR74xxL-4K-I3                                                                                                    | 21                     |
|----------------------------------------------------------------------------------------------------|------------------------|
| 3.1.8 DH-XVR54xxL-I2/DH-XVR54xxL-4KL-I2/DH-XVR54xxL-I3/DH-XVR54xxL-4KL-I                                                                                                    | 22                     |
| 3.1.9 DH-XVR58xxS-I2/DH-XVR58xxS-I3/DH-XVR58xxS-4KL-I2/DH-XVR58xxS-4KL-I3/DH-<br>XVR58xxS-4KL-I2-LP/DH-XVR58xxS-4KL-I3-LP                                                                                                    | 22                     |
| 3.1.10 DH-XVR1Bxx-I/DH-XVR1BxxH-I                                                                                                    | 22                     |
| 3.1.11 DH-XVR51xxC-I3/DH-XVR51xxC-4KL-I3                                                                                                    | 23                     |
| 3.2 Pannello posteriore                                                                                                    | 24                     |
| 3.2.1 DH-XVR51xxH-I/DH-XVR51xxH-I2/DH-XVR51xxH-I3/DH-XVR51xxH-4KL-I2/DH-XVR51xx<br>4KL-I3/DH-XVR51xxHE-I2/DH-XVR51xxHE-I3/DH-XVR51xxHE-4KL-I2/DH-XVR51xxHE-4KL-I3/DH-XVR71xxHE-4KL-I2/DH-XVR71xxHE-4K-I3/DH-XVR71xxHE-4K-I3/DH-XVR71xxHE-4K-I3/XVR71xxHE-4KL-I2/DH-XVR71xxHE-4K-I3/DH-XVR71xxHE-4K-I3/DH-XVR71xxHE-4K-I3/DH-XVR71xxHE-4K-I3/DH-XVR71xxHE-4K-I3/DH-XVR71xxHE-4KL-I3/DH-XVR71xxHE-4KL-I3/DH-XVR71xxHE-4KL-I3/DH-XVR71xxHE-4KL-I3/DH-XVR71xxHE-4KL-I3/DH-XVR71xxHE-4KL-I3/DH-XVR71xxHE-4K-I3/DH-XVR71xxHE-4KL-I3/DH-XVR71xxHE-4KL-I3/DH-XVR71xxHE-4KL-I3/DH-XVR71xxHE-4KL-I3/DH-XVR71xxHE-4KL-I3/DH-XVR71xxHE-4KL-I3/DH-XVR71xxHE-4K-I3/DH-XVR71xxHE-4K-I3/DH-XVR71xxHE-4K-I3/DH-XVR71xxHE-4K-I3/DH-XVR51xxHE-4K-I3/DH-XVR5 | (H-<br>-<br>/DH-<br>24 |
| 3.2.2 DH-XVR41xxC-I/DH-XVR41xxHS-I/DH-XVR51xxHS-I2/DH-XVR51xxHS-I3/DH-XVR51xxHS<br>4KL-I2/DH-XVR51xxHS-4KL-I3/DH-XVR51xxHS-5M-I3                                                                                                    | 5-<br>26               |
| 3.2.3 DH-XVR52xxA-I2/DH-XVR52xxA-I3/DH-XVR52xxA-4KL-I2/DH-XVR52xxA-4KL-<br>I3/DHXVR42xxAN-I/DH-XVR42xxAN-I(V2.0)/DH-XVR52xxAN-I2/DH-XVR52xxAN-I3/DH-<br>XVR52xxAN-4KL-I2/DH-XVR52xxAN-4KL-I3/DH-XVR52xxAN-5M-I3/DH-XVR72xxA-4K-I2/D<br>XVR72xxA-4K-I3/DH-XVR72xxA-4KL-I/DH-XVR72xxAN-4K-I2/DH-XVR72xxAN-4K-I3                                                                                                    | )H-<br>27              |
| 3.2.4 DH-XVR82xxA-4K-I/DH-XVR82xxA-4KL-I                                                                                                    | 28                     |
| 3.2.5 DH-XVR58xxS-I2/DH-XVR58xxS-4KL-I2/DH-XVR58xxS-I3/DH-XVR58xxS-4KL-I3/DH-<br>XVR78xxS-4K-I2/DH-XVR78xxS-4K-I3/DH-XVR88xxS-4KL-I                                                                                                    | 30                     |
| 3.2.6 DH-XVR58xxS-4KL-I2-LP/DH-XVR58xxS-4KL-I3-LP/DH-XVR78xxS-4KL-X-LP-V2                                                                                                    | 32                     |
| 3.2.7 DH-XVR54xxL-I2/DH-XVR54xxL-4KL-I2/DH-XVR54xxL-I3/DH-XVR54xxL-4KL-I3/DH-<br>XVR74xxL-4K-I2/DH-XVR74xxL-4K-I3                                                                                                    | 34                     |
| 3.2.8 DH-XVR1Bxx-I/DH-XVR1BxxH-I                                                                                                    | 37                     |
| 3.2.9 DH-XVR51xxC-I3/DH-XVR51xxC-4KL-I3                                                                                                    | 38                     |
| 3.3 Utilizzo del telecomando                                                                                                    | 39                     |
| 3.4 Utilizzo del mouse                                                                                                    | 41                     |
| 4 Connessione                                                                                                    | 43                     |
| 4.1 Diagramma di connessione tipico                                                                                                    | 43                     |
| 4.2 Connessione agli ingressi e alle uscite video e audio                                                                                                    | 43                     |
| 4.2.1 Ingressi video                                                                                                    | 43                     |
| 4.2.2 Uscite video                                                                                                    | 44                     |
| 4.2.3 Ingresso audio                                                                                                    | 44                     |
| 4.2.4 Uscita audio                                                                                                    | 44                     |
| 4.3 Connessione all'ingresso e all'uscita di allarme                                                                                                    | 45                     |
| 4.3.1 Presentazione delle porte di allarme                                                                                                    | 46                     |
| 4.3.2 Ingressi di allarme                                                                                                    | 46                     |
| 4.3.3 Uscita di allarme                                                                                                    | 47                     |
| 4.3.4 Parametri del relè per l'uscita di allarme                                                                                                    | 47                     |
| 5 Configurazioni locali                                                                                                    | 49                     |
| 5.1 Impostazioni iniziali                                                                                                    | 49                     |

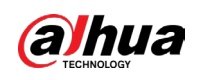

| 5.1.1 Avvio                                                                       | 49            |
|-----------------------------------------------------------------------------------|---------------|
| 5.1.2 Inizializzazione del dispositivo                                            | 50            |
| 5.1.3 Ripristino della password                                                   | 53            |
| 5.1.3.1 Abilitazione della funzione di ripristino della password                  | 54            |
| 5.1.3.2 Ripristino della password sull'interfaccia locale                         | 55            |
| 5.1.3.3 Utilizzo del pulsante di reset sulla scheda madre                         | 61            |
| 5.1.4 Configurazione con la procedura guidata di avvio                            | 61            |
| 5.1.4.1 Attivazione della procedura guidata di avvio                              | 61            |
| 5.1.4.2 Configurazione delle impostazioni generali                                | 62            |
| 5.1.4.3 Configurazione delle impostazioni di data e ora                           | 64            |
| 5.1.4.4 Configurazione delle impostazioni di rete                                 | 65            |
| 5.1.4.5 Configurazione delle impostazioni P2P                                     | 67            |
| 5.1.4.6 Configurazione delle impostazioni di codifica                             | 69            |
| 5.1.4.7 Configurazione delle impostazioni delle istantanee                        | 72            |
| 5.1.4.8 Configurazione delle impostazioni di base per l'archiviazione             | 73            |
| 5.1.4.9 Configurazione della programmazione dell'archiviazione dei video regist   | rati 74       |
| 5.1.4.10 Configurazione della programmazione di archiviazione delle istantanee    |               |
| 5.2 Visualizzazione live                                                          | 80            |
| 5.2.1 Schermata di visualizzazione live                                           | 81            |
| 5.2.2 Barra di controllo della visualizzazione live                               | 81            |
| 5.2.2.1 Riproduzione immediata                                                    | 83            |
| 5.2.2.2 Zoom digitale                                                             | 84            |
| 5.2.2.3 Registrazione immediata                                                   | 84            |
| 5.2.2.4 Istantanee manuali                                                        | 85            |
| 5.2.2.5 Disattivazione dell'audio (solo sul canale analogico)                     | 85            |
| 5.2.2.6 Quick Pick                                                                | 85            |
| 5.2.2.7 Protezione della privacy                                                  | 86            |
| 5.2.2.8 Luce di allarme (supportata sulle telecamere dotate della funzione corris | pondente). 86 |
| 5.2.2.9 Sirena (supportata sulle telecamere dotate della funzione corrispondente  | e) 86         |
| 5.2.2.10 Conversazione bidirezionale (solo canali digitali)                       | 86            |
| 5.2.2.11 Aggiunta di telecamere (solo canali digitali)                            | 86            |
| 5.2.3 Barra di navigazione                                                        | 87            |
| 5.2.4 Menu di scelta rapida                                                       | 88            |
| 5.2.5 Modalità di anteprima basata su IA                                          | 90            |
| 5.2.6 Sequenza dei canali                                                         | 92            |
| 5.2.7 Impostazioni colore                                                         |               |
| 5.2.8 Impostazioni della visualizzazione live                                     |               |

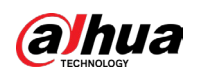

| 5.2.8.1 Configurazione delle impostazioni di visualizzazione |     |
|--------------------------------------------------------------|-----|
| 5.2.8.2 Configurazione delle impostazioni del canale zero    |     |
| 5.2.8.3 Configurazione TV                                    |     |
| 5.2.9 Configurazione delle impostazioni per la funzione tour | 101 |
| 5.2.10 Barra delle operazioni rapide                         |     |
| 5.3 Apertura del menu principale                             |     |
| 5.4 Controllo delle telecamere PTZ                           |     |
| 5.4.1 Configurazione delle impostazioni PTZ                  |     |
| 5.4.2 Utilizzo del pannello di controllo PTZ                 | 110 |
| 5.4.3 Configurazione delle funzioni PTZ                      |     |
| 5.4.3.1 Configurazione dei preset                            | 112 |
| 5.4.3.2 Configurazione dei preset                            | 113 |
| 5.4.3.3 Configurazione delle sequenze                        |     |
| 5.4.3.4 Configurazione della scansione                       |     |
| 5.4.4 Richiamo delle funzioni PTZ                            | 115 |
| 5.4.4.1 Richiamo dei preset                                  | 115 |
| 5.4.4.2 Richiamo dei tour                                    | 115 |
| 5.4.4.3 Richiamo delle sequenze                              | 115 |
| 5.4.4.4 Richiamo della scansione automatica                  | 115 |
| 5.4.4.5 Richiamo della panoramica automatica                 |     |
| 5.4.4.6 Utilizzo del pulsante AUX                            |     |
| 5.4.5 Apertura del menu OSD                                  |     |
| 5.5 Configurazione delle impostazioni EPTZ                   |     |
| 5.6 Configurazione delle impostazioni della telecamera       |     |
| 5.6.1 Configurazione delle impostazioni dell'immagine        |     |
| 5.6.1.1 Impostazioni generali dell'immagine                  |     |
| 5.6.1.2 Impostazioni del supportato dall'illuminatore        |     |
| 5.6.2 Configurazione delle impostazioni di codifica          |     |
| 5.6.3 Configurazione delle impostazioni delle istantanee     |     |
| 5.6.4 Configurazione del miglioramento della codifica        |     |
| 5.6.5 Configurazione delle impostazioni di sovrimpressione   |     |
| 5.6.6 Configurazione delle impostazioni delle aree offuscate |     |
| 5.6.7 Configurazione del tipo di canale                      |     |
| 5.6.8 Aggiornamento della telecamera coassiale               |     |
| 5.7 Configurazione di dispositivi remoti                     |     |
| 5.7.1 Aggiunta di dispositivi remoti                         |     |
| 5.7.1.1 Inizializzazione di dispositivi remoti               |     |

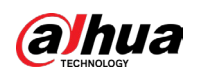

| 5.7.1.2 Aggiunta in automatico di dispositivi remoti                              |  |
|-----------------------------------------------------------------------------------|--|
| 5.7.1.3 Aggiunta manuale di dispositivi remoti                                    |  |
| 5.7.1.4 Modifica o rimozione di dispositivi remoti                                |  |
| 5.7.1.5 Modifica dell'indirizzo IP                                                |  |
| 5.7.1.6 Esportazione dell'indirizzo IP                                            |  |
| 5.7.1.7 Importazione dell'indirizzo IP                                            |  |
| 5.7.2 Gestione di dispositivi remoti                                              |  |
| 5.7.2.1 Visualizzazione dello stato                                               |  |
| 5.7.2.2 Visualizzazione delle informazioni sul firmware                           |  |
| 5.7.2.3 Aggiornamenti di dispositivi remoti                                       |  |
| 5.8 Configurazione delle impostazioni di registrazione                            |  |
| 5.8.1 Abilitazione del controllo della registrazione                              |  |
| 5.8.2 Configurazione della pianificazione dell'archiviazione dei video registrati |  |
| 5.9 Configurazione delle impostazioni delle istantanee                            |  |
| 5.9.1 Configurazione dell'attivazione delle istantanee                            |  |
| 5.9.1.1 Configurazione dell'istantanea pianificata                                |  |
| 5.9.1.2 Configurazione di istantanee attivate da evento                           |  |
| 5.9.2 Configurazione della pianificazione dell'archiviazione delle istantanee     |  |
| 5.9.3 Backup delle istantanee su FTP                                              |  |
| 5.10 Riproduzione di video                                                        |  |
| 5.10.1 Abilitazione del controllo della registrazione                             |  |
| 5.10.2 Riproduzione istantanea                                                    |  |
| 5.10.3 Riproduzione video                                                         |  |
| 5.10.3.1 Introduzione alla barra dei controlli di riproduzione                    |  |
| 5.10.3.2 Selezione del tipo di ricerca                                            |  |
| 5.10.3.3 Realizzazione di clip dai video registrati                               |  |
| 5.10.3.4 Backup dei video registrati                                              |  |
| 5.10.3.5 Configurazione EPTZ in riproduzione                                      |  |
| 5.10.4 Ricerca intelligente                                                       |  |
| 5.10.5 Riproduzione della ricerca rapida                                          |  |
| 5.10.6 Visualizzazione della regola IA durante la riproduzione                    |  |
| 5.10.7 Contrassegnare e riprodurre video                                          |  |
| 5.10.8 Riproduzione di istantanee                                                 |  |
| 5.10.9 Riproduzione di più parti                                                  |  |
| 5.10.10 Utilizzo dell'elenco file                                                 |  |
| 5.11 Impostazioni degli eventi di allarme                                         |  |
| 5.11.1 Informazioni sull'allarme                                                  |  |

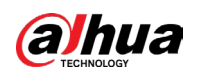

| 5.11.1.1 Informazioni sulla ricerca di allarmi                           | 179 |
|--------------------------------------------------------------------------|-----|
| 5.11.1.2 Ricerca du Elenco analisi                                       | 180 |
| 5.11.2 Impostazioni di ingresso allarme                                  |     |
| 5.11.2.1 Configurazione degli allarmi locali                             |     |
| 5.11.2.2 Configurazione degli allarmi dal quadro di allarme              |     |
| 5.11.2.3 Configurazione degli allarmi da telecamere IP esterne           |     |
| 5.11.2.4 Configurazione degli allarmi per la telecamera IP offline       |     |
| 5.11.2.5 Configurazione degli allarmi dai dispositivi HDCVI              |     |
| 5.11.3 Impostazioni dell'uscita di allarme                               | 187 |
| 5.11.3.1 Configurazione dell'uscita di allarme                           |     |
| 5.11.3.2 Configurazione della spia di allarme                            |     |
| 5.11.3.3 Configurazione della sirena                                     |     |
| 5.11.3.4 Configurazione dell'illuminazione intelligente                  |     |
| 5.11.4 Rilevamento video                                                 | 192 |
| 5.11.4.1 Configurazione delle impostazioni di rilevamento del movimento  |     |
| 5.11.4.1.1 Impostazione dell'area di rilevamento del movimento           |     |
| 5.11.4.1.2 Impostazione del periodo di rilevamento del movimento         |     |
| 5.11.4.2 Configurazione delle impostazioni di perdita video              |     |
| 5.11.4.3 Configurazione delle impostazioni antimanomissione              | 199 |
| 5.11.4.4 Configurazione del cambio di scena                              | 201 |
| 5.11.4.5 Configurazione dell'analisi della qualità video                 | 201 |
| 5.11.5 Eventi di sistema                                                 | 204 |
| 5.11.5.1 Configurazione delle impostazioni degli eventi del disco rigido |     |
| 5.11.5.2 Configurazione delle impostazioni degli eventi di rete          | 205 |
| 5.11.6 Configurazione del disinserimento                                 | 207 |
| 5.12 Funzionalità IA                                                     | 209 |
| 5.12.1 Configurazione della Modalità Al                                  | 209 |
| 5.12.2 Per la serie Pro Al                                               | 210 |
| 5.12.2.1 Rilevamento del volto                                           | 210 |
| 5.12.2.1.1 Configurazione dei parametri di rilevamento del volto         |     |
| 5.12.2.1.2 Ricerca e riproduzione dei volti rilevati                     |     |
| 5.12.2.2 Riconoscimento del volto                                        |     |
| 5.12.2.2.1 Creazione di un database di volti                             | 218 |
| 5.12.2.2.2 Aggiunta di immagini del volto                                | 219 |
| 5.12.2.2.3 Configurazione del riconoscimento del volto                   | 224 |
| 5.12.2.2.4 Ricerca intelligente per il riconoscimento del volto          | 227 |
| 5.12.2.3 Funzione IVS                                                    | 235 |

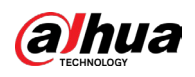

| 5.12.2.3.1 Configurazione dei parametri IVS                                  | 235         |
|------------------------------------------------------------------------------|-------------|
| 5.12.2.3.2 Configurazione delle regole di attraversamento linea              | 237         |
| 5.12.2.3.3 Configurazione delle regole di intrusione                         | 242         |
| 5.12.2.3.4 Ricerca intelligente per la funzione IVS                          | 244         |
| 5.12.2.4 Strutturazione video                                                |             |
| 5.12.2.4.1 Configurazione della strutturazione video                         |             |
| 5.12.2.4.2 Ricerca intelligente per la strutturazione video                  |             |
| 5.12.2.5 Quick Pick                                                          |             |
| 5.12.2.5.1 Configurazione di Quick Pick                                      |             |
| 5.12.2.5.2 Ricerca intelligente per Quick Pick                               |             |
| 5.12.3 Per la serie Lite Al                                                  | 253         |
| 5.12.3.1 SMD                                                                 | 253         |
| 5.12.3.1.1 Configurazione dei parametri SMD                                  | 254         |
| 5.12.3.1.2 Ricerca di report SMD                                             | 257         |
| 5.12.3.2 Configurazione della funzione IVS                                   |             |
| 5.12.3.2.1 Configurazione dei parametri IVS                                  | 258         |
| 5.12.3.2.2 Ricerca intelligente per la funzione IVS                          | 259         |
| 5.12.3.3 Rilevamento del volto (solo per le serie XVR5X-I e XVR7X-I)         |             |
| 5.12.3.4 Riconoscimento del volto (solo per la serie XVR7X-I)                |             |
| 5.12.3.5 Quick Pick                                                          | 261         |
| 5.12.3.5.1 Configurazione di Quick Pick                                      | 261         |
| 5.12.3.5.2 Ricerca intelligente per Quick Pick                               | 262         |
| 5.12.4 Configurazione della Modalità IVS                                     | 265         |
| 5.12.5 Configurazione della pianificazione intelligente                      | 266         |
| 5.13 Funzione loT                                                            | 268         |
| 5.13.1 Configurazione delle impostazioni dei sensori                         | 268         |
| 5.13.1.1 Collegamento del sensore tramite il dispositivo                     |             |
| 5.13.1.2 Collegamento del sensore tramite telecamera con gateway             | 270         |
| 5.13.1.3 Configurazione del collegamento di allarme                          | 273         |
| 5.13.2 Configurazione della telecamera di temperatura e umidità              | 276         |
| 5.13.2.1 Abilitazione della funzione di rilevamento                          | 277         |
| 5.13.2.2 Visualizzazione dei dati di temperatura e umidità                   | 278         |
| 5.13.2.3 Esportazione dei dati di temperatura e umidità                      | 278         |
| 5.13.2.4 Configurazione del collegamento di allarme                          | 279         |
| 5.13.2.4.1 Configurazione del collegamento di allarme per i dati della temp  | eratura 279 |
| 5.13.2.4.2 Configurazione delle impostazioni di allarme per i dati dell'umid | ità 283     |
| 5.13.2.5 Ricerca di informazioni loT                                         |             |

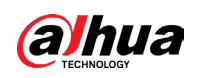

| 5.13.3 Configurazione della sirena wireless                           | 289 |
|-----------------------------------------------------------------------|-----|
| 5.14 POS                                                              | 289 |
| 5.14.1 Ricerca nelle registrazioni delle transazioni                  | 290 |
| 5.14.2 Configurazione delle impostazioni del POS                      | 291 |
| 5.15 Configurazione delle impostazioni di backup                      | 293 |
| 5.15.1 Operazioni sul dispositivo USB                                 | 293 |
| 5.15.2 Backup dei file                                                | 293 |
| 5.16 Gestione di rete                                                 | 295 |
| 5.16.1 Configurazione delle impostazioni di rete                      | 295 |
| 5.16.1.1 Configurazione delle impostazioni TCP/IP                     |     |
| 5.16.1.2 Configurazione delle impostazioni TCP/IP                     |     |
| 5.16.1.3 Configurazione delle impostazioni di connessione Wi-Fi       |     |
| 5.16.1.4 Configurazione delle impostazioni 3G/4G                      |     |
| 5.16.1.4.1 Tramite il modulo wireless 3G/4G                           | 299 |
| 5.16.1.4.2 Tramite l'unità esterna                                    | 301 |
| 5.16.1.5 Configurazione delle impostazioni PPPoE                      |     |
| 5.16.1.6 Configurazione delle impostazioni DDNS                       |     |
| 5.16.1.7 Configurazione delle impostazioni e-mail                     | 305 |
| 5.16.1.8 Configurazione delle impostazioni UPnP                       |     |
| 5.16.1.9 Configurazione delle impostazioni SNMP                       |     |
| 5.16.1.10 Configurazione delle impostazioni Multicast                 |     |
| 5.16.1.11 Configurazione delle impostazioni di registrazione          |     |
| 5.16.1.12 Configurazione delle impostazioni della Centrale di allarme |     |
| 5.16.1.13 Configurazione delle impostazioni P2P                       |     |
| 5.16.2 Configurazione delle impostazioni di test di rete              |     |
| 5.16.2.1 Test di rete                                                 |     |
| 5.16.2.2 Acquisizione di pacchetti e backup                           |     |
| 5.17 Configurazione delle impostazioni dell'account                   |     |
| 5.17.1 Configurazione dell'account utente                             |     |
| 5.17.1.1 Aggiunta di un account utente                                |     |
| 5.17.1.2 Modifica di un account utente                                |     |
| 5.17.1.3 Eliminazione di un account utente                            |     |
| 5.17.2 Configurazione del gruppo di account                           |     |
| 5.17.2.1 Aggiunta di un gruppo                                        |     |
| 5.17.2.2 Modifica di un gruppo                                        | 326 |
| 5.17.2.3 Eliminazione di un gruppo                                    | 327 |
| 5.17.3 Configurazione degli utenti ONVIF                              | 327 |

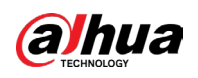

| 5.17.4 Ripristino della password                                                   | 329 |
|------------------------------------------------------------------------------------|-----|
| 5.18 Gestione audio                                                                |     |
| 5.18.1 Configurazione dei file audio                                               | 329 |
| 5.18.2 Configurazione della pianificazione della riproduzione per i file audio     |     |
| 5.19 Gestione archiviazione                                                        |     |
| 5.19.1 Configurazione delle impostazioni di base                                   |     |
| 5.19.2 Configurazione della pianificazione di registrazione e scatto di istantanee |     |
| 5.19.3 Configurazione della gestione del disco                                     |     |
| 5.19.4 Configurazione della registrazione                                          | 335 |
| 5.19.5 Configurazione delle impostazioni avanzate                                  |     |
| 5.19.6 Configurazione della quota del disco                                        | 338 |
| 5.19.7 Configurazione delle impostazioni di rilevamento del disco rigido           | 341 |
| 5.19.7.1 Verifica del disco rigido                                                 | 341 |
| 5.19.7.2 Visualizzazione dei risultati della verifica                              | 342 |
| 5.19.8 Configurazione della stima di registrazione                                 | 343 |
| 5.19.9 Configurazione delle impostazioni di archiviazione su FTP                   |     |
| 5.20 Centrale di sicurezza                                                         |     |
| 5.20.1 Stato della sicurezza                                                       |     |
| 5.20.2 Servizi di sistema                                                          |     |
| 5.20.2.1 Servizi di base                                                           | 349 |
| 5.20.2.2 802.1x                                                                    | 351 |
| 5.20.2.3 HTTPS                                                                     | 352 |
| 5.20.3 Difesa dagli attacchi                                                       | 353 |
| 5.20.3.1 Firewall                                                                  | 353 |
| 5.20.3.2 Blocco dell'account                                                       | 354 |
| 5.20.3.3 Difesa da attacchi Dos                                                    | 354 |
| 5.20.3.4 Sincronizzazione ora - Elenco consentito                                  | 355 |
| 5.20.4 Certificato CA                                                              | 356 |
| 5.20.4.1 Certificato del dispositivo                                               | 356 |
| 5.20.4.2 Certificato CA attendibile                                                | 359 |
| 5.20.5 Crittografia audio/video                                                    | 360 |
| 5.20.6 Avviso di sicurezza                                                         |     |
| 5.20.6.1 Eccezione di sicurezza                                                    |     |
| 5.20.6.2 Accesso non valido                                                        |     |
| 5.20.7 Autenticazione di sicurezza                                                 |     |
| 5.21 Configurazione delle impostazioni di sistema                                  |     |
| 5.21.1 Configurazione delle impostazioni generali di sistema                       |     |

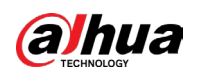

| 5.21.2 Configurazione delle impostazioni per lo standard RS-232    |     |
|--------------------------------------------------------------------|-----|
| 5.22 Manutenzione                                                  |     |
| 5.22.1 Visualizzazione delle informazioni del registro             |     |
| 5.22.2 Informazioni sul sistema                                    |     |
| 5.22.2.1 Visualizzazione dei dettagli della versione               |     |
| 5.22.2.2 Visualizzazione delle informazioni sul disco              |     |
| 5.22.2.3 Visualizzazione delle informazioni della registrazione    |     |
| 5.22.2.4 Visualizzazione delle informazioni del flusso di dati     |     |
| 5.22.2.5 Visualizzazione delle informazioni del canale             |     |
| 5.22.2.6 Visualizzazione degli utenti online                       |     |
| 5.22.3 Visualizzazione del carico di rete                          |     |
| 5.22.4 Gestione                                                    |     |
| 5.22.4.1 Manutenzione del dispositivo                              |     |
| 5.22.4.2 Esportazione e importazione delle impostazioni di sistema |     |
| 5.22.5 Manutenzione avanzata                                       |     |
| 5.22.6 Aggiornamento                                               |     |
| 5.22.6.1 File di aggiornamento                                     |     |
| 5.22.6.2 Aggiornamento online                                      |     |
| 5.22.6.3 Aggiornamento Uboot                                       |     |
| 5.22.7 Ripristino delle impostazioni predefinite                   |     |
| 5.23 Logout del dispositivo                                        |     |
| 6 Utilizzo tramite Web                                             |     |
| 6.1 Connessione alla rete                                          |     |
| 6.2 Accesso alla pagina web                                        |     |
| 6.3 Introduzione al menu principale Web                            |     |
| 6.4 Visualizzazione dell'avviso sul software open source           |     |
| 7 FAQ                                                              |     |
| Appendice 1 Glossario                                              |     |
| Appendice 2 Calcolo della capacità del disco rigido                |     |
| Appendice 3 Dispositivi di backup compatibili                      |     |
| Appendice 3.1 Elenco dispositivi USB compatibili                   |     |
| Appendice 3.2 Elenco schede SD compatibili                         |     |
| Appendice 3.3 Elenco dischi rigidi portatili compatibili           |     |
| Appendice 3.4 Elenco dispositivi DVD USB compatibili               | 400 |
| Appendice 3.5 Elenco DVD SATA compatibili                          | 400 |
| Appendice 3.6 Elenco HDD SATA compatibili                          | 400 |
| Appendice 4 Elenco dei masterizzatori CD/DVD compatibili           | 408 |

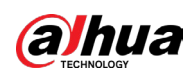

| Appendice 5 Elenco dei display compatibili 409                                            |
|-------------------------------------------------------------------------------------------|
| Appendice 6 Switcher compatibili                                                          |
| Appendice 7 Messa a terra                                                                 |
| Appendice 7.1 Che cosa è la sovratensione 411                                             |
| Appendice 7.2 Modalità di messa a terra 412                                               |
| Appendice 7.3 Metodo di messa a terra anti-fulmini nel sistema di monitoraggio            |
| Appendice 7.4 Scorciatoia per controllare l'impianto elettrico con un multimetro digitale |
| Appendice 8 Definizione del cavo di collegamento RJ45-RS232                               |
| Appendice 9 Raccomandazioni in materia di sicurezza                                       |

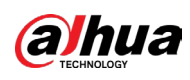

# **1 Introduzione**

## 1.1 Panoramica

Questo dispositivo è un prodotto per il monitoraggio digitale di ottima qualità pensato per il settore della sicurezza. Il sistema operativo LINUX integrato ne assicura un funzionamento stabile. Le tecnologie H.265 e G.711 garantiscono un'elevata qualità delle immagini e un bitstream ridotto. La funzione di riproduzione fotogramma per fotogramma mostra una maggiore quantità di dettagli per l'analisi, offre numerose funzionalità, come registrazione, riproduzione e monitoraggio, e assicura la sincronizzazione di audio e video. Il dispositivo adotta inoltre una tecnologia di controllo avanzato e fornisce elevate prestazioni nella trasmissione dei dati di rete.

Il design integrato consente poi di ottenere un alto livello di sicurezza e di affidabilità. Il dispositivo è in grado di funzionare in locale e, grazie alle avanzate caratteristiche di networking, può essere collegato a un software di sorveglianza professionale (Smart PSS) per creare una rete di sicurezza in cui sfruttare le sue potenti funzioni di monitoraggio da remoto. I numerosi scenari applicativi comprendono, tra gli altri, banche, telecomunicazioni, elettricità, traffico, distretti residenziali intelligenti, fabbriche, magazzini e impianti per la tutela delle risorse idriche.

## 1.2 Funzioni

 $\square$ 

Le funzioni possono variare in base alla versione del software e dell'hardware del modello acquistato.

## **Funzione IA**

- Supporta il rilevamento dei volti, che analizza attributi come età, sesso, occhiali, barba e mascherina archiviandoli in strutture di dati utilizzabili per la ricerca rapida.
- Supporta il riconoscimento facciale, che confronta le istantanee dei volti acquisite con quelle presenti nel database dei volti e collega gli allarmi configurati (la funzione di rilevamento dei volti deve essere attiva).
- Supporta la ricerca per immagini, utile a trovare l'immagine di un target nel database.
- Supporta la funzione IVS a 16 canali, che comprende le regole di attraversamento linea e rilevamento delle intrusioni. La funzione IVS è in grado di evitare i falsi allarmi filtrando fattori come pioggia, luce e animali.
- Calcola il numero di persone rilevate in 24 ore.
- Rileva i veicoli transitati in 24 ore.

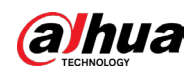

### Sorveglianza in tempo reale

- Supporto delle porte VGA e HDMI per la sorveglianza tramite monitor.
- Supporto in contemporanea delle uscite HDMI, VGA e TV.

### **Gestione IoT**

Fornisce un modulo di gestione specifico per le funzionalità loT, come i report dei dati su temperatura e umidità e il collegamento di allarmi.

### Integrazione di sensori

Integra le telecamere coassiali con diversi array di sensori, come quelli di temperatura e umidità, e i dispositivi di allarme wireless.

### **Gestione archiviazione**

- Lo speciale formato garantisce la sicurezza dei dati ed elimina il rischio che vengano manomessi.
- Supporta la filigrana digitale.

### Formato di compressione

Supporta i segnali audio e video multicanale. Un hardware indipendente decodifica il segnale audio e il segnale video di ogni canale, per garantire la sincronizzazione tra audio e video.

### Funzione di backup

- Supporta le operazioni di backup tramite la porta USB (ad esempio attraverso l'utilizzo di dischi di archiviazione USB, HDD portatili e masterizzatori).
- L'utente sul lato client può scaricare via rete i file sul proprio disco rigido locale per eseguire i backup.

### Riproduzione e registrazione

- Tutti i canali supportano la registrazione indipendente in tempo reale in contemporanea con l'attivazione di varie funzioni, come ricerca, riproduzione all'indietro, monitoraggio di rete, ricerca delle registrazioni e download.
- Supporta diverse modalità di riproduzione: lenta, veloce, all'indietro e fotogramma per fotogramma.
- Supporta la sovrimpressione del testo, per visualizzare con precisione l'ora in cui un evento si è verificato.
- Supporta l'ingrandimento di un'area selezionata nella visualizzazione live.

### Utilizzo in rete

Supporta il monitoraggio di rete da remoto e in tempo reale, la ricerca delle registrazioni da remoto e il controllo PTZ da remoto.

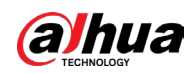

## Attivazione degli allarmi

- Offre diverse uscite di allarme a relè per l'attivazione dell'allarme e il controllo della luce in loco.
- Gli ingressi e le uscite di allarme sono progettati con un circuito di protezione che garantisce la sicurezza del dispositivo.

## Porte di comunicazione

- La porta RS-485 consente l'ingresso del segnale di allarme e per il controllo PTZ.
- La porta RS-232 permette di collegare una tastiera, la porta COM di un computer o un controllo a matrice.
- La porta Ethernet standard consente l'accesso alla rete da remoto.
- La doppia porta di rete prevede le modalità multi-indirizzo, di tolleranza ai guasti e di configurazione del bilanciamento del carico.

## Controllo brandeggio

Supporta il collegamento di un decoder PTZ tramite porta RS-485.

## **Funzionamento intelligente**

- Supporta l'utilizzo del mouse.
- Supporta le funzioni copia e incolla per le impostazioni uguali.

## **UPNP (Universal Plug and Play)**

Permette di stabilire una connessione di mappatura tra le reti LAN e WAN tramite il protocollo UPnP.

### Telecamera con adattamento automatico

Supporta e riconosce automaticamente le telecamere PAL, NTSC e HD.

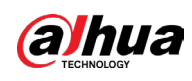

# 2 Procedure iniziali

## 2.1 Verifica dei componenti

## $\square$

L'aspetto, il tipo e il numero di componenti effettivi possono variare in base al modello acquistato.

Una volta ricevuto il dispositivo, controllare che il contenuto della confezione corrisponda alla seguente lista di controllo. Se ci sono elementi mancanti o danneggiati, contattare immediatamente il proprio rivenditore locale o l'assistenza post-vendita.

| Ν. | Elementi da controllare |                                                                              | Requisiti                                             |  |
|----|-------------------------|------------------------------------------------------------------------------|-------------------------------------------------------|--|
|    |                         | Aspetto                                                                      | Nessun danno evidente.                                |  |
| 1  | Confezione              | Materiali di<br>imballaggio                                                  | Nessun elemento rotto o<br>deformato a causa di urti. |  |
| 2  | Etichette               | Etichette sul<br>dispositivo                                                 | Nessuno strappo.                                      |  |
|    |                         | Aspetto                                                                      | Nessun danno evidente.                                |  |
| 3  | Dispositivo             | Cavi dati, cavi di<br>alimentazione, cavi<br>delle ventole e<br>scheda madre | Nessun collegamento<br>allentato.                     |  |

| Tabella | 2-1 | Lista | di | contro | llo |
|---------|-----|-------|----|--------|-----|
|         |     |       |    |        |     |

## 2.2 Installazione dell'HDD

Al primo utilizzo, verificare che l'HDD sia già installato nel dispositivo. Suggeriamo l'utilizzo di HDD consigliati ufficialmente. Non utilizzare l'HDD del computer.

 $\wedge$ 

Spegnere il dispositivo e scollegare il cavo di alimentazione prima di aprire l'alloggiamento per sostituire l'HDD.

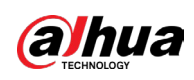

# 2.2.1 DH-XVR42xxAN-I/DH-XVR42xxAN-I(V2.0)/DH-XVR52xxA-I2/DH-XVR52xxA-I3/DH-XVR52xxA-4KL-I2/DH-XVR52xxA-4KL-I3/DH-XVR52xxAN-I2/DH-XVR52xxAN-I3/DH-XVR52xxAN-4KL-I2/DH-XVR52xxAN-4KL-I3/DH-XVR72xxA-4K-I2/DH-XVR72xxA-4K-I3/DH-XVR72xxA-4KL-I/DH-XVR72xxAN-4K-I2/DH-XVR72xxAN-4K-I3/DH-XVR82xxA-4K-I/DH-XVR82xxA-4KL-I

## Procedura

<u>Passaggio 1:</u> Rimuovere le viti per estrarre il coperchio.

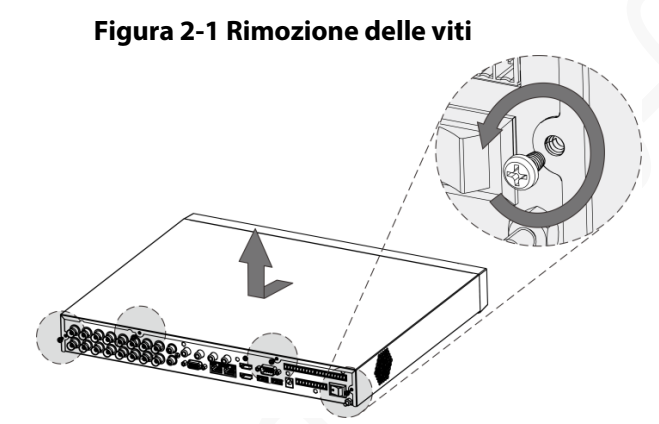

Passaggio 2: Posizionare due viti sull'HDD e stringerle di un giro.

Figura 2-2 Posizionamento delle viti

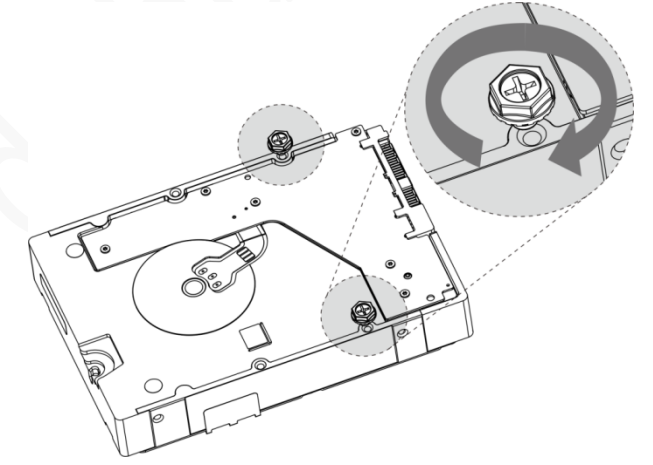

Passaggio 3: Allineare le due viti ai fori sul dispositivo.

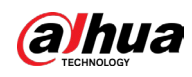

#### Figura 2-3 Allineamento delle viti

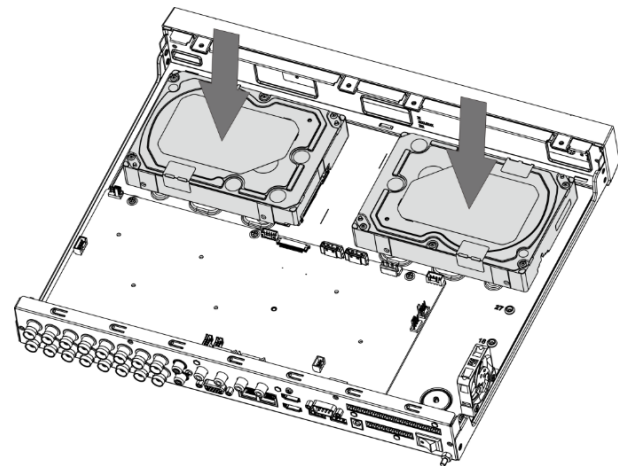

<u>Passaggio 4:</u> Capovolgere il dispositivo e inserire le altre due viti, quindi serrare tutte le viti per fissare l'HDD al dispositivo.

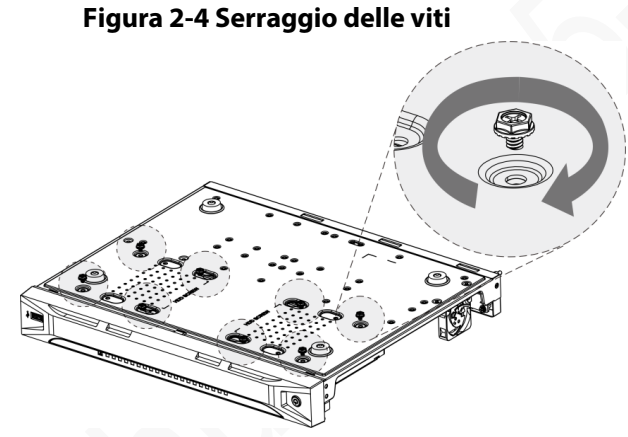

Passaggio 5: Utilizzare il cavo di alimentazione e il cavo dati per collegare l'HDD al dispositivo.

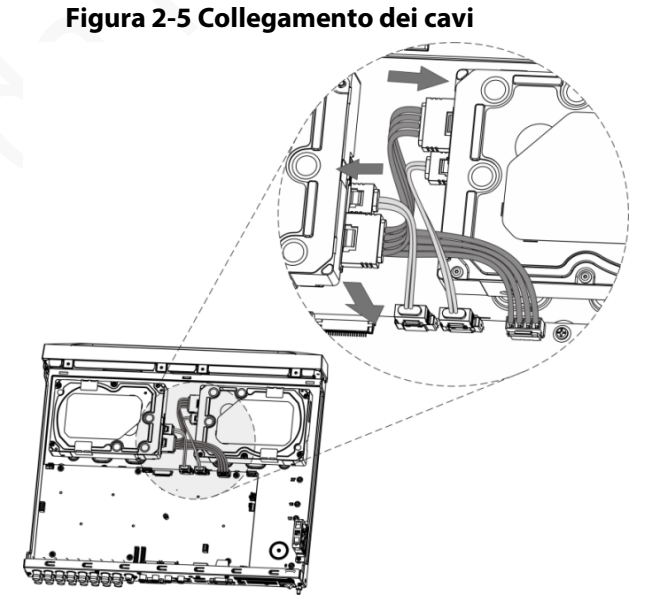

<u>r assaggio si</u> otilizzare il cavo al allinentazione e il cavo adti per coneguie i risposit

<u>Passaggio 6:</u> Sistemare di nuovo il coperchio e stringere le viti.

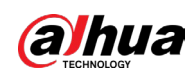

#### Figura 2-6 Riposizionamento del coperchio

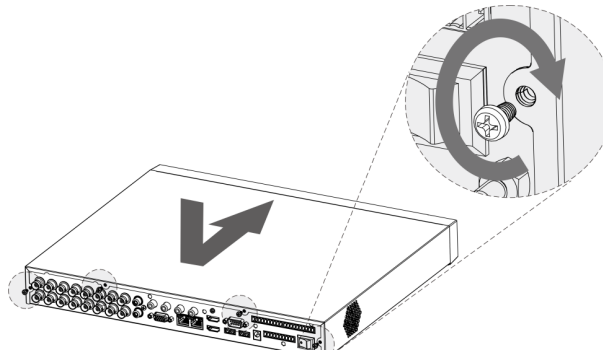

## 2.2.2 DH-XVR58xxS-I2/DH-XVR58xxS-4KL-I2/DH-XVR58xxS-4KL-I2-LP/DH-XVR58xxS-I3/DH-XVR58xxS-4KL-I3/DH-XVR58xxS-4KL-I3-LP/DH-XVR78xxS-4K-I2/DH-XVR78xxS-4K-I3/DH-XVR78xxS-4KL-X-LP-V2/DH-XVR88xxS-4KL-I

## Procedura

<u>Passaggio 1:</u> Rimuovere le viti dal telaio.

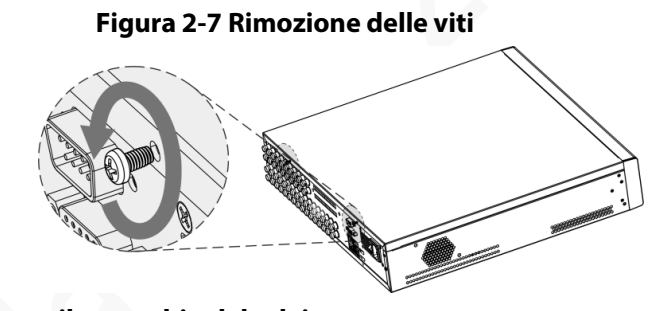

<u>Passaggio 2:</u> Rimuovere il coperchio dal telaio.

Figura 2-8 Rimozione del coperchio

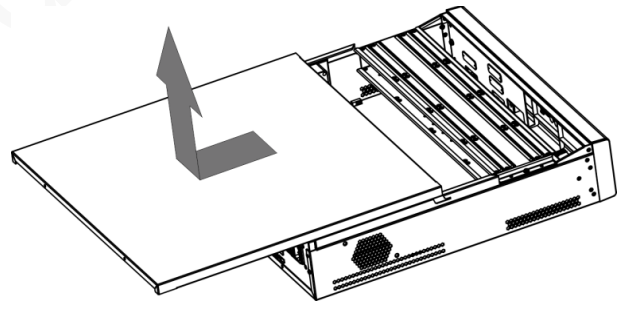

<u>Passaggio 3:</u> Rimuovere le viti dalla staffa di supporto ed estrarre quest'ultima.

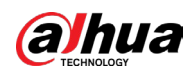

#### Figura 2-9 Rimozione della staffa di supporto

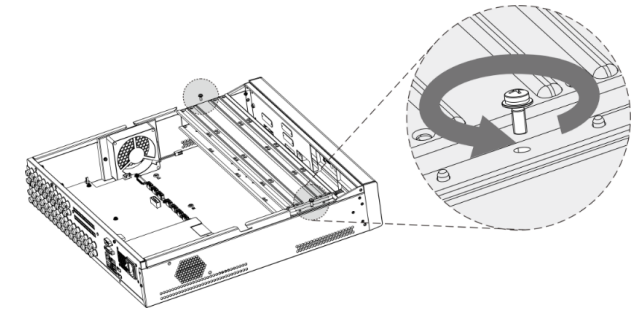

<u>Passaggio 4:</u> Allineare i quattro fori per le viti sul disco a quelli sulla staffa di supporto e avvitare il disco alla staffa.

Figura 2-10 Fissaggio del disco

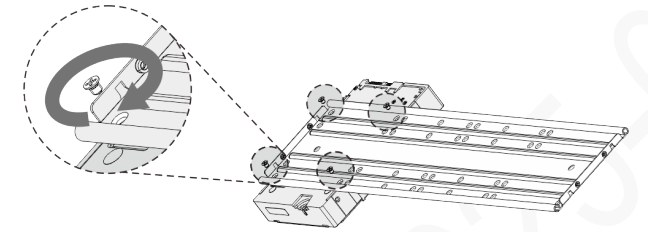

Passaggio 5: Se necessario, fissare altri dischi alla staffa.

Figura 2-11 Fissaggio di altri dischi

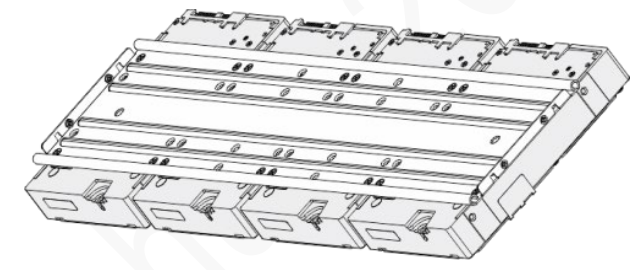

Passaggio 6: Fissare le due staffe di supporto.

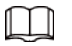

Questa operazione è necessaria solo sui modelli con 8 alloggiamenti.

Figura 2-12 Fissaggio delle staffe di supporto

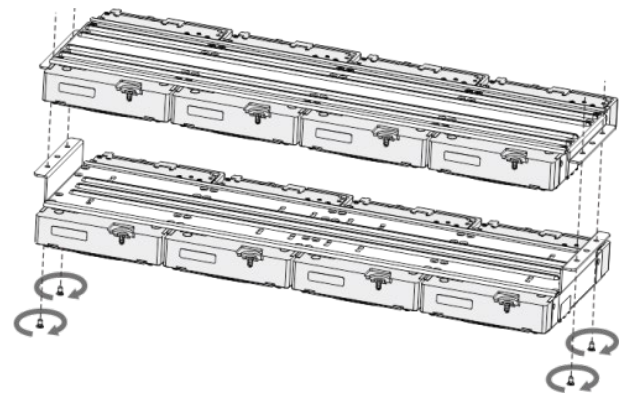

<u>Passaggio 7:</u> Riposizionare le staffe di supporto e fissarle al DVR.

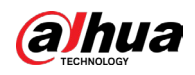

 $\square$ 

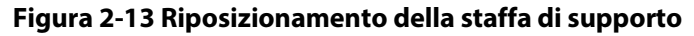

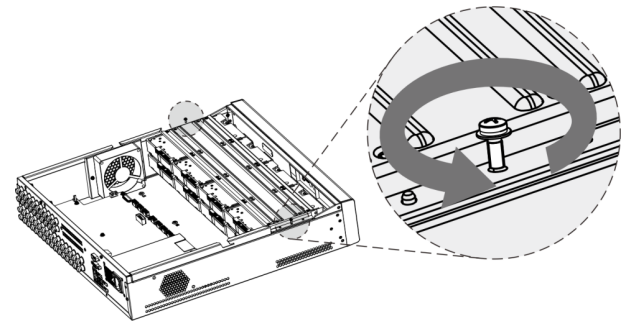

Passaggio 8: Collegare i dischi al DVR utilizzando il cavo di alimentazione e il cavo dati.

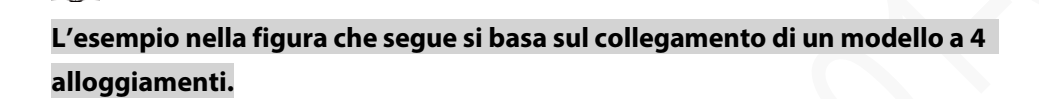

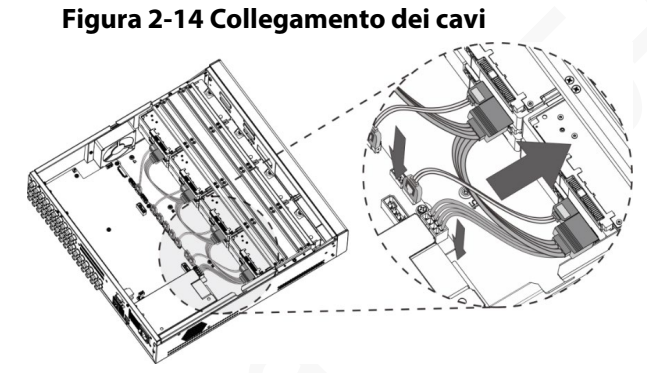

<u>Passaggio 9:</u> Riposizionare il coperchio e serrare le viti.

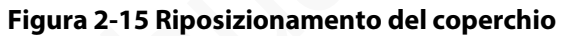

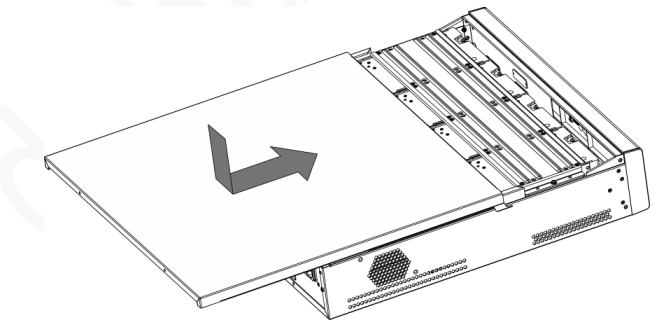

## 2.2.3 DH-XVR54xxL-I2/DH-XVR54xxL-4KL-I2/DH-XVR54xxL-I3/DH-XVR54xxL-4KL-I3/DH-XVR74xxL-4K-I2/DH-XVR74xxL-4K-I3

#### Procedura

<u>Passaggio 1:</u> Rimuovere le viti di fissaggio sul pannello posteriore.

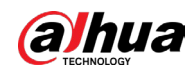

Figura 2-16 Rimozione delle viti

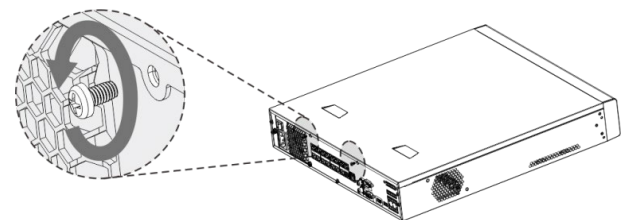

Passaggio 2: Rimuovere il coperchio seguendo la direzione mostrata dalla freccia sotto.

Figura 2-17 Rimozione del coperchio

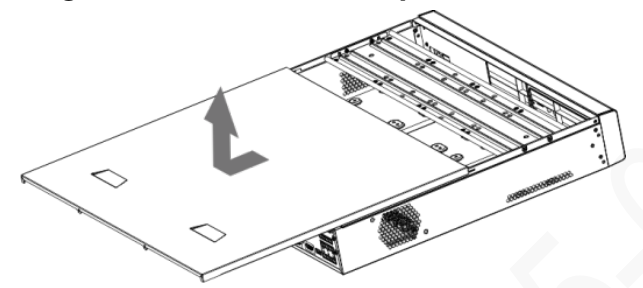

Passaggio 3: Rimuovere le viti sui lati della staffa degli HDD ed estrarre quest'ultima.

Figura 2-18 Rimozione della staffa

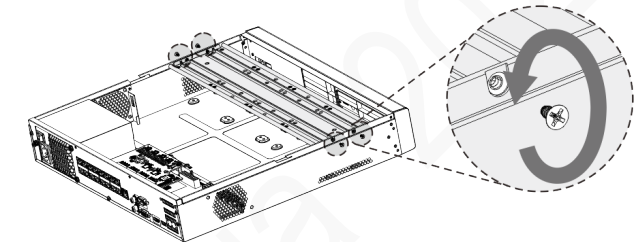

<u>Passaggio 4:</u> Allineare i quattro fori per le viti sull'HDD ai quattro fori sulla staffa e serrare le viti. L'HDD è fissato alla staffa.

Figura 2-19 Fissaggio dell'HDD

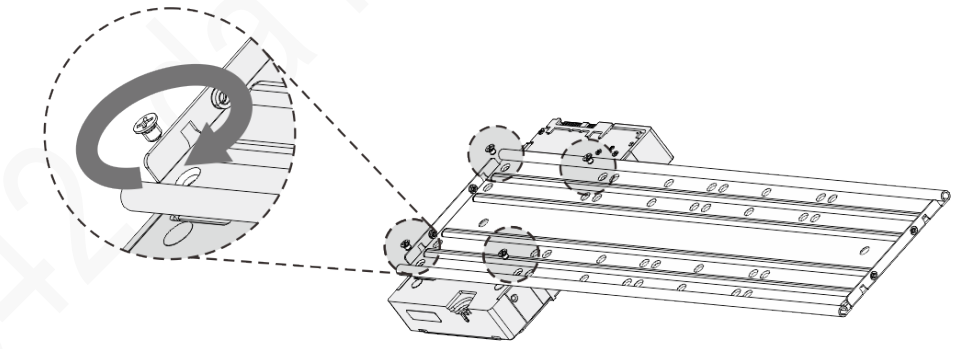

Passaggio 5: Installare gli altri HDD.

Figura 2-20 Installazione degli altri HDD

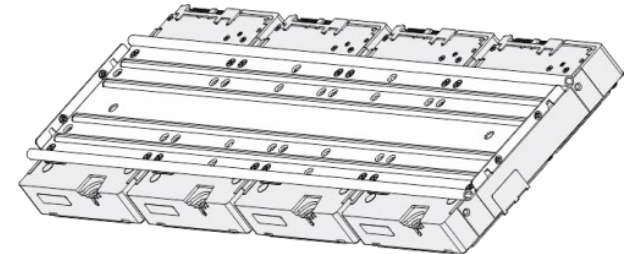

Passaggio 6: Posizionare la staffa sul dispositivo e serrare le viti sui lati della staffa.

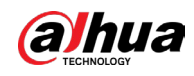

Figura 2-21 Serraggio delle viti

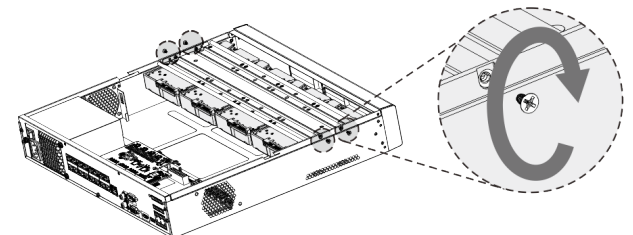

<u>Passaggio 7:</u> Collegare il cavo dati e il cavo di alimentazione dell'HDD al dispositivo.

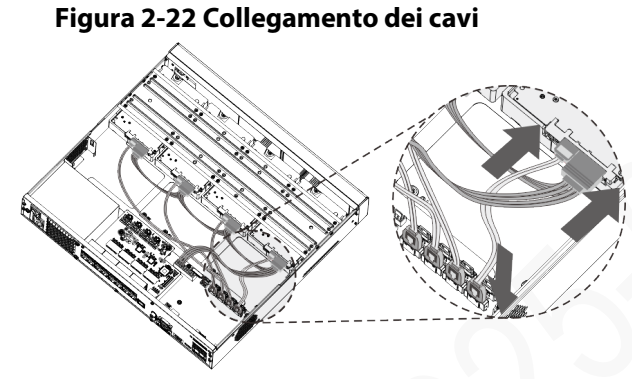

<u>Passaggio 8:</u> Riposizionare il coperchio e serrare le viti sul pannello posteriore per completare l'installazione.

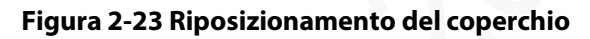

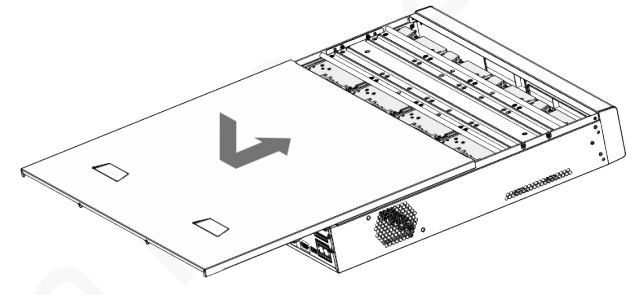

2.2.4 DH-XVR1Bxx-I/DH-XVR1BxxH-I/DH-XVR41xxC-I/DH-XVR41xxHS-I/DH-XVR51xxH-I/DH-XVR51xxH-I2/DH-XVR51xxH-I3/DH-XVR51xxH-4KL-I2/DH-XVR51xxH-4KL-I3/DH-XVR51xxHE-I2/DH-XVR51xxHE-I3/DH-XVR51xxHE-4KL-I2/DH-XVR51xxHE-4KL-I3/DH-XVR51xxHS-I2/DH-XVR51xxHS-I3/DH-XVR51xxHS-4KL-I2/DH-XVR51xxHS-4KL-I3/DH-XVR71xxH-4K-I2/DH-XVR71xxH-4K-I3/DH-XVR71xxHE-4KL-I/DH-XVR71xxHE-4K-I2/DH-XVR71xxHE-4K-I3/DH-XVR71xxHE-4KL-I/DH-XVR71xxHE-4K-I2/DH-XVR71xxHE-4K-I3

## Procedura

<u>Passaggio 1:</u> Rimuovere le viti sul coperchio.

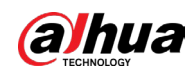

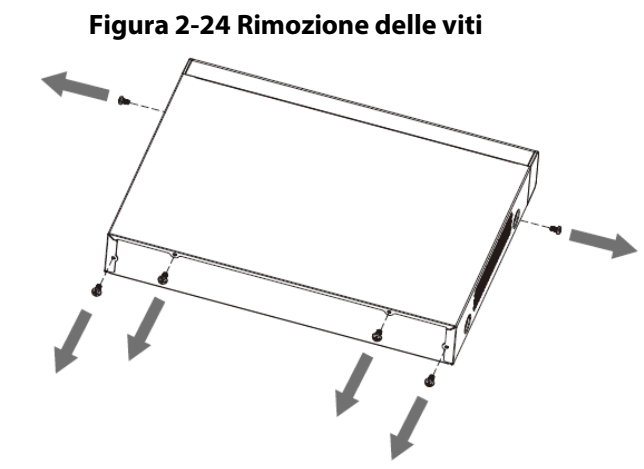

Passaggio 2: Rimuovere il coperchio.

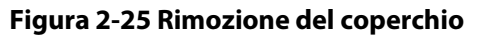

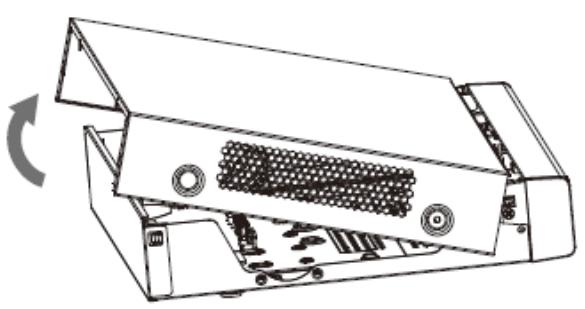

<u>Passaggio 3:</u> Allineare le viti dell'HDD ai fori sul retro del dispositivo e serrarle.

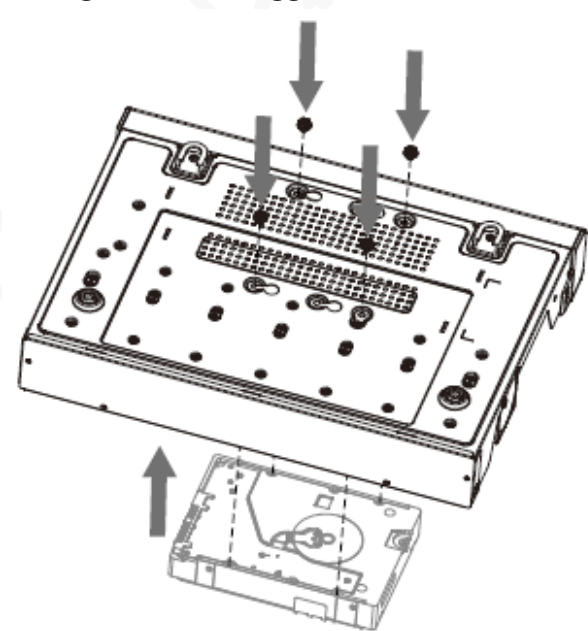

Figura 2-26 Serraggio delle viti

<u>Passaggio 4:</u> Collegare il cavo dati e il cavo di alimentazione dell'HDD alla scheda madre.

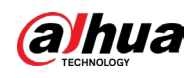

#### Figura 2-27 Collegamento dei cavi

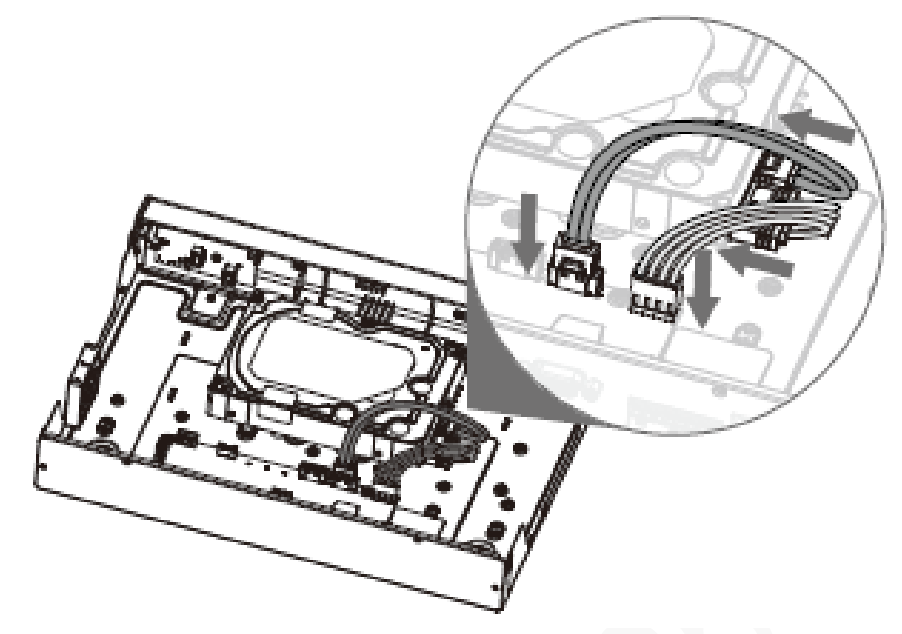

<u>Passaggio 5:</u> Riposizionare il coperchio.

Figura 2-28 Riposizionamento del coperchio

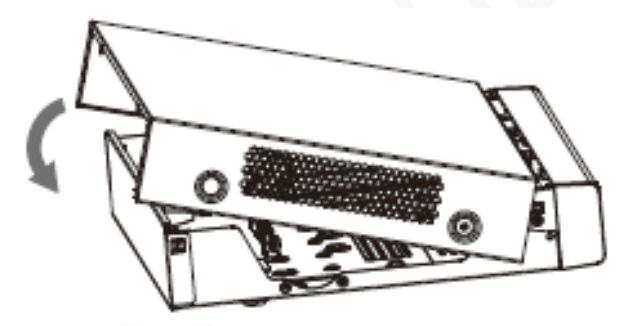

Passaggio 6: Serrare le viti.

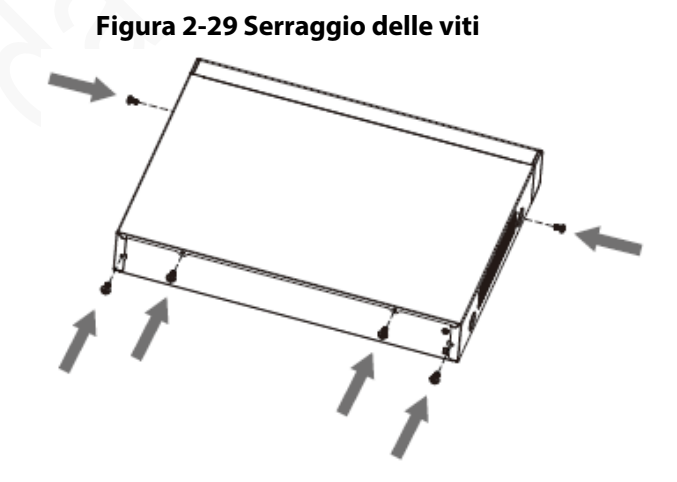

## 2.2.5 DH-XVR51xxC-I3/DH-XVR51xxC-4KL-I3

## Procedura

Passaggio 1: Rimuovere le viti.

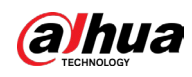

#### Figura 2-30 Rimozione delle viti

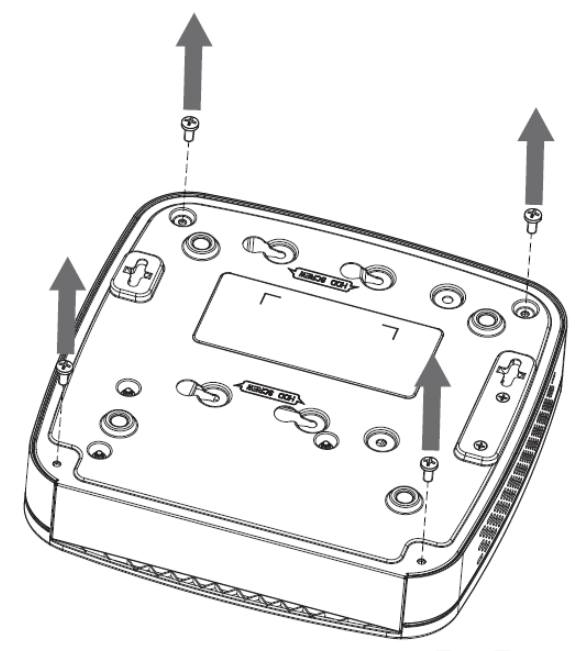

Passaggio 2: Rimuovere il coperchio.

## Figura 2-31 Rimozione del coperchio

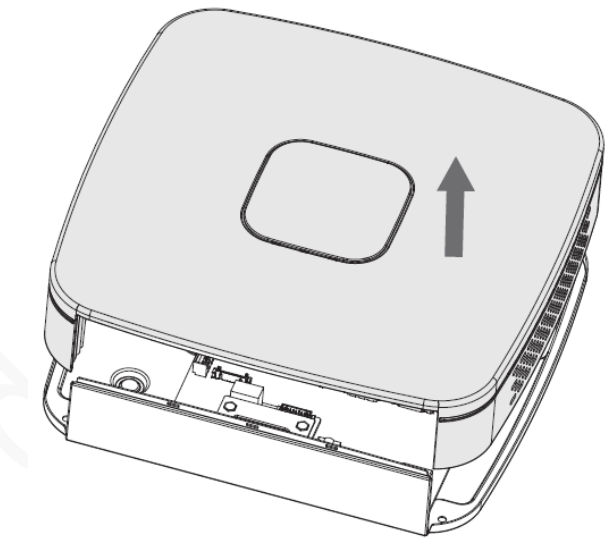

Passaggio 3: Allineare le viti dell'HDD ai fori sul DVR e serrarle.

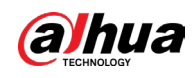

#### Figura 2-32 Installazione dell'HDD

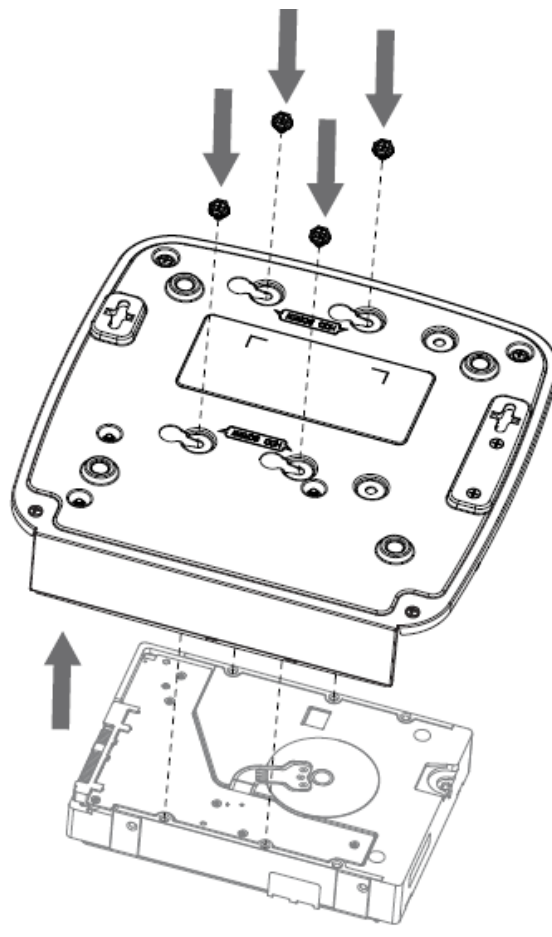

<u>Passaggio 4:</u> Servendosi del cavo dell'HDD e del cavo di alimentazione, collegare l'HDD alla scheda madre.

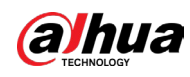

### Figura 2-33 Collegamento dei cavi

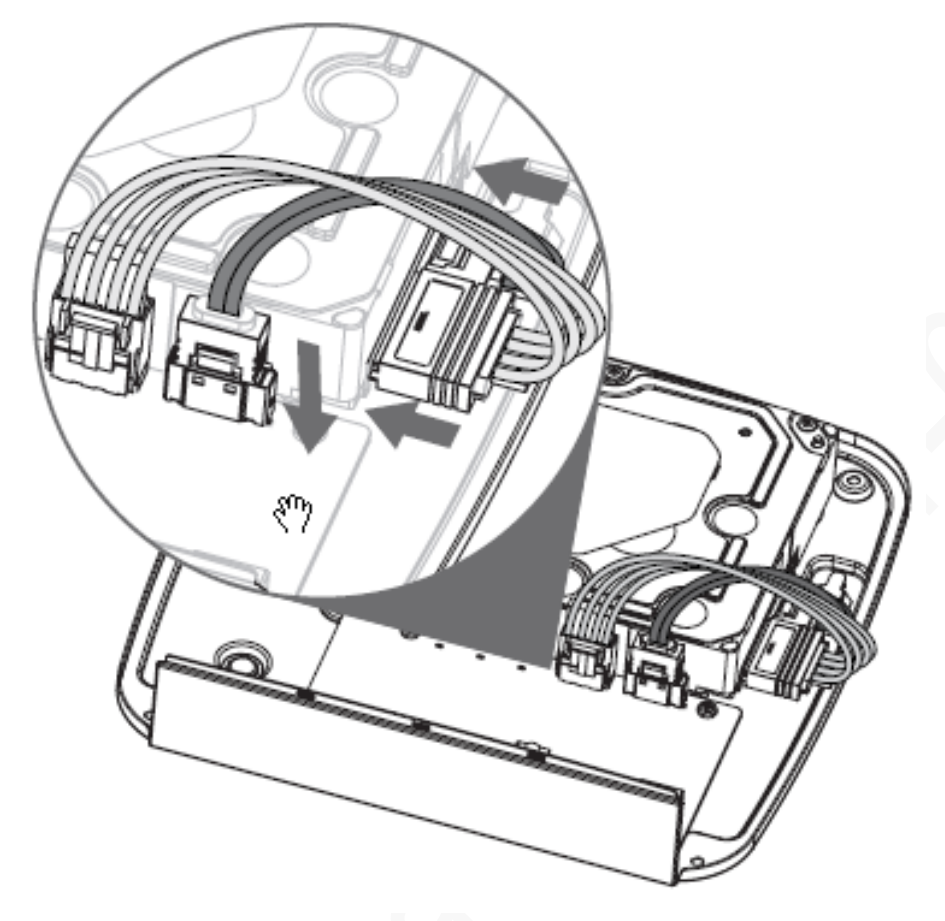

### Passaggio 5: Riposizionare il coperchio.

#### Figura 2-34 Riposizionamento del coperchio

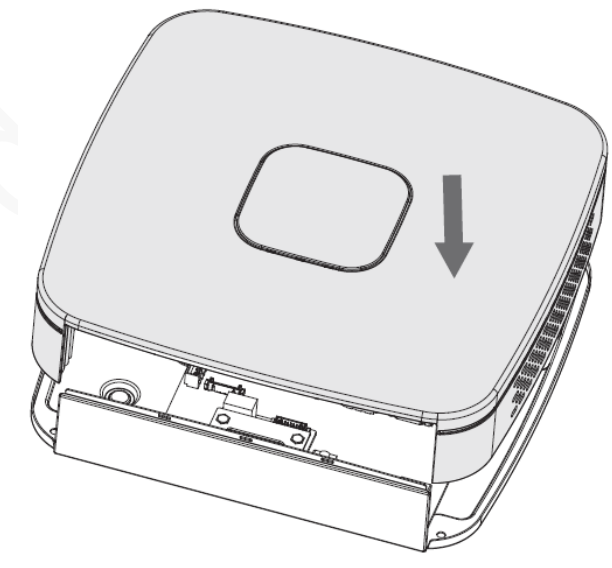

### <u>Passaggio 6:</u> Serrare le viti.

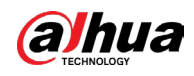

## Figura 2-35 Serraggio delle viti

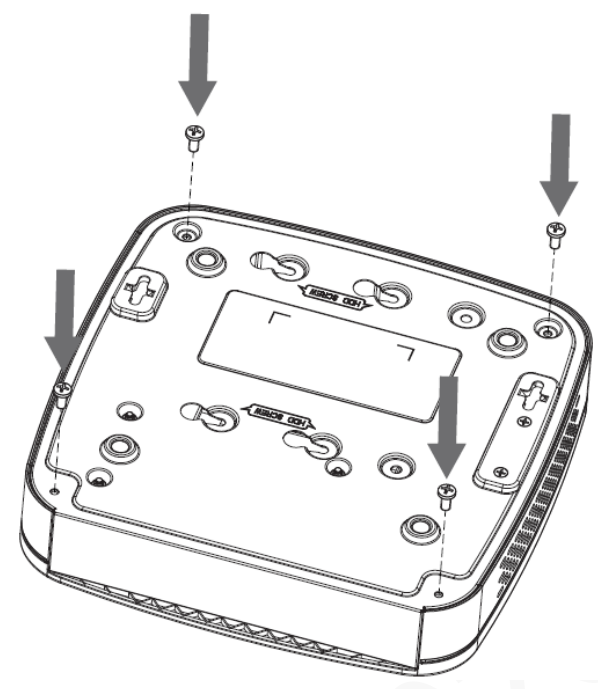
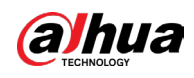

# 3 Panoramica del dispositivo

Questa sezione descrive i diversi componenti del dispositivo e l'utilizzo del telecomando e del mouse.

# 3.1 Pannello anteriore

## 3.1.1 DH-XVR51xxH-I

Figura 3-1 Pannello anteriore

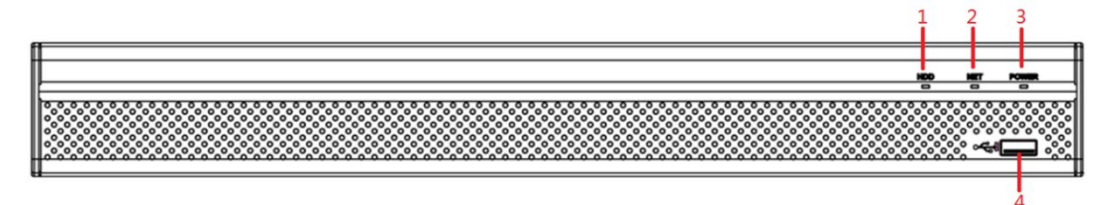

Tabella 3-1 Descrizione del pannello anteriore

| N. | Nome della porta | Funzione                                                                                         |
|----|------------------|--------------------------------------------------------------------------------------------------|
| 1  | HDD              | Si accende di blu quando l'HDD presenta<br>un'anomalia.                                          |
| 2  | RETE             | Si accende di blu quando la rete presenta<br>un'anomalia.                                        |
| 3  | ALIMENTAZIONE    | Si accende di blu quando l'alimentazione è collegata correttamente.                              |
| 4  | Porta USB        | Permette il collegamento di periferiche<br>come unità di archiviazione USB, tastiere e<br>mouse. |

# 3.1.2 DH-XVR71xxH-4K-I2/DH-XVR71xxH-4K-I3/DH-XVR71xxHE-4K-I2/DH-XVR71xxHE-4K-I3/DH-XVR71xxHE-4KL-I

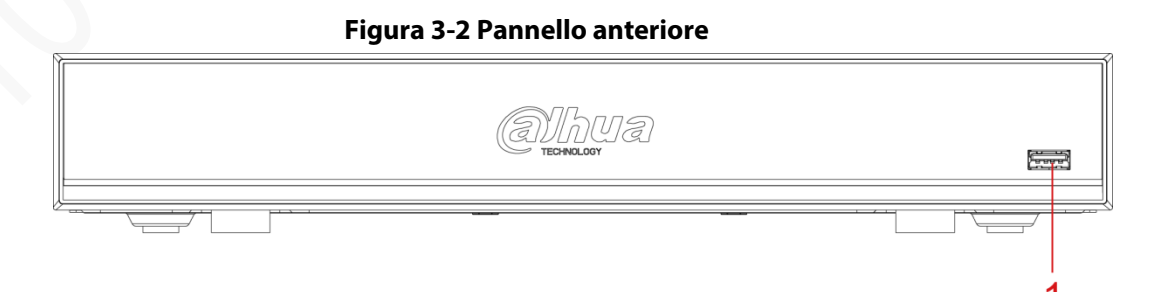

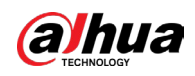

1

12

Tabella 3-2 Descrizione del pannello anteriore

| ·  |                  |                                                                                               |
|----|------------------|-----------------------------------------------------------------------------------------------|
| Ν. | Nome della porta | Funzione                                                                                      |
| 1  | Porta USB        | Permette il collegamento di periferiche come<br>unità di archiviazione USB, tastiere e mouse. |

# 3.1.3 DH-XVR72xxA-4KL-I/DH-XVR72xxAN-4K-I2/DH-XVR72xxA-4K-I2/DH-XVR72xxAN-4K-I3/DH-XVR72xxA-4K-I3

Figure 3-3 Pannello anteriore

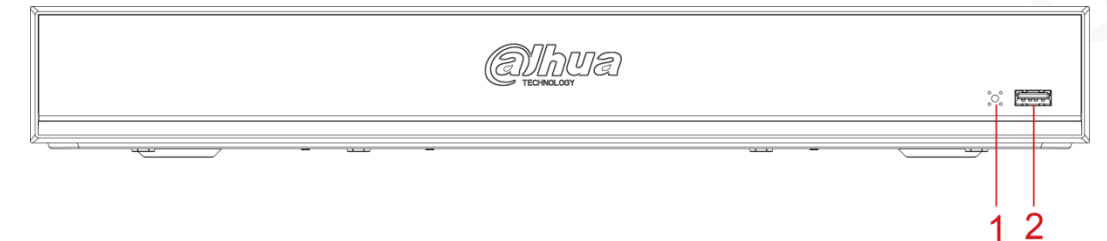

Tabella 3-3 Descrizione del pannello anteriore

| N. | Nome della porta | Funzione                                                                                      |
|----|------------------|-----------------------------------------------------------------------------------------------|
| 1  | Ricevitore IR    | Ricevitore dei segnali infrarossi del<br>telecomando.                                         |
| 2  | Porta USB        | Permette il collegamento di periferiche come<br>unità di archiviazione USB, tastiere e mouse. |

## 3.1.4 DH-XVR82xxA-4K-I/DH-XVR82xxA-4KL-I

#### Figura 3-4 Pannello anteriore

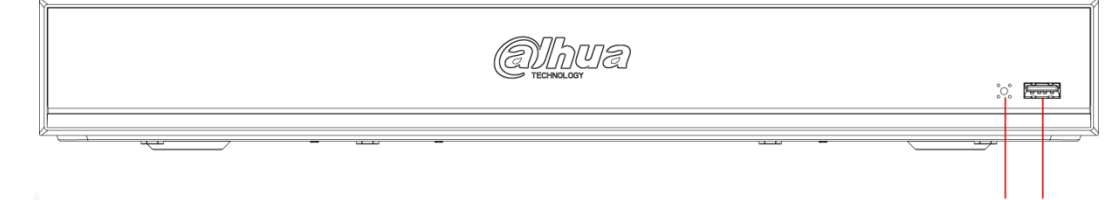

#### Tabella 3-4 Descrizione del pannello anteriore

| N. | Nome della porta | Funzione                                                                                   |
|----|------------------|--------------------------------------------------------------------------------------------|
| 1  | Ricevitore IR    | Ricevitore dei segnali infrarossi del<br>telecomando.                                      |
| 2  | Porta USB        | Permette il collegamento di periferiche come unità di archiviazione USB, tastiere e mouse. |

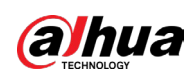

3.1.5 DH-XVR41xxC-I/DH-XVR41xxHS-I/DH-XVR42xxAN-I/DH-XVR42xxAN-I(V2.0)/DH-XVR51xxH-I2/DH-XVR51xxH-I3/DH-XVR51xxH-4KL-I2/DH-XVR51xxH-4KL-I3/DH-XVR51xxHE-I2/DH-XVR51xxHE-I3/DH-XVR51xxHE-4KL-I2/DH-XVR51xxHE-4KL-I3/DH-XVR51xxHS-I2/DH-XVR51xxHS-I3/DH-XVR51xxHS-4KL-I2/DH-XVR51xxHS-4KL-I3/DH-XVR51xxHS-5M-I3/DH-XVR52xxA-I2/DH-XVR52xxA-I3/DH-XVR52xxA-4KL-I2/DH-XVR52xxA-4KL-I3/DH-XVR52xxAN-I2/DH-XVR52xxAN-I3/DH-XVR52xxAN-4KL-I2/DH-XVR52xxAN-4KL-I3/DH-XVR52xxAN-I3/DH-XVR52xxAN-4KL-I2/DH-

Figura 3-5 Pannello anteriore

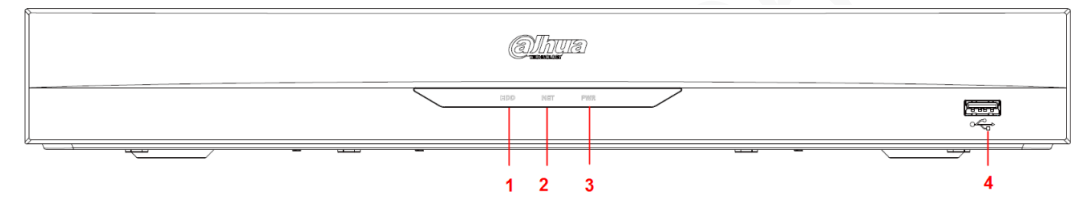

Tabella 3-5 Descrizione del pannello anteriore

| Ν. | Nome della porta | Funzione                                                                                      |
|----|------------------|-----------------------------------------------------------------------------------------------|
| 1  | HDD              | Si accende quando l'HDD presenta un'anomalia.                                                 |
| 2  | RETE             | Si accende quando la rete presenta<br>un'anomalia.                                            |
| 3  | ALIMENTAZIONE    | Si accende quando l'alimentazione è collegata correttamente.                                  |
| 4  | Porta USB        | Permette il collegamento di periferiche come<br>unità di archiviazione USB, tastiere e mouse. |

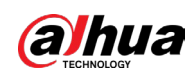

# 3.1.6 DH-XVR78xxS-4K-I2/DH-XVR78xxS-4K-I3/DH-XVR78xxS-4KL-X-LP-V2/DH-XVR88xxS-4KL-I

#### Figura 3-6 Pannello anteriore

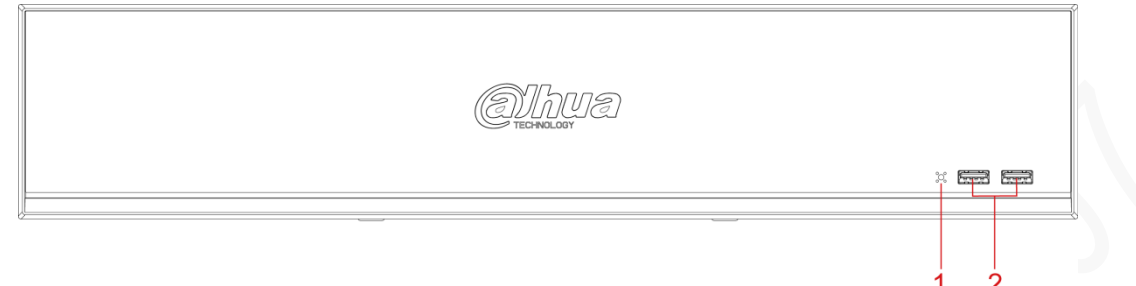

#### Tabella 3-6 Descrizione del pannello anteriore

| Ν. | Nome della porta | Funzione                                                                                      |
|----|------------------|-----------------------------------------------------------------------------------------------|
| 1  | Ricevitore IR    | Ricevitore dei segnali infrarossi del<br>telecomando.                                         |
| 2  | Porta USB        | Permette il collegamento di periferiche come<br>unità di archiviazione USB, tastiere e mouse. |

## 3.1.7 DH-XVR74xxL-4K-I2/DH-XVR74xxL-4K-I3

#### Figura 3-7 Pannello anteriore

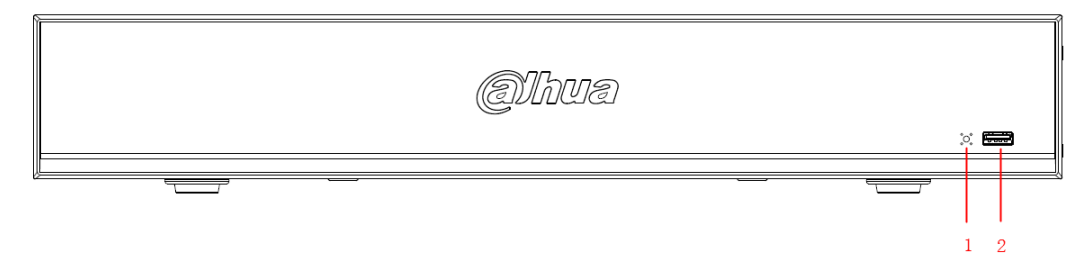

#### Tabella 3-7 Descrizione del pannello anteriore

| Ν. | Nome della porta | Funzione                                                                                      |
|----|------------------|-----------------------------------------------------------------------------------------------|
| 1  | Ricevitore IR    | Ricevitore dei segnali infrarossi del<br>telecomando.                                         |
| 2  | Porta USB        | Permette il collegamento di periferiche come<br>unità di archiviazione USB, tastiere e mouse. |

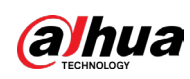

# 3.1.8 DH-XVR54xxL-I2/DH-XVR54xxL-4KL-I2/DH-XVR54xxL-I3/DH-XVR54xxL-4KL-I

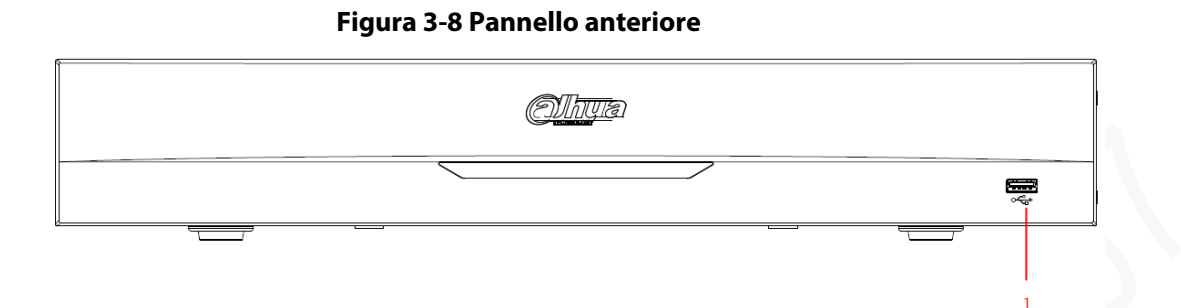

#### Tabella 3-8 Descrizione del pannello anteriore

| Ν. | Nome della porta | Funzione                                                                                      |
|----|------------------|-----------------------------------------------------------------------------------------------|
| 1  | Porta USB        | Permette il collegamento di periferiche come<br>unità di archiviazione USB, tastiere e mouse. |

# 3.1.9 DH-XVR58xxS-I2/DH-XVR58xxS-I3/DH-XVR58xxS-4KL-I2/DH-XVR58xxS-4KL-I3/DH-XVR58xxS-4KL-I2-LP/DH-XVR58xxS-4KL-I3-LP

#### Figura 3-9 Pannello anteriore

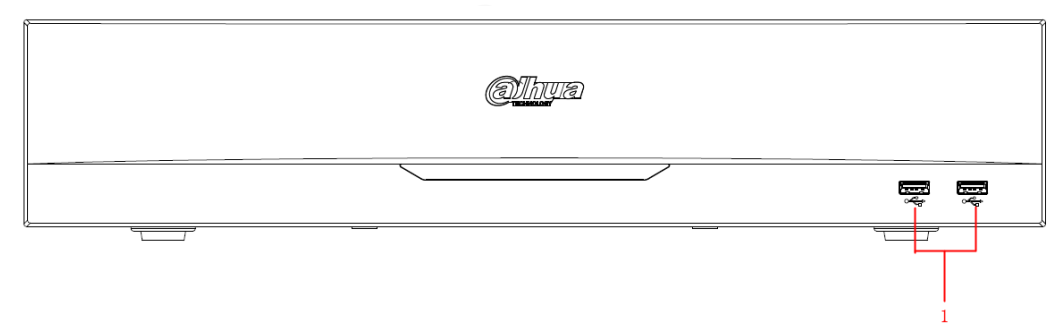

#### Tabella 3-9 Descrizione del pannello anteriore

| Ν. | Nome della porta | Funzione                                                                                      |
|----|------------------|-----------------------------------------------------------------------------------------------|
| 1  | Porta USB        | Permette il collegamento di periferiche come<br>unità di archiviazione USB, tastiere e mouse. |

## 3.1.10 DH-XVR1Bxx-I/DH-XVR1BxxH-I

#### Figura 3-10 Pannello anteriore

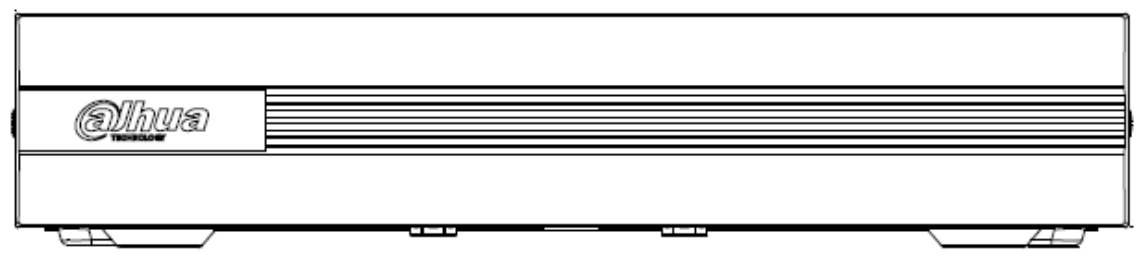

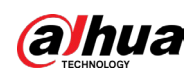

## 3.1.11 DH-XVR51xxC-I3/DH-XVR51xxC-4KL-I3

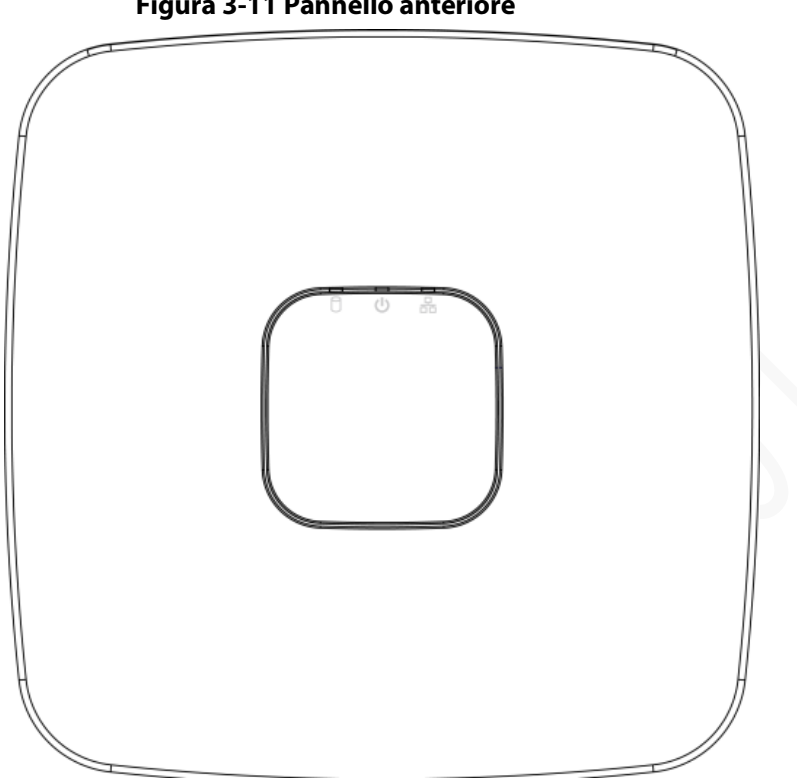

#### Tabella 3-10 Descrizione del pannello anteriore

| lcona | Nome                                      | Funzione                                                                                                    |
|-------|-------------------------------------------|----------------------------------------------------------------------------------------------------|
| 0     | Indicatore di stato<br>dell'HDD           | <ul> <li>L'indicatore è spento quando l'HDD funziona<br/>normalmente.</li> <li>L'indicatore si illumina in blu in caso di<br/>malfunzionamento dell'HDD.</li> </ul>                                        |
| ტ     | Indicatore di stato<br>dell'alimentazione | <ul> <li>L'indicatore è spento quando il collegamento<br/>di alimentazione presenta un'anomalia.</li> <li>L'indicatore si illumina di blu quando<br/>l'alimentazione è collegata correttamente.</li> </ul> |
| 器     | Indicatore di stato<br>della rete         | <ul> <li>L'indicatore è spento quando la connessione di<br/>rete funziona correttamente.</li> <li>L'indicatore si illumina in blu in caso di<br/>anomalie alla connessione di rete.</li> </ul>             |
|       |                                           | ·                                                                                                    |

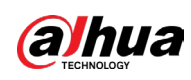

# 3.2 Pannello posteriore

3.2.1 DH-XVR51xxH-I/DH-XVR51xxH-I2/DH-XVR51xxH-I3/DH-XVR51xxH-4KL-I2/DH-XVR51xxH-4KL-I3/DH-XVR51xxHE-I2/DH-XVR51xxHE-I3/DH-XVR51xxHE-4KL-I2/DH-XVR51xxHE-4KL-I3/DH-XVR71xxH-4K-I2/DH-XVR71xxH-4K-I3/DH-XVR71xxHE-4K-I2/DH-XVR71xxHE-4K-I3/DH-XVR71xxHE-4KL-I

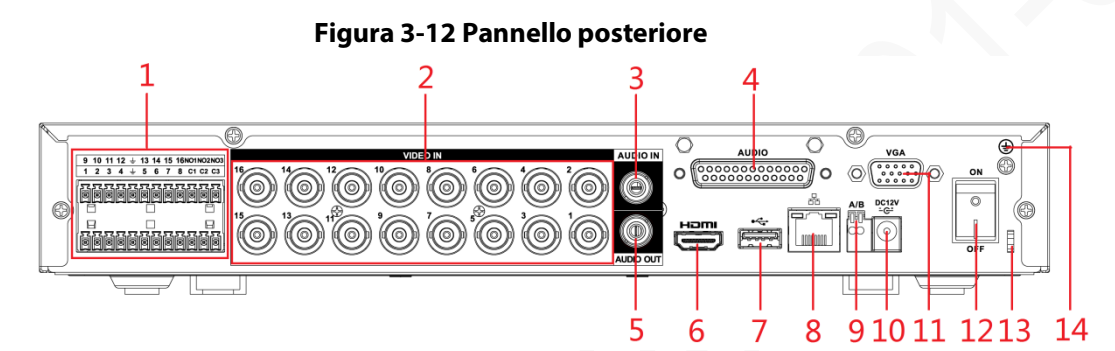

Tabella 3-11 Descrizione del pannello posteriore

| Ν. | Nome della porta                          | Funzione                                                                                                    |
|----|-------------------------------------------|----------------------------------------------------------------------------------------------------|
| 1  | Ingressi di allarme 1-16                  | Quattro gruppi di ingressi di allarme<br>(gruppo 1: porte 1-4; gruppo 2: porte 5-8;<br>gruppo 3: porte 9-12; gruppo 4: porte 13-<br>16). Le porte ricevono il segnale dalla<br>sorgente di allarme esterna. Sono disponibili<br>due tipi: NO (normalmente aperta) e NC<br>(normalmente chiusa).<br>Quando il dispositivo di ingresso<br>dell'allarme è collegato all'alimentazione<br>esterna, verificare che sia collegato alla<br>stessa messa a terra del DVR. |
|    | Uscite di allarme 1-3 (NO1-NO3;<br>C1-C3) | <ul> <li>Tre gruppi di uscite di allarme (gruppo 1:<br/>porte NO1-C1; gruppo 2: porte NO2-C2;<br/>gruppo 3: porte NO3-C3). Le porte<br/>inviano il segnale di allarme in uscita al<br/>dispositivo di allarme. Verificare che il<br/>dispositivo di allarme esterno sia<br/>alimentato.</li> <li>NA: porta di uscita allarme normalmente<br/>aperta.</li> <li>C: Estremità pubblica uscita allarme.</li> </ul>                                                    |

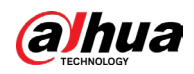

| Ν. | Nome della porta                       | Funzione                                                                                                    |
|----|----------------------------------------|----------------------------------------------------------------------------------------------------|
|    | L<br>-<br>-                            | Messa a terra.                                                                                                    |
| 2  | Porta di ingresso video                | Consente di collegare una telecamera<br>analogica all'ingresso del segnale vide                                                                                                    |
| 3  | Porta di ingresso audio                | Riceve il segnale audio in uscita di disp<br>come i microfoni. Corrisponde alla por<br>ingresso video 1.                                                                                           |
| 4  | Porta DB25                             | Collegata allo splitter audio incluso ne<br>confezione, funziona da porta di ingres<br>audio che riceve il segnale di dispositiv<br>come i microfoni. Corrisponde alle por<br>ingresso video 2-16. |
| 5  | Porta di uscita audio                  | Trasmette il segnale audio a dispositiv<br>esterni come gli altoparlanti.                                                                                                    |
| 6  | Porta HDMI                             | Porta di uscita per segnale audio e vide<br>alta definizione.<br>La porta trasmette i dati video ad alta<br>definizione non compressi e audio<br>multicanale al display collegato alla po<br>HDMI. |
| 7  | Porta USB                              | Permette il collegamento di dispositivi<br>esterni, quali unità di memoria USB, ta<br>e mouse.                                                                                                    |
| 8  | Porta di rete                          | Consente il collegamento a una porta<br>Ethernet.                                                                                                    |
| 9  | Porta di comunicazione RS-485          | Consente il collegamento a dispositivi<br>controllo come i PTZ per speed dome. I<br>porta RS-485_A viene collegata con il c<br>la porta RS-485_B con il cavo B.                                    |
| 10 | Porta di alimentazione                 | Alimentazione di ingresso 12 V CC.                                                                                                    |
| 11 | Porta VGA                              | Invia i dati video analogici al display<br>connesso alla porta VGA.                                                                                                    |
| 12 | Pulsante di alimentazione              | Accende/spegne il videoregistratore.                                                                                                    |
| 13 | Fissaggio del cavo di<br>alimentazione | Utilizzare una fascetta ferma cavi per fi<br>il cavo di alimentazione sul DVR, evitar<br>che si stacchi.                                                                                           |
| 14 | Ð                                      | Morsetto di terra.                                                                                                    |

# 3.2.2 DH-XVR41xxC-I/DH-XVR41xxHS-I/DH-XVR51xxHS-I2/DH-XVR51xxHS-I3/DH-XVR51xxHS-4KL-I2/DH-XVR51xxHS-4KL-I3/DH-XVR51xxHS-5M-I3

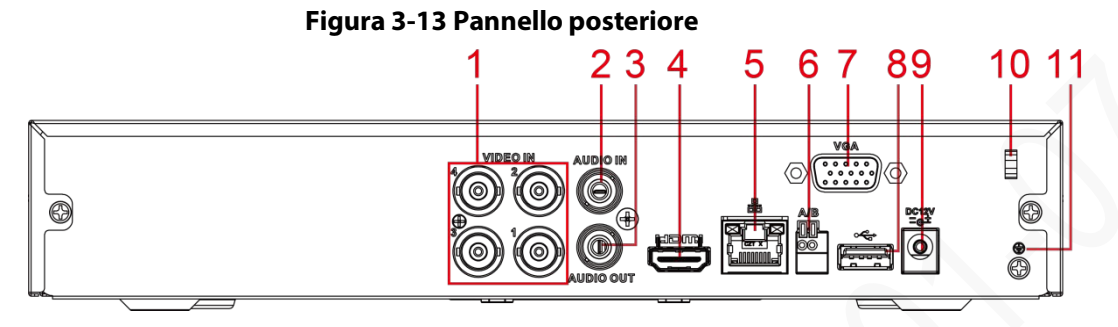

| Ν. | Nome della porta                       | Funzione                                                                                                    |
|----|----------------------------------------|----------------------------------------------------------------------------------------------------|
| 1  | Porta di ingresso<br>video             | Consente di collegare una telecamera analogica<br>all'ingresso del segnale video.                                                                                         |
| 2  | Porta di ingresso<br>audio             | Riceve il segnale audio in uscita di dispositivi come<br>i microfoni.                                                                                                    |
| 3  | Porta di uscita<br>audio               | Trasmette il segnale audio a dispositivi esterni<br>come gli altoparlanti.                                                                                                |
| 4  | Porta HDMI                             | Porta di uscita per segnale audio e video ad alta<br>definizione.<br>La porta trasmette i dati video ad alta definizione                                                  |
| •  |                                        | non compressi e audio multicanale al display<br>collegato alla porta HDMI.                                                                                                |
| 5  | Porta di rete                          | Consente il collegamento a una porta Ethernet.                                                                                                    |
| 6  | Porta di<br>comunicazione RS-<br>485   | Consente il collegamento a dispositivi di controllo<br>come i PTZ per speed dome. La porta RS-485_A<br>viene collegata con il cavo A, la porta RS-485_B con<br>il cavo B. |
| 7  | Porta VGA                              | Invia i dati video analogici al display connesso alla<br>porta VGA.                                                                                                    |
| 8  | Porta USB                              | Permette il collegamento di dispositivi esterni,<br>quali unità di memoria USB, tastiere e mouse.                                                                         |
| 9  | Porta di<br>alimentazione              | Alimentazione di ingresso 12 V CC.                                                                                                    |
| 10 | Fissaggio del cavo<br>di alimentazione | Se il cavo di alimentazione si allenta, utilizzare un morsetto per fissarlo al DVR.                                                                                       |
| 11 | Ð                                      | Morsetto di terra.                                                                                                    |

Tabella 3-12 Descrizione del pannello posteriore

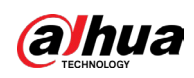

3.2.3 DH-XVR52xxA-I2/DH-XVR52xxA-I3/DH-XVR52xxA-4KL-I2/DH-XVR52xxA-4KL-I3/DHXVR42xxAN-I/DH-XVR42xxAN-I(V2.0)/DH-XVR52xxAN-I2/DH-XVR52xxAN-I3/DH-XVR52xxAN-4KL-I2/DH-XVR52xxAN-4KL-I3/DH-XVR52xxAN-5M-I3/DH-XVR72xxA-4K-I2/DH-XVR72xxA-4K-I3/DH-XVR72xxA-4KL-I/DH-XVR72xxAN-4K-I2/DH-XVR72xxAN-4K-I3

#### Figura 3-14 Pannello posteriore

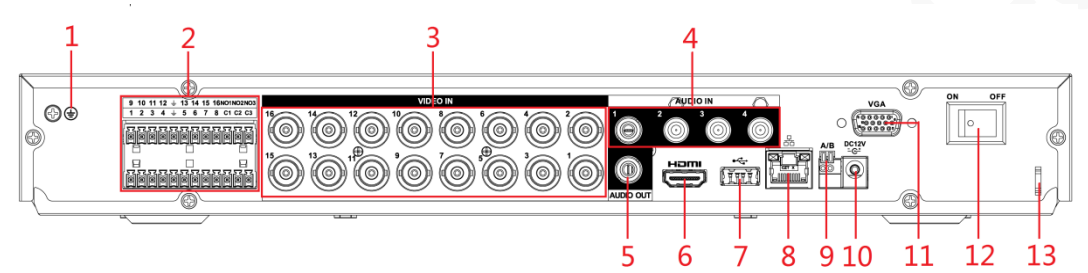

| N. | Nome della porta                          | Funzione                                                                                                    |
|----|-------------------------------------------|----------------------------------------------------------------------------------------------------|
| 1  | (H)                                       | Morsetto di terra.                                                                                                    |
|    | Ingressi di allarme 1-16                  | Quattro gruppi di ingressi di allarme (gruppo 1:<br>porte 1-4; gruppo 2: porte 5-8; gruppo 3: porte 9-<br>12; gruppo 4: porte 13-16). Le porte ricevono il<br>segnale dalla sorgente di allarme esterna. Sono<br>disponibili due tipi: NO (normalmente aperta) e NC<br>(normalmente chiusa).<br>Quando il dispositivo di ingresso dell'allarme è<br>collegato all'alimentazione esterna, verificare che<br>sia collegato alla stessa messa a terra del DVR. |
| 2  | Uscite di allarme 1-3<br>(NO1-NO3; C1-C3) | <ul> <li>Tre gruppi di uscite di allarme. (gruppo 1: porte<br/>NO1-C1; gruppo 2: porte NO2-C2; gruppo 3:<br/>porte NO3-C3). Le porte inviano il segnale di<br/>allarme in uscita al dispositivo di allarme.<br/>Verificare che il dispositivo di allarme esterno<br/>sia alimentato.</li> <li>NA: porta di uscita allarme normalmente<br/>aperta.</li> <li>C: Estremità pubblica uscita allarme.</li> </ul>                                                 |
|    | ÷                                         | Messa a terra.                                                                                                    |
| 3  | Porta di ingresso video                   | Consente di collegare una telecamera analogica<br>all'ingresso del segnale video.                                                                                                    |

Tabella 3-13 Descrizione del pannello posteriore

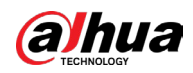

| N. | Nome della porta                       | Funzione                                                                                                    |
|----|----------------------------------------|----------------------------------------------------------------------------------------------------|
| 4  | Porta di ingresso audio                | Riceve il segnale audio in uscita di dispositivi come<br>i microfoni.                                                                                                    |
| 5  | Porta di uscita audio                  | Trasmette il segnale audio a dispositivi esterni<br>come gli altoparlanti.                                                                                                |
|    |                                        | Porta di uscita per segnale audio e video ad alta definizione.                                                                                                    |
| 6  | Porta HDMI                             | La porta trasmette i dati video ad alta definizione<br>non compressi e audio multicanale al display<br>collegato alla porta HDMI.                                         |
| 7  | Porta USB                              | Permette il collegamento di dispositivi esterni<br>come tastiere, mouse e unità di archiviazione USB.                                                                     |
| 8  | Porta di rete                          | Consente il collegamento a una porta Ethernet.                                                                                                    |
| 9  | Porta di comunicazione<br>RS-485       | Consente il collegamento a dispositivi di controllo<br>come i PTZ per speed dome. La porta RS-485_A<br>viene collegata con il cavo A, la porta RS-485_B con<br>il cavo B. |
| 10 | Porta di alimentazione                 | Alimentazione di ingresso 12 V CC.                                                                                                    |
| 11 | Porta VGA                              | Invia i dati video analogici al display connesso alla<br>porta VGA.                                                                                                    |
| 12 | Pulsante di<br>alimentazione           | Accende/spegne il videoregistratore.                                                                                                    |
| 13 | Fissaggio del cavo di<br>alimentazione | Se il cavo di alimentazione si allenta, utilizzare un morsetto per fissarlo al DVR.                                                                                       |

## 3.2.4 DH-XVR82xxA-4K-I/DH-XVR82xxA-4KL-I

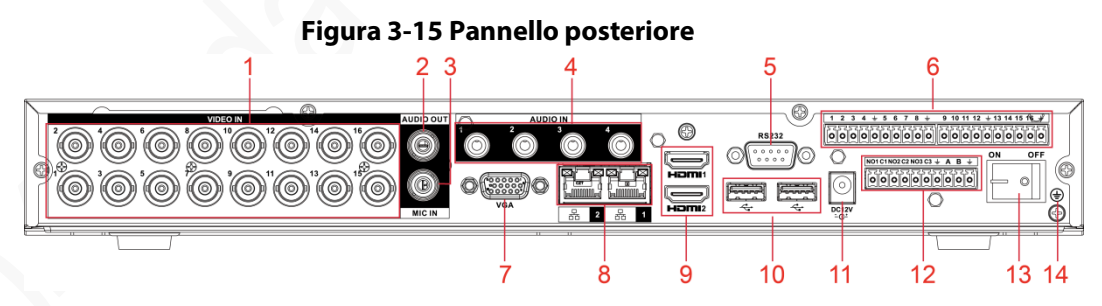

#### Tabella 3-14 Descrizione del pannello posteriore

| Ν. | Nome della porta        | Funzione                                                                                                    |
|----|-------------------------|----------------------------------------------------------------------------------------------------|
| 1  | Porta di ingresso video | Consente di collegare una telecamera analogica<br>all'ingresso del segnale video.                                              |
| 2  | Porta di uscita audio   | Trasmette il segnale audio a dispositivi esterni<br>come gli altoparlanti.                                                     |
| 3  | MIC IN                  | Porta di ingresso bidirezionale che riceve il<br>segnale audio analogico in uscita da dispositivi<br>come microfoni e pick-up. |

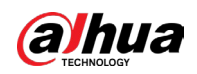

|  | Ν. | Nome della porta                               | Funzione                                                                                                    |
|--|----|------------------------------------------------|----------------------------------------------------------------------------------------------------|
|  | 4  | Porta di ingresso audio                        | Riceve il segnale audio in uscita di dispositivi<br>come i microfoni.                                                                                                    |
|  | 5  | Porta COM RS-232 per il<br>debug               | Viene utilizzata per il debug generale delle<br>comunicazioni, per configurare gli indirizzi IP o<br>trasferire i dati COM trasparenti.                                                                                                    |
|  | 6  | Ingressi di allarme 1-16                       | 4 gruppi di ingressi di allarme (gruppo 1: porte<br>1-4; gruppo 2: porte 5-8; gruppo 3: porte 9-12;<br>gruppo 4: porte 13-16). Le porte ricevono il<br>segnale dalla sorgente di allarme esterna. Sono<br>disponibili due tipi: NO (normalmente aperta) e<br>NC (normalmente chiusa).<br>Quando il dispositivo di ingresso dell'allarme è                                                                                                    |
|  |    |                                                | collegato all'alimentazione esterna, accertarsi                                                                                                    |
|  |    |                                                | che sia collegato alla stessa messa a terra del<br>DVR.                                                                                                    |
|  |    | Ð                                              | Morsetto di terra.                                                                                                    |
|  | 7  | Porta VGA                                      | Invia i dati video analogici al display connesso<br>alla porta VGA.                                                                                                    |
|  | 8  | Porta di rete                                  | Consente il collegamento a una porta Ethernet.                                                                                                    |
|  | 9  | Porta HDMI                                     | Porta di uscita per segnale audio e video ad alta<br>definizione.<br>La porta trasmette i dati video ad alta<br>definizione non compressi e audio multicanale<br>al display collegato alla porta HDMI.                                                                                                    |
|  | 10 | Porta USB                                      | Permette il collegamento di dispositivi esterni<br>come tastiere, mouse e unità di archiviazione<br>USB.                                                                                                    |
|  | 11 | Porta di alimentazione                         | Ingresso per l'alimentazione.                                                                                                    |
|  | 12 | Uscite di allarme 1-5<br>(NO1-NO5; C1-C5; NC5) | <ul> <li>5 gruppi di uscite di allarme (gruppo 1:<br/>porte NO1-C1; gruppo 2: porte NO2-C2;<br/>gruppo 3: porte NO3-C3; gruppo 4: porte<br/>NO4-C4; gruppo 5: porte NO5, C5, NC5). Le<br/>porte inviano il segnale di allarme in uscita<br/>al dispositivo di allarme. Verificare che il<br/>dispositivo di allarme esterno sia<br/>alimentato.</li> <li>NA: Porta di uscita allarme normalmente<br/>aperta.</li> <li>C: Estremità pubblica uscita allarme.</li> <li>NC: Porta di uscita allarme normalmente<br/>chiusa.</li> </ul> |

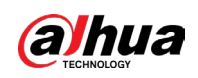

| Ν. | Nome della porta             | Funzione                             |
|----|------------------------------|--------------------------------------|
| 13 | Pulsante di<br>alimentazione | Accende/spegne il videoregistratore. |
| 14 | Ŧ                            | Messa a terra.                       |

# 3.2.5 DH-XVR58xxS-I2/DH-XVR58xxS-4KL-I2/DH-XVR58xxS-I3/DH-XVR58xxS-4KL-I3/DH-XVR78xxS-4K-I2/DH-XVR78xxS-4K-I3/DH-XVR88xxS-4KL-I

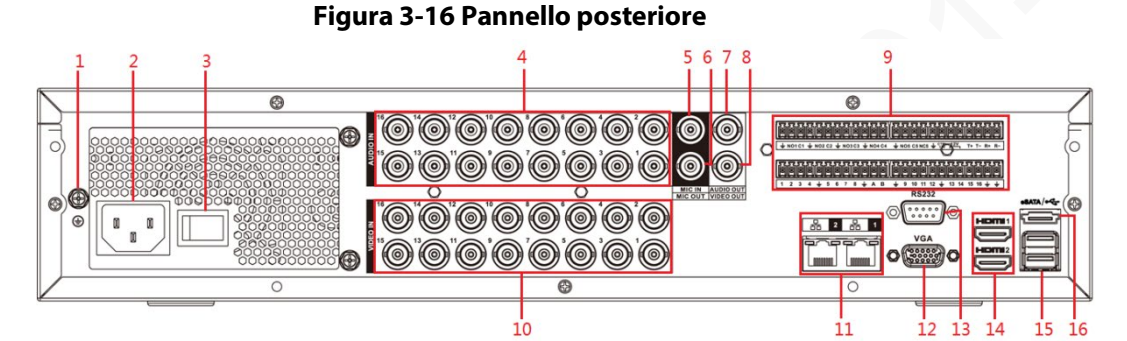

#### Tabella 3-15 Descrizione del pannello posteriore

| N. | Nome della porta                    | Funzione                                                                                                    |
|----|-------------------------------------|----------------------------------------------------------------------------------------------------|
| 1  | GND                                 | Messa a terra.                                                                                                    |
| 2  | Porta di alimentazione              | Ingresso per l'alimentazione.                                                                                                    |
| 3  | Pulsante di<br>alimentazione        | Accende/spegne il dispositivo.                                                                                                    |
| 4  | Porta di ingresso audio             | Riceve il segnale audio analogico in uscita da<br>dispositivi come i microfoni.                                                    |
| 5  | Porta di ingresso audio<br>(MIC IN) | Porta di ingresso bidirezionale che riceve il segnale<br>audio analogico in uscita da dispositivi come i<br>microfoni o i pick-up. |
| 6  | Porta di uscita audio<br>(MIC OUT)  | Porta di uscita bidirezionale che trasmette il segnale<br>audio analogico a dispositivi come gli altoparlanti.                     |
| 7  | Porta di uscita audio               | Trasmette il segnale audio analogico a dispositivi<br>come gli altoparlanti.                                                       |
| 8  | Porta uscita video                  | Consente di collegare dispositivi video come i televisori.                                                                         |

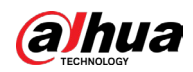

#### Manuale dell'utente

|        | Ν. | Nome della porta                                                | Funzione                                                                                                    |
|--------|----|-----------------------------------------------------------------|----------------------------------------------------------------------------------------------------|
|        |    | Ingressi di allarme 1-16                                        | <ul> <li>Quattro gruppi di uscite di allarme (gruppo 1:<br/>porte 1-4; gruppo 2: porte 5-8; gruppo 3: porte<br/>9-12; gruppo 4: porte 13-16). Le porte ricevono il<br/>segnale dalla sorgente di allarme esterna. Si<br/>dividono in due tipi: NO (normalmente aperta) e<br/>NC (normalmente chiusa).</li> <li>Quando il dispositivo di ingresso dell'allarme è<br/>collegato all'alimentazione esterna, verificare<br/>che il dispositivo e il DVR siano collegati alla<br/>stessa massa.</li> </ul>                         |
|        | 9  | Uscite di allarme 1-5<br>(NO1-NO5; C1-C5; NC5)                  | <ul> <li>Cinque gruppi di uscite di allarme. (gruppo 1:<br/>porte NO1-C1; gruppo 2: porte NO2-C2; gruppo<br/>3: porte NO3-C3; gruppo 4: porte NO4-C4;<br/>gruppo 5: porte NO5, C5, NC5). Le porte inviano<br/>il segnale di allarme in uscita al dispositivo di<br/>allarme. Verificare che il dispositivo di allarme<br/>esterno sia alimentato.</li> <li>NA: porta di uscita allarme normalmente aperta.</li> <li>C: Estremità pubblica uscita allarme.</li> <li>NC: Porta di uscita allarme normalmente chiusa.</li> </ul> |
|        |    | Porta di comunicazione<br>RS-485                                | Serve per collegare i dispositivi di controllo, come i<br>PTZ per speed dome. La porta RS-485_A viene<br>collegata con il cavo A, la porta RS-485_B con il cavo<br>B.                                                                                                    |
|        |    | Porta RS-485 full-<br>duplex a quattro fili<br>(T+, T-, R+, R-) | Porta 485 full-duplex a quattro fili. T+ e T- sono i fili<br>di uscita; R+ e R- sono i fili di ingresso.                                                                                                    |
|        | N. | Controllo uscita di<br>alimentazione (CTRL<br>12 V)             | Controlla l'uscita di alimentazione 12 V CC. Serve a<br>controllare l'attivazione/disattivazione del relè<br>dell'uscita di allarme.                                                                                                    |
|        |    | Porta di uscita per<br>l'alimentazione a 12 V                   | Alimenta dispositivi esterni come telecamere e<br>dispositivi di allarme. Tenere presente che la<br>corrente deve essere inferiore a 1 A.                                                                                                    |
|        |    | ЧЧ<br>Ч                                                         | Messa a terra.                                                                                                    |
| $\sim$ | 10 | Porta di ingresso video                                         | Consente di collegare una telecamera analogica<br>all'ingresso del segnale video.                                                                                                    |
|        | 11 | Porta di rete                                                   | Consente il collegamento a una porta Ethernet.                                                                                                    |
| -      | 12 | Uscita video VGA                                                | Uscita del segnale video analogico. Si può collegare<br>al monitor per visualizzare il video analogico.                                                                                                    |
|        | 13 | Porta COM RS-232 per<br>il debug                                | Serve per il debug generale della comunicazione,<br>per configurare gli indirizzi IP o trasferire i dati COM<br>trasparenti.                                                                                                    |

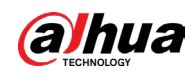

| Ν. | Nome della porta | Funzione                                                                                                    |
|----|------------------|----------------------------------------------------------------------------------------------------|
| 14 | Porta HDMI       | Porta di uscita per segnale audio e video ad alta<br>definizione. Emette in uscita la stessa sorgente<br>video della porta VGA. Supporta in uscita video 4K e<br>si può controllare tramite il mouse. |
|    |                  | Quando la risoluzione di uscita HDMI è 4K, le uscite<br>VGA si disattivano.                                                                                                    |
| 15 | Porta USB        | Permette il collegamento di dispositivi esterni come<br>tastiere, mouse e unità di archiviazione USB.                                                                                                 |
| 16 | Porta eSATA      | Porta SATA esterna per il collegamento di un<br>dispositivo con porta SATA. Effettuare la<br>configurazione dei jumper quando si collega un<br>HDD.                                                   |

## 3.2.6 DH-XVR58xxS-4KL-I2-LP/DH-XVR58xxS-4KL-I3-LP/DH-

## XVR78xxS-4KL-X-LP-V2

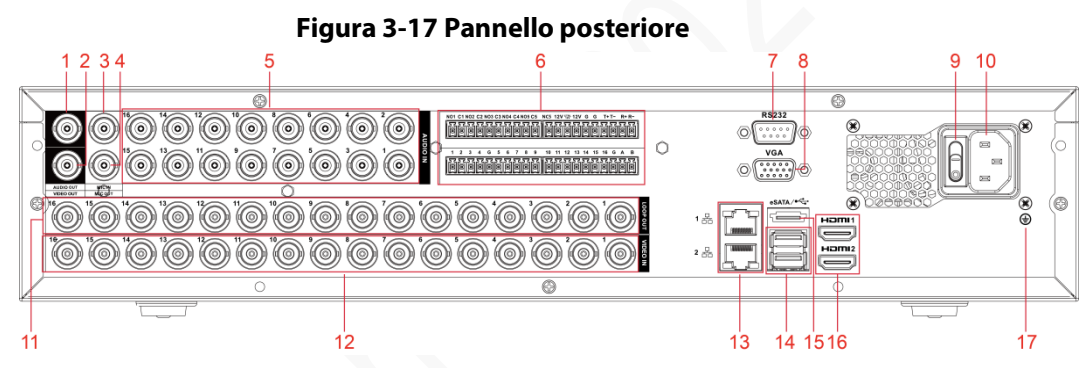

Tabella 3-16 Descrizione del pannello posteriore

| N. | Nome della porta                    | Funzione                                                                                                    |
|----|-------------------------------------|----------------------------------------------------------------------------------------------------|
| 1  | Porta di uscita audio               | Trasmette il segnale audio analogico a dispositivi<br>come gli altoparlanti.                                                       |
| 2  | Porta uscita video                  | Consente di collegare dispositivi video come i<br>televisori.                                                                      |
| 3  | Porta di ingresso audio<br>(MIC IN) | Porta di ingresso bidirezionale che riceve il segnale<br>audio analogico in uscita da dispositivi come i<br>microfoni o i pick-up. |
| 4  | Porta di uscita audio (MIC<br>OUT)  | Porta di uscita bidirezionale che trasmette il segnale<br>audio analogico a dispositivi come gli altoparlanti.                     |
| 5  | Porta di ingresso audio             | Riceve il segnale audio analogico in uscita da<br>dispositivi come i microfoni.                                                    |

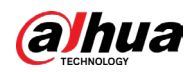

#### Manuale dell'utente

|     | N. | Nome della porta                                            | Funzione                                                                                                    |
|-----|----|-------------------------------------------------------------|----------------------------------------------------------------------------------------------------|
|     |    | Ingressi di allarme 1-16                                    | <ul> <li>Quattro gruppi di uscite di allarme (gruppo 1:<br/>porte 1-4; gruppo 2: porte 5-8; gruppo 3: porte<br/>9-12; gruppo 4: porte 13-16). Le porte ricevono il<br/>segnale dalla sorgente di allarme esterna. Si<br/>dividono in due tipi: NO (normalmente aperta) e<br/>NC (normalmente chiusa).</li> <li>Quando il dispositivo di ingresso dell'allarme è<br/>collegato all'alimentazione esterna, verificare<br/>che il dispositivo e il DVR siano collegati alla<br/>stessa massa.</li> </ul>                         |
|     | 6  | Uscite di allarme 1-5<br>(NO1-NO5; C1-C5; NC5)              | <ul> <li>Cinque gruppi di uscite di allarme. (gruppo 1:<br/>porte NO1-C1; gruppo 2: porte NO2-C2; gruppo<br/>3: porte NO3-C3; gruppo 4: porte NO4-C4;<br/>gruppo 5: porte NO5, C5, NC5). Le porte inviano<br/>il segnale di allarme in uscita al dispositivo di<br/>allarme. Verificare che il dispositivo di allarme<br/>esterno sia alimentato.</li> <li>NA: porta di uscita allarme normalmente aperta.</li> <li>C: Estremità pubblica uscita allarme.</li> <li>NC: Porta di uscita allarme normalmente chiusa.</li> </ul> |
|     |    | Porta di comunicazione<br>RS-485                            | Serve per collegare i dispositivi di controllo, come i<br>PTZ per speed dome. La porta RS-485_A viene<br>collegata con il cavo A, la porta RS-485_B con il cavo<br>B.                                                                                                    |
|     |    | Porta RS-485 full-duplex a<br>quattro fili (T+, T-, R+, R-) | Porta 485 full-duplex a quattro fili. T+ e T- sono i fili<br>di uscita; R+ e R- sono i fili di ingresso.                                                                                                    |
|     |    | Controllo uscita di<br>alimentazione (CTRL 12 V)            | Controlla l'uscita di alimentazione 12 V CC. Serve a<br>controllare l'attivazione/disattivazione del relè<br>dell'uscita di allarme.                                                                                                    |
|     |    | Porta di uscita per<br>l'alimentazione a 12 V               | Alimenta dispositivi esterni come telecamere e<br>dispositivi di allarme. Tenere presente che la<br>corrente deve essere inferiore a 1 A.                                                                                                    |
|     |    | G                                                           | Messa a terra.                                                                                                    |
| . N | 7  | Porta COM RS-232 per il<br>debug                            | Serve per il debug generale della comunicazione,<br>per configurare gli indirizzi IP o trasferire i dati COM<br>trasparenti.                                                                                                    |
|     | 8  | Uscita video VGA                                            | Uscita del segnale video analogico. Si può collegare<br>al monitor per visualizzare il video analogico.                                                                                                    |
|     | 9  | Pulsante di alimentazione                                   | Accende/spegne il dispositivo.                                                                                                    |
|     | 10 | Porta di alimentazione                                      | Ingresso per l'alimentazione.                                                                                                    |
|     | 11 | Uscita loop                                                 | Trasmette il segnale della porta di ingresso video corrispondente.                                                                                                    |

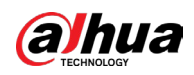

| N. | Nome della porta        | Funzione                                                                                                    |
|----|-------------------------|----------------------------------------------------------------------------------------------------|
| 12 | Porta di ingresso video | Consente di collegare una telecamera analogica<br>all'ingresso del segnale video.                                                                                                    |
| 13 | Porta di rete           | Consente il collegamento a una porta Ethernet.                                                                                                    |
| 14 | Porta USB               | Permette il collegamento di dispositivi esterni come<br>tastiere, mouse e unità di archiviazione USB.                                                                                                    |
| 15 | Porta eSATA             | Porta SATA esterna per il collegamento di un<br>dispositivo con porta SATA. Effettuare la<br>configurazione dei jumper quando si collega un<br>HDD.                                                                                                    |
| 16 | Porta HDMI              | Porta di uscita per segnale audio e video ad alta<br>definizione. Emette in uscita la stessa sorgente<br>video della porta VGA. Supporta in uscita video 4K e<br>si può controllare tramite il mouse.<br>Ouando la risoluzione dell'uscita HDMI è 4K. l'uscita |
|    |                         | VGA si disattiva.                                                                                                    |
| 17 | GND                     | Messa a terra.                                                                                                    |

# 3.2.7 DH-XVR54xxL-I2/DH-XVR54xxL-4KL-I2/DH-XVR54xxL-I3/DH-XVR54xxL-4KL-I3/DH-XVR74xxL-4K-I2/DH-XVR74xxL-4K-I3

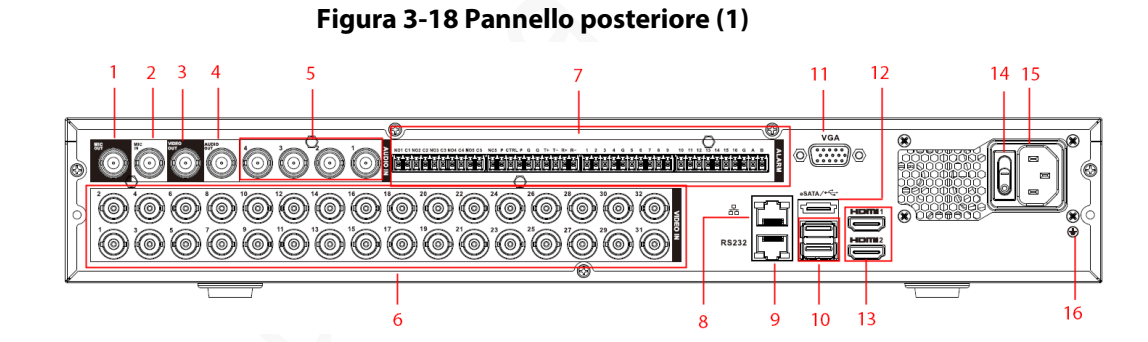

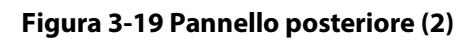

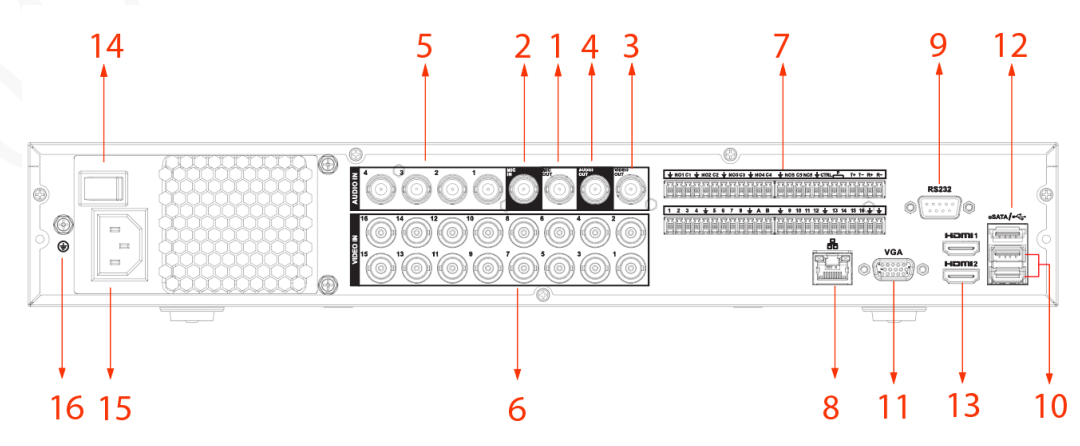

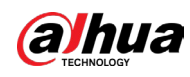

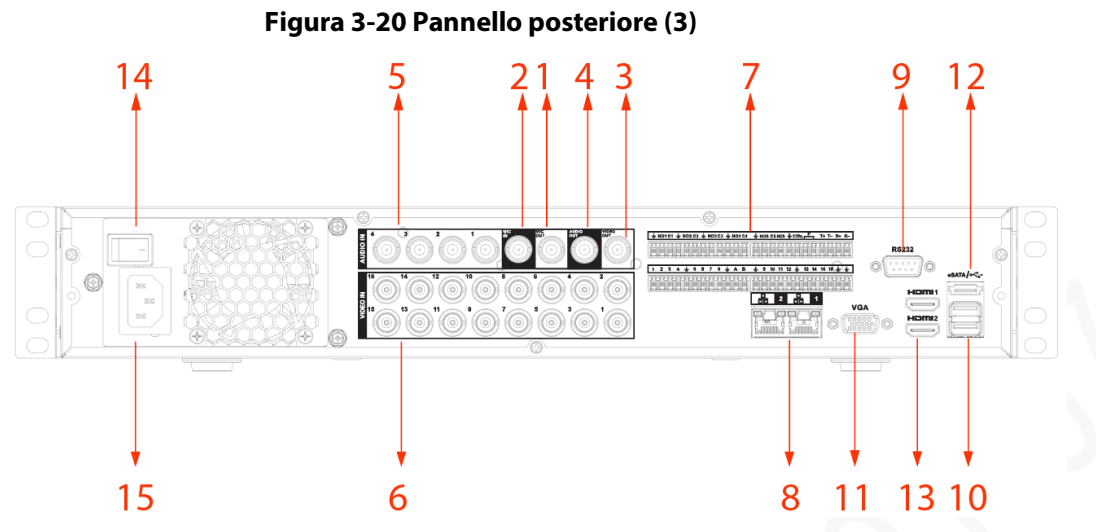

Tabella 3-17 Descrizione del pannello posteriore

|  | Ν. | Nome della porta                                       | Funzione                                                                                                    |  |  |  |  |  |  |
|--|----|--------------------------------------------------------|----------------------------------------------------------------------------------------------------|--|--|--|--|--|--|
|  | 1  | Porta di uscita<br>audio (MIC OUT)                     | Porta di uscita bidirezionale che trasmette il segnale audio<br>analogico a dispositivi come gli altoparlanti.                                                                                                    |  |  |  |  |  |  |
|  | 2  | Porta di ingresso<br>audio (MIC IN)                    | Porta di ingresso bidirezionale che riceve il segnale audio<br>analogico in uscita da dispositivi come i microfoni o i pick-<br>up.                                                                                                    |  |  |  |  |  |  |
|  | 3  | Porta uscita<br>video                                  | Permette di collegare dispositivi video come i televisori.                                                                                                    |  |  |  |  |  |  |
|  | 4  | Porta di uscita<br>audio                               | Trasmette il segnale audio analogico a dispositivi come gli<br>altoparlanti.                                                                                                    |  |  |  |  |  |  |
|  | 5  | Porta di ingresso<br>audio                             | Riceve il segnale audio analogico in uscita da dispositivi come i microfoni.                                                                                                    |  |  |  |  |  |  |
|  | 6  | Porta di ingresso<br>video                             | Consente di collegare una telecamera analogica all'ingresso<br>del segnale video.                                                                                                    |  |  |  |  |  |  |
|  |    | Ingressi di<br>allarme 1-16                            | <ul> <li>Quattro gruppi di uscite di allarme (gruppo 1: porte 1-4;<br/>gruppo 2: porte 5-8; gruppo 3: porte 9-12; gruppo 4:<br/>porte 13-16). Le porte ricevono il segnale dalla sorgente<br/>di allarme esterna. Si dividono in due tipi: NO<br/>(normalmente aperta) e NC (normalmente chiusa).</li> <li>Quando il dispositivo di ingresso dell'allarme è collegato<br/>all'alimentazione esterna, verificare che il dispositivo e il<br/>DVR siano collegati alla stessa messa a terra.</li> </ul>                      |  |  |  |  |  |  |
|  | 7  | 7<br>Uscite di allarme<br>1-5 (NO1-NO5;<br>C1-C5; NC5) | <ul> <li>Cinque gruppi di uscite di allarme. (gruppo 1: porte<br/>NO1-C1; gruppo 2: porte NO2-C2; gruppo 3: porte NO3-<br/>C3; gruppo 4: porte NO4-C4; gruppo 5: porte NO5, C5,<br/>NC5). Le porte inviano il segnale di allarme in uscita al<br/>dispositivo di allarme. Accertarsi che il dispositivo di<br/>allarme esterno sia alimentato.</li> <li>NA: porta di uscita allarme normalmente aperta.</li> <li>C: Estremità pubblica uscita allarme.</li> <li>NC: Porta di uscita allarme normalmente chiusa.</li> </ul> |  |  |  |  |  |  |

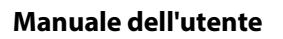

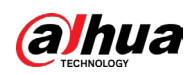

| Ν. | Nome della porta                                                                                        | Funzione                                                                                                    |  |  |  |  |
|----|----------------------------------------------------------------------------------------------------|----------------------------------------------------------------------------------------------------|--|--|--|--|
|    | Porta di<br>comunicazione<br>RS-485                                                                     | Serve per collegare i dispositivi di controllo, come i PTZ<br>speed dome. La porta RS-485_A viene collegata con il ca<br>A, la porta RS-485_B con il cavo B.                                    |  |  |  |  |
|    | Porta RS-485 full-<br>duplex a quattro<br>fili (T+, T-, R+, R-)                                         | Porta 485 full-duplex a quattro fili. T+ e T- sono i fili di u<br>R+ e R- sono i fili di ingresso.                                                                                              |  |  |  |  |
|    | Controllo uscita<br>di alimentazione<br>(CTRL 12 V)                                                     | Controlla l'uscita di alimentazione 12 V CC. Serve a controllare l'attivazione/disattivazione del relè dell'usci allarme.                                                                       |  |  |  |  |
|    | Porta di uscita<br>per<br>l'alimentazione a<br>12 V                                                     | Alimenta dispositivi esterni come telecamere e dispositi<br>allarme. Tenere presente che la corrente deve essere<br>inferiore a 1 A.                                                            |  |  |  |  |
|    | <u>+</u>                                                                                                | Messa a terra.                                                                                                    |  |  |  |  |
| 8  | Porta di rete                                                                                           | Consente il collegamento a una porta Ethernet.                                                                                                    |  |  |  |  |
| 9  | Porta COM RS-<br>232 per il debug                                                                       | Serve per il debug generale della comunicazione, per<br>configurare gli indirizzi IP o trasferire i dati COM traspar                                                                            |  |  |  |  |
| 10 | Porta USB Permette il collegamento di dispositivi esterni tastiere, mouse e unità di archiviazione USB. |                                                                                                    |  |  |  |  |
| 11 | Uscita video VGA                                                                                        | Uscita del segnale video analogico. Si può collegare al<br>monitor per visualizzare il video analogico.                                                                                         |  |  |  |  |
| 12 | Porta eSATA                                                                                             | Porta SATA esterna per il collegamento di un dispositivo<br>porta SATA. Effettuare la configurazione dei jumper qua<br>si collega un HDD.                                                       |  |  |  |  |
| 13 | Porta HDMI                                                                                              | Porta di uscita per segnale audio e video ad alta definizi<br>Emette in uscita la stessa sorgente video della porta VGA<br>Supporta in uscita video 4K e si può controllare tramite i<br>mouse. |  |  |  |  |
|    | U U                                                                                                    | Quando la risoluzione dell'uscita HDMI è 4K, l'uscita VGA<br>disattiva.                                                                                                    |  |  |  |  |
| 14 | Interruttore di<br>accensione                                                                           | Accende/spegne il dispositivo.                                                                                                    |  |  |  |  |
| 15 | Porta di<br>alimentazione                                                                               | Ingresso per l'alimentazione.                                                                                                    |  |  |  |  |
| 16 | GND                                                                                                    | Messa a terra.                                                                                                    |  |  |  |  |

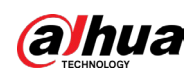

## 3.2.8 DH-XVR1Bxx-I/DH-XVR1BxxH-I

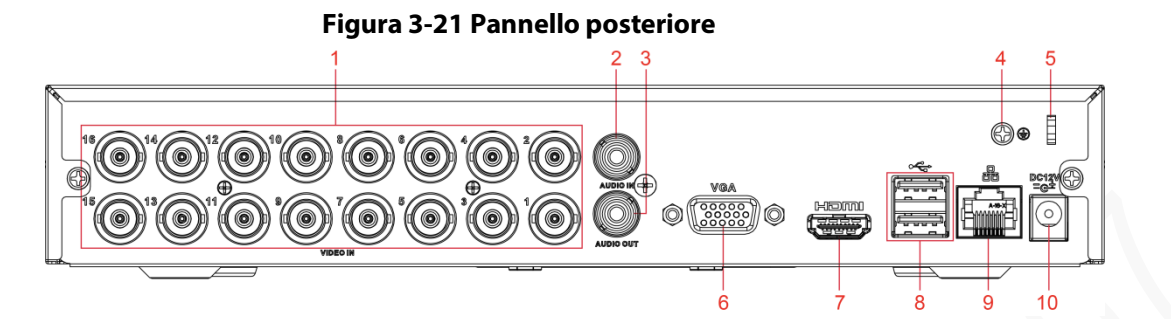

| N. | Nome della<br>porta                       | Funzione                                                                                                    |
|----|-------------------------------------------|----------------------------------------------------------------------------------------------------|
| 1  | Porta di<br>ingresso video                | Consente di collegare una telecamera analogica all'ingress<br>del segnale video.                                                                                                    |
| 2  | Porta di<br>ingresso audio                | Riceve il segnale audio in uscita di dispositivi come i<br>microfoni.                                                                                                    |
| 3  | Porta di uscita<br>audio                  | Trasmette il segnale audio a dispositivi esterni come gli<br>altoparlanti.                                                                                                    |
| 4  | GND                                       | Messa a terra.                                                                                                    |
| 5  | Fissaggio del<br>cavo di<br>alimentazione | Se il cavo di alimentazione si allenta, utilizzare un morsett<br>per fissarlo al DVR.                                                                                                    |
| 6  | Uscita video<br>VGA                       | Uscita del segnale video analogico. Si può collegare al monitor per visualizzare il video analogico.                                                                                                    |
| 7  | Porta HDMI                                | Porta di uscita per segnale audio e video ad alta definizion<br>Emette in uscita la stessa sorgente video della porta VGA.<br>Supporta in uscita video 4K e si può controllare tramite il<br>mouse.<br>Quando la risoluzione dell'uscita HDMI è 4K, l'uscita VGA s<br>disattiva. |
| 8  | Porta USB                                 | Permette il collegamento di dispositivi esterni, quali unità<br>memoria USB, tastiere e mouse.                                                                                                    |
| 9  | Porta di rete                             | Consente il collegamento a una porta Ethernet.                                                                                                    |
| 10 | Porta di<br>alimentazione                 | Alimentazione di ingresso 12 V CC.                                                                                                    |

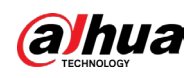

## 3.2.9 DH-XVR51xxC-I3/DH-XVR51xxC-4KL-I3

#### 69 o (....) o <sub>h</sub> 0 ŝ <del>....</del> 1-12m $\odot$ DC12V •••• 00000000 2 3 5 6 4 7 1

#### Figura 3-22 Pannello posteriore

| N. | Nome della<br>porta        | Funzione                                                                                                    |
|----|----------------------------|----------------------------------------------------------------------------------------------------|
| 1  | Porta di<br>ingresso video | Consente di collegare una telecamera analogica all'ingresso del segnale video.                                                                                                    |
| 2  | Porta USB                  | Permette il collegamento di dispositivi esterni, quali unità di<br>memoria USB, tastiere e mouse.                                                                                                |
| 3  | Porta VGA                  | Invia i dati video analogici al display connesso alla porta VGA.                                                                                                    |
| 4  | Porta HDMI                 | Porta di uscita per segnale audio e video ad alta definizione.<br>La porta trasmette i dati video ad alta definizione non compressi<br>e audio multicanale al display collegato alla porta HDMI. |
| 5  | Porta di rete              | Consente il collegamento a una porta Ethernet.                                                                                                    |
| 6  | Porta di<br>alimentazione  | Alimentazione di ingresso 12 V CC.                                                                                                    |
| 7  | ÷                          | Morsetto di terra.                                                                                                    |

#### Tabella 3-19 Descrizione del pannello posteriore

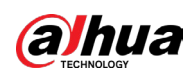

# 3.3 Utilizzo del telecomando

# Il telecomando potrebbe non essere incluso tra i nostri accessori standard o nella confezione degli accessori. Il telecomando viene fornito solo con alcuni modelli.

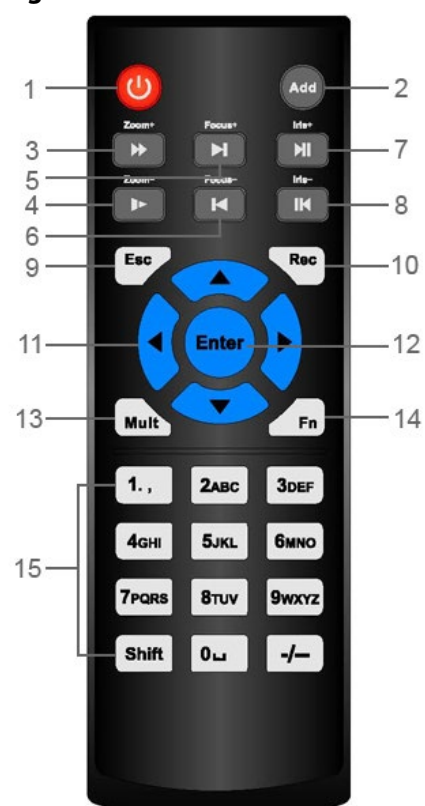

#### Figura 3-23 Telecomando

Tabella 3-20 Descrizione del telecomando

| Ν. | Nome                         | Funzione                                                                                                    |
|----|------------------------------|----------------------------------------------------------------------------------------------------|
| 1  | Pulsante di<br>alimentazione | Premere questo tasto per accendere o spegnere il<br>dispositivo.                                                   |
| 2  | Indirizzo                    | Premere il tasto per inserire il numero di serie del<br>dispositivo, in modo da poter controllare<br>quest'ultimo. |
| 3  | Avanti                       | Diverse velocità di avanzamento o riproduzione<br>normale.                                                         |
| 4  | Riproduzione al rallentatore | Riproduzione al rallentatore a diverse velocità o riproduzione normale.                                            |
| 5  | Registrazione<br>successiva  | Durante la riproduzione, premere questo tasto per<br>passare al video successivo.                                  |
| 6  | Registrazione<br>precedente  | Durante la riproduzione, premere questo tasto per<br>passare al video precedente.                                  |

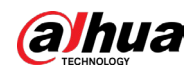

| Ν.                          | Nome                              | Funzione                                                                                                    |  |  |  |  |
|-----------------------------|-----------------------------------|----------------------------------------------------------------------------------------------------|--|--|--|--|
| 7                           | Riproduzione/<br>Pausa            | <ul> <li>Durante la riproduzione normale, premere<br/>questo tasto per mettere in pausa.</li> <li>Quando la riproduzione è in pausa, premere<br/>questo tasto per riavviarla.</li> <li>Nella pagina della finestra di visualizzazione<br/>live, premere questo tasto per aprire il menu di<br/>ricerca video.</li> </ul>  |  |  |  |  |
| 8                           | Riproduzione<br>all'indietro/Paus | Durante la riproduzione all'indietro, premere<br>questo tasto per mettere in pausa.                                                                                                    |  |  |  |  |
|                             | а                                 | premere questo tasto per riavviarla.                                                                                                    |  |  |  |  |
| 9                           | Esc.                              | Consente di tornare al menu precedente o di<br>annullare l'operazione in corso (chiudendo la<br>pagina in primo piano o il controllo).                                                                                                    |  |  |  |  |
| 10                          | Registra                          | <ul> <li>Avvia o interrompe la registrazione manuale.</li> <li>Nella pagina di registrazione, usare i tasti<br/>direzionali per selezionare il canale che si<br/>desidera registrare.</li> <li>Tenere premuto questo tasto per almeno 1,5<br/>secondi per visualizzare la pagina di<br/>registrazione manuale.</li> </ul> |  |  |  |  |
| 11 Pulsanti di<br>direzione |                                   | Spostamento a destra o a sinistra tra i controlli<br>attualmente attivi.<br>Durante la riproduzione, i tasti controllano la<br>barra di avanzamento.<br>Funzione Aux (ad esempio l'utilizzo del menu<br>PTZ).                                                                                                    |  |  |  |  |
| 12                          | Pulsante<br>Invio/Menu            | <ul> <li>Conferma un'operazione.</li> <li>Passa al pulsante OK.</li> <li>Passa al menu.</li> </ul>                                                                                                    |  |  |  |  |
| 13                          | Selettore finestra<br>multipla    | Consente di passare dalla vista a finestre multiple<br>a quella a finestra singola.                                                                                                    |  |  |  |  |

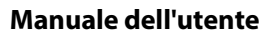

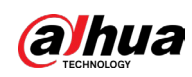

| Ν. | Nome                  | Funzione                                                                                                    |
|----|-----------------------|----------------------------------------------------------------------------------------------------|
| 14 | Fn                    | <ul> <li>In modalità di monitoraggio a canale singolo, premere questo tasto per visualizzare le funzioni di controllo PTZ e per l'impostazione del colore.</li> <li>Nella pagina del controllo PTZ, passa al menu di controllo PTZ.</li> <li>Nella schermata di rilevamento del movimento, premere questo tasto insieme alle frecce direzionali per completare la configurazione.</li> <li>In modalità testo, tenere premuto questo tasto per eliminare l'ultimo carattere. Per usare la funzione di cancellazione: Tenere premuto questo tasto per 1,5 secondi.</li> <li>Nel menu HDD, scorrere tra il tempo di registrazione dell'HDD e le altre informazioni, come indicato nel messaggio pop-up.</li> </ul> |
| 15 | Tasti<br>alfanumerici | <ul> <li>Consentono di inserire le password e i numeri.</li> <li>Consentono di cambiare canale.</li> <li>Premere Shift per cambiare il metodo di<br/>inserimento.</li> </ul>                                                                                                    |

# 3.4 Utilizzo del mouse

l comandi riportati prevedono l'utilizzo del mouse con la mano destra.

| Tabella 3-21 | Utilizzo de | mouse |
|--------------|-------------|-------|
|--------------|-------------|-------|

|  | Operazione                        | Funzione                                                                                                    |
|--|-----------------------------------|----------------------------------------------------------------------------------------------------|
|  |                                   | Se non si è ancora effettuato l'accesso, compare la casella di dialogo<br>per l'inserimento della password. |
|  |                                   | Nella pagina con la finestra di visualizzazione live, consente di<br>accedere al menu principale.           |
|  | Clic con il tasto<br>sinistro del | Una volta selezionato un elemento del menu, fare clic su di esso per<br>visualizzarne il contenuto.         |
|  | mouse                             | Consente di eseguire l'operazione di controllo.                                                             |
|  |                                   | Consente di modificare lo stato della casella di controllo o del rilevamento del movimento.                 |
|  |                                   | Fare clic sulla casella combinata per visualizzare il menu a discesa.                                       |

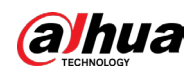

|   | Operazione                                                                      | Funzione                                                                                                    |  |  |  |  |  |  |
|---|---------------------------------------------------------------------------------|----------------------------------------------------------------------------------------------------|--|--|--|--|--|--|
|   |                                                                                 | In una casella di testo, fare clic su un pulsante sul pannello per inserire<br>il numero o la lettera dell'alfabeto corrispondente<br>(minuscole/maiuscole).                                                                                                    |  |  |  |  |  |  |
|   |                                                                                 | <ul> <li>In modalità di inserimento alfabetico: fare clic su per inserire<br/>uno spazio e fare clic su per eliminare il carattere<br/>precedente.</li> </ul>                                                                                                    |  |  |  |  |  |  |
|   |                                                                                 | i     r     i     i |  |  |  |  |  |  |
|   |                                                                                 | • In modalità di inserimento numerico: fare clic su 💻 per                                                                                                    |  |  |  |  |  |  |
|   |                                                                                 | Cancellare e fare clic su per eliminare il carattere precedente.<br>123<br>456<br>789<br>0 • •                                                                                                    |  |  |  |  |  |  |
|   | Donnio dia con il                                                               | Consente di eseguire un'operazione di controllo speciale, come il<br>doppio clic su un elemento dell'elenco dei file per riprodurre un video.                                                                                                    |  |  |  |  |  |  |
|   | tasto sinistro del<br>mouse                                                     | In modalità a finestra multipla, fare doppio clic su un canale per<br>visualizzarlo a schermo intero.                                                                                                    |  |  |  |  |  |  |
|   |                                                                                 | Fare nuovamente doppio clic sul video per tornare alla modalità a finestra multipla.                                                                                                    |  |  |  |  |  |  |
|   | Clic con il<br>pulsante destro                                                  | Fare clic con il tasto destro sulla pagina con la finestra di<br>visualizzazione live per mostrare il menu di scelta rapida. Nei prodotti<br>di altre serie, il menu di scelta rapida può variare.                                                                                                    |  |  |  |  |  |  |
|   |                                                                                 | Consente di uscire dal menu attuale senza salvare le modifiche.                                                                                                    |  |  |  |  |  |  |
|   | Fare clic sulla                                                                 | Nel riquadro di inserimento numerico: Consente di aumentare o diminuire il valore numerico.                                                                                                    |  |  |  |  |  |  |
|   | rotella di<br>scorrimento                                                       | Consente di scorrere gli elementi di una casella combinata.                                                                                                    |  |  |  |  |  |  |
| C |                                                                                 | Pagina su o pagina giù.                                                                                                    |  |  |  |  |  |  |
|   | Puntare per<br>selezionare e<br>spostare                                        | Consente di selezionare il controllo attuale e spostarlo.                                                                                                    |  |  |  |  |  |  |
|   | Trascinare una                                                                  | Consente di selezionare una zona di rilevamento dei movimenti.                                                                                                    |  |  |  |  |  |  |
|   | casella di<br>selezione<br>tenendo<br>premuto il tasto<br>sinistro del<br>mouse | Consente di selezionare la zona di mascheramento per la privacy.                                                                                                    |  |  |  |  |  |  |

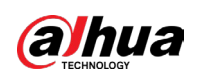

# **4** Connessione

Questa sezione descrive il diagramma di connessione tipico e i collegamenti delle porte.

# 4.1 Diagramma di connessione tipico

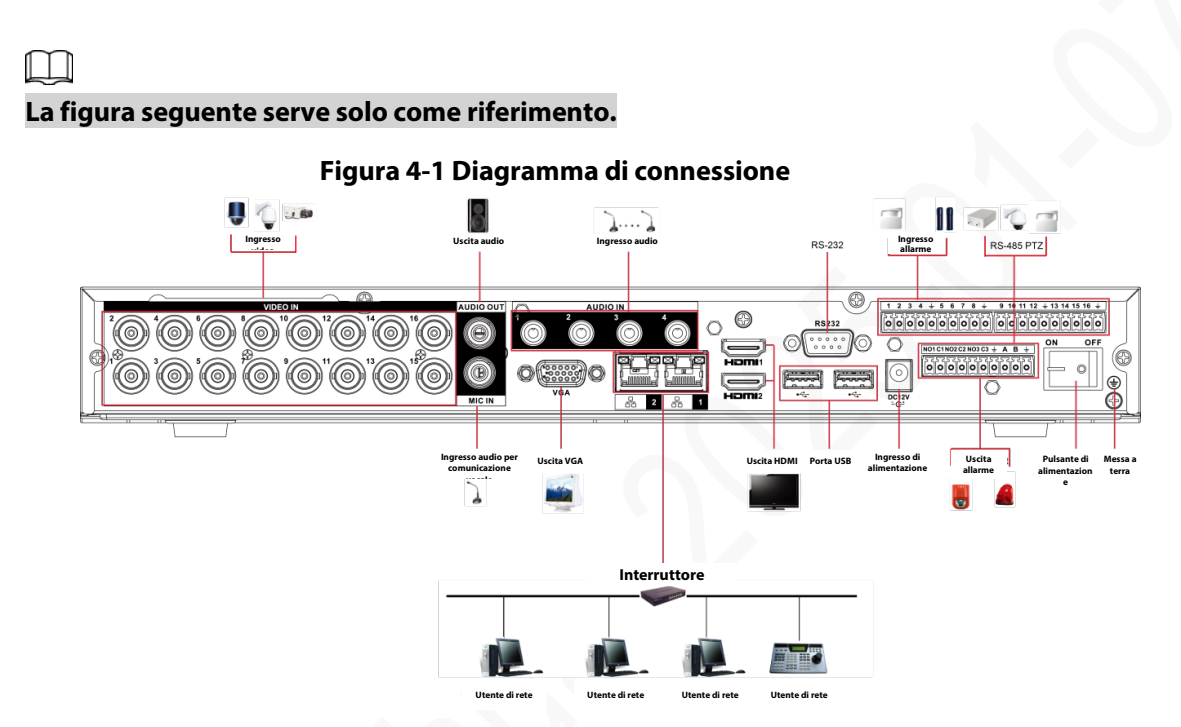

# 4.2 Connessione agli ingressi e alle uscite video e audio

## 4.2.1 Ingressi video

L'interfaccia di ingresso del video è di tipo BNC. Il formato del video in ingresso può essere: PAL/NTSC BNC (1.0 VP-P, 75  $\Omega$ ).

Il segnale video deve essere conforme alle norme nazionali.

Il segnale video in ingresso deve avere un SNR elevato, bassa distorsione, interferenze ridotte, colori naturali e luminosità adeguata.

### Garantire la stabilità e l'affidabilità del segnale della telecamera

La telecamera deve essere installata in un luogo fresco e asciutto, evitando condizioni dannose come l'esposizione alla luce solare o la vicinanza di sostanze esplosive o infiammabili.

La telecamera e il DVR devono avere un collegamento di massa comune per garantire il normale funzionamento della telecamera.

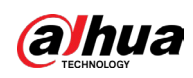

#### Garantire la stabilità e l'affidabilità della linea di trasmissione

Utilizzare un connettore BNC di alta qualità dotato di schermatura audio. Selezionare il modello di BNC adatto in base alla distanza di trasmissione.

Se la distanza è eccessiva, è necessario utilizzare un doppino intrecciato ed è possibile aggiungere dispositivi di compensazione per il video o utilizzare la fibra ottica per garantire un'alta qualità del video.

È necessario tenere il segnale video lontano dalle intense interferenze elettromagnetica, in particolare dalla corrente ad alta tensione.

#### Verificare che il contatto dei terminali di collegamento sia efficace

La linea del segnale e il cavo schermato devono essere fissati saldamente e ben collegati. Evitare le saldature danneggiate o sovrapposte e l'ossidazione.

## 4.2.2 Uscite video

Le uscite video comprendono un'uscita BNC (PAL/NTSC1.0 VP-P, 75 Ω), un'uscita VGA e un'uscita HDMI. Il sistema supporta le uscite BNC, VGA e HDMI contemporaneamente. Se si utilizza uno schermo da computer per sostituire il monitor, prestare attenzione a quanto segue:

- Per limitare l'invecchiamento dello schermo, non lasciarlo in funzione per lunghi periodi.
- La smagnetizzazione regolare del dispositivo contribuirà a conservarlo in buone condizioni.

• Tenerlo lontano da dispositivi che generano intensa interferenza elettromagnetica. L'utilizzo di un televisore come dispositivo di uscita video non è un'alternativa affidabile. È anche necessario ridurre i tempi di funzionamento e controllare le interferenze della rete elettrica e di altri dispositivi. Un televisore di scarsa qualità può danneggiare il dispositivo.

## 4.2.3 Ingresso audio

I prodotti di questa serie dispongono di una porta di ingresso audio BNC. A causa dell'alta impedenza dell'ingresso audio, occorre utilizzare un pick-up audio attivo. La trasmissione dell'audio è simile alla trasmissione del video. Cercare di evitare le interferenze, le saldature danneggiate e i contatti allentati; tenere lontano dall'alta tensione.

## 4.2.4 Uscita audio

Il valore del segnale audio in uscita è generalmente superiore a 200 mv, 1 kΩ (BNC o RCA). Si può collegare direttamente a un auricolare a bassa impedenza, a un altoparlante attivo o a un dispositivo audio amplificato.

Se l'altoparlante e il pick-up sono vicini tra loro, è probabile che provochino degli inneschi. In questo caso è possibile adottare le seguenti contromisure:

• Utilizzare un pick-up migliore, più direzionale.

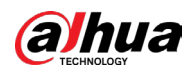

- Ridurre il volume dell'altoparlante.
- L'utilizzo di materiali con maggiori caratteristiche fonoassorbenti nell'arredamento può ridurre l'eco e migliorare l'acustica.
- Regolare il layout degli altoparlanti e dei pick-up per ridurre l'emissione di suoni stridenti.

## 4.3 Connessione all'ingresso e all'uscita di allarme

Leggere quanto segue prima di eseguire i collegamenti.

#### **Ingresso allarme**

- Verificare che l'ingresso di allarme sia in modalità con messa a terra.
- Il segnale deve essere a massa, per l'ingresso dell'allarme.
- L'ingresso dell'allarme richiede un segnale a livello basso.
- La modalità dell'ingresso di allarme può essere impostata su NC (normalmente chiuso) o NO (normalmente aperto).
- Se si collegano due DVR o un DVR e un altro dispositivo, utilizzare un relè per separarli.

#### Uscita allarme

La porta dell'uscita di allarme non può essere collegata direttamente a un carico ad alto assorbimento (deve essere inferiore a 1 A) per evitare che correnti elevate possano danneggiare il relè. Utilizzare il contattore per il collegamento tra la porta dell'uscita di allarme e il carico. Il dispositivo successivo che viene collegato alla porta deve soddisfare i requisiti dell'alloggiamento antincendio.

#### Come collegare il decoder PTZ

- Verificare che il decoder utilizzi lo stesso collegamento di messa a terra del DVR. In caso contrario, esiste il rischio di non riuscire a controllare il PTZ. Si consiglia di utilizzare cavi intrecciati schermati e di collegare la schermatura a massa.
- Evitare le alte tensioni. Verificare che il cablaggio sia corretto e adottare misure per la protezione dai fulmini.
- Per i cavi di segnale molto lunghi, collegare una resistenza da 120 Ω in parallelo tra le linee
   A e B, all'estremità, per ridurre il ritorno e garantire una buona qualità del segnale.
- Le linee A e B della porta RS-485 del DVR non possono essere collegate in parallelo alla porta RS-485 di altri dispositivi.
- La tensione tra le linee A e B del decoder deve essere inferiore a 5 V.

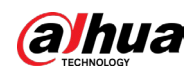

## Verificare che il dispositivo front-end sia ben collegato a terra

## $\wedge$

Una messa a terra non corretta può provocare danni al chip.

## 4.3.1 Presentazione delle porte di allarme

 $\square$ 

Le porte degli ingressi di allarme variano in base al modello acquistato.

Figura 4-2 Porte di allarme

| 1 | 2 | 3 | 4 | ÷ | 5 | 6 | 7 | 8 | ÷ |   | 9 | 10 | 11 | 12 | ÷ | 13 | 14 | 15 | 16 | ÷ |
|---|---|---|---|---|---|---|---|---|---|---|---|----|----|----|---|----|----|----|----|---|
|   | 0 | 0 | 0 | 0 | 0 | 0 | 0 | 0 | 0 | Ĭ | 0 | 0  | 0  | 0  | 0 | 0  | 0  |    | 0  | 0 |

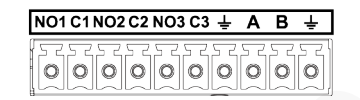

Tabella 4-1 Descrizione delle porte di allarme

| lcona                                                    | Descrizione                                                                                                    |
|----------------------------------------------------------|----------------------------------------------------------------------------------------------------|
| 1, 2, 3, 4, 5, 6, 7, 8, 9, 10, 11, 12,<br>13, 14, 15, 16 | Da ALARM 1 a ALARM 16. L'allarme si attiva in presenza<br>di un livello di tensione basso.                                                                                                    |
| NO1 C1, NO2 C2, NO3 C3                                   | Sono disponibili quattro gruppi di uscite con contatto<br>normalmente aperto (pulsante di<br>attivazione/disattivazione).                                                                                          |
| ÷                                                        | Cavo di massa.                                                                                                    |
| 485 A/B                                                  | Porta di comunicazione RS-485. Si utilizzano per<br>controllare dispositivi come un decoder. Se sono<br>presenti molti decoder PTZ connessi, collegare una<br>resistenza da 120 Ω in parallelo tra le linee A e B. |

## 4.3.2 Ingressi di allarme

Consultare la figura che segue per ulteriori informazioni.

- Collegare a terra gli ingressi di allarme di tipo NO (normalmente aperto) e NC (normalmente chiuso).
- Collegare in parallelo le estremità COM e GND del sensore di allarme (fornire alimentazione esterna al sensore di allarme).
- Collegare in parallelo la messa a terra del DVR e quella del sensore di allarme.
- Collegare la porta NC del sensore di allarme all'ingresso di allarme del DVR (ALARM).
- Utilizzare la stessa massa del DVR se si fornisce alimentazione esterna al dispositivo di allarme.

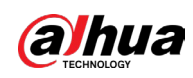

Figura 4-3 Ingresso di allarme

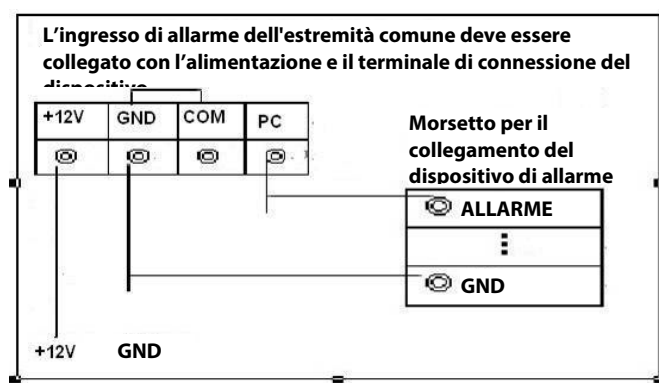

## 4.3.3 Uscita di allarme

- Consente di fornire alimentazione esterna al dispositivo di allarme esterno.
- Per evitare sovraccarichi, leggere attentamente la tabella dei parametri dei relè riportata più avanti.
- Il cavo A/B RS-485 serve come cavo A/B del decoder PTZ.

## 4.3.4 Parametri del relè per l'uscita di allarme

#### $\square$

Fare riferimento al prodotto effettivo per le informazioni sul modello del relè.

| Modello                 |                               | HFD23/005-1ZS                                | HRB1-S-DC5V                                  |  |
|-------------------------|-------------------------------|----------------------------------------------|----------------------------------------------|--|
| Materiale dei contatti  |                               | AgNi+ con<br>placcatura in oro               | AuAg10/AgNi10/CuNi30                         |  |
| Classifications         | 30 V CC 1 A/125 V<br>CA 0,5 A | 24 V CC 1 A/125 V<br>CA 2 A                  | 24 V CC 1 A/125 V CA 2 A                     |  |
| (resistenza ai          | 62,5 VA/30 W                  | 250 VA/48 W                                  | 250 VA/48 W                                  |  |
| carichi)                | 125 V CA/60 V CC              | 125 V CA/60 V CC                             | 125 V CA/60 V CC                             |  |
|                         | 2 A                           | 2 A                                          | 2 A                                          |  |
| Isolamento              | 400 V CA, 1<br>minuto         | 500 V CA ,1 minuto                           | 500 V CA ,1 minuto                           |  |
|                         | 1000 V CA, 1<br>minuto        | 1000 V CA,<br>1 minuto                       | 1000 V CA, 1 minuto                          |  |
| Tempo di attivazione    |                               | E ma max                                     | 5 ms max                                     |  |
| Tempo di disattivazione |                               | 5 ms max                                     |                                              |  |
| Durata                  | 1 × 10 <sup>7</sup> volte     | 5 × 10 <sup>6</sup> volte<br>(300 volte/min) | 5 × 10 <sup>6</sup> volte<br>(300 volte/min) |  |
|                         | 1 × 10⁵ volte                 | 2,5 × 10⁴ volte<br>(30 volte/min)            | 2,5 × 10⁴ volte<br>(30 volte/min)            |  |

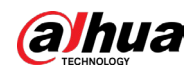

#### Manuale dell'utente

| Modello                  | HFD23/005-1ZS  | HRB1-S-DC5V    |
|--------------------------|----------------|----------------|
| Temperatura di esercizio | Da -30 a 70 °C | Da -40 a 70 °C |

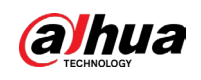

# 5 Configurazioni locali

Leggere le seguenti annotazioni prima di utilizzare il dispositivo.

 $\square$ 

- Le illustrazioni riportate nel manuale servono solo come riferimento per la descrizione delle relative operazioni. Le interfacce effettive potrebbero variare in base al modello acquistato.
- Il manuale è un documento generico che ha lo scopo di presentare il prodotto. Pertanto, alcune funzioni del dispositivo descritte nel manuale potrebbero non essere applicabili al modello acquistato.
- Convenzioni per l'utilizzo del mouse in un menu.
  - Clic: nel menu, fare clic una volta con il mouse su un'opzione per accedere alle relative impostazioni.
  - Clic con il tasto destro: su una pagina qualsiasi, fare clic con il tasto destro del mouse per tornare al livello precedente.

# 5.1 Impostazioni iniziali

## 5.1.1 Avvio

### $\square$

- Assicurarsi che la tensione di ingresso soddisfi i requisiti di alimentazione del dispositivo. Accendere il dispositivo dopo aver collegato correttamente il cavo di alimentazione.
- Per proteggere il dispositivo, collegarlo prima al cavo, quindi alla fonte di alimentazione.
- Per garantire il funzionamento stabile del DVR e dei dispositivi esterni ad esso collegati, e per prolungare la durata degli HDD, si consiglia di fare riferimento alle norme nazionali applicabili sull'uso di fonti di alimentazione che forniscono una tensione stabile con interferenze da ripple ridotte. È consigliabile l'utilizzo di un UPS.

#### Procedura

Passaggio 1: Collegare il dispositivo al monitor.

Passaggio 2: Inserire il cavo di alimentazione nel dispositivo.

<u>Passaggio 3:</u> Premere il pulsante di accensione per accendere il dispositivo. L'indicatore luminoso di alimentazione si accende.

Per impostazione predefinita, sul monitor collegato appare la schermata di visualizzazione live del dispositivo. Quando si attiva il dispositivo durante una fascia oraria configurata per la registrazione, il sistema inizia a registrare dopo l'accensione, mostrando l'icona che indica lo stato di registrazione dei canali specificati.

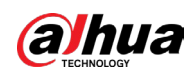

## 5.1.2 Inizializzazione del dispositivo

#### Informazioni preliminari

Quando si avvia il dispositivo per la prima volta, è necessario configurare le informazioni di accesso dell'utente admin (admin) (l'utente predefinito).

 $\square$ 

Per proteggere il dispositivo, suggeriamo vivamente di conservare la password amministratore al sicuro e di modificarla periodicamente.

#### Procedura

Passaggio 1: Accendere il dispositivo.

Figura 5-1 Impostazione dell'area geografica, della lingua e dello standard video

| Device Initialization |                        |  |
|-----------------------|------------------------|--|
|                       |                        |  |
|                       |                        |  |
|                       |                        |  |
| Location              | Please select an item. |  |
| Language              | English                |  |
| Video Standard        | PAL                    |  |
|                       |                        |  |
|                       |                        |  |
|                       |                        |  |
|                       |                        |  |
|                       |                        |  |
|                       |                        |  |
|                       |                        |  |
|                       |                        |  |
|                       |                        |  |

<u>Passaggio 2:</u> Selezionare l'area geografica dall'elenco a discesa (la lingua e lo standard video verranno abbinati automaticamente al luogo di utilizzo), quindi fare clic su Avanti (Next). È possibile modificare la lingua e lo standard video manualmente.

<u>Passaggio 3:</u> Selezionare la casella di spunta Ho letto e accetto tutte le condizioni (I have read and agree to all terms) e fare clic su Avanti (Next).

| Figura 5 | -2 Ora |
|----------|--------|
|----------|--------|

| Device Initialization |                       |       |
|-----------------------|-----------------------|-------|
|                       |                       |       |
|                       |                       |       |
|                       |                       |       |
| Time Zone             | (UTC+04:00) Yerevan   |       |
| System Time           | 2020 -01 -08 13:11:35 |       |
|                       |                       |       |
|                       |                       |       |
|                       |                       |       |
|                       |                       |       |
|                       |                       |       |
|                       |                       |       |
|                       |                       |       |
|                       |                       |       |
|                       |                       |       |
|                       |                       |       |
|                       |                       | Next  |
|                       |                       | 1 CAC |

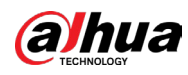

<u>Passaggio 4:</u> Selezionare il fuso orario e configurare l'ora di sistema, quindi fare clic su Avanti (Next).

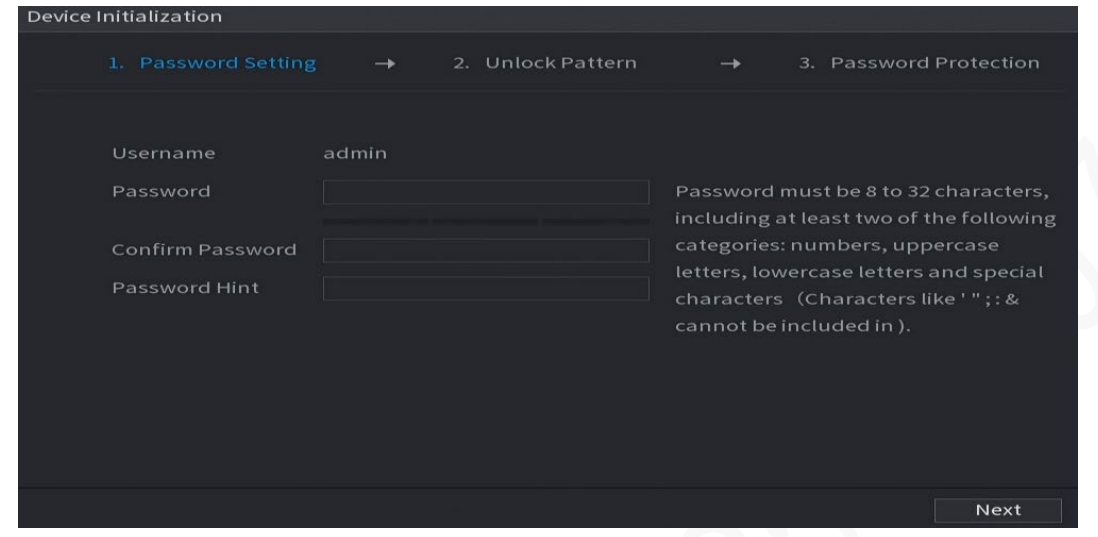

Figura 5-3 Inserimento della password

<u>Passaggio 5:</u> Configurare le informazioni sulla password amministratore, quindi fare clic su Avanti (Next).

| Parametro         | Descrizione                                                                                                    |
|-------------------|----------------------------------------------------------------------------------------------------|
| Nome utente       | ll nome utente predefinito è admin.                                                                                                    |
| Password          | Inserire la password amministratore nella casella Password.                                                                                                    |
| Conferma password | La nuova password deve essere una stringa lunga da 8 a 32<br>caratteri, appartenenti ad almeno due delle seguenti categorie:<br>numeri, lettere e caratteri speciali (ad eccezione di "", """, ";", ":"<br>e "&"). |
| Suggerimento      | Nella casella Suggerimento (Prompt Hint), inserire delle<br>informazioni per ricordare la password.<br>Sull'interfaccia di accesso, fare clic su<br>suggerimento utile al recupero della password.                 |

#### Tabella 5-1 Informazioni sulla password

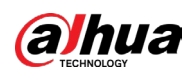

Figure 5-4 Sequenza di sblocco

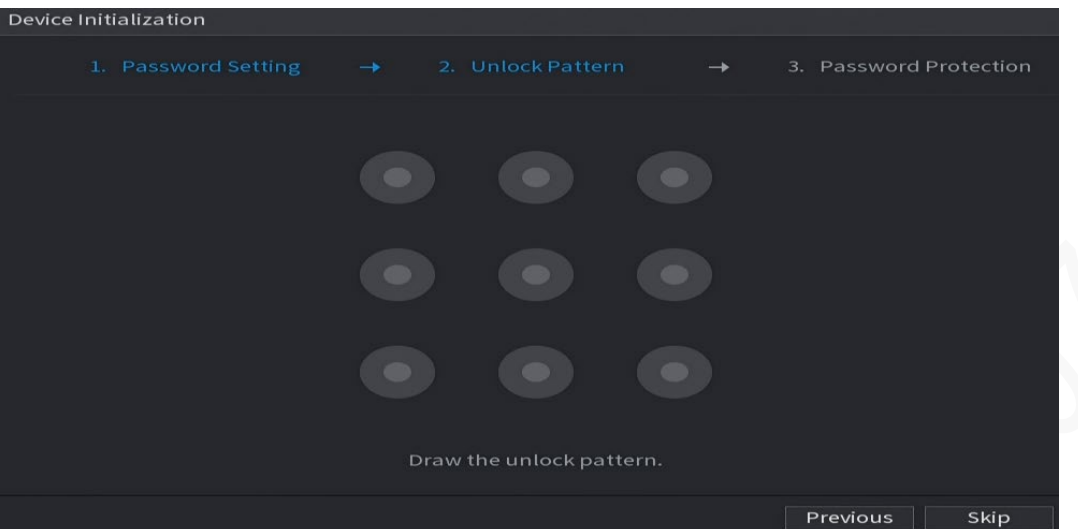

<u>Passaggio 6:</u> Tracciare una sequenza di sblocco.

Una volta completata l'impostazione, viene mostrata la pagina Protezione password (Password Protection).

#### $\square$

- La sequenza da impostare deve includere almeno quattro punti.
- Facendo clic su Salta (Skip), è possibile non definire alcuna sequenza di sblocco.
- Una volta configurata la sequenza di sblocco, questa verrà utilizzata come metodo di accesso predefinito. Se viene saltato questo passaggio, inserire la password per eseguire l'accesso.

| Device Initialization               |                   |                    |                                     |                     |         |
|-------------------------------------|-------------------|--------------------|-------------------------------------|---------------------|---------|
|                                     | rtting 🔶          |                    |                                     |                     |         |
| Reserved Email<br>Security Question |                   |                    | For password re<br>improved in time | set. Recommer<br>9. | ided or |
| Question 1                          | What is your fave | orite children's b | book?                               |                     |         |
| Answer                              |                   |                    |                                     |                     |         |
| Question 2                          | What was the fir  | st name of your    | first boss?                         |                     |         |
| Answer                              |                   |                    |                                     |                     |         |
| Question 3                          | What is the name  | e of your favorit  | e fruit?                            |                     |         |
| Answer                              |                   |                    |                                     |                     |         |
|                                     |                   |                    |                                     |                     |         |
|                                     |                   |                    |                                     |                     |         |
|                                     |                   |                    |                                     |                     |         |
|                                     |                   |                    |                                     |                     | ок      |

<u>Passaggio 7:</u> Configurare i parametri per la protezione per della password.

Una volta ultimata la configurazione, se si dimentica la password amministratore è possibile ripristinarla utilizzando l'indirizzo e-mail riservato o le domande di sicurezza.

Qualora si preferisca non configurare le impostazioni, disabilitare l'indirizzo e-mail e le domande di sicurezza sull'interfaccia.

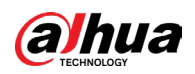

| Modalità di protezione<br>della password | Descrizione                                                                                                    |
|------------------------------------------|----------------------------------------------------------------------------------------------------|
| E-mail riservata                         | Inserire l'indirizzo e-mail riservato.<br>Nella casella E-mail riservata (Reserved Email), inserire un<br>indirizzo e-mail per le richieste di ripristino della password.<br>Qualora si dimentichi la password amministratore, inserire<br>il codice di sicurezza ricevuto all'indirizzo e-mail riservato<br>per ripristinarla. |
| Domande di sicurezza                     | Configurare domande e risposte di sicurezza.<br>Qualora si dimentichi la password, inserire le risposte alle<br>domande di sicurezza per ripristinarla.                                                                                                    |
| $\square$                                |                                                                                                    |

#### Tabella 5-2 Parametri di protezione della password

Per configurare l'e-mail o le domande di sicurezza in un altro momento, oppure per modificarne le impostazioni, selezionare l'opzione Menu principale > ACCOUNT> Ripristino password (Main Menu > ACCOUNT > Password Reset).

Passaggio 8: Fare clic su OK per completare l'impostazione.

Passaggio 9: Selezionare casella di spunta Ho letto e accetto tutte le condizioni (I have read and agree to all terms).

Passaggio 10: Fare clic su "Avanti" (Next).

Viene visualizzata l'interfaccia Procedura guidata di avvio (Startup Wizard).

## 5.1.3 Ripristino della password

Quando si dimentica la password dell'account amministratore, è possibile ripristinarla utilizzando i seguenti metodi.

- Se la funzione di ripristino della password è abilitata, è possibile utilizzare il cellulare per scansionare il codice QR di ripristino. Per i dettagli, consultare la sezione "5.1.3.2 Ripristino della password sull'interfaccia locale".
- Se la funzione di ripristino della password è disabilitata, esistono due possibilità:
  - Se sono state configurate le domande di sicurezza, è possibile utilizzarle per ripristinare la password.
  - Se le domande di sicurezza non sono state impostate, l'unica soluzione possibile è utilizzare il pulsante di reset sulla scheda madre per ripristinare le impostazioni di fabbrica del dispositivo. Per i dettagli, consultare la sezione "5.1.3.3 Utilizzo del pulsante di reset sulla scheda madre".
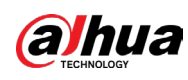

 $\square$ 

Il pulsante di reset è disponibile solo su alcuni modelli.

# 5.1.3.1 Abilitazione della funzione di ripristino della password

#### Procedura

<u>Passaggio 1:</u> Selezionare Menu principale > Account > Ripristino password (Main Menu > Account > Password Reset).

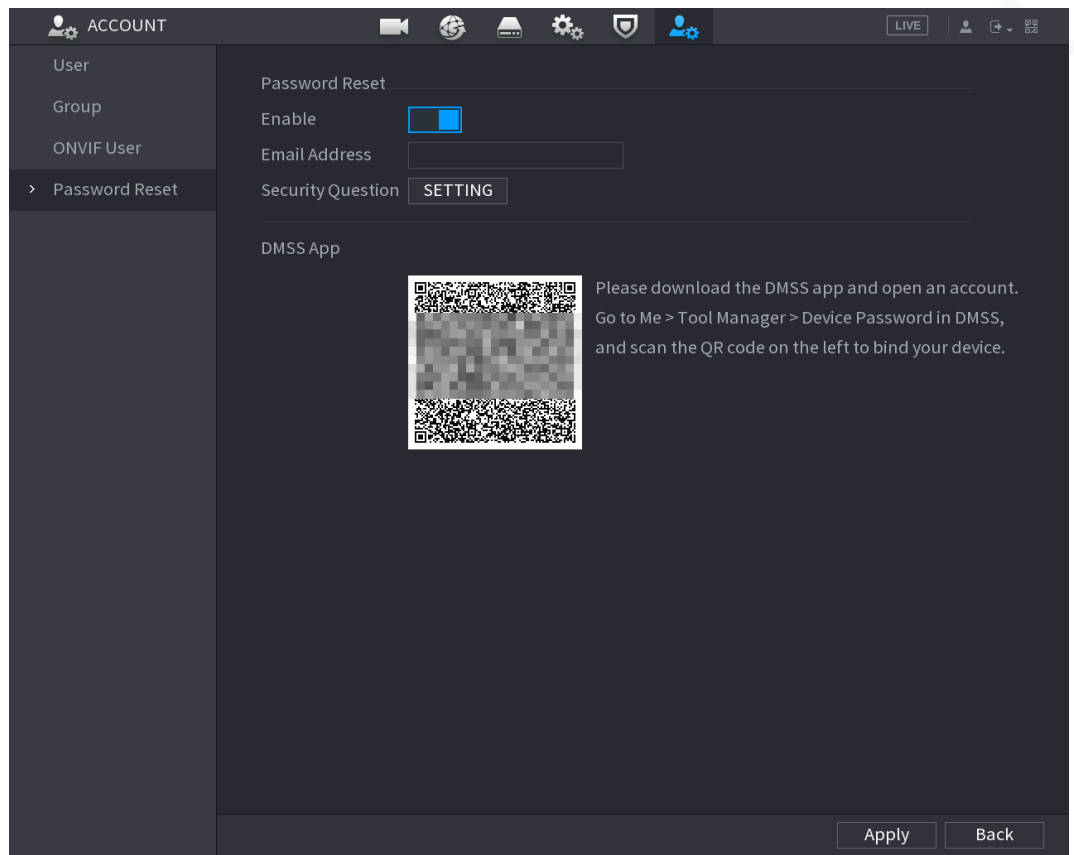

Figura 5-6 Ripristino della password

Passaggio 2: Abilitare la funzione di ripristino della password.

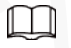

La funzione è attivata per impostazione predefinita.

<u>Passaggio 3:</u> Fare clic su Applica (Apply) per salvare le impostazioni.

Quando la funzione di ripristino della password è disabilitata, è possibile recuperare la password in uno dei seguenti modi:

- Se il dispositivo ha un pulsante di reset, la password può essere ripristinata dall'interfaccia locale o utilizzando il pulsante di reset sulla scheda madre.
- Se il dispositivo non ha un pulsante di reset, la password può essere ripristinata solo dall'interfaccia locale (accertarsi di impostare le domande di sicurezza).

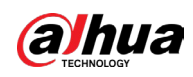

# 5.1.3.2 Ripristino della password sull'interfaccia locale

#### Procedura

Passaggio 1: Accedere alla pagina di accesso.

- Se l'utente ha configurato una sequenza di sblocco, viene mostrata la pagina di accesso tramite sequenza di sblocco. Facendo clic su Sequenza dimenticata (Forgot Pattern), viene mostrata la pagina di accesso tramite password.
- Se l'utente non ha configurato una sequenza di sblocco, viene mostrata la pagina di accesso tramite password. Fare clic su per rendere visibili i caratteri della password.

 $\square$ 

Per accedere usando un account utente diverso, fare clic su Cambia utente (Switch User) nella pagina di accesso tramite sequenza di sblocco, oppure selezionare un altro utente dall'elenco Nome utente (User Name) nella pagina di accesso tramite password.

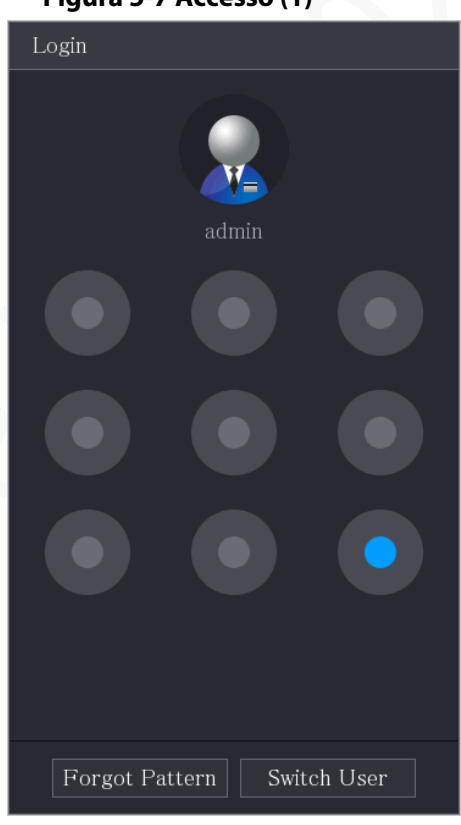

Figura 5-7 Accesso (1)

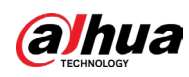

Figura 5-8 Accesso (2)

| Login    |       |        |   |   |
|----------|-------|--------|---|---|
|          |       |        |   |   |
| Username | admin |        |   | a |
| Password |       |        | 0 | ß |
|          |       |        |   |   |
| _        |       |        |   |   |
|          | OK    | Cancel |   |   |

#### Passaggio 2: Fare clic su

- Se l'utente ha impostato un indirizzo e-mail riservato, viene mostrata la pagina Avviso (Prompt).
- Se l'utente non ha impostato un indirizzo e-mail riservato, viene mostrata la pagina di inserimento dell'e-mail. Vedere il passaggio 3. Inserire l'indirizzo e-mail, quindi fare clic su Avanti (Next) per visualizzare la pagina Avviso (Prompt).

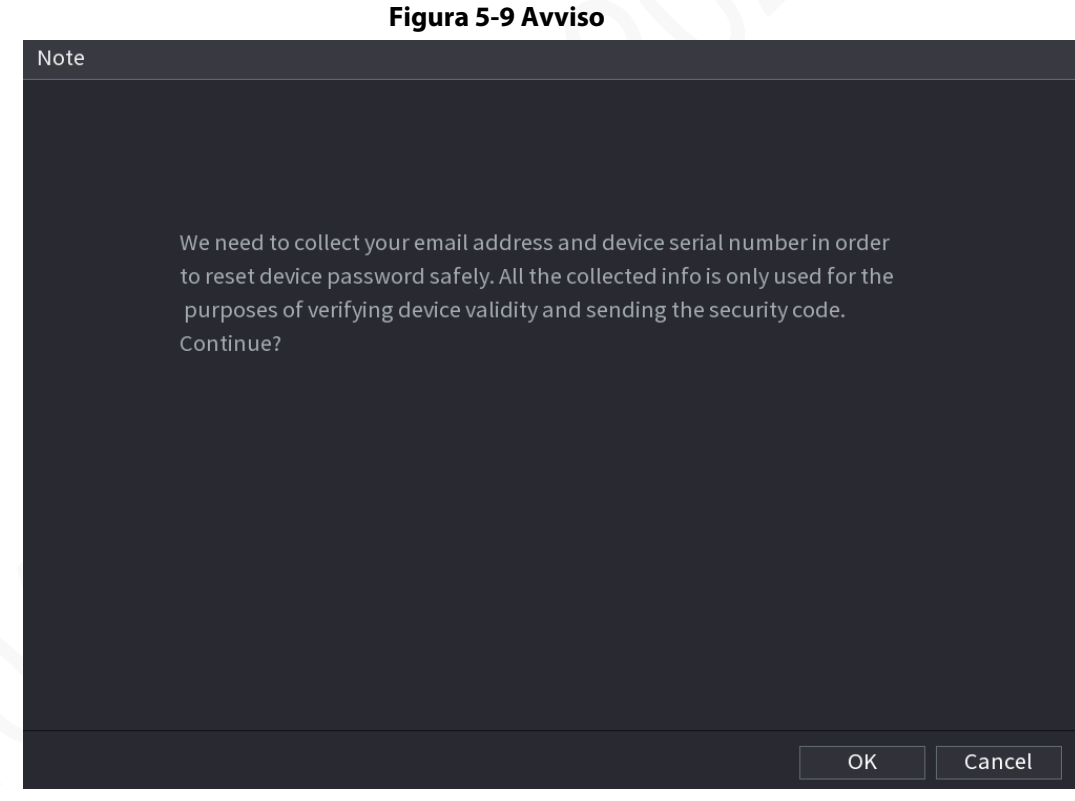

<u>Passaggio 3:</u> Fare clic su OK.

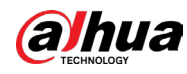

# $\square$

Dopo aver fatto clic su OK, il sistema raccoglierà le informazioni per il ripristino della password, come l'indirizzo e-mail e il numero di serie del dispositivo. Leggere attentamente l'avviso prima di fare clic su OK.

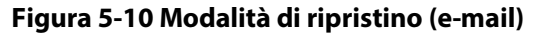

| Passwo | ord Reset                        |                           |       |                                                                                                    |
|--------|----------------------------------|---------------------------|-------|----------------------------------------------------------------------------------------------------|
|        | Reset Mode                       | Email                     |       |                                                                                                    |
|        | SN:                              | 2000000000000             |       | Notes (Only for admin):<br>Option 1. Download the mobile phone client, go to<br>password resetting interface, and scan the QR code on the                                    |
|        |                                  |                           |       | left of the interface.<br>Mobile Client<br>回答题题:<br>高容器题:                                                                                                    |
|        |                                  |                           |       | Scan to download<br>Option 2. Please use any APP with scanning and recognition<br>function, scan the left QR code to get encryption strings.<br>And then send the strings to |
|        | The security co<br>Security Code | de will be delivered to e | e***@ | 163.com.                                                                                                    |
|        |                                  |                           |       | Cancel                                                                                                    |

#### Figura 5-11 Modalità di ripristino (app)

| Password Reset              |                                                                                                    |
|-----------------------------|----------------------------------------------------------------------------------------------------|
| Reset Mode <b>QR Code</b> • |                                                                                                    |
| SN: 52*****5D36SC           | Note (for admin only):<br>Please use an app to scan the left QR code or take a picture<br>of it using your phone. Send the content of the scan or the |
|                             | picture of the QR code to after-sales service or your service provider.                                                                               |
| 1000055                     | Get the security code and enter it below to reset your<br>password.                                                                                   |
|                             |                                                                                                    |
| Security Code               |                                                                                                    |
| Next                        | Cancel                                                                                                    |

#### Passaggio 4: Reimpostare la password.

• Codice QR

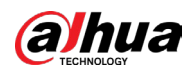

Seguire le istruzioni a schermo per ricevere il codice di sicurezza al proprio indirizzo e-mail riservato. Inserire il codice di sicurezza nella casella Codice di sicurezza (Security Code).

 $\square$ 

- Il codice di sicurezza può essere ricevuto due volte eseguendo la scansione dello stesso codice QR. Per ricevere nuovamente il codice di sicurezza, aggiornare la pagina.
- Perché risulti valido, il codice di sicurezza ricevuto al proprio indirizzo e-mail deve essere utilizzato entro 24 ore per ripristinare la password.
- App

Selezionare Codice QR per l'abbinamento del dispositivo (QR Code for Binding Device) come Modalità di ripristino (Reset Mode), quindi seguire le istruzioni a schermo per ricevere il codice di sicurezza sull'app DMSS. Inserire il codice di sicurezza nella casella Codice di sicurezza (Security Code).

- Domande di sicurezza
  - 1. Come Modalità di ripristino (Reset Mode), scegliere Domande di sicurezza (Security Questions).

 $\square$ 

Se le domanda di sicurezza non sono già state configurate, nell'elenco Tipo di ripristino (Reset Type) non sarà presente la voce Domande di sicurezza (Security Questions).

2. Inserire le risposte corrette nella casella Risposta (Answer).

Figure 5-12 Domande di sicurezza

| Panet Mede | Security Question |
|------------|-------------------|
| Reset Mode | Security Question |
| Question 1 |                   |
| Question 1 |                   |
| Answer     |                   |
|            |                   |
| Question 2 |                   |
|            |                   |
|            |                   |
| Question 3 |                   |
|            |                   |
|            |                   |
|            |                   |
|            |                   |
|            |                   |
|            |                   |
|            |                   |
|            |                   |

Passaggio 5: Fare clic su "Avanti" (Next).

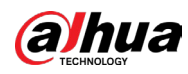

#### Figura 5-13 Nuova password

| Password Reset     |                                                                              |
|--------------------|------------------------------------------------------------------------------|
|                    |                                                                              |
| Rosat the password | of (admin)                                                                   |
| Reset the password |                                                                              |
| New Password       |                                                                              |
|                    | Password must be 8 to 32 characters, including at least two of the following |
|                    | categories: numbers, uppercase letters, lowercase letters and special        |
|                    | characters (Characters like ' $\H$ ; : & cannot be included in ).            |
| Confirm Password   |                                                                              |
|                    |                                                                              |
|                    |                                                                              |
|                    |                                                                              |
|                    |                                                                              |
|                    |                                                                              |
|                    |                                                                              |
|                    |                                                                              |
|                    | OK Cancel                                                                    |

<u>Passaggio 6:</u> Inserire la nuova password nella casella Nuova password (New Password) e reinserirla nella casella Conferma password (Confirm Password).

<u>Passaggio 7:</u> Fare clic su Salva (Save). Viene avviato il ripristino della password. Passaggio 8: Fare clic su OK.

Viene mostrato un messaggio pop-up che domanda se si desidera sincronizzare la password con i dispositivi remoti.

- Fare clic su Annulla (Cancel) per completare il ripristino.
- Fare clic su OK per visualizzare la pagina con le informazioni di sincronizzazione.

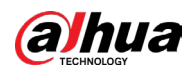

| Password Reset |                   |                                                      |                            |                                    |
|----------------|-------------------|------------------------------------------------------|----------------------------|------------------------------------|
|                |                   |                                                      |                            |                                    |
| Reset the pas  | sword             | of (admin)                                           |                            |                                    |
| New Passwor    | d                 | •••••                                                |                            |                                    |
| Confirm Pass   | Note<br>Do<br>act | you want to sync Passwo<br>cessed by private protoco | ord to remote device<br>1? | st two of the<br>vercase<br>cannot |
|                |                   | ОК                                                   | Cancel                     |                                    |
|                |                   |                                                      |                            |                                    |
|                |                   | ОК                                                   | Cancel                     |                                    |
|                |                   |                                                      |                            |                                    |

Figura 5-14 Sincronizzazione della password

Questo messaggio compare solo quando sono presenti anche i canali digitali oltre a quelli analogici.

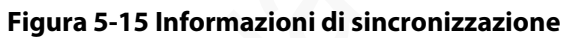

| Sync In | fo      |            |                  |     |
|---------|---------|------------|------------------|-----|
| ОК      |         |            |                  |     |
|         |         |            |                  |     |
|         |         |            |                  |     |
| 1       | Channel | IP Address | Results          |     |
|         |         |            | Password:Succeed |     |
|         |         |            |                  |     |
|         |         |            |                  |     |
|         |         |            |                  |     |
|         |         |            |                  |     |
|         |         |            |                  |     |
|         |         |            |                  |     |
| •       |         |            | •                | •   |
|         |         |            |                  |     |
|         |         |            |                  | 211 |
|         |         |            |                  | OK  |

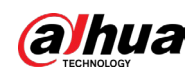

# 5.1.3.3 Utilizzo del pulsante di reset sulla scheda madre

### Informazioni preliminari

È sempre possibile utilizzare il pulsante di reset sulla scheda madre per ripristinare le impostazioni di fabbrica del dispositivo.

 $\square$ 

Il pulsante di reset è disponibile solo su alcuni modelli.

#### Procedura

<u>Passaggio 1:</u> Scollegare il dispositivo dall'alimentazione e rimuovere il pannello di copertura. Per i dettagli sulla rimozione del pannello di copertura, consultare la sezione "2.2 Installazione dell'HDD".

<u>Passaggio 2:</u> Individuare il pulsante di reset sulla scheda madre e tenerlo premuto per un tempo compreso tra 5 e 10 secondi.

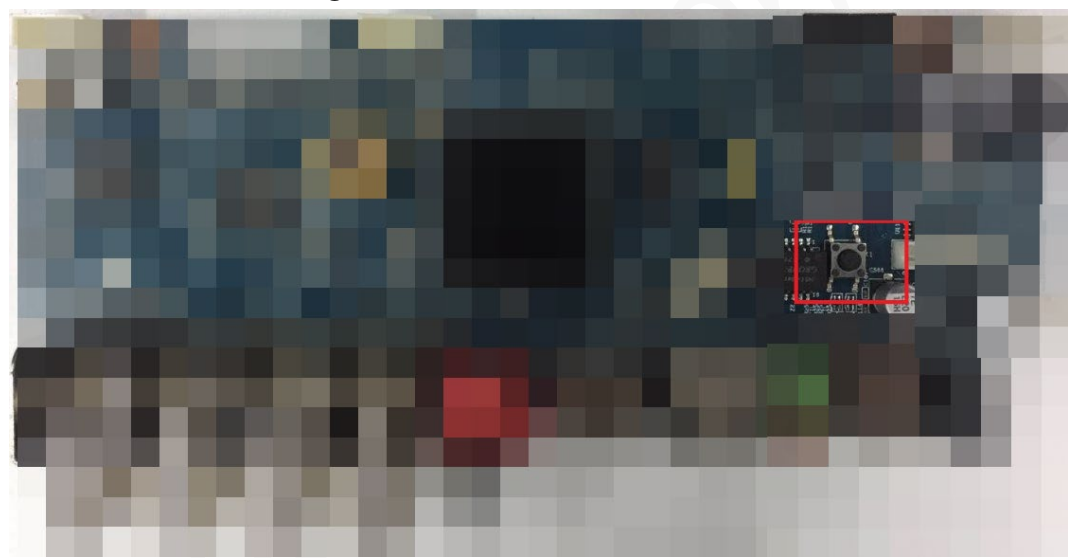

Figura 5-16 Pulsante di reset

<u>Passaggio 3:</u> Riavviare il dispositivo.

Dopo il riavvio del dispositivo, le impostazioni risulteranno ripristinate ai valori di fabbrica. Sarà quindi possibile ripristinare la password.

# 5.1.4 Configurazione con la procedura guidata di avvio

# 5.1.4.1 Attivazione della procedura guidata di avvio

La procedura guidata di avvio aiuta a configurare le impostazioni di base del dispositivo. Dopo l'inizializzazione del dispositivo, viene mostrata la pagina Procedura guidata di avvio (Startup Wizard).

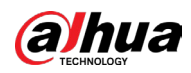

#### Figura 5-17 Procedura guidata di avvio

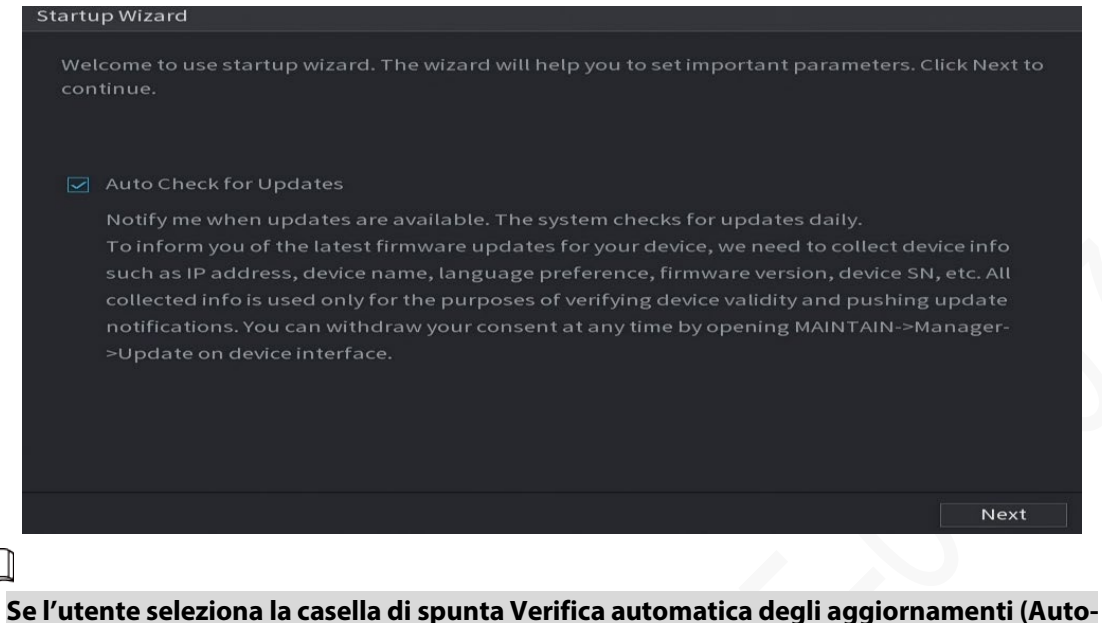

- check for updates), il sistema segnala automaticamente la presenza di aggiornamenti.
  Quando la funzione viene attivata, il sistema raccoglie informazioni come indirizzo IP, nome del dispositivo, versione del firmware e numero di serie del dispositivo per segnalare
- tempestivamente la presenza di aggiornamenti. Le informazioni raccolte sono utilizzate solo per verificare la legittimità del dispositivo e per inviare le notifiche di aggiornamento.
- Se l'utente deseleziona la casella di spunta Verifica automatica degli aggiornamenti (Autocheck for updates), il sistema non segnala automaticamente la presenza di aggiornamenti.

# 5.1.4.2 Configurazione delle impostazioni generali

#### Informazioni preliminari

N 1 N

È possibile configurare le impostazioni generali del dispositivo, come il nome del dispositivo, la lingua e le impostazioni di riproduzione immediata.

Le impostazioni generali sono configurabili anche selezionando Menu principale > SISTEMA > Impostazioni generali > Impostazioni di base (Main Menu > SYSTEM > General > Basic).

#### Procedura

<u>Passaggio 1:</u> Nella pagina Procedura guidata di avvio (Startup Wizard), fare clic su Avanti (Next).

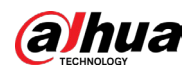

#### Figura 5-18 Impostazioni di base

| Basic             |           |           |               |          |
|-------------------|-----------|-----------|---------------|----------|
|                   |           |           |               |          |
| Device Name       | XVR       |           |               |          |
| Device No.        | 8         |           |               |          |
| Language          | English 🔹 |           |               |          |
| Video Standard    | PAL 🔻     |           |               |          |
| Instant Playback  | 5 min.    |           |               |          |
| Logout Time       | 10        | min. Non- | login User Pe | rmission |
| Navigation Bar    |           |           |               |          |
| Mouse Sensitivity | 0         | +         |               |          |
|                   | Slow      | Fast      |               |          |
|                   |           |           |               |          |
|                   |           |           |               |          |
|                   |           |           |               |          |
|                   |           |           |               |          |
|                   |           |           |               |          |
|                   |           |           |               |          |
|                   |           |           | Previous      | Next     |

#### Passaggio 2: Configurare i parametri delle impostazioni di base.

#### Tabella 5-3 Impostazioni di base

|  | Parametro                  | Descrizione                                                                                                    |
|--|----------------------------|----------------------------------------------------------------------------------------------------|
|  | Nome del dispositivo       | Inserire il nome del dispositivo.                                                                                                    |
|  | Numero dispositivo.        | Inserire un numero di dispositivo.                                                                                                    |
|  | Lingua                     | Selezionare la lingua di sistema per il dispositivo.                                                                                                    |
|  | Standard video             | Selezionare PAL o NTSC a seconda della situazione effettiva.                                                                                                    |
|  | Pinroduziono               | Nella casella Riproduzione immediata (Instant Playback),<br>inserire la durata di riproduzione dei video registrati.                                                                                                    |
|  | immediata                  | Sulla barra di controllo della visualizzazione live, fare clic sul<br>pulsante di riproduzione immediata per riprodurre un video<br>registrato per il tempo configurato.                                                                                          |
|  |                            | Inserire il tempo di attivazione della modalità standby del<br>dispositivo. Il dispositivo si disconnette automaticamente<br>quando non viene utilizzato per il periodo di tempo<br>configurato. In tal caso, è necessario accedere nuovamente al<br>dispositivo. |
|  | Tempo di<br>disconnessione | l valori sono compresi tra 0 e 60. Il valore 0 indica che il sistema<br>non va mai in standby.                                                                                                    |
|  |                            | Fare clic su Monitora canale/i dopo la disconnessione (Monitor<br>Channel(s) when logout). È possibile selezionare i canali che si<br>desidera continuare a monitorare anche dopo la<br>disconnessione.                                                           |
|  | Barra di navigazione       | Attivare la barra di navigazione. Facendo clic sulla schermata di visualizzazione live, viene mostrata la barra di navigazione.                                                                                                    |

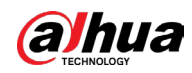

| Parametro             | Descrizione                                                                                                    |
|-----------------------|----------------------------------------------------------------------------------------------------|
| Sensibilità del mouse | Regolare la velocità del doppio clic spostando il cursore.<br>All'aumentare del valore aumenta la velocità dei del doppio<br>clic. |

# 5.1.4.3 Configurazione delle impostazioni di data e ora

È possibile impostare la data e l'ora di sistema, il fuso orario, l'ora legale e l'attivazione del server NTP.

Le impostazioni di data e ora sono configurabili anche selezionando Menu principale > SISTEMA > Impostazioni generali > Data e ora (Main Menu > SYSTEM > General > Date & Time).

#### Procedura

<u>Passaggio 1:</u> Una volta configurate le impostazioni generali, fare clic su Avanti (Next) nella pagina Impostazioni generali (General).

| Date&Time                                                                |                                                                                                    |                     |          |      |
|--------------------------------------------------------------------------|----------------------------------------------------------------------------------------------------|---------------------|----------|------|
| System Time<br>Time Zone<br>Date Format<br>Date Separator<br>Time Format | 2020 - 01 - 08 17 : 12 : 52<br>(UTC+08:00) Beijing, Chongqing, I<br>YYYY MM DD ~<br>- ~ ~<br>24-Hour ~ | Hong Kong,          | ▼ Sa     | ve   |
| DST<br>Start Time<br>End Time                                            | • Date         Week           Jan         1         00:00           Jan         2         00:00        |                     |          |      |
| NTP<br>Server Address<br>Port<br>Interval                                | time.windows.com<br>123<br>60                                                                          | Manual Upda<br>min. | ate      |      |
|                                                                          |                                                                                                    | [                   | Previous | Next |

#### Figura 5-19 Data e ora

Passaggio 2: Configurare le impostazioni dei parametri relativi a data e ora.

#### Tabella 5-4 Parametri relativi a data e ora

| Parametro      | Descrizione                                                                                                    |
|----------------|----------------------------------------------------------------------------------------------------|
| Ora di sistema | Permette di inserire l'ora di sistema.<br>Facendo clic sull'elenco dei fusi orari, è possibile<br>selezionare l'impostazione desiderata. L'ora viene<br>modificata automaticamente.<br><u>M</u><br>Non modificare l'ora di sistema a caso per evitare<br>problemi con la ricerca dei video. È consigliabile<br>modificare l'ora di sistema al di fuori di un periodo di<br>registrazione o interrompendo prima la registrazione. |
| Fuso orario    | Permette di selezionare il fuso orario del sistema.                                                                                                    |

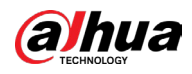

| Parametro        | Descrizione                                                                                                    |
|------------------|----------------------------------------------------------------------------------------------------|
| Formato data     | Permette di selezionare la data di sistema.                                                                                                    |
| Separatore data  | Permette di selezionare il tipo di separatore per la data.                                                                                                    |
| Formato ora      | È possibile selezionare 12 ORE (12-HOUR) o 24 ORE (24-<br>HOUR) come formato di visualizzazione dell'ora.                                                                                                    |
| Ora legale       | Permette di attivare la funzione Ora legale. Fare clic su<br>Settimana (Week) o Data (Date).                                                                                                    |
| Data iniziale    | Permette di impostare la data di inizio e fine validità                                                                                                    |
| Data finale      | dell'ora legale.                                                                                                    |
| ΝΤΡ              | Permette di attivare la funzione NTP per sincronizzare<br>l'ora del dispositivo con il server NTP.<br>Attivando la funzione NTP, l'ora del dispositivo viene<br>automaticamente sincronizzata con il server. |
| Indirizzo server | Permette di inserire l'indirizzo IP o il nome di domino del<br>server NTP.<br>Fare clic su Aggiornamento manuale (Manual Update)<br>per avviare immediatamente la sincronizzazione con il<br>server.         |
| Porta            | ll sistema supporta solo il protocollo TCP, per cui la porta<br>predefinita è la 123.                                                                                                    |
| Intervallo       | Permette di inserire l'intervallo di tempo entro il quale il<br>dispositivo deve sincronizzare il proprio orario con<br>quello del server NTP. Sono ammessi valori compresi tra<br>0 e 65535.                |

# 5.1.4.4 Configurazione delle impostazioni di rete

# Informazioni preliminari

È possibile configurare le impostazioni di rete di base, come la modalità di rete, la versione del protocollo IP e l'indirizzo IP del dispositivo.

Le impostazioni di rete sono configurabili anche selezionando Menu principale > RETE > TCP/IP (Main Menu > NETWORK > TCP/IP).

## Procedura

<u>Passaggio 1:</u> Una volta configurate la data e l'ora, fare clic su Avanti (Next) nella pagina Data e ora (Date & Time).

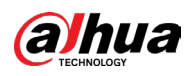

Figura 5-20 TCP/IP

| NIC Namo      | D Addrocc | Notwork    | NIC Mombor   | Modify | Unbind      |  |
|---------------|-----------|------------|--------------|--------|-------------|--|
| NICI          | PAddress  | Single NIC |              | Modify |             |  |
|               |           |            |              |        |             |  |
|               |           |            |              |        |             |  |
|               |           |            |              |        |             |  |
| IP Address:   |           | Defau      | Ilt Gateway: |        | MTU:1500    |  |
| MAC Address:  |           | Subne      | et Mask:     |        | Mode:Static |  |
|               |           |            |              |        |             |  |
| IP Version    | IPv4      |            |              |        |             |  |
| Preferred DNS |           |            |              |        |             |  |
| Alternate DNS |           |            |              |        |             |  |
| Default Card  | NIC1      |            |              |        |             |  |
|               |           |            |              |        |             |  |
| Virtual Host  |           |            |              |        |             |  |
|               |           |            |              |        |             |  |
|               |           |            |              |        |             |  |
|               |           |            |              |        |             |  |
|               |           |            |              |        |             |  |
|               |           |            |              |        |             |  |
|               |           |            |              |        |             |  |
|               |           |            |              |        |             |  |
|               |           |            |              |        |             |  |
|               |           |            |              |        |             |  |

Passaggio 2: Configurare i parametri di rete.

#### Tabella 5-5 Parametri di rete

|  | Parametro     | Descrizione                                                                                                    |  |  |  |  |
|--|---------------|----------------------------------------------------------------------------------------------------|--|--|--|--|
|  | Versione IP   | Nell'elenco Versione IP (IP Version) è possibile selezionare IPv4<br>o IPv6. Entrambe le versioni sono supportate.                                                                                                    |  |  |  |  |
|  | Indirizzo MAC | Mostra l'indirizzo MAC del dispositivo.                                                                                                    |  |  |  |  |
|  |               | Attiva la funzione DHCP. L'indirizzo IP, la subnet mask e il<br>gateway predefinito non possono essere modificati quando è<br>attiva la funzione DHCP.                                                                                                 |  |  |  |  |
|  | рнср          | <ul> <li>Quando la funzione DHCP è attiva, l'indirizzo IP, la subnet<br/>mask e il gateway predefinito vengono inseriti<br/>automaticamente nelle rispettive caselle. Altrimenti, in<br/>tutti i campi sarà visualizzato il valore 0.0.0.0.</li> </ul> |  |  |  |  |
|  |               | • Qualora si desideri configurare manualmente le<br>informazioni IP, disattivare prima la funzione DHCP.                                                                                                    |  |  |  |  |
|  |               | <ul> <li>L'indirizzo IP, la subnet mask e il gateway predefinito non<br/>possono essere modificati se è attiva una connessione<br/>PPPoE.</li> </ul>                                                                                                   |  |  |  |  |

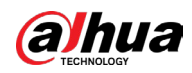

| Parametro           | Descrizione                                                                                                    |  |  |  |
|---------------------|----------------------------------------------------------------------------------------------------|--|--|--|
| Indirizzo IP        | Inserire l'indirizzo IP e configurare la subnet mask e il gatewa                                                                                                    |  |  |  |
| Subnet mask         | predefinito corrispondenti.                                                                                                    |  |  |  |
| Gateway predefinito | L'indirizzo IP e il gateway predefinito devono trovarsi sullo<br>stesso segmento di rete.                                                                                                    |  |  |  |
| DHCP DNS            | Permette di attivare la funzione DHCP per ottenere l'indirizzo<br>DNS dal router.                                                                                                    |  |  |  |
| DNS preferito       | Nella casella DNS preferito (Preferred DNS), inserire l'indirizzo<br>IP del DNS.                                                                                                    |  |  |  |
| DNS alternativo     | Nella casella DNS alternativo (Alternate DNS), inserire<br>l'indirizzo IP del DNS alternativo.                                                                                                    |  |  |  |
| MTU                 | <ul> <li>Nella casella MTU, inserire un valore per la scheda di rete. Sono ammessi valori compresi tra 1280 e 1500 byte. Il valore predefinito è 1500.</li> <li>I valori consigliati per l'opzione MTU sono indicati di seguito.</li> <li>1500: è il valore più elevato possibile per i pacchetti di informazioni Ethernet. Solitamente, questo valore viene selezionato in assenza di connessioni PPPoE o VPN, ed è anche il valore predefinito di alcuni router, adattatori di rete e switch.</li> <li>1492: valore ottimizzato per le connessioni PPPoE.</li> <li>1468: valore ottimizzato per la funzione DHCP.</li> <li>1450: valore ottimizzato per le connessioni VPN.</li> </ul> |  |  |  |
| Host virtuale       | Consente a un solo server di ospitare più siti web o applicazioni<br>assegnando nomi di dominio diversi allo stesso indirizzo IP.                                                                                                    |  |  |  |
| Test                | Fare clic su Testa (Test) per verificare se l'indirizzo IP e il gateway inseriti comunicano fra loro.                                                                                                    |  |  |  |

# 5.1.4.5 Configurazione delle impostazioni P2P

# Informazioni preliminari

Per gestire il dispositivo, è possibile aggiungerlo al client del proprio telefono o alla piattaforma.

Le impostazioni P2P sono configurabili anche selezionando Menu principale > RETE > P2P (Main Menu > NETWORK > P2P).

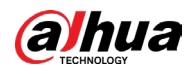

#### $\square$

Verificare che il DVR sia collegato a Internet. In caso affermativo, il sistema mostra il valore Online nella casella Stato (Status) della pagina P2P.

#### Procedura

<u>Passaggio 1:</u> Una volta configurate le impostazioni di rete, fare clic su Avanti (Next) nella pagina Rete (Network).

| Figura 5-21 P2P                                                                                                    |          |      |
|----------------------------------------------------------------------------------------------------|----------|------|
| P2P                                                                                                    |          |      |
| Enable                                                                                                    |          |      |
| To assist you in remotely managing your device, the P2P will be enabled.<br>After enabling P2P and connecting to Internet, we need to collect IP<br>address, MAC address, device name, device SN, etc. All collected info is<br>used only for the purpose of remote access.<br>If you don't agree to enable P2P function, please deselect the check<br>box.<br>Status                                                                                                    |          |      |
| Mobile Client Device SN                                                                                                    |          |      |
| このでは、   こので、   こので、 <td></td> <td></td> |          |      |
|                                                                                                    | Previous | Next |

Passaggio 2: Abilitare la funzione P2P.

 $\square$ 

Una volta attivata la funzione P2P ed effettuata la connessione a Internet, il sistema raccoglie le informazioni necessarie all'accesso da remoto, tra cui l'indirizzo e-mail, l'indirizzo MAC e il numero di serie del dispositivo.

#### **Operazioni correlate**

È possibile aggiungere il dispositivo come segue.

- Client per dispositivi mobili: utilizzando il telefono, scansionare il codice QR per aggiungere il dispositivo al client per cellulari. A questo punto, è possibile iniziare ad accedere al dispositivo.
- Piattaforma: ottenere il numero di serie del dispositivo scansionando il codice QR. Accedere alla piattaforma di gestione P2P e aggiungere il numero di serie del dispositivo alla piattaforma. A questo punto, è possibile accedere al dispositivo e gestirlo sulla WAN. Per ulteriori dettagli, consultare il manuale di funzionamento del P2P.

```
\square
```

- È anche possibile visualizzare il codice QR del client per dispositivi mobili e il numero di serie del dispositivo facendo clic su volta effettuato l'accesso al menu principale.
- Se la funzione viene deselezionata, il sistema mostra la pagina Nota (Note). Scegliere se attivare o meno la funzione in base alle proprie esigenze.

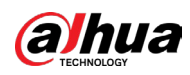

Figura 5-22 Nota

| Note                                                                                                    |  |
|----------------------------------------------------------------------------------------------------|--|
| P2P connection is different from mobile push function.<br>If you want to stop pushing alarm information to<br>remote client, please go to SETTING->SECURITY-><br>System Service->Basic Services and disable the function<br>of "Mobile Push Notifications". |  |
| ок                                                                                                    |  |

Per descrivere l'uso di questa funzione, viene impiegato come esempio l'aggiunta di un dispositivo al client per dispositivi mobili.

| ſ   | Y   | h    |
|-----|-----|------|
| Ш.  | - I | - 11 |
| LL- | _   |      |

l passaggi che seguono servono solo come riferimento. Per le istruzioni dettagliate, consultare il manuale d'uso del client per dispositivi mobili.

- 1. Utilizzando il telefono, scansionare il codice QR sotto la scritta Client per dispositivi mobili (Mobile Client) per scaricare l'applicazione.
- 2. Sul telefono, aprire l'applicazione e toccare 📃
- 3. Toccare Gestione dispositivo (Device Manager).
- 4. Toccare 🕂 nell'angolo in alto a destra.

Viene visualizzata la pagina con la richiesta di inizializzazione del dispositivo. Il sistema mostra un messaggio pop-up che ricorda di verificare che il dispositivo sia stato inizializzato.

- 5. Toccare OK.
  - Se il dispositivo non è stato inizializzato, toccare Inizializzazione dispositivo (Device Initialization) per effettuare l'inizializzazione seguendo le istruzioni sullo schermo.
  - Se il dispositivo è stato inizializzato, può essere direttamente aggiunto.
- 6. Toccare Aggiungi dispositivo (Add Device).

È possibile aggiungere dispositivi wireless o cablati. Il manuale usa l'aggiunta di un dispositivo cablato come esempio.

- 7. Toccare P2P.
- 8. Inserire il nome del DVR, il nome utente e la password, quindi scansionare il codice QR sotto la scritta SN dispositivo (Device SN).
- Toccare Avvia anteprima live (Start Live Preview).
   Il dispositivo viene aggiunto e compare sulla pagina di visualizzazione live del cellulare.

# 5.1.4.6 Configurazione delle impostazioni di codifica

#### Informazioni preliminari

È possibile configurare le impostazioni dei flussi principale e secondario del dispositivo. Le impostazioni di codifica sono configurabili anche selezionando Menu principale > TELECAMERA > Codifica > Audio/video (Main Menu > CAMERA > Encode > Audio/Video).

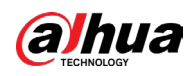

## Procedura

<u>Passaggio 1:</u> Una volta configurate le impostazioni P2P, fare clic su Avanti (Next) nella pagina Audio/video(Audio/Video).

| CAMERA       |                    | 🛞 🛋 🌣          | • 🛡 | <b>_</b> .       |                |
|--------------|--------------------|----------------|-----|------------------|----------------|
| Image        | Audio/Video Snap:  | shot Encode E  |     |                  |                |
| > Encode     | Channel            | 1              |     | Model HAC-       | B1A11-S5       |
| Overlay      | Main Stream        |                |     | Sub Stream       |                |
| PTZ          | Encoding Strategy  | Al Coding      |     | Video            |                |
| Channel Type | Туре               | General        |     | Stream Type      | Sub Stream 1 🔹 |
| Camera List  | Compression        | H.265          |     | Compression      | H.265 •        |
| HDCVI Update | Resolution         | 1280x720(720P) |     | Resolution       | 704x576(D1) -  |
|              | Frame Rate(FPS)    | 25             |     | Frame Rate(FPS)  | 15 💌           |
|              | Bit Rate Type      | ABR            |     | Bit Rate Type    | CBR 🔻          |
|              | Quality            |                |     | Quality          |                |
|              | l Frame Interval   | 2sec           |     | l Frame Interval | 1sec 🔻         |
|              | Max Bit Rate(Kb/S) | 1024           |     | Bit Rate(Kb/S)   | 320 -          |
|              |                    |                |     |                  |                |
|              | Average Bit Rate(  | 512            |     |                  | More           |
|              |                    |                |     |                  |                |
|              |                    | More           |     |                  |                |
|              |                    |                |     |                  |                |
|              |                    |                |     |                  |                |
|              |                    |                |     |                  |                |
|              | Default            | Copyto         |     |                  | Apply          |

Figura 5-23 Codifica

Passaggio 2: Configurare le impostazioni dei parametri flusso principale/secondario.

#### Tabella 5-6 Descrizione dei parametri

|             | Parametro | Descrizione                                                                                                    |
|-------------|-----------|----------------------------------------------------------------------------------------------------|
|             | Canale    | Nell'elenco Canali (Channel), selezionare il canale che si intende configurare.                                                                                                    |
| Smart codec |           | Abilitare la funzione codec smart. Questa funzione può ridurre il<br>flusso di bit video relativo agli elementi registrati non importanti<br>per risparmiare spazio di archiviazione. |
| N           | Тіро      | • Flusso principale: nell'elenco Tipo (Type), selezionare<br>Generale (General), MD (rilevamento dei movimenti) o<br>Allarme (Alarm).                                                 |
|             |           | • Flusso secondario: Questa impostazione non è configurabile.                                                                                                    |
|             |           |                                                                                                    |

#### Manuale dell'utente

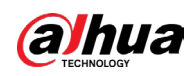

| Parametro                         | Descrizione                                                                                                    |
|-----------------------------------|----------------------------------------------------------------------------------------------------|
| Compressione                      | <ul> <li>Selezionare la modalità di codifica nell'elenco Compressione<br/>(Compression).</li> <li>H.265: Codifica del profilo principale. Questa è l'impostazione<br/>suggerita.</li> <li>H.264H: Codifica del profilo elevato. Flusso video leggero ad<br/>alta definizione.</li> <li>H.264: Codifica del profilo principale.</li> <li>H.264B: Codifica del profilo base. Tale impostazione richiede<br/>un flusso di bit più elevati rispetto ad altre impostazioni della<br/>stessa definizione.</li> </ul> |
| Risoluzione                       | Nell'elenco Risoluzione (Resolution), selezionare la risoluzione<br>video.<br>La massima risoluzione video può variare in base al modello del<br>dispositivo.                                                                                                    |
| Frequenza dei<br>fotogrammi (FPS) | Configura il numero di fotogrammi al secondo per il video.<br>Maggiore è il valore, migliori saranno la qualità e la nitidezza del<br>immagini. La frequenza fotogrammi varia in base alla risoluzione<br>In genere, il formato PAL permette di selezionare valori compres<br>tra 1 e 25; il formato NTSC, valori compresi tra 1 e 30. Tuttavia,<br>l'intervallo dei valori effettivamente selezionabili per la frequenz<br>dei fotogrammi dipende dalle capacità del dispositivo.                             |
| Гіро Bit Rate                     | Nell'elenco Tipo di velocità di trasmissione (Bit Rate Type),<br>selezionare CBR (velocità di trasmissione costante) o VBR (veloci<br>di trasmissione variabile). Selezionando CBR, la qualità<br>dell'immagine non può essere configurata; selezionando VBR, è<br>possibile configurare la qualità delle immagini.                                                                                                    |
| Qualità                           | Questa funzione è disponibile selezionando l'opzione VBR<br>nell'elenco Bit Rate.<br>Maggiore è il valore, migliore sarà l'immagine.                                                                                                    |
| Intervallo I-frame                | L'intervallo tra due fotogrammi di riferimento.                                                                                                    |
| Bit Rate (Kb/s)                   | Per modificare la qualità dell'immagine, selezionare un valore, o<br>inserirne uno personalizzato, nell'elenco a discesa Velocità di<br>trasmissione (Bit Rate). Maggiore è il valore, migliore sarà<br>l'immagine.                                                                                                    |
| Video                             | Abilita la funzione del flusso secondario.                                                                                                    |
| Audio                             | Facendo clic su Altro (More), viene mostrata la pagina Altro                                                                                                    |

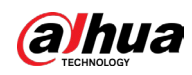

| Parametro    | Descrizione                                                                                                    |                                                 |
|--------------|----------------------------------------------------------------------------------------------------|-------------------------------------------------|
| Compressione | <ul> <li>Audio: La funzione è attivata per impostazione predefin<br/>il flusso principale. Occorre abilitarla manualmente per i<br/>flusso secondario 1. Dopo aver abilitato questa funzione<br/>del video registrato sarà un flusso audio e video compos</li> <li>Sorgente audio: Nell'elenco Sorgente audio (Audio Sour<br/>possibile selezionare i valori Locale (Local) o HDCVI.</li> </ul> | ita per<br>il<br>2, il file<br>5ito.<br>7ce), è |
|              | <ul> <li>Locale: il segnale audio è ricevuto dall'ingresso audio</li> <li>HDCVI: Il segnale audio è ricevuto dalla telecamera H</li> <li>Compressione: selezionare il formato desiderato dall'ele<br/>Compressione (Compression).</li> </ul>                                                                                                    | >.<br>IDCVI.<br>≥nco                            |

# 5.1.4.7 Configurazione delle impostazioni delle istantanee

È possibile configurare le impostazioni di base delle istantanee, come il numero di istantanee acquisite ogni volta, i canali che acquisiscono le istantanee e le dimensioni e la qualità delle immagini.

Le impostazioni generali sono configurabili anche selezionando Menu principale > TELECAMERA > Codifica > Istantanee (Main Menu > CAMERA > Encode > Snapshot).

## Procedura

<u>Passaggio 1:</u> Una volta configurate le impostazioni di codifica, fare clic su Avanti (Next) nella pagina Codifica (Encode).

| Snapshot        |              |                           |          |      |
|-----------------|--------------|---------------------------|----------|------|
| Manual Snapshot | 1            | <ul> <li>/Time</li> </ul> |          |      |
| Channel         | 1            |                           |          |      |
| Туре            | Scheduled    |                           |          |      |
| Size            | 352x288(CIF) |                           |          |      |
| Quality         | 4            |                           |          |      |
| Interval        | 1 sec.       |                           |          |      |
|                 |              |                           |          |      |
|                 |              |                           |          |      |
| Default Copy t  | 0            |                           | Previous | Next |

Figura 5-24 Istantanee

Passaggio 2: Configurare le impostazioni dei parametri delle istantanee.

#### Tabella 5-7 Parametri delle istantanee

| Parametro          | Descrizione                                                                                                    |
|--------------------|----------------------------------------------------------------------------------------------------|
| lstantanea manuale | Nell'elenco Istantanea manuale (Manual Snapshot), selezionare<br>quante immagini si desidera acquisire ogni volta. |

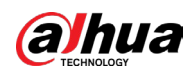

| Parametro  | Descrizione                                                                                                    |
|------------|----------------------------------------------------------------------------------------------------|
| Canale     | Nell'elenco Canali (Channel), selezionare il canale che si intende<br>configurare.                                                                                                    |
| Тіро       | Nell'elenco Modalità (Mode), è possibile selezionare Volto umano<br>(Human Face) o Generale (General) come tipo di evento per il<br>quale si desidera acquisire le istantanee.                  |
|            | • Pianificata (Scheduled): l'istantanea viene acquisita nella fascia oraria programmata.                                                                                                    |
|            | <ul> <li>Event (Evento): l'istantanea viene acquisita quando si verifica<br/>un evento di allarme, come il rilevamento dei movimenti, la<br/>perdita video o un allarme locale.</li> </ul>      |
|            | <ul> <li>Istantanea volto (Face Snapshot): l'istantanea viene acquisita<br/>quando viene rilevato un volto. La funzione di rilevamento dei<br/>volti è supportata solo dal canale 1.</li> </ul> |
| Dimensioni | Nell'elenco Dimensioni (Size), selezionare un valore per<br>l'immagine. Maggiore è il valore, migliore sarà l'immagine.                                                                         |
| Qualità    | È possibile configurare 6 livelli di qualità per le immagini. Più alto<br>è il livello, migliore sarà l'immagine.                                                                               |
| Intervallo | Permette di configurare o personalizzare la frequenza delle istantanee.                                                                                                    |

## 5.1.4.8 Configurazione delle impostazioni di base per l'archiviazione

È possibile configurare le impostazioni relative alle situazioni in cui lo spazio sull'HDD si esaurisce, alla durata dei video registrati e all'eliminazione automatica dei vecchi file. Le impostazioni di base per l'archiviazione sono configurabili anche selezionando Menu principale > ARCHIVIAZIONE > Impostazioni di base (Main Menu > STORAGE > Basic).

#### Procedura

<u>Passaggio 1:</u> Una volta configurate le impostazioni di codifica, fare clic su Avanti (Next) nella pagina Istantanee (Snapshot).

| Basic                |             |    |          |      |
|----------------------|-------------|----|----------|------|
| Disk Full            | Overwrite   |    |          |      |
| Create Video Files   | Time Length | 60 | min.     |      |
| Delete Expired Files | Never       |    |          |      |
|                      |             |    |          |      |
|                      |             |    |          |      |
|                      |             |    |          |      |
|                      |             |    |          |      |
|                      |             |    |          |      |
|                      |             |    |          |      |
|                      |             |    |          |      |
|                      |             |    |          |      |
|                      |             |    |          |      |
|                      |             |    | Previous | Next |

#### Figura 5-25 Impostazioni di base

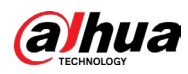

Passaggio 2: Configurare i parametri delle impostazioni di base per l'archiviazione.

| Parametro            | Descrizione                                                                                                    |
|----------------------|----------------------------------------------------------------------------------------------------|
| Disco pieno          | <ul> <li>Permette di configurare le impostazioni relative alla situazione<br/>in cui tutti i dischi in lettura/scrittura sono pieni.</li> <li>Selezionare Interrompi (Stop) per interrompere la<br/>registrazione.</li> <li>Selezionare Sovrascrivi (Overwrite) per sovrascrivere i file<br/>video registrati, sempre a partire da quelli più vecchi.</li> <li>I file delle registrazioni video bloccate non saranno<br/>sovrascritti.</li> </ul> |
| Crea file video      | Permette di configurare la durata e la lunghezza dei file di ogni<br>video registrato.                                                                                                    |
| Elimina file scaduti | Per eliminare i vecchi file, nell'elenco Elimina file scaduti<br>(Delete Expired Files) selezionare Personalizza (Custom) e<br>impostare il tempo di conservazione dei vecchi file.                                                                                                    |

|--|

# 5.1.4.9 Configurazione della programmazione dell'archiviazione dei video registrati

È possibile configurare i parametri della programmazione dei video registrati, come i canali da registrare, le impostazioni di allarme e il periodo di inserimento. Le impostazioni di archiviazione dei video registrati sono configurabili anche selezionando Menu principale > ARCHIVIAZIONE > Programmazione > Registrazione (Main Menu > STORAGE > Schedule > Record).

#### Procedura

<u>Passaggio 1:</u> Una volta configurate le impostazioni di base per l'archiviazione, fare clic su Avanti (Next) nella pagina Impostazioni di base (Basic).

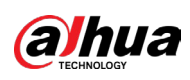

#### Figura 5-26 Registrazione

| Rec | ord     |    |        |     |         |      |    |       |    |    |    |    |        |       |   |      |
|-----|---------|----|--------|-----|---------|------|----|-------|----|----|----|----|--------|-------|---|------|
|     | Channel | A1 |        | Р   | re-Reco | ord  | 4  | sec.  |    |    |    |    |        |       |   |      |
|     |         |    | Genei  | ral | Мо      | tion |    | Alarn |    | м  | &A |    | 🔲 In   | telli |   | POS  |
|     |         | о  | 2      | 4   | 6       | 8    | 10 | 12    | 14 | 16 | 18 | 20 | 22     | 24    |   |      |
|     | 🗆 Sun   |    |        |     |         |      |    |       |    |    |    |    |        |       | * | ÷    |
|     | 🗆 Mon   |    |        |     |         |      |    |       |    |    |    |    |        |       | ٠ | •    |
|     | 🗆 Tue   |    |        |     |         |      |    |       |    |    |    |    |        |       | * | ÷    |
|     | 🗆 Wed   | Ē  |        |     |         |      |    |       |    |    |    |    |        |       | ٠ | ÷    |
|     | 🗆 Thu   |    |        |     |         |      |    |       |    |    |    |    |        |       | ٠ | ÷    |
|     | 🗆 Fri   | Ē  |        |     |         |      |    |       |    |    |    |    |        |       | ٠ | ÷    |
|     | 🗆 Sat   |    |        |     |         |      |    |       |    |    |    |    |        |       | * | ÷    |
|     |         |    |        |     |         |      |    |       |    |    |    |    |        |       |   |      |
|     |         |    |        |     |         |      |    |       |    |    |    |    |        |       |   |      |
|     | Default | С  | opy to |     |         |      |    |       |    |    |    |    | Previo | ous   |   | Next |

Passaggio 2: Configurare i parametri delle impostazioni di registrazione.

|     | Parametro         | Descrizione                                                                                                    |
|-----|-------------------|----------------------------------------------------------------------------------------------------|
|     | Canale            | Nell'elenco Canali (Channel), selezionare un canale per registrare<br>i video.                                                                                                    |
|     | Pre-registrazione | Nell'elenco Preregistrazione (Pre-record), impostare quanto<br>tempo in anticipo deve avviarsi la registrazione.                                                                                                    |
|     |                   | Se sul dispositivo sono installati più HDD, è possibile impostarne<br>uno come disco di ridondanza per salvare i file registrati su HDD<br>diversi. Se uno degli HDD si danneggia, è possibile recuperare il<br>backup sull'altro disco.   |
|     |                   | <ul> <li>Selezionare Menu principale &gt; ARCHIVIAZIONE &gt; Gestione<br/>dischi (Main Menu &gt; STORAGE &gt; Disk Manager) e impostare<br/>un HDD come disco ridondante.</li> </ul>                                                       |
|     | Ö                 | <ul> <li>Selezionare Menu principale &gt; ARCHIVIAZIONE &gt;<br/>Programmazione &gt; Registrazione (Main Menu &gt; STORAGE &gt;<br/>Schedule &gt; Record), quindi selezionare la casella di spunta<br/>Ridondanza (Redundancy).</li> </ul> |
| . ( | Ridondanza        | <ul> <li>Se il canale selezionato non sta registrando, la funzione di<br/>ridondanza avrà effetto alla successiva registrazione,<br/>anche se la casella di spunta non viene selezionata.</li> </ul>                                       |
|     |                   | <ul> <li>Se il canale selezionato sta registrando, i file registrati<br/>verranno compressi e archiviati, quindi la registrazione si<br/>riavvierà in base alla nuova pianificazione.</li> </ul>                                           |
|     |                   |                                                                                                    |
|     |                   | <ul> <li>Questa funzione è disponibile solo su alcuni modelli.</li> </ul>                                                                                                    |
|     |                   | Il disco rigido ridondante esegue il backup dei video                                                                                                    |
|     |                   | registrati ma non delle istantanee.                                                                                                    |

| Tabella | 5-9 | Impost | tazioni | di r | egistr | azione |
|---------|-----|--------|---------|------|--------|--------|
|         |     |        |         |      |        |        |

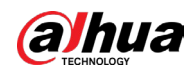

| Parametro      | Descrizione                                                                                                    |
|----------------|----------------------------------------------------------------------------------------------------|
| Tipo di evento | Selezionare la casella di spunta del tipo di evento, scegliendo tra<br>Generale (General), Movimento (Motion) (rilevamento dei<br>movimenti, perdita video, manomissione, diagnosi), Allarme<br>(Alarm) (allarmi IoT, locali, provenienti dal quadro di allarme, IPC<br>esterni, IPC offline), Monitoraggio e allarmi (M&A), Intelligente<br>(Intelligent) (eventi IVS, rilevamento dei volti) e POS. |
| Periodo        | Permette di stabilire il periodo durante il quale l'impostazione di<br>registrazione configurata è attiva.<br>Il sistema attiva l'allarme solo nel periodo stabilito.                                                                                                    |
| Соріа          | Fare clic su Copia su (Copy to) per copiare le impostazioni su altri<br>canali.                                                                                                    |

<u>Passaggio 3:</u> Definire la fascia oraria di videoregistrazione per trascinamento o modifica. Per impostazione predefinita, la registrazione è sempre attiva.

- Definizione della fascia oraria per trascinamento.
- 1) Selezionare la casella di spunta del tipo di evento.

Figura 5-27 Tipo di evento

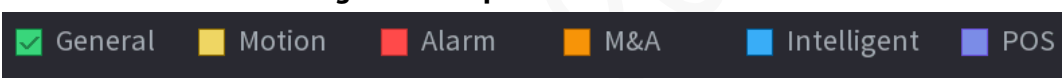

- 2) Definire una fascia oraria. Il sistema supporta un massimo di sei fasce orarie.
- 3) Sulla timeline, trascinare la barra per definire una fascia oraria. Il dispositivo inizia a registrare il tipo evento selezionato nella fascia oraria stabilita.

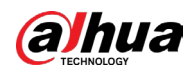

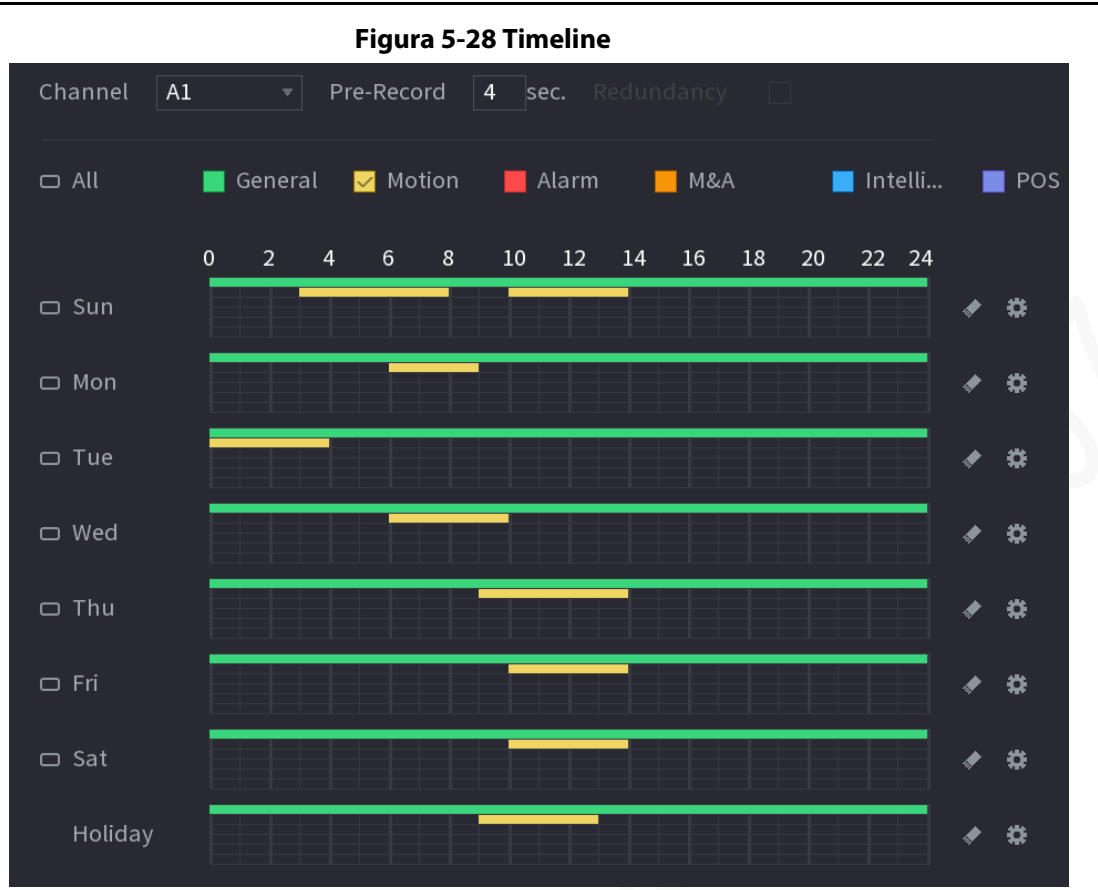

Il colore della barra indica il tipo di evento attivo in una fascia oraria stabilita:

- Priorità delle registrazioni qualora siano presenti sovrapposizioni fra i tipi di evento: M&A > Allarme > Intelligente > Movimento > Generale (M&A > Alarm > Intelligent > Motion > General).
- Selezionare la casella di spunta del tipo di evento, quindi fare clic su sella di spunta del tipo di evento, quindi fare clic su sella per cancellare la fascia oraria impostata.
- Quando si seleziona la voce MD (MD) o Allarme(Alarm), la casella di spunta dell'altra opzione viene deselezionata.
- Definizione della fascia oraria per modifica. Prendere la domenica come esempio.
- 1) Fare clic su 🗱.

Ш

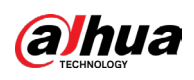

#### Figura 5-29 Periodi di tempo

| Period   |       |          |           |          |         |       |       |           |  |
|----------|-------|----------|-----------|----------|---------|-------|-------|-----------|--|
| Day      |       |          |           |          |         |       |       |           |  |
| Period 1 | 00:00 | - 24: 00 | 🗹 General | Motion   |         | M&A   | 🗌 In  | te 🗌 POS  |  |
| Period 2 | 03:00 | - 08: 00 | 🗌 General | 🗹 Motion | 🗌 Alarm | M&A   | 🗌 In  | te 🗌 POS  |  |
| Period 3 | 10:00 | - 14: 00 | 🗌 General | 🗹 Motion | 🗌 Alarm | M&A   | 🗌 In  | te 🗌 POS  |  |
| Period 4 | 00:00 | - 24: 00 | 🗌 General | Motion   | 🗌 Alarm | ☐ M&A | 🗌 In  | te 🗌 POS  |  |
| Period 5 | 00:00 | - 24: 00 | 🗌 General | Motion   | 🗌 Alarm | M&A   | 🗌 In  | te 🗌 POS  |  |
| Period 6 | 00:00 | - 24: 00 | 🗌 General | Motion   | 🗌 Alarm | M&A   | 🗌 In  | te 🗌 POS  |  |
| Copy to  |       |          |           |          |         |       |       |           |  |
| 🗌 All    |       |          |           |          |         |       |       |           |  |
|          | 🗌 Mon | 🗌 Tue    | Wed       | 🗌 Thu    | 🗌 Fr    |       | 🗌 Sat | 🗌 Holiday |  |
|          |       |          |           |          |         |       |       |           |  |
|          |       |          |           |          |         |       |       |           |  |
|          |       |          |           |          |         |       |       |           |  |
|          |       |          |           |          |         |       | OK    | Cancel    |  |

- 2) Inserire l'intervallo di tempo della fascia oraria e selezionare la casella di spunta dell'evento.
- 3) Fare clic su OK per salvare le impostazioni.

Passaggio 4: Fare clic su OK per completare l'impostazione.

- $\square$
- Fare clic su Copia (Copy) per copiare le impostazioni su altri canali.
- Una volta configurate le impostazioni di programmazione delle registrazioni, è necessario effettuare le operazioni che seguono per avviare la registrazione in base alla programmazione stabilita.
  - Attivare l'evento di allarme e configurare le impostazioni del canale di registrazione. Per i dettagli, consultare la sezione "5.11 Impostazioni degli eventi di allarme".
  - Per attivare la funzione di registrazione, consultare la sezione "5.10.1 Abilitazione del controllo della registrazione".

# 5.1.4.10 Configurazione della programmazione di archiviazione delle istantanee

#### Informazioni preliminari

È possibile configurare i parametri della programmazione di archiviazione delle istantanee, come i canali per l'acquisizione delle istantanee, le impostazioni di allarme e il periodo di inserimento.

Le impostazioni di archiviazione delle istantanee sono configurabili anche selezionando Menu principale > ARCHIVIAZIONE > Programmazione > Istantanee (Main Menu > STORAGE > Schedule > Snapshot).

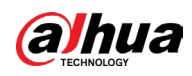

## Procedura

<u>Passaggio 1:</u> Una volta configurate le impostazioni di registrazione video, fare clic su Avanti (Next) nella pagina Registra (Record).

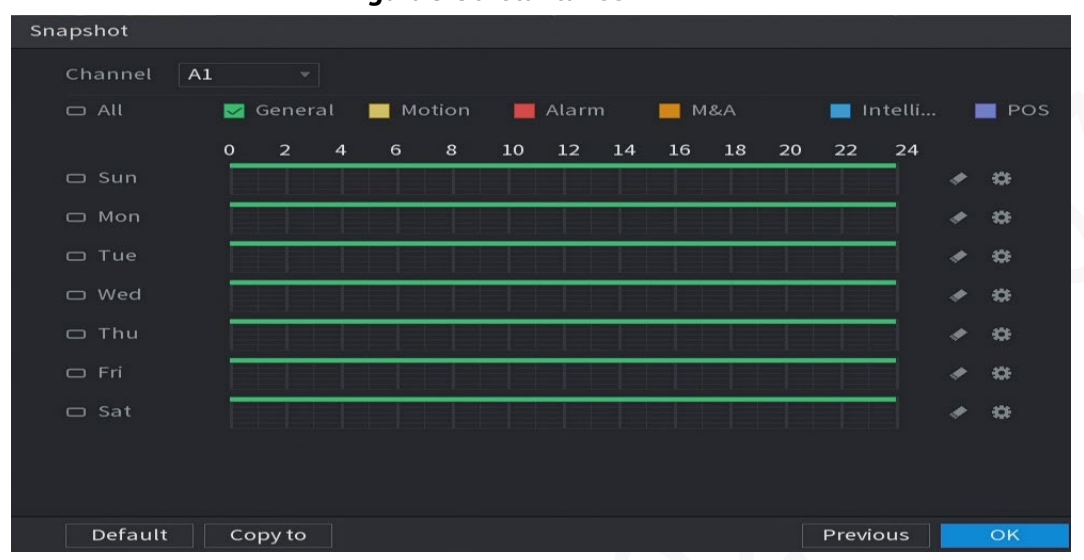

Figura 5-30 Istantanee

Passaggio 2: Configurare i parametri delle impostazioni relative alle istantanee.

| Parametro      | Descrizione                                                                                                    |
|----------------|----------------------------------------------------------------------------------------------------|
| Canale         | Selezionare il canale di acquisizione delle istantanee<br>dall'elenco Canali (Channel).                                                                                                    |
| Tipo di evento | Selezionare la casella di spunta del tipo di evento, che<br>include le opzioni Generale (General), Movimento<br>(Motion), Allarme (Alarm), M&A, Intelligente (Intelligent) e<br>POS.                                                                                                   |
| Periodo        | Definisce una fascia oraria durante la quale sono attive le<br>impostazioni delle istantanee configurate. Per i dettagli<br>sull'impostazione di una fascia oraria, consultare la<br>sezione "5.1.4.9 Configurazione della programmazione<br>dell'archiviazione dei video registrati". |
| Соріа          | Fare clic su Copia (Copy) per copiare le impostazioni su<br>altri canali.                                                                                                    |

#### Tabella 5-10 Impostazioni delle istantanee

Passaggio 3: Fare clic su OK.

Passaggio 4: Fare clic su OK.

Viene mostrata la schermata della visualizzazione live. La configurazione della procedura guidata di avvio è completa. È possibile iniziare a utilizzare il dispositivo.

<u>Passaggio 5:</u> (Opzionale) una volta configurata la procedura guidata di avvio, se la risoluzione dello schermo collegato alla porta HDMI è diversa dalla risoluzione predefinita (1280 × 1024), compare una finestra di dialogo. Scegliere se modificare o meno la risoluzione.

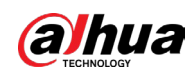

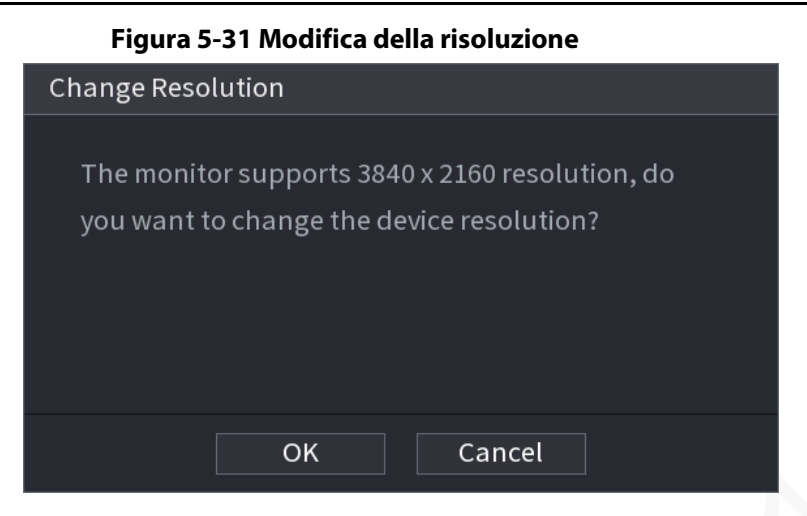

# 5.2 Visualizzazione live

Una volta effettuato l'accesso al dispositivo, viene mostrata la visualizzazione live. Il numero di canali mostrato dipende dal modello.

Per accedere alla schermata di visualizzazione live da altre pagine, fare clic su 🔤 nell'angolo superiore destro dello schermo.

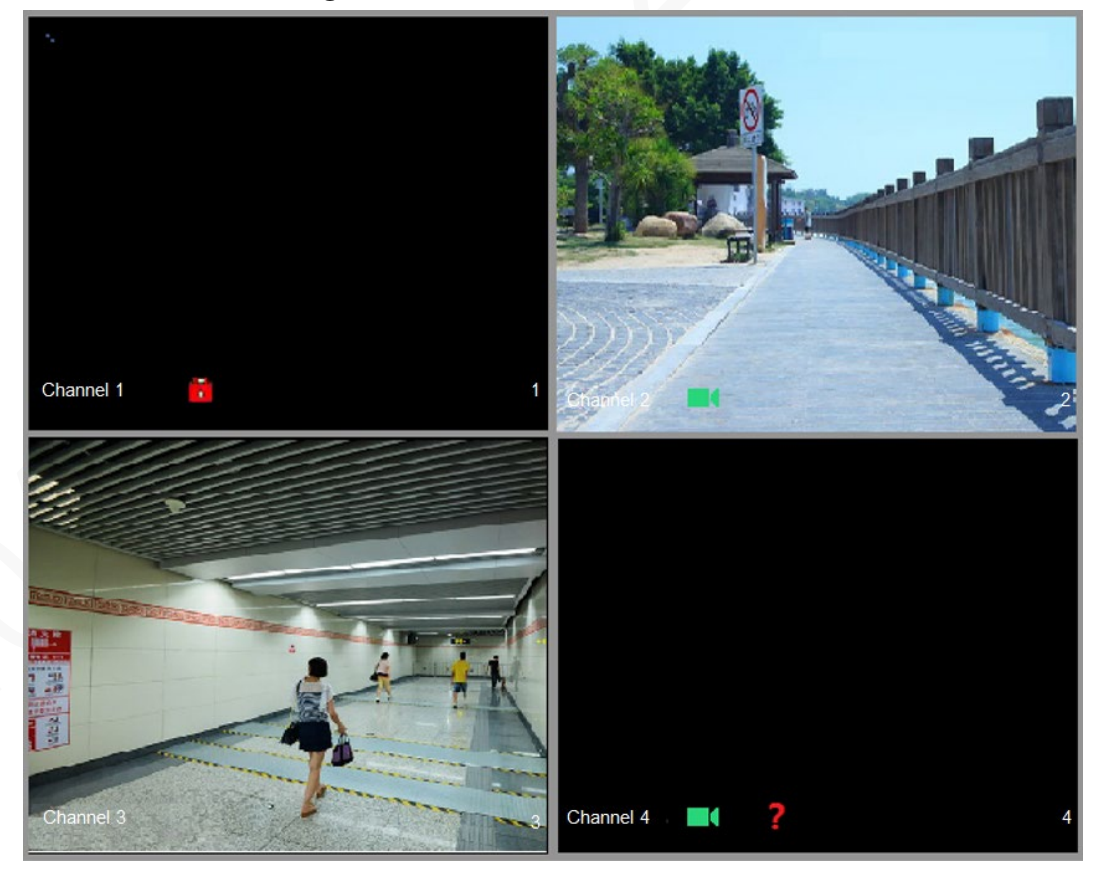

Figura 5-32 Visualizzazione live

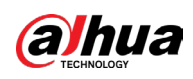

# 5.2.1 Schermata di visualizzazione live

È possibile visualizzare sullo schermo il video live di qualsiasi telecamera collegata tramite un canale.

- Per impostazione predefinita, sulla finestra di ogni canale vengono mostrati l'ora di sistema, il nome e il numero del canale. Questa impostazione può essere modificata selezionando Menu principale > TELECAMERA > Sovrimpressione > Sovrimpressione (Main Menu > CAMERA > Overlay > Overlay).
- Il numero nell'angolo in basso a destra rappresenta il numero del canale. Se la posizione il nome del canale vengono modificati, è possibile riconoscere il numero di canale da questa figura ed eseguire le operazioni come la ricerca e la riproduzione delle registrazioni.

| lcona | Funzione                                                                                |
|-------|-----------------------------------------------------------------------------------------|
|       | Indica lo stato di registrazione. L'icona compare durante la registrazione di un video. |
|       | L'icona compare quando vengono rilevati dei movimenti<br>all'interno della scena.       |
| ?     | L'icona compare quando viene rilevata una perdita video.                                |
| 8     | L'icona compare quando il monitoraggio di un canale è bloccato.                         |
|       |                                                                                         |

| Tabella 5-11 | Descrizione | della v | visualizzaz | zione live |
|--------------|-------------|---------|-------------|------------|
|              | Descrizione | aciia v | 1Juunzzuz   |            |

Per scambiare la posizione di due canali, trascinare la finestra di un canale sull'altro canale.

# 5.2.2 Barra di controllo della visualizzazione live

La barra di controllo della visualizzazione live consente di effettuare varie operazioni, come riproduzione, zoom, backup in tempo reale, acquisizione manuale di istantanee,

conversazione, aggiunta di dispositivi da remoto e cambio di flusso.

Per mostrare la barra di controllo della visualizzazione live, spostare il puntatore a metà della parte superiore della finestra di un canale.

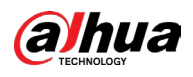

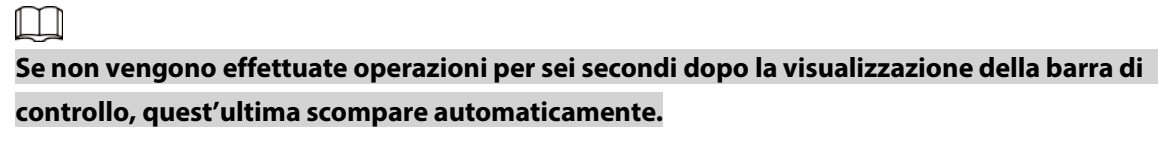

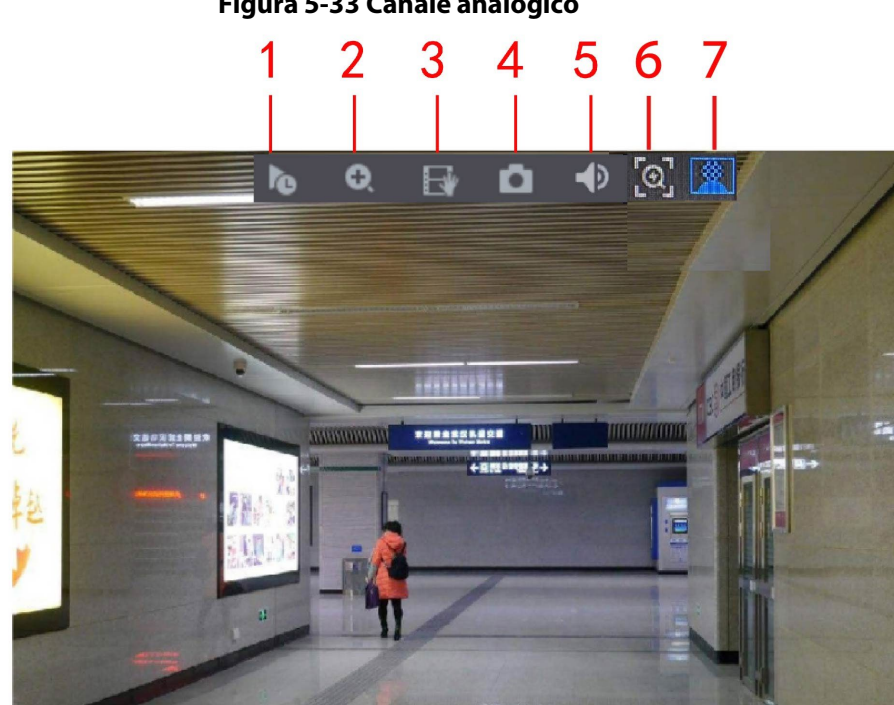

#### Figura 5-33 Canale analogico

Figura 5-34 Canale digitale

9 8

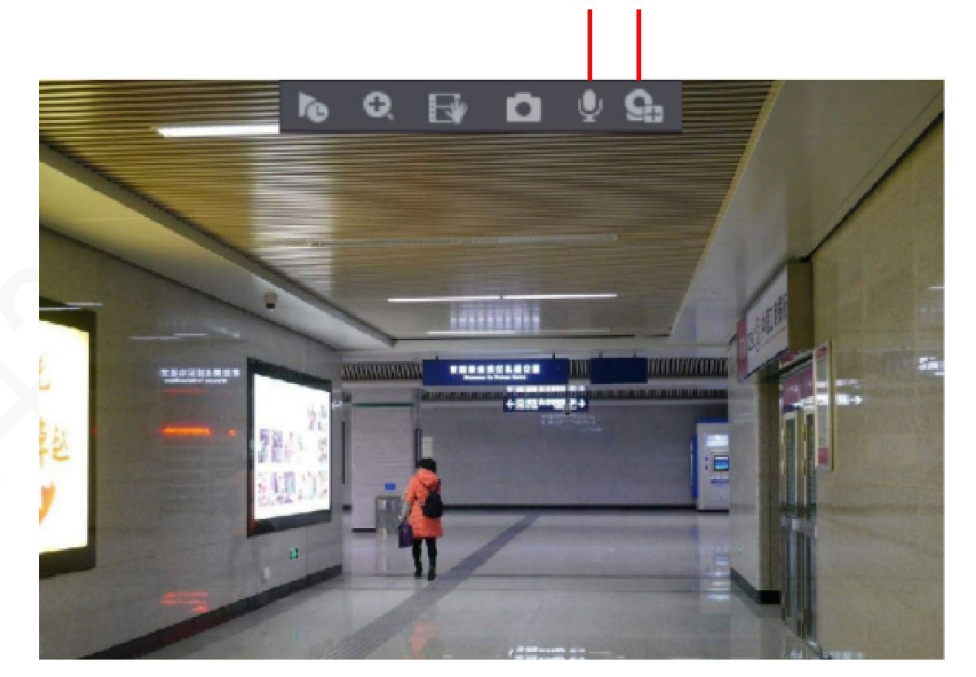

#### Tabella 5-12 Descrizione della barra di controllo

| Ν. | Funzione                   | Ν. | Funzione              | Ν. | Funzione                       |
|----|----------------------------|----|-----------------------|----|--------------------------------|
| 1  | Riproduzion<br>e immediata | 4  | lstantanea<br>manuale | 7  | Protezione<br>della<br>privacy |

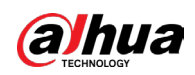

| Ν. | Funzione                     | Ν. | Funzione           | Ν. | Funzione                        |
|----|------------------------------|----|--------------------|----|---------------------------------|
| 2  | Zoom<br>digitale             | 5  | Disattiva<br>audio | 8  | Conversazio<br>ne audio         |
| 3  | Registrazion<br>e istantanea | 6  | Quick Pick         | 9  | Registrazion<br>e<br>telecamera |

# 5.2.2.1 Riproduzione immediata

È possibile riprodurre dai 5 secondi ai 60 minuti che precedono un video registrato. Facendo clic su 🔊, viene visualizzata la pagina per la riproduzione immediata. La riproduzione immediata offre le seguenti funzioni:

- è possibile muovere il cursore per scegliere da quale momento deve iniziare la riproduzione;
- sono presenti i comandi per riprodurre, mettere in pausa e terminare la riproduzione;
- le informazioni come il nome del canale e l'icona dello stato della registrazione vengono nascoste durante la riproduzione immediata e verranno visualizzate solo quando se ne esce;
- durante la riproduzione, non è possibile passare alla visualizzazione con schermata suddivisa.
- Per modificare l'orario di riproduzione, selezionare Menu principale > SISTEMA > Generale > Di base (Main Menu > SYSTEM > General > Basic), quindi inserire nella casella Riproduzione istantanea (Instant Play) l'orario di riproduzione richiesta.

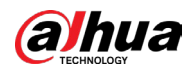

| 🖧 SYSTEM  |                     |                                          |
|-----------|---------------------|------------------------------------------|
| > General | Basic Date&Time     | Holiday                                  |
|           | Duteenine           | nouddy                                   |
|           | Device Name         | XVR                                      |
|           | Device No.          | 8                                        |
|           | Language            | English 🔻                                |
|           | Video Standard      | PAL -                                    |
|           | Sync Remote Device  | (Include language, format and time zone) |
|           | Instant Playback    | 5 min.                                   |
|           | Logout Time         | 10 min. Non-login User Permission        |
|           | CAM Time Sync       |                                          |
|           | Interval            | 24 hr.                                   |
|           | Navigation Bar      |                                          |
|           | Mouse Pointer Speed | +                                        |
|           |                     | Slow Fast                                |
|           |                     |                                          |
|           |                     |                                          |
|           |                     |                                          |
|           |                     |                                          |
|           |                     |                                          |
|           |                     |                                          |
|           |                     |                                          |

#### Figura 5-35 Impostazioni generali

# 5.2.2.2 Zoom digitale

È possibile ingrandire un'area specifica dell'immagine per visualizzarne i dettagli in uno dei seguenti modi.

- Fare clic su . l'aspetto dell'icona diventa . Tenendo premuto il tasto sinistro del mouse, selezionare l'area da ingrandire. L'area sarà ingrandita dopo aver rilasciato il tasto sinistro del mouse.
- Puntare il cursore al centro dell'area da ingrandire e premere la rotella per aumentare lo zoom nell'area.

- Su alcuni modelli, quando l'immagine viene ingrandita usando il primo metodo descritto, il livello di zoom dell'area selezionata risulta proporzionale rispetto alla finestra.
- Quando l'immagine è ingrandita, può essere trascinata in qualsiasi direzione per visualizzarne le altre aree.
- Fare clic con il tasto destro sull'immagine ingrandita per riportarla allo stato originale.

## 5.2.2.3 Registrazione immediata

È possibile registrare il video di qualsiasi canale e salvarlo in un dispositivo di archiviazione USB.

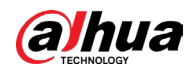

Fare clic su 🔳 per avviare la registrazione. Per interrompere la registrazione, fare nuovamente clic sull'icona. Il videoclip viene salvato automaticamente nel dispositivo di archiviazione USB collegato.

## 5.2.2.4 Istantanee manuali

È possibile acquisire da una a cinque istantanee del video e salvarle in un dispositivo di archiviazione USB.

Fare clic su oper acquisire le istantanee. Le istantanee vengono salvate automaticamente nel dispositivo di archiviazione USB collegato. È possibile visualizzare le istantanee sul proprio computer.

 $\square$ 

Per modificare il numero di istantanee, selezionare Menu principale > TELECAMERA > CODIFICA > Istantanee, (Main Menu > CAMERA > ENCODE > Snapshot), quindi selezionare un valore nell'elenco Istantanea manuale (Manual Snap).

## 5.2.2.5 Disattivazione dell'audio (solo sul canale analogico)

È possibile disattivare l'audio del video facendo clic su 🚺. La funzione è supportata nella visualizzazione a canale singolo.

# 5.2.2.6 Quick Pick

#### Informazioni preliminari

Selezionare una persona o un veicolo a motore come target per richiamare velocemente un video registrato quando il target compare durante la riproduzione.

 $\square$ 

Le funzioni possono variare in base al modello del dispositivo.

#### Procedura

<u>Passaggio 1:</u> Trascinare il mouse al centro della parte superiore del video per far apparire la barra di controllo della visualizzazione live.

Passaggio 2: Fare clic su er bloccare la visualizzazione live. L'immagine mostra

automaticamente i target.

Passaggio 3: Fare clic su 🔍 accanto ai target.

È anche possibile tracciare un'area di ricerca dei target.

<u>Passaggio 4:</u> Configurare le condizioni di ricerca e visualizzare i relativi risultati nella pagina di riproduzione.

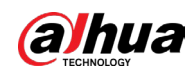

# 5.2.2.7 Protezione della privacy

### Informazioni preliminari

Per garantire la protezione della privacy, i volti delle persone acquisite nel video vengono offuscati.

 $\square$ 

Le funzioni possono variare in base al modello del dispositivo.

#### Procedura

<u>Passaggio 1:</u> Trascinare il mouse al centro della parte superiore del video per far apparire la barra di controllo della visualizzazione live.

<u>Passaggio 2:</u> Fare clic su main per offuscare i volti di tutte le persone nella visualizzazione live. Nella pagina di riproduzione, fare clic su main per rimuovere tutti gli effetti di offuscamento dei volti.

# 5.2.2.8 Luce di allarme (supportata sulle telecamere dotate della funzione corrispondente)

Fare clic su 📓 per controllare manualmente la telecamera e attivare la luce di allarme.

# 5.2.2.9 Sirena (supportata sulle telecamere dotate della funzione

#### corrispondente)

Fare clic su 🧕 per attivare manualmente la sirena di allarme della telecamera.

## 5.2.2.10 Conversazione bidirezionale (solo canali digitali)

È possibile creare un'interazione vocale tra il dispositivo e il dispositivo remoto per gestire le emergenze in modo più efficace. Questa funzione è supportata solo se il dispositivo IPC connesso da remoto supporta la conversazione bidirezionale.

- Facendo clic su , l'aspetto dell'icona diventa 🖳 e la conversazione bidirezionale del dispositivo remoto viene attivata. La conversazione bidirezionale degli altri canali digitali viene disattivata.
- Fare clic su per disattivare la conversazione bidirezionale. La conversazione bidirezionale degli altri canali digitali viene ripristinata.

# 5.2.2.11 Aggiunta di telecamere (solo canali digitali)

È possibile visualizzare le informazioni dei dispositivi remoti e aggiungere dispositivi remoti nuovi per sostituire quelli attualmente connessi.

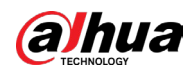

Facendo cli su 📓 viene visualizzata la pagina Elenco telecamere. Per informazioni dettagliate sull'aggiunta di dispositivi remoti, consultare la sezione "5.7 Configurazione di dispositivi remoti".

# 5.2.3 Barra di navigazione

Le icone sulla barra di navigazione consentono di effettuare le operazioni collegate alle rispettive funzioni. Ad esempio, è possibile accedere al menu principale e cambiare la modalità di suddivisione delle finestre.

#### $\square$

Per impostazione predefinita, la barra di navigazione è disabilitata. Non comparirà nella schermata di visualizzazione live finché non viene abilitata. Per farlo, selezionare Menu principale > SISTEMA > Impostazioni generali > Impostazioni di base (Main Menu > SYSTEM > General > Basic), attivare la barra di navigazione e fare clic su Applica (Apply).

| Figura 5-50 Darra ul havigazione |                           |           |     |        |   |   |  |
|----------------------------------|---------------------------|-----------|-----|--------|---|---|--|
| <b>*</b> •                       | ● ■ ■ ■ Ⅲ Ⅲ Ⅲ Ⅲ Ⅲ □ □ □ ★ | i 🗉 🐨 😵 🔍 | A 🕶 | 974 77 | 0 | - |  |

**-**••

E DC D

#### Tabella 5-13 Descrizione della barra di navigazione

| lcona      | Funzione                                                                                                    |  |
|------------|----------------------------------------------------------------------------------------------------|--|
| *          | Apre il menu principale.                                                                                                    |  |
| •          | Espande o riduce la barra di navigazione.                                                                                              |  |
|            | Consente di selezionare il layout di visualizzazione.                                                                                  |  |
| E          | Passa alla schermata precedente.                                                                                                    |  |
| Ð          | Passa alla schermata successiva.                                                                                                    |  |
| tī         | Abilita la funzione tour. L'aspetto dell'icona diventa 🔟.                                                                              |  |
|            | Apre il pannello di controllo PTZ. Per i dettagli, consultare la sezione "5.4 Controllo delle telecamere PTZ".                         |  |
| •          | Apre la pagina Immagine (Image).<br>囗囗<br>La funzione è supportata solo dal layout a canale singolo.                                   |  |
| a          | Apre la pagina di ricerca delle registrazioni. Per informazioni<br>dettagliate, consultare la sezione "5.10 Riproduzione di<br>video". |  |
| A          | Apre la pagina Stato allarmi (Alarm Status) per visualizzare<br>lo stato degli allarmi del dispositivo.                                |  |
| <b>9</b> * | Apre la pagina Informazioni canale (Channel Info) per<br>visualizzare le informazioni relative a ogni canale.                          |  |
| <b>45</b>  | Apre la pagina Elenco telecamere (Camera List). Per i<br>dettagli, consultare la sezione "5.7.1 Aggiunta di dispositivi<br>remoti".    |  |

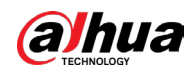

| lcona | Funzione                                                                                                    |
|-------|----------------------------------------------------------------------------------------------------|
| ₩     | Apre la pagina Rete (Network). Per i dettagli, consultare la sezione "5.16.1 Configurazione delle impostazioni di rete".                    |
| 0     | Apre la pagina Gestione disco (Disk Manager). Per i dettagli,<br>consultare la sezione "5.19.3 Configurazione della gestione<br>del disco". |
|       | Apre la pagina Gestione USB (USB Management).                                                                                               |

# 5.2.4 Menu di scelta rapida

È possibile accedere rapidamente alle pagine di alcune funzioni, come menu principale, ricerca registrazioni, impostazioni PTZ, impostazioni colore e selezionare la modalità di suddivisione della finestra.

Facendo clic con il tasto destro sullo schermo di visualizzazione live, appare il menu di scelta rapida.

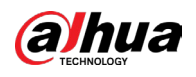

Quando si accede a una qualsiasi pagina dal menu di scelta rapida, è possibile tornare alla schermata precedente facendo clic con il tasto destro sulla schermata attuale. Figura 5-37 Menu di scelta rapida Main Monu

☆ Main Menu Q Search **T** PTZ Control View 1 Þ View 4 Þ View 8 View 9 🔄 Sequence 🔄 Previous Screen Next Screen 🖙 Add Camera Manual Control ۲ 🖵 Live Mode Þ [+] Auto Focus 🔊 Image Camera Property 🚍 Sub Port

#### Tabella 5-14 Parametri del menu

| Funzione        | Descrizione                                                                                                    |
|-----------------|----------------------------------------------------------------------------------------------------|
| Menu principale | Apre la pagina Menu principale (Main Menu).                                                                                                    |
| Ricerca         | Apre la pagina RIPRODUZIONE (PLAYBACK), nella quale è possibile cercare e riprodurre i file delle registrazioni.                                |
| Controllo PTZ   | Apre la pagina PTZ.                                                                                                    |
|                 | Selezionare Attiva (On) per abilitare la funzione EPTZ, che<br>consente di ingrandire e tracciare i target che attivano<br>eventi intelligenti. |
| EPTZ            | 🛄<br>Questa funzione è disponibile solo su alcuni modelli.                                                                                      |
|                 |                                                                                                    |
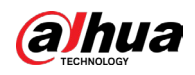

| Funzione                  | Descrizione                                                                                                    |
|---------------------------|----------------------------------------------------------------------------------------------------|
| Layout di visualizzazione | Permette di configurare la schermata di visualizzazione li<br>con un layout a canale singolo o multicanale.                                                                                                    |
| Schermata precedente      | Fare clic su Schermata precedente per aprire la schermata                                                                                                    |
| Schermata successiva      | precedente. Ad esempio, se la finestra è divisa in 4, la pri<br>schermata mostra i canali da 1 a 4 e, facendo clic su<br>Schermata successiva (Next Screen), è possibile visualizz<br>i canali da 5 a 8.                                                                                                    |
|                           | Apre la pagina Elenco telecamere (Camera List). Per i<br>dettagli, consultare la sezione "5.7 Configurazione di<br>dispositivi remoti".                                                                                                    |
| Aggiungi telecamera       | Questo parametro compare nel menu attivabile con il tas<br>destro del mouse solo dopo aver impostato almeno un<br>canale di tipo IP su Menu principale > TELECAMERA > Tip<br>di canale (Main Menu > CAMERA > Channel Type).                                                                                                    |
| Controllo manuale         | <ul> <li>Selezionando Modalità di registrazione (Record Mod<br/>è possibile configurare la modalità di registrazione su<br/>Automatica (Auto) o Manuale (Manual), oppure<br/>interrompere la registrazione. È anche possibile attiv<br/>o disattivare l'acquisizione di istantanee.</li> <li>Selezionando Modalità di allarme (Alarm Mode), è<br/>possibile configurare le impostazioni delle uscite di<br/>allarme.</li> </ul> |
| Modalità live             | <ul> <li>Selezionare l'opzione Generale (General) per imposta<br/>il layout predefinito della schermata di visualizzazion<br/>live.</li> </ul>                                                                                                    |
| Modalita live             | <ul> <li>Selezionare Volto (Face) per mostrare le istantanee d<br/>volti rilevati nella parte bassa della schermata di<br/>visualizzazione live.</li> </ul>                                                                                                    |
| Messa a fuoco automatica  | Spostare il cursore sulla finestra di un canale e fare clic co<br>tasto destro per aprire il menu di scelta rapida, quindi far<br>clic su Messa a fuoco automatica (Auto Focus).                                                                                                    |
| N.V.                      | السبعا<br>Non tutte le telecamere supportano questa funzione.                                                                                                    |
| Immagine                  | Apre la pagina Immagine (Image), nella quale è possibile<br>regolare il colore dell'immagine video.                                                                                                    |
| Proprietà telecamera      | Fare clic per modificare le proprietà della telecamera.                                                                                                    |
|                           |                                                                                                    |

# 5.2.5 Modalità di anteprima basata su IA

È possibile visualizzare le istantanee dei volti rilevati e i risultati dei confronti tra i volti rilevati e quelli presenti nel database, nonché riprodurre i file delle immagini registrate.

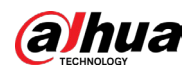

Per attivare la modalità di anteprima basata su IA, la funzione di rilevamento dei volti deve essere abilitata. Per i dettagli, consultare la sezione "5.12.2.1 Rilevamento del volto". Fare clic con il tasto destro sulla schermata di visualizzazione live per far comparire il menu di scelta rapida, quindi selezionare Modalità live > Modalità IA (Live Mode > AI Mode). A questo punto, viene mostrata la pagina della modalità di anteprima basata su IA.

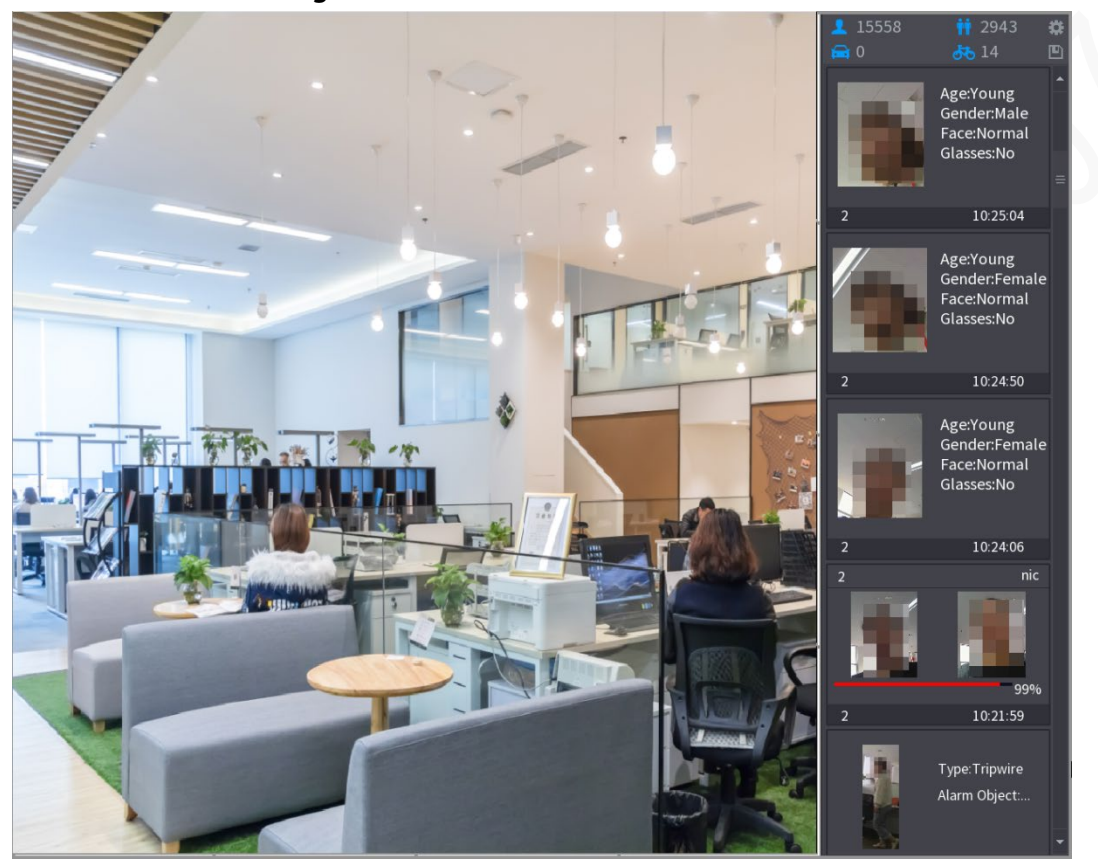

Figura 5-38 Visualizzazione live

- 2 15558 : indica il numero di volti rilevati tra le ore 00:00 e mezzanotte.
- 1943 : indica il numero di persone rilevate tra le ore 00:00 e mezzanotte.
- 🔂 0 : indica il numero di veicoli a motore rilevati tra le ore 00:00 e mezzanotte.
- 🚲 14 : indica il numero di veicoli non a motore rilevati tra le ore 00:00 e mezzanotte.
- 🔜: Fare clic su questa icona e selezionare gli attributi del volto che si desidera visualizzare nella modalità di anteprima basata su IA. È possibile visualizzare un massimo di quattro attributi.
- En transformazioni presenti nel report comprendono data, ora di inizio, ora di fine e il numero di persone, veicoli e volti. Il nome del report si basa sul seguente formato: "nome dispositivo\_XVR\_IA\_statistiche\_ora di inizio\_ora di fine.csv".

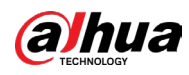

Figura 5-39 Proprietà

|                                                                  | J                                                    |         |             |
|------------------------------------------------------------------|------------------------------------------------------|---------|-------------|
| Properties                                                       |                                                      |         |             |
| Show Fac Huma                                                    | B Non-Motor                                          |         |             |
| Attribute:<br>Attribute:<br>Attribute:<br>Attribute:<br>STRANGER | Attribute:<br>Attribute:<br>Attribute:<br>Attribute: | 2       | Similarity% |
| Channel Time                                                     | Channel Time                                         | Channel | Time        |
| Select attributes to d                                           | splay Max. set 4 attri<br>Exp. Glasses               | Beard   | Mask        |
|                                                                  |                                                      |         |             |
|                                                                  |                                                      | OK      | Cancel      |

# 5.2.6 Sequenza dei canali

## Informazioni preliminari

È possibile regolare la sequenza dei canali mostrati sulla pagina live in base alle proprie esigenze.

 $\square$ 

Dopo un ripristino delle impostazioni di fabbrica, la pagina di visualizzazione live mostra la sequenza dei canali predefinita.

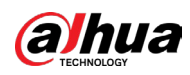

#### Procedura

<u>Passaggio 1:</u> Fare clic con il tasto destro sulla pagina di visualizzazione live e selezionare Sequenza (Sequence).

 $\square$ 

- Una volta selezionata l'opzione Sequenza (Sequence), il sistema mostra il numero massimo di suddivisioni della finestra supportato dal DVR.
- La pagina visualizzata mostra solo il nome e il numero di canale dei dispositivi remoti aggiunti. Indica che il dispositivo remoto è online; Indica che il dispositivo remoto è offline.

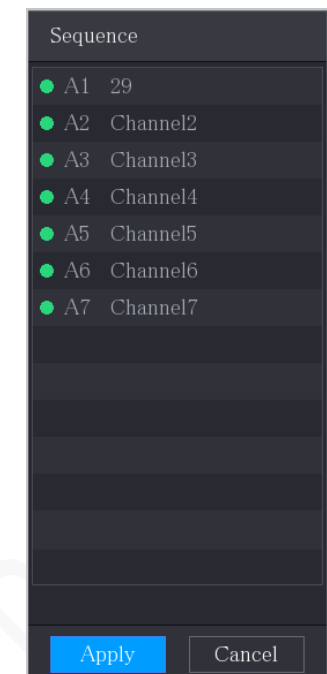

Figura 5-40 Sequenza

Passaggio 2: Regolare la sequenza dei canali.

- Trascinare un canale sulla suddivisione desiderata.
- Trascinare una suddivisione della finestra su un'altra suddivisione per modificare la sequenza.

È possibile visualizzare la sequenza dei canali in base al numero di canale mostrato nell'angolo inferiore destro della suddivisione.

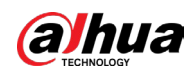

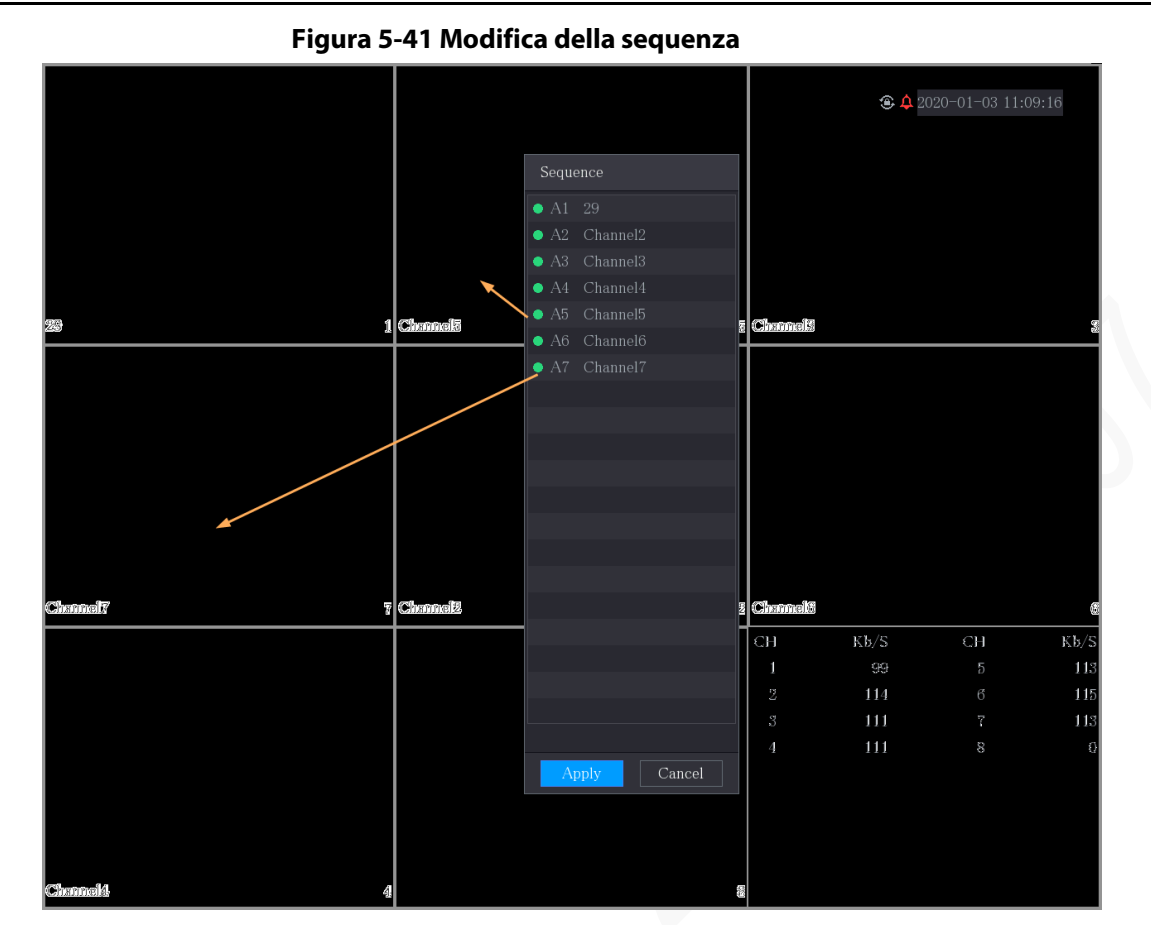

## 5.2.7 Impostazioni colore

È possibile regolare gli effetti colore dell'immagine video, come nitidezza, luminosità e contrasto. I parametri variano in base al tipo di telecamera collegata. Le operazioni illustrate di seguito prendono come esempio un canale analogico.

I parametri mostrati sulla pagina variano a seconda della telecamera.

Nella schermata di visualizzazione live, fare clic con il tasto destro sul canale analogico per far comparire il menu di scelta rapida, quindi selezionare Immagine (Image). Viene mostrata la pagina Immagine (Image).

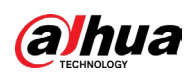

Figura 5-42 Immagine

|            | rigara 5 iz ininagine |              |    |     |   |  |
|------------|-----------------------|--------------|----|-----|---|--|
| Image      |                       |              |    |     |   |  |
| Channel    |                       |              |    |     |   |  |
| Model      | HAC-B1A11-S5          |              |    |     |   |  |
| Period     | Period 1              |              |    |     |   |  |
| Effective  | 00 :00 :00            | - 23 :59 :59 |    |     |   |  |
| Saturation | 0                     | +            | 50 |     |   |  |
| Brightness | 0                     | +            | 50 |     |   |  |
| Contrast   | 0                     | +            | 50 |     |   |  |
| Hue        | 0                     | +            | 50 |     |   |  |
| Sharpness  | 0                     | +            | 1  |     |   |  |
| Color Mode | Standard              |              |    |     |   |  |
| Image EQ   | - 0                   | +            | 0  | Ð   | æ |  |
| Position   | 0                     | +            | 16 |     |   |  |
| Custom     | Default               | Apply        | В  | ack |   |  |

#### Tabella 5-15 Impostazioni dell'immagine

| Parametro       | Descrizione                                                                                                    |
|-----------------|----------------------------------------------------------------------------------------------------|
| Modello         | In assenza di connessione, o se la connessione non riesce,<br>viene mostrata la scritta sconosciuto (unknow); altrimenti,<br>compare il modello del dispositivo front-end. |
| Periodo         | Permette di suddividere le 24 ore in due periodi di tempo e<br>configurare le relative impostazioni colore.                                                                |
| Tempo effettivo | Abilitare la funzione e impostare la durata di ciascun periodo.                                                                                                    |
| <br>Nitidezza   | Consente di regolare la nitidezza dei bordi dell'immagine. Più<br>alto è il valore, più evidenti risulteranno i bordi dell'immagine<br>e maggiore sarà il rumore.          |
|                 | Il valore può variare tra 1 e 15. L'impostazione predefinita è 1.                                                                                                    |
| Tonalità        | Consente di regolare la tonalità dell'immagine. I valori sono<br>compresi tra 0 e 100. L'impostazione predefinita è 50.                                                    |

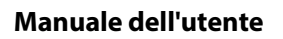

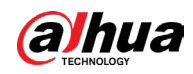

| Parametro       | Descrizione                                                                                                    |
|-----------------|----------------------------------------------------------------------------------------------------|
|                 | Consente di regolare la luminosità dell'immagine. Il valore<br>può variare tra 0 e 100. L'impostazione predefinita è 50.<br>Maggiore à il valore, più luminosa sarà l'immagine. È possibile                                                                                                    |
| Luminosità      | regolare questo valore quando l'immagine nel suo complesso<br>sembra troppo scura o troppo chiara. Tuttavia, l'immagine<br>rischia di offuscarsi se il valore impostato è eccessivamente<br>alto.                                                                                                    |
|                 | È consigliabile scegliere un valore compreso tra 40 e 60.                                                                                                    |
| Contrasto       | Consente di regolare il contrasto dell'immagine. Maggiore è il<br>valore impostato, più evidente risulterà il contrasto fra le aree<br>chiare e quelle scure. È possibile regolare questo valore<br>quando il contrasto non è evidente. Tuttavia, impostando un<br>valore eccessivamente alto le aree scure rischiano di diventare<br>ancora più scure e quelle chiare sovraesposte. Se il valore è<br>troppo piccolo, l'immagine rischia di offuscarsi. |
|                 | ll valore può variare tra 0 e 100. L'impostazione predefinita è<br>50. È consigliabile scegliere un valore compreso tra 40 e 60.                                                                                                    |
| Saturazione     | Consente di regolare le sfumature di colore. Maggiore è il<br>valore, più chiaro risulterà il colore. Questo valore non<br>influenza la luminosità generale dell'immagine.                                                                                                    |
|                 | ll valore può variare tra 0 e 100. L'impostazione predefinita è<br>50. È consigliabile scegliere un valore compreso tra 40 e 60.                                                                                                    |
| Modalità colore | Nell'elenco delle modalità colore, è possibile scegliere<br>un'opzione tra: Normale, Soffusa, Luminosa, Vivida, Neutra,<br>Personalizzata 1, Personalizzata 2, Personalizzata 3 e<br>Personalizzata 4.                                                                                                    |
|                 | l valori di nitidezza, tonalità, luminosità, contrasto e<br>saturazione verranno regolati automaticamente sulla base<br>della modalità colore selezionata.                                                                                                    |
| 2.0             | Migliora l'effetto dell'immagine. Regolare il valore dell'effetto.                                                                                                    |
|                 | • Facendo clic su 💽, l'effetto dell'immagine viene                                                                                                    |
|                 | ottimizzato automaticamente.                                                                                                    |
| EQ immagine     | bloccate.                                                                                                    |
|                 |                                                                                                    |
|                 | La funzione è supportata solo dai canali analogici HD.                                                                                                    |
| Posizione       | Consente di regolare la posizione nella finestra del canale in<br>cui viene visualizzata l'immagine. Il valore indica i pixel. Il<br>valore predefinito è 16.                                                                                                    |
|                 | La funzione è supportata solo dai canali analogici.                                                                                                    |

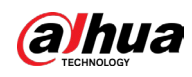

| Parametro    | Descrizione                                                                                                    |
|--------------|----------------------------------------------------------------------------------------------------|
| Personalizza | <ul> <li>È possibile personalizzare quattro modalità colore.</li> <li>1. Fare clic su Personalizza (Custom). Viene mostrata la pagina<br/>Colore personalizzato (Custom Color).</li> <li>2. Nell'elenco Modalità colore (Color Mode), selezionare un<br/>valore, ad esempio Personalizzata 1. Quindi, configurare le<br/>impostazioni di nitidezza, tonalità, luminosità, contrasto e<br/>saturazione. Selezionando Tutte (All) la configurazione<br/>verrà applicata a tutte e quattro le modalità colore<br/>personalizzate.</li> <li>3. Fare clic su OK.</li> <li>4. Sulla pagina Immagine (Image), nell'elenco Modalità colore<br/>(Color Mode), è possibile selezionare la modalità colore<br/>selezionata.</li> </ul> |

# 5.2.8 Impostazioni della visualizzazione live

## 5.2.8.1 Configurazione delle impostazioni di visualizzazione

È possibile configurare varie impostazioni di visualizzazione, come la sovrimpressione dell'ora e del nome del canale, la trasparenza dell'immagine e la risoluzione.

#### Procedura

<u>Passaggio 1:</u> Selezionare Menu principale > VISUALIZZAZIONE > Visualizzazione.( Main Menu > DISPLAY > Display)

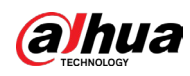

Figura 5-43 Impostazioni di visualizzazione

| 5            | •               |
|--------------|-----------------|
| Main Screen  |                 |
| Output Port  | VGA/HDMI        |
|              | Time Title      |
|              | Channel Title   |
|              | Original Ratio  |
| View Setting | SETTING         |
|              | Live Audio      |
| Volume       | <b>+</b> 50     |
| Transparency | <b>- •</b> + 0% |
| Resolution   | 1280x1024       |
| Live Mode    | Al Mode 🔹       |
|              |                 |
|              |                 |

Passaggio 2: Configurare le impostazioni dei parametri di visualizzazione.

Tabella 5-16 Parametri di visualizzazione

|  | Parametro          |                              | Descrizione                                                                                                    |  |
|--|--------------------|------------------------------|----------------------------------------------------------------------------------------------------|--|
|  |                    | Porta di uscita              | Indica la porta dello schermo principale.                                                                                                    |  |
|  | Schermo principale | Sovrapposizione del<br>testo | Selezionando la casella di spunta<br>Sovrimpressione dell'ora (Time Title),<br>l'ora di sistema viene mostrata nelle<br>finestre di tutti i canali sulla schermata di<br>visualizzazione live. Per nascondere l'ora,<br>deselezionare la casella di spunta.                                                                 |  |
|  |                    | Titolo canale                | Selezionando la casella di spunta<br>Sovrimpressione del canale (Channel<br>Title), il nome del canale, il numero di<br>canale e lo stato di registrazione vengono<br>mostrati nelle finestre di tutti i canali<br>sulla schermata di visualizzazione live.<br>Per nascondere l'ora, deselezionare la<br>casella di spunta. |  |
|  |                    | Proporzioni originali        | Selezionando la casella di spunta<br>Proporzioni originali (Original Ratio),<br>l'immagine video viene mostrata con le<br>sue dimensioni originali nella finestra dei<br>canali.                                                                                                    |  |

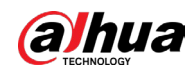

|   | Parametro          |                                    | Descrizione                                                                                                    |  |
|---|--------------------|------------------------------------|----------------------------------------------------------------------------------------------------|--|
|   |                    | Impostazioni di<br>visualizzazione | Fare clic su IMPOSTAZIONI(SETTING) per<br>abilitare la regola IA, il rettangolo di<br>selezione del target IVS e la regola SMD<br>sulla pagina live.                                                                                                    |  |
|   |                    | Audio live                         | Selezionare la casella di spunta Audio live                                                                                                    |  |
|   |                    | Volume                             | (Live Audio) per abilitare la funzione di<br>regolazione audio nella finestra dei canali<br>della schermata di visualizzazione live.<br>Spostare il cursore per regolare il volume<br>dell'audio live.                                                          |  |
|   |                    | Trasparenza                        | Permette di configurare la trasparenza<br>dell'interfaccia grafica (GUI). Maggiore è<br>il valore, più trasparente risulterà<br>l'interfaccia grafica.                                                                                                    |  |
|   |                    | Risoluzione                        | Consente di selezionare la risoluzione<br>video. La risoluzione predefinita delle<br>porte VGA e HDMI è 1280 × 1024.<br>Alcune delle opzioni di risoluzione<br>potrebbero non essere supportate dalla<br>porta HDMI.                                            |  |
|   |                    | Modalità live                      | <ul> <li>Generale: non viene mostrata alcuna<br/>informazione nella finestra dei canali.</li> <li>Modalità IA: vengono mostrate le<br/>istantanee dei volti rilevati.</li> <li>Questa funzione è disponibile solo su<br/>alcuni modelli.</li> </ul>             |  |
| 2 |                    | Abilita                            | Abilita la funzione schermo aggiuntivo.<br>Una volta attivata la funzione, è possibile<br>selezionare la porta dello schermo<br>aggiuntivo. L'altra porta viene<br>automaticamente assegnata allo schermo<br>principale.                                        |  |
|   | Schermo secondario | Porta di uscita                    | Consente di selezionare la porta VGA o<br>quella HDMI come uscita per un monitor<br>secondario. Ad esempio, selezionando la<br>porta HDMI come uscita per lo schermo<br>aggiuntivo, la porta VGA diventa<br>automaticamente quella dello schermo<br>principale. |  |

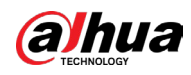

| Parametro                                                                              |                  | Descrizione                                                                                                    |  |  |
|----------------------------------------------------------------------------------------|------------------|----------------------------------------------------------------------------------------------------|--|--|
|                                                                                        | Risoluzione      | Consente di selezionare la risoluzione<br>video. La risoluzione predefinita delle<br>porte VGA e HDMI è 1280 × 720.<br>Alcune delle opzioni di risoluzione<br>potrebbero non essere supportate dalla<br>porta HDMI. |  |  |
|                                                                                        | Mostra messaggio | Se si attiva l'opzione, lo schermo<br>secondario mostra i messaggi degli<br>allarmi che si attivano.                                                                                                    |  |  |
|                                                                                        |                  |                                                                                                    |  |  |
| Il menu principale non compare sullo schermo aggiuntivo.                               |                  |                                                                                                    |  |  |
| • Se non si attiva la funzione schermo aggiuntivo, la porta VGA e quella HDMI mostrano |                  |                                                                                                    |  |  |
| la stessa immagin                                                                      | e.               |                                                                                                    |  |  |

## 5.2.8.2 Configurazione delle impostazioni del canale zero

È possibile visualizzare varie sorgenti video su un unico canale sul lato web.

#### Procedura

<u>Passaggio 1:</u> Selezionare Menu principale > VISUALIZZAZIONE > Canale zero (Main Menu > DISPLAY > Zero-Channel).

| Figura 5-44 Canale z | ero |
|----------------------|-----|
|----------------------|-----|

| Enable          |               |       |      |
|-----------------|---------------|-------|------|
| Compression     | H.264H -      |       |      |
| Resolution      | 704x576(D1) - |       |      |
| Frame Rate(FPS) | 25 -          |       |      |
| Bit Rate(Kb/S)  | 1024 -        |       |      |
|                 |               |       |      |
|                 |               |       |      |
|                 |               |       |      |
|                 |               |       |      |
|                 |               |       |      |
|                 |               |       |      |
|                 |               | Apply | Back |

<u>Passaggio 2:</u> Configurare le impostazioni dei parametri del canale zero.

| Parametro | Descrizione                      |
|-----------|----------------------------------|
| Abilita   | Abilita la funzione canale zero. |

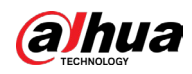

| Parametro                          | Descrizione                                                                                                    |
|------------------------------------|----------------------------------------------------------------------------------------------------|
| Compressione                       | Nell'elenco Compressione (Compression), selezionare lo standard<br>di compressione video in base alle capacità del dispositivo. Il<br>valore predefinito è H.265.                 |
| Risoluzione                        | Selezionare la risoluzione video nell'elenco Risoluzione<br>(Resolution). Il valore predefinito è 704 × 576 (D1).                                                                 |
| Frequenza dei<br>fotogrammi (FPS)  | Selezionare un valore compreso tra 1 e 25 per lo standard PAL o<br>tra 1 e 30 per lo standard NTSC. L'intervallo effettivo disponibile<br>dipende dalle capacità del dispositivo. |
| Velocità di<br>trasmissione (Kb/s) | Il valore predefinito è 1024 kbit/s. L'intervallo effettivo disponibile<br>dipende dalle capacità del dispositivo e dalla frequenza dei<br>fotogrammi.                            |

<u>Passaggio 3:</u> Fare clic su Applica (Apply) per salvare le impostazioni.

Nella pagina live sul web, fare clic su 🗀 🖽 🖽 🖽 🖽 🖽 📰 📰 23 e selezionare una delle modalità multicanale per visualizzare l'immagine video locale.

## 5.2.8.3 Configurazione TV

È possibile regolare i margini del bordo superiore, inferiore, sinistro e destro, oltre alla luminosità del monitor collegato all'uscita video del dispositivo.

 $\square$ 

Questa funzione è disponibile solo su alcuni modelli.

#### Procedura

<u>Passaggio 1:</u> Selezionare Menu principale > VISUALIZZAZIONE > Regolazione TV (Main Menu > DISPLAY > TV Adjust).

| -             |     |       |
|---------------|-----|-------|
| Top Margin    | - 0 | + 0   |
| Bottom Margin | - 0 | + 0   |
| Left Margin   | - 0 | + 0   |
| Right Margin  | -0  | + 0   |
| Brightness    | 0   | + 128 |
|               |     |       |

Figure 5-45 Regolazione TV

<u>Passaggio 2:</u> Configurare i parametri in base alla situazione effettiva. <u>Passaggio 3:</u> Fare clic su Applica (Apply) per completare l'impostazione.

## 5.2.9 Configurazione delle impostazioni per la funzione tour

È possibile configurare un tour dei canali video selezionati di cui ripetere la riproduzione. I video vengono mostrati a turno basandosi sui gruppi di canali configurati nelle impostazioni

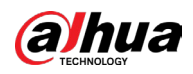

del tour. Il sistema mostra un gruppo di canali per un periodo di tempo specifico, poi passa automaticamente al gruppo di canali successivo.

#### Procedura

<u>Passaggio 1:</u> Selezionare Menu principale > VISUALIZZAZIONE > Impostazioni tour (Main Menu > DISPLAY > Tour Settings).

|             | - i iguita 5 40 5 | enermata principa |       |      |
|-------------|-------------------|-------------------|-------|------|
| Main Screen |                   |                   |       |      |
|             |                   |                   |       |      |
|             |                   |                   |       |      |
|             | View 1            |                   |       |      |
| Alarm Tour  | View 1            |                   |       |      |
| Live Lavout | View 1            |                   |       |      |
|             |                   |                   |       |      |
| 8 🗸         |                   | Channel Group     |       |      |
| 1 🗸 1       |                   |                   |       |      |
|             |                   |                   |       |      |
|             |                   |                   |       |      |
|             |                   |                   |       |      |
|             |                   |                   |       |      |
|             |                   |                   |       |      |
|             |                   |                   |       |      |
|             |                   |                   |       |      |
|             |                   |                   |       |      |
|             |                   |                   |       |      |
|             |                   |                   |       |      |
|             |                   |                   |       | _    |
|             |                   |                   |       |      |
| Add         | Modify Delete     | Move Up Move dov  |       |      |
| Default     |                   |                   | Apply | Back |

Figura 5-46 Schermata principale

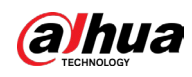

|        |              |   | Figu   | na J   | τ/ JC   | leima | la se    | contain   | a |       |      |  |
|--------|--------------|---|--------|--------|---------|-------|----------|-----------|---|-------|------|--|
|        |              |   |        |        |         |       |          |           |   |       |      |  |
| Enabl  |              |   |        |        |         |       |          |           |   |       |      |  |
|        |              |   |        |        |         |       |          |           |   |       |      |  |
| Livo I |              |   |        | View 1 |         |       |          |           |   |       |      |  |
|        |              |   |        | VICW 1 |         |       |          |           |   |       |      |  |
|        | $\checkmark$ |   |        |        |         | Ch    | annel Gr | oup       |   |       |      |  |
| 1      | $\checkmark$ | 1 |        |        |         |       |          |           |   |       |      |  |
|        |              |   |        |        |         |       |          |           |   |       |      |  |
|        | $\checkmark$ |   |        |        |         |       |          |           |   |       |      |  |
|        | $\checkmark$ |   |        |        |         |       |          |           |   |       |      |  |
|        | ✓<br>✓       |   |        |        |         |       |          |           |   |       |      |  |
|        |              |   |        |        |         |       |          |           |   |       |      |  |
|        | v            |   |        |        |         |       |          |           |   |       |      |  |
|        |              |   |        |        |         |       |          |           |   |       |      |  |
|        |              |   |        |        |         |       |          |           |   |       |      |  |
|        |              |   |        |        |         |       |          |           |   |       |      |  |
|        |              |   |        |        |         |       |          |           |   |       |      |  |
|        |              |   |        |        |         |       |          |           |   |       |      |  |
|        |              |   |        |        |         |       |          |           |   |       |      |  |
|        |              |   |        |        |         |       |          |           |   |       |      |  |
|        |              |   |        |        |         |       |          |           |   |       |      |  |
|        | Add          |   | Modify |        | Delete  | Mov   | e Un     | Move down |   |       |      |  |
|        |              |   | moun   |        | Benetic |       |          |           |   |       |      |  |
|        |              |   |        |        |         |       |          |           |   |       |      |  |
| D      | efault       |   |        |        |         |       |          |           |   | Apply | Back |  |

Figura 5-47 Schermata secondaria

Passaggio 2: Configurare le impostazioni dei parametri del tour per lo Schermo principale (Main Screen) e per lo Schermo secondario (Sub Screen).

| т | abella 5-18 Parametri della funzione tour |
|---|-------------------------------------------|
|   |                                           |

| Parametro                         | Descrizione                                                                                                    |
|-----------------------------------|----------------------------------------------------------------------------------------------------|
| Abilita                           | Abilita la funzione tour.                                                                                                    |
| Intervallo (secondi)              | Inserire la durata di permanenza sullo schermo di ogni gruppo di<br>canali. È possibile scegliere un valore compreso tra 5 e 120 secondi;<br>l'impostazione predefinita è 5 secondi. |
| Tour<br>movimento/tour<br>allarme | Selezionare la Vista 1 o la Vista 8 per le opzioni Tour movimento<br>(Motion Tour) e Tour allarme (Alarm Tour) (eventi di allarme del<br>sistema).                                   |
| Layout                            | Nell'elenco Layout visualizzazione live (Live Layout), selezionare<br>Vista a 1 (View 1), Vista a 4 (View 4), Vista a 8 (View 8) o un'altra<br>modalità supportata dal dispositivo.  |

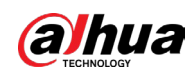

| Parametro        | Descrizione                                                                                                    |
|------------------|----------------------------------------------------------------------------------------------------|
|                  | Mostra tutti i gruppi di canali sulla base delle impostazioni di suddivisione della finestra in uso.                                                                                                    |
| Gruppi di canali | <ul> <li>Aggiunta di un gruppo di canali: fare clic su Aggiungi (Add) nella<br/>finestra di pop-up Aggiungi gruppo (Add group), quindi<br/>selezionare i canali da raggruppare e fare clic su Salva (Save).</li> <li>Eliminazione di un gruppo di canali: selezionare la casella di<br/>spunta di un gruppo di canali e fare clic su Elimina (Delete).</li> <li>Modifica di un gruppo di canali: selezionare la casella di spunta<br/>di un gruppo di canali e fare clic su Modifica (Modify) oppure<br/>fare doppio clic sul gruppo. Viene mostrata la finestra di dialogo<br/>Modifica gruppo di canali (Modify Channel Group). È possibile<br/>modificare il raggruppamento dei canali.</li> </ul> |
|                  | • Fare clic su Sposta in alto (Move up) o Sposta in basso (Move down) per modificare la posizione del gruppo di canali.                                                                                                    |

Passaggio 3: Fare clic su Applica (Apply) per salvare le impostazioni.

- Per attivare o disattivare la funzione tour, usare il tasto sinistro del mouse o premere Shift per impostare l'icona nell'angolo in alto a destra della schermata di visualizzazione live su C (cambio delle immagini ammesso) o (cambio delle immagini non ammesso).
- Sulla barra di navigazione, fare clic su per abilitare il tour e fare clic su per disabilitarlo.

#### **Operazioni correlate**

- Aggiunta di un gruppo di canali.
  - 1. Fare clic su Aggiungi (Add).
  - 2. Selezionare i canali da raggruppare per il tour.

 $\square$ 

 $\square$ 

Qualora si desideri selezionare più di un canale, nell'elenco Layout visualizzazione live (Live Layout) non selezionare Vista a 1 (View 1).

- 3. Fare clic su OK.
- Modifica di un gruppo di canali.

Facendo doppio clic su un gruppo di canali, viene visualizzata la pagina Modifica gruppo di canali (Channel Group Modified). È possibile modificare il gruppo di canali e fare clic su OK per completare l'impostazione.

## 5.2.10 Barra delle operazioni rapide

È possibile accedere in modo rapido ai moduli funzione sulle rispettive barre dei titoli e ai menu delle impostazioni tramite le icone di scelta rapida sulla barra delle operazioni rapide. In questa sezione, le funzioni ALLARME (ALARM) e TELECAMERA (CAMERA) vengono utilizzate per esemplificare come accedere rapidamente agli altri moduli.

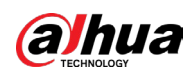

# Icone di scelta rapida sulle barre dei titoli delle funzioni

#### Fare clic su ALLARME (Alarm) per aprire la pagina ALLARME (Alarm).

|                 | Figura 5              | -48 Allarme                           |          |         |
|-----------------|-----------------------|---------------------------------------|----------|---------|
| 💄 ALARM         | 🛇 💄 🖫                 | 🕥 🧳 🗘 ⊅ 💻                             |          | ≗ 🗣 - 🚟 |
| > Alarm Info    |                       | II                                    |          |         |
| Alarm Status    | Start Time            |                                       |          |         |
| Alarm-in Port   |                       | 020-03-01 00.00.00                    |          |         |
|                 | End Time 20           | 020 - 03 - 02 00 : 00 : 00            | S        | earch   |
| Alarm-out Port  | 55 Time               | Туре                                  | Play     |         |
| Video Detection | 41 2020-03-01 20:17:4 | 40 <video 3="" :="" loss=""></video>  |          |         |
| Exception       | 42 2020-03-01 20:17:4 | 40 <video 4="" :="" loss=""></video>  |          |         |
| Exception       | 43 2020-03-01 20:17:4 | 40 <video 5="" :="" loss=""></video>  |          |         |
| Disarming       | 44 2020-03-01 20:17:4 | 40 <video 6="" :="" loss=""></video>  |          |         |
|                 | 45 2020-03-01 20:17:4 | 40 <video 7="" :="" loss=""></video>  |          |         |
|                 | 46 2020-03-01 20:17:4 | 40 No Disk                            |          |         |
|                 | 47 2020-03-01 20:17:4 | 40 <video 8="" :="" loss=""></video>  |          |         |
|                 | 48 2020-03-01 20:17:4 | 40 <video 9="" :="" loss=""></video>  |          |         |
|                 | 49 2020-03-01 20:17:4 | 40 <video 10="" :="" loss=""></video> |          |         |
|                 | 50 2020-03-01 20:17:4 | 41 <video 11="" :="" loss=""></video> |          |         |
|                 | 51 2020-03-01 20:17:4 | 41 <video 12="" :="" loss=""></video> |          |         |
|                 | 52 2020-03-01 20:17:4 | 41 <video 13="" :="" loss=""></video> |          |         |
|                 | 53 2020-03-01 20:17:4 | 41 <video 14="" :="" loss=""></video> |          |         |
|                 | 54 2020-03-01 20:17:4 | 41 <video 15="" :="" loss=""></video> |          |         |
|                 | 55 2020-03-01 20:17:4 |                                       |          | -       |
|                 |                       |                                       |          |         |
|                 |                       | < 1/1 > Goto                          | Backup D | etails  |
|                 |                       |                                       |          |         |
|                 |                       |                                       |          |         |
|                 |                       |                                       |          |         |
|                 |                       |                                       |          |         |
|                 |                       |                                       |          |         |

#### Figura 5-48 Allarme

#### Tabella 5-19 Parametri di allarme

| lcona                                                                                                    | Descrizione                                                                 |
|----------------------------------------------------------------------------------------------------|-----------------------------------------------------------------------------|
|                                                                                                    | Fare clic sull'icona per aprire la pagina Ricerca (Search).                 |
|                                                                                                    | Fare clic sull'icona per aprire la pagina Allarme (Alarm).                  |
| *                                                                                                    | Fare clic sull'icona per aprire la pagina IA.                               |
|                                                                                                    | Fare clic sull'icona per aprire la pagina POS.                              |
| $\odot$                                                                                                    | Fare clic sull'icona per accedere alla pagina Rete (Network).               |
| $\overline{n}$                                                                                                    | Fare clic sull'icona per aprire la pagina MANUTENZIONE<br>(MAINTENANCE).    |
| 0                                                                                                    | Fare clic sull'icona per aprire la pagina Backup.                           |
|                                                                                                    | Fare clic sull'icona per accedere alla pagina Visualizzazione<br>(Display). |
| Miles and a second second seco | Fare clic sull'icona per accedere alla pagina Audio.                        |

## Icone di scelta rapida sul menu delle impostazioni

Fare clic su TELECAMERA (CAMERA) per aprire la pagina TELECAMERA (CAMERA).

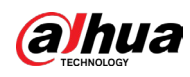

|        | Figura :      | 5-49 Telecamera |            |         |
|--------|---------------|-----------------|------------|---------|
| CAMERA |               | 🛞 🚔 🍫 🛡         | <b>L</b> o |         |
|        | Please select |                 |            | Browse  |
|        |               |                 |            | Drowse  |
|        |               |                 |            |         |
|        | Channel       | Progress        | System '   | Version |
|        |               |                 |            |         |
|        |               |                 |            |         |
|        |               |                 |            |         |
|        |               |                 |            |         |
|        |               |                 |            |         |
|        |               |                 |            |         |
|        |               |                 |            |         |
|        |               |                 |            |         |
|        |               |                 |            |         |
|        |               |                 |            |         |
|        |               |                 |            |         |
|        |               |                 |            |         |
|        |               |                 |            | Update  |
|        |               |                 |            |         |
|        |               |                 |            |         |
|        |               |                 |            |         |
|        |               |                 |            |         |

#### Figura 5-49 Telecamera

#### Tabella 5-20 Parametri della telecamera

| Icona      | Descrizione                                                 |
|------------|-------------------------------------------------------------|
| Ĭ          | Fare clic per aprire la pagina Telecamera (Camera).         |
| 6          | Fare clic per accedere alla pagina Rete (Network).          |
|            | Fare clic per accedere alla pagina Archiviazione (Storage). |
| *.         | Fare clic per accedere alla pagina Sistema (System).        |
|            | Fare clic per accedere alla pagina Sicurezza (Security).    |
| <b>▲</b> ☆ | Fare clic per accedere alla pagina Account.                 |

# 5.3 Apertura del menu principale

Fare clic con il tasto destro sulla schermata di visualizzazione live per aprire il menu di scelta rapida. Fare clic su Menu principale (Main Menu), quindi accedere al sistema.

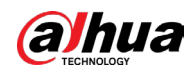

# <complex-block><complex-block><complex-block>

#### Figura 5-50 Menu principale

|  | N. | lcona                           | Descrizione                                                                                                    |
|--|----|---------------------------------|----------------------------------------------------------------------------------------------------|
|  | 1  | Nomi delle<br>funzioni          | Sono presenti i nomi di nove funzioni: RICERCA, (SEARCH)<br>ALLARME (ALARM), POS, IA (AI), MANUTENZIONE<br>(MAINTENANCE), BACKUP, VISUALIZZAZIONE (DISPLAY), IoT<br>e AUDIO. Fare clic su un nome per aprire la pagina di<br>configurazione corrispondente. |
|  | 2  | lcone per<br>cambiare<br>pagina | L'icona 💽 indica la pagina corrente del menu principale.<br>Fare clic su 🔳 per passare alla pagina successiva, oppure<br>fare clic su 🔇 o 🖸 per cambiare pagina.                                                                                            |
|  | 3  | Menu delle<br>impostazioni      | Comprende sei configurazioni tramite le quali è possibile<br>modificare le impostazioni e visualizzare le informazioni<br>relative a: telecamera, rete, archiviazione, sistema e<br>account.                                                                |
|  | 4  | Live                            | Fare clic su ure per accedere alla schermata di visualizzazione live.                                                                                                    |
|  | 5  | *                               | Spostando il cursore sull'icona 📕, viene mostrato l'account utente in uso.                                                                                                    |
|  | 6  | •                               | Fare clic su 🔄 per selezionare l'opzione desiderata fra Esci<br>(Logout), Riavvia (Reboot) o Spegni (Shutdown).                                                                                                    |

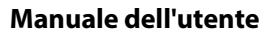

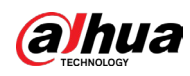

| Ν. | lcona   | Descrizione                                                                                                    |
|----|---------|----------------------------------------------------------------------------------------------------|
| 7  | 90<br>F | <ul> <li>Visualizza il codice QR del client per dispositivi mobili e del<br/>numero di serie del dispositivo.</li> <li>Client per dispositivi mobili: Utilizzando il telefono,<br/>scansionare il codice QR per aggiungere il dispositivo al<br/>client per cellulari. A questo punto, è possibile accedere<br/>al dispositivo da telefono cellulare.</li> <li>SN dispositivo: ottenere il numero di serie del<br/>dispositivo scansionando il codice QR. Accedere alla<br/>piattaforma di gestione P2P e aggiungere il numero di<br/>serie del dispositivo alla piattaforma. A questo punto, è<br/>possibile accedere al dispositivo e gestirlo sulla WAN.<br/>Per ulteriori dettagli, consultare il manuale di<br/>funzionamento del P2P. È anche possibile configurare la<br/>funzione P2P nelle impostazioni locali.</li> </ul> |

# 5.4 Controllo delle telecamere PTZ

Le piattaforme meccaniche PTZ supportano le telecamere, funzionano come custodie protettive e consentono il controllo da remoto. Un sistema PTZ è in grado di effettuare movimenti orizzontali e verticali per fornire una visuale completa alla telecamera.

 $\square$ 

Prima di utilizzare un sistema PTZ, verificare che sia connesso al dispositivo.

## 5.4.1 Configurazione delle impostazioni PTZ

#### Informazioni preliminari

Prima dell'uso, è necessario configurare la connessione PTZ.

- Connessione locale: porta RS-485 per collegare una speed dome o cavo coassiale per collegare una telecamera coassiale.
- Connessione remota: rete locale.

#### Procedura

Passaggio 1: Selezionare Menu principale > TELECAMERA > PTZ (Main Menu > Camera > PTZ).

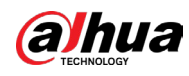

| Image   Image   Encode   Overlay   > PTZ   Channel Type   Camera List   HDCVI Update     Vortal     Image   Channel     Image   Channel     Image   Channel     Image   Channel     Image   Channel     Image   Channel     Image   Channel     Image   Channel     Image   Channel   Image   Channel   Image   Channel   Image   Channel   Image   Channel     Image   Channel   Image   Image   Channel   Image   Image   Channel   Image   Image   Image   Image   Image   Image   Image   Image   Image   Image   Image   Image   Image   Image   Image   Image   Image   Image   Image   Image   Image   Image   Image   Image   Image   Image   Image   Image   Image < |                                | Figu    | ura 5-51 Ac  | cesso             |                                                                      |                                                                                                    |         |
|----------------------------------------------------------------------------------------------------|--------------------------------|---------|--------------|-------------------|----------------------------------------------------------------------|----------------------------------------------------------------------------------------------------|---------|
| Image   Encode   Overlay   PTZ   Channel Type   Chanel Litt   HDCVI Update     Image   Image   Image   Image   PTZ   Channel Type   Image   Image             | CAMERA                         | -       | 🍪 🖲          | \$ <sub>0</sub> 🛡 | 2.0                                                                  | LIVE                                                                                                    | 🔔 🕞 🗸 📴 |
| Overlay   P PTZ   Channel Type   Camera List   HDCVI Update     Import Note     Port Note     Speed S   Import Note     Speed S   Import Note     Speed S   Import Note     Speed S   Import Note     Import Note     Speed S   Import Note     Speed S   Import Note     Speed S   Import Note     Speed S   Import Note     Speed S   Import Note     Speed S   Import Note     Speed S   Import Note     Speed S   Import Note        Speed S   Import Note </th <th>Image<br/>Encode</th> <th>Channel</th> <th>1</th> <th></th> <th>Model HAC-I</th> <th>B1A11-S5</th> <th></th>                                                                                          | Image<br>Encode                | Channel | 1            |                   | Model HAC-I                                                          | B1A11-S5                                                                                                    |         |
| Camera List HDCVI Update - Iris + Type Control Mode HDCVI Protocol HDCVI.3.0  Address 1 Baud Rate 9600  Data Bit 8  Stop Bit 1 Parity None                                                                                                    | Overlay<br>PTZ<br>Channel Type |         | 2017-11-03 0 | 19:50:36          |                                                                      | Speed <mark>5</mark><br>— Zoom<br>— Focus                                                                    | +++     |
| Stop Bit 1 * Parity None *                                                                                                    | Camera List<br>HDCVI Update    | CAM 10  |              |                   | Type<br>Control Mode<br>Protocol<br>Address<br>Baud Rate<br>Data Bit | <ul> <li>Iris</li> <li>Local</li> <li>HDCVI</li> <li>HDCVI3.0</li> <li>1</li> <li>9600</li> <li>8</li> </ul> | +       |
|                                                                                                    |                                |         |              |                   | Stop Bit<br>Parity                                                   | 1<br>None                                                                                                    | ▼<br>▼  |
|                                                                                                    |                                |         |              |                   |                                                                      |                                                                                                    |         |

## <u>Passaggio 2:</u> Configurare le impostazioni dei parametri per la connessione PTZ.

| Tabella 5-22 Descrizione | dei | parametri | per la | connessione | PTZ |
|--------------------------|-----|-----------|--------|-------------|-----|
|                          | aci | parametri | peria  | connessione | 4   |

|        | Parametro                | Descrizione                                                                                                    |  |
|--------|--------------------------|----------------------------------------------------------------------------------------------------|--|
|        | Canale                   | Nell'elenco Canali (Channel), selezionare il canale che si desidera<br>collegare alla telecamera PTZ.                                                                                                    |  |
|        | Тіро                     | <ul> <li>Locale: connessione tramite porta RS-485 o cavo coassiale.</li> <li>Dispositivo remoto: collegamento via rete tramite aggiunta sul dispositivo dell'indirizzo IP della telecamera PTZ.</li> </ul>                                                                                                    |  |
| F<br>I | Modalità di<br>controllo | Nell'elenco Modalità di controllo (Control Mode), selezionare Porta<br>seriale (Serial Port) o HDCVI. Per i prodotti della serie HDCVI,<br>selezionare HDCVI. Il segnale di controllo viene inviato al sistema<br>PTZ tramite il cavo coassiale. In modalità seriale, il segnale di<br>controllo viene inviato al sistema PTZ tramite la porta RS-485. |  |
|        | Protocollo               | Nell'elenco Protocollo, selezionare il protocollo della telecamera<br>PTZ. Ad esempio, selezionare HDCVI3.0.                                                                                                    |  |
|        | Indirizzo                | Nella casella Indirizzo (Address), inserire l'indirizzo della<br>telecamera PTZ. Il valore predefinito è 1.<br>L'indirizzo inserito deve coincidere con quello configurato sulla<br>telecamera PTZ; in caso contrario, non sarà possibile controllare la<br>telecamera PTZ dal dispositivo.                                                            |  |

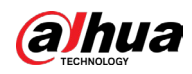

| Parametro        | Descrizione                                                                                                    |
|------------------|----------------------------------------------------------------------------------------------------|
| Velocità in baud | Nell'elenco Velocità in baud (Baud Rate), selezionare la velocità in<br>baud della telecamera PTZ. Il valore predefinito è 9600. |
| Bit di dati      | ll valore predefinito è 8.                                                                                                    |
| Bit di stop      | L'impostazione predefinita è 1.                                                                                                  |
| Parità           | ll valore predefinito è NESSUNA.                                                                                                 |

Passaggio 3: Fare clic su Applica (Apply) per salvare le impostazioni.

| 1 |   |   | h. |
|---|---|---|----|
| Ш |   |   |    |
| P | - | - | 5  |

Fare clic su Copia su (Copy to) per copiare le impostazioni su altri canali.

## 5.4.2 Utilizzo del pannello di controllo PTZ

Il pannello di controllo PTZ consente di eseguire varie operazioni, come muovere la telecamera in otto direzioni, regolare lo zoom, mettere a fuoco l'inquadratura e modificare le impostazioni del diaframma.

#### Pannello di controllo PTZ di base

Fare clic con il tasto destro sulla schermata di visualizzazione live e selezionare PTZ. Il sistema mostra il pannello di controllo PTZ.

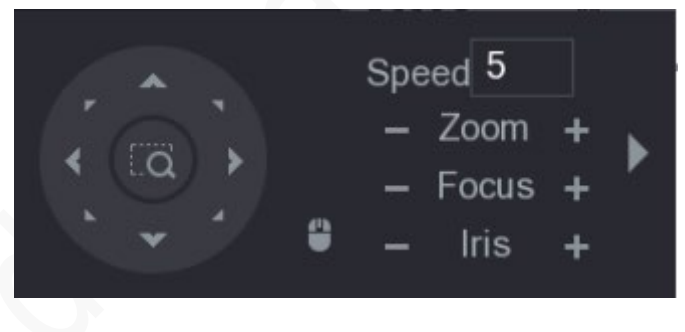

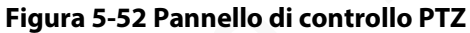

 $\square$ 

Le funzioni controllate dai pulsanti mostrati in grigio non sono supportate dal sistema.

| Parametro     | Descrizione                                                                                                    |
|---------------|----------------------------------------------------------------------------------------------------|
| Velocità      | Consente di controllare la velocità dei movimenti.<br>All'aumentare del valore aumenta la velocità dei<br>movimenti. |
| Zoom          | -: Zoom indietro.<br>+: Zoom avanti.                                                                                 |
| Messa a fuoco | <ul> <li>Allontana messa a fuoco.</li> <li>Avvicina messa a fuoco.</li> </ul>                                        |
| Diaframma     | <ul> <li>scurisce l'immagine.</li> <li>schiarisce l'immagine.</li> </ul>                                             |

#### Tabella 5-23 Descrizione del pannello di controllo PTZ

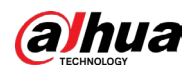

| Parametro     | Descrizione                                                                                                    |  |
|---------------|----------------------------------------------------------------------------------------------------|--|
| Movimento PTZ | Supporta otto direzioni.                                                                                                    |  |
|               | <ul> <li>Pulsante di posizionamento rapido.</li> <li>Posizionamento: fare clic su  per accedere alla schermata di posizionamento rapido, quindi fare clic su un punto qualsiasi della schermata di visualizzazione live per far ruotare il sistema PTZ verso quel punto e spostarlo al cento dello schermo.</li> <li>Zoom: sulla schermata di posizionamento rapido, trascinare per tracciare un riquadro sulla visualizzazione. A questo punto, è possibile applicare lo zoom al riquadro.</li> <li>Trascinare verso l'alto per ridurre lo zoom e verso il basso per aumentarlo.</li> <li>Più piccolo è il riquadro, maggiore è l'effetto dello zoom.</li> </ul> |  |
| 9             | Fare clic su 📱 per controllare le quattro direzioni<br>(sinistra, destra, su e giù) del movimento PTZ tramite il<br>mouse.                                                                                                    |  |
|               | Fare clic su 🔰 per espandere il pannello di controllo<br>PTZ.                                                                                                    |  |

## Pannello di controllo PTZ espanso

Sul pannello di controllo PTZ di base, fare clic su per espandere il pannello e accedere a opzioni aggiuntive.

Figura 5-53 Pannello di controllo PTZ espanso

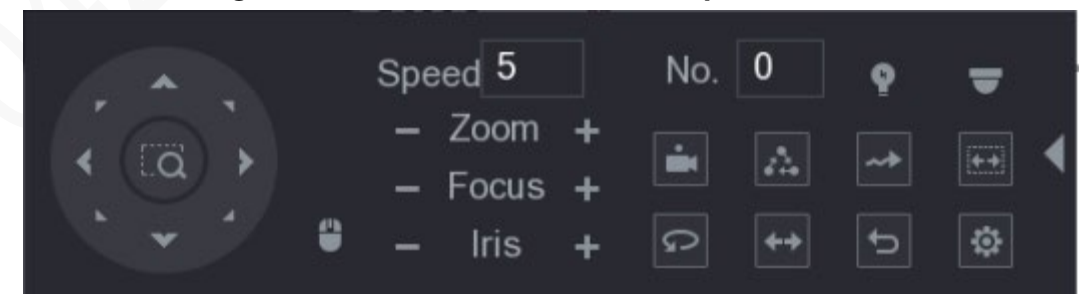

```
\square
```

- Le funzioni controllate dai pulsanti mostrati in grigio non sono supportate dal sistema.
- Fare clic con il tasto destro per tornare al pannello di controllo PTZ di base.

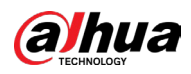

| lcona    | Funzione                                                                                                    |
|----------|----------------------------------------------------------------------------------------------------|
| ÷.       | Preset                                                                                                    |
| Δ.       | Tour                                                                                                    |
|          | Percorso                                                                                                    |
| (de-a)   | Scansione                                                                                                    |
| Ŷ        | Funzioni accessorie                                                                                                 |
| G        | Panoramica                                                                                                    |
| **       | Capovolgimento                                                                                                    |
| Q        | Reset                                                                                                    |
| Ø        | Fare clic sull'icona Config. ausiliaria (Auxiliary Config) per aprire la pagina di impostazione delle funzioni PTZ. |
| <b>a</b> | Fare clic sull'icona Apri menu (Enter Menu) per aprire la pagina<br>UTILIZZO MENU (MENU OPERATION).                 |

#### Tabella 5-24 Descrizione del pannello di controllo PTZ espanso

# 5.4.3 Configurazione delle funzioni PTZ

## 5.4.3.1 Configurazione dei preset

#### Procedura

Passaggio 1: Sul pannello di controllo PTZ espanso, fare clic su

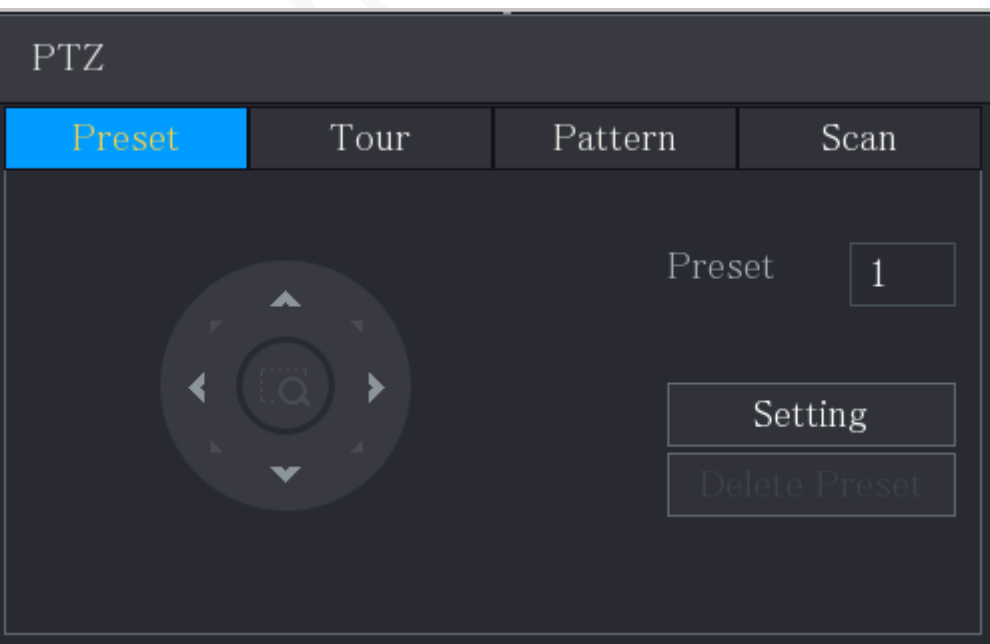

Figura 5-54 Preset

<u>Passaggio 2:</u> Fare clic sulle frecce di direzione fino a raggiungere la posizione desiderata. <u>Passaggio 3:</u> Nella casella Preset, inserire il valore che rappresenta la posizione desiderata. <u>Passaggio 4:</u> Fare clic su Impostazioni (Setting) per completare l'impostazione del preset.

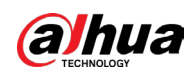

## 5.4.3.2 Configurazione dei preset

#### Procedura

Passaggio 1: Sul pannello di controllo PTZ espanso, fare clic su

Passaggio 2: Fare clic sulla scheda Tour.

| PTZ    |                     |             |                         |                |  |  |  |
|--------|---------------------|-------------|-------------------------|----------------|--|--|--|
| Preset | Preset Tour Pattern |             |                         |                |  |  |  |
|        |                     | Pres<br>Tou | set<br>r No.<br>Add Pre | 1<br>0<br>eset |  |  |  |
|        | •                   | De          | elete Pr                | reset          |  |  |  |
|        |                     |             |                         | our            |  |  |  |

Figura 5-55 Tour

<u>Passaggio 3:</u> Nella casella N. di tour (Tour No.), inserire il numero di tour. <u>Passaggio 4:</u> Nella casella Preset, inserire il numero del preset. <u>Passaggio 5:</u> Fare clic su Aggiungi preset (Add Preset). <u>Passaggio 6:</u> Il preset viene aggiunto al tour.

- $\square$
- È possibile ripetere la procedura per aggiungere altri preset.
- Fare clic su Elimina preset (Delete Preset) per eliminare il preset dal tour. È possibile ripetere l'operazione per eliminare altri preset. Alcuni protocolli non supportano l'eliminazione.

## 5.4.3.3 Configurazione delle sequenze

#### Procedura

<u>Passaggio 1:</u> Sul pannello di controllo PTZ espanso, fare clic su <u>Passaggio 2:</u> Fare clic sulla scheda Sequenza (Pattern).

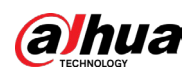

#### Figura 5-56 Sequenza

|        | <b>J</b> |         |       |  |  |
|--------|----------|---------|-------|--|--|
| PTZ    |          |         |       |  |  |
| Preset | Tour     | Pattern | Scan  |  |  |
|        |          | Patt    | ern 1 |  |  |
|        |          |         | Start |  |  |
|        | V        |         | End   |  |  |
|        |          |         |       |  |  |

<u>Passaggio 3:</u> Nella casella Sequenza (Pattern), inserire il numero della sequenza. <u>Passaggio 4:</u> Fare clic su Avvia (Start) per effettuare i movimenti impostati. È possibile accedere al pannello di controllo PTZ per eseguire operazioni come regolare lo zoom, mettere a fuoco, modificare l'apertura del diaframma ed effettuare movimenti. <u>Passaggio 5:</u> Nella pagina PTZ, fare clic su Fine (End) per completare l'impostazione.

## 5.4.3.4 Configurazione della scansione

#### Procedura

<u>Passaggio 1:</u> Sul pannello di controllo PTZ espanso, fare clic su <u>Passaggio 2:</u> Fare clic sulla scheda Scansione (Scan).

| PTZ    |      |         |                           |
|--------|------|---------|---------------------------|
| Preset | Tour | Pattern | Scan                      |
|        |      | F       | Left Limit<br>Right Limit |

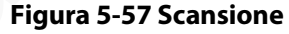

<u>Passaggio 3:</u> Fare clic sulle frecce di direzione per posizionare i limiti destro e sinistro.

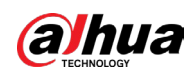

# 5.4.4 Richiamo delle funzioni PTZ

Una volta configurate le impostazioni PTZ, è possibile richiamare le funzioni PTZ di monitoraggio dal pannello di controllo PTZ espanso.

#### Figura 5-58 Pannello di controllo PTZ espanso

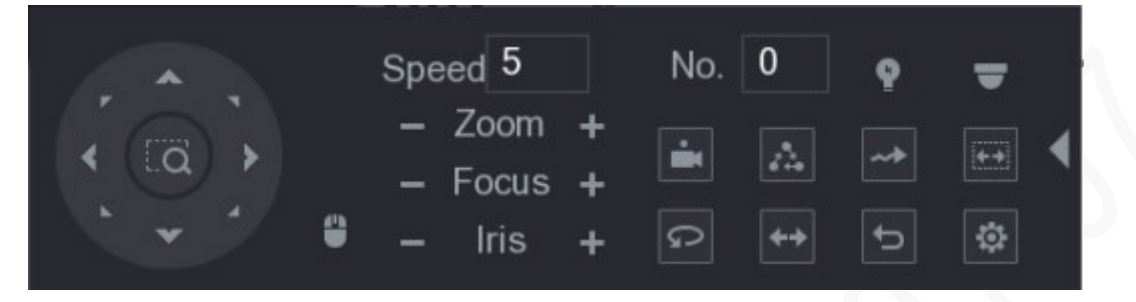

## 5.4.4.1 Richiamo dei preset

#### Procedura

<u>Passaggio 1:</u> Sul pannello di controllo PTZ espanso, inserire il numero del preset da richiamare nella casella N. (No.).

Passaggio 2: Fare clic su 📓 per richiamare il preset.

Passaggio 3: Fare nuovamente clic su 📓 per interrompere il richiamo del preset.

## 5.4.4.2 Richiamo dei tour

#### Procedura

<u>Passaggio 1:</u> Sul pannello di controllo PTZ espanso, inserire il numero del tour da richiamare nella casella N. (No.).

Passaggio 2: Fare clic su 🔝 per richiamare il tour.

<u>Passaggio 3:</u> Fare nuovamente clic su 📓 per interrompere il richiamo del tour.

## 5.4.4.3 Richiamo delle sequenze

#### Procedura

<u>Passaggio 1:</u> Sul pannello di controllo PTZ espanso, inserire il numero della sequenza da richiamare nella casella N. (No.).

Passaggio 2: Fare clic su 🔤 per richiamare la sequenza.

<u>Passaggio 3:</u> La telecamera PTZ si sposta seguendo ripetutamente la sequenza impostata. <u>Passaggio 4:</u> Fare nuovamente clic su **en per interrompere il richiamo della sequenza**.

## 5.4.4.4 Richiamo della scansione automatica

#### Procedura

<u>Passaggio 1:</u> Sul pannello di controllo PTZ espanso, inserire il numero del perimetro da richiamare nella casella N. (No.).

<u>Passaggio 2:</u> Fare clic su 🔤.

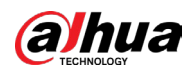

<u>Passaggio 3:</u> La telecamera PTZ effettua la scansione seguendo il perimetro impostato. <u>Passaggio 4:</u> Fare nuovamente clic su per interrompere la scansione automatica.

#### 5.4.4.5 Richiamo della panoramica automatica

#### Procedura

<u>Passaggio 1:</u> Sul pannello di controllo PTZ espanso, fare clic su e per avviare il movimento orizzontale.

Passaggio 2: Fare nuovamente clic su 🧧 per interrompere il movimento.

#### 5.4.4.6 Utilizzo del pulsante AUX

Sul pannello di controllo PTZ espanso, fare clic su 💽.

- Nell'elenco Scelta rapida Aux (Shortcut Aux), selezionare l'opzione che corrisponde al protocollo applicato.
- Nella casella N. Aux (Aux No.), inserire il numero che corrisponde all'interruttore AUX sul decoder.

| r igara 5 55 mip | ostazioni / o/ |
|------------------|----------------|
| Auxiliary        |                |
| Shortcut Aux     |                |
| NONE 🔻           | On Off         |
| Aux No.          |                |
| 1                | On Off         |
|                  |                |

#### Figura 5-59 Impostazioni AUX

# 5.4.5 Apertura del menu OSD

Con una telecamera coassiale, è possibile aprire il menu OSD usando il pannello di controllo PTZ espanso.

#### Procedura

Passaggio 1: Sul pannello di controllo PTZ espanso, fare clic su 🥃.

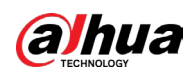

Figura 5-60 Menu PTZ

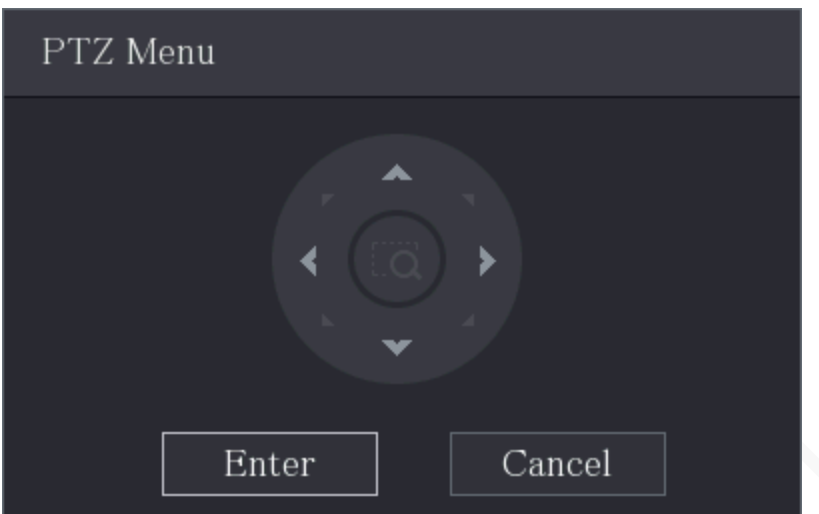

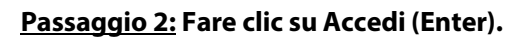

Figura 5-61 OSD 2015-01-28 13:55:46 lenu No HDD NTSC Format 1080P@25. Video Mode Backlight Mode OFF 1 Image Adjustment Exposure 5 White Bala Auto Day/Night AutoJ English Language Advanced Reset 🖌 Exit

<u>Passaggio 3:</u> Nella pagina Menu PTZ (PTZ Menu), fare clic sul pulsante con le frecce per selezionare i parametri sullo schermo.

Passaggio 4: Fare clic su Inserisci (Enter) per completare l'impostazione.

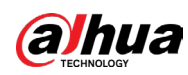

# 5.5 Configurazione delle impostazioni EPTZ

È possibile abilitare le funzioni EPTZ nella visualizzazione live per tracciare e ingrandire i target che attivano gli eventi intelligenti, in modo da poterne osservare in dettaglio le modifiche.

#### Prerequisiti

Configurare gli eventi intelligenti. Per i dettagli, consultare la sezione "5.12 Funzionalità IA".

#### Informazioni preliminari

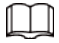

Non è possibile abilitare, disabilitare né configurare le impostazioni EPTZ sulle telecamere.

#### Procedura

<u>Passaggio 1:</u> Nel menu principale, fare clic su <u>m</u> per accedere alla pagina della visualizzazione live, quini fare clic con il tasto destro del mouse per selezionare EPTZ e fare clic su Attiva (On).

Passaggio 2: Configurare i parametri.

Fare clic su Traccia regola (Draw Rule) per accedere alla pagina IVS, quindi fare clic su Aggiungi (Add) per aggiungere le regole e su 🖉 e 🗱 per configurare i parametri del collegamento EPTZ.

Understand

Understand

Understand

Understand

Understand

Understand

Understand

Understand

Understand

Understand

Understand

Understand

Understand

Understand

Understand

Understand

Understand

Understand

Understand

Understand

Understand

Understand

Understand

Understand

Understand

Understand

Understand

Understand

Understand

Understand

Understand

Understand

Understand

Understand

Understand

Understand

</t

Figura 5-62 Configurazione delle funzioni EPTZ

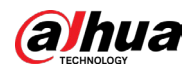

| Parametro               | Descrizione                                                                                                    |  |  |  |  |  |  |
|-------------------------|----------------------------------------------------------------------------------------------------|--|--|--|--|--|--|
| Modalità                | Selezionare il numero dei canali monitorati. Sono disponibili le<br>modalità Schermo intero, 1 + 1, 1 + 3 e 1 + 5. L'impostazione<br>predefinita è Schermo intero.                                                                                                    |  |  |  |  |  |  |
| VISUAIIZZAZIONE         | ll riquadro di visualizzazione è modificabile in vari modi, ad<br>esempio può essere ridimensionato, ingrandito e spostato.                                                                                                    |  |  |  |  |  |  |
| Traccia<br>collegamento | Una volta attivata la funzione Traccia collegamento (Linkage Track),<br>gli eventi intelligenti vengono tracciati dal sistema PTZ. La funzione<br>è disattivata per impostazione predefinita.                                                                                                    |  |  |  |  |  |  |
| Traccia regola          | Consente di tracciare le regole IVS e di modificarne i parametri di<br>collegamento.                                                                                                    |  |  |  |  |  |  |
| Durata<br>tracciamento  | <ul> <li>Personalizzata (Custom): consente di selezionare manualmente<br/>la durata del tracciamento. Ad esempio, impostando un valore<br/>compreso fra 30 e 60 secondi, se dopo aver tracciato un oggetto<br/>A per 30 secondi appare un oggetto B, la telecamera inizia a<br/>tracciare quest'ultimo; se non appaiono altri oggetti durante il<br/>tracciamento dell'oggetto A, la telecamera ne interrompe il<br/>tracciamento dopo 60 secondi.</li> <li>Prosegui fino alla scomparsa dell'oggetto (Continue till object<br/>disappears): la telecamera interrompe il tracciamento quando<br/>l'oggetto rilevato scompare dall'immagine.</li> </ul> |  |  |  |  |  |  |

Tabella 5-25 Descrizione dei parametri

Figura 5-63 Configurazione delle regole

| 1000 Early |           |          |               | E. Mitta           | 3               |                |               |        |
|------------|-----------|----------|---------------|--------------------|-----------------|----------------|---------------|--------|
|            | IVS       |          |               |                    |                 |                |               | No. 10 |
|            | Mode      | Gene     | eral          | Advanced           |                 |                |               |        |
| 2000000    | General n | node sup | ports more cl | hannels, and advar | iced mode offer | rs higher accu | iracy levels. |        |
|            | Channel   |          |               |                    |                 |                |               |        |
|            | 1         | Enable   | Name          | Туре               | Draw            | Trigger        | Delete        |        |
|            | 1         |          |               | Tripwire -         |                 | *              | ÷             |        |
|            |           |          |               |                    |                 |                |               | -      |
|            |           |          |               |                    |                 |                |               |        |
|            |           |          |               |                    |                 |                |               |        |
| (H)        |           |          |               |                    |                 |                |               |        |
| ALT T      |           |          |               |                    |                 |                |               |        |
| 7777       |           |          |               |                    |                 |                |               |        |
| Store -    |           |          |               |                    |                 |                |               |        |
| 21         |           |          |               |                    |                 |                |               |        |
|            |           |          |               |                    |                 |                | Add           |        |
| ET 1       |           |          |               |                    |                 |                |               |        |
|            | Defaul    | t        |               | Apply              | Cancel          |                |               |        |
|            | 1         | -        |               | 1 L L T            | 1               |                | ACCESSION OF  | 7/1-2  |

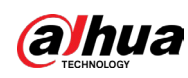

# 5.6 Configurazione delle impostazioni della telecamera

# 5.6.1 Configurazione delle impostazioni dell'immagine

È possibile configurare le impostazioni dell'immagine, come saturazione, contrasto, luminosità e nitidezza, per tutte le telecamere collegate.

## 5.6.1.1 Impostazioni generali dell'immagine

In generale, è possibile seguire la procedura descritta di seguito per configurare le impostazioni dell'immagine.

#### Procedura

<u>Passaggio 1:</u> Selezionare Menu principale > TELECAMERA > Immagine (Main Menu > Camera > Image).

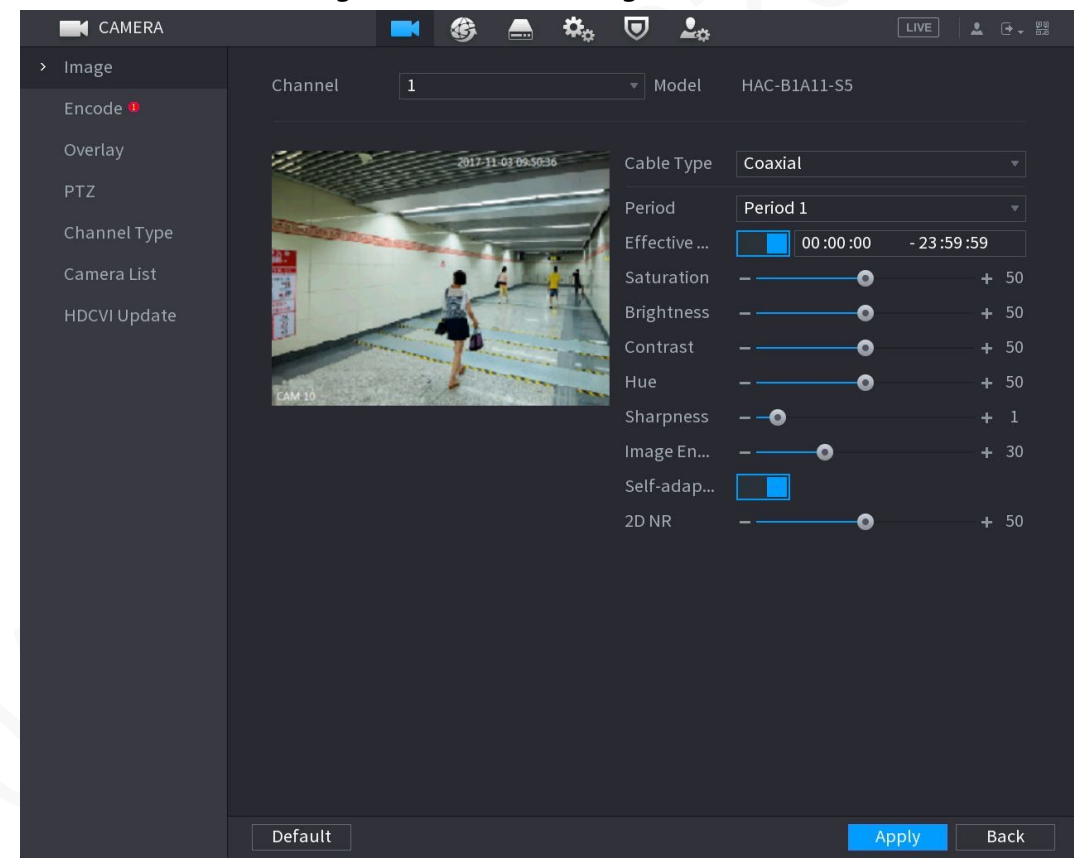

#### Figura 5-64 Canale analogico

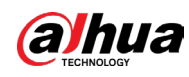

|         |                              | Julu 5 05 0                          | canale alg                                                                                                    | Jitale  |     |       |      |  |
|---------|------------------------------|--------------------------------------|----------------------------------------------------------------------------------------------------|---------|-----|-------|------|--|
| CAMERA  |                              | <b>S</b>                             | 🚔 🌣                                                                                                    | 🛡 上 🕫   |     | LIVE  | L .  |  |
|         | Channel                      | 8                                    |                                                                                                    |         |     |       |      |  |
|         |                              |                                      |                                                                                                    |         |     |       |      |  |
| Overlay | 20///                        | <u>.</u>                             | FL 63 63 66 35                                                                                                    | Profile | Day |       |      |  |
|         |                              | 2017                                 | 11-03 09:50:36                                                                                                    |         |     | •     |      |  |
|         | THE DESCRIPTION OF THE PARTY | Name of Street and Street and Street |                                                                                                    |         |     | •     |      |  |
|         |                              |                                      | 4 41                                                                                                    |         |     | •     |      |  |
|         |                              |                                      |                                                                                                    |         |     | •     |      |  |
|         |                              |                                      |                                                                                                    |         |     | More  |      |  |
|         | CAM 10                       |                                      | and the second second s |         |     |       |      |  |
|         |                              |                                      |                                                                                                    |         |     |       |      |  |
|         |                              |                                      |                                                                                                    |         |     |       |      |  |
|         |                              |                                      |                                                                                                    |         |     |       |      |  |
|         |                              |                                      |                                                                                                    |         |     |       |      |  |
|         |                              |                                      |                                                                                                    |         |     |       |      |  |
|         |                              |                                      |                                                                                                    |         |     |       |      |  |
|         |                              |                                      |                                                                                                    |         |     |       |      |  |
|         |                              |                                      |                                                                                                    |         |     |       |      |  |
|         |                              |                                      |                                                                                                    |         |     |       |      |  |
|         |                              |                                      |                                                                                                    |         |     |       |      |  |
|         |                              |                                      |                                                                                                    |         |     |       |      |  |
|         |                              |                                      |                                                                                                    |         |     |       |      |  |
|         |                              |                                      |                                                                                                    |         |     |       |      |  |
|         |                              |                                      |                                                                                                    |         |     |       |      |  |
|         |                              |                                      |                                                                                                    |         |     |       |      |  |
|         |                              |                                      |                                                                                                    |         |     |       |      |  |
|         | Default                      | Refresh                              |                                                                                                    |         |     | Apply | Back |  |

Figura 5-65 Canale digitale

Passaggio 2: Configurare le impostazioni dei parametri dell'immagine.

Sulla pagina del canale digitale, fare clic su Altro (More) per mostrare i parametri aggiuntivi.

| Parametro            | Descrizione                                                                                                    |
|----------------------|----------------------------------------------------------------------------------------------------|
| Canale               | Nell'elenco Canali (Channel), selezionare il canale che si desidera<br>configurare.                                                                                                    |
| Tipo di cavo         | Nell'elenco Tipo di cavo (Cable Type), selezionare il tipo di cavo<br>impiegato dalla telecamera.<br>Questa funzione è disponibile solo su alcuni modelli.                                                                                                    |
| Periodo              | Nell'elenco Periodo (Period), selezionare un periodo per le<br>impostazioni dell'immagine. Le impostazioni dell'immagine<br>verranno utilizzate solo durante il periodo selezionato.                                                                                                    |
| Periodo di efficacia | Attiva il periodo di efficacia.<br>Nella casella Periodo di efficacia (Effective Time), inserire l'ora<br>iniziale e finale del periodo selezionato.                                                                                                    |
| Saturazione          | Consente di regolare le sfumature di colore. Maggiore è il valore,<br>più chiaro risulterà il colore. Questo valore non influenza la<br>luminosità generale dell'immagine.<br>Il valore può variare tra 0 e 100. L'impostazione predefinita è 50. È<br>consigliabile scegliere un valore compreso tra 40 e 60. |

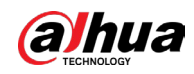

|   | Parametro                      | Descrizione                                                                                                    |  |  |  |  |  |  |
|---|--------------------------------|----------------------------------------------------------------------------------------------------|--|--|--|--|--|--|
|   | Contrasto                      | Consente di regolare il contrasto dell'immagine. Maggiore è il<br>valore impostato, più evidente risulterà il contrasto fra le aree<br>chiare e quelle scure. È possibile regolare questo valore quando il<br>contrasto non è evidente. Tuttavia, impostando un valore<br>eccessivamente alto le aree scure rischiano di diventare ancora<br>più scure e quelle chiare sovraesposte. Se il valore è troppo<br>piccolo, l'immagine rischia di offuscarsi.<br>Il valore può variare tra 0 e 100. L'impostazione predefinita è 50. È |  |  |  |  |  |  |
|   |                                | consigliabile scegliere un valore compreso tra 40 e 60.                                                                                                    |  |  |  |  |  |  |
|   | Luminosità                     | Regola la luminosità dell'immagine. Maggiore è il valore, più<br>luminosa sarà l'immagine. È possibile regolare questo valore<br>quando l'immagine nel suo complesso sembra troppo scura o<br>troppo chiara. Tuttavia, l'immagine rischia di offuscarsi se il<br>valore impostato è eccessivamente alto.                                                                                                    |  |  |  |  |  |  |
|   |                                | ll valore può variare tra 0 e 100. L'impostazione predefinita è 50. È<br>consigliabile scegliere un valore compreso tra 40 e 60.                                                                                                    |  |  |  |  |  |  |
|   | Tonalità                       | Consente di regolare la tonalità dell'immagine. Il valore può<br>variare tra 0 e 100. L'impostazione predefinita è 50.                                                                                                    |  |  |  |  |  |  |
|   | Nitidezza                      | Consente di regolare la nitidezza dei bordi dell'immagine. Più alto<br>è il valore, più evidenti risulteranno i bordi dell'immagine e<br>maggiore sarà il rumore.                                                                                                    |  |  |  |  |  |  |
|   |                                | ll valore può variare tra 1 e 15. L'impostazione predefinita è 1.                                                                                                    |  |  |  |  |  |  |
|   | Miglioramento<br>dell'immagine | Regola la definizione dell'immagine. Maggiore è il valore, più<br>nitida risulterà l'immagine, ma con un incremento del rumore.                                                                                                    |  |  |  |  |  |  |
|   | NR autoadattivo                | Regola il rumore di una singola immagine. Questa funzione verrà<br>applicata solo quando è attiva.                                                                                                    |  |  |  |  |  |  |
|   | NR 2D                          | Riduce il rumore dell'immagine. Maggiore è il valore, migliore<br>sarà l'immagine.                                                                                                    |  |  |  |  |  |  |
|   | Ő                              | Nell'elenco File di configurazione (Config File), selezionare Giorno<br>(Day), Notte (Night), Normale (Normal) o Cambia in base al<br>periodo (Switch By Period). Il sistema configurerà i parametri di<br>conseguenza.                                                                                                    |  |  |  |  |  |  |
|   |                                | Giorno: la configurazione viene applicata di giorno.                                                                                                    |  |  |  |  |  |  |
| 5 | File di configurazione         | <ul> <li>Notte: la configurazione viene applicata di notte.</li> <li>Normale: la configurazione viene applicata di giorno e di<br/>notte.</li> </ul>                                                                                                    |  |  |  |  |  |  |
|   |                                | <ul> <li>Cambia in base al periodo: selezionando questa opzione, è<br/>necessario configurare l'ora dell'alba e del tramonto del<br/>luogo di utilizzo.</li> </ul>                                                                                                    |  |  |  |  |  |  |
| • | Specchio                       | Abilitando questa funzione, il lato destro e sinistro dell'immagine<br>video vengono scambiati. La funzione è disattivata per<br>impostazione predefinita.                                                                                                    |  |  |  |  |  |  |
|   | Riduzione del rumore<br>3D     | Questa funzione si applica alle immagini con un valore della<br>frequenza dei fotogrammi impostato almeno su 2. Riduce i rumori<br>utilizzando le informazioni tra due fotogrammi. Più alto è il valore<br>impostato, migliore sarà l'effetto.                                                                                                    |  |  |  |  |  |  |

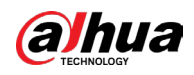

| Parametro      | Descrizione                                                                                                    |  |  |  |  |  |
|----------------|----------------------------------------------------------------------------------------------------|--|--|--|--|--|
| Capovolgimento | <ul> <li>Nell'elenco Ribaltamento (Flip), è possibile selezionare 180°<br/>per modificare la visualizzazione dell'immagine video.</li> <li>L'impostazione predefinita è Nessun ribaltamento (No Flip).</li> </ul>                                                                                                    |  |  |  |  |  |
| Luce           | Nell'elenco Luce (Light), selezionare Chiudi (Close) o Abilita<br>(Enable) per scegliere se utilizzare o meno la compensazione del<br>controluce.                                                                                                    |  |  |  |  |  |
| Modalità scena | <ul> <li>Configura il bilanciamento del bianco per regolare la tonalità generale dell'immagine. L'impostazione predefinita è Automatica (Auto).</li> <li>Automatica: applica automaticamente il bilanciamento del bianco ai colori dell'immagine affinché risultino visualizzati in modo normale.</li> <li>Soleggiato: applica valori adatti ad ambienti soleggiati.</li> <li>Notte: applica valori adatti a scenari notturni.</li> <li>Personalizzato: consente di regolare manualmente i parametri Guadagno del rosso (Red Gain) e Guadagno del blu (Blue Gain).</li> </ul>                                                                                                    |  |  |  |  |  |
| Giorno e notte | <ul> <li>Permette di configurare le modalità a colori e in bianco e nero<br/>dell'immagine. Questa impostazione non è influenzata dai file di<br/>configurazione. L'impostazione predefinita è Automatica (Auto).</li> <li>Colore: la telecamera visualizza solo immagini a colori.</li> <li>Automatica: in base a variabili come la luminosità<br/>complessiva e la presenza o meno di una luce IR, la telecamera<br/>visualizza immagini a colori o in bianco e nero.</li> <li>B/N: la telecamera visualizza solo immagini in bianco e nero.</li> <li>In base all'ora: la telecamera visualizza le immagini basandosi<br/>sugli orari di alba e tramonto impostati.</li> </ul> |  |  |  |  |  |

Passaggio 3: Fare clic su Applica (Apply) per completare l'impostazione.

## 5.6.1.2 Impostazioni del supportato dall'illuminatore

Se la telecamera supporta il cambio delle luci, è possibile configurare gli illuminatori per completare le impostazioni dell'immagine.

#### Procedura

<u>Passaggio 1:</u> Selezionare Menu principale > TELECAMERA > Immagine (Main Menu > CAMERA > Image).

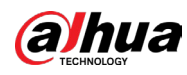

|   |              |                      |     | A    | *   |        | •        |             |          |       | - 00   |
|---|--------------|----------------------|-----|------|-----|--------|----------|-------------|----------|-------|--------|
|   | CAMERA       |                      |     |      | **  |        | <u>م</u> |             |          |       | 2 - 63 |
| > | Image        | Channel              | 2   |      |     |        |          |             |          |       |        |
|   | Encode       |                      |     |      |     |        |          |             |          |       |        |
|   | Overlay      | and a subject to the |     | V    |     |        |          | Constal     |          |       |        |
|   | PT7          |                      | -   |      |     | Cable  | туре     | Coaxiai     |          |       |        |
|   | 112          |                      | Int | 12 - | - 4 | Perioc | t        | Period 1    |          |       |        |
|   | Channel Type | DE D                 | L   |      | 11- | Effect | ive Time | 00:00:0     | 00 - 23: | 59:59 |        |
|   | HDCVI Update | Hust                 |     |      | -   | Satura | ation    |             | •        |       | 50     |
|   |              | 11                   |     | 5    | -   | Bright | tness    |             | •        |       | 50     |
|   |              |                      | 1   | -    |     | Contra | ast      |             | •        |       | 50     |
|   |              | 200-0                | -   |      |     | Hue    |          |             | •        | +     | 50     |
|   |              |                      |     |      |     | Sharp  | ness     | 0           |          | +     |        |
|   |              |                      |     |      |     | Image  | e Enha   | 0           |          |       | 16     |
|   |              |                      |     |      |     | 2D NR  |          |             | •        |       | 90     |
|   |              |                      |     |      |     |        |          |             |          |       |        |
|   |              |                      |     |      |     | Illumi | nator    | White Light |          |       |        |
|   |              |                      |     |      |     | Mode   |          | Auto        |          |       |        |
|   |              |                      |     |      |     |        |          | Auto        |          |       |        |
|   |              |                      |     |      |     |        |          | Manual      |          |       |        |
|   |              |                      |     |      |     |        |          | Off         |          |       |        |
|   |              |                      |     |      |     |        |          |             |          |       |        |
|   |              |                      |     |      |     |        |          |             |          |       |        |
|   |              |                      |     |      |     |        |          |             |          |       |        |
|   |              |                      |     |      |     |        |          |             |          |       |        |
|   |              | Default              |     |      |     |        |          |             | Apply    | Ba    | ick    |

#### Figura 5-66 Canale analogico con supporto di un illuminatore

<u>Passaggio 2:</u> Configurare l'illuminatore in base alle proprie esigenze. Sulle pagine del canale analogico, è possibile selezionare un illuminatore e la relativa modalità.

#### Tabella 5-27 Illuminatore

|  | Parametri                 | Descrizione                                                                                                    |
|--|---------------------------|----------------------------------------------------------------------------------------------------|
|  | Luce bianca               | <ul> <li>È possibile selezionare tre modalità.</li> <li>Automatica: la luce bianca viene attivate e regolata<br/>automaticamente.</li> <li>Manuale: è necessario attivare manualmente la luce<br/>bianca.</li> <li>Spenta: la luce bianca è disattivata.</li> </ul>             |
|  | Modalità IR               | <ul> <li>È possibile selezionare tre modalità.</li> <li>Automatica: la luce infrarossa viene attivata e regolata<br/>automaticamente.</li> <li>Manuale: è necessario attivare manualmente la luce<br/>infrarossa.</li> <li>Spenta: la luce infrarossa è disattivata.</li> </ul> |
|  | Illuminatore intelligente | ll dispositivo seleziona automaticamente la luce bianca o<br>quella a infrarossi.                                                                                                    |

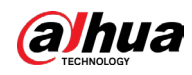

| Parametri                      | Descrizione                                                                                                    |
|--------------------------------|----------------------------------------------------------------------------------------------------|
| Programmazione<br>illuminatore | <ul> <li>Permette di configurare delle fasce orarie selezionando le opzioni luce bianca, modalità a infrarossi o illuminatore intelligente, indicate rispettivamente dai colori giallo, arancione e blu, in base alle necessità. Per impostazione predefinita, viene selezionata l'opzione illuminazione intelligente per tutte le fasce orarie.</li> <li>Selezionare una modalità per ogni fascia oraria.</li> <li>Selezionare un massimo di 6 fasce orarie.</li> <li>Nella programmazione dell'illuminatore, quando si avvia l'XVR e la telecamera viene riconosciuta, è necessario ripristinare la modalità della telecamera in base all'ora di sistema attuale e alla modalità programmata.</li> </ul> |

## 

Le opzioni luce bianca, modalità a infrarossi e illuminazione intelligente vengono configurate per la telecamera; la programmazione dell'illuminatore per l'XVR. <u>Passaggio 3:</u> Fare clic su Applica (Apply) per completare l'impostazione.

# 5.6.2 Configurazione delle impostazioni di codifica

#### Procedura

<u>Passaggio 1:</u> Selezionare Menu Principale > TELECAMERA > Codifica > Audio/video (Main Menu > CAMERA > Encode > Audio/Video).
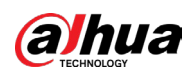

|   | CAMERA       |                    | <b>B</b> | 🔜 🌣        | ◙ | <b>L</b> o       | LIVE         | 🚨 🕒 🗸 📴 |
|---|--------------|--------------------|----------|------------|---|------------------|--------------|---------|
|   | Image        | Audio/Video Snap   | oshot    | Encode Enl |   |                  |              |         |
| > | Encode       | Channel            | 1        |            | N | 1odel HAC-       | B1A11-S5     |         |
|   | Overlay      | Main Stream        |          |            |   | Sub Stream       |              |         |
|   | PTZ          | Encoding Strategy  | Al Codii | ng -       |   | Video            |              |         |
|   | Channel Type | Туре               | Genera   | (          |   | Stream Type      | Sub Stream 1 | ¥       |
|   | Camera List  | Compression        | H.265    |            |   | Compression      | H.265        |         |
|   | HDCVI Update | Resolution         | 1280x72  | 20(720P)   |   | Resolution       | 704x576(D1)  | ¥       |
|   |              | Frame Rate(FPS)    | 25       |            |   | Frame Rate(FPS)  | 15           | *       |
|   |              | Bit Rate Type      | ABR      |            |   | Bit Rate Type    | CBR          | *       |
|   |              | Quality            |          |            |   | Quality          |              | ¥       |
|   |              | I Frame Interval   | 2sec     |            |   | l Frame Interval | 1sec         | *       |
|   |              | Max Bit Rate(Kb/S) | 1024     |            |   | Bit Rate(Kb/S)   | 320          | *       |
|   |              |                    |          |            |   |                  |              |         |
|   |              | Average Bit Rate(  | 512      |            |   |                  | More         |         |
|   |              |                    |          |            |   |                  |              |         |
|   |              |                    | More     |            |   |                  |              |         |
|   |              |                    |          |            |   |                  |              |         |
|   |              |                    |          |            |   |                  |              |         |
|   |              |                    |          |            |   |                  |              |         |
|   |              | Default            | Copy to  |            |   |                  | Apply        | Cancel  |

#### Figura 5-67 Audio/video

#### Passaggio 2: Configurare le impostazioni dei parametri flusso principale/secondario.

| Parametro             | Descrizione                                                                                                    |
|-----------------------|----------------------------------------------------------------------------------------------------|
| Canale                | Nell'elenco Canali (Channel), selezionare il canale che si<br>intende configurare.                                                                                                    |
| Strategia di codifica | <ul> <li>Generale: viene utilizzata una strategia di codifica<br/>generica.</li> <li>Codec intelligente: abilita la funzione codec<br/>intelligente. Questa funzione può ridurre il flusso di bit<br/>video relativo agli elementi registrati non importanti<br/>per risparmiare spazio di archiviazione.</li> <li>Codifica AI: abilita la funzione di codifica basata su IA.<br/>Questa funzione può ridurre il flusso di bit video<br/>relativo agli elementi registrati non importanti per<br/>risparmiare spazio di archiviazione.</li> </ul> |
| Тіро                  | <ul> <li>Flusso principale: nell'elenco Tipo (Type), selezionare<br/>Generale (General), Movimento (Motion) o Allarme<br/>(Alarm).</li> <li>Flusso secondario: Questa impostazione non è<br/>configurabile.</li> </ul>                                                                                                    |

|--|

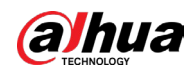

| Parametro                         | Descrizione                                                                                                    |
|-----------------------------------|----------------------------------------------------------------------------------------------------|
| Compressione                      | <ul> <li>Selezionare la modalità di codifica nell'elenco<br/>Compressione (Compression).</li> <li>H.265: Codifica del profilo principale. Questa è<br/>l'impostazione suggerita.</li> <li>H.264H: Codifica del profilo elevato. Flusso video<br/>leggero ad alta definizione.</li> <li>H.264: Codifica del profilo generale.</li> <li>H.264B: Codifica del profilo base. Tale impostazione<br/>richiede un flusso di bit più elevati rispetto ad altre<br/>impostazioni della stessa definizione.</li> </ul>                                                                                                    |
| Risoluzione                       | Nell'elenco Risoluzione (Resolution), selezionare la<br>risoluzione video.<br>La massima risoluzione video può variare in base al<br>modello del dispositivo.                                                                                                    |
| Frequenza dei fotogrammi<br>(FPS) | Configura il numero di fotogrammi al secondo per il video.<br>Maggiore è il valore, migliore sarà la qualità e la nitidezza<br>dell'immagine. La frequenza fotogrammi varia in base alla<br>risoluzione.<br>In genere, il formato PAL permette di selezionare valori<br>compresi tra 1 e 25; il formato NTSC, valori compresi tra 1 e<br>30. Tuttavia, l'intervallo dei valori effettivamente<br>selezionabili per la frequenza dei fotogrammi dipende dalle<br>capacità del dispositivo.                                                                                                    |
| Tipo Bit Rate                     | <ul> <li>Configurare il metodo di controllo della velocità di trasmissione dei dati video.</li> <li>CBR (velocità di trasmissione costante): la velocità di trasmissione cambia poco e non si discosta molto dal valore impostato. Consigliamo di selezionare CBR quando l'ambiente di monitoraggio è soggetto solo a piccoli cambiamenti.</li> <li>VBR (velocità di trasmissione variabile): la velocità di trasmissione cambia a seconda delle scene monitorate. Consigliamo di selezionare VBR quando l'ambiente di monitoraggio è soggetto a cambiamenti significativi.</li> <li>ABR (velocità di trasmissione media): la velocità di trasmissione viene regolata per cercare un compromesso tra la larghezza di banda e il miglioramento della qualità dell'immagine.</li> <li>Il Tipo di velocità di trasmissione (Bit Rate Type) può essere impostato solo su ABR se la Strategia di codifica (Coding Strategy) selezionata è Codifica IA (AI Coding).</li> </ul> |

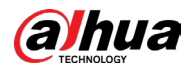

| uesta funzione è disponibile selezionando l'opzione VBR<br>ell'elenco Tipo di velocità di trasmissione (Bit Rate Type).<br>laggiore è il valore, migliore sarà la qualità dell'immagine.<br>'intervallo tra due fotogrammi di riferimento.<br>uesta funzione è disponibile selezionando l'opzione ABR<br>ell'elenco Tipo di velocità di trasmissione (Bit Rate Type).                                |
|----------------------------------------------------------------------------------------------------|
| 'intervallo tra due fotogrammi di riferimento.<br>Questa funzione è disponibile selezionando l'opzione ABR<br>ell'elenco Tipo di velocità di trasmissione (Bit Rate Type).                                                                                                    |
| uesta funzione è disponibile selezionando l'opzione ABR<br>ell'elenco Tipo di velocità di trasmissione (Bit Rate Type).                                                                                                    |
| possibile configurare il parametro Velocità di<br>rasmissione max (Max Bit Rate) in base all'opzione Velocità<br>i trasmissione di riferimento (Reference Bit Rate). In tal<br>nodo, la velocità di trasmissione cambia a seconda della<br>cena monitorata, ma la velocità di trasmissione massima<br>esta vicina al valore impostato.                                                               |
| elezionare un valore, o inserirne uno personalizzato,<br>ell'elenco a discesa Tipo di velocità di trasmissione (Bit<br>ate Type) per modificare la qualità dell'immagine.<br>laggiore è il valore, migliore sarà l'immagine.                                                                                                    |
| elezionare un valore, o inserirne uno personalizzato,<br>ell'elenco a discesa Velocità di trasmissione media<br>Average Bit Rate)per modificare la qualità dell'immagine.<br>laggiore è il valore, migliore sarà l'immagine.                                                                                                    |
| bilita la funzione del flusso secondario.                                                                                                    |
| are clic su Altro (More) per visualizzare la pagina Altro                                                                                                    |
| Nore).<br>Audio: La funzione è attivata ner impostazione                                                                                                    |
| predefinita per il flusso principale. Occorre abilitarla<br>manualmente per il flusso secondario 1. Dopo aver<br>abilitato questa funzione, il file del video registrato sarà<br>un flusso audio e video composito.<br>Sorgente audio: Nell'elenco Sorgente audio (Audio<br>Source), è possibile selezionare i valori Locale (Local) o<br>HDCVI.<br>Formato audio: selezionare il formato desiderato |
|                                                                                                    |

Passaggio 3: Fare clic su Applica (Apply) per completare l'impostazione.

Fare clic su Copia su (Copy to) per copiare le impostazioni su altri canali.

# 5.6.3 Configurazione delle impostazioni delle istantanee

#### Procedura

 $\square$ 

<u>Passaggio 1:</u> Selezionare Menu Principale > TELECAMERA > Codifica > Istantanee (Main Menu > CAMERA > Encode > Snapshot).

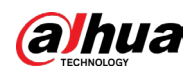

|                                                               | riguiu                                         | 5 00 istantai                                 |         |       |        |
|---------------------------------------------------------------|------------------------------------------------|-----------------------------------------------|---------|-------|--------|
| CAMERA                                                        |                                                | 🍪 🛋 🌣                                         | ▣ ≗₀    | LIVE  |        |
| Image                                                         | Audio/Video Sna                                | apshot Encode I                               |         |       |        |
| Encode                                                        | Manual Snapshot                                | 1                                             | ▼ /Time |       |        |
| Overlay<br>PTZ<br>Channel Type<br>Camera List<br>HDCVI Update | Channel<br>Type<br>Size<br>Quality<br>Interval | 1<br>Scheduled<br>352x288(CIF)<br>4<br>1 sec. |         |       |        |
|                                                               | Default Copy                                   | /to                                           |         | Apply | Cancel |

#### Figura 5-68 Istantanee

#### Passaggio 2: Configurare le impostazioni dei parametri delle istantanee.

| Parametro          | Descrizione                                                                                                    |  |  |  |  |
|--------------------|----------------------------------------------------------------------------------------------------|--|--|--|--|
| lstantanea manuale | Selezionare quante istantanee si desidera acquisire ogni volta.                                                                                                    |  |  |  |  |
| Canale             | Selezionare il canale per il quale si desiderano configurare le impostazioni.                                                                                                    |  |  |  |  |
| Тіро               | <ul> <li>È possibile selezionare Evento programmato (Scheduled Event) o Istantanea volto (Face Snapshot) come tipo di evento per il quale si desidera acquisire un'istantanea.</li> <li>Pianificata (Scheduled): l'istantanea viene acquisita nella fascia oraria programmata.</li> <li>Evento: l'istantanea viene acquisita quando si verifica un evento di allarme, come il rilevamento dei movimenti, la perdita video o un allarme locale.</li> <li>Istantanea volto (Face Snapshot): l'istantanea viene acquisita quando viene rilevato un volto. La funzione di rilevamento dei volti è supportata solo dal canale 1.</li> <li>Le funzioni possono variare in base al modello del dispositivo.</li> </ul> |  |  |  |  |

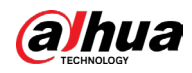

| Parametro  | Descrizione                                                                                                    |
|------------|----------------------------------------------------------------------------------------------------|
| Dimensioni | Selezionare un valore per l'immagine. Maggiore è il valore,<br>migliore sarà l'immagine.                                                                                                    |
| Qualità    | È possibile configurare 6 livelli di qualità per le immagini.<br>Maggiore è il valore, migliore sarà la qualità delle immagini.                                                                                                    |
| Intervallo | Permette di configurare o personalizzare la frequenza delle<br>istantanee. È possibile selezionare valori compresi tra<br>un'istantanea al secondo a un'istantanea ogni 7 secondi. Il<br>valore massimo è un'istantanea ogni 3600 secondi. |

Passaggio 3: Fare clic su Applica (Apply) per completare l'impostazione.

| $\prod$ |  |
|---------|--|
| $\sim$  |  |

Fare clic su Copia su (Copy to) per copiare le impostazioni su altri canali.

# 5.6.4 Configurazione del miglioramento della codifica

È possibile abilitare questa funzione per ottenere più FPS nelle impostazioni di codifica (consultare la sezione "5.6.2 Configurazione delle impostazioni di codifica"). Mentre il miglioramento della codifica è attivo, non sarà possibile utilizzare lo schermo aggiuntivo (consultare la sezione "5.2.8.1 Configurazione delle impostazioni di visualizzazione") e le funzioni IA (consultare la sezione "5.12 Funzionalità IA").

Selezionare Menu Principale > TELECAMERA > Codifica > Miglioramento codifica (Main Menu > CAMERA > Encode > Encode Enhancement).

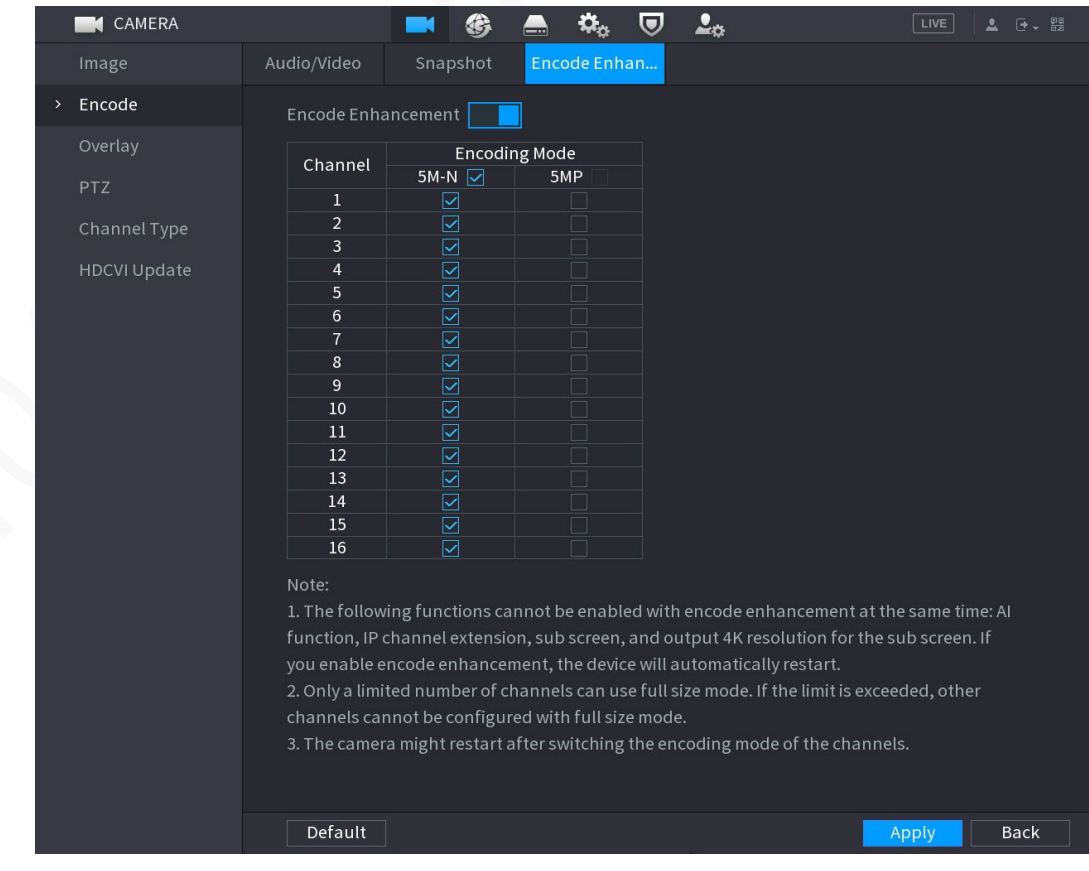

#### Figura 5-69 Miglioramento della codifica

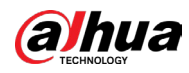

Fare clic sull'interruttore per abilitare la funzione.

- Quando si collega una telecamera 4K di nuova generazione, è possibile abilitare l'opzione 4K-N per passare dalla visualizzazione non live in 4K alla visualizzazione live 4K-N con codifica.
- Quando si collega una telecamera a 5 MP, è possibile abilitare l'opzione Miglioramento codifica (Encode Enhancement) per selezionare 12,5 fotogrammi e una risoluzione di codifica di 5 MP.

 $\square$ 

ll numero di canali supportato dall'XVR con l'impostazione a 5 MP e 12,5 fotogrammi dipende dalla misurazione effettiva.

| Parametri | Descrizione                                                                                                    |
|-----------|----------------------------------------------------------------------------------------------------|
| 5M-N      | Imposta la telecamera su 5 MP, 25 fotogrammi e risoluzione di<br>codifica 5M-N, con una frequenza dei fotogrammi massima pari a<br>12. |
| 5 MP      | Imposta la telecamera su 5 MP, 12,5 fotogrammi e risoluzione di<br>codifica 5MP, con una frequenza dei fotogrammi massima pari a 6.    |

Tabella 5-30 Modalità di codifica

 $\square$ 

- La configurazione della codifica si adatta automaticamente alla modalità impostata.
- Il pulsante per la selezione completa viene mostrato solo sui dispositivi che supportano tutti i canali.

# 5.6.5 Configurazione delle impostazioni di sovrimpressione

È possibile configurare la sovrimpressione dell'ora di sistema e del nome del canale su ognuna delle finestre dei canali nella schermata di visualizzazione live.

#### Procedura

<u>Passaggio 1:</u> Selezionare Menu Principale > TELECAMERA > Sovrimpressione > Sovrimpressione (Main Menu > CAMERA > Overlay > Overlay).

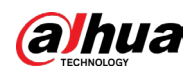

|        |            | a <i>b</i> / 0 501 |            |   | -        |       |      |
|--------|------------|--------------------|------------|---|----------|-------|------|
| CAMERA |            | <b>-</b>           | <b></b> *, | ▣ | <b>.</b> | LIVE  |      |
| Image  | Overlay    |                    |            |   |          |       |      |
|        |            |                    |            |   |          |       |      |
|        |            |                    |            |   |          |       |      |
| PTZ    |            |                    |            |   |          |       |      |
|        |            |                    |            |   |          |       |      |
|        |            |                    |            |   |          |       |      |
|        |            |                    |            |   |          |       |      |
|        |            |                    |            |   |          |       |      |
|        |            |                    |            |   |          |       |      |
|        |            |                    |            |   |          |       |      |
|        |            |                    |            |   |          |       |      |
|        |            |                    |            |   |          |       |      |
|        |            |                    |            |   |          |       |      |
|        |            |                    |            |   |          |       |      |
|        |            |                    |            |   |          |       |      |
|        |            |                    |            |   |          |       |      |
|        | Time Title | YY                 | Y MM DD    |   |          |       |      |
|        | Channel T  | ïtle 29            |            |   |          |       |      |
|        |            |                    |            |   |          |       |      |
|        | Default    | Copy to            |            |   |          | Apply | Back |

Figura 5-70 Sovrimpressione

Passaggio 2: Configurare le impostazioni dei parametri per la sovrimpressione del testo.

| Parametro                      | Descrizione                                                                                                    |
|--------------------------------|----------------------------------------------------------------------------------------------------|
| Canale                         | Nell'elenco Canali (Channel), selezionare il canale che si intende configurare.                                                                                                    |
| Sovrimpressione                | Selezionare la casella di spunta Sovrimpressione dell'ora (Time<br>Title) per mostrare l'ora di sistema su ognuna delle finestre dei<br>canali nella schermata di visualizzazione live.        |
| deir ora                       | Nell'elenco Sovrimpressione dell'ora (Time Title), selezionare il formato di visualizzazione dell'ora.                                                                                         |
| Titolo canale                  | Selezionare la casella di spunta Sovrimpressione del canale<br>(Channel Title) per mostrare il nome del canale su ognuna delle<br>finestre dei canali nella schermata di visualizzazione live. |
|                                | Nella casella Sovrimpressione del canale (Channel Title), inserire il nome del canale selezionato.                                                                                             |
| <u>ssaggio 3:</u> Fare clic su | Applica (Apply) per completare l'impostazione.                                                                                                    |
| $\square$                      |                                                                                                    |

| Tabella 5-31 | Parametri | di sovrim | pressione |
|--------------|-----------|-----------|-----------|
|              |           |           |           |

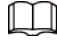

Fare clic su Copia su (Copy to) per copiare le impostazioni su altri canali.

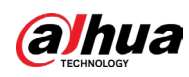

# 5.6.6 Configurazione delle impostazioni delle aree offuscate

#### Procedura

Г

<u>Passaggio 1:</u> Selezionare Menu Principale > TELECAMERA > Sovrimpressione > Mascheramento privacy (Main Menu > CAMERA > Overlay > Privacy Masking).

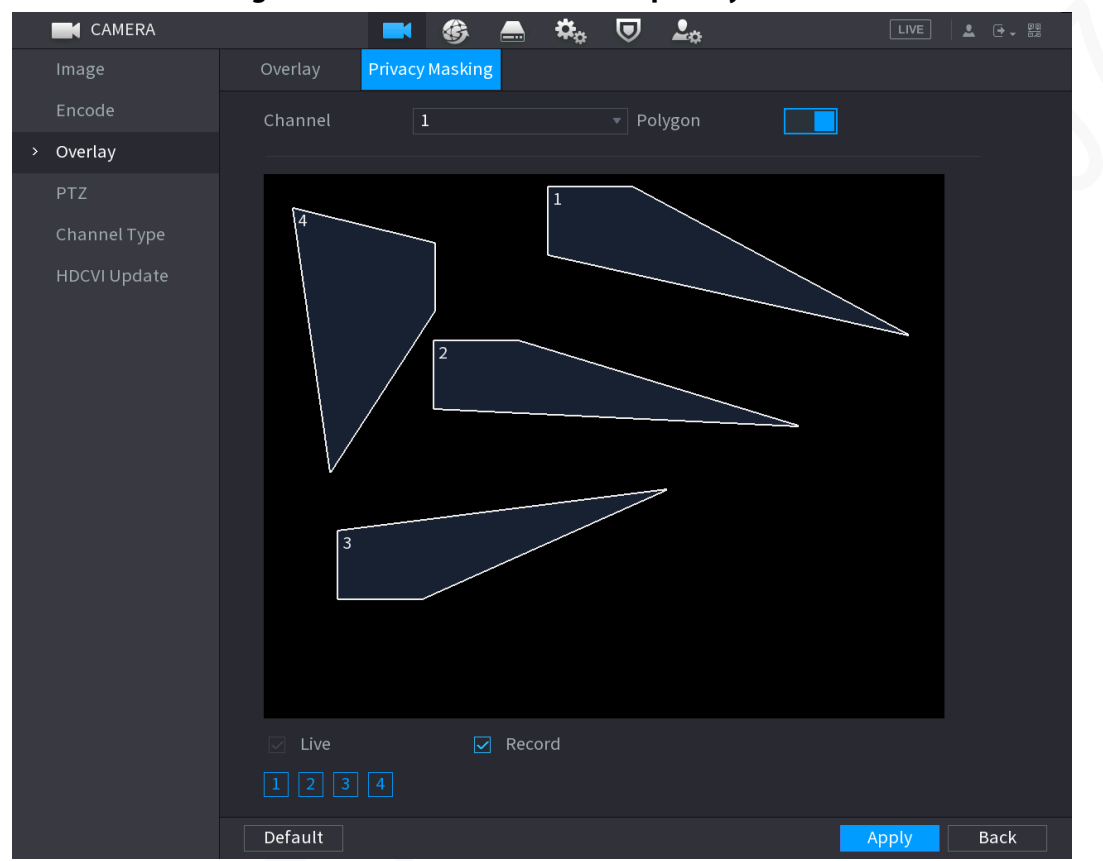

Figura 5-71 Mascheramento della privacy

<u>Passaggio 2:</u> Configurare le impostazioni dei parametri delle aree offuscate.

| Tabella 5-32 Descrizione dei parametri per le aree offuscate       tro     Descrizione |             |  |  |
|----------------------------------------------------------------------------------------|-------------|--|--|
| etro                                                                                   | Descrizione |  |  |

| Canale       Nell'elenco Canali (Channel), selezionare il canale che si intende configurare.         Fare clic su       per abilitare la funzione poligono, che consente di tracciare aree offuscate di forma poligonale.         Poligono       Image: Consente di tracciare aree offuscate di forma poligonale. | Parametro | Descrizione                                                                                                    |
|----------------------------------------------------------------------------------------------------|-----------|----------------------------------------------------------------------------------------------------|
| Fare clic su       per abilitare la funzione poligono, che consente di tracciare aree offuscate di forma poligonale.         Poligono       Image: consente di tracciare aree offuscate di forma poligonale.                                                                                                    | Canale    | Nell'elenco Canali (Channel), selezionare il canale che si intende configurare.                                                                                                    |
| <ul> <li>Le funzioni possono variare in base al modello del dispositivo.</li> <li>Questa funzione è supportata solo da un canale alla volta.</li> </ul>                                                                                                    | Poligono  | <ul> <li>Fare clic su per abilitare la funzione poligono, che consente di tracciare aree offuscate di forma poligonale.</li> <li>Le funzioni possono variare in base al modello del dispositivo.</li> <li>Questa funzione è supportata solo da un canale alla volta.</li> </ul> |

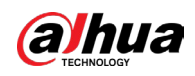

| Parametro | Descrizione                                                                                                    |
|-----------|----------------------------------------------------------------------------------------------------|
| Live      | • Anteprima: Selezionare la casella di controllo In tempo reale<br>(Live) per applicare il blocco coprente configurato alla finestra |
|           | del canale selezionato nella schermata di visualizzazione in<br>tempo reale.                                                         |
|           | Registrazione: Selezionare la casella di controllo Registra                                                                          |
|           | (Record) per applicare il blocco coprente configurato alla                                                                           |
|           | finestra del canale selezionato durante la registrazione.                                                                            |
|           | Per configurare il blocco coprente, attenersi a quanto segue:                                                                        |
| Registra  | 1. Selezionare la casella di controllo In tempo reale (Live) o                                                                       |
|           | Registra (Record) o selezionarle entrambe. Le icone "1", "2", "3",                                                                   |
|           | "4" vengono attivate.                                                                                                    |
|           | 2. Fare clic sulle icone per selezionare i blocchi.                                                                                  |
|           | 3. Viene visualizzato un blocco poligonale nero.                                                                                     |
|           | 4. Trascinare il blocco nell'area da coprire e regolare le dimensioni                                                                |
|           | del blocco. È possibile configurare in totale 4 blocchi coprenti.                                                                    |

Passaggio 3: Fare clic su Applica (Apply) per completare l'impostazione.

# 5.6.7 Configurazione del tipo di canale

È possibile configurare il tipo di canale come Analogico (Analog) o canale IP.

#### Procedura

<u>Passaggio 1:</u> Selezionare Menu principale > TELECAMERA > Tipo canale (Main Menu > CAMERA > Channel Type).

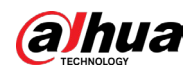

|              |                      | garas        | / <b>1</b>     | ai culture      |                |               |           |  |
|--------------|----------------------|--------------|----------------|-----------------|----------------|---------------|-----------|--|
| CAMERA       |                      |              | ۵              | \$; 🛡           | <b>L</b> .     |               | LIVE      |  |
| Image        |                      |              |                | HDCVI           |                |               |           |  |
| Encode       | Channel              | AUTO         | CVI            | AHD             | CVBS           | Other 🗌       |           |  |
| Overlay      | 2                    | $\mathbf{N}$ |                |                 |                |               |           |  |
| PTZ          | 3                    |              |                |                 |                |               |           |  |
| Channel Type | 5                    |              |                |                 |                |               |           |  |
| Comoro Liot  | 6<br>7               |              |                |                 |                |               |           |  |
| Camera List  | 8                    |              |                |                 |                |               |           |  |
| HDCVI Update | 9 - 16<br>Note: An a | nalog char   | nnel can be co | nverted to an I | P channel afte | nitis disable | L Channel |  |
|              |                      |              |                |                 |                |               |           |  |
|              |                      |              |                |                 |                |               |           |  |

#### Figura 5-72 Tipo di canale

Passaggio 2: Configurare i canali.

- Canale analogico: Selezionare il tipo di trasmissione come ad esempio CVI, AHD, CVBS e quindi seguire le istruzioni a schermo per completare le impostazioni.
- Canale IP: è possibile abilitare i canali IP disabilitando i canali analogici corrispondenti. Il dispositivo fornisce inoltre dei canali IP, come i canali 17–64 in 0.
- $\square$
- I canali da 17 a 64 servono esclusivamente per la telecamera IP e l'intervallo cambia in base al modello acquistato.
- La scelta dei canali per telecamere analogiche o IP avviene in sequenza. Ad esempio, per selezionare i canali per l'uso con telecamere IP, occorre scegliere a partire dall'ultimo numero di Canale 16. Questo vuol dire che non è possibile scegliere direttamente il canale 15, senza aver prima selezionato il canale 16.

<u>Passaggio 3:</u> Per completare le impostazioni, fare clic su Applica (Apply) e seguire le istruzioni indicate sullo schermo.

# 5.6.8 Aggiornamento della telecamera coassiale

#### Procedura

<u>Passaggio 1:</u> Selezionare Menu principale > TELECAMERA > Aggiornamento HDCVI (Main Menu > CAMERA > HDCVI Update).

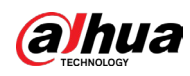

# 

 $\square$ 

È necessario inserire il dispositivo di archiviazione USB che contiene i file di aggiornamento.

- Aggiornamento in batch
  - 1. Selezionare la casella di controllo del canale da aggiornare e quindi fare clic su Aggiornamento in batch (Batch Update) per selezionare i file da aggiornare.
  - 2. Fare clic su OK.
- Aggiornamento
  - 1. Per selezionare i file da aggiornare, fare clic su 🗱 in Selezionare

aggiornamento. (Please select update.).

2. Fare clic su OK.

<u>Passaggio 2:</u> Se l'aggiornamento viene eseguito correttamente, viene visualizzato un messaggio che avvisa del completamento dell'aggiornamento.

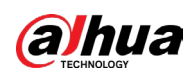

# 5.7 Configurazione di dispositivi remoti

# 5.7.1 Aggiunta di dispositivi remoti

## $\square$

Questa funzione è disponibile dopo aver impostato il tipo di canale o il canale IP come indicato nella sezione precedente. Consultare "5.6.7 Configurazione del tipo di canale". È possibile aggiungere dispositivi remoti aggiungendo l'indirizzo IP.

Selezionare Menu principale > Telecamera > Elenco telecamere > Aggiungi telecamera (Main Menu > Camera > Camera List > Add Camera).

|   | CAMERA       |            |               | ) 🛋 🖏          | ; 🛡 🚣            |                  | LIVE 🚨 🗗 🗸 🔡       |
|---|--------------|------------|---------------|----------------|------------------|------------------|--------------------|
|   | Image        | Add Camera | Connection    | St Firmw       | /are Upc         | late             |                    |
|   | Encode       | Search     | Dovico Pluga  | nd Play        |                  |                  | Initialize         |
|   | Overlay      | Search     |               |                |                  |                  |                    |
|   |              | All        | Not Init      | ialized Not Au | to Connected     | Fil              | ter                |
|   | PTZ          | 161        | Modify IP     | Live           | Status           | IP Address       | Manufa 🔺           |
|   | Channel Type |            |               |                |                  |                  | Private ≡          |
|   | Company Lint |            | ľ             |                |                  | 20.86.8.2        | Private            |
| > | Camera List  |            |               |                |                  | 375,018,01       | Private            |
|   | HDCVI Update |            | ľ             |                |                  | 370.00.035       | Private            |
|   |              |            |               |                |                  |                  | Private            |
|   |              |            | ľ             |                |                  | 272,253,848      | Private 👻          |
|   |              |            |               |                |                  |                  |                    |
|   |              | Batch A    | dd Manual     | Add Batch M    | lo Show Devi     | Change Devic     | e Login Password   |
|   |              | Batenr     | Manda         | Daterri        | 5110W Devi       | Change Devic     | ce Login i assword |
|   |              | Added [    | Device        |                |                  |                  |                    |
|   |              | Chanr      | nel Edit      | Delete         | Connection Statu | ıs IP Address    | Port D             |
|   |              | D16        |               |                |                  | 10.061.001       | 37777              |
|   |              |            |               |                |                  |                  |                    |
|   |              |            |               |                |                  |                  |                    |
|   |              |            |               |                |                  |                  |                    |
|   |              |            |               |                |                  |                  |                    |
|   |              |            |               |                |                  |                  |                    |
|   |              |            |               |                |                  |                  |                    |
|   |              |            |               |                |                  |                  | mport Export       |
|   |              | Dereci     |               | (T - t - l Dl  |                  |                  |                    |
|   |              | Remainir   | ig Bandwidth/ | Total Bandwidi | in: 127          | .51MDps/129.50Mb | sde                |
|   |              |            |               |                |                  |                  |                    |

Figura 5-74 Aggiunta di una telecamera

#### Tabella 5-33 Parametri

| Parametro                       | Descrizione                                                                                                    |
|---------------------------------|----------------------------------------------------------------------------------------------------|
| Ricerca dispositivo             | Fare clic su Cerca dispositivo (Search Device), in modo da<br>visualizzare i dispositivi cercati nell'elenco dei dispositivi ricercati.                                                                 |
| Non inizializzati               | Facendo clic su Non inizializzati (Not Initialized), i dispositivi non<br>inizializzati tra quelli cercati vengono visualizzati nell'elenco dei<br>dispositivi cercati.                                 |
| Non connessi<br>automaticamente | Facendo clic su Non connessi automaticamente (Not Auto<br>connected), i dispositivi che non si connettono in automatico tra<br>quelli cercati vengono visualizzati nell'elenco dei dispositivi cercati. |

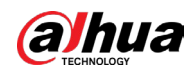

|  | Parametro                                          | Descrizione                                                                                                    |
|--|----------------------------------------------------|----------------------------------------------------------------------------------------------------|
|  | Inizializza                                        | Selezionare i dispositivi non inizializzati dall'elenco dispositivi non<br>inizializzati, quindi fare clic su Inizializza (Initialize) per avviarne<br>l'inizializzazione.                                                                                                    |
|  | Filtro                                             | <ul> <li>Nell'elenco Filtro (Filter), selezionare il tipo di dispositivo remoto da visualizzare nell'elenco dei dispositivi ricercati.</li> <li>Nessuno: Consente di visualizzare tutti i tipi di dispositivo.</li> <li>IPC: Consente di visualizzare le telecamere.</li> <li>DVR: Consente di visualizzare tutti i dispositivi di memorizzazione, come gli NVR, i DVR e gli HCVR.</li> <li>ALTRO (OTHER): Consente di visualizzare i dispositivi che non sono IPC o DVR.</li> </ul>         |
|  | Elenco dispositivi<br>ricercati                    | Consente di visualizzare i dispositivi ricercati. È possibile<br>visualizzare le informazioni sul dispositivo come lo stato e l'indirizzo<br>IP.                                                                                                    |
|  | Aggiunta in serie                                  | Nell'area Elenco dispositivi ricercati (Searched Device List),<br>selezionare il dispositivo da aggiungere in serie.                                                                                                    |
|  | Aggiunta manuale                                   | Aggiungere il dispositivo manualmente configurando impostazioni<br>come indirizzo IP e selezione del canale.                                                                                                    |
|  | IP di modifica in<br>serie                         | Consente di modificare l'indirizzo IP dei dispositivi in serie.                                                                                                    |
|  | Elenco dispositivi<br>aggiunti                     | Consente di visualizzare i dispositivi aggiunti. È possibile modificare<br>ed eliminare i dispositivi e visualizzarne le informazioni.                                                                                                    |
|  | Plug-and-play                                      | <ul> <li>Quando si abilita Plug and Play, il DVR aggiunge in automatico i<br/>dispositivi remoti sulla stessa sottorete.</li> <li>In caso di dispositivi remoti non inizializzati, il DVR li inizializza<br/>automaticamente prima di aggiungerli.</li> <li>È possibile fare clic su per impostare il periodo di validità<br/>del Plug and Play. Ad esempio, se si imposta un periodo di<br/>validità di 1 ora, il Plug and Play verrà disabilitato in automatico<br/>dopo 1 ora.</li> </ul> |
|  | Mostra password<br>dispositivo                     | Selezionare una telecamera aggiunta, quindi fare clic su Mostra<br>password dispositivo (Show Device Password) per visualizzarne la<br>password.                                                                                                    |
|  | Modifica password<br>di accesso del<br>dispositivo | Selezionare una telecamera aggiunta, quindi fare clic su Modifica<br>password di accesso del dispositivo (Change Device Login<br>Password) per modificarne la password.                                                                                                    |
|  | Elimina                                            | Selezionare la casella di controllo di un dispositivo aggiunto e fare<br>clic su Elimina (Delete) per rimuovere un dispositivo aggiunto.                                                                                                    |
|  | Importa                                            | Selezionare i dispositivi cercati, quindi fare clic su Importa (Import) per importare i dispositivi in serie.                                                                                                    |

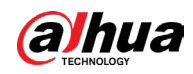

| Parametro | Descrizione                                                                                                    |
|-----------|----------------------------------------------------------------------------------------------------|
| Esporta   | Selezionare i dispositivi cercati e fare clic su Esporta (Export). Le<br>informazioni sui dispositivi esportati sono salvate nel dispositivo di<br>archiviazione USB. |

#### 5.7.1.1 Inizializzazione di dispositivi remoti

Al termine dell'inizializzazione di un dispositivo remoto, è possibile visualizzare il video in tempo reale di ciascun canale della telecamera e modificarne la password di accesso e l'indirizzo IP.

#### Procedura

<u>Passaggio 1:</u> Fare clic su Cerca dispositivo (Search Device). I dispositivi trovati sono mostrati nella tabella.

| CAMERA                          | 📑 🛞                            | 🚔 🍫 🛡 🚣                | LIVE         |            |
|---------------------------------|--------------------------------|------------------------|--------------|------------|
| Image                           | Add Camera Status              |                        | Jpdate       |            |
| Encode                          | IP Address 🔻                   | Search U               | ninitialized | Initialize |
| Overlay                         | 105 Modify                     | Live Status I          | P Address 🔺  | Manufact 🔺 |
| PTZ                             |                                |                        |              |            |
| D/A Conversion                  | 2 🖉 🖋                          |                        |              |            |
|                                 |                                |                        |              |            |
| <ul> <li>Camera List</li> </ul> | 4 🖉 🌶                          |                        |              |            |
| HDCVI Update                    |                                |                        |              |            |
|                                 | 6 🖉 🌶                          |                        |              |            |
|                                 |                                |                        |              | ,          |
|                                 | Search Device Add Added Device | Manual Add Modify IP   | Filter None  |            |
|                                 | Channel Modify                 | Delete Status IP Addre | ss Port      | Device Nan |
|                                 |                                |                        |              |            |
|                                 |                                |                        |              |            |
|                                 |                                |                        |              |            |
|                                 |                                |                        |              |            |
|                                 |                                |                        |              |            |
|                                 |                                | 11                     |              | •          |
|                                 |                                | р                      |              |            |
|                                 |                                |                        | Import       | Export     |
|                                 | Delete                         | 0.00Mbms/E.E0Mbms      |              | Export     |
|                                 | Kemaning Dandwidth/10          | 0.00Mbps/ 3.50Mbps     |              |            |
|                                 |                                |                        |              |            |

#### Figura 5-75 Risultati della ricerca

<u>Passaggio 2:</u> Attivare l'opzione Non inizializzati (Uninitialized). Il sistema mostra i dispositivi non inizializzati.

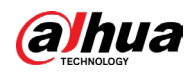

| CAMERA        |                                  | ) 🚔 🎝                     | ♥ ♣               | LIVE        |                              |
|---------------|----------------------------------|---------------------------|-------------------|-------------|------------------------------|
| Image         | Add Camera Statu                 |                           | e Update          |             |                              |
|               | IP Address 🔻                     | Sear                      | ch Uninitialized  |             | Initialize                   |
|               | 1 Modify<br>1                    | Live                      | Status IP Address |             | <b>Manufactur</b><br>Private |
|               |                                  |                           |                   |             |                              |
| > Camera List |                                  |                           |                   |             |                              |
|               |                                  |                           |                   |             |                              |
|               |                                  |                           |                   |             |                              |
|               | Search Device Add Added Device   | Manual Add                | Modify IP         | Filter None |                              |
|               | Channel Modify                   | Delete Statu              | us IP Address     | Port        | Device Nan                   |
|               |                                  |                           |                   |             |                              |
|               |                                  |                           |                   |             |                              |
|               |                                  |                           |                   |             |                              |
|               |                                  |                           |                   |             |                              |
|               | Delete<br>Remaining Bandwidth/To | . 0.00Mbps/5. <u>50Mb</u> |                   | Import      | Export                       |
|               |                                  |                           |                   |             |                              |

Figura 5-76 Dispositivi non inizializzati

<u>Passaggio 3:</u> Selezionare i dispositivi non inizializzati da inizializzare. <u>Passaggio 4:</u> Fare clic su Inizializza (Initialize).

Figura 5-77 Inserimento della password

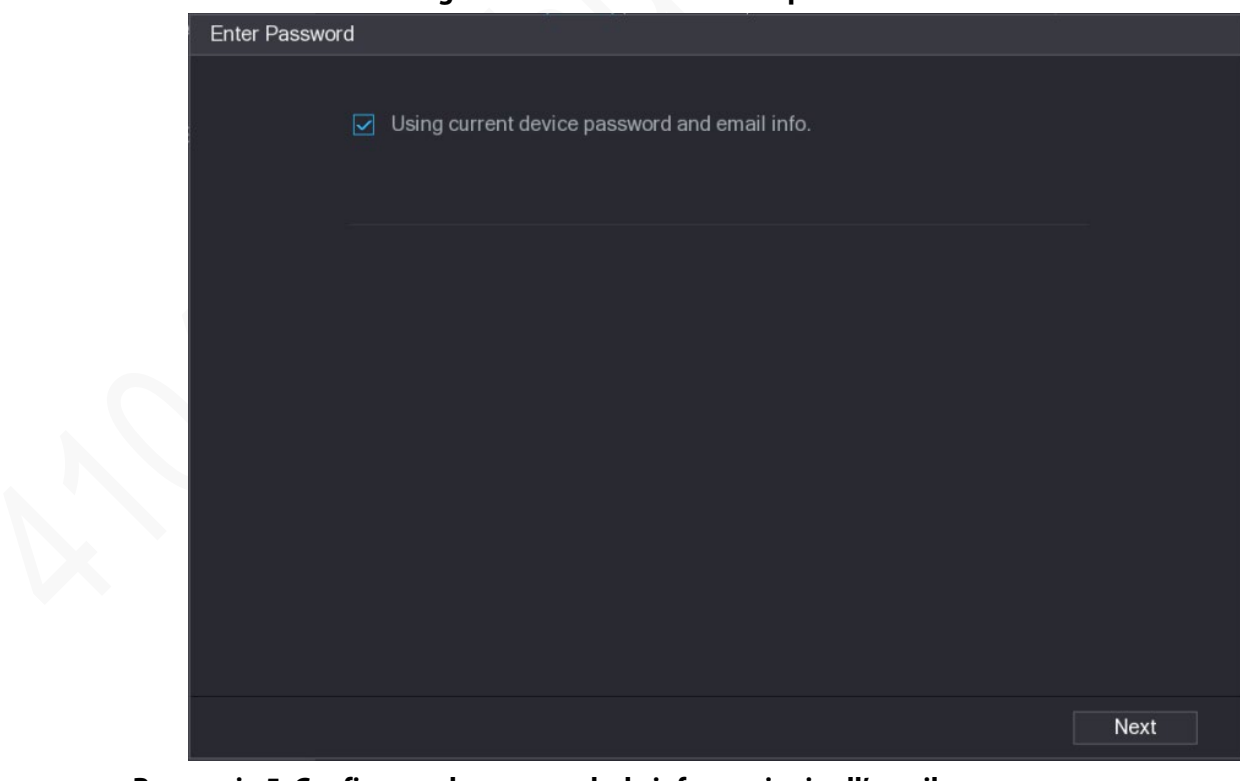

Passaggio 5: Configurare la password e le informazioni sull'email.

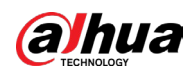

## $\square$

Se si seleziona Usa della password e dell'email correnti del dispositivo (Using current device password and email info), il dispositivo remoto utilizza in automatico le informazioni su password e indirizzo e-mail correnti. In tal modo non è necessario impostare di nuovo password e indirizzo e-mail e sarà possibile saltare questo passaggio.

1) Deselezionare la casella di controllo Uso della password e dell'email correnti del dispositivo (Using current device password and email info).

| Enter Passwo | ord              |                                                                                                    |
|--------------|------------------|----------------------------------------------------------------------------------------------------|
|              | Using current de | vice password and email info.                                                                                                    |
|              | lleer            |                                                                                                    |
|              | User             | admin                                                                                                    |
|              | Password         | Use a password that has 8 to 32 characters, it can be a combination of letter(s), number(s) and symbol(s) with at least two kinds of them.(please do not use special symbols like ' " ; : &) |
|              | Confirm Password |                                                                                                    |
|              |                  | Next                                                                                                    |

Figura 5-78 – Impostazione della password

2) Configurare i parametri di impostazione della password.

| Tabella | 5-34 | Parametri | della | password  |
|---------|------|-----------|-------|-----------|
| Tascha  |      | i alameti | aciia | passinora |

|   | Parametro         | Descrizione                                                                                                    |  |
|---|-------------------|----------------------------------------------------------------------------------------------------|--|
|   | Utente            | L'opzione predefinita è admin.                                                                                                    |  |
|   | Password          | La password deve contenere fra 8 e 32 caratteri, che non                                                                                             |  |
| X | Conferma password | siano spazi, di almeno due tipologie diverse scelte tra<br>lettere maiuscole, lettere minuscole, cifre e caratteri<br>speciali (esclusi ' '' ; : &). |  |
|   |                   | Inserire una password sicura basandosi sull'indicatore sottostante.                                                                                  |  |

3) Fare clic su Avanti (Next).

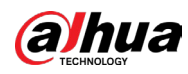

|                     | Figura 5-79 – Protezione della           | password            |      |
|---------------------|------------------------------------------|---------------------|------|
| Password Protection |                                          |                     |      |
|                     |                                          |                     |      |
| 🔽 Email Address     |                                          |                     |      |
|                     | To reset password, please input properly | v or update in time |      |
|                     |                                          |                     |      |
|                     |                                          |                     |      |
|                     |                                          |                     |      |
|                     |                                          |                     |      |
|                     |                                          |                     |      |
|                     |                                          |                     |      |
|                     |                                          |                     |      |
|                     |                                          |                     |      |
|                     |                                          |                     |      |
|                     |                                          |                     |      |
|                     |                                          |                     |      |
| Death               |                                          | Next                | Olia |
| Васк                |                                          | Next                | БКІр |

4) Selezionare la casella Indirizzo e-mail (Email Address) e inserire l'indirizzo e-mail per un eventuale futuro ripristino della password.

 $\square$ 

Facendo clic su Salta (Skip), è possibile non definire un indirizzo e-mail riservato. <u>Passaggio 6:</u> Fare clic su Avanti (Next).

| NETWORK               |                     |
|-----------------------|---------------------|
| Checked Device No.: 1 |                     |
|                       |                     |
| • STATIC              |                     |
| IP Address            | Incremental Value 1 |
| Subnet Mask           |                     |
| Default Gateway       |                     |
| 1 IP Address          |                     |
|                       |                     |
|                       |                     |
|                       |                     |
|                       |                     |
|                       |                     |
|                       |                     |
| Back                  | Next Skip           |

Figura 5-80 Rete

Passaggio 7: Configurare l'indirizzo IP.

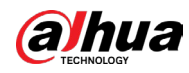

- Selezionando la casella di controllo DHCP, il sistema assegnerà in automatico un indirizzo IP al dispositivo remoto.
- Selezionando la casella di controllo STATICO (STATIC), è necessario inserire indirizzo IP, subnet mask, gateway predefinito e valore incrementale. Il sistema assegnerà l'indirizzo IP ai dispositivi remoti aumentando progressivamente le ultime cifre dell'indirizzo IP durante l'inizializzazione dei dispositivi in serie.

 $\square$ 

Quando si configura l'indirizzo IP per più dispositivi remoti che non si trovano sullo stesso segmento di rete, dopo la configurazione questi apparterranno allo stesso segmento di rete.

Passaggio 8: Fare clic su Avanti (Next).

Viene avviata l'inizializzazione.

| De | Device Initialization          |            |                  |                                      |          |
|----|--------------------------------|------------|------------------|--------------------------------------|----------|
| П  | Dovice Initialization Einiched |            |                  |                                      |          |
|    |                                |            | 3<br>            |                                      |          |
|    |                                |            |                  |                                      |          |
|    |                                |            |                  |                                      |          |
|    | 1                              | IP Address | Serial No.       | Results                              |          |
|    |                                |            | 0000000000000000 | Initialize:Succeed Modify IP:Succeed |          |
|    |                                |            |                  |                                      |          |
|    |                                |            |                  |                                      |          |
|    |                                |            |                  |                                      |          |
|    |                                |            |                  |                                      |          |
|    |                                |            |                  |                                      |          |
|    |                                |            |                  |                                      |          |
|    |                                |            |                  |                                      |          |
|    |                                |            |                  |                                      |          |
|    |                                |            |                  |                                      |          |
|    |                                |            |                  |                                      |          |
|    |                                |            |                  |                                      |          |
|    |                                |            |                  |                                      | Finished |

Figura 5-81 Inizializzazione terminata

<u>Passaggio 9:</u> Fare clic su Terminato (Finished) per completare la configurazione.

#### 5.7.1.2 Aggiunta in automatico di dispositivi remoti

#### Procedura

<u>Passaggio 1:</u> Nella pagina Registrazione (Registration), fare clic su Ricerca dispositivi (Device Search).

Vengono visualizzati i dispositivi trovati.

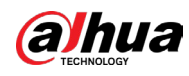

| CAMERA      | -                                      | <b>–</b> 🛞 | <b>A</b> 🎝       |                           | ¢              | LIVE             |                 |
|-------------|----------------------------------------|------------|------------------|---------------------------|----------------|------------------|-----------------|
|             | Add Camera                             |            |                  |                           | Update         |                  |                 |
|             | IP Address                             |            |                  | Search                    | Uninitialized  |                  | Initialize      |
|             |                                        | Modify     | Live             | Status                    | IP Address 🔺   |                  | Manufact 🔺      |
|             |                                        |            |                  |                           |                |                  |                 |
|             |                                        | ľ          |                  |                           |                |                  |                 |
|             |                                        |            |                  |                           |                |                  |                 |
| Camera List |                                        | ľ          | LIVE             |                           |                |                  |                 |
|             |                                        |            | LIVE             |                           |                |                  |                 |
|             | 6                                      | <b>/</b>   | LIVE             |                           |                |                  | Private 🗸       |
|             | Search Devic<br>Added Devic<br>Channel | ce Add     | Manual<br>Delete | Add Modify<br>Status IP A | IP<br>ddress I | Filter None Port | ▼<br>Device Nan |
|             |                                        |            |                  |                           |                |                  |                 |
|             |                                        |            |                  |                           |                | Import           | ► Export        |
|             | Remaining Ba                           | ndwidth/To | 0.00Mbps/5       | 0.50Mbps                  |                |                  |                 |

#### Figura 5-82 - Ricerca di un dispositivo

<u>Passaggio 2:</u> Selezionare la casella di controllo del dispositivo.

Passaggio 3: Fare clic su Aggiungi (Add).

Il dispositivo viene aggiunto nell'area Dispositivo aggiunto (Added Device).

 $\square$ 

- Inoltre è possibile fare doppio clic sul dispositivo per aggiungerlo nell'area Dispositivo aggiunto (Added Device).
- È possibile aggiungere dispositivi in serie.

#### 5.7.1.3 Aggiunta manuale di dispositivi remoti

#### Procedura

<u>Passaggio 1:</u> Nella pagina Aggiungi telecamera (Add Camera), fare clic su Aggiunta manuale (Manual Add).

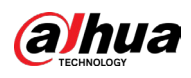

Figura 5-83 Aggiunta manuale

|                 |                 |         | -  |        |
|-----------------|-----------------|---------|----|--------|
| Manual Add      |                 |         |    |        |
| Channal         |                 |         |    |        |
| Channel         | ¥               |         |    |        |
| Manufacturer    | ONVIF 🔹         |         |    |        |
| IP Address      | 1(0) 120 0 0    |         |    |        |
|                 |                 |         |    |        |
| RTSP Port       | Self-adaptive 🔹 |         |    |        |
| HTTP Port       | 80              |         |    |        |
| Username        | admin           |         |    |        |
| Password        |                 | Connect |    |        |
| Total Channels  |                 | Setting |    |        |
| Remote CH No.   | D1 -            |         |    |        |
| Decode Strategy | General 🔻       |         |    |        |
| Encryption      |                 |         |    |        |
| 💽 Auto 🔵 T      | CP 🔿 UDP 🔿 MU   | LTICAST |    |        |
|                 |                 |         |    |        |
|                 |                 |         |    |        |
|                 |                 |         | OK | Cancel |
|                 |                 |         |    |        |

<u>Passaggio 2:</u> Configurare le impostazioni per l'aggiunta manuale dei parametri del dispositivo.

|   | Parametro    | Descrizione                                                                                                    |
|---|--------------|----------------------------------------------------------------------------------------------------|
|   | Canale       | Dall'elenco Canale (Channel), selezionare il canale del<br>dispositivo da utilizzare per il collegamento del dispositivo<br>remoto.                                         |
|   | Produttore   | Dall'elenco Produttore (Manufacturer), selezionare il<br>produttore del dispositivo remoto.                                                                                 |
|   | Indirizzo IP | Nella casella Indirizzo IP (IP Address), inserire l'indirizzo IP del<br>dispositivo remoto.<br>Il valore predefinito è 192.168.0.0, a cui il sistema non può<br>collegarsi. |
| • | Porta RTSP   | ll valore predefinito è 554. È possibile inserire un valore in base<br>alla situazione effettiva.                                                                           |

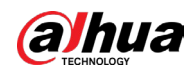

| Parametro           | Descrizione                                                                                                    |  |  |
|---------------------|----------------------------------------------------------------------------------------------------|--|--|
| Porta HTTP          | Il valore predefinito è 80. È possibile inserire un valore in base<br>alla situazione effettiva.<br>Se si inserisce un valore diverso, ad esempio 70, è necessario<br>aggiungerlo dopo l'indirizzo IP quando si accede al dispositivo<br>tramite browser.                                                                                                    |  |  |
| Porta TCP           | ll valore predefinito è 37777. È possibile inserire un valore in<br>base alla situazione effettiva.                                                                                                    |  |  |
| Nome utente         | Inserire il nome utente del dispositivo remoto.                                                                                                    |  |  |
| Password            | Inserire la password dell'utente del dispositivo remoto.                                                                                                    |  |  |
| N. di canale remoto | Inserire il numero di canale remoto del dispositivo remoto che<br>si desidera aggiungere.                                                                                                    |  |  |
| Strategia decoder   | Nell'elenco Strategia decoder (Decoder Strategy), selezionare<br>Predefinita (Default), In tempo reale (Realtime) o Fluida<br>(Fluent).                                                                                                    |  |  |
| Tipo di protocollo  | <ul> <li>Se il dispositivo remoto viene aggiunto utilizzando un<br/>protocollo privato, il tipo predefinito è TCP.</li> <li>Se si aggiunge il dispositivo remoto utilizzando il<br/>protocollo ONVIF, il sistema supporta Automatico (Auto),<br/>TCP, UDP o MULTICAST.</li> <li>Se il dispositivo remoto viene aggiunto tramite altri<br/>produttori, il sistema supporta TCP e UDP.</li> </ul> |  |  |
| Crittografia        | Se il dispositivo remoto viene aggiunto tramite protocollo<br>ONVIF, selezionando la casella di spunta Crittografia<br>(Encryption) i dati trasmessi verranno crittografati.<br>Per utilizzare questa opzione, è necessario attivare la funzione<br>HTTPS per la telecamera IP remota.                                                                                                    |  |  |

Passaggio 3: Fare clic su OK per salvare le impostazioni.

#### • È possibile aggiungere manualmente solo un dispositivo alla volta.

• **o** indica che la connessione è riuscita e **o** indica che la connessione non è riuscita.

#### 5.7.1.4 Modifica o rimozione di dispositivi remoti

È possibile modificare ed eliminare i dispositivi aggiunti.

• Modificare i dispositivi remoti.

 $\square$ 

1. Fare clic su 🜌 o fare clic su un dispositivo.

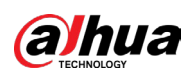

#### Figura 5-84 Modifica

| Modify          |           |         |    |        |
|-----------------|-----------|---------|----|--------|
| Channel         | D8 -      |         |    |        |
| Manufacturer    | Private 🔹 |         |    |        |
| IP Address      |           |         |    |        |
|                 |           |         |    |        |
| TCP Port        |           |         |    |        |
|                 |           |         |    |        |
| Username        | admin     |         |    |        |
| Password        | •••••     | Connect |    |        |
| Total Channels  |           |         |    |        |
| Remote CH No.   | D1 •      |         |    |        |
| Decode Strategy | General 🔹 |         |    |        |
|                 |           |         |    |        |
|                 |           |         |    |        |
|                 |           |         |    |        |
|                 |           |         |    |        |
|                 |           |         | OK | Cancel |

- 2. Nell'elenco Canali (Channel), selezionare il canale che si intende modificare.
- 3. Fare clic su OK per salvare le impostazioni.
- Eliminare i dispositivi remoti uno ad uno o in serie.

  - Selezionare la casella di controllo dei dispositivi da eliminare e quindi fare clic su Delete (Elimina).

#### 5.7.1.5 Modifica dell'indirizzo IP

È possibile modificare un unico indirizzo IP o più indirizzi IP dei dispositivi remoti contemporaneamente.

 $\square$ 

È possibile modificare solo l'indirizzo IP delle telecamere inizializzate.

- Modifica di un singolo indirizzo IP
  - 1. Nell'area di elenco Dispositivi ricercati (Searched Device), fare clic su 🖉 sul dispositivo di cui modificare l'indirizzo IP.

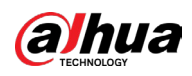

Figura 5-85 Modifica dell'indirizzo IP

| Modify IP                   |                     |
|-----------------------------|---------------------|
| Selected Device Quantity: 1 |                     |
| O DHCP                      | Username admin      |
| ● Static                    | Password            |
| IP Address                  | Incremental Value 1 |
| Subnet Mask                 |                     |
| Default Gateway             |                     |
| 1 SN IP Address             |                     |
|                             |                     |
|                             |                     |
|                             |                     |
|                             | 1                   |
|                             |                     |
|                             |                     |
| OK Cancel                   |                     |

- 2. Configurare le impostazioni per indirizzo IP, subnet mask, gateway predefinito, nome utente e password.
- 3. Fare clic su OK per salvare le impostazioni.
- Modifica dell'indirizzo IP in serie
  - 1. Nell'elenco Dispositivi ricercati (Searched Device), selezionare il dispositivo di cui modificare l'indirizzo IP in serie.
  - 2. Fare clic su 🔼

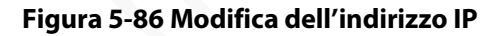

|   | Modify IP                   |            |                   |   |
|---|-----------------------------|------------|-------------------|---|
|   | Selected Device Quantity: 4 |            |                   |   |
|   | ⊖ DHCP                      |            | Username admin    |   |
|   | <ul><li>O Static</li></ul>  |            | Password          |   |
| 1 | IP Address                  | ]          | Incremental Value | 1 |
|   | Subnet Mask                 |            |                   |   |
|   | Default Gateway             |            |                   |   |
|   | 4 SN                        | IP Address |                   |   |
|   |                             |            |                   |   |
|   |                             |            |                   |   |
|   |                             |            |                   |   |
|   |                             |            |                   |   |
|   |                             |            |                   |   |
|   |                             |            |                   |   |
|   |                             |            |                   |   |
|   | OK Cancel                   |            |                   |   |

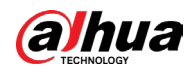

3. Impostare un valore incrementale.

 $\square$ 

Il sistema aggiungerà il valore incrementale al quarto segmento degli indirizzi IP dei dispositivi selezionati.

- 4. Configurare le impostazioni per indirizzo IP iniziale (L'indirizzo IP viene assegnato in maniera sequenziale), subnet mask, gateway predefinito, nome utente e password.
- 5. Fare clic su OK per salvare le impostazioni.

#### 5.7.1.6 Esportazione dell'indirizzo IP

#### Informazioni preliminari

È possibile esportare l'indirizzo IP aggiunto al dispositivo di archiviazione USB.

 $\square$ 

Le informazioni esportate sono salvate nel file .csv che include indirizzo IP, numero di porta, numero del canale, produttore, nome utente e password.

#### Procedura

<u>Passaggio 1:</u> Inserire il dispositivo di archiviazione USB alla porta USB del dispositivo. <u>Passaggio 2:</u> Fare clic su Esporta (Export).

| Browse          |                  |      |              |          |          |
|-----------------|------------------|------|--------------|----------|----------|
| Device Name     | sdb1(USB USB)    |      | Refresh Form | nat      |          |
| Total Space     | 7.51 GB          |      |              |          |          |
| Free Space      | 0.00 KB          |      |              |          |          |
| Address         |                  |      |              |          |          |
| Name            |                  | Size | Туре         | Delete   | <b>^</b> |
| cx              |                  |      |              | ā        |          |
| FOUND.0         | 00               |      | Folder       | 亩        |          |
|                 |                  |      |              | 亩        |          |
| 📄 System Vo     | lume Information |      | Folder       | <b> </b> |          |
| - 10 C          |                  |      |              | <u>ة</u> |          |
| 📄 snapPic       |                  |      | Folder       | 茴        | -        |
| Backup Encrypti | on <b>e</b>      |      |              |          |          |
| New Folder      |                  |      |              | OK B     | ack      |

Figura 5-87 Navigazione

Passaggio 3: Configurare il percorso di salvataggio.

<u>Passaggio 4:</u> Fare clic su OK per salvare le impostazioni.

Viene visualizzato il messaggio a comparsa "Esportazione riuscita" (Successfully exported). <u>Passaggio 5:</u> Fare clic su OK.

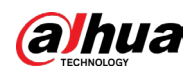

#### $\square$

Quando si esporta un indirizzo IP, la casella di controllo Crittografia di backup (Backup Encryption) è seleziona per opzione predefinita. Le informazioni sul file comprendono l'indirizzo IP, la porta, il numero del canale, il produttore, il nome utente e la password.

- Se si seleziona la casella di controllo Crittografia di backup (Backup Encryption), viene effettuato il backup del formato file.
- Se si deseleziona la casella di controllo Crittografia di backup (Backup Encryption), il formato del file è .csv. In tal caso, potrebbero verificarsi perdite di dati.

#### 5.7.1.7 Importazione dell'indirizzo IP

È possibile aggiungere dispositivi remoti importando le informazioni sull'indirizzo IP.

#### Procedura

<u>Passaggio 1:</u> Inserire il dispositivo di archiviazione USB alla porta USB del dispositivo. <u>Passaggio 2:</u> Fare clic su Importa (Import).

| browse                        |               |      |         |          |      |
|-------------------------------|---------------|------|---------|----------|------|
| Device Name                   | sdb1(USB USB) |      | Refresh | ormat    |      |
|                               | 7.51 GB       |      |         |          |      |
|                               | 0.00 KB       |      |         |          |      |
| Address                       |               |      |         |          |      |
| Name                          |               | Size | Туре    | Delete   |      |
| 🗅 cx                          |               |      |         | ā        |      |
| FOUND.000                     |               |      | Folder  | <b> </b> |      |
| <ul> <li>400 1,000</li> </ul> |               |      |         | ā        |      |
| 🚞 System Volume In            | formation     |      | Folder  | ±.       |      |
|                               |               |      |         | <b> </b> |      |
| 📄 snapPic                     |               |      | Folder  | ā        |      |
|                               |               |      | Folder  | 亩        |      |
|                               |               |      | Folder  | ā        |      |
|                               |               |      |         |          |      |
| New Folder                    |               |      |         | OK       | Back |

Figura 5-88 Navigazione

<u>Passaggio 3:</u> Selezionare il file da importare.

Passaggio 4: Fare clic su OK per avviare l'importazione.

<u>Passaggio 5:</u> Al termine dell'importazione, viene visualizzato un messaggio che avvisa del completamento corretto dell'operazione.

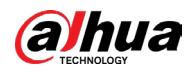

A

- È possibile modificare il file .csv esportato. Prestare attenzione a non cambiare il formato del file, altrimenti non potrà essere importato perché non valido.
- La lingua del file .csv deve corrispondere alla lingua del dispositivo.
- L'importazione e l'esportazione tramite protocollo personalizzato non sono supportate.

 $\square$ 

Se l'indirizzo IP da importare esiste già nel dispositivo, il sistema visualizzerà un messaggio che chiede se sovrascrivere il contenuto esistente.

- Fare clic su OK per sostituire il contenuto esistente.
- Fare clic su Annulla (Cancel) per aggiungerlo come dispositivo separato nell'area Dispositivo aggiunto (Added Device).

# 5.7.2 Gestione di dispositivi remoti

È possibile visualizzare lo stato dei dispositivi remoti e aggiornarli.

#### 5.7.2.1 Visualizzazione dello stato

È possibile visualizzare le informazioni sul dispositivo come lo stato della connessione, l'indirizzo IP, il rilevamento dei movimenti, il rilevamento della perdita video, il nome della telecamera e il produttore.

Selezionare Menu principale > Telecamera > Elenco telecamere > Stato (Main Menu > Camera > Camera List > Status).

#### 5.7.2.2 Visualizzazione delle informazioni sul firmware

È possibile visualizzare le informazioni sul firmware del dispositivo come numero del canale, indirizzo IP, produttore, versione di sistema, ingresso video, ingresso audio e ingresso di allarme.

Selezionare Menu principale > Telecamera > Elenco telecamere > Firmware (Main Menu > Camera > Camera List > Firmware).

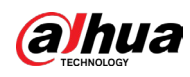

| Figura 5-89 Firmware |                             |            |                   |            |                |  |  |  |  |
|----------------------|-----------------------------|------------|-------------------|------------|----------------|--|--|--|--|
| CAMERA               |                             | <b>-</b>   | 🚔 🌣 🛡             | <b>L</b> o | LIVE 💄 🕒 🗸 🔡   |  |  |  |  |
|                      |                             |            | Firmware          | Update     |                |  |  |  |  |
|                      | Channel                     | IP Address | Manufacturer Type |            | System Version |  |  |  |  |
|                      |                             |            |                   |            |                |  |  |  |  |
|                      |                             |            |                   |            |                |  |  |  |  |
|                      |                             |            |                   |            |                |  |  |  |  |
|                      |                             |            |                   |            |                |  |  |  |  |
|                      |                             |            |                   |            |                |  |  |  |  |
|                      | <ul> <li>Refresh</li> </ul> |            |                   |            |                |  |  |  |  |

# 5.7.2.3 Aggiornamenti di dispositivi remoti

#### Procedura

<u>Passaggio 1:</u> Selezionare Menu principale > Telecamera > Elenco telecamere > Aggiornamento (Main Menu > Camera > Camera List > Update).

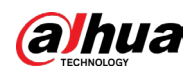

| CAMERA | J.      |        | A 🔅 🖉      | <b>J</b>              |                    |
|--------|---------|--------|------------|-----------------------|--------------------|
| Image  |         | Status | Firmware   | Update                |                    |
|        |         |        |            | Device Type           | None -             |
|        | Channel | Status | IP Address | System Version        | Status             |
|        |         |        |            |                       |                    |
|        |         |        |            |                       |                    |
|        |         |        |            |                       |                    |
|        |         |        |            |                       |                    |
|        |         |        |            |                       |                    |
|        |         |        |            |                       |                    |
|        |         |        |            |                       |                    |
|        |         |        |            |                       |                    |
|        |         |        |            |                       |                    |
|        |         |        |            |                       |                    |
|        |         |        |            |                       |                    |
|        |         |        |            |                       |                    |
|        |         |        |            |                       |                    |
|        | •       |        |            |                       | •                  |
|        |         |        |            |                       |                    |
|        |         |        |            | File Update Manual Cl | neck Online Update |
|        |         |        |            |                       |                    |
|        |         |        |            |                       |                    |

Figura 5-90 Aggiornamento

Passaggio 2: Aggiornare il dispositivo.

- Aggiornamento file
  - 1. Inserire un dispositivo di archiviazione USB contenente i file di aggiornamento nella porta USB del dispositivo.
  - 2. Selezionare il dispositivi da aggiornare.
  - 3. Fare clic su Aggiorna file (Update file).
  - 4. Selezionare i file di aggiornamento e fare clic su Applica (Apply).
- Aggiornamento online
  - 1. Fare clic su Rileva (Detect) o selezionare la casella di controllo del dispositivo da aggiornare e fare clic su Verifica manuale (Manual Check).
    - Il sistema avvia la ricerca di nuove versioni sul server online.
  - 2. Selezionare la casella di controllo di tutti i dispositivi che dispongono di una versione aggiornata.
  - 3. Fare clic su Aggiornamento online (Online Update).

 $\square$ 

- Il sistema visualizzerà un messaggio che indica il completamento corretto dell'aggiornamento.
- È possibile utilizzare l'elenco Tipo (Type) per filtrare i dispositivi in modo da trovarli rapidamente.

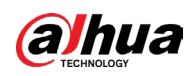

# 5.8 Configurazione delle impostazioni di registrazione

È possibile registrare manualmente o automaticamente i video e configurare le impostazioni di registrazione rispettivamente su flusso principale e flusso secondario.

# 5.8.1 Abilitazione del controllo della registrazione

#### Informazioni preliminari

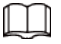

- Le operazioni di registrazione manuale richiedono che l'utente sia dotato delle autorizzazioni di accesso alle impostazioni di ARCHIVIAZIONE (STORAGE).
- Verificare che il disco rigido installato sul dispositivo sia correttamente formattato.

#### Procedura

<u>Passaggio 1:</u> Facendo clic con il tasto destro sullo schermo di visualizzazione live, appare il menu di scelta rapida. Dal menu di scelta rapida, selezionare Controllo manuale > Controllo registrazione (Manual Control > Record Control).

| Record Mode |      |  |       |      |
|-------------|------|--|-------|------|
|             | 4.11 |  |       |      |
| Main Stream | All  |  |       |      |
| Auto        |      |  |       |      |
| Manual      |      |  |       |      |
| Off         |      |  |       |      |
| Sub Stream  |      |  |       |      |
| Auto        |      |  |       |      |
| Manual      |      |  |       |      |
| Off         |      |  |       |      |
| Snapshot    |      |  |       |      |
| On          |      |  |       |      |
| Off         |      |  |       |      |
|             |      |  |       |      |
|             |      |  |       |      |
|             |      |  |       |      |
|             |      |  | Apply | Back |

Figura 5-91 Modalità registrazione

#### <u>Passaggio 2:</u> Configurare le impostazioni dei parametri di controllo della registrazione.

| Tabella 5-36 Descrizione dei p | oarametri di controllo | della registrazione |
|--------------------------------|------------------------|---------------------|
|--------------------------------|------------------------|---------------------|

| Parametro | Descrizione                                                                                                    |
|-----------|----------------------------------------------------------------------------------------------------|
| Canale    | Consente di visualizzare i canali analogici e i canali digitali connessi.<br>È possibile selezionare un singolo canale, oppure selezionare<br>l'opzione Tutti (All) |

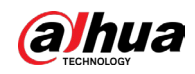

| Parametro                                 | Descrizione                                                                                                    |
|-------------------------------------------|----------------------------------------------------------------------------------------------------|
| Flusso<br>principale/Flusso<br>secondario | <ul> <li>Automatica: Consente di registrare automaticamente all'ora<br/>prevista e in base al tipo definito nel programma delle<br/>registrazioni pianificate.</li> <li>Manuale: Il sistema registra ininterrottamente 24 ore su 24 per<br/>il canale selezionato.</li> <li>Arresta: Il sistema non registra.</li> </ul> |
| Istantanee                                | Attiva o disattiva le istantanee pianificate per i canali in questione.                                                                                                    |

<u>Passaggio 3:</u> Fare clic su Applica (Apply).

# 5.8.2 Configurazione della pianificazione dell'archiviazione dei video registrati

È necessario configurare la pianificazione dell'archiviazione del video registrato in modo che il video registrato possa essere salvato. Per i dettagli, consultare la sezione "5.1.4.9 Configurazione della programmazione dell'archiviazione dei video registrati".

# 5.9 Configurazione delle impostazioni delle istantanee

# 5.9.1 Configurazione dell'attivazione delle istantanee

Le istantanee si suddividono in istantanee pianificate, istantanee attivate da eventi e istantanee attivate dal rilevamento del volto. Quando si abilitano entrambe, l'istantanea attivata da evento ha la priorità.

- Se non si verificano eventi di allarme, il sistema esegue l'istantanea pianificata.
- Se si verificano eventi di allarme, il sistema esegue l'istantanea attivata da evento.

#### 5.9.1.1 Configurazione dell'istantanea pianificata

#### Procedura

<u>Passaggio 1:</u> Facendo clic con il tasto destro sullo schermo di visualizzazione live, appare il menu di scelta rapida.

<u>Passaggio 2:</u> Dal menu di scelta rapida, selezionare Controllo manuale > Controllo registrazione (Manual Control > Record Control).

Passaggio 3: Nell'area Istantanea (Snapshot), abilitare l'istantanea dei canali se necessario.

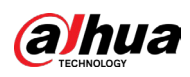

Figura 5-92 Abilitazione dell'istantanea

| Record Mode |      |                         |    |       |      |
|-------------|------|-------------------------|----|-------|------|
| Main Stream | A 11 |                         |    |       |      |
| Main Stream | All  |                         |    |       |      |
|             |      | $\odot$ $\odot$ $\odot$ |    |       |      |
| Manual      |      |                         |    |       |      |
| Off         |      |                         |    |       |      |
| Sub Stream  |      |                         |    |       |      |
|             |      |                         |    |       |      |
| Manual      |      |                         |    |       |      |
| Off         |      |                         |    |       |      |
|             |      |                         |    |       |      |
| On          | 0    | • •                     | •  |       |      |
| Off         | 0    | 000                     | 00 |       |      |
|             |      |                         |    |       |      |
|             |      |                         |    |       |      |
|             |      |                         |    |       |      |
|             |      |                         |    | Apply | Back |

<u>Passaggio 4:</u> Selezionare Menu Principale > TELECAMERA > Codifica > Istantanee (Main Menu > CAMERA > Encode > Snapshot).

<u>Passaggio 5:</u> Nell'elenco Tipo (Type), selezionare Pianificata (Scheduled) e quindi configurare gli altri parametri.

|                |      |           | -            |    |       |
|----------------|------|-----------|--------------|----|-------|
| Audio/Video    | Snap | oshot     | Encode Enhai | าс |       |
| Manual Snapsho |      | 1         |              |    | 'Time |
| Channel        |      | 1         |              | ▼  | _     |
| Туре           |      | Scheduled |              |    |       |
| Size           |      | 352x288(C | CIF)         | ▼  | -     |
| Quality        |      | 4         |              |    |       |
| Interval       |      | 1 sec.    |              |    |       |
|                |      |           |              |    |       |

Figura 5-93 Elenco Tipo

<u>Passaggio 6:</u> Fare clic su Applica (Apply) per salvare le impostazioni.

- Se è stata configurata la pianificazione di istantanee, la configurazione è completata.
- Se non è stata configurata la pianificazione di istantanee, consultare "5.1.4.10 Configurazione della programmazione di archiviazione delle istantanee".

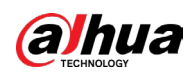

#### 5.9.1.2 Configurazione di istantanee attivate da evento

#### Procedura

<u>Passaggio 1:</u> Selezionare Menu principale > TELECAMERA > Codifica (Main Menu > CAMERA > Encode).

<u>Passaggio 2:</u> Nell'elenco Tipo (Type), selezionare Evento (Event) e quindi configurare gli altri parametri.

| Figura 5-94 Evento |          |            |         |  |  |  |  |
|--------------------|----------|------------|---------|--|--|--|--|
| Audio/Video        | Snapshot | Encode Enh | anc     |  |  |  |  |
| Manual Snapshot    | 1        |            | ▼ /Time |  |  |  |  |
| Channel            | 1        |            |         |  |  |  |  |
| Туре               | Event    |            | ▼       |  |  |  |  |
| Size               | 352x288  | B(CIF)     | •       |  |  |  |  |
| Quality            | 4        |            |         |  |  |  |  |
| Interval           | 1 sec.   |            |         |  |  |  |  |
|                    |          |            |         |  |  |  |  |

<u>Passaggio 3:</u> Selezionare Menu principale > ALLARME > Rilevamento video (Main Menu > ALARM > Video Detection) e selezionare il tipo di evento da configurare. Ad esempio: selezionare la scheda Rilevamento movimento (Motion Detection).

Figura 5-95 Rilevamento movimento

|  | 🔔 ALARM   | 🛇 💄              | Æ                          |         | $\bigcirc$ $\bigcirc$ | ¢ | <b>.</b>    | <b>F</b> | LIVE    | ≗ ⊡. |  |
|--|-----------|------------------|----------------------------|---------|-----------------------|---|-------------|----------|---------|------|--|
|  |           | Motion Detection |                            | Loss    |                       |   |             |          |         |      |  |
|  |           |                  |                            |         |                       |   |             | Set      | ting    |      |  |
|  |           |                  |                            |         |                       |   |             |          |         |      |  |
|  |           |                  |                            |         |                       |   |             | -        |         |      |  |
|  |           | Schedule         |                            | Setting |                       |   | Anti-Dither | 5        |         |      |  |
|  |           | Show Messa       |                            | Report  | Alarm                 |   | Send Emz    |          |         |      |  |
|  | Disarming | Record C F       | <sup></sup><br>Picture Sto | rage    |                       |   |             |          |         |      |  |
|  |           |                  |                            |         |                       |   |             |          |         |      |  |
|  |           |                  |                            |         |                       |   |             |          | Setting |      |  |
|  |           |                  |                            |         |                       |   |             |          |         |      |  |
|  |           |                  |                            |         |                       |   |             |          |         |      |  |
|  |           |                  |                            |         |                       |   |             |          |         |      |  |
|  |           |                  |                            | ОК      | Cance                 |   |             |          |         |      |  |
|  |           |                  |                            |         |                       |   |             |          |         |      |  |
|  |           |                  |                            |         |                       |   |             |          |         |      |  |
|  |           |                  |                            |         |                       |   |             |          |         |      |  |
|  |           |                  |                            |         |                       |   |             |          |         |      |  |
|  |           |                  |                            |         |                       |   |             |          |         |      |  |
|  |           |                  |                            |         |                       |   |             |          |         |      |  |
|  |           | Default          | Copy to                    |         |                       |   |             |          | Apply   | Back |  |

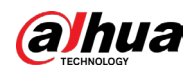

<u>Passaggio 4:</u> Fare clic su Impostazioni (Setting) accanto alla casella di controllo Archiviazione immagini (Picture Storage) e selezionare il canale corrispondente. <u>Passaggio 5:</u> Fare clic su Applica (Apply).

# 5.9.2 Configurazione della pianificazione dell'archiviazione delle

#### istantanee

È necessario configurare la pianificazione dell'archiviazione delle istantanee in modo che l'istantanea possa essere salvata. Per i dettagli, consultare la sezione "5.1.4.10 Configurazione della programmazione di archiviazione delle istantanee".

# 5.9.3 Backup delle istantanee su FTP

#### Procedura

<u>Passaggio 1:</u> Selezionare Menu principale > ARCHIVIAZIONE > FTP (Main Menu > STORAGE > FTP).

|  |              | 9            |               |               |    |            |  |
|--|--------------|--------------|---------------|---------------|----|------------|--|
|  | STORAGE      | <b>a</b> (6) | 📥 🌣 🛡         | <b>L</b> .    | [  | LIVE 💄 🔄 🗸 |  |
|  |              |              |               | SETP (Recomme |    |            |  |
|  |              |              |               |               |    |            |  |
|  |              |              |               |               |    |            |  |
|  |              |              |               |               |    |            |  |
|  |              |              |               |               |    |            |  |
|  |              |              |               |               |    |            |  |
|  |              |              |               |               |    |            |  |
|  | Rec Estimate |              |               | M             |    |            |  |
|  |              | Channel      |               |               |    |            |  |
|  |              | Day          | Sat           |               |    |            |  |
|  |              |              | 00:00 - 24:00 |               |    |            |  |
|  |              |              | 00:00 - 24:00 |               |    |            |  |
|  |              | Snapshot     |               |               |    |            |  |
|  |              |              |               |               |    |            |  |
|  |              |              | Setting       |               |    |            |  |
|  |              |              |               |               |    |            |  |
|  |              |              |               |               |    |            |  |
|  |              |              |               |               |    |            |  |
|  |              |              |               |               |    |            |  |
|  |              |              |               |               |    |            |  |
|  |              | Default Test |               |               | Ар | ply Back   |  |

Figura 5-96 FTP

<u>Passaggio 2:</u> Abilitare la funzione FTP e configurare i parametri. Per i dettagli, consultare la sezione "5.19.9 Configurazione delle impostazioni di archiviazione su FTP". Le istantanee saranno caricate su FTP per il backup.

# 5.10 Riproduzione di video

# 5.10.1 Abilitazione del controllo della registrazione

#### Informazioni preliminari

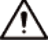

- Le operazioni di registrazione manuale richiedono che l'utente sia dotato delle autorizzazioni di accesso alle impostazioni di ARCHIVIAZIONE (STORAGE).
- Verificare che il disco rigido installato sul dispositivo sia correttamente formattato.

#### Procedura

<u>Passaggio 1:</u> Facendo clic con il tasto destro sullo schermo di visualizzazione live, appare il menu di scelta rapida. Dal menu di scelta rapida, selezionare Controllo manuale > Modalità registrazione (Manual Control > Record Mode).

| Ree | cord Mode   |      |  |  |      |  |  |   |       |      |  |
|-----|-------------|------|--|--|------|--|--|---|-------|------|--|
|     |             | A 11 |  |  |      |  |  |   |       |      |  |
|     | Main Stream | All  |  |  |      |  |  |   |       |      |  |
|     |             |      |  |  |      |  |  |   |       |      |  |
|     | Manual      |      |  |  |      |  |  |   |       |      |  |
|     | Off         |      |  |  |      |  |  |   |       |      |  |
|     | Sub Stream  |      |  |  |      |  |  |   |       |      |  |
|     |             |      |  |  |      |  |  |   |       |      |  |
|     | Manual      |      |  |  |      |  |  |   |       |      |  |
|     | Off         |      |  |  |      |  |  |   |       |      |  |
|     |             |      |  |  |      |  |  |   |       |      |  |
|     | On          |      |  |  |      |  |  |   |       |      |  |
|     | Off         |      |  |  |      |  |  |   |       |      |  |
|     |             |      |  |  |      |  |  |   |       |      |  |
|     |             |      |  |  |      |  |  |   |       |      |  |
|     |             |      |  |  |      |  |  |   |       |      |  |
|     |             |      |  |  |      |  |  |   |       |      |  |
|     |             |      |  |  | <br> |  |  | 4 | Apply | Back |  |

#### Figura 5-97 Modalità registrazione

Passaggio 2: Configurare le impostazioni dei parametri di controllo della registrazione.

#### Tabella 5-37 Descrizione dei parametri di controllo della registrazione

| Parametro | Descrizione                                                                                                    |
|-----------|----------------------------------------------------------------------------------------------------|
| Canale    | Consente di visualizzare i canali analogici e i canali digitali<br>connessi. È possibile selezionare un singolo canale, oppure<br>selezionare l'opzione Tutti (All) |

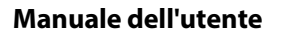

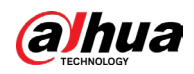

| Parametro                              | Descrizione                                                                                                    |  |  |  |
|----------------------------------------|----------------------------------------------------------------------------------------------------|--|--|--|
| Flusso principale/Flusso<br>secondario | <ul> <li>Automatica: Consente di registrare automaticamente<br/>all'ora prevista e in base al tipo definito nel programma<br/>delle registrazioni pianificate.</li> <li>Manuale: Il sistema registra ininterrottamente 24 ore su 24<br/>per il canale selezionato.</li> <li>Arresta: Il sistema non registra.</li> </ul> |  |  |  |
| Istantanee                             | Attiva o disattiva le istantanee pianificate per i canali in questione.                                                                                                    |  |  |  |

# 5.10.2 Riproduzione istantanea

È possibile utilizzare la funzione di riproduzione istantanea per riprodurre da 5 secondi a 60 minuti precedenti del video registrato in un canale qualsiasi. Per i dettagli della funzione di riproduzione istantanea, consultare "5.2.2.1 Riproduzione immediata".

# 5.10.3 Riproduzione video

È possibile cercare e riprodurre il video registrato salvato sul dispositivo. Selezionare Menu principale > Cerca (Main Menu > Search).

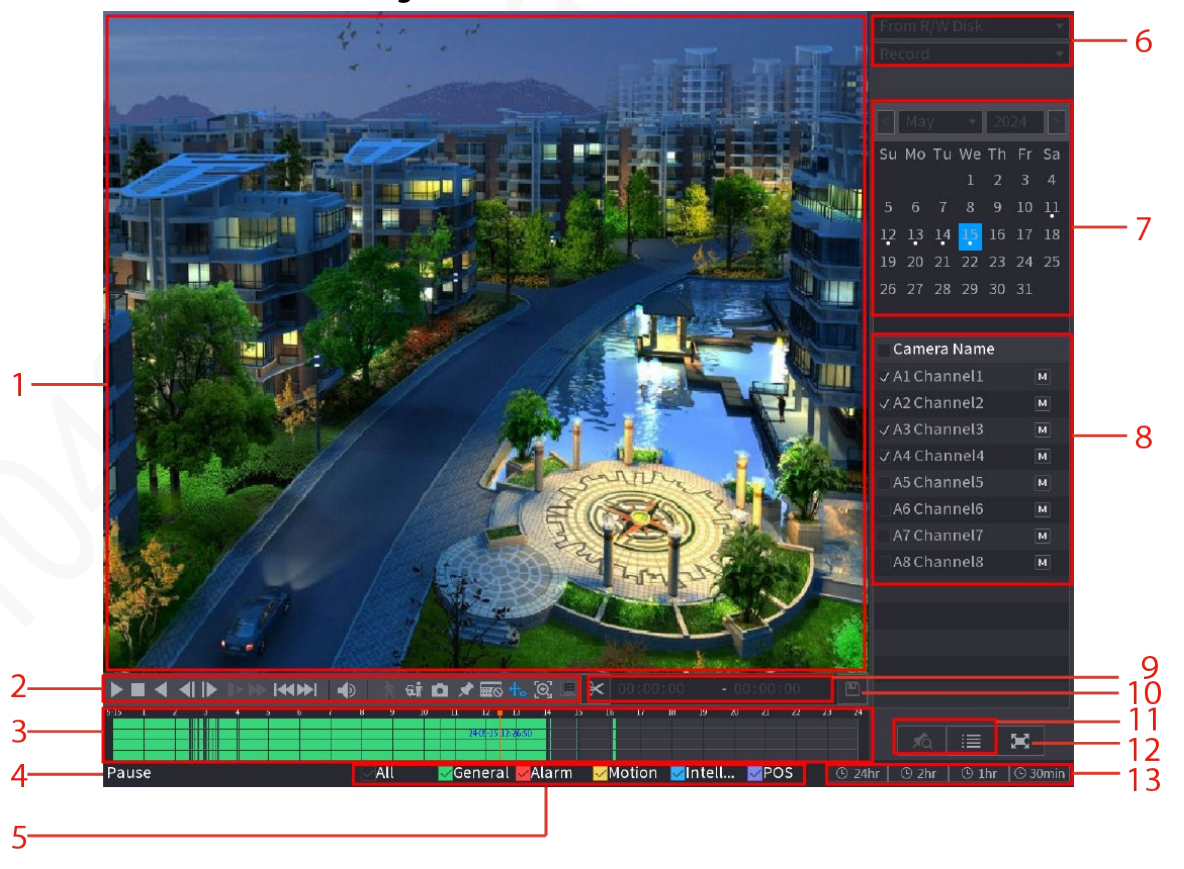

Figura 5-98 Ricerca video

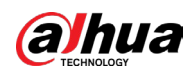

| Ν. | Funzione                              | Descrizione                                                                                                    |
|----|---------------------------------------|----------------------------------------------------------------------------------------------------|
| 1  | Finestra di<br>visualizzazione        | Consente di visualizzare l'immagine o il video registrati<br>ricercati. Supporta la riproduzione simultanea a canale<br>singolo, 4 canali, 9 canali e 16 canali.<br>Quando si riproduce in un canale singolo, fare clic e<br>tenere premuta l'area selezionata da ingrandire. L'area<br>sarà ingrandita dopo aver rilasciato il tasto sinistro del<br>mouse. Per uscire dall'ingrandimento, fare clic destro<br>sull'immagine. |
| 2  | Barra di<br>controllo<br>riproduzione | Consente di controllare la riproduzione.                                                                                                    |

#### Tabella 5-38 Descrizione della ricerca video
### Manuale dell'utente

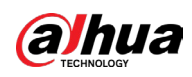

|   | Ν. | Funzione                    | Descrizione                                                                                                    |
|---|----|-----------------------------|----------------------------------------------------------------------------------------------------|
|   | 3  | Barra temporale             | <ul> <li>Consente di visualizzare il tipo e periodo di tempo del video registrato corrente.</li> <li>Nel layout di visualizzazione a 4 canali, sono presenti 4 barre temporali, mentre negli altri layout di visualizzazione viene visualizzata solo 1 barra.</li> <li>Fare clic sull'area colorata per avviare la riproduzione per un certo periodo di tempo.</li> <li>Quando si configurano le impostazioni, ruotare la rotellina sulla barra temporale per effettuare lo zoom a partire da 0. Quando la riproduzione è in corso, ruotare la rotellina sulla barra temporale per effettuare lo zoom a partire da 0. Quando la riproduzione è in corso la riproduzione.</li> <li>Colori della barra temporale: Il verde indica il tipo generico, il rosso indica un allarme esterno, il giallo indica il rilevamento dei movimenti, il blu indica gli eventi intelligenti e il viola gli eventi intelligenti e il viola gli eventi POS.</li> <li>Per alcuni modelli, facendo clic sull'area vuota della barra temporale, il sistema passa in automatico al punto temporale successivo dove è presente un video registrato.</li> <li>Tenendo premuto la barra temporale, il puntatore del mouse prenderà la forma di una mano e sarà possibile trascinare per visualizzare la riproduzione del puto desiderato.</li> <li>È possibile trascinare la linea arancione verticale sulla barra temporale per visualizzare rapidamente la riproduzione di un video in modalità a canale singolo, è possibile spostare il puntatore del mouse sulla barra temporale per visualizzare le immagini in miniatura del momento del video desiderato.</li> <li>Durante la riproduzione di un video, è possibile selezionare altri canali in base alle proprie esigenze. La barra temporale dei canali appena aggiunti verrà sommata alla barra temporale dei canali appena aggiunti verrà sommata alla barra temporale dei canali base precedenti. Il tipo e il periodo di tempo dei nuovi canali aggiunti sono di stessi dei orimi canali base.</li> </ul> |
| - | 4  | Stato della<br>riproduzione | Comprende due stati di riproduzione: Riproduci (Play) e<br>Pausa (Pause).                                                                                                    |
| - | -  | Тіро                        | Selezionare la casella di controllo per stabilire il tipo di                                                                                                    |

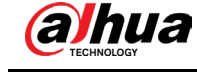

| Ν. | Funzione                                                  | Descrizione                                                                                                    |
|----|-----------------------------------------------------------|----------------------------------------------------------------------------------------------------|
| 6  | Tipo di ricerca                                           | Selezionare il contenuto da riprodurre. È possibile<br>selezionare Registrazione (Record), Immagine (Picture)<br>e Sottoperiodo (Subperiod).                                                                                                    |
| 7  | Calendario                                                | Facendo clic sulla data da cercare, la barra temporale<br>visualizza la registrazione corrispondente.<br>Le date con registrazioni o istantanee presentano un<br>cerchietto pieno sotto la data.                                                                                                    |
| 8  | Layout di<br>visualizzazione e<br>selezione del<br>canale | <ul> <li>Nell'elenco Nome telecamera (Camera Name), selezionare i canali da riprodurre.</li> <li>La suddivisione della finestra dipende dalla modalità di selezione dei canali. Ad esempio: se si seleziona un canale, la riproduzione è visualizzata in una vista a singolo canale, mentre se si selezionano da due a quattro canali, la riproduzione è visualizzata in una vista a quattro canali. Il numero massimo è otto canali.</li> <li>Fare clic su M per cambiare flusso. M indica il flusso principale e I il flusso secondario.</li> </ul> |
| 9  | Unione di video                                           | Unisce una sezione del video registrato e la salva.                                                                                                    |
| 10 | Backup                                                    | Esegue il backup dei file video registrati.                                                                                                    |
| 11 | Visualizzazione<br>elenco                                 | <ul> <li>Questa area include Elenco tag (Tag List) e Elenco file (File List).</li> <li>A: Facendo clic sull'icona Elenco tag (Tag List), viene visualizzato l'elenco dei video registrati contrassegnati. Fare doppio clic sul file per iniziare la riproduzione.</li> <li>E: Facendo clic sull'icona Elenco file (File List), viene visualizzato l'elenco dei video registrati cercati. È possibile bloccare i file.</li> </ul>                                                                                                    |
| 12 | Schermo intero                                            | Fare clic su service per la visualizzazione a schermo intero.<br>Nella modalità a schermo intero, puntando verso la<br>parte inferiore dello schermo, verrà visualizzata la barra<br>temporale. Fare clic con il tasto destro sullo schermo per<br>uscire dalla modalità a schermo intero.                                                                                                    |
| 13 | Unità barra<br>temporale                                  | È possibile selezionare 24 ore, 2 ore, 1 ora o 30 minuti<br>come unità di misura della barra temporale. La<br>visualizzazione della barra temporale cambia in base<br>all'impostazione.                                                                                                    |

# 5.10.3.1 Introduzione alla barra dei controlli di riproduzione

È possibile eseguire operazioni quali il controllo della velocità di riproduzione, l'aggiunta di contrassegni e l'acquisizione di istantanee tramite la barra dei controlli di riproduzione.

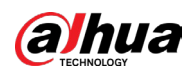

Figura 5-99 Barra di controllo della riproduzione

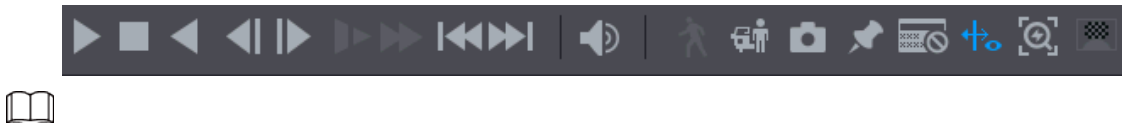

La funzione di riproduzione all'indietro e la velocità di riproduzione potrebbero variare in base alla versione del prodotto. È inoltre possibile contattare il supporto tecnico per consultare le informazioni sulla versione hardware.

| lcona | Funzione                                                                                                    |
|-------|----------------------------------------------------------------------------------------------------|
| ▶, Ш  | Riproduzione/Pausa.<br>Durante la riproduzione è possibile alternare tra riproduzione e<br>pausa.                                                                                                    |
|       | Arresto riproduzione.<br>Durante la riproduzione, è possibile fare clic sul pulsante Stop per<br>interromperla.                                                                                                    |
| ◀, Ⅲ  | <ul> <li>Riproduzione indietro.</li> <li>Durante la riproduzione, fare clic sul pulsante Riproduci indietro (Play Backward) per riprodurre all'indietro il video registrato, il pulsante passa a fine; fare clic su fine per interrompere la riproduzione</li> <li>Durante la riproduzione, fare clic su per avviare la riproduzione in avanti.</li> </ul> |
|       | <ul> <li>Fotogramma precedente e successivo.</li> <li>Quando la riproduzione è in pausa, fare clic su o su per riprodurre il video registrato a un fotogramma alla volta.</li> <li>Durante la riproduzione di un video registrato fotogramma per fotogramma, fare clic su per avviare la riproduzione in avanti.</li> </ul>                                |
|       | <ul> <li>Riproduzione al rallentatore.</li> <li>Durante la riproduzione, fare clic su per impostare la velocità di riproduzione al rallentatore su Lenta X1/2, LentaX1/4, LentaX1/8 o LentaX1/16.</li> <li>Durante la riproduzione veloce, fare clic su per rallentare la velocità di riproduzione o aumentarla.</li> </ul>                                |
| *     | <ul> <li>Riproduzione veloce.</li> <li>Durante la riproduzione, fare clic su per impostare la velocità di riproduzione veloce su VeloceX2, VeloceX4, VeloceX8 o VeloceX16.</li> <li>Durante la riproduzione al rallentatore, fare clic su per aumentare la velocità della riproduzione lenta.</li> </ul>                                                   |

### Figura 5-39 Descrizione della barra di controllo della riproduzione

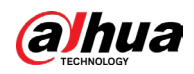

#### Manuale dell'utente

| lcona                 | Funzione                                                                                                    |
|-----------------------|----------------------------------------------------------------------------------------------------|
| €€, ▶▶]               | Giorno precedente e giorno successivo.<br>Fare clic su e oppure fare clic su er riprodurre il<br>giorno precedente o successivo del video attualmente registrato.            |
|                       | Regola il volume della riproduzione.                                                                                                    |
| ×                     | Abilita la funzione di ricerca intelligente.                                                                                                    |
| *                     | Aggiungere i criteri del filtro per la ricerca intelligente. È possibile<br>selezionare Persona (Human), Veicolo (Vehicle) oppure<br>deselezionare tutto.                    |
|                       | Dopo aver fatto clic sull'icona è anche possibile disegnare la<br>regione di interesse. Per i dettagli, consultare la sezione "5.10.5<br>Riproduzione della ricerca rapida". |
| ۵                     | Nella modalità a schermo intero, fare clic su or acquisire<br>un'istantanea e salvarla sul dispositivo di archiviazione USB o sul<br>disco rigido portatile.                 |
| ×                     | Aggiunge un tag per la visualizzazione registrata.                                                                                                    |
|                       | Mostra o nascondi informazioni POS.<br>Durante la riproduzione di un singolo canale, fare clic su 🔛 per<br>visualizzare o nascondere le informazioni POS sullo schermo.      |
| <i>ф</i> <sub>0</sub> | Durante la riproduzione, fare clic su questa icona per visualizzare<br>o nascondere i righelli IA.                                                                           |
| ୂତ୍                   | Effettua una selezione rapida nel video registrato quando il target<br>cercato appare nella riproduzione. Per i dettagli, consultare la<br>sezione "5.2.2.6 Quick Pick".     |
|                       | Per garantire la tutela della privacy viene applicata la sfocatura<br>del viso. Per i dettagli, consultare la sezione "5.2.2.7 Protezione<br>della privacy".                 |

### 5.10.3.2 Selezione del tipo di ricerca

esterno.

È possibile cercare video registrati, parti di video o istantanee da disco rigido o dispositivi di archiviazione esterni.

• Da disco di lettura/scrittura: Riproduzione di video o istantanee registrati dal disco rigido del dispositivo.

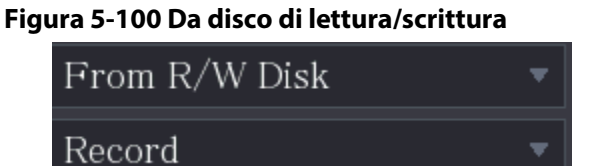

Da dispositivo I/O: Riproduzione di video registrati da un dispositivo di archiviazione

Fare clic su Sfoglia (Browse) e selezionare il percorso di salvataggio del file video registrato da riprodurre. Fare doppio clic sul file video o fare clic su 📡 per iniziare la riproduzione.

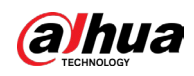

#### Figura 5-101 Dal dispositivo I/O

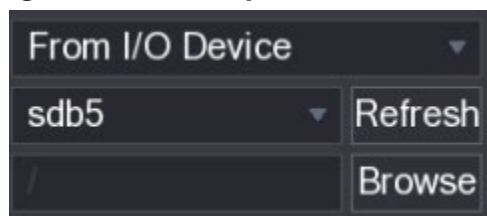

### 5.10.3.3 Realizzazione di clip dai video registrati

Durante la riproduzione, ritagliare specifiche sezioni dei video registrati e salvarli sul dispositivo di archiviazione USB.

### Procedura

Passaggio 1: Selezionare un video registrato da riprodurre.

- Fare clic su 📘 per avviare la riproduzione dall'inizio.
- Fare doppio clic in un punto qualsiasi dell'area colorata della barra temporale per avviare la riproduzione.

Passaggio 2: Fare clic sulla barra temporale per selezionare l'ora di inizio, quindi fare clic su per iniziare a ritagliare.

Figura 5-102 Clip

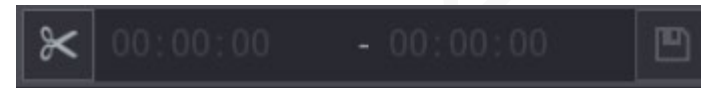

Passaggio 3: Fare clic sulla barra temporale per selezionare l'ora di inizio, quindi fare clic su per interrompere il ritaglio.

<u>Passaggio 4:</u> Fare clic su 🔳.

 $\square$ 

- È possibile effettuare clip di video di un singolo canale o di più canali.
- È possibile eseguire il backup di un massimo di 1024 file alla volta.
- Non è possibile eseguire clip dai file selezionati in Elenco file (File List).

### 5.10.3.4 Backup dei video registrati

È possibile effettuare il backup dei file video registrati o de departi di video in movimento in un dispositivo di archiviazione USB.

### Procedura

<u>Passaggio 1:</u> Selezionare il video registrato di cui effettuare il backup. È possibile selezionare i due tipi di file seguenti:

- File video registrato: Facendo clic su 🔲, viene visualizzata l'area Elenco file (File List). Selezionare i file di cui effettuare il backup.
- Unire i file video. Per maggiori dettagli sull'unione dei file video, consultare "5.10.3.3 Realizzazione di clip dai video registrati".

Passaggio 2: Fare clic su 🔟.

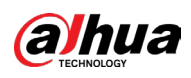

Figura 5-103 Backup

| BACK | KUP   |               |                    |                   |          |               | _ |
|------|-------|---------------|--------------------|-------------------|----------|---------------|---|
|      |       |               |                    |                   |          |               |   |
|      | 1     | Nan           | ne(Type) Free      | e Space/Total Spa | се       | Device Status |   |
|      |       | √ sdb5(USI    | B DISK) 15         | .60 GB/15.60 GB   |          | Ready         |   |
|      |       |               |                    |                   |          |               |   |
|      |       |               |                    |                   |          |               |   |
|      | 2     | 🗸 СН Туре     | Start Time         | End Time          | Size(K   | B)            |   |
|      |       | √ 1 R         | 17-11-08 01:00:00  | ) 17-11-08 02:0   | 0:00 184 | 47872         |   |
|      | 2     | 🔽 1 R         | 17-11-08 02:00:00  | ) 17-11-08 03:0   | 0:00 184 | 47632         |   |
|      |       |               |                    |                   |          |               |   |
|      |       |               |                    |                   |          |               |   |
|      |       |               |                    |                   |          |               |   |
|      |       |               |                    |                   |          |               |   |
|      |       |               |                    |                   |          |               |   |
|      |       |               |                    |                   |          |               |   |
|      |       |               |                    |                   |          |               |   |
|      |       |               |                    |                   |          |               |   |
|      |       |               |                    |                   |          |               |   |
|      | Snace | Required / Sp | ace Remaining 3.5  | 2 GB/15 60 GB     | Backup   | Clear         |   |
|      | opuou | noquirour op  | abo Hornaning.o.o. |                   | Buonup   | oroal         |   |

Passaggio 3: Fare clic su Backup.

```
\square
```

Se non si desidera eseguire il backup del file, deselezionare la casella di controllo.

### 5.10.3.5 Configurazione EPTZ in riproduzione

Abilitare le funzioni EPTZ durante la riproduzione per tracciare e ingrandire i target che attivano gli eventi intelligenti, in modo da poter osservare i cambiamenti nei dettagli dei target.

### Informazioni preliminari

- Le funzioni di collegamento EPTZ possono essere abilitate solo nelle modalità di riproduzione a canale singolo e a quattro canali. Non è possibile attivarle o disattivarle durante la riproduzione di registrazioni con più di quattro canali.
- Quando si seleziona la riproduzione a quattro canali, è possibile abilitare le funzioni di collegamento EPTZ di un solo canale alla volta.

### Procedura

<u>Passaggio 1:</u> Nel menu principale, fare clic su **m** per accedere alla pagina della visualizzazione live, quini fare clic con il tasto destro del mouse per selezionare EPTZ e fare clic su Attiva (On).

Passaggio 2: Selezionare un canale e fare clic su sotto l'elenco dei canali.

Passaggio 3: Fare clic su

per abilitare la funzione ePTZ e configurare i parametri.

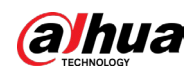

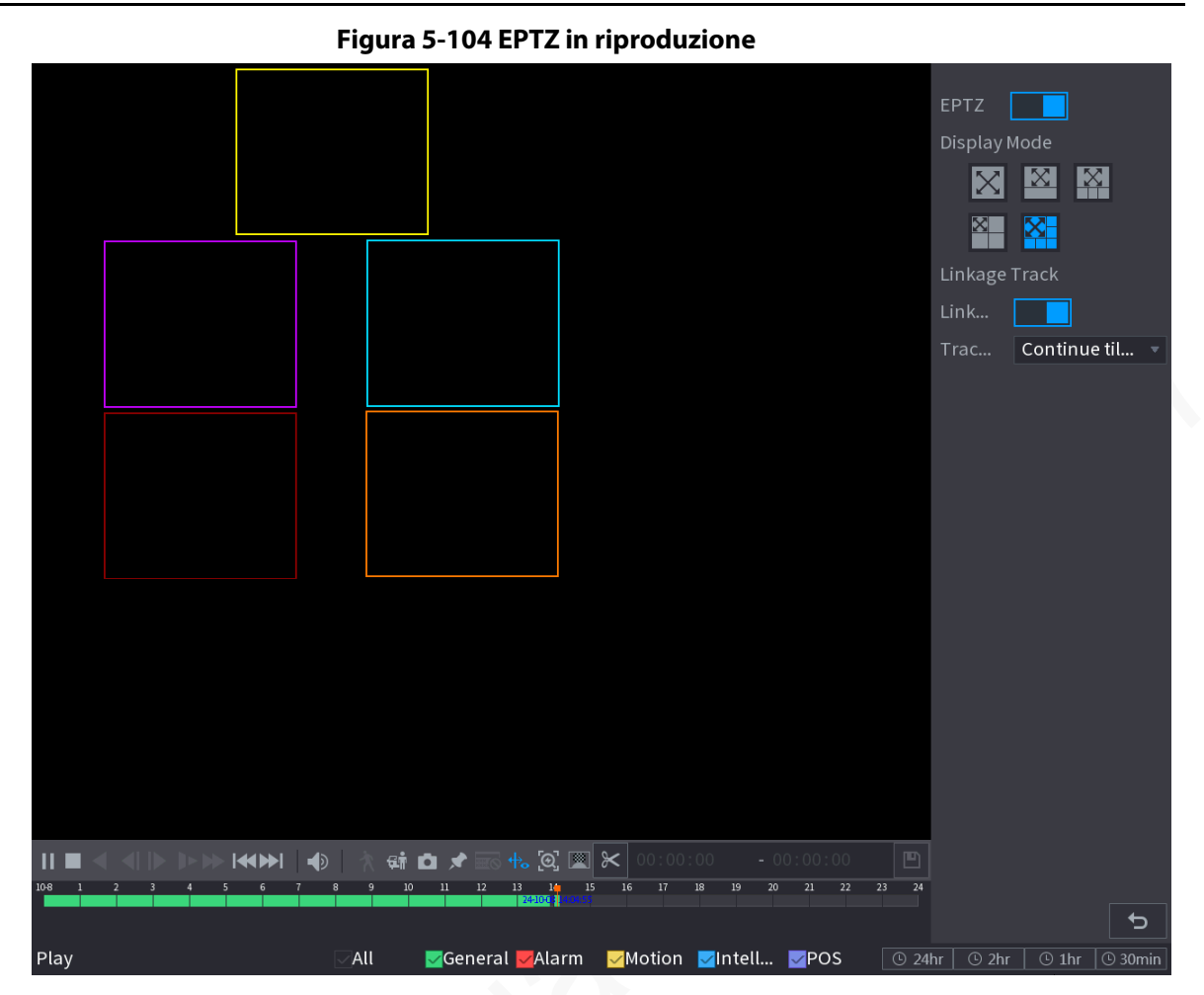

#### Tabella 5–40 Descrizione dei parametri

| Parametro                   | Descrizione                                                                                                    |
|-----------------------------|----------------------------------------------------------------------------------------------------|
| Modalità<br>Visualizzazione | Selezionare il numero dei canali monitorati. Sono disponibili le<br>modalità Schermo intero, 1 + 1, 1 + 3 e 1 + 5. L'impostazione<br>predefinita è Schermo intero.<br>Il riquadro di visualizzazione è modificabile in vari modi, ad<br>esempio può essere ridimensionato, ingrandito e spostato.                                                                                                    |
| Traccia<br>collegamento     | Una volta attivata la funzione Traccia collegamento (Linkage Track),<br>gli eventi intelligenti vengono tracciati dal sistema PTZ. La funzione<br>è disattivata per impostazione predefinita.                                                                                                    |
| Durata<br>tracciamento      | <ul> <li>Personalizzata (Custom): consente di selezionare manualmente<br/>la durata del tracciamento. Ad esempio, impostando un valore<br/>compreso fra 30 e 60 secondi, se dopo aver tracciato un oggetto<br/>A per 30 secondi appare un oggetto B, la telecamera inizia a<br/>tracciare quest'ultimo; se non appaiono altri oggetti durante il<br/>tracciamento dell'oggetto A, la telecamera ne interrompe il<br/>tracciamento dopo 60 secondi.</li> <li>Prosegui fino alla scomparsa dell'oggetto (Continue till object<br/>disappears): la telecamera interrompe il tracciamento quando<br/>l'oggetto rilevato scompare dall'immagine.</li> </ul> |

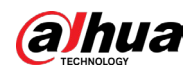

# $\square$

Se è stato abilitato il collegamento EPTZ per un canale, questa impostazione rimarrà abilitata dopo il termine della riproduzione. Quando si riproduce nuovamente il video per quel canale, l'effetto EPTZ verrà ancora visualizzato.

# 5.10.4 Ricerca intelligente

### Informazioni preliminari

Durante la riproduzione è possibile analizzare un'area specifica per verificare se sono stati rilevati dei movimenti. Il sistema mostrerà le immagini dei movimenti rilevati nel video registrato.

 $\square$ 

### Questa funzione è disponibile solo su alcuni modelli.

Per utilizzare la funzione Ricerca intelligente, è necessario attivare la funzione di rilevamento dei movimenti per il canale selezionando Menu principale > ALLARME > Rilevamento video > Rilevamento movimenti (Main Menu > ALARM > Video Detection > Motion Detection).

### Procedura

Passaggio 1: Selezionare Menu principale > CERCA (Main Menu > SEARCH).

Passaggio 2: Nell'elenco Nome telecamera (Camera Name), selezionare i canali da riprodurre. Passaggio 3: Fare clic su D oppure doppio clic in un punto qualsiasi dell'area colorata della barra temporale per avviare la riproduzione.

Passaggio 4: Fare clic su 🕅.

Viene visualizzata una griglia a schermo.

 $\square$ 

- La ricerca intelligente è supportata solo dal canale singolo.
- Se si selezionano più canali, fare doppio clic sulla finestra del canale per visualizzare solo quel canale sullo schermo, dopodiché sarà possibile iniziare a utilizzare la funzione di ricerca intelligente.

Passaggio 5: Trascinare il puntatore per selezionare l'area di ricerca.

### L'area della griglia supporta 22 imes 18 (PAL) e 22 imes 15 (NTSC).

Passaggio 6: Fare clic sull'icona 🚭 per aggiungere i criteri del filtro. È possibile selezionare la casella Persona (Human), Veicolo (Vehicle) oppure deselezionare tutto.

- Umano: Visualizza l'allarme di movimento in caso di presenza di persone durante l'orario e l'area di ricerca selezionati.
- Veicolo: Visualizza l'allarme di movimento in caso di presenza di veicoli durante l'orario e l'area di ricerca selezionati.
- Deselezionato: Visualizza l'allarme di movimento in caso di presenza sia di persone che di veicoli durante l'orario e l'area di ricerca selezionati.

Passaggio 7: Fare clic su 🖹.

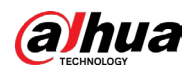

<u>Passaggio 8:</u> Lo schermo inizia a riprodurre le parti in movimento del video registrato per l'area di ricerca selezionata.

Passaggio 9: Fare clic su 🔝 per uscire dalla ricerca intelligente durante la riproduzione.

# 5.10.5 Riproduzione della ricerca rapida

Quando si riproduce il video, è possibile condurre una ricerca rapida dei target rilevati e visualizzarne le immagini, oltre all'ora e alla data in cui vengono visualizzati i target.

### Informazioni preliminari

 $\square$ 

Questa funzione è supportata solo dalla riproduzione a singolo canale.

### Procedura

<u>Passaggio 1:</u> Nel menu principale, fare clic su <u>une</u> per accedere alla pagina di visualizzazione in tempo reale.

<u>Passaggio 2:</u> Fare clic con il pulsante destro del mouse sulla schermata di visualizzazione in tempo reale per selezionare Cerca (Search) e accedere alla pagina di riproduzione.

<u>Passaggio 3:</u> Selezionare un singolo canale e fare clic su per riprodurre il video.

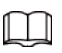

La linea del tempo è visualizzata in verde per il periodo di tempo registrato.

- Quick Pick. Per i dettagli, consultare la sezione "5.2.2.6 Quick Pick".
- Cerca nella regione di interesse nelle registrazioni.
  - 1. Fare clic sull'icona 🔤 per impostare i criteri del filtro. È possibile selezionare Persona (Human), Veicolo (Vehicle) oppure deselezionare tutto.
  - 2. Fare clic su Ridisegna regola (Redraw Rule) in alto a sinistra sullo schermo per disegnare la regione di interesse e fare clic su Cerca (Search).

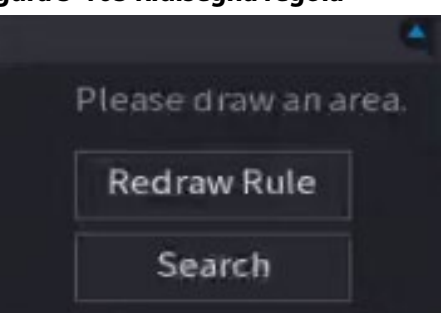

### Figura 5-105 Ridisegna regola

I risultati della ricerca sono mostrati nell'elenco a destra.

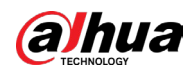

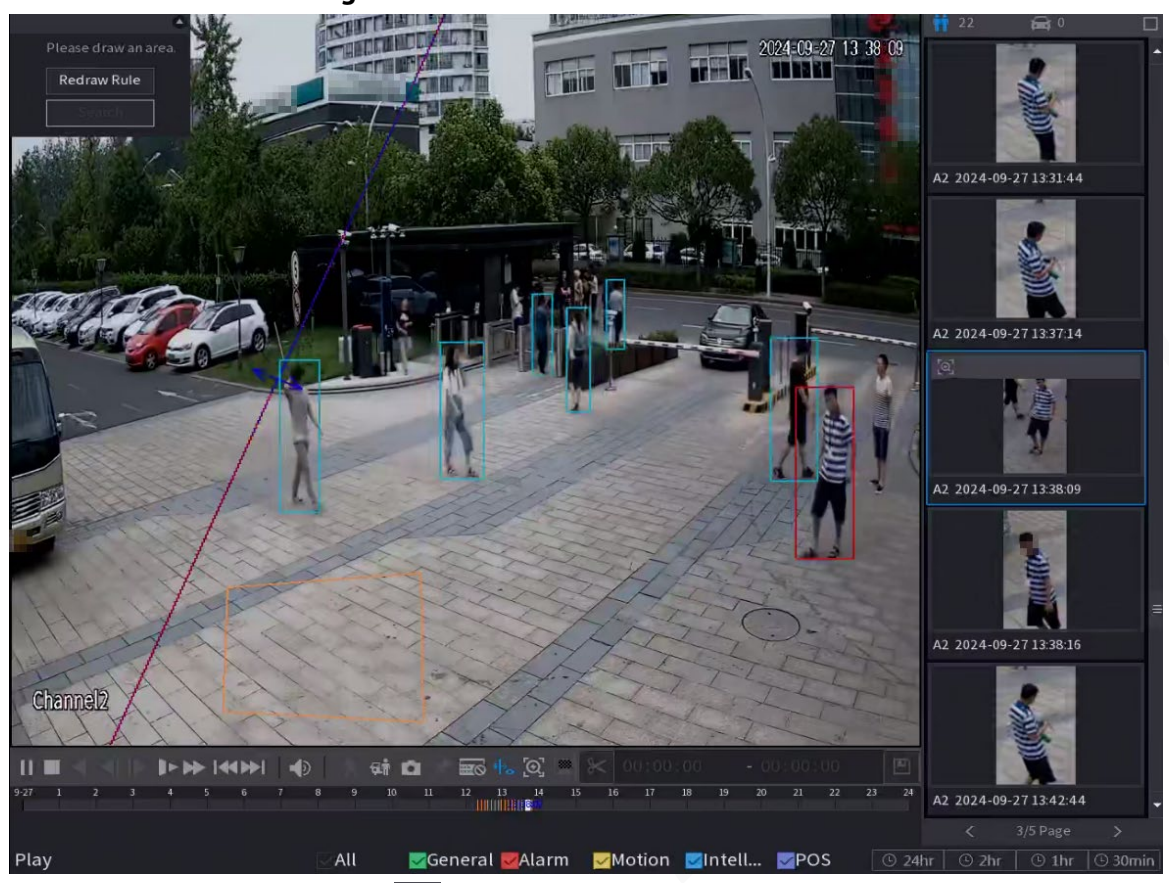

### Figura 5-106 Risultati della ricerca

- 3. Facendo clic su 🔯 sull'elenco a destra, i target verranno selezionati automaticamente.
- 4. Spostare il mouse vicino al riquadro del soggetto e fare clic su oper accedere alla pagina dei risultati della ricerca. È possibile impostare condizioni di ricerca quali canale e periodo. Facendo clic su Cerca (Search), i risultati della ricerca verranno visualizzati sulla schermata di destra.

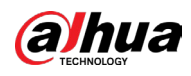

| Quick Pick       |                             |                                                                               | ×                         |
|------------------|-----------------------------|-------------------------------------------------------------------------------|---------------------------|
| Search Conditior |                             | Quick Pick                                                                    | Favorites                 |
|                  |                             | Channel All – Targ All – Si – – 💽                                             | 🕂 80% Sort by 🚖 Sort by 🌲 |
|                  |                             | 89%         A2 2024-09-27 13:43:37         A2 2024-09-27 13:38:09         B9% |                           |
| Channel          | All                         |                                                                               |                           |
| Period           | 1 Hour Before and After 🛛 👻 |                                                                               |                           |
| Start Time       | 2024 - 09 - 27 12 : 39 : 11 |                                                                               |                           |
| End Time         | 2024 - 09 - 27 13 : 52 : 06 |                                                                               |                           |
|                  | Search                      |                                                                               |                           |
|                  |                             |                                                                               |                           |
|                  |                             |                                                                               |                           |
|                  |                             |                                                                               |                           |
|                  |                             |                                                                               |                           |
|                  |                             |                                                                               |                           |
|                  |                             | All Backup Search Result                                                      | s:2 /1/1 > 1 Redirect     |

#### Figura 5-107 Risultati della ricerca

# **Operazioni correlate**

Passando il mouse su un risultato di ricerca, è possibile:

- Facendo clic su , è possibile aggiungere il risultato ai preferiti. È possibile aggiungere fino a 1.000 elementi ai preferiti.
- Facendo clic su 🔘, è possibile aggiungere il risultato agli elementi nascosti.
- Fare clic su vicino a Ordina per tempo (Sort by Time) o Ordina per analogia (Sort by Similarity) per riordinare i risultati della ricerca in base al tempo o alla somiglianza.

# 5.10.6 Visualizzazione della regola IA durante la riproduzione

Per usare la modalità Righello IA, attenersi a quanto segue:

### Procedura

Passaggio 1: Selezionare Menu principale > CERCA (Main Menu > SEARCH).Passaggio 2: Nell'elenco Nome telecamera (Camera Name), selezionare i canali da riprodurre.Passaggio 3: Fare clic suPassaggio 3: Fare clic suPassaggio 3: Fare clic su

barra temporale per avviare la riproduzione.

È possibile visualizzare la regola IA durante la riproduzione. La funzione è attivata per impostazione predefinita.

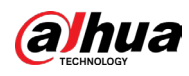

# 

Fare clic su 🐁 per nascondere la regola IA.

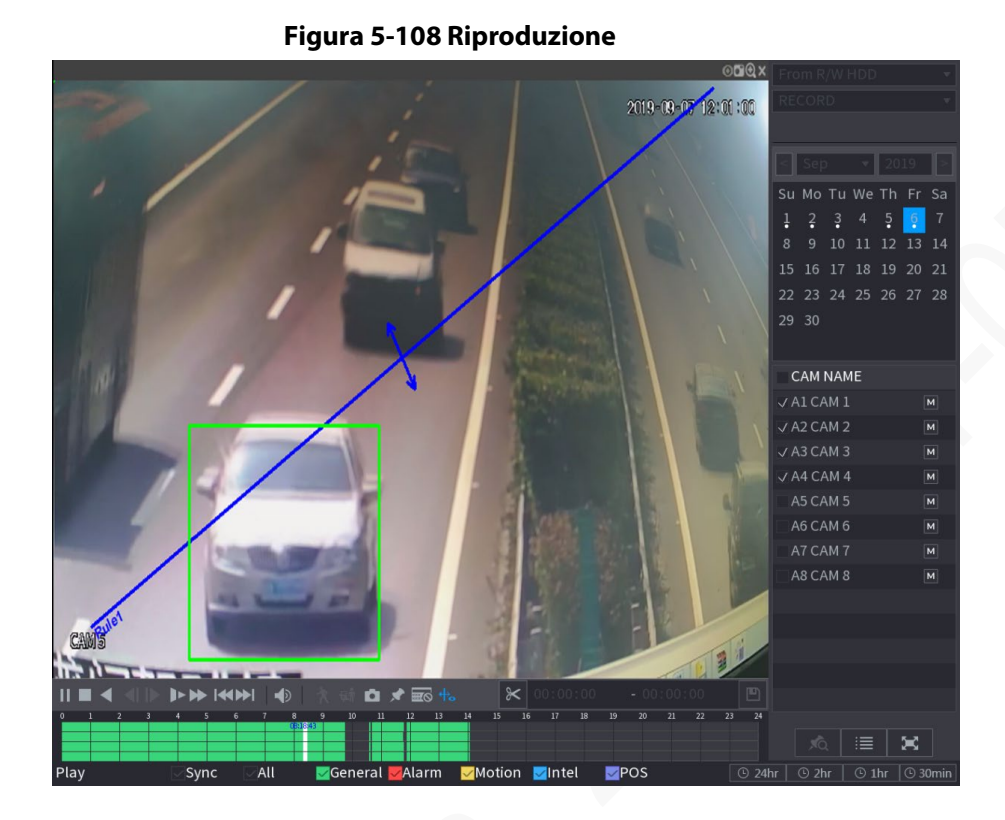

# 5.10.7 Contrassegnare e riprodurre video

È possibile contrassegnare la registrazione in un punto ritenuto importante. In tal modo è possibile trovare facilmente la registrazione contrassegnata cercando l'ora e il nome del contrassegno.

### Contrassegnare un video

- 1. Selezionare Menu principale > CERCA (Main Menu > SEARCH).
- 2. In modalità di riproduzione, fare clic su 🔜

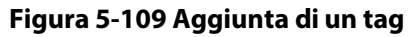

| Add Tag  |    |      |
|----------|----|------|
| Tag Time |    |      |
| Tag Name |    |      |
| Default  | OK | Back |

- 3. Nella casella Nome tag (Tag Name), inserire un nome.
- 4. Fare clic su OK.

Questo file video contrassegnato viene visualizzato in Elenco tag (Tag List).

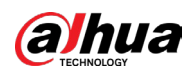

### Riproduzione dei video contrassegnati

 $\square$ 

#### Questa funzione è supportata nella riproduzione a canale singolo.

- 1. Nell'elenco Nome telecamera (Camera Name), selezionare un canale.
- 2. Fare clic su 🗖.

#### Figura 5-110 Elenco video contrassegnati

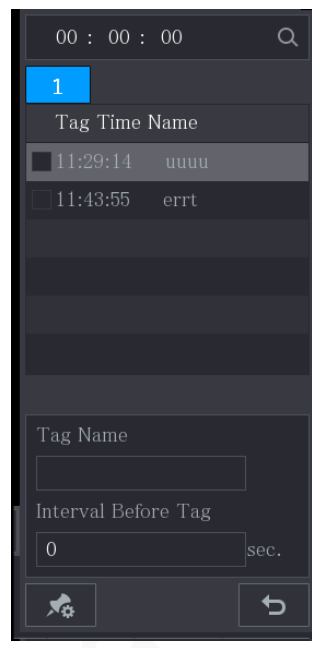

- 3. Fare doppio clic sul file da riprodurre.
- 4. Per cercare il video contrassegnato in base all'ora, nella casella CERCA (SEARCH) nella parte superiore della pagina, inserire l'ora e poi fare clic su .

### Riproduzione del tempo prima del tag

È possibile configurare la riproduzione di un numero predefinito a scelta di secondi del video con tag prima dell'orario taggato.

- 1. Nella casella Nome tag (Tag Name), inserire un nome di un video con tag.
- 2. Nella casella Intervallo prima del tag (Interval Before Tag), inserire il numero di secondi.
- 3. Fare clic su 📐

La riproduzione inizia il periodo di secondi indicato prima dell'orario contrassegnato.

 $\square$ 

Se è indicato un numero di secondi prima dell'orario contrassegnato, la riproduzione inizia quel numero di secondi prima dell'orario contrassegnato. In caso contrario, viene riprodotto tutto il materiale presente.

### Gestione di video con tag

Nella pagina Elenco tag (Tag List), fare clic su 🗖.

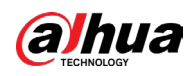

| , | Гag        | Mana            | igement |            |                   |          |        |
|---|------------|-----------------|---------|------------|-------------------|----------|--------|
|   | Cha<br>Sta | ınnel<br>rt Tin | ne      | 8          | ▼<br>00 : 00 : 00 |          |        |
|   | End        | l Time          |         | 2020-01-05 | 00 : 00 : 00      |          | Search |
|   |            | 2               | CH      | Tag Time   |                   | Tag Name |        |
|   |            |                 |         | 2020-01-04 | 11:29:14          |          |        |
|   |            |                 |         | 2020-01-04 | 11:43:55          | errt     |        |
|   |            |                 |         |            |                   |          |        |
|   |            |                 |         |            |                   |          |        |
|   |            |                 |         |            |                   |          |        |
|   |            |                 |         |            |                   |          |        |
|   |            |                 |         |            |                   |          |        |
|   |            |                 |         |            |                   |          |        |
|   |            |                 |         |            |                   |          |        |
|   |            | Delet           | te      |            |                   |          | Cancel |

Figura 5-111 Gestione dei tag

- Per impostazione predefinita, vengono gestiti tutti i video con tag del canale selezionato.
- Per cercare il video con tag, selezionare il numero del canale dall'elenco Canale (Channel), inserire l'ora nelle caselle Ora di inizio (Start Time) e Ora di fine (End Time), quindi fare clic su Cerca (Search).
- Tutti i video con tag vengono visualizzati in ordine cronologico.
- Per modificare il nome di un video con tag, fare doppio clic sul video con tag: verrà visualizzata la finestra di dialogo Modifica tag (Modify Tag).
- Per eliminare il video contrassegnato, selezionare il video con tag e poi fare clic su Elimina (Delete).

 $\square$ 

All'apertura della pagina Gestione tag (Tag Management), la riproduzione sarà messa in pausa fino all'uscita dalla pagina. Se il video contrassegnato in riproduzione viene eliminato, la riproduzione inizierà dal primo video con tag in Elenco tag (Tag List).

# 5.10.8 Riproduzione di istantanee

È possibile cercare e riprodurre le istantanee.

### Procedura

 Passaggio 1: Selezionare Menu principale > CERCA (Main Menu > SEARCH).

 Passaggio 2: Nell'elenco Tipo di ricerca (Search Type), selezionare Immagine (Picture).

 Passaggio 3: Nell'elenco Canale (Channel), selezionare il numero di un canale.

 Passaggio 4: Nell'area Calendario (Calendar), selezionare una data.

 Passaggio 5: Fare clic su

 Neurona di un canale data data

Il sistema avvia la riproduzione delle istantanee in base agli intervalli selezionati.

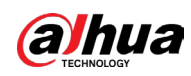

# 5.10.9 Riproduzione di più parti

# Informazioni preliminari

È possibile tagliare i file video registrati in più parti e riprodurli contemporaneamente per risparmiare tempo.

 $\square$ 

Questa funzione è disponibile solo su alcuni modelli.

### Procedura

<u>Passaggio 1:</u> Selezionare Menu principale > CERCA (Main Menu > SEARCH).

<u>Passaggio 2:</u> Nell'elenco Tipo di ricerca (Search Type), selezionare Sottoperiodo (Subperiod); nell'elenco Modalità di suddivisione (Split Mode), selezionare 4, 9 o 16.

| Figura 5-112 Sottoperiodo |   |
|---------------------------|---|
| From R/W Disk             | • |
| Subperiod                 | • |
| 4                         | • |

Passaggio 3: Nell'area Calendario (Calendar), selezionare una data.

Passaggio 4: Nell'elenco Nome telecamera (Camera Name), selezionare un canale.

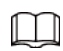

Questa funzione è supportata solo nel singolo canale.

<u>Passaggio 5:</u> Avvia la riproduzione delle parti.

- Facendo clic su 🚬 la riproduzione riparte dall'inizio.
- Facendo doppio clic in un punto qualsiasi della barra temporale: la riproduzione inizia dal punto in cui si fa clic.

Figura 5-113 Barra temporale

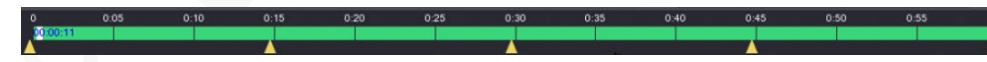

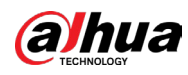

# $\square$

Ciascun file video registrato deve avere una durata di almeno cinque minuti. Se un file video registrato dura meno di 20 minuti ma si desidera comunque dividerlo in quattro finestre, il sistema regolerà automaticamente il numero di finestre per garantire che ogni parte duri più di cinque minuti. In questo caso è possibile che in alcune finestre non vengano visualizzate immagini.

# 5.10.10 Utilizzo dell'elenco file

È possibile visualizzare tutti i video registrati in un determinato periodo di tempo da qualsiasi canale in Elenco file (File List).

### Procedura

Passaggio 1: Selezionare Menu principale > CERCA (Main Menu > SEARCH). Passaggio 2: Selezionare uno o più canali.

Passaggio 3: Fare clic su 🔳.

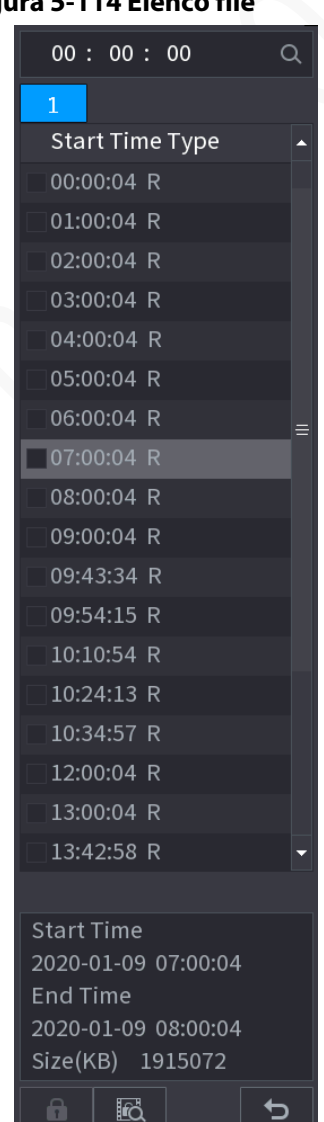

#### Figura 5-114 Elenco file

Passaggio 4: Avviare la riproduzione

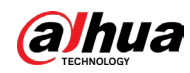

- Facendo clic su D, per opzione predefinita la riproduzione riparte dal primo file.
- Facendo clic su un file qualsiasi, il sistema riproduce quel file.

 $\square$ 

- Nel campo dell'ora nella parte superiore della pagina con l'elenco dei file, è possibile inserire l'ora specifica in cui cercare il file da visualizzare.
- Nell'area Elenco file è possibile visualizzare 128 file.
- Tipo di file: R indica un video registrato generico; A indica un video registrato con allarmi esterni; M indica un video registrato con eventi di rilevamento del movimento; l indica un video registrato con eventi intelligenti.
- Fare clic su per tornare alla pagina con il calendario e l'elenco dei nomi delle telecamere.

### Operazioni correlate

• Per bloccare il video registrato, nella pagina Elenco file (File List), selezionare la casella di controllo del video registrato, quindi fare clic su 🗈. I video bloccati non saranno presi in considerazione.

 $\square$ 

l video registrati in fase di scrittura o sovrascrittura non possono essere bloccati.

- Per visualizzare le informazioni bloccate, fare clic su 📧.
- Per sbloccare il video registrato, nella pagina Blocco file (File Lock), selezionare il video registrato, quindi fare clic su Sblocca (Unlock).

| File | Lock |    |      |                     |                     |          |        |  |
|------|------|----|------|---------------------|---------------------|----------|--------|--|
|      |      |    |      |                     |                     |          |        |  |
|      |      | СН | Type | Start Time          | End Time            | Size(KB) |        |  |
|      |      |    |      | 2019-12-01 08:00:00 | 2019-12-01 09:00:00 | 35072    |        |  |
|      |      |    |      | 2020-01-04 06:00:00 | 2020-01-04 07:00:00 | 35712    |        |  |
|      |      |    |      |                     |                     |          |        |  |
|      |      |    |      |                     |                     |          |        |  |
|      |      |    |      |                     |                     |          |        |  |
|      |      |    |      |                     |                     |          |        |  |
|      |      |    |      |                     |                     |          |        |  |
|      |      |    |      |                     |                     |          |        |  |
|      |      |    |      |                     |                     |          |        |  |
|      |      |    |      |                     |                     |          |        |  |
|      |      |    |      |                     |                     |          |        |  |
|      |      |    |      |                     |                     |          |        |  |
|      |      |    |      |                     |                     |          |        |  |
|      |      |    |      |                     |                     |          |        |  |
|      |      |    |      |                     |                     |          |        |  |
|      |      |    |      |                     |                     |          |        |  |
|      |      |    |      |                     |                     | Unlock   | Cancel |  |

Figura 5-115 Blocco file

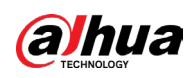

# 5.11 Impostazioni degli eventi di allarme

# 5.11.1 Informazioni sull'allarme

# 5.11.1.1 Informazioni sulla ricerca di allarmi

È possibile cercare, visualizzare ed eseguire una copia di backup delle informazioni sull'allarme.

### Procedura

<u>Passaggio 1:</u> Selezionare Menu principale > ALLARME > Informazioni allarme > Registro (Main Menu > ALARM > Alarm Info > Log).

| туре       |                  |                                                                                                    |                       |    |         |         |
|------------|------------------|----------------------------------------------------------------------------------------------------|-----------------------|----|---------|---------|
| Start Time |                  | 2020-01-04 00:00:00                                                                                                  |                       |    |         |         |
| End Tir    |                  | 2020-01-05                                                                                                    | 00:00:00              |    |         | Search  |
| 13         | Time             |                                                                                                    | Туре                  |    | Search  |         |
|            | 2020-01-04 00:4  | 1:27 <tamperin< td=""><td></td><td></td><td><math>\odot</math></td><td></td></tamperin<>                             |                       |    | $\odot$ |         |
|            | 2020-01-04 00:4  | 1:29 <tamperin< td=""><td>g:8&gt;</td><td></td><td><math>\odot</math></td><td></td></tamperin<>                      | g:8>                  |    | $\odot$ |         |
|            | 2020-01-04 09:0  | 5:33 <tamperin< td=""><td>g : 8&gt;</td><td></td><td><math>\odot</math></td><td></td></tamperin<>                    | g : 8>                |    | $\odot$ |         |
|            | 2020-01-04 09:0  | 5:34 <tamperin< td=""><td>g : 8&gt;</td><td></td><td><math>\odot</math></td><td></td></tamperin<>                    | g : 8>                |    | $\odot$ |         |
|            | 2020-01-04 12:33 | 3:15 <tamperin< td=""><td>g : 8&gt;</td><td></td><td><math>\odot</math></td><td></td></tamperin<>                    | g : 8>                |    | $\odot$ |         |
|            | 2020-01-04 12:33 | 3:16 <tamperin< td=""><td>g : 8&gt;</td><td></td><td><math>\odot</math></td><td></td></tamperin<>                    | g : 8>                |    | $\odot$ |         |
|            | 2020-01-04 13:3  | 1:34 <network i<="" td=""><td>Disconnection Event :</td><td></td><td></td><td></td></network>                        | Disconnection Event : |    |         |         |
|            | 2020-01-04 13:3  | 1:39 <cam off<="" td=""><td>ine Alarm : 8&gt;</td><td></td><td></td><td></td></cam>                                  | ine Alarm : 8>        |    |         |         |
|            | 2020-01-04 14:0  | 4:04 <network< td=""><td>Disconnection Event</td><td></td><td></td><td></td></network<>                              | Disconnection Event   |    |         |         |
| 10         | 2020-01-04 14:0  | 4:29 <cam off<="" td=""><td>ine Alarm : 8&gt;</td><td></td><td></td><td></td></cam>                                  | ine Alarm : 8>        |    |         |         |
|            | 2020-01-04 15:12 | 2:09 <cam offl<="" td=""><td>ine Alarm : 8&gt;</td><td></td><td></td><td></td></cam>                                 | ine Alarm : 8>        |    |         |         |
| 12         | 2020-01-04 16:2  | 3:43 <network i<="" td=""><td>Disconnection Event :</td><td></td><td></td><td></td></network>                        | Disconnection Event : |    |         |         |
| 13         | 2020-01-04 16:23 | 3:53 <network i<="" td=""><td>Disconnection Event :</td><td>1&gt;</td><td><math>\odot</math></td><td></td></network> | Disconnection Event : | 1> | $\odot$ |         |
|            |                  |                                                                                                    |                       |    |         |         |
|            |                  |                                                                                                    |                       |    |         |         |
|            |                  |                                                                                                    |                       |    |         |         |
|            |                  |                                                                                                    |                       |    | Backup  | Details |

|  | Figura | 5-1 | 16 | Inform | azioni | sull'a | llarme |
|--|--------|-----|----|--------|--------|--------|--------|
|--|--------|-----|----|--------|--------|--------|--------|

<u>Passaggio 2:</u> Nell'elenco Tipo (Type), selezionare il tipo di evento, quindi nelle caselle Ora di inizio (Start Time) e Ora di fine (End Time), inserire l'ora specifica.

Passaggio 3: Fare clic su Cerca (Search).

Saranno visualizzati i risultati della ricerca.

<u>Passaggio 4:</u> Fare clic su Backup per eseguire il backup dei risultati della ricerca sul dispositivo di archiviazione esterno.

 $\square$ 

• Fare clic su 🔘 per riprodurre il video registrato dell'evento di allarme.

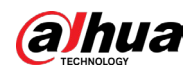

• Selezionare un evento e fare clic su Dettagli (Details) per visualizzare le informazioni dettagliate dell'evento.

### 5.11.1.2 Ricerca du Elenco analisi

È possibile eseguire la ricerca di anomalie della qualità video tramite l'elenco analisi.

### Procedura

<u>Passaggio 1:</u> Selezionare Menu principale > ALLARME > Informazioni allarme > Elenco analisi (Main Menu > ALARM > Alarm Info > Analytics List).

|                                                 | Figura 5                 | -117 Elenco a                            | nalisi                         |                      |           |
|-------------------------------------------------|--------------------------|------------------------------------------|--------------------------------|----------------------|-----------|
| 💄 ALARM                                         | 🔇 💄 🖡                    | l 🖗 🔿                                    | 🗘 💻 🎧 (                        |                      | E 🛓 🗗 🗸 🗒 |
| Alarm Info 👻<br>Log                             | Period Today<br>2024 -   | •           05 - 15         00 : 00 : 00 | Channel All<br>- 2024 -05 - 15 | <b>→</b><br>23:59:59 | Search    |
| Alarm Status<br>Alarm-in Port<br>Alarm-out Port | time(s)                  |                                          |                                |                      |           |
| Video Detection<br>Exception                    | 2<br>0<br>Too Dark       | 0<br>Color Cast I                        | 0 0<br>Defocus Overexpose      | 0<br>Low Contrast    | 0<br>B/W  |
| Disarming                                       | Analytics List<br>0 Time | Chann                                    | el Tyr                         | Type                 | All       |
|                                                 | < 0/0 >                  |                                          |                                |                      | 0 Page    |
|                                                 |                          |                                          |                                |                      |           |

<u>Passaggio 2</u>: Selezionare dall'elenco a discesa Periodo (Period) e Canale (Channel), quindi fare clic su Cerca (Search).

Nell'elenco analisi è possibile visualizzare l'ora, il canale e il tipo di anomalia.

Passaggio 3: Selezionando Tipo (Type) verrà visualizzato un determinato tipo di anomalia.

# 5.11.2 Impostazioni di ingresso allarme

È possibile configurare le impostazioni di allarme per ciascun canale singolarmente oppure applicare le impostazioni a tutti i canali e quindi salvarle. Per i dettagli, consultare la sezione "4.3 Connessione all'ingresso e all'uscita di allarme".

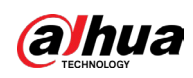

# 5.11.2.1 Configurazione degli allarmi locali

È possibile collegare il dispositivo di allarme alla porta di ingresso allarme del dispositivo. Quando l'allarme viene attivato sul dispositivo di allarme, le informazioni sull'allarme vengono caricate sul dispositivo, che quindi emette gli allarmi locali nel modo configurato in questa sezione.

### Procedura

<u>Passaggio 1:</u> Selezionare Menu principale > ALLARME > Porta di ingresso allarme > Locale (Main Menu > ALARM > Alarm-in Port > Local).

| 💄 ALARM                                                     | 🛇 💄 🖩                                                                                                | S 🖗 🔿 🗘                                                                    |                                                                                             |                                 |
|-------------------------------------------------------------|----------------------------------------------------------------------------------------------------|----------------------------------------------------------------------------|---------------------------------------------------------------------------------------------|---------------------------------|
| Alarm Info                                                  | Local Alarm E                                                                                        | Box HDCVI Alarm                                                            |                                                                                             |                                 |
| Alarm Status                                                | Alarm-in Port 1                                                                                      |                                                                            | Alarm Name                                                                                  | Alarm-in Port1                  |
| > Alarm-in Port                                             |                                                                                                    |                                                                            | Device Type                                                                                 | NO 🔻                            |
| Alarm-out Port<br>Video Detection<br>Exception<br>Disarming | Schedule Alarm-out Port Show Message Record Channel PTZ Linkage Tour Sub Screen Alarm Tone Disarming | Setting<br>Setting<br>Send Email<br>Setting<br>Setting<br>Buzzer<br>Jone * | Anti-Dither 5<br>Post-Alarm 10<br>v Report Al 5<br>Post-Record 10<br>Picture Storage<br>Log | sec.<br>sec.<br>sec.<br>Setting |
|                                                             | Default Copy to                                                                                      |                                                                            |                                                                                             | Apply Back                      |

Figura 5-118 Allarme locale

Passaggio 2: Configurare le impostazioni per gli allarmi locali.

| rubenu 5 41 miljostužiom urunurnie locule | Tabella 5-41 | Impostazioni di | allarme locale |
|-------------------------------------------|--------------|-----------------|----------------|
|-------------------------------------------|--------------|-----------------|----------------|

| Parametro                       | Descrizione                                                                                                    |
|---------------------------------|----------------------------------------------------------------------------------------------------|
| Porta di ingresso di<br>allarme | Selezionare il numero di canale.                                                                                                    |
| Nome allarme                    | Inserire il nome dell'allarme personalizzato.                                                                                                    |
| Abilita                         | Abilitare o disabilitare la funzione di allarme locale.                                                                                                    |
| Tipo di dispositivo             | Nell'elenco Tipo dispositivo (Device Type), selezionare NO<br>oppure NC come tipo di uscita di tensione.                                                                                                    |
| Pianificazione                  | Fare clic su Impostazioni (Settings) per configurare i parametri.<br>Definire il periodo di attivazione del rilevamento di movimenti.<br>Per i dettagli, consultare la sezione "5.11.4.1 Configurazione<br>delle impostazioni di rilevamento del movimento". |
| Anti-dithering                  | Configurare il periodo di tempo dalla fine del rilevamento<br>dell'evento alla fine dell'allarme.                                                                                                    |

### Manuale dell'utente

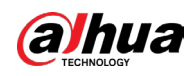

|   | Parametro            | Descrizione                                                                                                    |
|---|----------------------|----------------------------------------------------------------------------------------------------|
|   | Porta uscita allarme | <ul> <li>Fare clic su Impostazioni (Settings) per configurare i parametri.</li> <li>Allarme locale: Abilita l'attivazione degli allarmi tramite i<br/>dispositivi di allarme collegati alla porta di uscita<br/>selezionata.</li> <li>Estensione allarme: Abilita l'attivazione di allarmi tramite il<br/>dispositivo di allarme esterno connesso.</li> <li>Sirena wireless: Abilita l'attivazione di allarmi tramite<br/>dispositivi collegati attraverso gateway USB o gateway di<br/>telecamere.</li> </ul> |
|   | Post-allarme         | Definisce la durata del ritardo con cui il dispositivo spegne<br>l'allarme dopo la cancellazione dell'allarme esterno. Il valore è<br>compreso tra 0 e 300 secondi, mentre il valore predefinito è 10.                                                                                                    |
|   | Mostra messaggio     | Selezionare la casella di controllo Mostra Messaggi (Show<br>Message) per attivare la comparsa di messaggi nel computer<br>host locale dell'utente.                                                                                                    |
|   | Report allarme       | Selezionare la casella di controllo Report allarme (Report<br>Alarm), quindi fare clic su Impostazioni (Setting) accanto a<br>Rapporto allarme Report Alarm) per selezionare Protocollo<br>privato (Private Protocol) o HTTP nel Tipo di protocollo<br>(Protocol Type).<br>È possibile fare in modo che il sistema carichi il segnale di<br>allarme in rete (incluso il centro allarmi) in caso di eventi di<br>allarme.                                                                                       |
|   | Invia e-mail         | Selezionare la casella di controllo Invia e-mail (Send Email) per<br>fare in modo che il sistema invii una notifica e-mail in caso di<br>eventi di allarme.<br>Per usare questa funzione, assicurarsi che la funzione e-mail sia<br>abilitata alla voce Menu principale > RETE > Email (Main Menu ><br>NETWORK > Email).                                                                                                    |
| 2 | Registra canale      | Selezionare i canali che si intendono registrare. I canali<br>selezionati iniziano a registrare quando si verifica un evento di<br>allarme.<br>La registrazione di allarmi locali e la registrazione automatica<br>devono essere abilitate.                                                                                                    |
|   | Collegamento PTZ     | Fare clic su Impostazioni (Setting) per visualizzare la pagina<br>PTZ.<br>Abilitare le azioni di collegamento PTZ, ad esempio<br>selezionando il preset da richiamare quando si verifica un<br>evento di allarme.                                                                                                    |
|   | Post registrazione   | Definisce la durata del ritardo con cui il dispositivo spegne la<br>registrazione dopo la cancellazione dell'allarme. Il valore è<br>compreso tra 10 e 300 secondi, mentre il valore predefinito è<br>10.                                                                                                    |

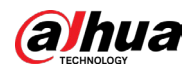

| Parametro              | Descrizione                                                                                                    |
|------------------------|----------------------------------------------------------------------------------------------------|
| Tour                   | Selezionare la casella di controllo Tour per abilitare un tour dei<br>canali selezionati.                                                                                                    |
| Archiviazione immagini | Selezionare la casella di controllo Istantanea (Snapshot) per<br>acquisire un'istantanea del canale selezionato.<br>Per usare questa funzione, selezionare Menu principale ><br>TELECAMERA > Codifica > Istantanea (Main Menu > CAMERA ><br>Encode > Snapshot), quindi nell'elenco Tipo(Type) selezionare<br>Evento(Event).                                                                                                    |
| Schermo secondario     | <ul> <li>Selezionare la casella di controllo per attivare questa funzione.<br/>Quando si verifica un evento di allarme, lo schermo extra<br/>mostra le impostazioni configurate alla voce Menu principale &gt;<br/>DISPLAY &gt; Impostazione tour &gt; Schermo secondario (Main<br/>Menu &gt; DISPLAY &gt; Tour Setting &gt; Sub Screen).</li> <li>Questa funzione è disponibile solo su alcuni modelli.</li> <li>Per usare questa funzione, lo schermo extra deve essere<br/>abilitato.</li> </ul> |
| Matrice video          | Selezionare la casella di controllo per attivare questa funzione.<br>Quando si verifica un evento di allarme, la porta di uscita video<br>utilizza le impostazioni configurate alla voce Menu principale ><br>DISPLAY > Impostazione tour (Main Menu > DISPLAY > Tour<br>Setting).<br>Questa funzione è disponibile solo su alcuni modelli.                                                                                                    |
| Segnale acustico       | Selezionare questa casella di controllo per attivare la segnalazione acustica del dispositivo.                                                                                                    |
| Log                    | Selezionare questa casella di controllo per fare in modo che il<br>dispositivo registri le informazioni di allarme locale.                                                                                                    |
| Disinserimento         | Dopo aver abilitato questa funzione, è possibile collegare un<br>interruttore alla porta di ingresso dell'allarme per il controllo<br>della disattivazione.                                                                                                    |

Passaggio 3: Fare clic su Applica (Apply) per completare l'impostazione.

 $\square$ 

- Fare clic su Predefinito (Default) per ripristinare l'impostazione predefinita.
- Fare clic su Copia (Copy) in, nella finestra di dialogo Copia in (Copy to), selezionare i canali aggiuntivi su cui copiare le impostazioni di allarme locali, quindi fare clic su Applica (Apply).

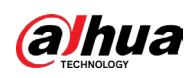

# 5.11.2.2 Configurazione degli allarmi dal quadro di allarme

È possibile collegare il quadro di allarme alla porta RS-485 del dispositivo. Quando l'allarme viene rilevato dal quadro di allarme, le informazioni sull'allarme vengono caricate sul dispositivo, che quindi emette gli allarmi nel modo configurato in questa sezione.

### Procedura

<u>Passaggio 1:</u> Selezionare Menu principale > ALLARME > Porta di ingresso allarme > Quadro di allarme (Main Menu > ALARM > Alarm-in Port > Alarm Box).

| Local            | Alarm Box CAM  | Ext CAM Offline                | HDCVI Alarm |      |
|------------------|----------------|--------------------------------|-------------|------|
| Alarm Box        |                | Status                         |             |      |
| Alarm–in Port    |                | <ul> <li>Alarm Name</li> </ul> |             |      |
|                  |                | Device Type                    |             |      |
|                  |                | Anti-Dither                    |             |      |
| Alarm-out Port   |                | Post-Alarm                     |             |      |
| Show Message     | 🖂 Report Alarm | Send Email                     |             |      |
| 🖂 Record Channel | Setting        |                                |             |      |
| PTZ Linkage      |                |                                |             |      |
|                  | Setting        | Picture Stor                   | age Setting |      |
|                  | Buzzer         |                                |             |      |
| Alarm Tone       |                |                                |             |      |
|                  |                |                                |             |      |
|                  |                |                                |             |      |
|                  |                |                                |             |      |
| Default          |                |                                | Apply       | Back |

<u>Passaggio 2:</u> Nell'elenco Quadro di allarme (Alarm Box), selezionare il numero del quadro di allarme corrispondente al numero di indirizzo configurato tramite il DIP switch presente sul quadro di allarme.

<u>Passaggio 3:</u> Nell'elenco Porta di ingresso allarme (Alarm-in Port), selezionare la porta di ingresso allarme sul quadro di allarme.

<u>Passaggio 4:</u> Configurare le impostazioni per altri parametri del quadro di allarme. <u>Passaggio 5:</u> Fare clic su Applica (Apply) per completare l'impostazione.

 $\square$ 

Fare clic su Predefinito (Default) per ripristinare l'impostazione predefinita.

# 5.11.2.3 Configurazione degli allarmi da telecamere IP esterne

### Procedura

<u>Passaggio 1:</u> Selezionare Menu principale > ALLARME > Porta di ingresso allarme > Telecamera esterna (Main Menu > ALARM > Alarm-in Port > CAM Ext).

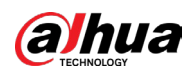

| Local                                                   | Alarm Box          | CAM Ext | CAM Offline                               | Н       | IDCVI Alarm         |  |
|---------------------------------------------------------|--------------------|---------|-------------------------------------------|---------|---------------------|--|
| Channel<br>Enable                                       | 8                  | *       | Alarm Name<br>Device Type                 | Al      | arm-in Port8<br>D 🔹 |  |
| Schedule<br>Alarm-out Port                              | Setting<br>Setting | ]       | Anti-Dither<br>Post-Alarm<br>□ Sond Email | 5<br>10 |                     |  |
| <ul> <li>Record Channel</li> <li>PTZ Linkage</li> </ul> | Setting<br>Setting | ]       | Post-Record                               | 10      |                     |  |
| Tour Sub Screen                                         | Setting Buzzer     |         | ☐ Picture Stora<br>✔ Log                  |         | Setting             |  |
| 🗌 Alarm Tone                                            | None               |         |                                           |         |                     |  |
|                                                         |                    |         |                                           |         |                     |  |

**\_**•• 5 120 Tal

Passaggio 2: Configurare le impostazioni di ingresso allarme dall'IPC esterna. Passaggio 3: Fare clic su Applica (Apply) per completare l'impostazione.

- $\square$
- Fare clic su Predefinito (Default) per ripristinare l'impostazione predefinita.
- Fare clic su Copia su (Copy to) per copiare le impostazioni su altri canali.
- Fare clic su Aggiorna (Refresh) per aggiornare le impostazioni configurate.

### 5.11.2.4 Configurazione degli allarmi per la telecamera IP offline

È possibile configurare le impostazioni di allarme nel caso in cui la telecamera IP è offline.

### Procedura

Passaggio 1: Selezionare Menu principale > ALLARME > Porta di ingresso allarme > Telecamera offline (Main Menu > ALARM > Alarm-in Port > CAM Offline).

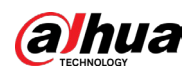

| Local           | Alarm Box  | CAM Ext | CAM Offline      | I  | HDCVI Alarm |  |
|-----------------|------------|---------|------------------|----|-------------|--|
| Channel         | 8          |         |                  |    |             |  |
| Enable          |            |         |                  |    |             |  |
|                 |            |         |                  |    |             |  |
| Alarm-out Port  | Setting    |         | Post-Alarm       | 10 |             |  |
| Show Message    | 🖌 Report A | Alarm   | Send Email       |    |             |  |
| 🗌 Record Channe | l Setting  |         | Post-Record      | 10 |             |  |
| 🗌 PTZ Linkage   | Setting    |         |                  |    |             |  |
|                 | Setting    |         | 🗌 Picture Storag |    | Setting     |  |
|                 |            |         | 🔽 Log            |    |             |  |
| 🗌 Alarm Tone    | None       |         |                  |    |             |  |

### Figura 5-121 Telecamera offline

<u>Passaggio 2:</u> Configurare le impostazioni di ingresso allarme dall'IPC offline. <u>Passaggio 3:</u> Fare clic su Applica (Apply) per completare l'impostazione.

- $\square$
- Fare clic su Predefinito (Default) per ripristinare l'impostazione predefinita.
- Fare clic su Copia su (Copy to) per copiare le impostazioni su altri canali.

### 5.11.2.5 Configurazione degli allarmi dai dispositivi HDCVI

### Procedura

<u>Passaggio 1:</u> Selezionare Menu principale > ALLARME > Porta di ingresso allarme > Allarme HDCVI (Main Menu > ALARM > Alarm-in Port > HDCVI Alarm).

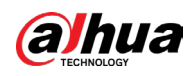

| Local Alarm Box CA              | M Ext C | CAM Offline | JDCVI Alarm     |        |
|---------------------------------|---------|-------------|-----------------|--------|
|                                 |         |             | HDC VI Alai III |        |
| Channel All                     |         |             |                 |        |
| 0 Englis Catting Status Channel | -1 T.   |             | N               |        |
| 0 Enable Setting Status Chann   |         | уре         | Iname           |        |
|                                 |         |             |                 |        |
|                                 |         |             |                 |        |
|                                 |         |             |                 |        |
|                                 |         |             |                 |        |
|                                 |         |             |                 |        |
|                                 |         |             |                 |        |
|                                 |         |             |                 |        |
|                                 |         |             |                 |        |
|                                 |         |             |                 |        |
|                                 |         |             |                 |        |
| 4                               |         |             |                 | •      |
|                                 |         |             |                 |        |
|                                 |         |             |                 |        |
|                                 |         |             | Angle           | D = -1 |

Figura 5-122 Allarme HDCVI

Passaggio 2: Nell'elenco Canale (Channel), selezionare un canale oppure Tutto (All). Passaggio 3: Fare clic su

<u>Passaggio 4:</u> Configurare le impostazioni per altri parametri del quadro di allarme. <u>Passaggio 5:</u> Fare clic su OK per salvare le impostazioni.

Passaggio 6: Fare clic su Applica (Apply) per completare l'impostazione.

# 5.11.3 Impostazioni dell'uscita di allarme

# 5.11.3.1 Configurazione dell'uscita di allarme

Quando il dispositivo attiva gli allarmi, il dispositivo di allarme collegato genera allarmi secondo quanto configurato in questa sezione. È possibile collegarsi alla porta di uscita del dispositivo o tramite connessione wireless.

### Procedura

<u>Passaggio 1:</u> Selezionare Menu principale > ALLARME > Porta di ingresso allarme > Modalità di allarme (Main Menu > ALARM > Alarm-in Port > Alarm Mode).

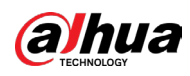

| Figura 5-125 Modanta di anarine |          |       |               |  |  |
|---------------------------------|----------|-------|---------------|--|--|
| Alarm Mode Warnin               | ng Light | Siren | Smart Illumin |  |  |
| Local Alarm                     |          |       |               |  |  |
| Alarm Type                      | All 1    | 2 3   |               |  |  |
| Auto                            |          |       |               |  |  |
| Manual                          |          |       |               |  |  |
| Off                             |          |       |               |  |  |
| Status                          |          |       |               |  |  |
| Extension Alarm                 |          |       |               |  |  |
| Alarm Box                       |          |       |               |  |  |
| Alarm Type                      |          |       |               |  |  |
| Auto                            |          |       |               |  |  |
| Manual                          |          |       |               |  |  |
| Off                             |          |       |               |  |  |
| Status                          |          |       |               |  |  |
| Alarm Reset                     | ОК       |       |               |  |  |

Figura 5-123 Modalità di allarme

Passaggio 2: Configurare le impostazioni dell'uscita di allarme.

- Automatica: Quando viene attivato un evento di allarme sul dispositivo, il dispositivo di allarme connesso genera gli allarmi.
- Manuale: Il dispositivo di allarme viene forzato a mantenere attivi gli allarmi.
- Arresta: La funzione di uscita di allarme non è abilitata.

| Parametro             |                      | Descrizione                                                                                                    |
|-----------------------|----------------------|----------------------------------------------------------------------------------------------------|
| Allarme locale        | Tipo di allarme      | Selezionare il tipo di allarme per ciascuna porta di<br>uscita di allarme.                                                                                   |
|                       | Stato                | Indica lo stato di ciascuna porta di uscita allarme.                                                                                                    |
| Estensione<br>allarme | Quadro di<br>allarme | Selezionare il numero del quadro di allarme<br>corrispondente al numero di indirizzo configurato<br>tramite il DIP switch presente sul quadro di<br>allarme. |
|                       | Tipo di allarme      | Selezionare il tipo di allarme per ciascuna porta di<br>uscita di allarme.                                                                                   |
|                       | Stato                | Indica lo stato di ciascuna porta di uscita allarme.                                                                                                    |
| Ripristino allarme    |                      | Fare clic su OK per disattivare tutti gli stati di<br>uscita dell'allarme.                                                                                   |

#### Tabella 5-42 Impostazioni dell'uscita di allarme

<u>Passaggio 3:</u> Fare clic su Applica (Apply) per salvare le impostazioni.

# 5.11.3.2 Configurazione della spia di allarme

# Informazioni preliminari

Quando viene attivato l'allarme di rilevamento movimenti, il sistema si collega a una telecamera con spia di allarme.

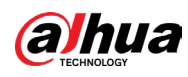

### $\square$

Per utilizzare questa funzione, è necessario collegare almeno una telecamera con spia di allarme al dispositivo.

### Procedura

<u>Passaggio 1:</u> Selezionare Menu principale > ALLARME > Porta di uscita allarme > Spia di allarme (Main Menu > ALARM > Alarm-out Port > Warning Light).

| Figura 5-124 Spia di allarme |               |                   |               |  |  |
|------------------------------|---------------|-------------------|---------------|--|--|
| Alarm Mode                   | Warning Light | Siren             | Smart Illumin |  |  |
| Channel                      |               |                   | •             |  |  |
| Delay                        | 5             |                   | sec.          |  |  |
| Mode                         |               | Always On 🔵 Flick | er            |  |  |
| Flicker Frequ                | iency Hi      | gh                | •             |  |  |

Passaggio 2: Configurare le impostazioni dei parametri della spia di allarme.

| Parametro                     | Descrizione                                                                                                    |
|-------------------------------|----------------------------------------------------------------------------------------------------|
| Canale                        | Nell'elenco Canale (Channel), selezionare un canale collegato a<br>una telecamera con spia luminosa.                                                                                                 |
| Ritardo                       | Definisce la durata del ritardo con cui il dispositivo spegne<br>l'allarme dopo la cancellazione dell'allarme. Il valore è compreso<br>tra 5 e 30 secondi, mentre il valore predefinito è 5 secondi. |
| Modalità                      | Impostare la modalità di allarme della spia di allarme su Sempre<br>accesa (Always on) o Sfarfallio (Flicker).                                                                                       |
| Frequenza dello<br>sfarfallio | Quando si imposta la modalità di allarme della spia di allarme su<br>Lampeggio (Flash), è possibile selezionare la frequenza del<br>lampeggio tra Bassa (Low), Media (Middle) e Alta (High).         |

Tabella 5-43 Parametri della spia di allarme

Passaggio 3: Fare clic su Applica (Apply) per completare l'impostazione.

# 5.11.3.3 Configurazione della sirena

### Informazioni preliminari

Quando viene attivato l'allarme di rilevamento movimenti, il sistema si collega a una telecamera per generare un allarme sonoro.

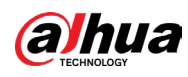

### $\square$

Per utilizzare questa funzione, è necessario collegare almeno una telecamera con funzione audio.

### Procedura

<u>Passaggio 1:</u> Selezionare Menu principale > ALLARME > Porta di uscita allarme > Sirena (Main Menu > ALARM > Alarm-out Port > Siren).

|              | Fig         | <mark>gura 5</mark> -1 | 25 Sire | na      |        |  |  |
|--------------|-------------|------------------------|---------|---------|--------|--|--|
| Alarm Mode   | Warning Lig | ;ht                    | Siren   | Smart I | llumin |  |  |
| Channel      |             |                        |         |         |        |  |  |
| Delay        |             | 5 sec                  | 2.      |         |        |  |  |
| Audio Clip   |             |                        |         |         |        |  |  |
| Volume       |             |                        |         |         |        |  |  |
| Please selec | t update.   |                        |         |         |        |  |  |
|              |             |                        |         |         |        |  |  |
|              |             |                        |         |         |        |  |  |

Passaggio 2: Configurare le impostazioni per i parametri della sirena.

#### Tabella 5-44 Parametri della sirena

| Parametro                   | Descrizione                                                                                                    |
|-----------------------------|----------------------------------------------------------------------------------------------------|
| Canale                      | Nell'elenco Canale (Channel), selezionare un canale collegato a<br>una telecamera che supporti la funzione audio.                                                                                    |
| Riproduci                   | Fare clic su Riproduci (Play) per attivare manualmente la<br>telecamera IP e riprodurre il file audio.                                                                                               |
| Ritardo                     | Definisce la durata del ritardo con cui il dispositivo spegne<br>l'allarme dopo la cancellazione dell'allarme. Il valore è compreso<br>tra 5 e 30 secondi, mentre il valore predefinito è 5 secondi. |
| Clip audio                  | Selezionare il clip audio per il suono della sirena. L'impostazione<br>predefinita è Clip 1.                                                                                                    |
| Volume                      | Selezionare il volume per il clip audio. È possibile selezionare il<br>volume tra Basso (Low), Medio (Middle) e Alto (High).                                                                         |
| Aggiornamento clip<br>audio | Importare il file audio di aggiornamento (.bin o .wav) per<br>aggiornare il file audio di allarme della telecamera.                                                                                  |

Passaggio 3: Fare clic su Applica (Apply) per completare l'impostazione.

### **Operazioni correlate**

È possibile aggiornare i file audio della telecamera sull'interfaccia locale.

- 1. Preparare un dispositivo USB o un altro dispositivo di archiviazione esterno e collegarlo al dispositivo.
- 2. Fare clic su Sfoglia (Browse).

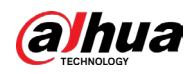

- 3. Selezionare il file audio da aggiornare (.bin o .wav).
- 4. Fare clic su OK per tornare alla pagina della sirena.
- 5. Fare clic su Aggiorna (Upgrade) per aggiornare il file audio di allarme della telecamera.

| Figura 5-126 Navigazione  |               |          |           |                                                                                                    |          |
|---------------------------|---------------|----------|-----------|----------------------------------------------------------------------------------------------------|----------|
| Browse                    |               |          |           |                                                                                                    |          |
|                           |               |          |           |                                                                                                    |          |
| Device Name               | sdb1(USB USB) | <b>•</b> | Refresh F | ormat                                                                                                    |          |
|                           | 7.51 GB       |          |           |                                                                                                    |          |
|                           | 0.00 KB       |          |           |                                                                                                    |          |
|                           |               |          |           |                                                                                                    |          |
| Address                   |               |          |           |                                                                                                    |          |
| Name                      |               | Size     | Туре      | Delete                                                                                                    | <b>^</b> |
| cx                        |               |          |           | <u>ش</u>                                                                                                    |          |
| 🗅 FOUND.000               |               |          | Folder    | in in the second second s | =        |
|                           |               |          |           | <b></b>                                                                                                    |          |
| 🗅 System Volume Infor     |               |          |           | <b> </b>                                                                                                    |          |
|                           |               |          |           | <b></b>                                                                                                    |          |
| <ul> <li>mails</li> </ul> |               |          | Folder    | ±.                                                                                                    |          |
|                           |               |          |           | Ē                                                                                                    |          |
|                           |               |          | Folder    | ā                                                                                                    | -        |
|                           |               |          |           |                                                                                                    |          |
| New Folder                |               |          |           | OK B                                                                                                    | ack      |

#### **-**:. E 100 No.

# 5.11.3.4 Configurazione dell'illuminazione intelligente

### Informazioni preliminari

L'azione di collegamento dell'illuminazione intelligente può durare per un certo periodo di tempo anche dopo la fine dell'evento.

 $\square$ 

Per utilizzare questa funzione, è necessario collegare almeno una telecamera con funzione di illuminazione intelligente.

### Procedura

Passaggio 1: Selezionare Menu principale > ALLARME > Porta di uscita allarme > Illuminazione intelligente (Main Menu > ALARM > Alarm-out Port > Smart Illumination).

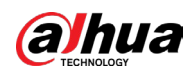

|            |             |   | <b>J</b> |             |     |
|------------|-------------|---|----------|-------------|-----|
| Alarm Mode | Warning Lig | t | Siren    | Smart Illui | nin |
| Channel    |             |   |          |             |     |
| Delay      |             |   |          | sec.        |     |

Figura 5-127 Illuminazione intelligente

Passaggio 2: Selezionare un canale e quindi impostare il ritardo.

Passaggio 3: Fare clic su Applica (Apply).

L'illuminatore rimane acceso durante il ritardo impostato successivo alla fine dell'evento collegato.

# 5.11.4 Rilevamento video

Il rilevamento video sfrutta la tecnologia di visione artificiale e di elaborazione delle immagini. La tecnologia analizza le immagini video per rilevare i cambiamenti più evidenti, come oggetti in movimento e sfocature. Al rilevamento di tali cambiamenti, il sistema attiva gli allarmi.

### 5.11.4.1 Configurazione delle impostazioni di rilevamento del movimento

Quando compare un oggetto in movimento a una velocità sufficiente a raggiungere il livello di sensibilità predefinito, il sistema attiva l'allarme.

### Procedura

<u>Passaggio 1:</u> Selezionare Menu principale > ALLARME > Rilevamento video > Rilevamento movimento (Main Menu > ALARM > Video Detection > Motion Detection.

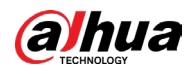

| Fig                    | Figura 5-128 Rilevamento movimento |                    |         |        |  |
|------------------------|------------------------------------|--------------------|---------|--------|--|
| Channel                | 1                                  | Region             | Setting |        |  |
| Enable                 |                                    | PIR                |         |        |  |
| Schedule               | Setting                            | Anti-Dither        | 5       | sec    |  |
| Alarm-out Port         | Setting                            | Post-Alarm         | 10      | sec    |  |
| Show Message           | 🗌 Send Email                       | 🗌 Report Al        |         |        |  |
| 🗹 Record Channel       | Setting                            | Post-Record        | 10      | sec    |  |
| 🗌 PTZ Linkage          | Setting                            |                    |         |        |  |
| 🗌 Tour                 | Setting                            | Picture Stora      | ge Sett | ting   |  |
| Buzzer                 | Log                                |                    |         |        |  |
| 🗌 Alarm Tone           | None 🔹                             |                    |         |        |  |
| Warning Light          | Siren                              |                    |         |        |  |
| MD linkage configurati | ion synchronizes with SMD lir      | nkage configuratio | n.      |        |  |
|                        |                                    |                    |         |        |  |
|                        |                                    |                    |         |        |  |
|                        |                                    |                    |         |        |  |
|                        |                                    |                    |         |        |  |
|                        |                                    |                    |         |        |  |
|                        |                                    |                    |         |        |  |
|                        |                                    |                    |         |        |  |
| Default Copy to        | Test                               |                    | Appl    | y Back |  |

Passaggio 2: Configurare le impostazioni per i parametri del rilevamento dei movimenti.

### Tabella 5-45 Parametri del rilevamento dei movimenti

|   | Parametro | Descrizione                                                                                      |
|---|-----------|--------------------------------------------------------------------------------------------------|
|   | Canale    | Selezionare un canale per impostare il rilevamento di movimenti<br>nell'elenco Canali (Channel). |
|   | Regione   | Fare clic su Impostazioni (Setting) per definire l'area di<br>rilevamento del movimento.         |
|   | Abilita   | Abilita o disabilita la funzione di rilevamento dei movimenti.                                   |
| C |           |                                                                                                  |
|   |           |                                                                                                  |
|   |           |                                                                                                  |

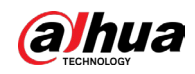

|  | Parametro                             | Descrizione                                                                                                    |
|--|---------------------------------------|----------------------------------------------------------------------------------------------------|
|  |                                       | La funzione PIR contribuisce a migliorare la precisione e la<br>validità del rilevamento del movimento. È in grado di filtrare gli i<br>falsi allarmi attivati da oggetti come foglie che cadono o insetti.<br>L'intervallo di rilevamento della funzione PIR è inferiore<br>all'angolo di campo.                                                                                                    |
|  | Allarme a infrarossi<br>passivi (PIR) | La funzione PIR è abilitata per impostazione predefinita se è<br>supportata dalle telecamere. Abilitando la funzione PIR, il<br>rilevamento del movimento verrà abilitato automaticamente in<br>modo da generare allarmi di rilevamento del movimento; se la<br>funzione PIR non è abilitata, il rilevamento del movimento<br>potrebbe essere meno accurato comportando falsi<br>positivi.<br>• È possibile abilitare la funzione PIR solo quando il tipo di<br>canale è CVI.             |
|  |                                       | <ul> <li>Se la telecamera non supporta la funzione PIR, questa non<br/>sarà disponibile.</li> <li>Se il dispositivo non supporta la funzione PIR, questa non<br/>sarà visualizzata sulla pagina.</li> </ul>                                                                                                    |
|  | Pianificazione                        | Definire il periodo di attivazione del rilevamento di movimenti.                                                                                                    |
|  | Anti-dithering                        | Configurare il periodo di tempo dalla fine del rilevamento<br>dell'evento alla fine dell'allarme.                                                                                                    |
|  | Porta uscita allarme                  | <ul> <li>Fare clic su Impostazioni (Settings) per configurare i parametri.</li> <li>Allarme generale: Abilita l'attivazione degli allarmi tramite i dispositivi di allarme collegati alla porta di uscita selezionata.</li> <li>Allarme esterno: Abilita l'attivazione di allarmi tramite il dispositivo di allarme esterno connesso.</li> <li>Sirena wireless: Abilita l'attivazione di allarmi tramite dispositivi collegati attraverso gateway USB o gateway di telecamere.</li> </ul> |
|  | Post-allarme                          | Definisce la durata del ritardo con cui il dispositivo spegne<br>l'allarme dopo la cancellazione dell'allarme esterno. Il valore è<br>compreso tra 0 e 300 secondi, mentre il valore predefinito è 10.<br>Inserendo il valore 0 non ci sarà alcun ritardo.                                                                                                    |
|  | Mostra messaggio                      | Selezionare la casella di controllo Mostra Messaggi (Show<br>Message) per attivare la comparsa di messaggi nel computer host<br>locale dell'utente.                                                                                                    |
|  | Report allarme                        | Selezionare la casella di controllo Report allarme (Report Alarm),<br>quindi fare clic su Impostazioni (Setting) accanto a Rapporto<br>allarme Report Alarm) per selezionare Protocollo privato (Private<br>Protocol) o HTTP nel Tipo di protocollo (Protocol Type).<br>È possibile fare in modo che il sistema carichi il segnale di allarmo                                                                                                    |
|  |                                       | in rete (incluso il centro allarmi) in caso di eventi di allarme.                                                                                                    |

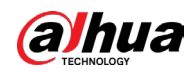

|   | Parametro          | Descrizione                                                                                                    |
|---|--------------------|----------------------------------------------------------------------------------------------------|
|   | Invia e-mail       | Selezionare la casella di controllo Invia e-mail (Send Email) per<br>fare in modo che il sistema invii una notifica e-mail in caso di<br>eventi di allarme.                                                                                                    |
|   | invia e-man        | Per usare questa funzione, assicurarsi che la funzione e-mail sia<br>abilitata alla voce Menu principale > RETE > Email (Main Menu ><br>NETWORK > Email).                                                                                                    |
|   |                    | Selezionare i canali che si intendono registrare. I canali<br>selezionati iniziano a registrare quando si verifica un evento di<br>allarme.                                                                                                    |
|   | Registra canale    |                                                                                                    |
|   |                    | Le funzioni di registrazione in caso di rilevamento movimenti e                                                                                                    |
|   |                    | quella di registrazione automatica devono essere abilitate.                                                                                                    |
|   |                    | Fare clic su Impostazioni (Setting) per visualizzare la pagina PTZ.                                                                                                    |
| - | Collegamento PTZ   | Il rilevamento di movimenti può attivare solo le preimpostazioni<br>PTZ.                                                                                                    |
|   | Post registrazione | Definisce la durata del ritardo con cui il dispositivo spegne la<br>registrazione dopo la cancellazione dell'allarme. Il valore è<br>compreso tra 10 e 300 secondi, mentre il valore predefinito è 10.                                                                                |
|   | Tour               | Selezionare la casella di controllo Tour per abilitare un tour dei<br>canali selezionati.                                                                                                    |
|   |                    | Selezionare la casella di controllo Istantanea (Snapshot) per<br>acquisire un'istantanea del canale selezionato.                                                                                                    |
|   |                    | Revusare questa funciona, colorianare Menu principale >                                                                                                    |
|   | Archiviazione      | TELECAMEDA > Codifica > Istantanoa (Main Monu > CAMEDA >                                                                                                    |
|   | IIIIIagiiii        | Encode > Snanshot), quindi nell'elenco Tino(Type) selezionare                                                                                                    |
|   | $\mathcal{A}$      | Evento(Event).                                                                                                    |
|   | Schermo secondario | Selezionare la casella di controllo per attivare questa funzione.<br>Quando si verifica un evento di allarme, lo schermo extra mostra<br>le impostazioni configurate alla voce Menu principale ><br>DISPLAY > Tour > Schermo secondario (Main Menu > DISPLAY ><br>Tour > Sub Screen). |
|   |                    | • Questa funzione è disponibile solo su alcuni modelli.                                                                                                    |
|   |                    | • Per usare questa funzione, lo schermo extra deve essere abilitato.                                                                                                    |

#### Manuale dell'utente

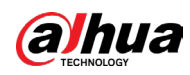

| Parametro        | Descrizione                                                                                                    |
|------------------|----------------------------------------------------------------------------------------------------|
| Matrice video    | Selezionare la casella di controllo per attivare questa funzione.<br>Quando si verifica un evento di allarme, lo schermo extra mostra<br>le impostazioni configurate alla voce Menu principale ><br>DISPLAY > Tour (Main Menu > DISPLAY > Tour).<br>Questa funzione è disponibile solo su alcuni modelli. |
| Segnale acustico | Selezionare questa casella di controllo per attivare la segnalazione acustica del dispositivo.                                                                                                    |
| Log              | Selezionare questa casella di controllo per fare in modo che il<br>dispositivo registri le informazioni di allarme locale.                                                                                                    |
| Tono allarme     | Selezionare questa opzione per abilitare la trasmissione<br>audio/toni di allarme in risposta a un evento di rilevamento<br>movimenti.                                                                                                    |
| Spia di allarme  | Selezionare questa casella di controllo per abilitare l'allarme con<br>spia di allarme della telecamera.                                                                                                    |
| Sirena           | Selezionare questa casella di controllo per abilitare l'allarme<br>audio della telecamera.                                                                                                    |

<u>Passaggio 3:</u> Fare clic su Applica (Apply) per salvare le impostazioni.

- $\square$
- Fare clic su Predefinito (Default) per ripristinare l'impostazione predefinita.
- Fare clic su Copia in (Copy to) nella finestra di dialogo Copia in (Copy to), selezionare i canali aggiuntivi su cui copiare le impostazioni di rilevamento dei movimenti, quindi fare clic su Applica (Apply).
- Fare clic su Test per provare le impostazioni.

### 5.11.4.1.1 Impostazione dell'area di rilevamento del movimento

### Procedura

<u>Passaggio 1:</u> Fare clic su Impostazioni (Setting) accanto all'opzione Area (Region). <u>Passaggio 2:</u> Puntare il cursore nella parte in alto al centro della pagina.

# Name Region 1 Sensitivity - - + 80 Threshold - - + 0

#### Figura 5-129 Impostazioni di rilevamento

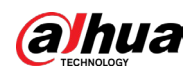

<u>Passaggio 3:</u> Configurare le impostazioni delle aree. In totale è possibile configurare quattro aree.

- 1. Selezionare un'area, ad esempio facendo clic su 🚺
- 2. Fare clic con il mouse e tenerlo premuto sullo schermo per selezionare la regione da rilevare.

L'area selezionata viene visualizzata nel colore che la rappresenta.

3. Configurare i parametri.

| Parametro   | Descrizione                                                                                                    |
|-------------|----------------------------------------------------------------------------------------------------|
| Nome        | Inserire un nome per l'area.                                                                                       |
| Sensibilità | Ciascuna area di ogni canale presenta un valore di sensibilità<br>individuale.                                     |
|             | All'aumentare del valore, tanto più aumenta la facilità di<br>attivazione dell'allarme.                            |
| Soglia      | Regolare la soglia del rilevamento dei movimenti. Ciascuna<br>area di ogni canale presenta una soglia individuale. |

#### Tabella 5-46 Impostazione dell'area di rilevamento

 $\square$ 

Quando in una qualsiasi delle quattro aree viene rilevato un movimento, il canale corrispondente all'area attiverà l'allarme di rilevamento del movimento.

<u>Passaggio 4:</u> Fare clic con il tasto destro sullo schermo per uscire dalla pagina di impostazione della regione.

<u>Passaggio 5:</u> Nella pagina Rilevamento movimento (Motion Detection), fare clic su Applica (Apply) per completare le impostazioni.

### 5.11.4.1.2 Impostazione del periodo di rilevamento del movimento

### Informazioni preliminari

 $\square$ 

Il sistema attiva l'allarme solo nel periodo stabilito.

### Procedura

Passaggio 1: Fare clic su Impostazioni (Setting) accanto alla voce Pianificazione (Schedule).
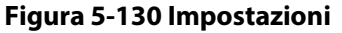

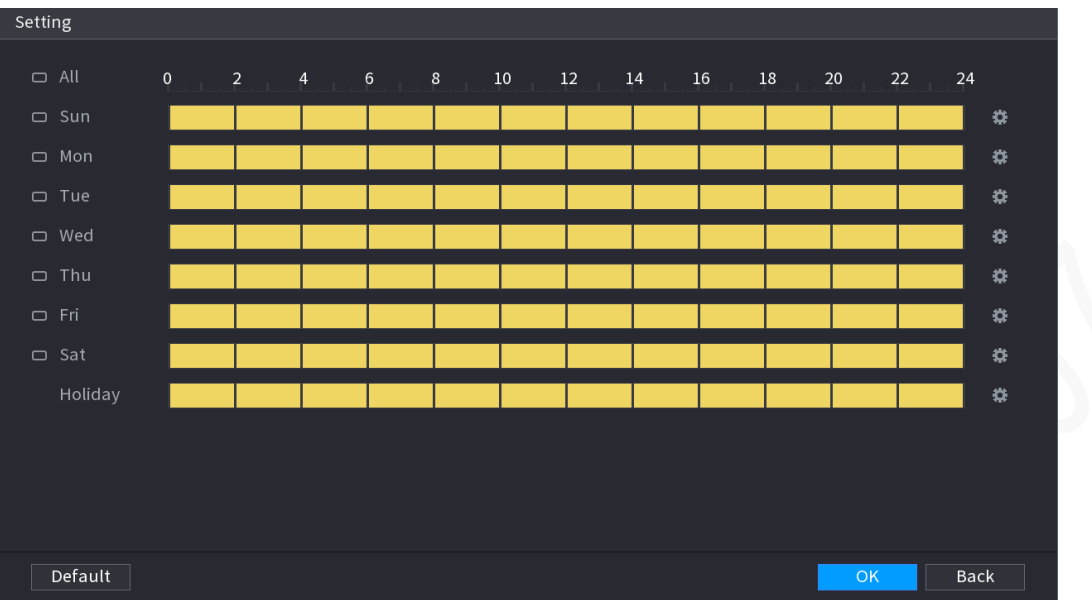

<u>Passaggio 2:</u> Definire il periodo di rilevamento del movimento. Per impostazione predefinita, la registrazione è sempre attiva.

- Definizione della fascia oraria per trascinamento.
- Definizione della fascia oraria per modifica. Prendere la domenica come esempio.
- 1) Fare clic su 🗱.

| Period       Sun         Period 1       00: 00       - 11: 30         Period 2       12: 00       - 24: 00         Period 3       00: 00       - 24: 00         Period 4       00: 00       - 24: 00         Period 5       00: 00       - 24: 00                                                                                                    |  |
|----------------------------------------------------------------------------------------------------|--|
| Day       Sun         Period 1       00: 00       - 11: 30       Image: Compare the system of the system of the system                                    |  |
| Period 1 $00: 00$ $- 11: 30$ $\checkmark$ Period 2 $12: 00$ $- 24: 00$ $\checkmark$ Period 3 $00: 00$ $- 24: 00$ $\bigcirc$ Period 4 $00: 00$ $- 24: 00$ $\bigcirc$ Period 5 $00: 00$ $- 24: 00$ $\bigcirc$                                                                                                    |  |
| Períod 2       12:00       - 24:00       Image: Comparison of the comparison of the comparison of |  |
| Períod 3       00 : 00       - 24 : 00         Períod 4       00 : 00       - 24 : 00         Períod 5       00 : 00       - 24 : 00                                                                                                    |  |
| Period 4         00 : 00         - 24 : 00           Period 5         00 : 00         - 24 : 00                                                                                                    |  |
| Period 5 00 : 00 - 24 : 00                                                                                                    |  |
|                                                                                                    |  |
| Period 6 00:00 - 24:00                                                                                                    |  |
|                                                                                                    |  |
|                                                                                                    |  |
|                                                                                                    |  |
|                                                                                                    |  |
|                                                                                                    |  |
|                                                                                                    |  |
| OK Back                                                                                                    |  |

Figura 5-131 Periodo

- 2) Immettere l'intervallo di tempo per il periodo, quindi selezionare la casella di controllo per abilitare le impostazioni.
- 3) Fare clic su OK per salvare le impostazioni.

<u>Passaggio 3:</u> Nella pagina Rilevamento movimento (Motion Detection), fare clic su Applica (Apply) per completare le impostazioni.

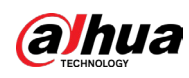

# 5.11.4.2 Configurazione delle impostazioni di perdita video

Quando si verifica la perdita del segnale video, il sistema attiva l'allarme.

### Procedura

Passaggio 1: Selezionare Menu principale > ALLARME > Rilevamento video > Perdita video (Main Menu > ALARM > Video Detection > Video Loss).

| Figura 5-132 Perdita video |                |                  |    |         |      |
|----------------------------|----------------|------------------|----|---------|------|
| Channel                    |                |                  |    |         |      |
| Enable                     |                |                  |    |         |      |
| Schedule                   | Setting        | CAM AntiDither   | 0  |         |      |
| Alarm-out Port             | Setting        | Post-Alarm       | 10 |         |      |
| Show Message               | 🖌 Report Alarm | Send Email       |    |         |      |
| Record Channel             | Setting        | Post-Record      | 10 |         |      |
| 🗌 PTZ Linkage              | Setting        |                  |    |         |      |
| Tour                       | Setting        | 🗌 Picture Storag |    | Setting |      |
| Buzzer                     | ☑ Log          |                  |    |         |      |
| 🗌 Alarm Tone               | None 🔻         |                  |    |         |      |
|                            |                |                  |    |         |      |
|                            |                |                  |    |         |      |
|                            |                |                  |    |         |      |
|                            |                |                  |    |         |      |
| Default Copy               | to             |                  |    | Apply   | Back |

Passaggio 2: Configurare le impostazioni per i parametri del rilevamento della perdita video. Per i dettagli, consultare la sezione "5.11.4.1 Configurazione delle impostazioni di rilevamento del movimento".

## $\prod$

Per l'attivazione PTZ, a differenza del rilevamento del movimento, il rilevamento della perdita video è in grado di attivare preset, tour e sequenza PTZ.

Passaggio 3: Fare clic su Applica (Apply) per completare l'impostazione.

 $\square$ 

- Fare clic su Predefinito (Default) per ripristinare l'impostazione predefinita.
- Fare clic su Copia in (Copy to) nella finestra di dialogo Copia in (Copy to), selezionare i canali aggiuntivi su cui copiare le impostazioni di rilevamento dei movimenti, quindi fare clic su Applica (Apply).

## 5.11.4.3 Configurazione delle impostazioni antimanomissione

In caso di copertura dell'obiettivo della telecamera, oppure se per cause esterne, ad esempio esposizione alla luce solare, il sistema mostra immagini monocromatiche e il monitoraggio

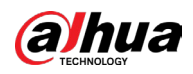

non può continuare normalmente. Per evitare tali situazioni, è possibile configurare le impostazioni dell'allarme manomissione.

## Procedura

<u>Passaggio 1:</u> Selezionare Menu principale > ALLARME > Rilevamento video > Manomissione video (Main Menu > ALARM > Video Detection > Video Tampering).

|                |                | Sensitivity     | 3  |         |  |
|----------------|----------------|-----------------|----|---------|--|
| Schedule       | Setting        | CAM AntiDither  | 0  |         |  |
| Alarm-out Port | Setting        | Post-Alarm      | 10 |         |  |
| Show Message   | 🔽 Report Alarm | Send Email      |    |         |  |
| Record Channel | Setting        | Post-Record     | 10 |         |  |
| 🗌 PTZ Linkage  | Setting        |                 |    |         |  |
| 🗌 Tour         | Setting        | 🗌 Picture Stora |    | Setting |  |
| Buzzer         | 🗹 Log          |                 |    |         |  |
| 🗌 Alarm Tone   | None           |                 |    |         |  |
|                |                |                 |    |         |  |
|                |                |                 |    |         |  |
|                |                |                 |    |         |  |
|                |                |                 |    |         |  |

| Figura | 5-13 | 3 Mano | mission | e vide |
|--------|------|--------|---------|--------|
| iguiu  | 5 15 |        |         | e viae |

<u>Passaggio 2:</u> Configurare le impostazioni per i parametri del rilevamento della manomissione. Per i dettagli, consultare la sezione "5.11.4.1 Configurazione delle impostazioni di rilevamento del movimento".

## $\square$

Per l'attivazione PTZ, a differenza del rilevamento del movimento, il rilevamento della perdita video è in grado di attivare preset, tour e sequenza PTZ.

Passaggio 3: Fare clic su Applica (Apply) per completare l'impostazione.

#### 

- Fare clic su Predefinito (Default) per ripristinare l'impostazione predefinita.
- Fare clic su Copia in (Copy to) nella finestra di dialogo Copia in (Copy to), selezionare i canali aggiuntivi su cui copiare le impostazioni di rilevamento dei movimenti, quindi fare clic su Applica (Apply).

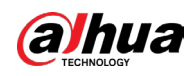

# 5.11.4.4 Configurazione del cambio di scena

## Informazioni preliminari

Quando la scena rilevata cambia, il sistema esegue azioni di collegamento dell'allarme.

 $\square$ 

Le funzioni possono variare in base al modello del dispositivo.

#### Procedura

<u>Passaggio 1:</u> Selezionare Menu principale > ALLARME > Rilevamento video > Cambio scena (Main Menu > ALARM > Video Detection > Scene Changing).

| Channel          | 1            |               |         |        |
|------------------|--------------|---------------|---------|--------|
| Enable           |              |               |         |        |
| Schedule         | Setting      |               |         |        |
| Alarm-out Port   | Setting      | Post-Alarm    | 10      | sec    |
| Show Message     | 🗌 Send Email | 🗹 Report Al   | Setting |        |
| 🗹 Record Channel | Setting      | Post-Record   | 10      | sec    |
| 🗌 PTZ Linkage    | Setting      |               |         |        |
| 🗌 Tour           | Setting      | Picture Stora | ige Set | ting   |
| 🗌 Buzzer         | 🗹 Log        |               |         |        |
| 🗌 Alarm Tone     | None         |               |         |        |
|                  |              |               |         |        |
|                  |              |               |         |        |
|                  |              |               |         |        |
| Default          |              |               | Appl    | y Back |

Figura 5-134 Cambio scena

<u>Passaggio 2:</u> Configurare le impostazioni per i parametri di rilevamento del cambio scena. Per i dettagli, consultare la sezione "5.11.4.1 Configurazione delle impostazioni di rilevamento del movimento".

Per l'attivazione PTZ, a differenza del rilevamento del movimento, il rilevamento di cambio scena è in grado di attivare preset, tour e sequenza PTZ.

<u>Passaggio 3:</u> Fare clic su Applica (Apply) per completare l'impostazione.

 $\square$ 

 $\square$ 

Fare clic su Predefinito (Default) per ripristinare l'impostazione predefinita.

## 5.11.4.5 Configurazione dell'analisi della qualità video

## Informazioni preliminari

Se l'immagine video appare sfocata, sovraesposta o presenta dominanti cromatiche, il sistema attiverà azioni di collegamento di allarme.

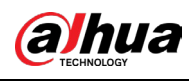

 $\square$ 

Le funzioni possono variare in base al modello del dispositivo.

#### **Procedura**

<u>Passaggio 1:</u> Selezionare Menu principale > ALLARME > Rilevamento video > Qualità video (Main Menu > ALARM > Video Detection > Video Quality).

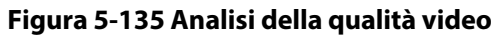

| Channel<br>Enable | 1 •        | Rule        | Setting |      |
|-------------------|------------|-------------|---------|------|
| Schedule          | Setting    |             |         |      |
| Alarm-out Port    | Setting    | Post-Alarm  | 10      | sec  |
| Show Message      | Send Email | 🗹 Report Al | Setting |      |
| Buzzer Alarm Tone | ✓ Log None |             |         |      |
|                   |            |             |         |      |
|                   |            |             |         |      |
| Default           |            |             | Appl    | Back |

<u>Passaggio 2:</u> Fare clic su Impostazioni (Setting) accanto a Regola (Rule) per impostare la regola per l'analisi della qualità video, quindi fare clic su OK.

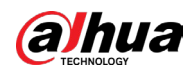

Figura 5-136 Tipi di analisi della qualità video

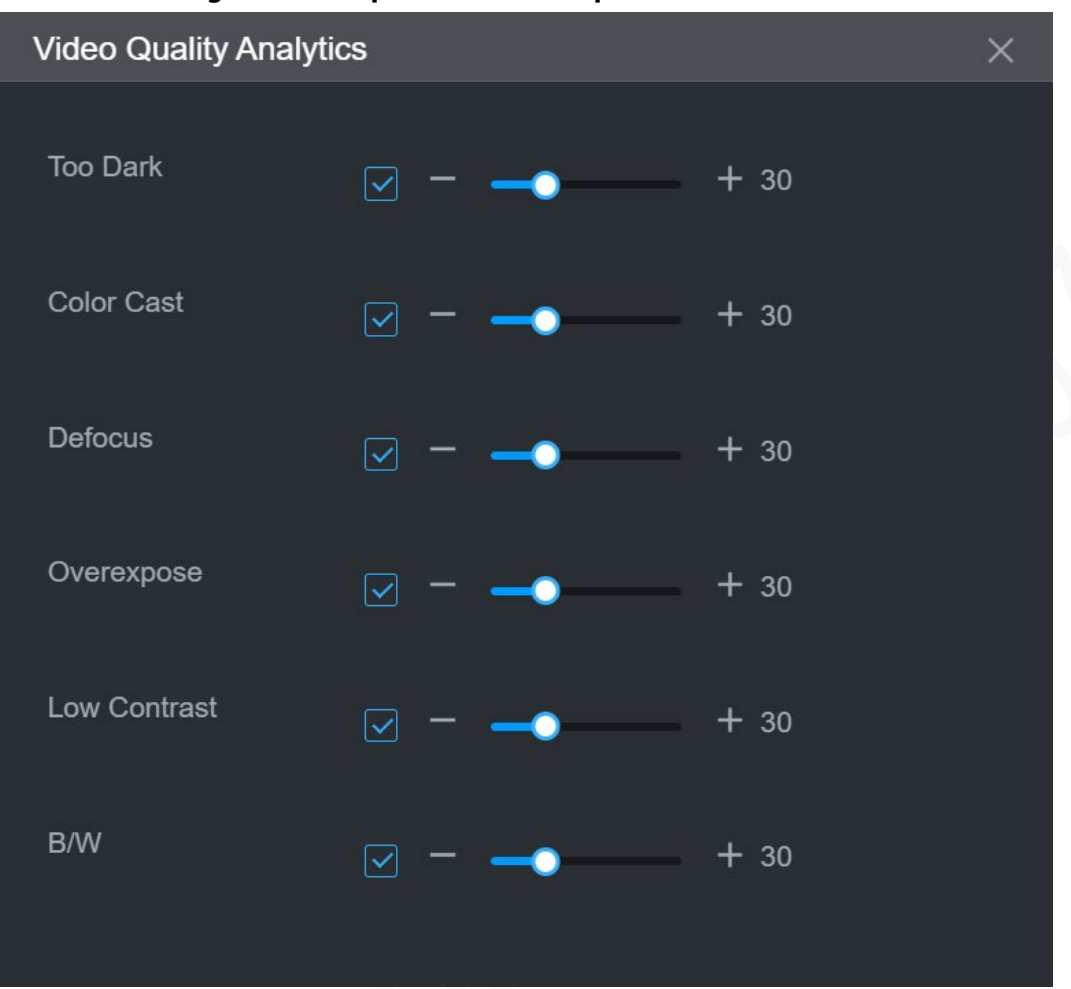

| Тіро                   | Descrizione                                                                                                    |
|------------------------|----------------------------------------------------------------------------------------------------|
| Troppo<br>scuro        | La luce è fioca e non è possibile individuare molti oggetti.                                                                                                    |
| Dominante<br>cromatica | Alcuni colori dell'immagine differiscono dai colori reali.                                                                                                    |
| Sfocato                | La messa a fuoco non corretta comporta un'immagine sfocata o poco<br>chiara.                                                                                            |
| Sovraesposi<br>zione   | Eccessiva sovraesposizione dell'immagine dovuta a un'illuminazione eccessiva o a impostazioni errate.                                                                   |
| Basso<br>contrasto     | La differenza di luminosità tra aree diverse è minima e comporta<br>un'immagine piatta, rendendo difficoltosa l'individuazione di persone,<br>veicoli o altri dettagli. |
| B/N                    | Quando l'immagine diventa in bianco e nero risulta sfocata o è difficile<br>distinguere i particolari.                                                                  |

Passaggio 3: Fare clic su Applica (Apply).

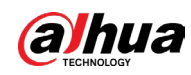

# 5.11.5 Eventi di sistema

È possibile configurare l'uscita allarme per tre tipi di eventi di sistema (disco rigido, rete e utente). Quando si verifica un evento di sistema, il sistema attiva gli allarmi come configurato in questa sezione.

## 5.11.5.1 Configurazione delle impostazioni degli eventi del disco rigido

### Procedura

<u>Passaggio 1:</u> Selezionare Menu principale > ALLARME > Eccezione > Disco (Main Menu > ALARM > Exception > Disk).

| Disk                     |               |                                      |                                       |   |            |     |   |      |
|--------------------------|---------------|--------------------------------------|---------------------------------------|---|------------|-----|---|------|
| Event Type<br>Enable     |               | <b>No Dis</b><br>No Disk<br>Disk Err | k<br>ror                              |   |            |     |   |      |
| Alarm-out P<br>✓ Show Me | ort<br>essage | Low Sp<br>Low Qu<br>SSD Du           | ace<br>lota Space<br>rability Warning | 3 | Post-Alarm | 10  |   |      |
| ⊻ Buzzer                 |               | None                                 |                                       |   | ⊻ Log      |     |   |      |
|                          |               |                                      |                                       |   |            |     |   |      |
|                          |               |                                      |                                       |   |            | Арр | y | Back |

Figura 5-137 Eventi su disco

Passaggio 2: Configurare le impostazioni per l'evento su disco rigido.

| Tabella 5-48 Impostazioni per even | to su | disco | rigido |
|------------------------------------|-------|-------|--------|
|------------------------------------|-------|-------|--------|

| Parametro   | Descrizione                                                                                                    |
|-------------|----------------------------------------------------------------------------------------------------|
| Tipo evento | Nell'elenco Tipo di evento (Event Type), selezionare Nessun disco<br>(No Disk), Errore disco (Disk Error), Spazio insufficiente (Low Space),<br>Spazio quota insufficiente (Low Quota Space) o Avvisi di durabilità<br>SSD (SSD Durability Warnings) come tipo di evento. |
| Abilita     | Abilita o disabilita la funzione di rilevamento degli eventi su disco<br>rigido.                                                                                                    |

#### Manuale dell'utente

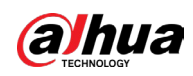

| Parametro               | Descrizione                                                                                                    |
|-------------------------|----------------------------------------------------------------------------------------------------|
| Porta uscita<br>allarme | <ul> <li>Fare clic su Impostazioni (Settings) per configurare i parametri.</li> <li>Allarme locale: Abilita l'attivazione degli allarmi tramite i dispositivi di allarme collegati alla porta di uscita selezionata.</li> <li>Estensione allarme: Abilita l'attivazione di allarmi tramite il dispositivo di allarme esterno connesso.</li> <li>Sirena wireless: Abilita l'attivazione di allarmi tramite dispositivi collegati attraverso gateway USB o gateway di telecamere.</li> </ul> |
| Post-allarme            | Definisce la durata del ritardo con cui il dispositivo spegne l'allarme<br>dopo la cancellazione dell'allarme esterno. Il valore è compreso tra<br>10 e 300 secondi, mentre il valore predefinito è 10.                                                                                                    |
| Mostra messaggio        | Selezionare la casella di controllo Mostra Messaggi (Show Message)<br>per attivare la comparsa di messaggi nel computer host locale<br>dell'utente.                                                                                                    |
| Report allarme          | Selezionare la casella di controllo Report allarme (Report Alarm),<br>quindi fare clic su Impostazioni (Setting) accanto a Rapporto allarme<br>Report Alarm) per selezionare Protocollo privato (Private Protocol) o<br>HTTP nel Tipo di protocollo (Protocol Type).<br>È possibile fare in modo che il sistema carichi il segnale di allarme in<br>rete (incluso il centro allarmi) in caso di eventi di allarme.                                                                         |
| Invia e-mail            | Selezionare la casella di controllo Invia e-mail (Send Email) per fare<br>in modo che il sistema invii una notifica e-mail in caso di eventi di<br>allarme.<br>Per usare questa funzione, assicurarsi che la funzione e-mail sia<br>abilitata alla voce Menu principale > RETE > Email (Main Menu ><br>NETWORK > Email).                                                                                                    |
| Segnale acustico        | Selezionare questa casella di controllo per attivare la segnalazione acustica del dispositivo.                                                                                                    |
| Log                     | Selezionare questa casella di controllo per fare in modo che il<br>dispositivo registri le informazioni di allarme locale.                                                                                                    |
| Tono allarme            | Selezionare questa opzione per abilitare la trasmissione audio/tono<br>di allarme in risposta a un evento di allarme su disco rigido.                                                                                                    |

Passaggio 3: Fare clic su Applica (Apply) per completare l'impostazione.

# 5.11.5.2 Configurazione delle impostazioni degli eventi di rete

#### Procedura

<u>Passaggio 1:</u> Selezionare Menu principale > ALLARME > Eccezione > Rete (Main Menu > ALARM > Exception > Network).

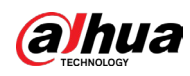

|                | Figura 5-138 I | Rete       |      |        |
|----------------|----------------|------------|------|--------|
| Disk           | Network        |            |      |        |
| Event Type     | Offline        |            |      |        |
| Enable         |                |            |      |        |
| Alarm–out Port | Setting        | Post-Alarm | 10   | sec.   |
| Show Message   |                | Send Email |      | -      |
| Record Channel | Setting        |            | 10   | sec.   |
| Buzzer         | 🖌 Log          |            |      |        |
| Alarm Tone     | None           |            |      |        |
|                |                |            |      |        |
|                |                |            |      |        |
|                |                |            |      |        |
|                |                |            |      |        |
|                |                |            |      |        |
|                |                |            | Appl | y Back |

<u>Passaggio 2:</u> Configurare le impostazioni per l'evento di Rete.

|  | Tabella 5-49 I | mpostazioni | per evento | di rete |
|--|----------------|-------------|------------|---------|
|--|----------------|-------------|------------|---------|

| Parametro            | Descrizione                                                                                                    |
|----------------------|----------------------------------------------------------------------------------------------------|
| Tipo di evento       | Nell'elenco Tipo di evento (Event Type), selezionare Offline,<br>Conflitto IP (IP Conflict) o Conflitto MAC (MAC Conflict) come tipo<br>di evento.                                                                                                    |
| Abilita              | Abilita o disabilita la funzione di rilevamento degli eventi di rete.                                                                                                    |
| Porta uscita allarme | <ul> <li>Fare clic su Impostazioni (Settings) per configurare i parametri.</li> <li>Allarme generale: Abilita l'attivazione degli allarmi tramite i dispositivi di allarme collegati alla porta di uscita selezionata.</li> <li>Allarme esterno: Abilita l'attivazione di allarmi tramite il dispositivo di allarme esterno connesso.</li> <li>Sirena wireless: Abilita l'attivazione di allarmi tramite dispositivi collegati attraverso gateway USB o gateway di telecamere.</li> </ul> |
| Post-allarme         | Definisce la durata del ritardo con cui il dispositivo spegne<br>l'allarme dopo la cancellazione dell'allarme esterno. Il valore è<br>compreso tra 10 e 300 secondi, mentre il valore predefinito è 10.                                                                                                    |
| Mostra messaggio     | Selezionare la casella di controllo Mostra Messaggi (Show<br>Message) per attivare la comparsa di messaggi nel computer host<br>locale dell'utente.                                                                                                    |

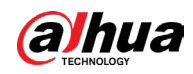

| Parametro          | Descrizione                                                                                                    |  |
|--------------------|----------------------------------------------------------------------------------------------------|--|
| Invia e-mail       | Selezionare la casella di controllo Invia e-mail (Send Email) per fare<br>in modo che il sistema invii una notifica e-mail in caso di eventi di<br>allarme. |  |
| invia e man        | Per usare questa funzione, assicurarsi che la funzione e-mail sia                                                                                           |  |
|                    | abilitata alla voce Menu principale > RETE > Email (Main Menu >                                                                                             |  |
|                    | NETWORK > Email).                                                                                                    |  |
|                    |                                                                                                    |  |
| Segnale acustico   | Selezionare questa casella di controllo per attivare la segnalazione<br>acustica del dispositivo.                                                           |  |
| Log                | Selezionare questa casella di controllo per fare in modo che il<br>dispositivo registri le informazioni di allarme locale.                                  |  |
| Post registrazione | La registrazione continua per un certo tempo anche dopo il<br>termine dell'allarme. Il valore varia da 10 a 300 secondi.                                    |  |
| Tono allarme       | Selezionare questa opzione per abilitare la trasmissione audio/toni<br>di allarme in risposta a un evento di rete.                                          |  |

<u>Passaggio 3:</u> Fare clic su Applica (Apply) per completare l'impostazione.

# 5.11.6 Configurazione del disinserimento

È possibile disattivare tutte le azioni di collegamento di allarme secondo necessità.

## Procedura

<u>Passaggio 1:</u> Selezionare Menu principale > ALLARME > Disinserimento (Main Menu > ALARM > Disarming).

<u>Passaggio 2:</u> Abilitare Disinserimento (Disarming) o Disinserisci per periodo (Disarm by Period).

- Disinserimento: Selezionare Disinserimento (Disarm) e fare clic su Applica (Apply).
- Disinserisci per periodo:
  - Per configurare i periodi, selezionare Attiva (Arm) e fare clic su Impostazioni (Setting) accanto a Durata disinserimento per periodo (Duration of Disarm by Period).

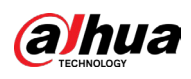

|                 | Figura 5-139 Dis             | sinserimento                               |                              |
|-----------------|------------------------------|--------------------------------------------|------------------------------|
| 💄 ALARM         | 🛇 💄 🗄 🕥                      | 🔮 🔿 🗘 📮 🎧                                  | LIVE 💄 🕞 🗸 🧱                 |
| Alarm Info      | Disarming                    | 🔿 Disarm 💿 Arm                             |                              |
| Alarm Status    | Distrining                   | - Disarini - Arini                         |                              |
| Alarm-in Port   | Disarm by Period             | ☐ (Disarm by Period will be valid after on | e-click disarm is disabled.) |
| Alarm-out Port  | Duration of Disarm by Period | Setting                                    |                              |
| Video Detection | Event Notifications          | 💿 On 🔘 Off                                 |                              |
| Exception       |                              |                                            |                              |
| > Disarming     | Disarm Alarm Linkage Action  |                                            |                              |
|                 |                              | II All                                     |                              |
|                 |                              | 🗹 Buzzer                                   |                              |
|                 |                              | ☑ Show Message                             |                              |
|                 |                              | 🗹 Alarm-out Port                           |                              |
|                 |                              | 🗹 Send Email                               |                              |
|                 |                              | 🗹 Report Alarm                             |                              |
|                 |                              | ✓ Siren                                    |                              |
|                 |                              | 🗹 Warning Light                            |                              |
|                 |                              | 🗹 Camera Audio                             |                              |
|                 |                              | 🗹 Remote Warning Light                     |                              |
|                 |                              |                                            |                              |
|                 |                              |                                            |                              |
|                 |                              |                                            |                              |
|                 | Default                      |                                            | Apply Back                   |

2. Trascinare il mouse per selezionare i segmenti di tempo. I segmenti verdi indicano che il disinserimento è abilitato.

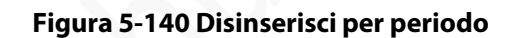

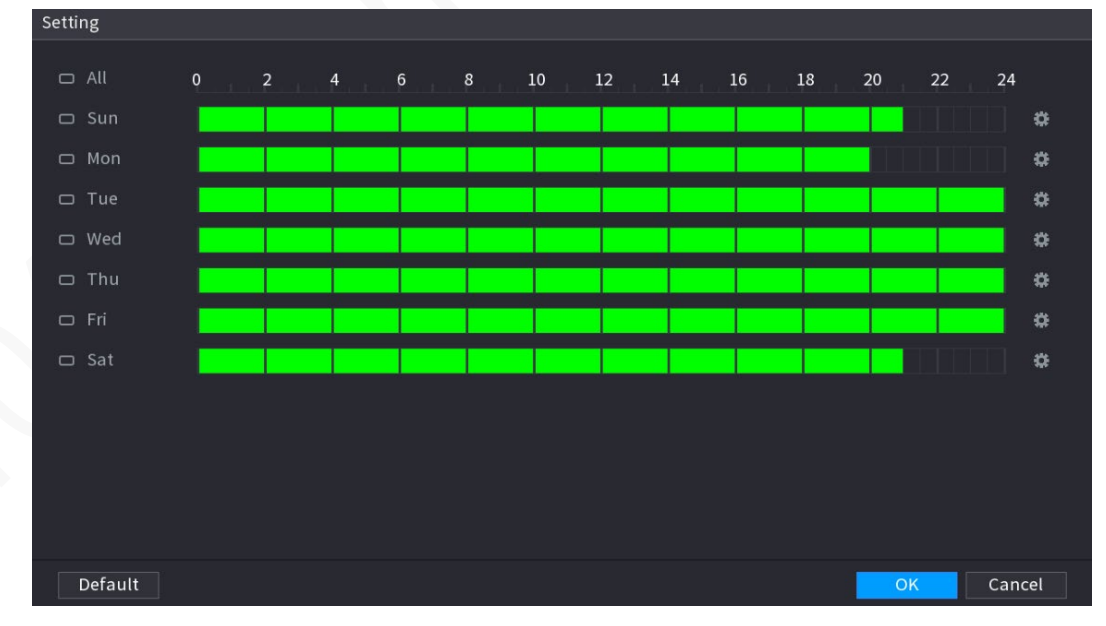

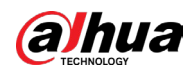

### 

È inoltre possibile fare clic su per impostare i periodi di tempo. Al

massimo è possibile impostare 6 periodi al giorno.

3. Selezionare Off accanto a Notifiche eventi (Event Notifications) per disabilitare le notifiche degli eventi.

Abilitando Disinserimento (Disarming), se si disabilitano le notifiche degli eventi, queste non verranno inviate ai client, tra cui l'app mobile, la piattaforma e la piattaforma cloud.

4. Selezionare le azioni di collegamento allarme da disinserire.

#### Ш

Selezionando Tutto (All), tutte le azioni di collegamento allarme saranno disinserite.

5. Fare clic su Applica (Apply).

# 5.12 Funzionalità IA

# 5.12.1 Configurazione della Modalità Al

Per utilizzare le funzioni di intelligenza artificiale, è necessario abilitare la modalità IA corrispondente.

#### Procedura

<u>Passaggio 1:</u> Selezionare Menu principale > IA > Parametri > Modalità AI (Main Menu > AI > Parameter > AI Mode).

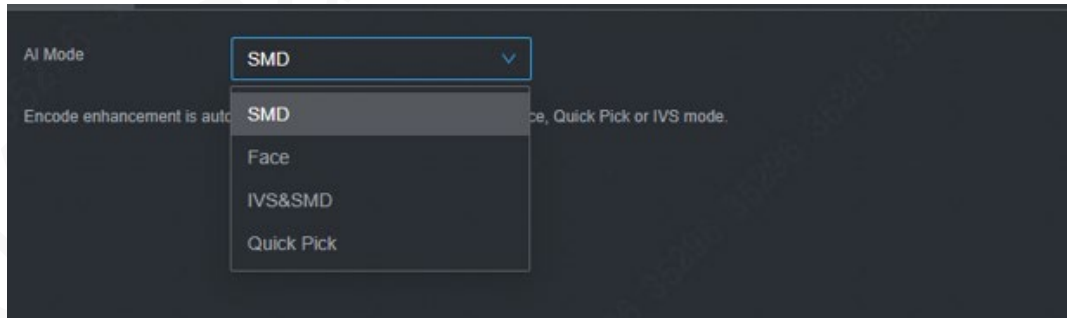

Figura 5-141 Modalità Al

Passaggio 2: Selezionare una modalità Al.

- SMD: È disponibile solo SMD.
- Volto: Sono disponibili solo il rilevamento del volto e il riconoscimento del volto.
- IVS e SMD: Sono disponibili solo IVS (Sistema Video Intelligente) e SMD (Rilevamento movimento intelligente).
- Quick Pick: È disponibile solo Quick Pick.

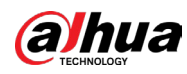

## $\square$

Non è possibile abilitare simultaneamente SMD, rilevamento del volto, riconoscimento del volto, IVS e Quick Pick.

# 5.12.2 Per la serie Pro Al

## $\square$

Viene applicata una sfocatura ai volti per rispettare le normative vigenti. Il modulo IA fornisce le funzioni di rilevamento del volto, riconoscimento del volto e IVS oltre alla strutturazione video. Queste funzioni hanno effetto dopo la configurazione e l'attivazione. Viene utilizzato il deep learning ed è possibile creare allarmi precisi.

- Rilevamento volto: Il dispositivo è in grado di analizzare i volti acquisiti dalla telecamera e collegare gli allarmi configurati.
- Riconoscimento volto: Il dispositivo è in grado di confrontare i volti acquisiti con il database dei volti e collegare gli allarmi configurati.
- IVS: La funzione IVS elabora e analizza le immagini di persone e veicoli per estrarre le informazioni chiave da abbinare alle regole preimpostate. Quando i comportamenti rilevati corrispondono alle regole, il sistema attiva gli allarmi. La funzione IVS è in grado di evitare i falsi allarmi filtrando fattori come pioggia, luce e animali.
- Strutturazione video: Il dispositivo è in grado di rilevare ed estrarre caratteristiche chiave del corpo umano e di veicoli non a motore nel video e quindi realizzare un database strutturato. È possibile cercare i target con determinate caratteristiche. Ad esempio, è possibile cercare le persone che indossano una maglietta a manica corta gialla.

## 5.12.2.1 Rilevamento del volto

Il dispositivo è in grado di analizzare le immagini acquisite dalla telecamera per rilevare se sono presenti volti. È possibile cercare e filtrare i video registrati in base ai volti e riprodurli.

#### $\square$

Se si seleziona Al tramite dispositivo, allora è possibile utilizzare una sola funzione contemporaneamente per lo stesso canale a scelta tra rilevamento e riconoscimento del volto, funzione IVS e strutturazione video.

#### 5.12.2.1.1 Configurazione dei parametri di rilevamento del volto

Gli allarmi sono generati in base ai parametri configurati.

#### Procedura

<u>Passaggio 1:</u> Selezionare Menu principale > IA > Parametri > Rilevamento volto (Main Menu > IA > Parameter > Face Detection).

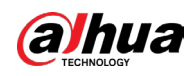

| Channel          | 1 · ·        |             |         | _      |
|------------------|--------------|-------------|---------|--------|
| Enable           |              | Rule        | Setting |        |
| Schedule         | Setting      |             |         |        |
| Alarm-out Port   | Setting      | Post-Alarm  | 10      | sec    |
|                  | 🗌 Send Email | 🗹 Report Al | Setting |        |
| 🛃 Record Channel | Setting      | Post-Record | 10      | sec    |
| 🗌 PTZ Linkage    | Setting      |             |         |        |
|                  | Setting      |             |         |        |
|                  | 🔽 Log        |             |         |        |
| 🗌 Alarm Tone     | None 🔻       |             |         |        |
| Warning Light    |              |             |         |        |
|                  |              |             |         |        |
|                  |              |             |         |        |
|                  |              |             |         |        |
|                  |              |             |         |        |
|                  |              |             |         |        |
|                  |              |             |         |        |
|                  |              |             |         |        |
|                  |              |             |         |        |
|                  |              |             |         |        |
| Default          |              |             | Appl    | y Back |

#### Figura 5-142 Rilevamento del volto

<u>Passaggio 2:</u> Nell'elenco Canale (Channel), selezionare un canale su cui configurare la funzione di rilevamento del volto e quindi abilitarla.

<u>Passaggio 3:</u> Selezionare IA tramite telecamera (AI by Camera) o IA tramite dispositivo (AI by Device) come tipo di intelligenza artificiale.

- IA tramite telecamera: Questa opzione funziona solo per determinate telecamere IA. La telecamera realizzerà tutta l'analisi IA e fornirà i risultati al DVR.
- IA tramite dispositivo: La telecamera si occupa solo di trasmette il normale flusso video al DVR, mentre il DVR si occupa dell'analisi tramite intelligenza artificiale.

<u>Passaggio 4:</u> Fare clic su Impostazioni (Settings) accanto alle aree di disegno Regola (Rule) per filtrare la destinazione.

È possibile configurare due target per il filtro (dimensione massima e dimensione minima). Se il target ha dimensioni inferiori alla dimensione minima o superiori alla dimensione massima, non si verifica alcun allarme. La dimensione massima deve essere maggiore di quella minima. <u>Passaggio 5:</u> Configurare i parametri di pianificazione e collegamento.

| Tabella 5-50 Descrizion | e dei parametri di pianificazione e collegamento |  |
|-------------------------|--------------------------------------------------|--|
| arametro                | Descrizione                                      |  |

| Parametro      | Descrizione                                         |
|----------------|-----------------------------------------------------|
| Pianificazione | Definire il periodo di attivazione del rilevamento. |

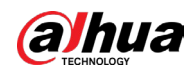

| Parametro            | Descrizione                                                                                                    |
|----------------------|----------------------------------------------------------------------------------------------------|
| Porta uscita allarme | <ul> <li>Fare clic su Impostazioni (Settings) per configurare i parametri.</li> <li>Allarme generale: Abilitare l'allarme generale e selezionare la porta di uscita dell'allarme.</li> <li>Allarme esterno: Collegare il quadro di allarme al dispositivo e quindi attivarlo.</li> <li>Sirena wireless: Collegare il gateway wireless al dispositivo e quindi attivarlo.</li> <li>Quando si verifica un evento di allarme, il sistema collega i dispositivi di allarme periferici collegati alla porta di uscita selezionata.</li> </ul>                                                                            |
| Post-allarme         | Definisce la durata del ritardo con cui il dispositivo spegne<br>l'allarme dopo la cancellazione dell'allarme esterno.<br>L'intervallo temporale selezionabile varia da 0 a 300 secondi.<br>Inserendo il valore 0 non ci sarà alcun ritardo.                                                                                                    |
| Mostra messaggio     | Selezionare la casella di controllo Mostra Messaggi (Show<br>Message) per attivare la comparsa di messaggi di allarme nel<br>computer host locale dell'utente.                                                                                                    |
| Report allarme       | <ul> <li>Selezionare la casella di controllo Report allarme (Report<br/>Alarm), quindi fare clic su Impostazioni (Setting) accanto a<br/>Rapporto allarme Report Alarm) per selezionare Protocollo<br/>privato (Private Protocol) o HTTP nel Tipo di protocollo<br/>(Protocol Type).</li> <li>È possibile fare in modo che il sistema carichi il segnale di<br/>allarme in rete (incluso il centro allarmi) in caso di eventi di<br/>allarme.</li> <li>Questa funzione è disponibile solo su alcuni modelli.</li> <li>È necessario configurare i parametri corrispondenti nella<br/>centrale di allarme.</li> </ul> |
| Invia e-mail         | Selezionare la casella di controllo Invia e-mail (Send Email)<br>per fare in modo che il sistema invii una notifica e-mail in<br>caso di eventi di allarme.<br>Per usare questa funzione, assicurarsi che la funzione e-mail<br>sia abilitata alla voce Menu principale > RETE > Email (Main<br>Menu > NETWORK > Email).                                                                                                    |

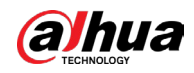

X

| Parametro              | Descrizione                                                                                                    |
|------------------------|----------------------------------------------------------------------------------------------------|
| Registra canale        | Selezionare i canali che si intendono registrare. I canali<br>selezionati iniziano a registrare quando si verifica un evento<br>di allarme.<br>La funzione di registrazione in caso di evento intelligente e<br>quella di registrazione automatica devono essere abilitate.                                                                                    |
| Collegamento PTZ       | Fare clic su Impostazioni (Setting) per visualizzare la pagina<br>PTZ.<br>Per utilizzare questa funzione, è necessario configurare le<br>operazioni PTZ.                                                                                                    |
| Post registrazione     | Definisce la durata del ritardo con cui il dispositivo spegne la<br>registrazione dopo la cancellazione dell'allarme. Il valore<br>varia da 10 a 300 secondi.                                                                                                    |
| Tour                   | <ul> <li>Selezionare la casella di controllo Tour per abilitare un tour dei canali selezionati.</li> <li>Per utilizzare questa funzione, è necessario configurare le impostazioni del tour.</li> <li>Al termine del tour, la schermata di visualizzazione in tempo reale torna al layout di visualizzazione precedente.</li> </ul>                             |
| Archiviazione immagini | Selezionare la casella di controllo Archiviazione immagini<br>(Picture Storage) per acquisire un'istantanea del canale<br>selezionato.<br>Per utilizzare questa funzione, assicurarsi che la funzione<br>istantanee sia abilitata per Intel in Menu principale ><br>ARCHIVIAZIONE > Pianificazione > Istantanea (Main Menu ><br>STORAGE> Schedule > Snapshot). |

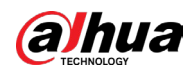

| Parametro                  | Descrizione                                                                                                    |
|----------------------------|----------------------------------------------------------------------------------------------------|
| Matrice video              | <ul> <li>Selezionare la casella di controllo per attivare questa<br/>funzione. Quando si verifica un evento di allarme, la porta di<br/>uscita video mostra le impostazioni configurate in Menu<br/>principale &gt; TOUR &gt; Schermo extra (Main Menu &gt; DISPLAY &gt;<br/>Tour &gt; Extra Screen).</li> <li>Questa funzione è disponibile solo su alcuni modelli.</li> <li>Per utilizzare questa funzione è necessario abilitare lo<br/>schermo aggiuntivo.</li> </ul> |
| Segnale acustico           | Selezionare questa casella di controllo per attivare la<br>segnalazione acustica del dispositivo.                                                                                                    |
| Log                        | Selezionare questa casella di controllo per fare in modo che il<br>dispositivo registri le informazioni di allarme locale.                                                                                                    |
| Tono allarme               | Selezionare questa opzione per abilitare la trasmissione<br>audio in risposta a un evento di rilevamento del volto.                                                                                                    |
| Spia di allarme            | Selezionare questa casella di controllo per abilitare l'allarme<br>con spia di allarme della telecamera.                                                                                                    |
| Sirena                     | Selezionare questa casella di controllo per abilitare l'allarme<br>audio della telecamera.                                                                                                    |
| Illuminazione intelligente | Selezionare questa casella di controllo per abilitare<br>l'illuminazione intelligente della telecamera.                                                                                                    |

<u>Passaggio 6:</u> Fare clic su Applica (Apply) per completare l'impostazione.

#### 5.12.2.1.2 Ricerca e riproduzione dei volti rilevati

È possibile cercare i volti rilevati e riprodurli.

### Procedura

<u>Passaggio 1:</u> Selezionare Menu principale > IA > Ricerca IA > Rilevamento volto (Main Menu > AI > AI Search > Face Detection).

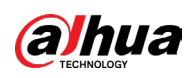

Figura 5-143 Rilevamento del volto

| Channel    |                                                                                         |                                                                                                    |                                                                                                    |
|------------|-----------------------------------------------------------------------------------------|----------------------------------------------------------------------------------------------------|----------------------------------------------------------------------------------------------------|
| Channet    | 1                                                                                       |                                                                                                    |                                                                                                    |
| Start Time | 2020 -03 -02                                                                            | 00:00:00                                                                                                    |                                                                                                    |
| End Time   | 2020 -03 -03                                                                            | 00:00:00                                                                                                    |                                                                                                    |
| Gender     | All                                                                                     |                                                                                                    |                                                                                                    |
| Age        | All                                                                                     |                                                                                                    |                                                                                                    |
| Glasses    | All                                                                                     |                                                                                                    |                                                                                                    |
| Beard      | All                                                                                     |                                                                                                    |                                                                                                    |
| Mouth Mask | All                                                                                     |                                                                                                    |                                                                                                    |
| Expression | All                                                                                     |                                                                                                    |                                                                                                    |
|            | Smart Search                                                                            |                                                                                                    |                                                                                                    |
|            | Start Time<br>End Time<br>Gender<br>Age<br>Glasses<br>Beard<br>Mouth Mask<br>Expression | Start Time2020 - 03 - 02End Time2020 - 03 - 03GenderAllAgeAllGlassesAllBeardAllMouth MaskAllExpressionAllSmart Search | Start Time 2020 - 03 - 02 00 : 00 : 00<br>End Time 2020 - 03 - 03 00 : 00 : 00<br>Gender All<br>Age All<br>Glasses All<br>Beard All<br>Mouth Mask All<br>Expression All<br>Smart Search |

<u>Passaggio 2:</u> Selezionare il canale, inserire l'ora di inizio e l'ora di fine, quindi impostare sesso, età e l'eventuale presenza di occhiali, barba e mascherina. <u>Passaggio 3:</u> Fare clic su Ricerca intelligente (Smart Search). Verranno visualizzati i risultati.

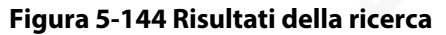

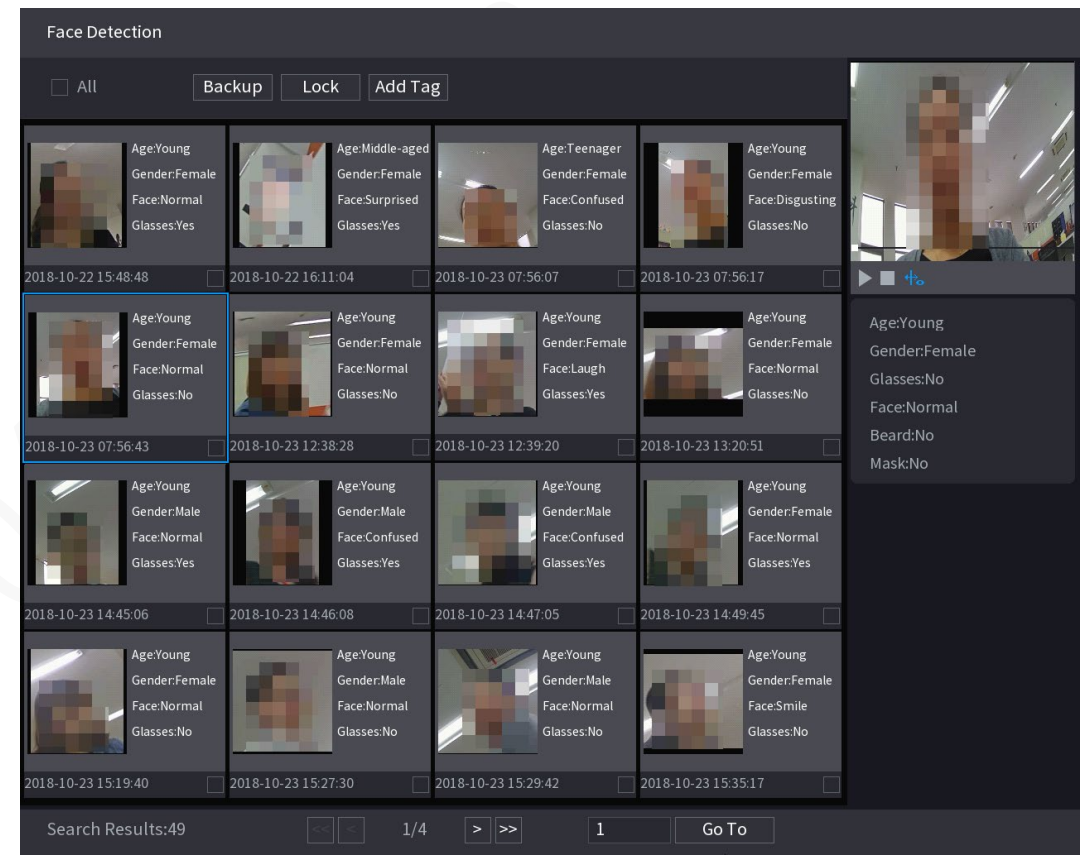

Passaggio 4: Selezionare il volto da riprodurre.

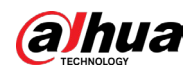

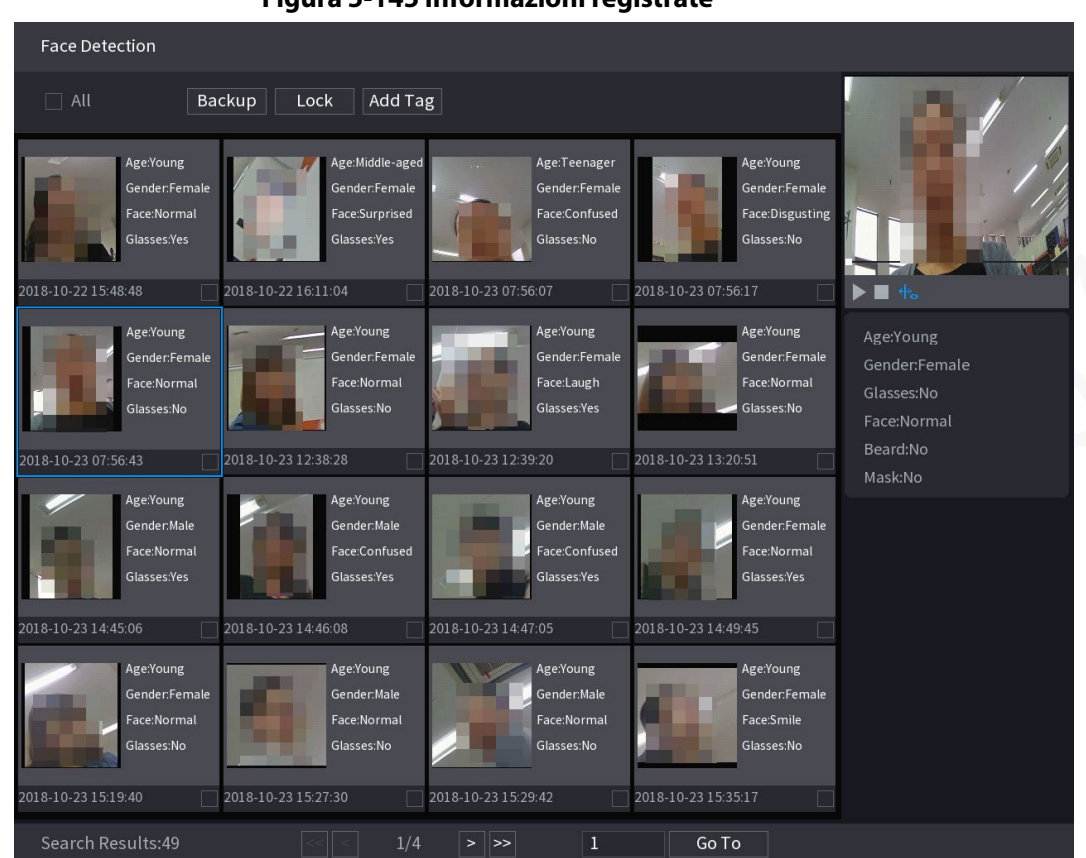

Passaggio 5: Fare clic su 🕨 per avviare la riproduzione delle istantanee che contengono i volti rilevati e registrati.

## $\square$

Fare doppio clic sulla pagina della riproduzione per passare tra la riproduzione a schermo intero e quella in miniatura.

Inoltre è possibile effettuare le seguenti operazioni sui file registrati.

- Per esportare il file del database (.csv) sul dispositivo di archiviazione esterno, selezionare i file, fare clic su Esporta (Export), quindi selezionare il percorso di salvataggio.
- Per eseguire il backup dei file registrati sul dispositivo di archiviazione esterno, selezionare i file, fare clic su Backup, selezionare il percorso di salvataggio e il tipo di file, quindi fare clic su Avvia (Start).

Figura 5-145 Informazioni registrate

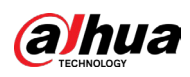

Figura 5-146 Backup

| File Backup     |          |                     |                 |                    |       |
|-----------------|----------|---------------------|-----------------|--------------------|-------|
| Device Name     | sdb1(US  | B USB)              | ▼ 14.92 G       | 6B/14.93 GB(Free/T | otal) |
| Path            | XVR/2018 | 3-10-23/            | Brov            | wse                |       |
| 🔽 Video         | 🗌 Pictu  | re                  | File Ty         | pe DAV             |       |
| 1 <i>⊽</i> Cha  | . Туре   | Start Time          | End Time        | Size(KB)           |       |
| 1 🗸 2           | R        | 2018-10-23 12:38:25 | 2018-10-23 12:3 | 8:44 4890          |       |
|                 |          |                     |                 |                    |       |
|                 |          |                     |                 |                    |       |
|                 |          |                     |                 |                    |       |
|                 |          |                     |                 |                    |       |
|                 |          |                     |                 |                    |       |
|                 |          |                     |                 |                    |       |
| 6.48 MB(Space N | leeded)  |                     |                 |                    | Start |
|                 |          |                     |                 |                    |       |
|                 |          |                     |                 |                    |       |
|                 | "        |                     |                 |                    |       |

- Per bloccare i file e renderne impossibile la sovrascrittura, selezionare i file, quindi fare clic su Blocca (Lock).
- Per aggiungere un contrassegno al file, selezionare i file e quindi fare clic su Aggiungi tag (Add Tag).

## 5.12.2.2 Riconoscimento del volto

Il riconoscimento del volto è disponibile nella modalità di anteprima IA e nella ricerca intelligente.

- Modalità anteprima IA: Consente di confrontare i volti rilevati con il database dei volti e visualizzare i risultati.
- Ricerca intelligente: Consente la ricerca dei volti per attributi o ritratti.

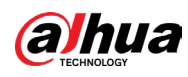

#### $\square$

- Se si seleziona AI tramite dispositivo, allora è possibile utilizzare una sola funzione contemporaneamente per lo stesso canale a scelta tra rilevamento e riconoscimento del volto, funzione IVS e strutturazione video.
- Prima di abilitare la funzione di riconoscimento del volto per un canale, è necessario abilitare il rilevamento del volto.

#### 5.12.2.2.1 Creazione di un database di volti

È necessario creare un database dei volti per confrontare i volti rilevati e quelli presenti nel database. Il dispositivo supporta la creazione di un massimo di 20 database e la registrazione di 100.000 volti.

#### Procedura

<u>Passaggio 1:</u> Selezionare Menu principale > IA > Database > Configurazione database volti (Main Menu > IA > Database > Face Database Config).

Passaggio 2: In Tipo (Type), è possibile selezionare Locale (Local) o Remoto (Remote).

- Locale: Consente di visualizzare i database dei volti esistenti o aggiungerne uno sul DVR.
- Remota: Se si dispone di una telecamera con funzione di riconoscimento del volto, è
  possibile selezionarla per visualizzare i database dei volti esistenti o aggiungerne uno sulla
  telecamera.

Passaggio 3: Fare clic su Aggiungi (Add).

| rigara 5 1- | nggiuntu c | an an autobase a |      |
|-------------|------------|------------------|------|
| Add         |            |                  |      |
| Name        |            |                  |      |
|             |            |                  |      |
|             |            |                  |      |
|             |            | ОК               | Back |

Figura 5-147 Aggiunta di un database dei volti

Passaggio 4: Inserire il nome del database dei volti e fare clic su OK.

#### **Operazioni correlate**

- Per modificare il nome del database, fare clic su
- Per visualizzare i dettagli del database e aggiungere nuovi volti al database, fare clic su
- Selezionare il database e quindi fare clic su Modellazione (Modeling). Il sistema estrarrà gli attributi delle immagini dei volti dal database per un futuro confronto.

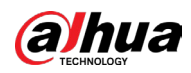

- Fare clic su Aggiorna (Refresh) per aggiornare il database.
- Fare clic su Importa (Import) o Esporta (Export) per importare/esportare il database.
- Per eliminare il database, selezionarlo e fare clic su Elimina (Delete).

|                                 | 1 19 | jura J-   |        | iguiazio | Jie dei   | uataba   | 36     |        |          |         |
|---------------------------------|------|-----------|--------|----------|-----------|----------|--------|--------|----------|---------|
| ai 🎬                            |      | $\otimes$ |        | <b>S</b> | 9         | ¢,       |        |        | LIVE     | 💄 💽 🗸 📴 |
| 🍖 🛛 Search                      |      | Type Io   | cal    |          |           |          |        | N      | lodeling | Refresh |
| ≣ Parameters                    |      |           | Name   | Registe  | Failed No | Error No | Status | Modify | Details  |         |
| 🗈 Database                      | -    |           | test   | 15       | 1         | 0        | Disarm | //     |          |         |
| <ul> <li>Face Databa</li> </ul> | ase  |           |        |          |           |          |        |        |          |         |
|                                 |      |           |        |          |           |          |        |        |          |         |
|                                 |      |           |        |          |           |          |        |        |          |         |
|                                 |      |           |        |          |           |          |        |        |          |         |
|                                 |      |           |        |          |           |          |        |        |          |         |
|                                 |      |           |        |          |           |          |        |        |          |         |
|                                 |      |           |        |          |           |          |        |        |          |         |
|                                 |      |           |        |          |           |          |        |        |          |         |
|                                 |      |           |        |          |           |          |        |        |          |         |
|                                 |      |           |        |          |           |          |        |        |          |         |
|                                 |      |           |        |          |           |          |        |        |          |         |
|                                 |      |           |        |          |           |          |        |        |          |         |
|                                 |      |           |        |          |           |          |        |        |          |         |
|                                 |      |           |        |          |           |          |        |        |          |         |
|                                 |      |           |        |          |           |          |        |        |          |         |
|                                 |      |           |        |          |           |          |        |        |          |         |
|                                 |      |           |        |          |           |          |        |        |          |         |
|                                 |      | Import    | Export |          |           |          |        |        | Add      | Delete  |
|                                 |      | miport    | Схрон  | ·        |           | 98       |        |        | had      | Detete  |

#### Figura 5-148 Configurazione del database

#### 5.12.2.2.2 Aggiunta di immagini del volto

È possibile aggiungere le immagini dei volti ai database esistenti una alla volta o in serie, oppure aggiungerne dai volti rilevati.

#### $\square$

Per aggiungere le immagini dei volti una alla volta o in serie, è necessario acquisire le immagini dal dispositivo di archiviazione USB. La dimensione dell'immagine deve essere inferiore a 256K con una risoluzione compresa tra 200 × 200 e 6000 × 5000.

## Aggiunta di un'immagine del volto

- Selezionare Menu principale > IA > Database > Configurazione database volti (Main Menu > IA > Database > Face Database Config).
- 2. Fare clic su 🛅 nel database da configurare.

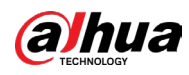

Figura 5-149 Dettagli

| Name Gender All 💌 ID No. Modeli All 💌 Reset Search |
|----------------------------------------------------|
| Register ID Batch re Modeling Delete All           |
|                                                    |
|                                                    |
|                                                    |
|                                                    |
|                                                    |
|                                                    |
|                                                    |
|                                                    |
|                                                    |
|                                                    |
|                                                    |
|                                                    |
|                                                    |
|                                                    |

3. Fare clic su Registra ID (Register ID).

| Figura 5    | - I SU REGISTI a |          |          |
|-------------|------------------|----------|----------|
| Register ID |                  |          |          |
|             |                  |          |          |
|             | Name             |          |          |
|             | Gender           | 🗿 Male   | 🔘 Female |
|             | Birthday         | Year Mon |          |
| <b>+</b>    | Address          |          |          |
|             | ID Type          |          |          |
|             | ID No.           |          |          |
|             | Country          |          |          |
|             |                  |          |          |
|             |                  | Reset    | Cancel   |
|             |                  |          |          |

Figura 5-150 Registra ID

4. Fare clic su 📻 per aggiungere un'immagine del viso.

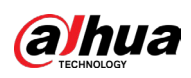

Figura 5-151 Navigazione

| Browse      |                 |         |      |        |        |
|-------------|-----------------|---------|------|--------|--------|
|             |                 |         |      |        |        |
| Device Name | sdb1(USB USB) 🔹 | Refresh |      |        |        |
| Total Space | 14.93 GB        |         |      |        |        |
| Free Space  | 14.92 GB        |         |      |        |        |
| Address     | 1               |         |      |        |        |
| Name        |                 |         | Size | Туре   | Delete |
| 🔁 XVR       |                 |         |      | Folder | ā      |
|             |                 |         |      |        |        |
|             |                 |         |      |        |        |
|             |                 |         |      |        |        |
|             |                 |         |      |        |        |
|             |                 |         |      |        |        |
|             |                 |         |      |        |        |
|             |                 |         |      |        |        |
|             |                 |         |      |        |        |
|             |                 |         |      | OK     | Back   |

5. Selezionare un'immagine del volto e inserire le informazioni di registrazione.

Figura 5-152 Registrazione ID

| Register ID |           |               |          |
|-------------|-----------|---------------|----------|
|             |           |               |          |
| *24/7       | Name      | margie        |          |
|             | Gender    | 🔘 Male        | 💿 Female |
|             | Birthday  | 1996 03       | 07       |
|             | Address   | TTYUI         |          |
|             | ID Type   | Passport      |          |
| a           | ID No.    | 111111111111  | 11555555 |
|             | Country   | United States |          |
|             |           |               |          |
| Ad          | d More OK | Reset         | Cancel   |

6. Fare clic su OK.

Il sistema conferma che la registrazione è avvenuta correttamente.

7. Nella pagina Dettagli (Details), fare clic su Cerca (Search).Il sistema conferma che la modellazione è avvenuta correttamente.

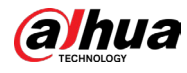

## $\square$

Se viene visualizzato un sistema che indica che la modellazione è in corso, attendere qualche momento e quindi fare di nuovo clic su Cerca (Search). Se la modellazione non riesce, l'immagine del volto registrata non può essere utilizzata per il riconoscimento del volto.

Figura 5-153 Dettagli

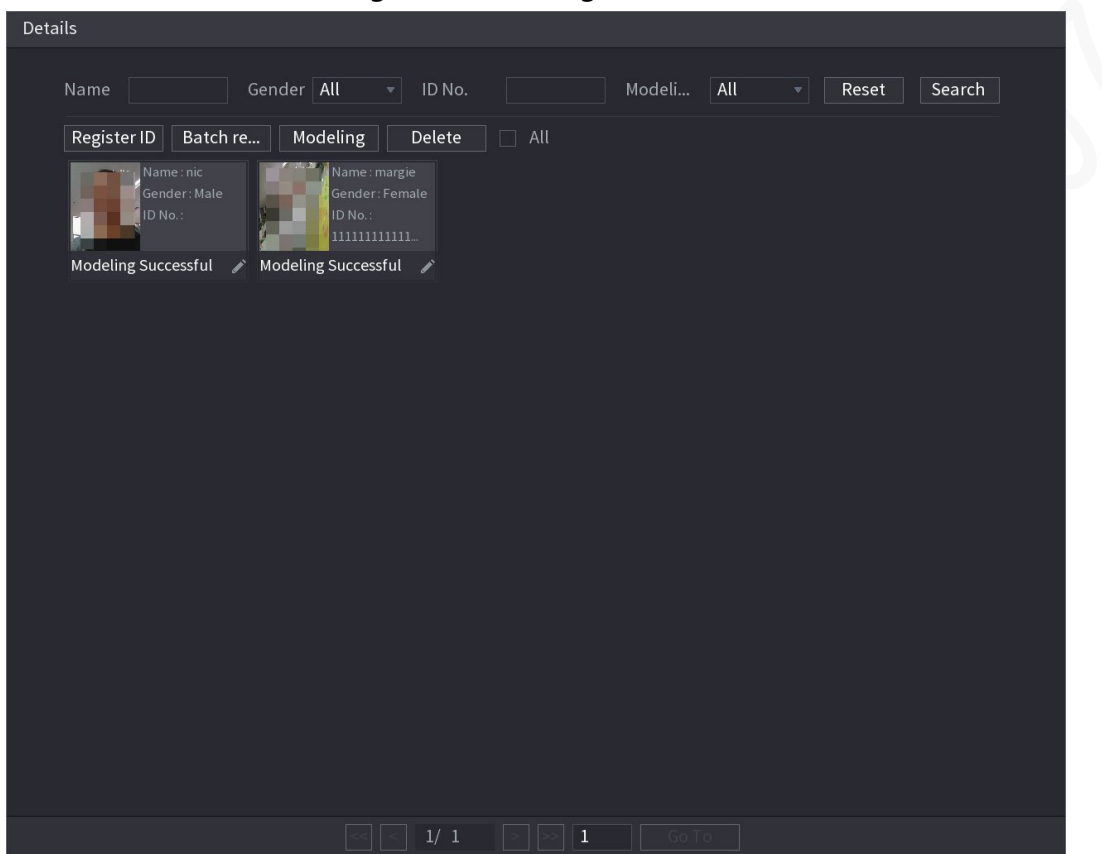

## Aggiunta di immagini di volti in serie

1. Denominare l'immagine del volto.

| Figura | 5-51 | Registrazione | ID |
|--------|------|---------------|----|
|--------|------|---------------|----|

| Formato nome    | Descrizione                                                                                                    |
|-----------------|----------------------------------------------------------------------------------------------------|
| Nome            | Inserire il nome.                                                                                                    |
| Genere          | Inserire 1 o 2. 1 sta per maschio e 2 per femmina.                                                                   |
| Data di nascita | Inserire i numeri nel formato aaaa-mm-gg.                                                                            |
| Paese           | Inserire l'abbreviazione del Paese. Ad esempio: CN per Cina.                                                         |
| Tipo documento  | 1 rappresenta la carta d'identità; 2 rappresenta il passaporto; 3<br>rappresenta la password in uso di un ufficiale. |
| N. ID           | Inserire il numero del documento.                                                                                    |
| Indirizzo       | Inserire l'indirizzo.                                                                                                |

2. Nella pagina Dettagli (Details), fare clic su Registrazione in serie (Batch Registration).

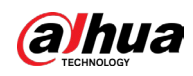

#### Figura 5-154 Registrazione in serie

| Batch register                                                                                                    |                 |  |  |  |  |  |
|----------------------------------------------------------------------------------------------------|-----------------|--|--|--|--|--|
|                                                                                                    |                 |  |  |  |  |  |
| +<br>Select file, max. select 500 each                                                                                                    | Select a folder |  |  |  |  |  |
| Select file, max. select 500 each<br>The image format shall be .jpg<br>Naming format : Name#SGender#BBirthday#NCountry#TID Type#MID No.<br>AAddress.jpg(Name required, others optional)<br>e.g. Tom#S1#B19900101#NUS#T1#M123456789#ANorth Main Street.jpg<br>Gender: 1.Male 2.Female<br>ID Type: 1.ID Card 2.Passport 3.Military Officer Passport |                 |  |  |  |  |  |
|                                                                                                    | Cancel          |  |  |  |  |  |

- Fare clic su Seleziona file, selezionare al massimo 500 file alla volta (Select file, max select 500 each time) oppure su Seleziona una cartella (Select a Folder) per importare le immagini dei volti.
- 4. Fare clic su OK per completare la registrazione in serie.

## Aggiunta di volti rilevati

1. Fare clic con il tasto destro sulla schermata di visualizzazione in tempo reale e selezionare Modalità in tempo reale > Modalità AI (Live Mode > AI Mode).

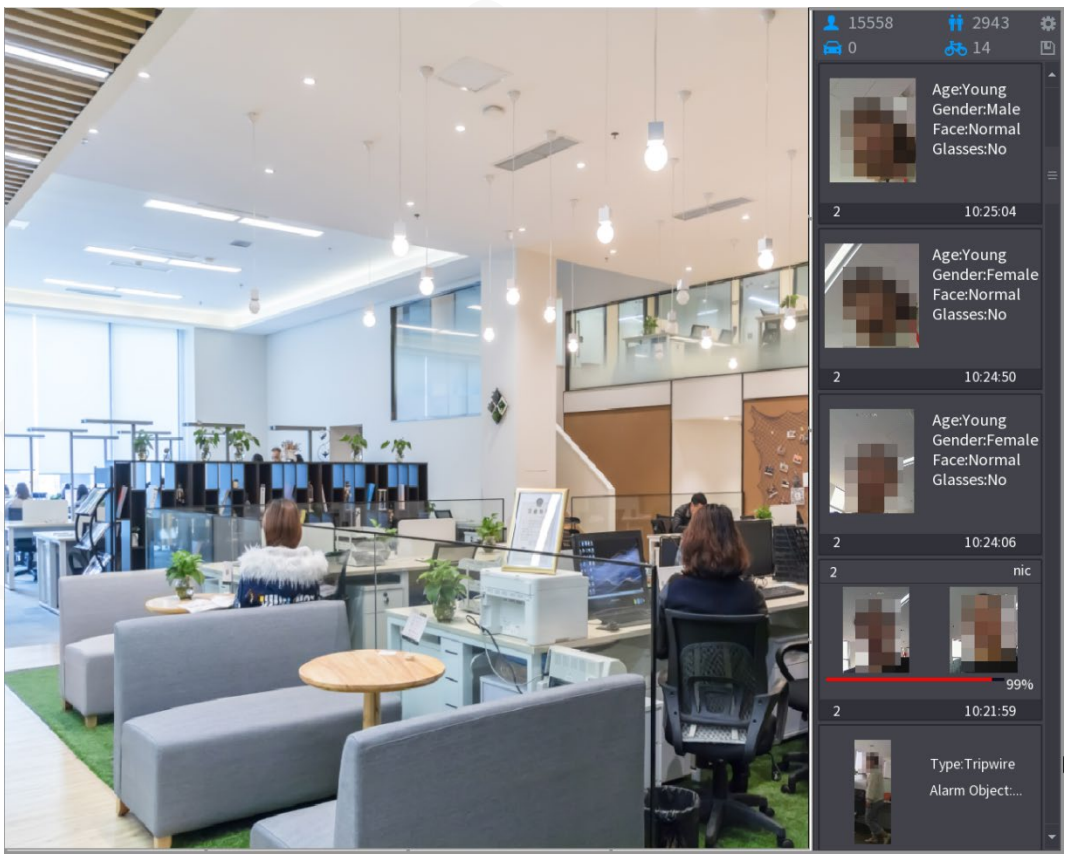

Figura 5-155 Visualizzazione in tempo reale in modalità AI

2. Fare doppio clic sull'istantanea del volto rilevato da aggiungere.

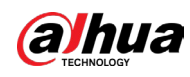

Figura 5-156 Riproduzione

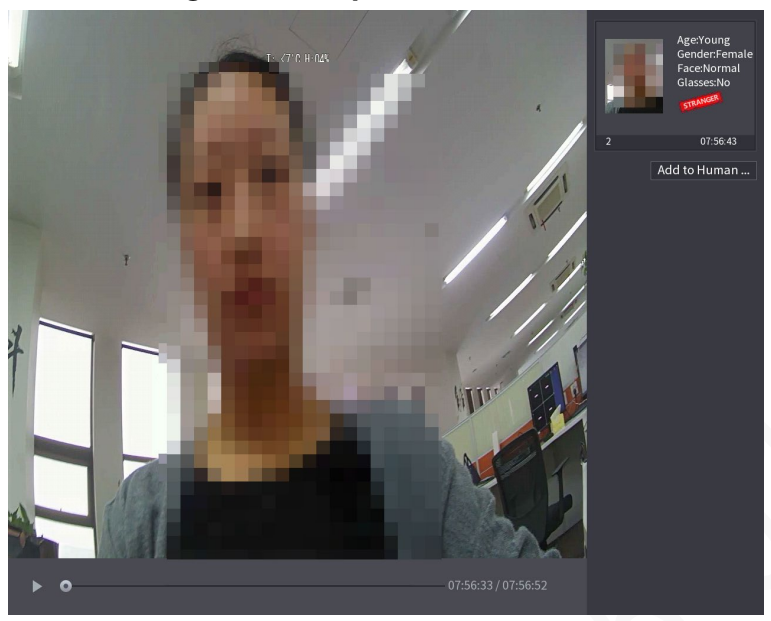

3. Fare clic su Aggiungi a Database volti (Add to Human Face Database).

|      | Registe | er ID | ~                                    | I: <7°C H:04%               | M                    |                                        |                  |             | Age:Young<br>Gender:Female<br>Face:Normal<br>Glasses:No |
|------|---------|-------|--------------------------------------|-----------------------------|----------------------|----------------------------------------|------------------|-------------|---------------------------------------------------------|
|      |         |       | Name<br>Birthday<br>State<br>ID Type | Year 💌 🔻                    |                      | Gender<br>Country<br>Address<br>ID No. | • Male (         | Female<br>v | 07:56:43<br>to Human                                    |
| ř    | 2 1 2   |       | Face Library N<br>1<br>2             | Registered No.<br>5175<br>0 | Failure pe<br>4<br>0 | opl Error                              | people<br>0<br>0 |             |                                                         |
| ► 0- |         |       |                                      |                             |                      |                                        | ОК<br>( 07:56:52 | Cancel      |                                                         |

Figura 5-157 Registrazione ID

- 4. Selezionare il database dei volti e inserire le informazioni del documento.
- 5. Fare clic su OK per completare la registrazione.

## 5.12.2.2.3 Configurazione del riconoscimento del volto

È possibile confrontare i volti rilevati con quelli presenti nel database per valutare se il volto rilevato è contenuto nel database. Il risultato del confronto verrà visualizzato nella schermata

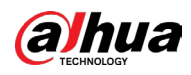

di visualizzazione in tempo reale della modalità AI e nella pagina di ricerca intelligente e collegherà gli allarmi.

## Procedura

<u>Passaggio 1:</u> Selezionare Menu principale > IA > Parametri > Riconoscimento volto (Main Menu > IA > Parameter > Face Recognition).

| •                                              | ngula 5-150 ki     | conoscime  | nto dei | VOILO      |        |      |
|------------------------------------------------|--------------------|------------|---------|------------|--------|------|
| Channel<br>Enable                              |                    |            |         |            |        |      |
| Schedule<br>Target Face Data<br>Stranger Alarm | Setting<br>Setting |            |         |            |        |      |
| 0 Enable                                       | Name               | Similarity | Modify  | Parameters | Delete |      |
|                                                |                    |            |         |            |        |      |
|                                                |                    |            |         |            |        |      |
|                                                |                    |            |         |            |        |      |
|                                                |                    |            |         |            |        |      |
|                                                |                    |            |         |            |        |      |
|                                                |                    |            |         |            |        |      |
|                                                |                    |            |         |            |        |      |
| Default                                        |                    |            |         |            | Apply  | Back |

Figura 5-158 Riconoscimento del volto

<u>Passaggio 2:</u> Nell'elenco Canale (Channel), selezionare un canale su cui configurare la funzione di riconoscimento del volto e quindi abilitarla.

<u>Passaggio 3:</u> Impostare la Pianificazione (Schedule). Per i dettagli, consultare la sezione "5.11.4.1.2 Impostazione del periodo di rilevamento del movimento".

Passaggio 4: Impostare Database volti target (Target Face Database).

1) Fare clic su Impostazioni (Settings).

Figura 5-159 Database dei volti

| Face Databa | se   |              |            |           |
|-------------|------|--------------|------------|-----------|
| 0           | Name | Register No. | Failed No. | Error No. |
|             |      |              |            |           |
|             |      |              |            |           |
|             |      |              |            |           |
|             |      |              |            |           |
|             |      |              |            |           |
|             |      |              |            |           |
|             |      |              |            |           |
|             |      |              |            |           |
|             |      |              |            |           |
|             |      |              |            |           |
|             |      |              |            |           |
|             |      |              |            |           |
|             |      |              |            |           |
|             |      |              |            | OK Cancel |

- 2) Selezionare uno o più database dei volti.
- 3) Fare clic su OK.

Viene elencato il database dei volti selezionato.

Figura 5-160 Database dei volti selezionati

| Channel<br>Enable                              | 1                  |            |          |           |        |      |
|------------------------------------------------|--------------------|------------|----------|-----------|--------|------|
| Schedule<br>Target Face Data<br>Stranger Alarm | Setting<br>Setting |            |          |           |        |      |
| 0 Enable                                       | Name               | Similarity | Modify P | arameters | Delete |      |
|                                                | 2                  | 80         | ľ        | \$        | ā      |      |
| 2                                              |                    | 80         | ľ        | \$        | ā      |      |
|                                                |                    |            |          |           |        |      |
|                                                |                    |            |          |           |        |      |
|                                                |                    |            |          |           |        |      |
|                                                |                    |            |          |           |        |      |
|                                                |                    |            |          |           |        |      |
|                                                |                    |            |          |           |        |      |
| Default                                        |                    |            |          |           | Apply  | Back |

Passaggio 5: Configurare il database dei volti aggiunti.

- Per modificare l'analogia, fare clic su 🗾. Minore è il numero, più facilmente verrà attivato il collegamento di allarme.
- Per eliminare il database dei volti, fare clic su 💼.
- Per impostare il collegamento di allarme, fare clic su 🗱.
- Al termine delle impostazioni, fare clic su OK.

Passaggio 6: (Facoltativo) Abilitare la Modalità sconosciuto (Stranger Mode).

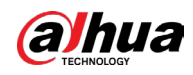

- 1) Abilitare la modalità Sconosciuto (**EEE**). Se i volti rilevati non appartengono al database, il sistema contrassegna il volto come "Sconosciuto".
- 2) Per impostare il collegamento di allarme, fare clic su Impostazioni (Setting).
- 3) Al termine delle impostazioni, fare clic su OK.

<u>Passaggio 7:</u> Fare clic su Applica (Apply) per completare l'impostazione.

Una volta abilitata la funzione di riconoscimento del volto, fare clic con il tasto destro sulla schermata di visualizzazione in tempo reale e selezionare Modalità in tempo reale > Modalità AI (Live Mode > AI Mode).

- Se il volto rilevato è contenuto al database dei volti abilitato, viene visualizzato il risultato dell'analogia.
- Se i volti rilevati non appartengono al database, il volto viene contrassegnato come "Sconosciuto".

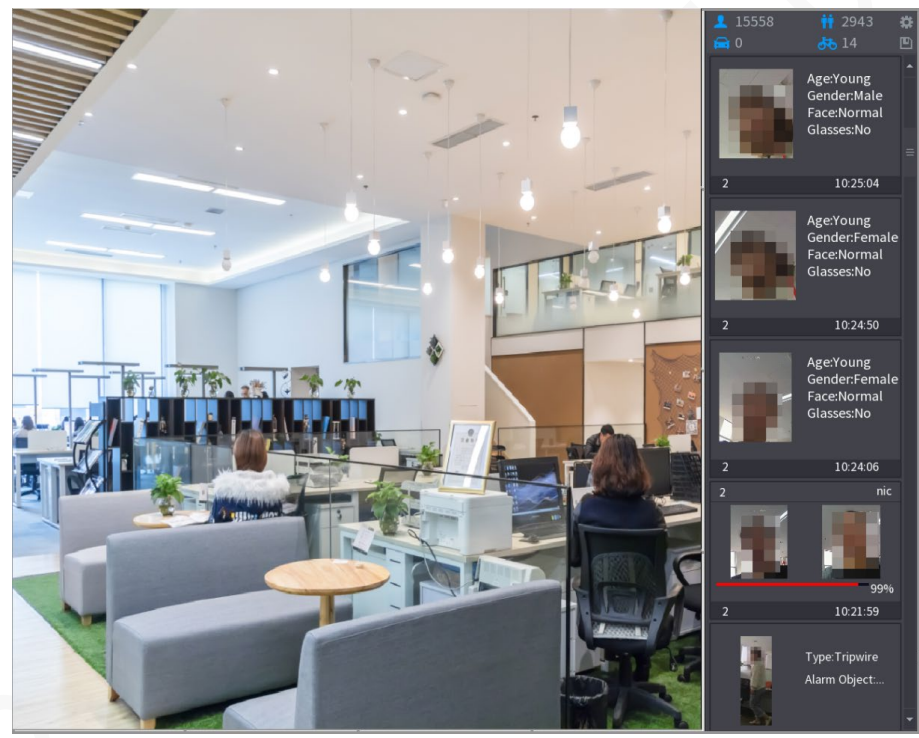

Figura 5-161 Risultato dell'analogia

#### 5.12.2.2.4 Ricerca intelligente per il riconoscimento del volto

È possibile confrontare i volti rilevati con il database dei volti e riprodurli.

- Cerca per attributi: Cerca nel database dei volti in base agli attributi del volto.
- Cerca per immagine: Cerca nel database dei volti in base alle immagini dei volti caricate.

## Cerca per attributi

 Selezionare Menu principale > IA > Ricerca IA > Riconoscimento volto > Cerca per attributi (Main Menu > AI > AI Search > Face Recognition > Search by Attributes).

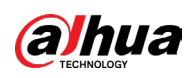

| Channel1PeriodTodayZ024 - 10 - 0800 : 00 : 00Z024 - 10 - 0823 : 59 : 59GenderAllAgeAllAgeAllBeardAllFace MaskAllKameSimilaritySo%Smart Search   | Search by Attri Search | ) by Picture                                              |
|----------------------------------------------------------------------------------------------------|------------------------|-----------------------------------------------------------|
| Today2024 - 10 - 0800 : 00 : 002024 - 10 - 0823 : 59 : 59GenderAllAgeAllGlassesAllBeardAllAll•Face MaskAllName•Similarity80Smart Search         | Channel                | 1 *                                                       |
| 2024 - 10 - 0800 : 00 : 00-2024 - 10 - 0823 : 59 : 59GenderAll•AgeAll•GlassesAll•BeardAll•Face MaskAll•KarressionAll•Similarity80%Smart Search• | Period                 | Today 🔹                                                   |
| GenderAllAgeAllGlassesAllBeardAllFace MaskAllExpressionAllSimilarity80Smart Search                                                              |                        | 2024 - 10 - 08 00 : 00 : 00 - 2024 - 10 - 08 23 : 59 : 59 |
| AgeAllGlassesAllBeardAllFace MaskAllExpressionAllNameSimilaritySo%                                                                              | Gender                 | All                                                       |
| GlassesAllBeardAllFace MaskAllExpressionAllNameSimilaritySimilarity80Smart Search                                                               | Age                    | All v                                                     |
| Beard All   Face Mask All   Expression All   Name Similarity   Some %   Smart Search                                                            |                        | All                                                       |
| Face Mask All   Expression All   Name Similarity   So %   Smart Search                                                                          | Beard                  | All                                                       |
| Expression All •<br>Name Similarity 80 %<br>Smart Search                                                                                        | Face Mask              | All v                                                     |
| Name Similarity 80 % Smart Search                                                                                                    |                        | All v                                                     |
| Similarity 80 %<br>Smart Search                                                                                                    | Name                   |                                                           |
| Smart Search                                                                                                    | Similarity             | 80 %                                                      |
|                                                                                                    |                        | Smart Search                                              |
|                                                                                                    |                        |                                                           |
|                                                                                                    |                        |                                                           |

Figura 5-162 Ricerca per attributi

- 2. Seleziona il canale e imposta parametri quali ora di inizio, ora di fine, sesso, età, occhiali, barba, mascherina, espressione, nome e somiglianza in base alle esigenze.
- 3. Fare clic su Ricerca intelligente (Smart Search).

Figura 5-163 Ricerca intelligente

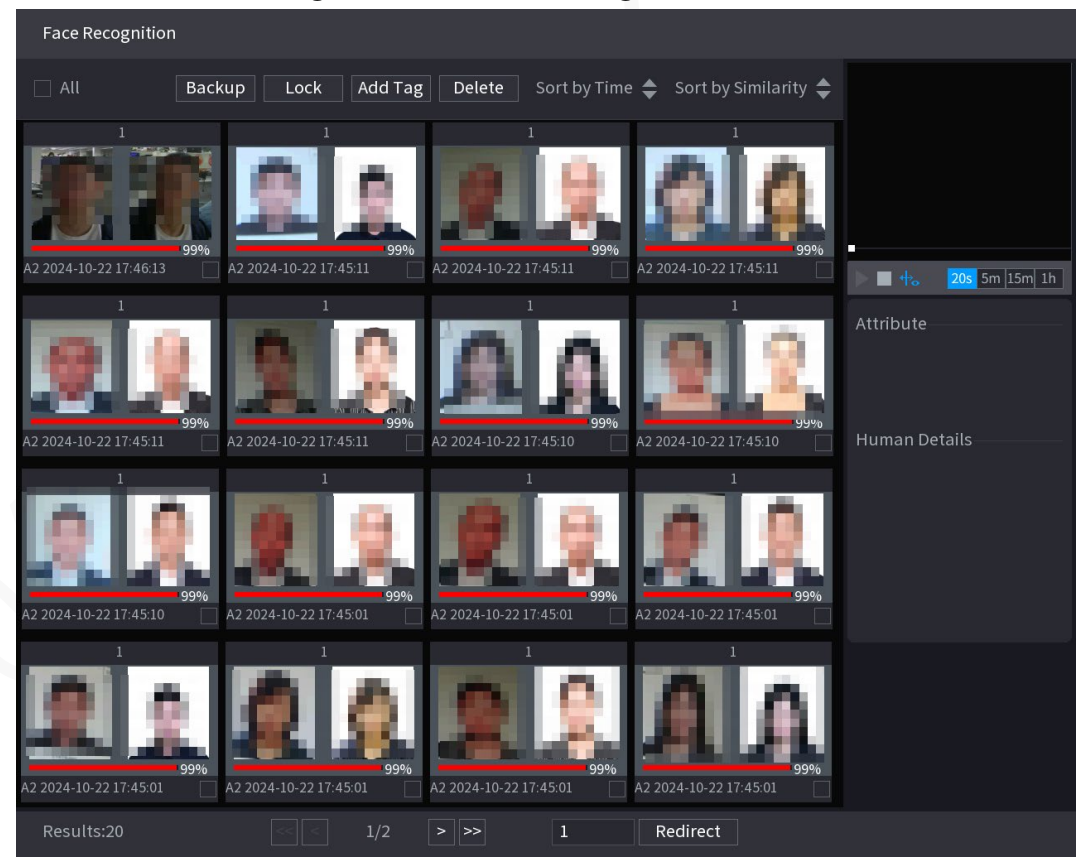

4. Fare clic sull'immagine da riprodurre.

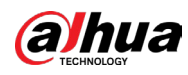

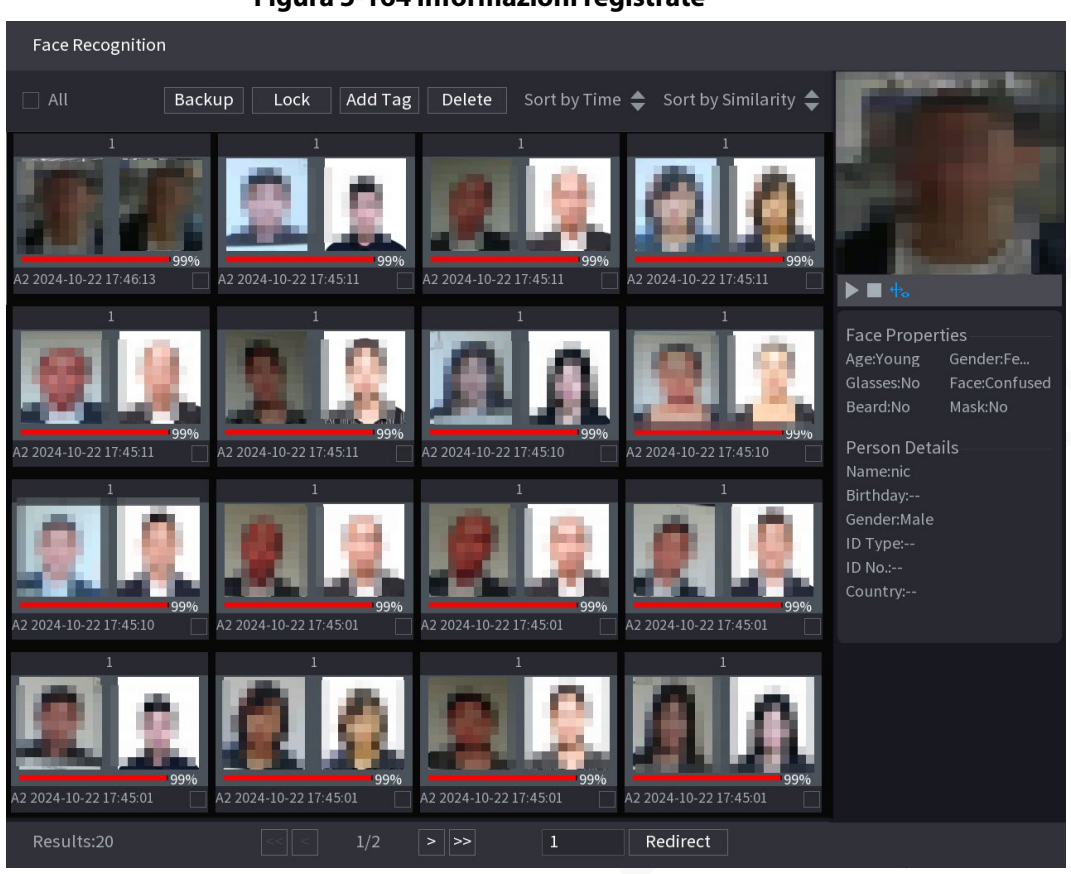

5. Fare clic su 🔰 per riprodurre il video registrato.

# $\square$

Fare doppio clic sulla pagina della riproduzione per passare tra la riproduzione a schermo intero e quella in miniatura.

Inoltre è possibile effettuare le seguenti operazioni sui file registrati.

- Per esportare il file del database (.csv) sul dispositivo di archiviazione esterno, selezionare i file, fare clic su Esporta (Export), quindi selezionare il percorso di salvataggio.
- Per eseguire il backup dei file registrati sul dispositivo di archiviazione esterno, selezionare i file, fare clic su Backup, selezionare il percorso di salvataggio e il tipo di file, quindi fare clic su Avvia (Start).

## Figura 5-164 Informazioni registrate

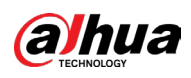

Figura 5-165 Backup

| File Backup         |                     |                     |          |                       |               |       |
|---------------------|---------------------|---------------------|----------|-----------------------|---------------|-------|
| Device Name<br>Path | sdb1(US<br>XVR/2018 | B USB)<br>3-10-23/  |          | 14.92 GB/14<br>Browse | 93 GB(Free/To | tal)  |
| 🗹 Video             | 🗌 Pictu             | re                  |          | File Type             | DAV           |       |
| 1 .√ Cha            | Туре                | Start Time          | End Tim  | e                     | Size(KB)      |       |
| 1 🗸 2               | R                   | 2018-10-23 12:38:25 | 2018-10- | 23 12:38:44           | 4890          |       |
|                     |                     |                     |          |                       |               |       |
|                     |                     |                     |          |                       |               |       |
|                     |                     |                     |          |                       |               |       |
|                     |                     |                     |          |                       |               |       |
|                     |                     |                     |          |                       |               |       |
|                     |                     |                     |          |                       |               |       |
| 6.48 MB(Space I     | Needed)             |                     |          |                       |               | Start |
|                     |                     |                     |          |                       |               |       |
|                     |                     |                     |          |                       |               |       |
|                     |                     |                     |          |                       |               |       |
|                     |                     |                     |          |                       |               |       |

- Per bloccare i file e renderne impossibile la sovrascrittura, selezionare i file, quindi fare clic su Blocca (Lock).
- Per aggiungere un contrassegno al file, selezionare i file e quindi fare clic su Aggiungi tag (Add Tag).
- Per riordinare i risultati della ricerca in base al tempo o all'analogia, fare clic su accanto a Ordina per tempo (Sort by Time) o Ordina per analogia (Sort by Similarity).

## Ricerca per immagine

1. Selezionare Menu principale > IA > Ricerca IA > Riconoscimento volto > Cerca per immagine (Main Menu > AI > AI Search > Face Recognition > Search by Picture).

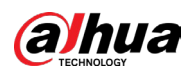

Figura 5-166 Ricerca per immagine

| Search by Attri Sear | ch by Picture             | -                |            |
|----------------------|---------------------------|------------------|------------|
| Face Database        | Local Upload Note: Upload | max 30 pictures. | Remove 0/0 |
| •                    |                           |                  | ۲          |
| Channel              | 1 *                       |                  |            |
| Start Time           | 2020-03-01 00:00:00       |                  |            |
| End Time             | 2020-03-02 00:00:00       |                  |            |
| Similarity           | 80                        | % (50%~100%)     |            |
|                      | Smart Search              |                  |            |

2. Caricare le immagini del volto dal Database dei volti (Face Database) o da Caricamento locale (Local Upload).

## 

È possibile caricare al massimo 30 immagini alla volta ed è possibile cercare al massimo 8 immagini alla volta.

- Database dei volti
  - a. Fare clic su Database volti.

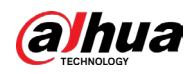

Figura 5-167 Database dei volti

| Face Databas | se                   |                          |          |       |       |      |       |        |     |
|--------------|----------------------|--------------------------|----------|-------|-------|------|-------|--------|-----|
|              |                      |                          |          |       |       |      |       |        | -10 |
| Face         | All                  | ▼ Name                   | Gender / | All 🔹 | Crede |      | Reset | Search |     |
|              |                      |                          |          |       |       |      |       |        |     |
|              | Nam<br>Geno<br>ID No | e:nic<br>Jer:Male<br>5.: |          |       |       |      |       |        |     |
|              |                      |                          |          |       |       |      |       |        |     |
|              |                      |                          |          |       |       |      |       |        |     |
|              |                      |                          |          |       |       |      |       |        |     |
|              |                      |                          |          |       |       |      |       |        |     |
|              |                      |                          |          |       |       |      |       |        |     |
|              |                      |                          |          |       |       |      |       |        |     |
|              |                      |                          |          |       |       |      |       |        |     |
|              |                      |                          |          |       |       |      |       |        |     |
|              |                      |                          |          |       |       |      |       |        |     |
|              |                      |                          |          |       |       |      |       |        |     |
|              |                      |                          |          |       |       |      |       |        |     |
|              |                      |                          | 1/1      |       | >> 1  | Goto |       | ОК     |     |

- b. Imposta i parametri di ricerca selezionando il database dei volti e il sesso, quindi inserendo nome e numero di documento in base alle esigenze.
- c. Fare clic su Cerca (Search) per visualizzare i risultati che soddisfano il requisito.

 $\square$ 

#### Fare clic su Reimposta (Reset) per cancellare i parametri di ricerca.

d. Selezionare l'immagine e fare clic su OK.

Figura 5-168 Immagine caricata

|        | Search by Attri Sea | arch by Picture    |                         |            |
|--------|---------------------|--------------------|-------------------------|------------|
|        | Face Database       | Local Upload Note: | Upload max 30 pictures. | Remove 0/0 |
| 2      | •                   |                    |                         | ۲          |
| $\sim$ | Channel             | 1                  |                         |            |
|        | Start Time          | 2020-03-01 00:00:  | 00                      |            |
|        | End Time            | 2020-03-02 00:00:  | 00                      |            |
|        | Similarity          | 80                 | % (50%~100%)            |            |
|        |                     | Smart Search       |                         |            |
|        |                     |                    |                         |            |

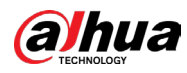

Caricamento locale

Collegare il dispositivo di archiviazione USB (con le immagini del volto) al dispositivo, quindi fare clic su Caricamento locale (Local Upload). Quindi selezionare l'immagine dal dispositivo di archiviazione USB e fare clic su OK. Le immagini dei volti selezionate vengono caricate.

- 3. Dopo aver caricato le immagini dei volti, continuare a configurare altri parametri (canale, ora di inizio, ora di fine e analogia).
- 4. Fare clic su Ricerca intelligente (Smart Search). Vengono visualizzati i risultati della ricerca.

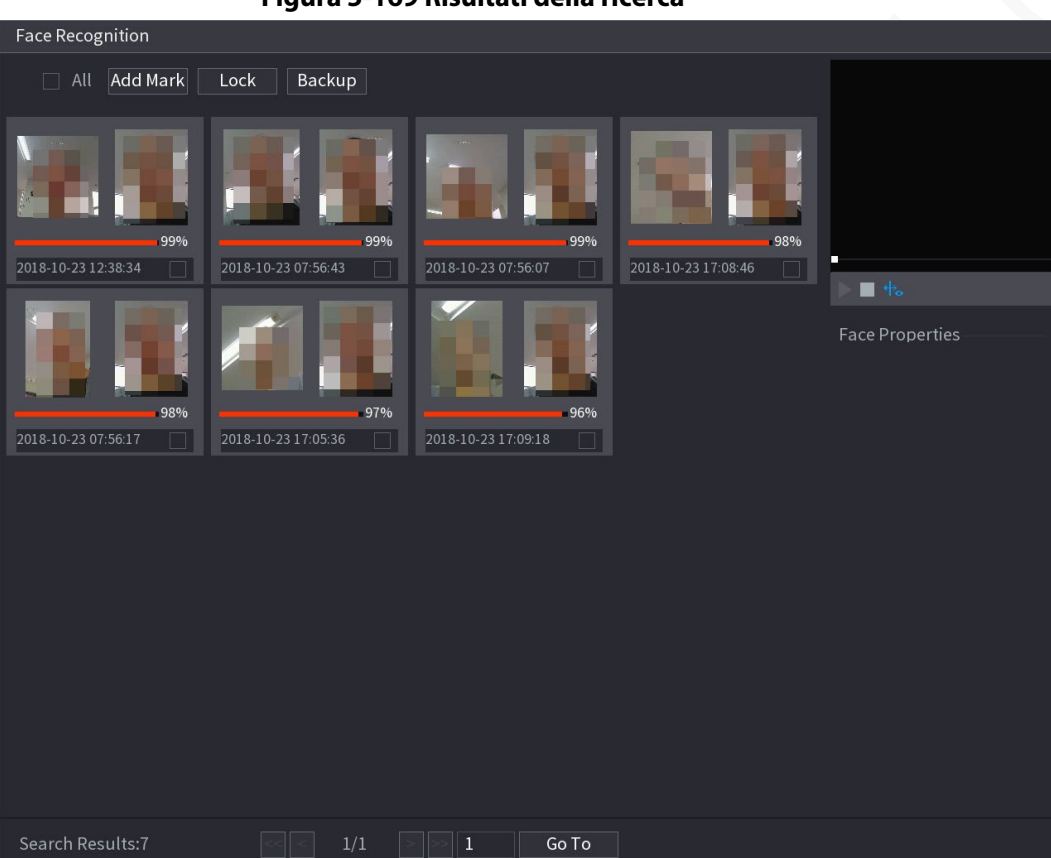

Figura 5-169 Risultati della ricerca

5. Selezionare l'immagine del volto da riprodurre.
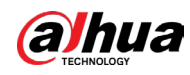

#### Figura 5-170 Riproduzione

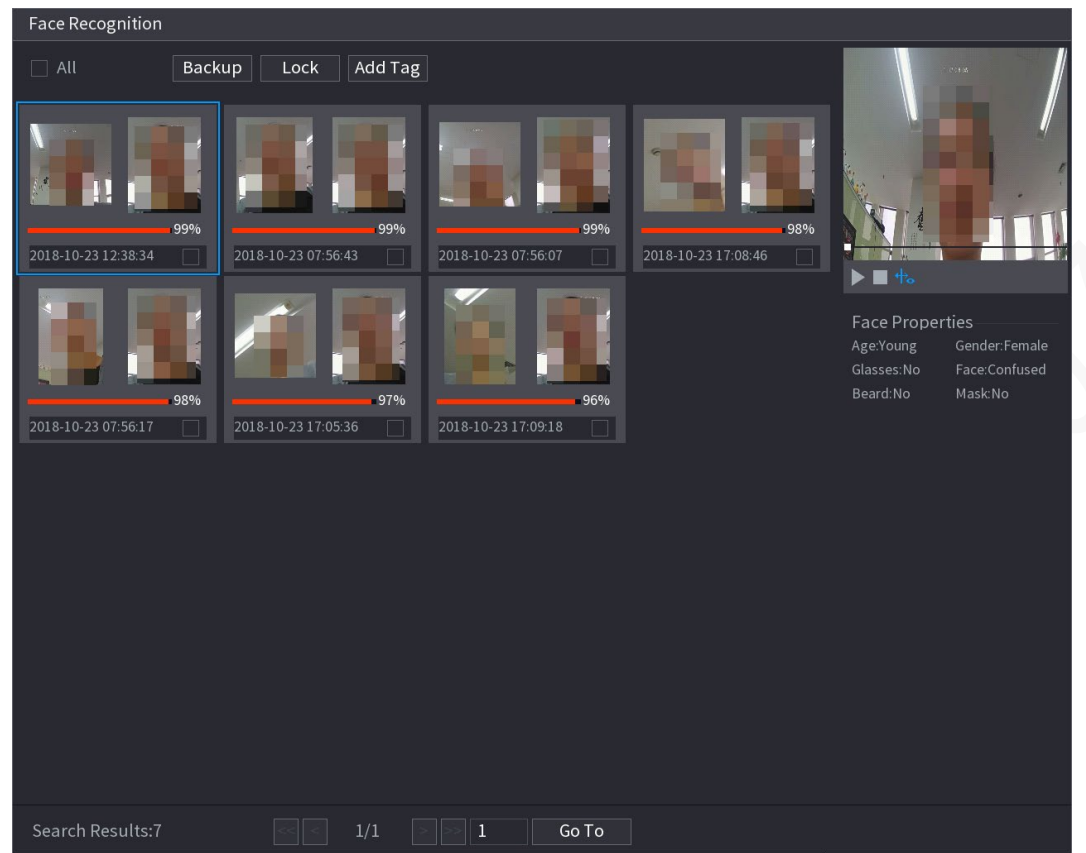

6. Fare clic su 📘 per riprodurre il video registrato.

## $\square$

Fare doppio clic sulla pagina della riproduzione per passare tra la riproduzione a schermo intero e quella in miniatura.

Inoltre è possibile effettuare le seguenti operazioni sui file registrati.

- Per aggiungere un contrassegno al file, selezionare i file e quindi fare clic su Aggiungi tag (Add Tag).
- Per bloccare i file e renderne impossibile la sovrascrittura, selezionare i file, quindi fare clic su Blocca (Lock).
- Per eseguire il backup dei file registrati sul dispositivo di archiviazione esterno, selezionare i file, fare clic su Backup, selezionare il percorso di salvataggio e il tipo di file, quindi fare clic su Avvia (Start).

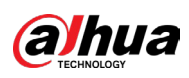

Figura 5-171 Backup

| File | Backu   | р               |         |                     |          |             |                |       |
|------|---------|-----------------|---------|---------------------|----------|-------------|----------------|-------|
|      | Device  | Name            | sdb1(US | 3 USB)              |          | 14.92 GB/14 | .93 GB(Free/To | otal) |
| Path |         | XVR/2018-10-23/ |         |                     | Browse   |             |                |       |
|      | 🔽 Via   | deo             | 🗌 Pictu | re                  |          | File Type   | DAV            |       |
|      | 1       | √ Cha           | Туре    | Start Time          | End Tim  | e           | Size(KB)       |       |
|      |         | √2              | R       | 2018-10-23 12:38:25 | 2018-10- | 23 12:38:44 | 4890           |       |
|      |         |                 |         |                     |          |             |                |       |
|      |         |                 |         |                     |          |             |                |       |
|      |         |                 |         |                     |          |             |                |       |
|      |         |                 |         |                     |          |             |                |       |
|      |         |                 |         |                     |          |             |                |       |
|      |         |                 |         |                     |          |             |                |       |
|      |         |                 |         |                     |          |             |                |       |
|      | 6.48 ME | B(Space N       | leeded) |                     |          |             |                | Start |
|      |         |                 |         |                     |          |             |                |       |
|      |         |                 |         |                     |          |             |                |       |
|      |         |                 |         |                     |          |             |                |       |

## 5.12.2.3 Funzione IVS

La funzione IVS elabora e analizza le immagini per estrarre le informazioni chiave da abbinare alle regole preimpostate. Quando i comportamenti rilevati corrispondono alle regole, il sistema attiva gli allarmi.

#### $\square$

Se si seleziona Al tramite dispositivo, allora è possibile utilizzare una sola funzione contemporaneamente per lo stesso canale a scelta tra rilevamento e riconoscimento del volto, funzione IVS e strutturazione video.

## 5.12.2.3.1 Configurazione dei parametri IVS

Gli allarmi sono generati in base ai parametri configurati.

## Procedura

<u>Passaggio 1:</u> Selezionare Menu principale > IA > Parametri > IVS (Main Menu > IA > Parameter > IVS).

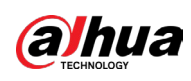

|          | 5    |      |      |         |          |      |
|----------|------|------|------|---------|----------|------|
| Channel  | 1    |      | Туре | Al by   | Device 🔻 |      |
| 0 Enable | Name | Туре | Draw | Trigger | Delete   | Р    |
|          |      |      |      |         |          |      |
|          |      |      |      |         |          |      |
|          |      |      |      |         |          |      |
|          |      |      |      |         |          |      |
|          |      |      |      |         |          |      |
|          |      |      |      |         |          |      |
|          |      |      |      |         |          |      |
|          |      |      |      |         |          |      |
|          |      |      |      |         |          |      |
|          |      |      |      |         |          |      |
|          |      |      |      |         |          |      |
|          |      |      |      |         |          |      |
|          |      |      |      |         | Add      |      |
|          |      |      |      |         |          |      |
| Default  |      |      |      |         |          | Back |
|          |      |      |      |         |          |      |

Figura 5-172 IVS

<u>Passaggio 2:</u> Nell'elenco Canale (Channel), selezionare il canale di cui configurare la funzione IVS.

<u>Passaggio 3:</u> In Tipo (Type), è possibile selezionare tra IA tramite telecamera (AI by Camera) e IA tramite dispositivo (AI by Device).

- IA tramite telecamera: Questa opzione funziona solo per determinate telecamere IA. La telecamera realizzerà tutta l'analisi IA e fornirà i risultati al DVR.
- IA tramite dispositivo: La telecamera si occupa solo di trasmette il normale flusso video al DVR, mentre il DVR si occupa dell'analisi tramite intelligenza artificiale.

Passaggio 4: Fare clic su Aggiungi (Add).

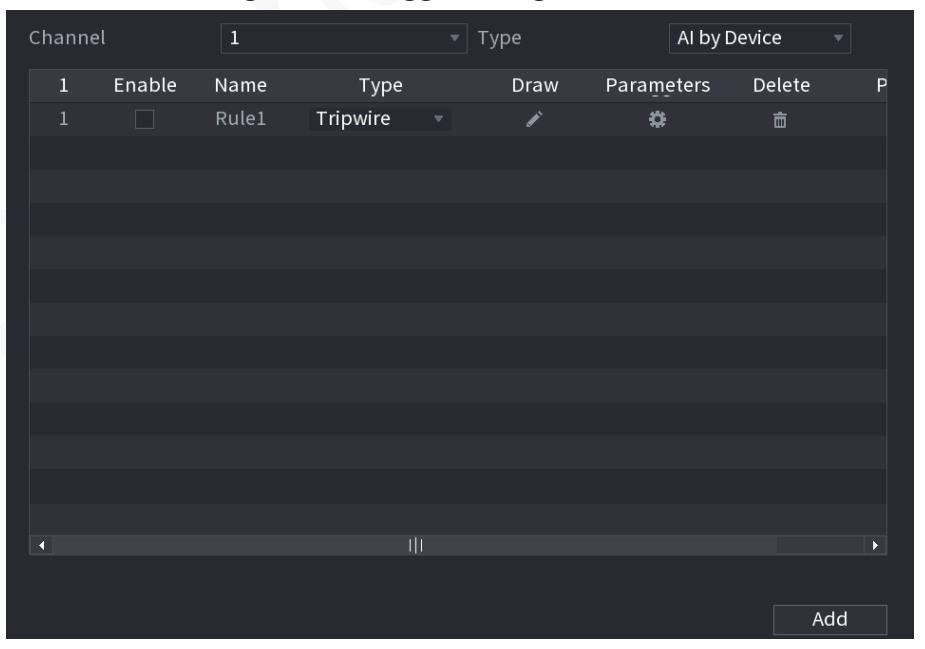

Figura 5-173 Aggiunta regola

<u>Passaggio 5:</u> Configura i parametri per la regola selezionata. Per maggiori dettagli sulla configurazione della regola di attraversamento linea o di intrusione, consultare "5.12.2.3.2 Configurazione delle regole di attraversamento linea" e "5.12.2.3.3 Configurazione delle regole di attraversamento linea" e "5.12.2.3.3 Configurazione delle regole di intrusione".

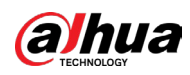

<u>Passaggio 6:</u> Selezionare la casella di controllo della regola per abilitarla. <u>Passaggio 7:</u> Fare clic su Applica (Apply) per completare l'impostazione.

## 5.12.2.3.2 Configurazione delle regole di attraversamento linea

## Informazioni preliminari

Quando l'oggetto target attraversa la linea nella direzione definita, il sistema attiva gli allarmi.

- È possibile configurare la linea di attraversamento come linea retta o linea spezzata.
- Supporta il rilevamento in una direzione o l'attraversamento linea bidirezionale.
- Supporta più linee di attraversamento nello stesso scenario per soddisfare esigenze di complessità.
- Supporta il filtro dimensioni per il target.

## Procedura

<u>Passaggio 1:</u> Nella riga della regola aggiunta, nell'elenco Tipo (Type), selezionare Attraversamento linea (Tripwire).

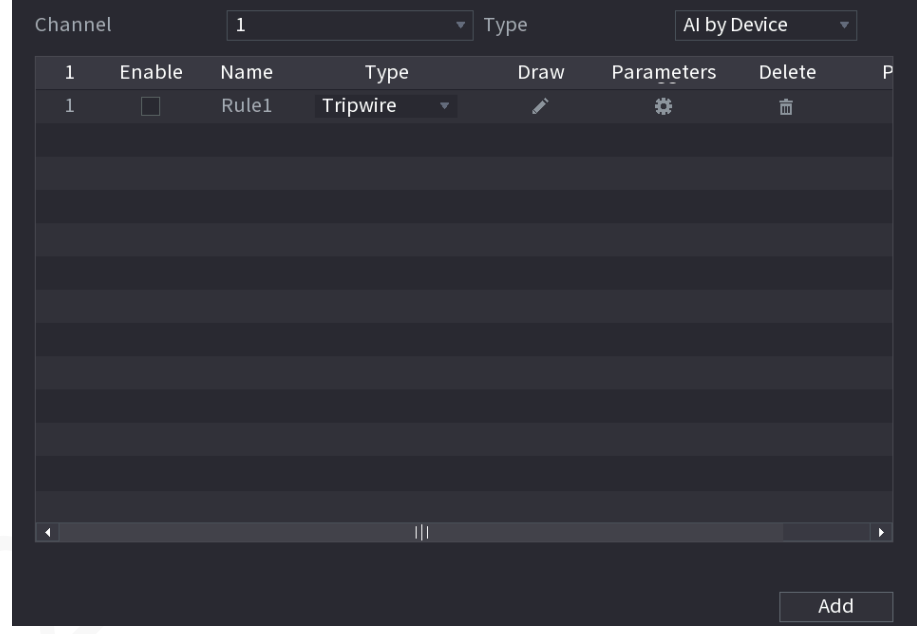

#### Figura 5-174 Attraversamento linea

<u>Passaggio 2:</u> Disegnare una linea di attraversamento.

- 1) Nell'elenco Canale (Channel), selezionare il canale per il quale configurare le regole.
- 2) Fare clic su 🗾.

Viene visualizzata la schermata di monitoraggio per configurare le regole di attraversamento linea.

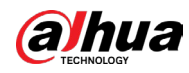

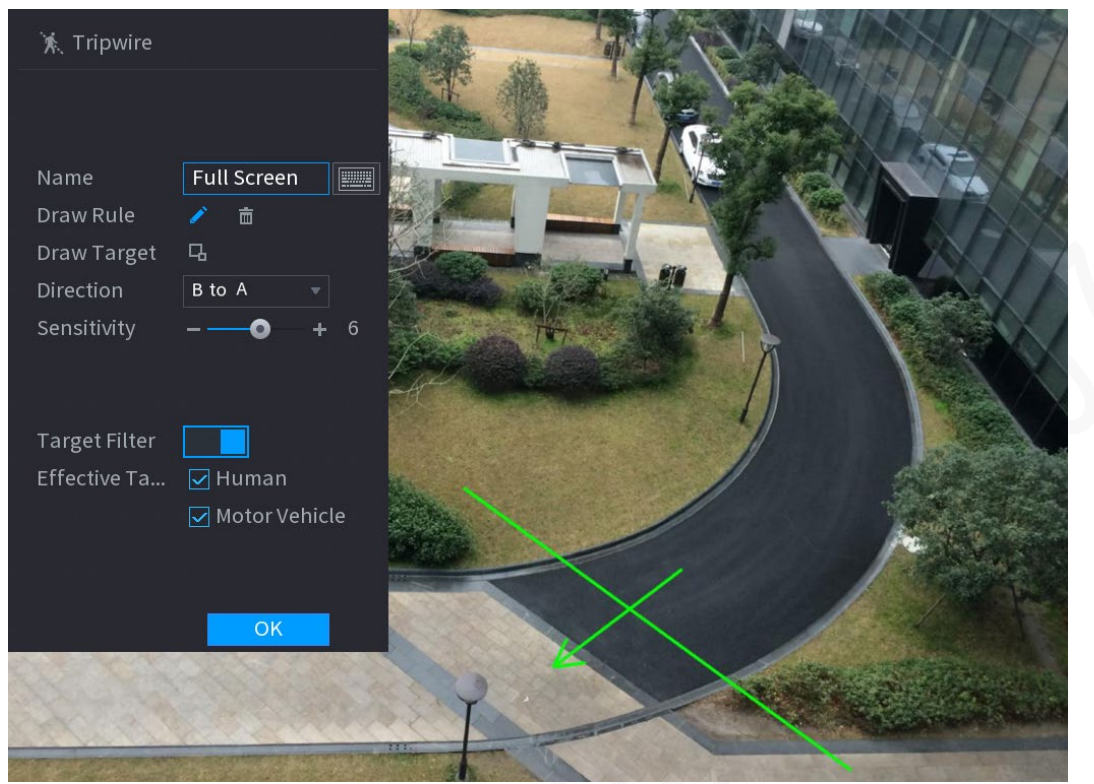

Figura 5-175 Regola di attraversamento linea

3) Fare clic su 🖳 per disegnare la dimensione minima o massima per filtrare il target.

Il sistema attiva un allarme solo quando la dimensione del target rilevato è compresa tra la dimensione massima e quella minima.

4) Configurare i parametri.

| Tabella 5- | 52 Parametri | di attraversamente | o linea |
|------------|--------------|--------------------|---------|
|            |              |                    |         |

| Parametro           | Descrizione                                                                                                    |  |
|---------------------|----------------------------------------------------------------------------------------------------|--|
| Nome                | Inserire il nome del righello personalizzato.                                                                                                    |  |
| Direzione           | Impostare la direzione di attraversamento linea. È possibile<br>selezionare da A a B (A to B) (da sinistra a destra), da B ad A (B to A)<br>(da destra a sinistra) ed Entrambi (Both).                             |  |
|                     | Configurare la sensibilità di rilevamento.                                                                                                    |  |
| Sensibilità         | Maggiore è il valore, più sarà facile attivare un allarme, ma al<br>contempo il tasso di falsi allarme risulterà più elevato.                                                                                      |  |
| Filtro target       | Fare clic su 🔲 , quindi selezionare il target effettivo. Per                                                                                                    |  |
| Bersaglio effettivo | opzione predefinita sono selezionati Persona (Human) e Veicolo a<br>motore (Motor Vehicle). Il sistema identifica automaticamente la<br>persona e il veicolo a motore che compaiono nel raggio di<br>monitoraggio. |  |

5) Tramite mouse disegnare una linea di attraversamento. La linea di

attraversamento può essere una linea retta, una linea spezzata o un poligono.

6) Fare clic su OK per salvare le impostazioni.

Passaggio 3: Per impostare le azioni da attivare, fare clic su 🗱.

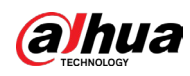

Figura 5-176 Attivazione

| Trigger          |                   | e<br>An Station Station | 1 8 M.  | n in de la regist |
|------------------|-------------------|-------------------------|---------|-------------------|
| Schedule         | Setting           |                         |         |                   |
| Alarm-out Port   | Setting           | Post-Alarm              | 10      |                   |
|                  | 🗌 Send Email      | 🗹 Report Al             | Setting |                   |
| 🗹 Record Channel | Setting           | Post-Record             | 10      |                   |
| 🗌 PTZ Linkage    | Setting           |                         |         |                   |
|                  | Setting           |                         |         |                   |
|                  | 🗹 Log             |                         |         |                   |
| 🗌 Alarm Tone     | None 🔻            |                         |         |                   |
| 🔽 Warning Light  | 🔽 Siren 🛛 alarm 🔻 | 🗹 Smart Illumin         |         |                   |
|                  |                   |                         |         |                   |
|                  |                   |                         |         |                   |
|                  |                   |                         |         |                   |
|                  |                   |                         |         |                   |
|                  |                   |                         |         |                   |
|                  |                   |                         | ОК      | Back              |

Passaggio 4: Configurare i parametri di attivazione.

| Parametro            | Descrizione                                                                                                    |  |  |
|----------------------|----------------------------------------------------------------------------------------------------|--|--|
| Pianificazione       | Definire il periodo di attivazione del rilevamento.                                                                                                    |  |  |
| Porta uscita allarme | <ul> <li>Fare clic su Impostazioni (Settings) per configurare i parametri.</li> <li>Allarme generale: Abilitare l'allarme generale e selezionare la porta di uscita dell'allarme.</li> <li>Allarme esterno: Collegare il quadro di allarme al dispositivo e quindi attivarlo.</li> <li>Sirena wireless: Collegare il gateway wireless al dispositivo e quindi attivarlo.</li> <li>Quando si verifica un evento di allarme, il sistema collega i dispositivi di allarme periferici collegati alla porta di uscita selezionata.</li> </ul> |  |  |
| Post-allarme         | Definisce la durata del ritardo con cui il dispositivo spegne<br>l'allarme dopo la cancellazione dell'allarme esterno.<br>L'intervallo temporale selezionabile varia da 0 a 300 second<br>Inserendo il valore 0 non ci sarà alcun ritardo.                                                                                                    |  |  |
| Mostra messaggio     | Selezionare la casella di controllo Mostra Messaggi (Show<br>Message) per attivare la comparsa di messaggi di allarme ne<br>computer host locale dell'utente.                                                                                                    |  |  |

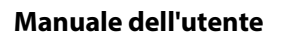

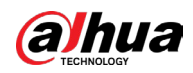

|  | Parametro          | Descrizione                                                                                                    |  |  |
|--|--------------------|----------------------------------------------------------------------------------------------------|--|--|
|  | Report allarme     | Selezionare la casella di controllo Report allarme (Report<br>Alarm), quindi fare clic su Impostazioni (Setting) accanto a<br>Rapporto allarme Report Alarm) per selezionare Protocollo<br>privato (Private Protocol) o HTTP nel Tipo di protocollo<br>(Protocol Type).<br>È possibile fare in modo che il sistema carichi il segnale di<br>allarme in rete (incluso il centro allarmi) in caso di eventi di<br>allarme. |  |  |
|  |                    |                                                                                                    |  |  |
|  |                    | • Questa funzione è disponibile solo su alcuni modelli.                                                                                                    |  |  |
|  |                    | <ul> <li>È necessario configurare i parametri corrispondenti nella<br/>centrale di allarme.</li> </ul>                                                                                                    |  |  |
|  | Invia e-mail       | Selezionare la casella di controllo Invia e-mail (Send Email)<br>per fare in modo che il sistema invii una notifica e-mail in<br>caso di eventi di allarme.<br>Per usare questa funzione, assicurarsi che la funzione e-mail<br>sia abilitata alla voce Menu principale > RETE > Email (Main<br>Menu > NETWORK > Email).                                                                                                 |  |  |
|  |                    | Selezionare i canali che si intendono registrare. I canali<br>selezionati iniziano a registrare quando si verifica un evento<br>di allarme.                                                                                                    |  |  |
|  | Registra canale    |                                                                                                    |  |  |
|  |                    | La funzione di registrazione in caso di evento intelligente e                                                                                                    |  |  |
|  | 20                 | quella di registrazione automatica devono essere abilitate.                                                                                                    |  |  |
|  | 5                  | Fare clic su Impostazioni (Setting) per visualizzare la pagina<br>PTZ.                                                                                                    |  |  |
|  |                    |                                                                                                    |  |  |
|  | Collegamento PTZ   | Per utilizzare questa funzione, è necessario configurare le                                                                                                    |  |  |
|  |                    | operazioni PTZ.                                                                                                    |  |  |
|  | Post registrazione | Definisce la durata del ritardo con cui il dispositivo spegne la<br>registrazione dopo la cancellazione dell'allarme. Il valore<br>varia da 10 a 300 secondi.                                                                                                    |  |  |

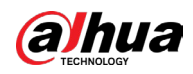

|  | Parametro                  | Descrizione                                                                                                    |
|--|----------------------------|----------------------------------------------------------------------------------------------------|
|  | Tour                       | <ul> <li>Selezionare la casella di controllo Tour per abilitare un tour dei canali selezionati.</li> <li>Per utilizzare questa funzione, è necessario configurare le impostazioni del tour.</li> <li>Al termine del tour, la schermata di visualizzazione in tempo reale torna al layout di visualizzazione precedente.</li> </ul>                                                                                                    |
|  | Archiviazione immagini     | Selezionare la casella di controllo Archiviazione immagini<br>(Picture Storage) per acquisire un'istantanea del canale<br>selezionato.<br>Per utilizzare questa funzione, assicurarsi che la funzione<br>istantanee sia abilitata per Intel in Menu principale ><br>ARCHIVIAZIONE > Pianificazione > Istantanea (Main Menu ><br>STORAGE> Schedule > Snapshot).                                                                                                    |
|  | Matrice video              | <ul> <li>Selezionare la casella di controllo per attivare questa<br/>funzione. Quando si verifica un evento di allarme, la porta di<br/>uscita video mostra le impostazioni configurate in Menu<br/>principale &gt; TOUR &gt; Schermo extra (Main Menu &gt; DISPLAY &gt;<br/>Tour &gt; Extra Screen).</li> <li>Questa funzione è disponibile solo su alcuni modelli.</li> <li>Per utilizzare questa funzione è necessario abilitare lo<br/>schermo aggiuntivo.</li> </ul> |
|  | Segnale acustico           | Selezionare questa casella di controllo per attivare la<br>segnalazione acustica del dispositivo.                                                                                                    |
|  | Log                        | Selezionare questa casella di controllo per fare in modo che il<br>dispositivo registri le informazioni di allarme locale.                                                                                                    |
|  | Tono allarme               | Selezionare questa opzione per abilitare la trasmissione<br>audio in risposta a un evento di rilevamento del volto.                                                                                                    |
|  | Spia di allarme            | Selezionare questa casella di controllo per abilitare l'allarme<br>con spia di allarme della telecamera.                                                                                                    |
|  | Sirena                     | Selezionare questa casella di controllo per abilitare l'allarme<br>audio della telecamera.                                                                                                    |
|  | Illuminazione intelligente | Selezionare questa casella di controllo per abilitare<br>l'illuminazione intelligente della telecamera.                                                                                                    |

Passaggio 5: Fare clic su OK per salvare le impostazioni.

<u>Passaggio 6:</u> Selezionare la casella di controllo Abilita (Enable) e fare clic su Applica (Apply).

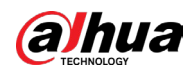

La funzione di rilevamento di attraversamento linea è attiva. Quando l'oggetto target attraversa la linea nella direzione definita, il sistema attiva gli allarmi.

### 5.12.2.3.3 Configurazione delle regole di intrusione

## Informazioni preliminari

Quando il target entra ed esce dall'area di rilevamento definita, oppure quando appare nell'area definita, il sistema attiva gli allarmi.

- È possibile definire la forma e il numero delle aree di intrusione.
- Supporta il rilevamento dei comportamenti dei target che entrano ed escono dalle aree di intrusione.
- Supporta il rilevamento dei comportamenti dei target in movimento nelle aree di intrusione. È possibile configurare il numero di aree e la durata.
- Supporta il filtro dimensioni per il target.

### Procedura

<u>Passaggio 1:</u> Nella riga della regola aggiunta, nell'elenco Tipo (Type), selezionare Intrusione (Intrusion).

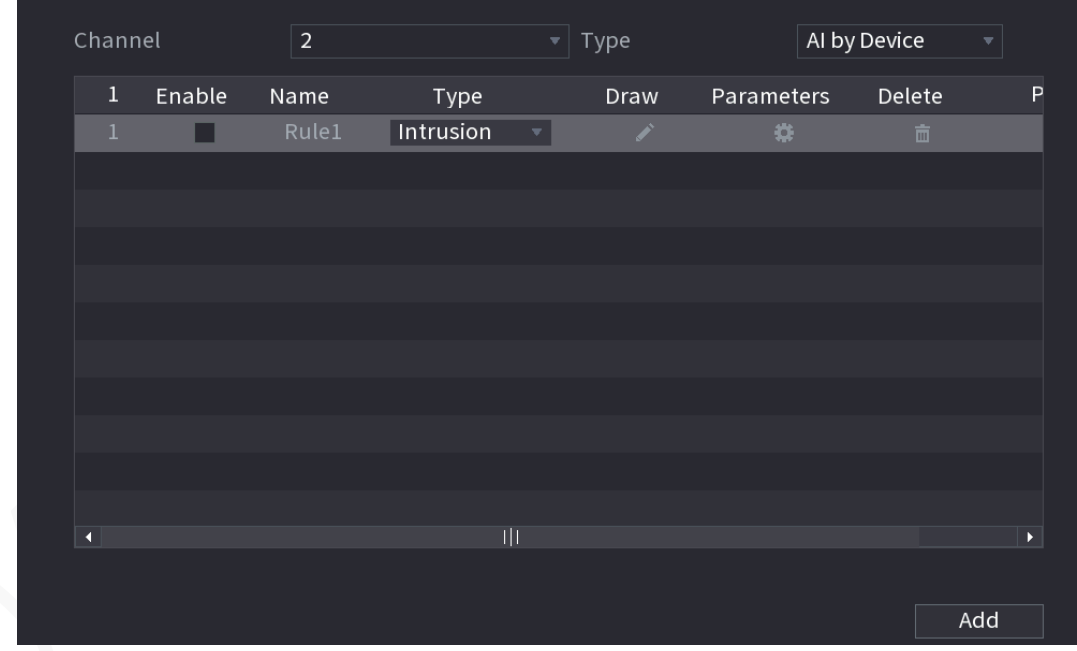

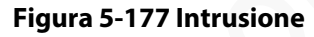

Passaggio 2: Disegnare un'area.

- 1) Nell'elenco Canale (Channel), selezionare il canale per il quale configurare le regole.
- 2) Fare clic su 🗾.

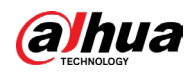

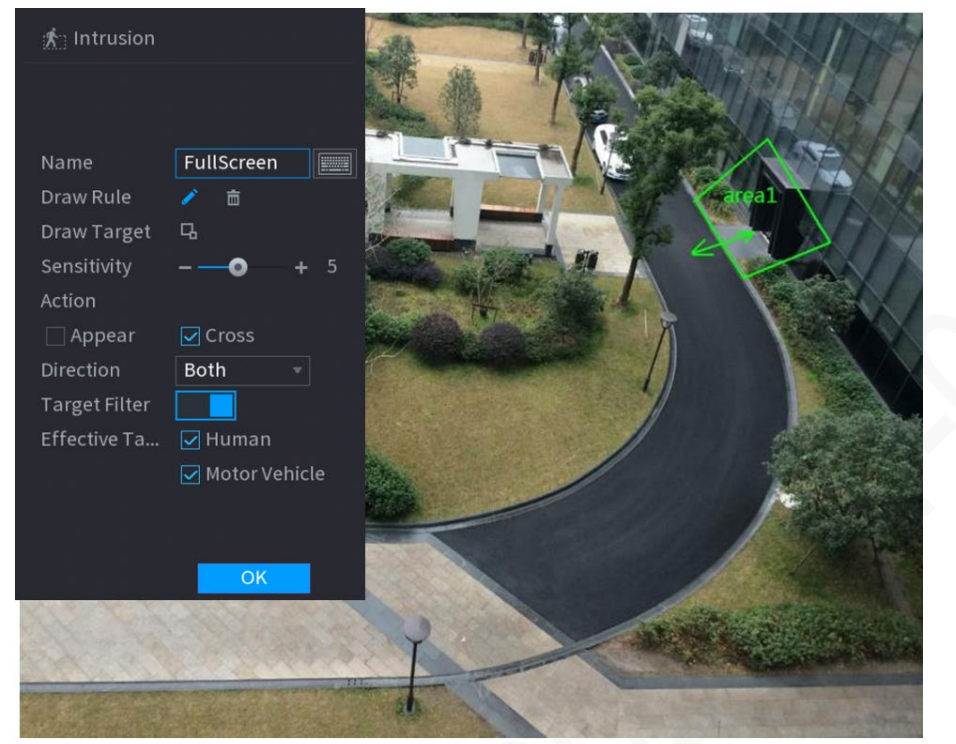

#### Figura 5-178 Regola di intrusione

3) Configurare le impostazioni per i parametri delle regole di definizione del disegno.

| Tabella 5-54 Parametri di int | trusione |
|-------------------------------|----------|
|-------------------------------|----------|

| Parametro           | Descrizione                                                                                                    |
|---------------------|----------------------------------------------------------------------------------------------------|
| Nome                | Inserire il nome del righello personalizzato.                                                                                                    |
| Sensibilità         | Configurare la sensibilità di rilevamento.<br>Maggiore è il valore, più sarà facile attivare un allarme, ma al<br>contempo il tasso di falsi allarme risulterà più elevato.                                        |
| Azione              | Impostare l'azione di intrusione, inclusa l'area di comparsa e di<br>attraversamento.                                                                                                    |
| Direzione           | Impostare la direzione di intrusione. È possibile selezionare<br>Entrata (Enter), Uscita (Exit) e Entrambi (Both).                                                                                                 |
| Filtro target       | Fare clic su 🔲 , quindi selezionare il target effettivo. Per                                                                                                    |
| Bersaglio effettivo | opzione predefinita sono selezionati Persona (Human) e Veicolo<br>a motore (Motor Vehicle). Il sistema identifica automaticamente<br>la persona e il veicolo a motore che compaiono nel raggio di<br>monitoraggio. |

4) Tramite mouse disegnare un'area.

5) Fare clic su OK per salvare le impostazioni.

Passaggio 3: Per impostare le azioni da attivare, fare clic su 🗱.

<u>Passaggio 4:</u> Selezionare la casella di controllo Abilita (Enable) e fare clic su Applica (Apply). La funzione di rilevamento di intrusione è attiva. Quando il target entra ed esce dall'area, oppure quando appare nell'area definita, il sistema attiva gli allarmi.

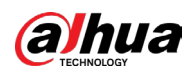

### 5.12.2.3.4 Ricerca intelligente per la funzione IVS

È possibile cercare gli eventi intelligenti e riprodurli.

### Procedura

<u>Passaggio 1:</u> Selezionare Menu principale > IA > Ricerca IA > IVS (Main Menu > AI > AI Search > IVS).

| Figura 5-179 IVS |                |                 |  |  |  |  |
|------------------|----------------|-----------------|--|--|--|--|
| Channel          | 1              | ▼               |  |  |  |  |
| Start Time       | 2020 - 03 - 02 | 00:00:00        |  |  |  |  |
| End Time         | 2020 - 03 - 03 | 00:00:00        |  |  |  |  |
| Event Type       | All            | ▼               |  |  |  |  |
| Effective Target | 🗌 Human 🗌      | ] Motor Vehicle |  |  |  |  |
|                  | Smart Search   | ]               |  |  |  |  |

<u>Passaggio 2:</u> Nell'elenco Canale (Channel), selezionare il canale dove cercare gli eventi, quindi impostare altri parametri quali ora di inizio, ora di fine, tipo di evento e oggetto di allarme. <u>Passaggio 3:</u> Fare clic su Ricerca intelligente (Smart Search).

Vengono visualizzati i risultati che soddisfano i criteri di ricerca.

#### Figura 5-180 Risultati della ricerca

| ivs                                           |  |
|-----------------------------------------------|--|
| All Backup Lock Add Tag                       |  |
| Type:Tripwire<br>Alarm Objec<br>I Alarm Objec |  |
| 2018-10-24 10:05:31 🗌 2018-10-24 10:10:59 📄   |  |
|                                               |  |
|                                               |  |
|                                               |  |
|                                               |  |
|                                               |  |
|                                               |  |
|                                               |  |
|                                               |  |
|                                               |  |
|                                               |  |
|                                               |  |
|                                               |  |
|                                               |  |
| Search Results:2 //1 >>> 1 Go To              |  |

<u>Passaggio 4:</u> Fare clic sull'immagine da riprodurre.

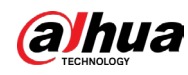

#### Figura 5-181 Riproduzione

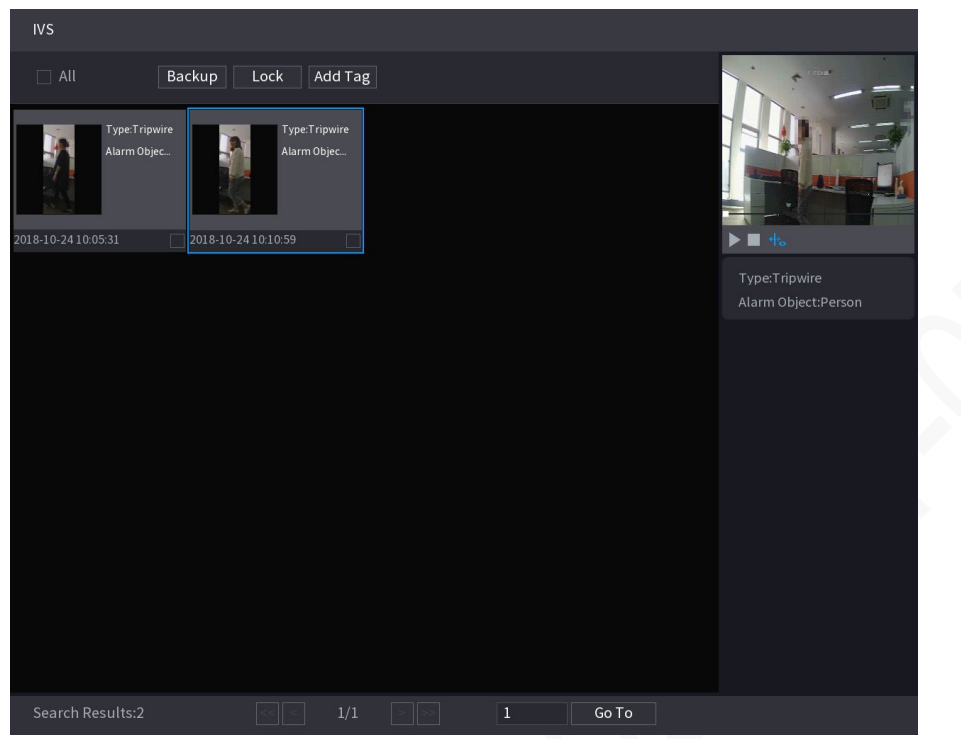

Passaggio 5: Fare clic su Der riprodurre il video registrato.

 $\square$ 

Fare doppio clic sulla pagina della riproduzione per passare tra la riproduzione a schermo intero e quella in miniatura.

Inoltre è possibile effettuare le seguenti operazioni sui file registrati.

• Per eseguire il backup dei file registrati sul dispositivo di archiviazione esterno, selezionare i file, fare clic su Backup, selezionare il percorso di salvataggio e il tipo di file, quindi fare clic su Avvia (Start).

| _   |                     |           |                                    | <b>J</b>            |                                                  |                                        |       |
|-----|---------------------|-----------|------------------------------------|---------------------|--------------------------------------------------|----------------------------------------|-------|
| Fil | e Backu             | р         |                                    |                     |                                                  |                                        |       |
|     | Device Name<br>Path |           | sdb1(USB USB) *<br>XVR/2018-10-23/ |                     | <ul> <li>▼ 14.92 GB/1</li> <li>Browse</li> </ul> | ▼ 14.92 GB/14.93 GB(Free/Total) Browse |       |
|     | 🔽 Vie               | deo       | 🗌 Pictu                            |                     | File Type                                        | DAV                                    |       |
|     |                     | √ Cha     | Туре                               | Start Time          | End Time                                         | Size(KB)                               |       |
|     |                     |           |                                    | 2018-10-23 12:38:25 | 2018-10-23 12:38:44                              |                                        |       |
|     |                     |           |                                    |                     |                                                  |                                        |       |
|     |                     |           |                                    |                     |                                                  |                                        |       |
|     |                     |           |                                    |                     |                                                  |                                        |       |
|     |                     |           |                                    |                     |                                                  |                                        |       |
|     |                     |           |                                    |                     |                                                  |                                        |       |
|     |                     |           |                                    |                     |                                                  |                                        |       |
|     | 6.48 MI             | B(Space N | leeded)                            |                     |                                                  |                                        | Start |
|     |                     |           |                                    |                     |                                                  |                                        |       |
|     |                     |           |                                    |                     |                                                  |                                        |       |

Figura 5-182 Backup

• Per bloccare i file e renderne impossibile la sovrascrittura, selezionare i file, quindi fare clic su Blocca (Lock).

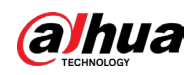

• Per aggiungere un contrassegno al file, selezionare i file e quindi fare clic su Aggiungi tag (Add Tag).

## 5.12.2.4 Strutturazione video

Il dispositivo è in grado di rilevare ed estrarre caratteristiche chiave del corpo umano e di veicoli non a motore nel video e quindi realizzare un database strutturato. È possibile cercare i target con determinate caratteristiche.

## 5.12.2.4.1 Configurazione della strutturazione video

## Procedura

<u>Passaggio 1:</u> Selezionare Menu principale > IA > Parametri > Strutturazione video (Main Menu > IA > Parameter > Video Structuring).

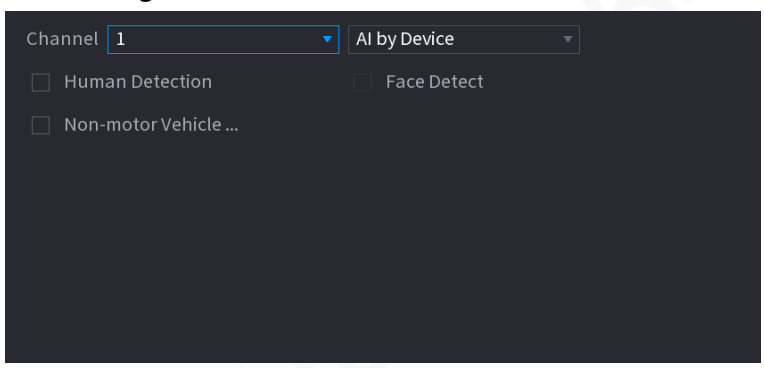

Figura 5-183 Strutturazione video

<u>Passaggio 2:</u> Nell'elenco Canale (Channel), selezionare un canale su cui configurare la funzione di strutturazione video e quindi abilitarla.

<u>Passaggio 3:</u> In Tipo (Type), è possibile selezionare tra IA tramite telecamera e IA tramite dispositivo (AI by Device).

- IA tramite telecamera: Questa opzione funziona solo per determinate telecamere IA. La telecamera realizzerà tutta l'analisi IA e fornirà i risultati al DVR.
- IA tramite dispositivo: La telecamera si occupa solo di trasmette il normale flusso video al DVR, mentre il DVR si occupa dell'analisi tramite intelligenza artificiale.

<u>Passaggio 4:</u> È possibile selezionare tra Rilevamento persona (Human Detection), Rilevamento volto (Face Detect) e Veicolo non a motore (Non-motor Vehicle).

- Rilevamento presenza: Selezionando questa opzione, il dispositivo analizzerà tutte le caratteristiche del corpo umano presenti nel video, tra cui parte superiore, colore superiore, parte inferiore, colore inferiore, sesso, età ed eventuale presenza di cappelli, borse e ombrello. È possibile cercare il target con queste determinate caratteristiche.
- Rilevamento volto: Per prima cosa, è necessario selezionare Rilevamento persona (Human Detection), quindi selezionare questa opzione. Selezionando questa opzione, se nel video appare un volto umano, allora nei risultati del rilevamento del corpo umano sarà attivata la funzione di riconoscimento del volto e saranno indicate alcune caratteristiche aggiuntive del volto, tra cui l'espressione e

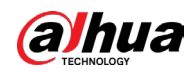

l'eventuale presenza di occhiali, mascherina e barba. È possibile cercare il target con queste determinate caratteristiche.

 Veicolo non a motore: Selezionando questa opzione, allora il dispositivo analizzerà tutte le caratteristiche del veicolo non a motore, tra cui tipo, colore del veicolo, numero di persone a bordo e la presenza del casco. È possibile cercare il target con queste determinate caratteristiche.

Passaggio 5: Fare clic su Applica (Apply).

### 5.12.2.4.2 Ricerca intelligente per la strutturazione video

È possibile effettuare la ricerca del target desiderato che presenti caratteristiche determinate del corpo o del veicolo non a motore.

## Rilevamento di persona

 Selezionare Menu principale > IA > Ricerca IA > Rilevamento persona (Main Menu > AI > AI Search > Human Body Detection).

| Channel      | 1            |          |  |
|--------------|--------------|----------|--|
| Start Time   | 2019 -05 -13 | 00:00:00 |  |
| End Time     | 2019 -05 -13 | 23:59:59 |  |
| Тор          | All          |          |  |
| Top Color    | All          |          |  |
| Bottom       | All          |          |  |
| Bottom Color | All          |          |  |
| Hat          | All          |          |  |
| Bag          | All          |          |  |
| Gender       | All          |          |  |
| Age          | All          |          |  |
| Umbrella     | All          |          |  |
|              | Smart Se     |          |  |
|              |              |          |  |

#### Figura 5-184 Rilevamento di persona

- 2. Selezionare il canale e l'ora, quindi selezionare una o più caratteristiche.
- 3. Fare clic su Ricerca intelligente (Smart Search).
  - Se si seleziona solo Rilevamento persona (Human Detection) e non si seleziona Rilevamento volto (Face Detect) in Menu principale > AI > Parametri > Strutturazione video (Main Menu > AI > Parameters > Video Structuring), nei risultati verranno visualizzate solo le caratteristiche del corpo umano.
  - Se si seleziona Rilevamento persona (Human Detection) e Rilevamento volto (Face Detect) in Menu principale > AI > Parametri > Strutturazione video (Main Menu > AI >

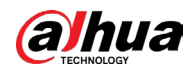

Parameters > Video Structuring), e nel video è presente un volto, nei risultati verranno visualizzate anche le caratteristiche del volto.

- 4. Selezionando uno o più risultati è possibile:
  - Fare clic su Esporta (Export) per esportarli sul dispositivo USB.
  - Fare clic su Backup per eseguire il backup nel DVR.
  - Fare clic su Lock (Blocca) in modo che non sia possibile la sovrascrittura o l'eliminazione.
  - Fare clic su Aggiungi Tag (Add Tag) per assegnare un nome se necessario.

## Rilevamento veicolo non a motore:

1. Selezionare Menu principale > IA > Ricerca IA > Rilevamento veicolo non a motore (Main Menu > AI > AI Search > Non-motor Vehicle Detection).

| Channel       | 1            |          |  |
|---------------|--------------|----------|--|
| Start Time    | 2019 -05 -13 | 00:00:00 |  |
| End Time      | 2019 -05 -13 | 23:59:59 |  |
| Туре          | All          |          |  |
| Vehicle Color | All          |          |  |
| People Number | All          |          |  |
| Helmet        | All          |          |  |
|               | Smart Se     |          |  |
|               |              |          |  |

Figura 5-185 Rilevamento veicolo non a motore

- 2. Selezionare il canale e l'ora, quindi selezionare una o più caratteristiche.
- 3. Fare clic su Ricerca intelligente (Smart Search).

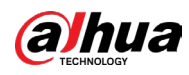

| NON-MOTOR VEHICLE                                                                                                   | DETECTION                                                                                                    |                                                                                               |                                                                                                    |                                                                            |
|----------------------------------------------------------------------------------------------------|----------------------------------------------------------------------------------------------------|-----------------------------------------------------------------------------------------------|----------------------------------------------------------------------------------------------------|----------------------------------------------------------------------------|
| All Export Ba                                                                                                    | ckup Lock Add Ma                                                                                                    | rk                                                                                            |                                                                                                    | A STREET                                                                   |
| Vehicle Color:Blue<br>Type:Two-wheel<br>People Number:1<br>HelmetYes<br>2019-05-15 20:18:19                         | Vehicle Color:White<br>Type:Two-wheeL<br>People Number:1<br>Helmet:Yes                                               | Vehicle Color:Blue<br>Type:Two-wheeL<br>People Number:1<br>HelmetYes<br>2019-05-15 20:19:28   | Vehicle Color:Blue<br>Type:Two-wheeL<br>People Number:1<br>Helmet:Yes                                               |                                                                            |
| Vehicle Color:White<br>Type:Two-wheeL<br>People Number:1<br>Helmet:Yes                                              | Vehicle Color:Blue<br>Type:Two-wheeL<br>People Number:1<br>Helmet:Yes                                                | Vehicle Color:Blue<br>Type:Two-wheeL.<br>People Number:1<br>Helmet:Yes                        | Vehicle Color:White<br>Type:Two-wheeL<br>People Number:1<br>Helmet:Yes                                              | Type:Two-wheeled Ve<br>Vehicle Color:Blue<br>People Number:1<br>Helmet:Yes |
| 2019-05-15 20:20:59<br>Vehicle Color:Blue<br>Type:Two-wheel<br>People Number:1<br>Helmet:Yes                        | 2019-05-15 20:21:24                                                                                                  | 2019-05-15 20:22:08<br>Vehicle Color:White<br>Type:Two-wheeL<br>People Number:1<br>Helmet:Yes | 2019-05-15 20:22:54<br>Vehicle Color:Blue<br>Type:Two-wheeL<br>People Number:1<br>Helmet:Yes                        |                                                                            |
| 2019-05-15 20:23:18<br>Vehicle Color:Blue<br>Type:Two-wheel<br>People Number:1<br>Helmet:Yes<br>2019-05-15 20:25:56 | 2019-05-15 20:24:03<br>Vehicle Color:White<br>Type:Two-wheeL<br>People Number:1<br>Hetmet:Yes<br>2019-05-15 20:26:42 | 2019-05-15 20:24:48<br>Vehicle Color:Blue<br>Type:Two-wheeL<br>People Number:1<br>Helmet:Yes  | 2019-05-15 20:25:11<br>Vehicle Color:Blue<br>Type:Two-wheeL<br>People Number:1<br>Helmet:Yes<br>2019-05-15 20:27:29 |                                                                            |
| Search Results:184                                                                                                  | < 1/12                                                                                                    | > >> 1                                                                                        | Go To                                                                                                    |                                                                            |

#### Figura 5-186 Risultati della ricerca

- 4. Selezionando uno o più risultati è possibile:
  - Fare clic su Esporta (Export) per esportarli sul dispositivo USB.
  - Fare clic su Backup per eseguire il backup nel DVR.
  - Fare clic su Lock (Blocca) in modo che non sia possibile la sovrascrittura o l'eliminazione.
  - Fare clic su Aggiungi Tag (Add Tag) per assegnare un nome se necessario.

## 5.12.2.5 Quick Pick

Il dispositivo è in grado di individuare rapidamente i target, siano essi persone o veicoli.

## 5.12.2.5.1 Configurazione di Quick Pick

## Procedura

<u>Passaggio 1:</u> Selezionare Menu principale > IA > Parametri > Quick Pick (Main Menu > IA > Parameter > Quick Pick).

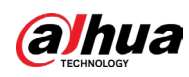

#### Figura 5-187 Quick Pick

| Channel | 1 |  |  |  |  |  |
|---------|---|--|--|--|--|--|
| Enable  |   |  |  |  |  |  |
|         |   |  |  |  |  |  |
|         |   |  |  |  |  |  |
|         |   |  |  |  |  |  |
|         |   |  |  |  |  |  |
|         |   |  |  |  |  |  |
|         |   |  |  |  |  |  |

<u>Passaggio 2:</u> Dall'elenco a discesa, selezionare il Canale (Channel) dove configurare la funzione Quick Pick e quindi abilitarla. <u>Passaggio 3:</u> Fare clic su Applica (Apply).

### 5.12.2.5.2 Ricerca intelligente per Quick Pick

È possibile caricare immagini da dispositivi esterni e cercare rapidamente persone e veicoli da riprodurre.

## Procedura

<u>Passaggio 1:</u> Selezionare Menu principale > IA > Ricerca IA > Quick Pick (Main Menu > AI > AI Search > Quick Pick).

<u>Passaggio 2:</u> Fare clic su Caricamento locale (Local Upload) per caricare immagini locali che contengono l'obiettivo che si desidera cercare.

 $\square$ 

- Sono supportate al massimo 20 immagini.
- Selezionare le immagini non necessarie e fare clic su Rimuovi (Remove) per eliminarle.

#### Figura 5-188 Caricamento locale

| Local Upload |            |          |            | Remov    | /e 0/ | ΄Ο |  |
|--------------|------------|----------|------------|----------|-------|----|--|
| 4            |            |          |            |          |       | ۲  |  |
| Channel      | 1          |          |            |          |       |    |  |
| Period       | Today      |          |            |          |       |    |  |
|              | 2024-05-15 | 00:00:00 | 2024-05-15 | 23:59:59 |       |    |  |
|              | Search     |          |            |          |       |    |  |

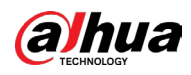

<u>Passaggio 3:</u> Selezionare Canale (Channel), Periodo (Period), Ora di inizio (Start Time) e Ora di fine (End Time) dall'elenco a discesa.

Passaggio 4: Fare clic su Cerca (Search).

<u>Passaggio 5:</u> Dall'elenco a discesa, selezionare Nome dispositivo (Device Name) e quindi le immagini nell'elenco.

| rigura.           | - 189 Navigazione    | ua le minag | gini in locale |        |      |
|-------------------|----------------------|-------------|----------------|--------|------|
| Browse            |                      |             |                |        |      |
|                   |                      |             |                |        |      |
| Device Name       | sdb1(USB USB)        | Refrest     | n Format       |        |      |
| Total Space       | 57.73 GB             |             |                |        |      |
| Free Space        | 51.87 GB             |             |                |        |      |
|                   |                      |             |                |        |      |
| Address           | /XVR/2024-4-20/      |             |                |        |      |
| Name              |                      | Size        | Туре           | Delete |      |
|                   |                      |             | Folder         |        |      |
| ✓ 🗈 1_20240420144 | 847_1807221.jpg      | 15.7 KB     |                |        |      |
| ■ 1_20240420144   | 847_1807221_IVS_0.jp | g 6.3 KB    | File           | Ē      |      |
|                   |                      |             |                |        |      |
|                   |                      |             |                |        |      |
|                   |                      |             |                |        |      |
|                   |                      |             |                |        |      |
|                   |                      |             |                |        |      |
|                   |                      |             |                |        |      |
| New Folder        |                      |             |                | ок     | Back |

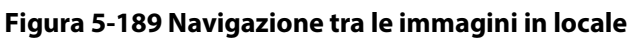

Passaggio 6: Fare clic su OK.

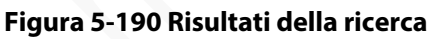

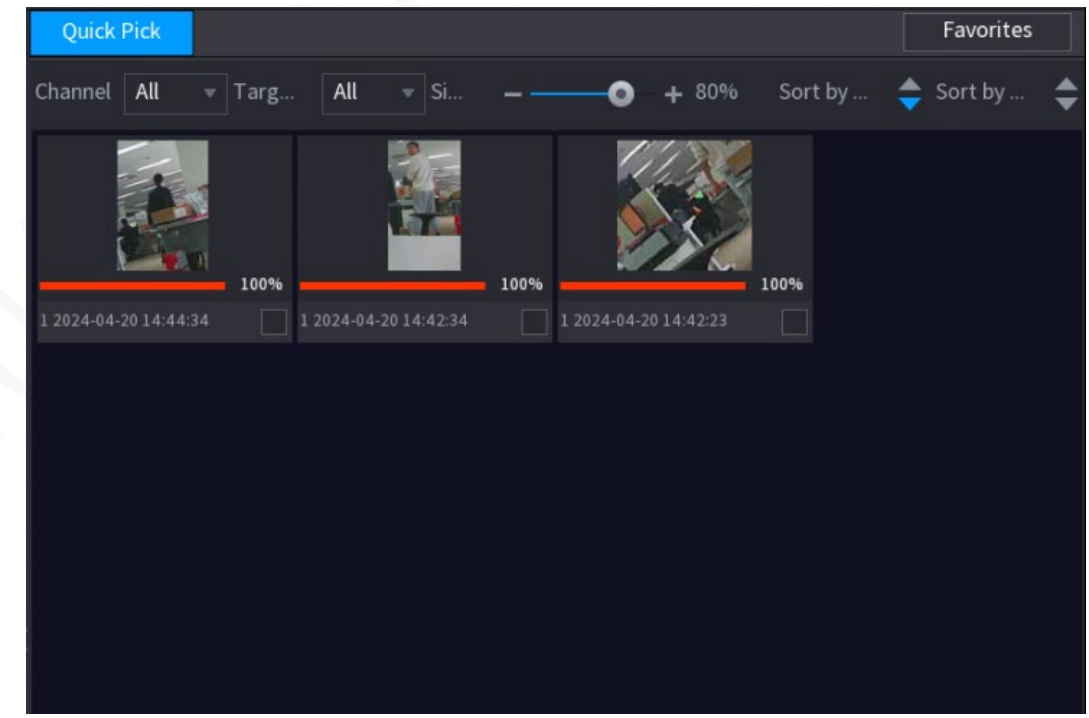

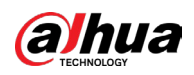

Passaggio 7: Selezionare il risultato da verificare e fare clic su per riprodurre il video

#### registrato sul lato destro.

• Fare doppio clic sulla pagina del video per passare tra la riproduzione a schermo intero e quella in finestra.

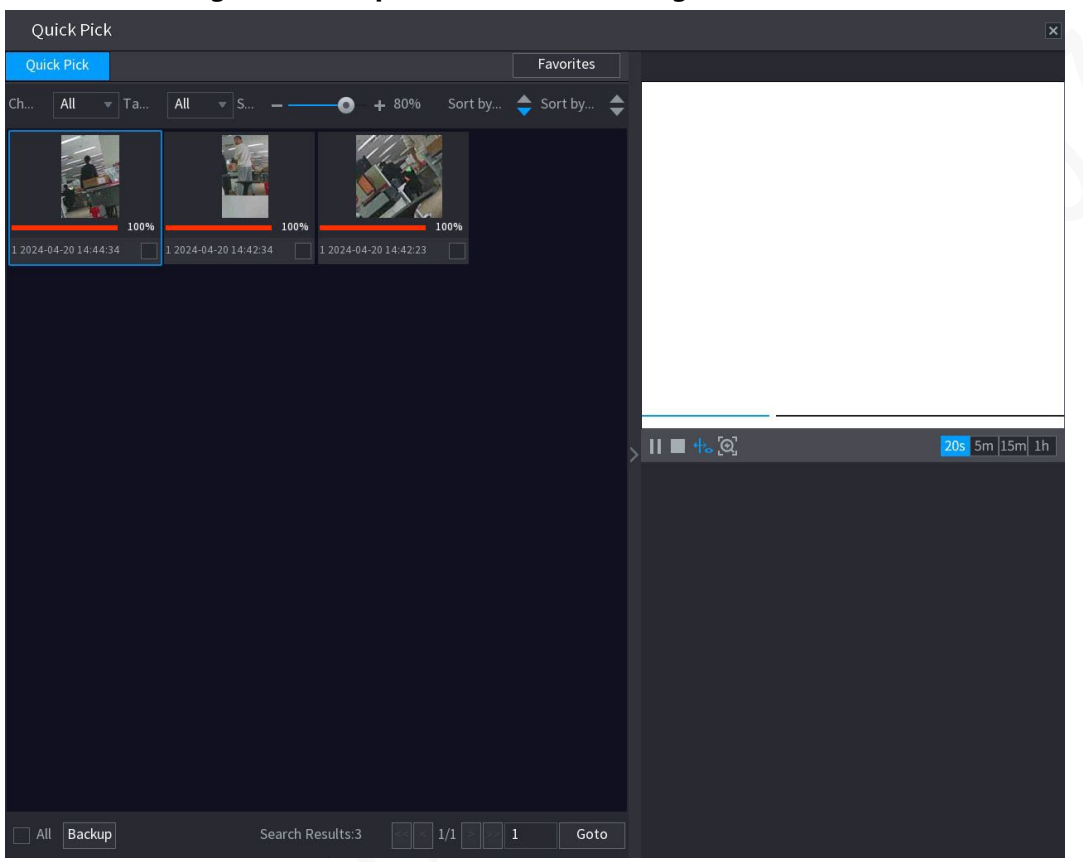

#### Figura 5-191 Riproduzione del video registrato

Tabella 5-55 Descrizione del menu principale

| lcona         | Descrizione                                                                                         |
|---------------|----------------------------------------------------------------------------------------------------|
|               | Fare clic su 🔢 per mettere in pausa il video.                                                       |
|               | Fare clic su 🔲 per interrompere il video.                                                           |
| ↔₀            | Fare clic su 🕂 per selezionare se visualizzare la linea guida intelligente.                         |
| [0]           | Fare clic su 🧕 per selezionare rapidamente il target.                                               |
| 20s 5m 15m 1h | Selezionare 20s 5m 15m 1h per visualizzare la riproduzione nell'intervallo di tempo corrispondente. |

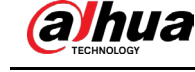

| lcona | Descrizione                     |
|-------|---------------------------------|
|       | <complex-block></complex-block> |

• Fare clic su Backup per eseguire il backup dei video registrati nei preferiti.

# 5.12.3 Per la serie Lite Al

Il modulo di intelligenza artificiale consente le funzioni SMD (Smart Motion Detection) e IVS (Sistema Video Intelligente). Queste funzioni hanno effetto dopo la configurazione e l'attivazione. Viene utilizzato il deep learning ed è possibile creare allarmi precisi. È possibile abilitare solo una delle due opzioni alla volta sullo stesso canale.

- SMD: Il dispositivo è in grado di rilevare e classificare persone e veicoli presenti nell'immagine.
- IVS: La funzione IVS elabora e analizza le immagini di persone e veicoli per estrarre le informazioni chiave da abbinare alle regole preimpostate. Quando i comportamenti rilevati corrispondono alle regole, il sistema attiva gli allarmi. La funzione IVS è in grado di evitare i falsi allarmi filtrando fattori come pioggia, luce e animali.
- Rilevamento volto: Il dispositivo è in grado di analizzare i volti acquisiti dalla telecamera e collegare gli allarmi configurati. Questa funzione è disponibile solo per le serie XVR5X-I e XVR7X-I.
- Riconoscimento volto: Il dispositivo è in grado di confrontare i volti acquisiti con il database dei volti e collegare gli allarmi configurati. Questa funzione è disponibile solo per la serie XVR7X-I.

 $\square$ 

Su alcuni modelli, le funzioni SMD, rilevamento del volto, riconoscimento del volto e IVS non possono essere attivate contemporaneamente.

## 5.12.3.1 SMD

Il dispositivo è in grado di rilevare e classificare persone e veicoli presenti nell'immagine.

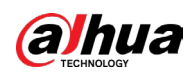

## 5.12.3.1.1 Configurazione dei parametri SMD

### Procedura

<u>Passaggio 1:</u> Selezionare Menu principale > IA > Parametri > SMD (Main Menu > IA > Parameters > SMD).

|                                                                                                    | Figui                                                                         | a J-19                                                               |                                                                       |             |                                         |          |
|----------------------------------------------------------------------------------------------------|-------------------------------------------------------------------------------|----------------------------------------------------------------------|-----------------------------------------------------------------------|-------------|-----------------------------------------|----------|
| Channel<br>Enable<br>Sensitivity<br>Effective Target                                                        | 1<br>Medium                                                                   |                                                                      | ▼<br>▼<br>✓ Motor Veh                                                 | icle        |                                         |          |
| Schedule<br>Alarm-out Port<br>Show Message<br>Record Channel<br>PTZ Linkage<br>Tour<br>Buzzer<br>Alarm Tone | Setting<br>Setting<br>Send El<br>Setting<br>Setting<br>Setting<br>Log<br>None |                                                                      | Anti-Dither<br>Post-Alarm<br>Report Ala<br>Post-Record<br>Picture Sto | rm<br>orage | 5 sec.<br>10 sec.<br>10 sec.<br>Setting |          |
| ☑ Warning Light<br>SMD linkage configura                                                                    | ☑ Siren<br>ation synchi                                                       | alarm<br>alarm<br>No parking<br>Private lan<br>Warning zo<br>Welcome | •<br>; here<br>d no entry<br>one keep off                             | figuration. | ☑ Smart Illun                           | nination |
| Default                                                                                                    |                                                                               |                                                                      |                                                                       |             | Apply                                   | Back     |

Figura 5-192 SMD

<u>Passaggio 2:</u> Nell'elenco Canale (Channel), selezionare un canale su cui configurare la funzione di rilevamento del volto e quindi abilitarla.

<u>Passaggio 3:</u> Impostare la sensibilità per il rilevamento intelligente del movimento, quindi selezionare come target effettivo una persona, un veicolo a motore o entrambi.

Passaggio 4: Configurare il periodo di anti-dithering.

Il periodo di anti-dithering indica il periodo che intercorre dalla fine del rilevamento del movimento alla fine dell'azione di collegamento dell'allarme.

Passaggio 5: Configurare gli altri parametri.

#### Tabella 5-56 Descrizione dei parametri di pianificazione e collegamento

| Parametro      | Descrizione                                         |
|----------------|-----------------------------------------------------|
| Pianificazione | Definire il periodo di attivazione del rilevamento. |

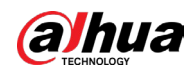

|  | Parametro            | Descrizione                                                                                                    |
|--|----------------------|----------------------------------------------------------------------------------------------------|
|  | Porta uscita allarme | <ul> <li>Fare clic su Impostazioni (Settings) per configurare i parametri.</li> <li>Allarme generale: Abilitare l'allarme generale e selezionare la porta di uscita dell'allarme.</li> <li>Allarme esterno: Collegare il quadro di allarme al dispositivo e quindi attivarlo.</li> <li>Sirena wireless: Collegare il gateway wireless al dispositivo e quindi attivarlo.</li> <li>Quando si verifica un evento di allarme, il sistema collega i dispositivi di allarme periferici collegati alla porta di uscita selezionata.</li> </ul>                                                                            |
|  | Post-allarme         | Definisce la durata del ritardo con cui il dispositivo spegne<br>l'allarme dopo la cancellazione dell'allarme esterno.<br>L'intervallo temporale selezionabile varia da 0 a 300 secondi.<br>Inserendo il valore 0 non ci sarà alcun ritardo.                                                                                                    |
|  | Mostra messaggio     | Selezionare la casella di controllo Mostra Messaggi (Show<br>Message) per attivare la comparsa di messaggi di allarme nel<br>computer host locale dell'utente.                                                                                                    |
|  | Report allarme       | <ul> <li>Selezionare la casella di controllo Report allarme (Report<br/>Alarm), quindi fare clic su Impostazioni (Setting) accanto a<br/>Rapporto allarme Report Alarm) per selezionare Protocollo<br/>privato (Private Protocol) o HTTP nel Tipo di protocollo<br/>(Protocol Type).</li> <li>È possibile fare in modo che il sistema carichi il segnale di<br/>allarme in rete (incluso il centro allarmi) in caso di eventi di<br/>allarme.</li> <li>Questa funzione è disponibile solo su alcuni modelli.</li> <li>È necessario configurare i parametri corrispondenti nella<br/>centrale di allarme.</li> </ul> |
|  | Invia e-mail         | Selezionare la casella di controllo Invia e-mail (Send Email)<br>per fare in modo che il sistema invii una notifica e-mail in<br>caso di eventi di allarme.<br>Per usare questa funzione, assicurarsi che la funzione e-mail<br>sia abilitata alla voce Menu principale > RETE > Email (Main<br>Menu > NETWORK > Email).                                                                                                    |

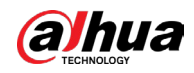

X

| Parametro              | Descrizione                                                                                                    |
|------------------------|----------------------------------------------------------------------------------------------------|
| Registra canale        | Selezionare i canali che si intendono registrare. I canali<br>selezionati iniziano a registrare quando si verifica un evento<br>di allarme.<br>La funzione di registrazione in caso di evento intelligente e<br>quella di registrazione automatica devono essere abilitate.                                                                                    |
| Collegamento PTZ       | Fare clic su Impostazioni (Setting) per visualizzare la pagina<br>PTZ.<br>Per utilizzare questa funzione, è necessario configurare le<br>operazioni PTZ.                                                                                                    |
| Post registrazione     | Definisce la durata del ritardo con cui il dispositivo spegne la<br>registrazione dopo la cancellazione dell'allarme. Il valore<br>varia da 10 a 300 secondi.                                                                                                    |
| Tour                   | <ul> <li>Selezionare la casella di controllo Tour per abilitare un tour dei canali selezionati.</li> <li>Per utilizzare questa funzione, è necessario configurare le impostazioni del tour.</li> <li>Al termine del tour, la schermata di visualizzazione in tempo reale torna al layout di visualizzazione precedente.</li> </ul>                             |
| Archiviazione immagini | Selezionare la casella di controllo Archiviazione immagini<br>(Picture Storage) per acquisire un'istantanea del canale<br>selezionato.<br>Per utilizzare questa funzione, assicurarsi che la funzione<br>istantanee sia abilitata per Intel in Menu principale ><br>ARCHIVIAZIONE > Pianificazione > Istantanea (Main Menu ><br>STORAGE> Schedule > Snapshot). |

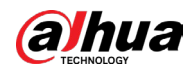

| Parametro                  | Descrizione                                                                                                    |  |  |  |  |
|----------------------------|----------------------------------------------------------------------------------------------------|--|--|--|--|
| Matrice video              | <ul> <li>Selezionare la casella di controllo per attivare questa<br/>funzione. Quando si verifica un evento di allarme, la porta di<br/>uscita video mostra le impostazioni configurate in Menu<br/>principale &gt; TOUR &gt; Schermo extra (Main Menu &gt; DISPLAY &gt;<br/>Tour &gt; Extra Screen).</li> <li>Questa funzione è disponibile solo su alcuni modelli.</li> <li>Per utilizzare questa funzione è necessario abilitare lo<br/>schermo aggiuntivo.</li> </ul> |  |  |  |  |
| Segnale acustico           | Selezionare questa casella di controllo per attivare la<br>segnalazione acustica del dispositivo.                                                                                                    |  |  |  |  |
| Log                        | Selezionare questa casella di controllo per fare in modo che il<br>dispositivo registri le informazioni di allarme locale.                                                                                                    |  |  |  |  |
| Tono allarme               | Selezionare questa opzione per abilitare la trasmissione<br>audio in risposta a un evento di rilevamento del volto.                                                                                                    |  |  |  |  |
| Spia di allarme            | Selezionare questa casella di controllo per abilitare l'allarme<br>con spia di allarme della telecamera.                                                                                                    |  |  |  |  |
| Sirena                     | Selezionare questa casella di controllo per abilitare l'allarme<br>audio della telecamera.                                                                                                    |  |  |  |  |
| Illuminazione intelligente | Selezionare questa casella di controllo per abilitare<br>l'illuminazione intelligente della telecamera.                                                                                                    |  |  |  |  |

<u>Passaggio 6:</u> Fare clic su Applica (Apply) per completare l'impostazione.

## 5.12.3.1.2 Ricerca di report SMD

È possibile effettuare ricerche nella cronologia dei rilevamenti per canale, tipo di oggetto e orario.

## Procedura

<u>Passaggio 1:</u> Selezionare Menu principale > IA > Ricerca IA > SMD (Main Menu > IA > AI Search > SMD).

| Fi  | au | ra | 5- | 1 | 93 | S | М | D |
|-----|----|----|----|---|----|---|---|---|
| ••• | 9~ |    | -  |   |    |   |   | - |

| Channel    | All                        |    | Туре     | All            |          |
|------------|----------------------------|----|----------|----------------|----------|
| Start Time | 2020 - 03 - 02 00 : 00 : 0 | 00 | End Time | 2020 - 03 - 03 | 00:00:00 |
|            |                            |    |          |                | Search   |

<u>Passaggio 2:</u> Selezionare il canale, inserire l'ora di inizio e l'ora di fine, quindi selezionare il tipo di oggetto desiderato.

Passaggio 3: Fare clic su Cerca (Search).

Verranno visualizzati i risultati.

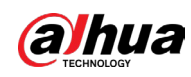

## 5.12.3.2 Configurazione della funzione IVS

La funzione IVS elabora e analizza le immagini per estrarre le informazioni chiave da abbinare alle regole preimpostate. Quando i comportamenti rilevati corrispondono alle regole, il sistema attiva gli allarmi.

## 5.12.3.2.1 Configurazione dei parametri IVS

Gli allarmi sono generati in base ai parametri configurati.

## Procedura

<u>Passaggio 1:</u> Selezionare Menu principale > IA > Parametri > IVS (Main Menu > IA > Parameter > IVS).

Abilitando la modalità Al la precisione del rilevamento verrà migliorata, ma si ridurrà la capacità di flusso video elaborabile dal DVR.

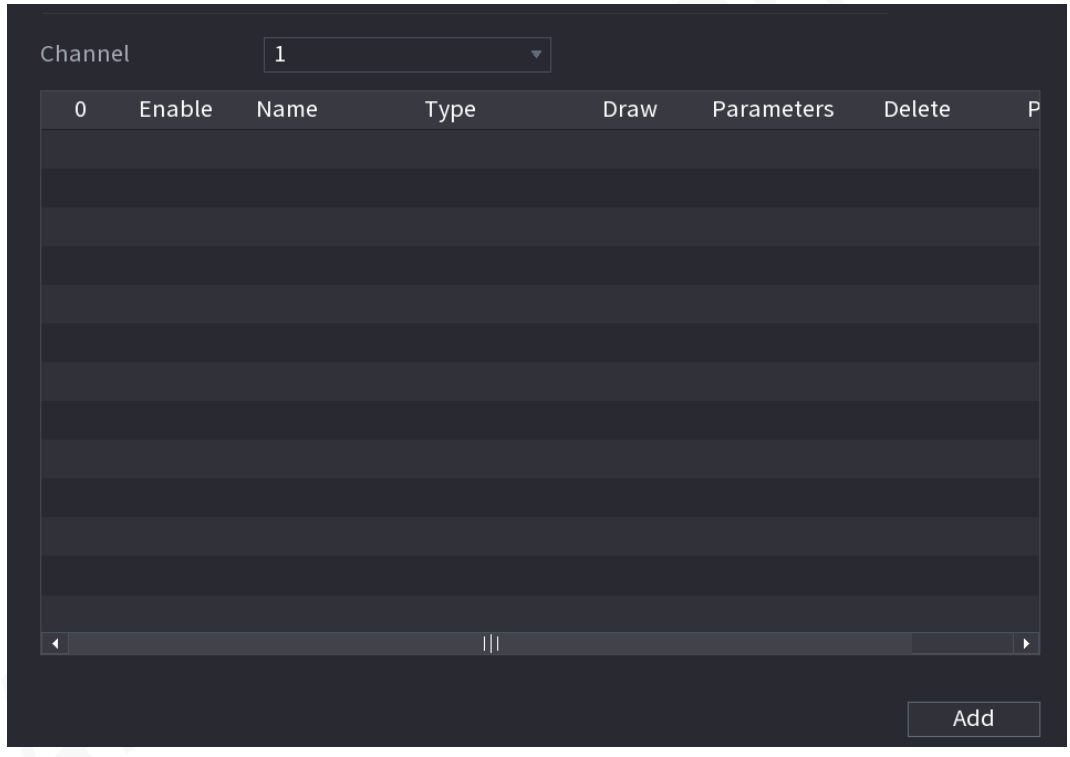

Figura 5-194 IVS

<u>Passaggio 2:</u> Nell'elenco Canale (Channel), selezionare il canale di cui configurare la funzione IVS.

Passaggio 3: Fare clic su Aggiungi (Add).

<u>Passaggio 4:</u> Configurare i parametri per la regola selezionata. Per maggiori dettagli sulla configurazione della regola di attraversamento linea o di intrusione, consultare "5.12.2.3.2 Configurazione delle regole di attraversamento linea" e "5.12.2.3.3 Configurazione delle regole di attraversamento linea" e "5.12.2.3.3 Configurazione delle regole di mattraversamento linea" e "5.12.2.3.3 Configurazione delle regole di attraversamento linea" e "5.12.2.3.3 Configurazione delle regole di attraversamento linea" e "5.12.2.3.3 Configurazione delle regole di mattraversamento linea" e "5.12.2.3.3 Configurazione delle regole di attraversamento linea" e "5.12.2.3.3 Configurazione delle regole di intrusione".

<u>Passaggio 5:</u> Selezionare la casella di controllo della regola per abilitarla. <u>Passaggio 6:</u> Fare clic su Applica (Apply) per completare l'impostazione.

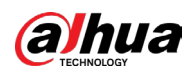

### 5.12.3.2.2 Ricerca intelligente per la funzione IVS

È possibile cercare gli eventi intelligenti e riprodurli.

### Procedura

<u>Passaggio 1:</u> Selezionare Menu principale > IA > Ricerca IA > IVS (Main Menu > AI > AI Search > IVS).

| Figura 5-195 IVS |                |                 |  |  |  |  |
|------------------|----------------|-----------------|--|--|--|--|
| Channel          | 1              |                 |  |  |  |  |
| Start Time       | 2020 - 03 - 02 | 00:00:00        |  |  |  |  |
| End Time         | 2020 - 03 - 03 | 00:00:00        |  |  |  |  |
| Event Type       | All            |                 |  |  |  |  |
| Effective Target | 🗌 Human 🗌      | ] Motor Vehicle |  |  |  |  |
|                  | Smart Search   |                 |  |  |  |  |
|                  |                |                 |  |  |  |  |

<u>Passaggio 2:</u> Nell'elenco Canale (Channel), selezionare il canale dove cercare gli eventi, quindi impostare altri parametri quali ora di inizio, ora di fine, tipo di evento e oggetto di allarme. <u>Passaggio 3:</u> Fare clic su Ricerca intelligente (Smart Search).

Vengono visualizzati i risultati che soddisfano i criteri di ricerca.

Figura 5-196 Risultati della ricerca

| IVS                    |               |                              |    |   |       |              |  |
|------------------------|---------------|------------------------------|----|---|-------|--------------|--|
|                        | Backup L      | ock Add T                    | ag |   |       |              |  |
| Type:Trip<br>Alarm Obj | wire<br>iec.  | Type:Tripwire<br>Alarm Objec |    |   |       |              |  |
| 2018-10-24 10:05:31    | 2018-10-24 10 | 0:10:59                      |    |   |       | <b>■</b> +•• |  |
|                        |               |                              |    |   |       |              |  |
|                        |               |                              |    |   |       |              |  |
|                        |               |                              |    |   |       |              |  |
|                        |               |                              |    |   |       |              |  |
|                        |               |                              |    |   |       |              |  |
|                        |               |                              |    |   |       |              |  |
|                        |               |                              |    |   |       |              |  |
|                        |               |                              |    |   |       |              |  |
|                        |               |                              |    |   |       |              |  |
|                        |               |                              |    |   |       |              |  |
|                        |               |                              |    |   |       |              |  |
| Search Results:2       |               |                              |    | 1 | Go To |              |  |

<u>Passaggio 4:</u> Fare clic sull'immagine da riprodurre.

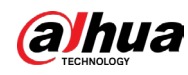

#### Figura 5-197 Riproduzione

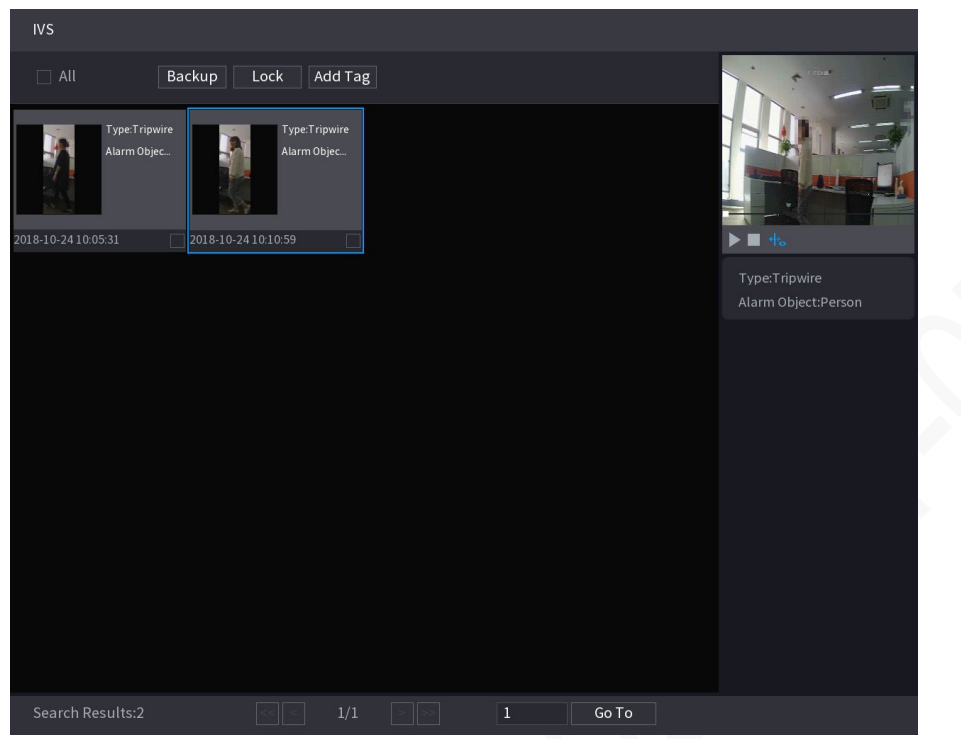

Passaggio 5: Fare clic su Der riprodurre il video registrato.

 $\square$ 

Fare doppio clic sulla pagina della riproduzione per passare tra la riproduzione a schermo intero e quella in miniatura.

Inoltre è possibile effettuare le seguenti operazioni sui file registrati.

• Per eseguire il backup dei file registrati sul dispositivo di archiviazione esterno, selezionare i file, fare clic su Backup, selezionare il percorso di salvataggio e il tipo di file, quindi fare clic su Avvia (Start).

|      |                |           |                     | <b>J</b>            |                                    |                  |                |       |
|------|----------------|-----------|---------------------|---------------------|------------------------------------|------------------|----------------|-------|
| File | e Backu        | р         |                     |                     |                                    |                  |                |       |
|      | Device<br>Path | Name      | sdb1(US<br>XVR/2014 | B USB)<br>8-10-23/  | <ul><li>✓ 14.9</li><li>B</li></ul> | 2 GB/14<br>rowse | l.93 GB(Free/T | otal) |
|      | Vi             | deo       | Pictu               |                     | File                               | Туре             | DAV            |       |
|      |                | ⊽ Cha     | . Туре              | Start Time          | End Time                           |                  | Size(KB)       |       |
|      |                |           |                     | 2018-10-23 12:38:25 | 2018-10-23 12                      | 2:38:44          |                |       |
|      |                |           |                     |                     |                                    |                  |                |       |
|      |                |           |                     |                     |                                    |                  |                |       |
|      |                |           |                     |                     |                                    |                  |                |       |
|      |                |           |                     |                     |                                    |                  |                |       |
|      |                |           |                     |                     |                                    |                  |                |       |
|      |                |           |                     |                     |                                    |                  |                |       |
|      | 6.48 MI        | B(Space N | veeded)             |                     |                                    |                  |                | Start |
|      |                |           |                     |                     |                                    |                  |                |       |
|      |                |           |                     |                     |                                    |                  |                |       |

#### Figura 5-198 Backup

• Per bloccare i file e renderne impossibile la sovrascrittura, selezionare i file, quindi fare clic su Blocca (Lock).

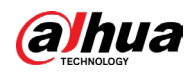

• Per aggiungere un contrassegno al file, selezionare i file e quindi fare clic su Aggiungi tag (Add Tag).

## 5.12.3.3 Rilevamento del volto (solo per le serie XVR5X-I e XVR7X-I)

Alcune serie di dispositivi sono in grado di analizzare le immagini acquisite dalla telecamera per rilevare se sono presenti volti. È possibile cercare e filtrare i video registrati in base ai volti e riprodurli. Per i dettagli, consultare la sezione "5.12.2.1 Rilevamento del volto".

 $\square$ 

Se si seleziona Al tramite dispositivo, allora è possibile utilizzare una sola funzione contemporaneamente per lo stesso canale a scelta tra rilevamento e riconoscimento del volto e funzione IVS.

## 5.12.3.4 Riconoscimento del volto (solo per la serie XVR7X-I)

Il riconoscimento del volto è disponibile nella modalità di anteprima IA e nella ricerca intelligente. Per i dettagli, consultare la sezione "5.12.2.2 Riconoscimento del volto".

## 5.12.3.5 Quick Pick

## 5.12.3.5.1 Configurazione di Quick Pick

## Procedura

<u>Passaggio 1:</u> Selezionare Menu principale > IA > Parametri > Quick Pick (Main Menu > IA > Parameter > Quick Pick).

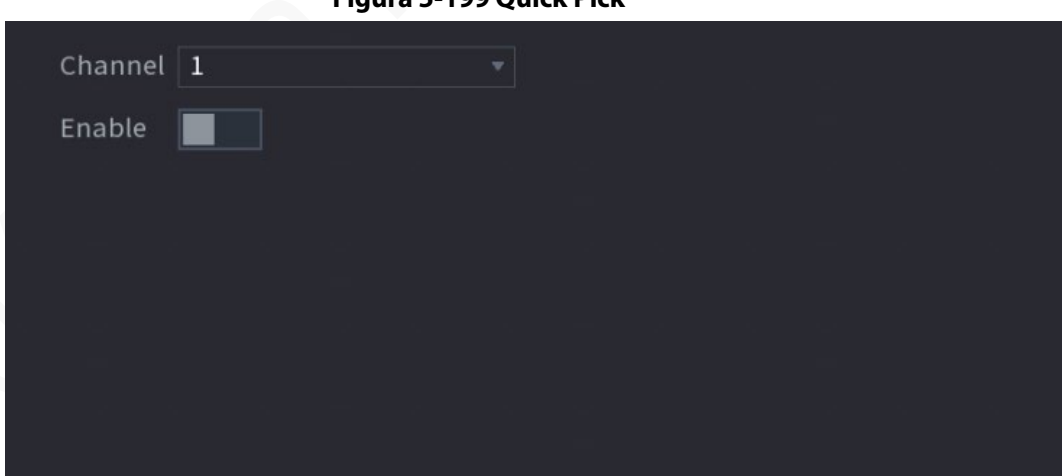

Figura 5-199 Quick Pick

<u>Passaggio 2:</u> Dall'elenco a discesa, selezionare il Canale (Channel) dove configurare la funzione Quick Pick e quindi abilitarla. <u>Passaggio 3:</u> Fare clic su Applica (Apply).

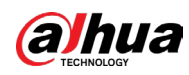

## 5.12.3.5.2 Ricerca intelligente per Quick Pick

È possibile caricare immagini da dispositivi esterni e cercare rapidamente persone e veicoli da riprodurre.

## Procedura

<u>Passaggio 1:</u> Selezionare Menu principale > IA > Ricerca IA > Quick Pick (Main Menu > AI > AI Search > Quick Pick).

<u>Passaggio 2:</u> Fare clic su Caricamento locale (Local Upload) per caricare immagini locali che contengono l'obiettivo che si desidera cercare.

 $\square$ 

- Sono supportate al massimo 20 immagini.
- Selezionare le immagini non necessarie e fare clic su Rimuovi (Remove) per eliminarle.

| Local Upload | e: Upload max 20 pi<br>s.PicSearchMaxReso | ictures.<br>olution1080PTips |            | Remov    | e 0/0 |   |
|--------------|-------------------------------------------|------------------------------|------------|----------|-------|---|
| 4            |                                           |                              |            |          |       | Þ |
| Channel      | 1                                         |                              |            |          |       |   |
| Period       | Today                                     |                              |            |          |       |   |
|              | 2024-05-15                                | 00:00:00                     | 2024-05-15 | 23:59:59 |       |   |
|              | Search                                    |                              |            |          |       |   |

Figura 5-200 Caricamento locale

<u>Passaggio 3:</u> Selezionare Canale (Channel), Periodo (Period), Ora di inizio (Start Time) e Ora di fine (End Time) dall'elenco a discesa.

Passaggio 4: Fare clic su Cerca (Search).

<u>Passaggio 5:</u> Dall'elenco a discesa, selezionare Nome dispositivo (Device Name) e quindi le immagini nell'elenco.

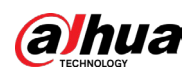

| Browse            |                       |                             |          |        |     |
|-------------------|-----------------------|-----------------------------|----------|--------|-----|
|                   |                       |                             |          |        |     |
| Device Name       | sdb1(USB USB)         | <ul> <li>Refresh</li> </ul> | n Format |        |     |
| Total Space       | 57.73 GB              |                             |          |        |     |
| Free Space        | 51.87 GB              |                             |          |        |     |
|                   |                       |                             |          |        |     |
| Address           | /XVR/2024-4-20/       |                             |          |        |     |
| Name              |                       | Size                        | Туре     | Delete |     |
|                   |                       |                             | Folder   |        |     |
| ✓ 🗈 1_20240420144 | 847_1807221.jpg       | 15.7 KB                     |          |        |     |
| ■ 1_20240420144   | 847_1807221_IVS_0.jpg | g 6.3 KB                    | File     | ā      |     |
|                   |                       |                             |          |        |     |
|                   |                       |                             |          |        |     |
|                   |                       |                             |          |        |     |
|                   |                       |                             |          |        |     |
|                   |                       |                             |          |        |     |
|                   |                       |                             |          |        |     |
| New Folder        |                       |                             |          | ОК В   | ack |

Figura 5-201 Navigazione tra le immagini in locale

Passaggio 6: Fare clic su OK.

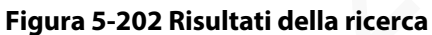

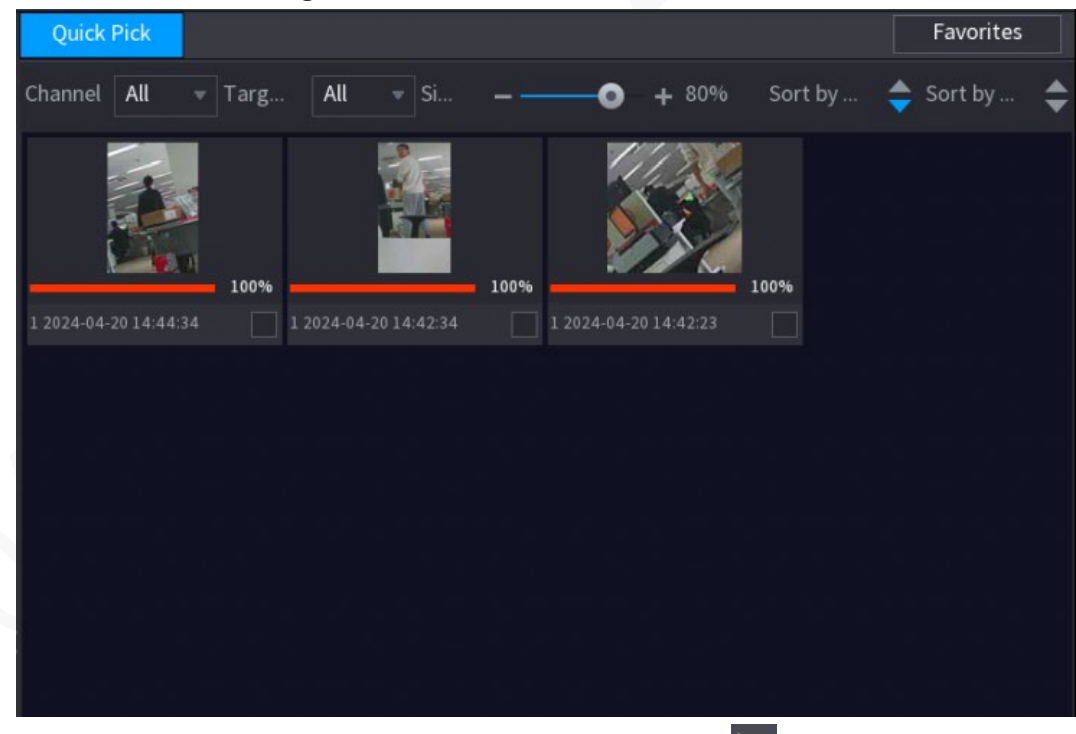

<u>Passaggio 7:</u> Selezionare il risultato da verificare e fare clic su per riprodurre il video registrato sul lato destro.

• Fare doppio clic sulla pagina del video per passare tra la riproduzione a schermo intero e quella in finestra.

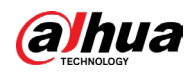

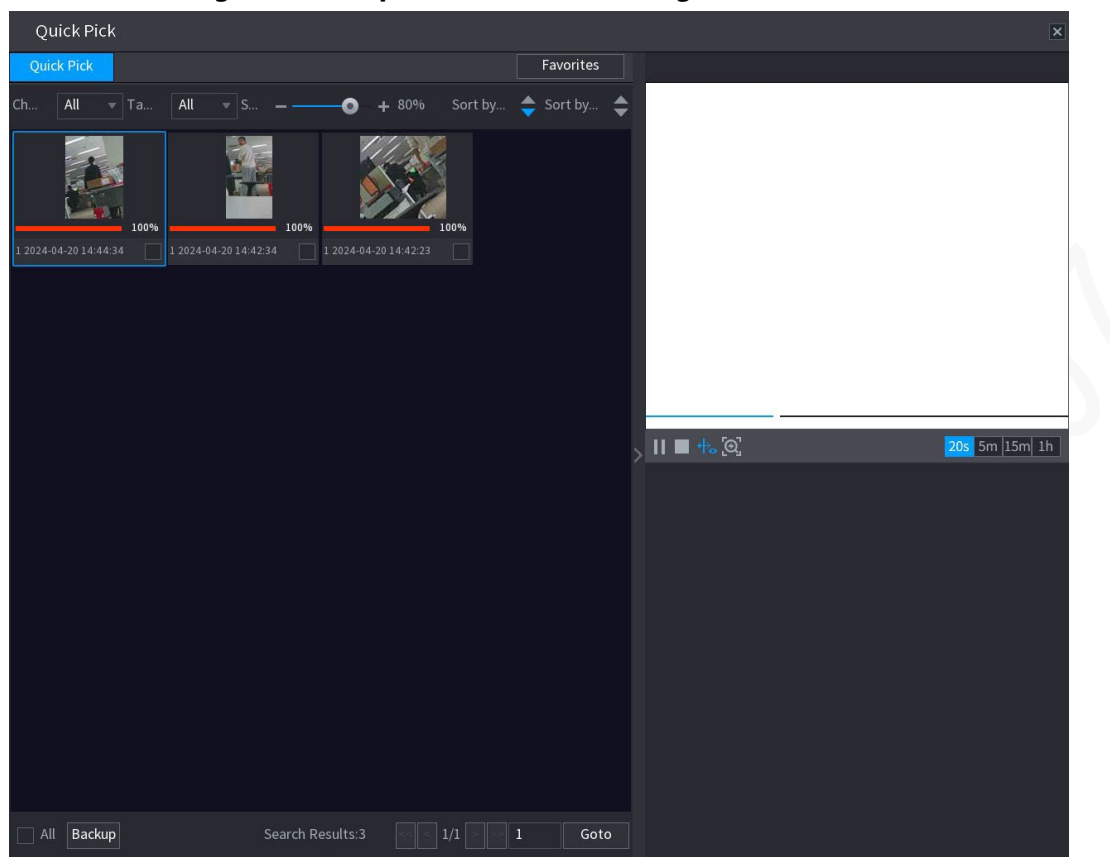

Figura 5-203 Riproduzione del video registrato

Tabella 5-57 Descrizione del menu principale

|    | lcona         | Descrizione                                                                                         |
|----|---------------|----------------------------------------------------------------------------------------------------|
|    | Ξ             | Fare clic su 🔢 per mettere in pausa il video.                                                       |
|    |               | Fare clic su 🔲 per interrompere il video.                                                           |
|    | <b>₩</b>      | Fare clic su 🕂 per selezionare se visualizzare la linea guida intelligente.                         |
|    | ୢୖ୲ୠୢ         | Fare clic su 🔯 per selezionare rapidamente il target.                                               |
| C  | 20s 5m 15m 1h | Selezionare 205 5m 15m 1h per visualizzare la riproduzione nell'intervallo di tempo corrispondente. |
| N. |               |                                                                                                    |

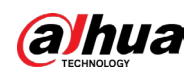

| lcona | Descrizione                                                                                                    |
|-------|----------------------------------------------------------------------------------------------------|
| Icona | Descrizione<br>Trascinare il mouse sui risultati della ricerca e fare clic su in per<br>aggiungere il risultato ai Preferiti (Favorites). |
|       | All Backup Search Results2 1/1 1 Geto                                                                                                    |

• Fare clic su Backup per eseguire il backup dei video registrati nei preferiti.

# 5.12.4 Configurazione della Modalità IVS

In alcuni modelli è possibile passare tra la modalità generale e la modalità avanzata della funzione IVS in Menu principale > IA > Parametri > IVS (Main Menu > AI > Parameters > IVS. La modalità avanzata consente una precisione di rilevamento maggiore rispetto alla modalità generale, ma supporta meno canali per la funzione IVS. La funzione potrebbe variare a seconda del modello.

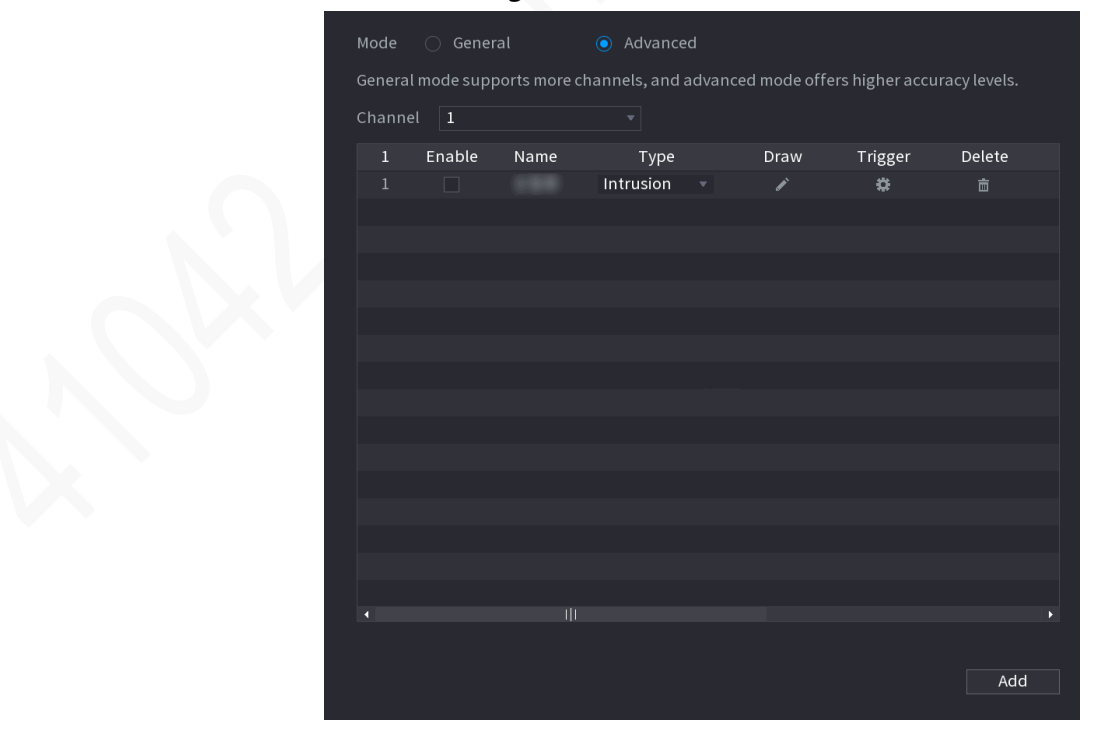

#### Figura 5-204 Modalità IVS

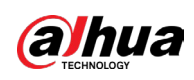

# 5.12.5 Configurazione della pianificazione intelligente

## Informazioni preliminari

Sono disponibili due modalità tramite cui un canale può attivare le funzioni di intelligenza artificiale.

- Modalità generale: È possibile abilitare solo una funzione IA per il canale designato durante periodi diversi di ciascun giorno della settimana.
- Modalità pianificazione: È possibile abilitare più funzioni IA per il canale designato durante periodi diversi di ciascun giorno della settimana.
- Questa sezione presenta come abilitare la modalità pianificazione.

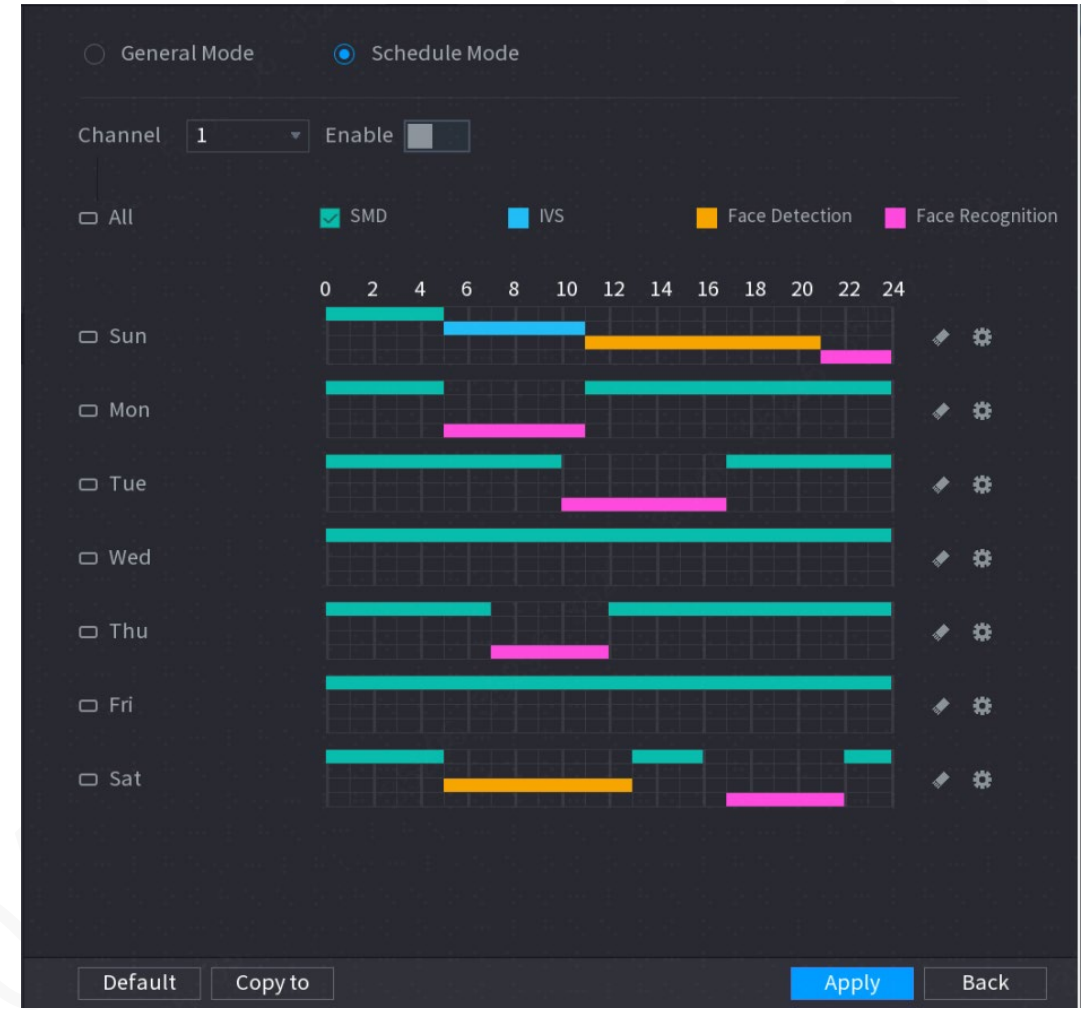

#### Figura 5-205 Modalità pianificazione

## Procedura

<u>Passaggio 1:</u> Selezionare Menu principale > IA > Parametri > Modalità AI (Main Menu > AI > Parameter > AI Mode).

Passaggio 2: Selezionare Modalità pianificazione (Schedule Mode).

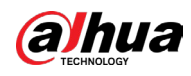

## $\square$

Le configurazioni delle funzioni di intelligenza artificiale nella modalità generale e nella modalità di pianificazione sono indipendenti. Le modifiche effettuate in una modalità non influiscono sulle configurazioni dell'altra modalità.

Passaggio 3: Selezionare un canale e fare clic su

Passaggio 4: Definire i periodi delle funzioni IA.

- Definizione della fascia oraria per trascinamento.
  - 1. Selezionare la casella di controllo della funzione IA.

#### Figura 5-206 Funzione IA

| MD SMD | VS | Face Detection | Face Recogniti |
|--------|----|----------------|----------------|
|        |    |                |                |

- Sulla timeline, trascinare la barra per definire una fascia oraria.
   È possibile impostare fino a 6 periodi per ogni giorno della settimana. Per ciascun periodo è possibile abilitare una funzione IA.
- Definizione della fascia oraria per modifica.
  - 1. Fare clic su 🗱.

### Figura 5-207 Periodo

| Period   |        |          |       | ganad dadi in<br>arta in ana ar | Chail Chaine an Ar Nu. | <ul> <li>An applied programme (1) and<br/>the second second secon</li></ul> |
|----------|--------|----------|-------|---------------------------------|------------------------|----------------------------------------------------------------------------------------------------|
|          |        |          |       |                                 |                        |                                                                                                    |
| Period 1 | 00:00  | - 05:00  | SMD   |                                 |                        |                                                                                                    |
| Period 2 | 05:00  | - 11: 00 |       | VS                              |                        |                                                                                                    |
| Period 3 | 11: 00 | - 21: 00 |       |                                 | Face Detection         |                                                                                                    |
| Period 4 | 21: 00 | - 24: 00 |       |                                 |                        | Face Recognition                                                                                                    |
| Period 5 | 00:00  | - 24: 00 |       |                                 |                        |                                                                                                    |
| Period 6 | 00:00  | - 24: 00 |       |                                 |                        |                                                                                                    |
|          |        |          |       |                                 |                        |                                                                                                    |
|          |        |          | 🗌 Wed | 🗌 Thu                           |                        |                                                                                                    |
|          |        |          |       |                                 |                        |                                                                                                    |
|          |        |          |       |                                 |                        |                                                                                                    |
|          |        |          |       |                                 |                        |                                                                                                    |
|          |        |          |       |                                 |                        | OK Canad                                                                                                    |
|          |        |          |       |                                 |                        | Cancel                                                                                                    |

2. Configurare l'intervallo di tempo per ciascun periodo, quindi selezionare la funzione IA da abilitare durante ciascun periodo.

## 

È possibile selezionare Tutto (All) per applicare le impostazioni a tutti i giorni della settimana oppure selezionare giorni specifici.

3. Fare clic su OK.

Passaggio 5: Fare clic su Applica (Apply).

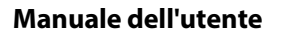

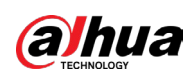

# 5.13 Funzione IoT

# 5.13.1 Configurazione delle impostazioni dei sensori

È possibile collegare sensori esterni in modalità wireless tramite il dispositivo con gateway USB o tramite la connessione a un gateway della telecamera. Dopo la connessione è possibile attivare eventi di allarme tramite i sensori esterni.

## 5.13.1.1 Collegamento del sensore tramite il dispositivo

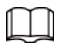

La funzione è supportata solo dal dispositivo con gateway USB.

## Procedura

<u>Passaggio 1:</u> Selezionare Menu principale > IoT > Gestione > Associazione sensori (Main Menu > IoT > Management > Sensor Pairing).

|   | 5      |        |        |           |    |          |      |      |    |
|---|--------|--------|--------|-----------|----|----------|------|------|----|
|   | ng Tem |        |        |           |    |          |      |      |    |
|   |        | All    |        |           |    |          |      |      |    |
|   | Modify | Delete | Status | Access Ty | ре | Access P | oint | Туре |    |
|   |        |        |        |           |    |          |      |      |    |
|   |        |        |        |           |    |          |      |      |    |
|   |        |        |        |           |    |          |      |      |    |
|   |        |        |        |           |    |          |      |      |    |
|   |        |        |        |           |    |          |      |      |    |
|   |        |        |        |           |    |          |      |      |    |
|   |        |        |        |           |    |          |      |      |    |
|   |        |        |        |           |    |          |      |      |    |
|   |        |        |        |           |    |          |      |      |    |
|   |        |        |        |           |    |          |      |      |    |
|   |        |        |        |           |    |          |      |      |    |
|   |        |        |        |           |    |          |      |      |    |
| • |        |        |        |           |    |          |      |      | •  |
|   |        |        |        |           |    |          |      | A    | dd |

Figura 5-208 Associazione del sensore

<u>Passaggio 2:</u> Nell'elenco Tipo di accesso (Access Type), selezionare Gateway USB (USB Gateway).

<u>Passaggio 3:</u> Fare clic su Aggiungi (Add).

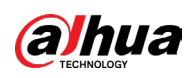

| rigara 5 205 riggianta al gaterra y 005 |               |  |      |  |  |  |
|-----------------------------------------|---------------|--|------|--|--|--|
| Add                                     |               |  |      |  |  |  |
| Access Type                             | USB Gateway   |  |      |  |  |  |
| Add Mode                                | Pair          |  | Pair |  |  |  |
| Access Point                            | USB Gateway-1 |  |      |  |  |  |
| SN                                      |               |  |      |  |  |  |
| Name                                    |               |  |      |  |  |  |
| Туре                                    |               |  |      |  |  |  |
| Category                                |               |  |      |  |  |  |
| Status                                  |               |  |      |  |  |  |
|                                         |               |  |      |  |  |  |
|                                         |               |  | Back |  |  |  |

Figura 5-209 Aggiunta di gateway USB

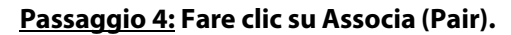

Figura 5-210 Associazione

| Add          |                    |  |      |          |
|--------------|--------------------|--|------|----------|
| Access Type  | USB Gateway        |  |      |          |
| Add Way      | Pair               |  | Pair |          |
| Access Point | USB Gateway-1      |  |      |          |
| Serial No.   | 3J01837AAZ00008    |  |      |          |
| Name         | USB-Panic Button-1 |  |      |          |
| Туре         | Panic Button       |  |      |          |
| Class        | Alarm In           |  |      |          |
| Status       | Connected          |  |      |          |
|              |                    |  | Bac  | <b>(</b> |

<u>Passaggio 5:</u> Fare clic su Indietro (Back) per uscire dalla pagina di associazione.
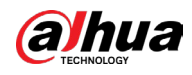

Fare clic su 🖉 per modificare il nome del sensore e fare clic su 💼 per eliminare

le informazioni sul sensore.

| Figura 5-211 | Associazione de | el sensore |
|--------------|-----------------|------------|
|--------------|-----------------|------------|

| Sensor Pairir | ng Tem | perature/ | H Wireles | s Detector | Wireless | s Siren  |        |            |
|---------------|--------|-----------|-----------|------------|----------|----------|--------|------------|
| Access Ty     | /pe    | Camera (  | Gateway   | <b>▼</b> C | hannel   | All      |        | *          |
|               |        |           |           |            |          |          |        |            |
| 0             | Modify | Delete    | Status    | Access Ty  | /pe      | Access P | oint T | уре        |
|               |        |           |           | USB Gate   | way      | USB-1    | Pa     | nic Button |
|               |        |           |           |            |          |          |        |            |
|               |        |           |           |            |          |          |        |            |
|               |        |           |           |            |          |          |        |            |
|               |        |           |           |            |          |          |        |            |
|               |        |           |           |            |          |          |        |            |
|               |        |           |           |            |          |          |        |            |
|               |        |           |           |            |          |          |        |            |
|               |        |           |           |            |          |          |        |            |
|               |        |           |           |            |          |          |        |            |
|               |        |           |           |            |          |          |        |            |
|               |        |           |           |            |          |          |        |            |
|               |        |           |           |            |          |          |        |            |
|               |        |           |           |            |          |          |        |            |
|               |        |           |           |            |          |          |        |            |
|               |        |           |           |            |          |          |        |            |
|               |        |           |           |            |          |          |        |            |
|               |        |           |           |            |          |          |        | ► I        |
|               |        |           |           |            |          |          |        | Ardel      |
|               |        |           |           |            |          |          |        | Add        |

# 5.13.1.2 Collegamento del sensore tramite telecamera con gateway

 $\square$ 

La funzione è supportata solo da una telecamera con gateway USB.

## Procedura

<u>Passaggio 1:</u> Selezionare Menu principale > IoT > Gestione > Associazione sensori (Main Menu > IoT > Management > Sensor Pairing).

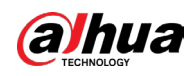

|                | Figura 5-212    | Associazione o    | del sensore    |            |     |
|----------------|-----------------|-------------------|----------------|------------|-----|
| Sensor Pairing | Temperature/Hu  | Wireless Detector | Wireless Siren |            |     |
|                | All             |                   |                |            |     |
|                |                 |                   |                |            |     |
| 0 Mod          | ify Delete Stat | us Access Typ     | e Access       | Point Type |     |
|                |                 |                   |                |            |     |
|                |                 |                   |                |            |     |
|                |                 |                   |                |            |     |
|                |                 |                   |                |            |     |
|                |                 |                   |                |            |     |
|                |                 |                   |                |            |     |
|                |                 |                   |                |            |     |
|                |                 |                   |                |            |     |
|                |                 |                   |                |            |     |
|                |                 |                   |                |            |     |
|                |                 |                   |                |            |     |
| •              |                 |                   |                |            | •   |
|                |                 |                   |                |            | Add |

امام -. \_. 5 313 A •

Passaggio 2: Nell'elenco Tipo di accesso (Access Type), selezionare Telecamera Gateway (Camera Gateway).

Passaggio 3: Nell'elenco Canali (Channel), selezionare il canale collegato con la telecamera. Passaggio 4: Fare clic su Aggiungi (Add).

|              | ggiunta al gateway t | iena tere | camera |  |
|--------------|----------------------|-----------|--------|--|
| Add          |                      |           |        |  |
|              |                      |           |        |  |
| Access Type  | Camera Gateway       |           |        |  |
| Add Mode     | Pair                 |           | Pair   |  |
| Access Point |                      |           |        |  |
| SN           |                      |           |        |  |
| Name         |                      |           |        |  |
| Туре         |                      |           |        |  |
| Category     |                      |           |        |  |
| Status       | Pairing failed.      |           |        |  |
|              |                      |           | Back   |  |

Figura 5-213 Aggiunta di gateway della telecamera

Passaggio 5: Fare clic su Associa (Pair). Il dispositivo avvia l'associazione del sensore.

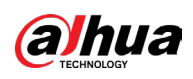

Figura 5-214 Associazione

| •            | igula 5 2 14 Associazione |      |  |
|--------------|---------------------------|------|--|
| Add          |                           |      |  |
| Access Type  | Camera Gateway            |      |  |
| Add Mode     | Pair                      | Pair |  |
| Access Point | Chn6-Air                  |      |  |
| SN           | 3J01837AAZ00008           |      |  |
| Name         | Chn6-Panic Button-1       |      |  |
| Туре         | Panic Button              |      |  |
| Category     | Alarm In                  |      |  |
| Status       | Pairing failed.           |      |  |
|              |                           |      |  |
|              |                           | Back |  |
|              |                           |      |  |

Passaggio 6: Fare clic su Indietro (Back) per uscire dalla pagina di associazione.

- Per modificare il nome del sensore, fare clic su 📝 .
- Per eliminare il dispositivo, fare clic su 💼 .

Figura 5-215 Associazione del sensore

| Sen | isor Paii | ring Tem | perature | e/H Wirel | ess Detector | Wireles | s Siren   |      |              |   |
|-----|-----------|----------|----------|-----------|--------------|---------|-----------|------|--------------|---|
|     | Access 1  | Гуре     | Camera   | Gateway   | ▼ (          | Channel | All       |      |              |   |
|     |           |          |          |           |              |         |           |      |              |   |
|     | 0         | Modify   | Delete   | Status    | Access T     | уре     | Access P  | oint | Туре         |   |
|     |           | ľ        | ā        | •         | Camera       | Gat     | Chn2-Airf | ily  | Panic Button |   |
|     |           |          |          |           |              |         |           |      |              |   |
|     |           |          |          |           |              |         |           |      |              |   |
|     |           |          |          |           |              |         |           |      |              |   |
|     |           |          |          |           |              |         |           |      |              |   |
|     |           |          |          |           |              |         |           |      |              |   |
|     |           |          |          |           |              |         |           |      |              |   |
|     |           |          |          |           |              |         |           |      |              |   |
|     |           |          |          |           |              |         |           |      |              |   |
|     |           |          |          |           |              |         |           |      |              |   |
|     |           |          |          |           |              |         |           |      |              |   |
|     |           |          |          |           |              |         |           |      |              |   |
|     |           |          |          |           |              |         |           |      |              |   |
|     |           |          |          |           |              |         |           |      |              |   |
|     | •         |          |          |           |              |         |           |      |              | • |
|     |           |          |          |           |              |         |           |      |              |   |
|     |           |          |          |           |              |         |           |      | Ad           | d |

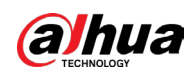

# 5.13.1.3 Configurazione del collegamento di allarme

## Procedura

<u>Passaggio 1:</u> Selezionare Menu principale > IoT > Gestione > Rilevamento wireless (Main Menu > IoT > Management > Wireless Detector).

| Sensor Pairing Temperature/Hu | Wireless Detector | Wireless Siren |       |      |
|-------------------------------|-------------------|----------------|-------|------|
| Access Type All               |                   |                |       |      |
| 0 Enable Setting Status       | Access Type       | Access Point   | Туре  |      |
|                               |                   |                |       |      |
|                               |                   |                |       |      |
|                               |                   |                |       |      |
|                               |                   |                |       |      |
|                               |                   |                |       |      |
|                               |                   |                |       |      |
|                               |                   |                |       |      |
|                               |                   |                |       | •    |
|                               |                   |                |       |      |
|                               |                   |                | Apply | Back |

Figura 5-216 Rilevatore wireless

<u>Passaggio 2:</u> Nell'elenco Tipo di accesso (Access Type), selezionare Gateway USB (USB Gateway). Gateway telecamera (Camera Gateway) o Tutto (All).

 $\square$ 

Quando Tipo di accesso (Access Type) è Gateway telecamera (Camera Gateway), è possibile selezionare Canale (Channel) per filtrare lo stato del rilevatore wireless presente.

<u>Passaggio 3:</u> Fare clic su 🗱 .

| Setting       |                |                 |                     |      |
|---------------|----------------|-----------------|---------------------|------|
| Access Type   | Camera Gateway | Access Point    | Chn2-Airfly         |      |
| Туре          | Panic Button   | Name            | Chn2-Panic Button-1 |      |
| Period        | Setting        | PTZ             | Setting             |      |
| Alarm Out     | Setting        | Latch           | 10                  | Sec. |
| Post Record   | 10 S           | ec. Anti-Dither | 5                   | Sec. |
| Record CH     |                |                 |                     |      |
| Snapshot      |                |                 |                     |      |
| Tour          |                |                 |                     |      |
| Voice Prompts | None           |                 |                     |      |
| More Setting  | Setting        |                 |                     |      |
| Default       |                |                 | ОК                  | Back |

Figura 5-217 Impostazioni

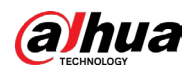

#### Passaggio 4: Configurare le impostazioni del collegamento di allarme.

| Parametro            | Descrizione                                                                                                    |
|----------------------|----------------------------------------------------------------------------------------------------|
| Nome                 | Inserire il nome dell'allarme personalizzato.                                                                                                    |
| Pianificazione       | Fare clic su Impostazioni (Settings) per configurare i parametri.<br>Definire il periodo di attivazione del rilevamento di movimenti.<br>Per i dettagli, consultare la sezione "5.11.4.1.2 Impostazione del<br>periodo di rilevamento del movimento".                                                                                                    |
| Collegamento PTZ     | Fare clic su Impostazioni (Setting) per visualizzare la pagina PTZ.<br>Abilitare le azioni di collegamento PTZ, ad esempio selezionando il<br>preset da richiamare quando si verifica un evento di allarme.                                                                                                    |
| Porta uscita allarme | <ul> <li>Fare clic su Impostazioni (Settings) per configurare i parametri.</li> <li>Allarme locale: Abilita l'attivazione degli allarmi tramite i dispositivi di allarme collegati alla porta di uscita selezionata.</li> <li>Estensione allarme: Abilita l'attivazione di allarmi tramite il dispositivo di allarme esterno connesso.</li> <li>Sirena wireless: Abilita l'attivazione di allarmi tramite dispositivi collegati attraverso gateway USB o gateway di telecamere.</li> </ul> |
| Post-allarme         | Definisce la durata del ritardo con cui il dispositivo spegne<br>l'allarme dopo la cancellazione dell'allarme esterno. Il valore è<br>compreso tra 0 e 300 secondi, mentre il valore predefinito è 10.                                                                                                    |
| Post registrazione   | Definisce la durata del ritardo con cui il dispositivo spegne la<br>registrazione dopo la cancellazione dell'allarme. Il valore è<br>compreso tra 10 e 300 secondi, mentre il valore predefinito è 10.                                                                                                    |
| Anti-dithering       | Configurare il periodo di tempo dalla fine del rilevamento dell'evento alla fine dell'allarme.                                                                                                    |
| Registra canale      | Selezionare i canali che si intendono registrare. I canali selezionati<br>iniziano a registrare quando si verifica un evento di allarme.<br>Le funzioni di registrazione in caso di allarmi IoT e quella di<br>registrazione automatica devono essere abilitate. Per i dettagli,<br>consultare le sezioni" 5.1.4.9 Configurazione della<br>programmazione dell'archiviazione dei video registrati" e "5.10.1<br>Abilitazione del controllo della registrazione".                           |

#### Tabella 5-58 Impostazioni del collegamento di allarme

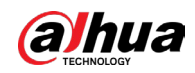

| Parametro    | Descrizione                                                                                                    |
|--------------|----------------------------------------------------------------------------------------------------|
| lstantanee   | Selezionare la casella di controllo Istantanea (Snapshot) per<br>acquisire un'istantanea del canale selezionato.<br>Per usare questa funzione, selezionare Menu principale ><br>TELECAMERA > Codifica > Istantanea (Main Menu > CAMERA ><br>Encode > Snapshot), quindi nell'elenco Tipo(Type) selezionare<br>Evento(Event). |
| Tour         | Selezionare la casella di controllo Tour per abilitare un tour dei<br>canali selezionati.                                                                                                    |
| Tono allarme | Selezionare questa opzione per abilitare la trasmissione<br>audio/messaggi vocali in risposta a un evento di rilevamento<br>movimenti.                                                                                                    |

#### Manuale dell'utente

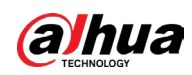

| Parametro          | Descrizione                                                                                                    |
|--------------------|----------------------------------------------------------------------------------------------------|
| Parametro          | <ul> <li>Descrizione</li> <li>Mostra messaggio: Selezionare la casella di controllo Mostra<br/>Messaggi (Show Message) per attivare la comparsa di<br/>messaggi nel computer host locale dell'utente.</li> <li>Segnale acustico: Selezionare questa casella di controllo per<br/>attivare la segnalazione acustica del dispositivo.</li> <li>Matrice video: Selezionare la casella di controllo per attivare<br/>questa funzione. Quando si verifica un evento di allarme, lo<br/>schermo extra mostra le impostazioni configurate alla voce<br/>Menu principale &gt; DISPLAY &gt; Tour (Main Menu &gt; DISPLAY &gt;<br/>Tour).</li> <li>Questa funzione è disponibile solo su alcuni modelli.</li> <li>Invia e-mail: Abilita il sistema per l'invio di una notifica e-mail<br/>in caso di eventi di allarme.</li> </ul> |
| Altre impostazioni | Per usare questa funzione, assicurarsi che la funzione e-mail                                                                                                    |
|                    | sia abilitata alla voce Menu principale > RETE > Email (Main<br>Menu > NETWORK > Email).                                                                                                    |
|                    | • Log: Selezionare questa casella di controllo per fare in modo<br>che il dispositivo registri le informazioni di allarme locale.                                                                                                    |
|                    | <ul> <li>Schermo extra: Selezionare la casella di controllo per attivare<br/>questa funzione. Quando si verifica un evento di allarme, lo<br/>schermo extra mostra le impostazioni configurate alla voce<br/>Menu principale &gt; DISPLAY &gt; Tour &gt; Schermo secondario<br/>(Main Menu &gt; DISPLAY &gt; Tour &gt; Sub Screen).</li> </ul>                                                                                                    |
|                    |                                                                                                    |
|                    | <ul> <li>Questa funzione è disponibile solo su alcuni modelli.</li> <li>Per usare questa funzione, lo schermo extra deve essere<br/>abilitato.</li> </ul>                                                                                                    |

<u>Passaggio 5:</u> Fare clic su OK per salvare le impostazioni.

<u>Passaggio 6:</u> Nella pagina Rilevatore wireless (Wireless Detector), fare clic su Applica (Apply) per completare le impostazioni.

# 5.13.2 Configurazione della telecamera di temperatura e umidità

È possibile visualizzare, cercare ed esportare i dati di temperatura e umidità rilevati dalla telecamera dotata di sensori appositi e configurare le impostazioni degli eventi di allarme. Per utilizzare questa funzione, assicurarsi che almeno una telecamera con sensore di temperatura e umidità sia collegata al dispositivo.

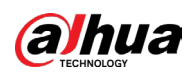

# 5.13.2.1 Abilitazione della funzione di rilevamento

È necessario abilitare la funzione IoT la prima volta quando si accede a questa pagina.

## Procedura

<u>Passaggio 1:</u> Nel menu principale, selezionare IoT > Gestione > Temperatura/Umidità (IoT > Management > Temperature/Humidity).

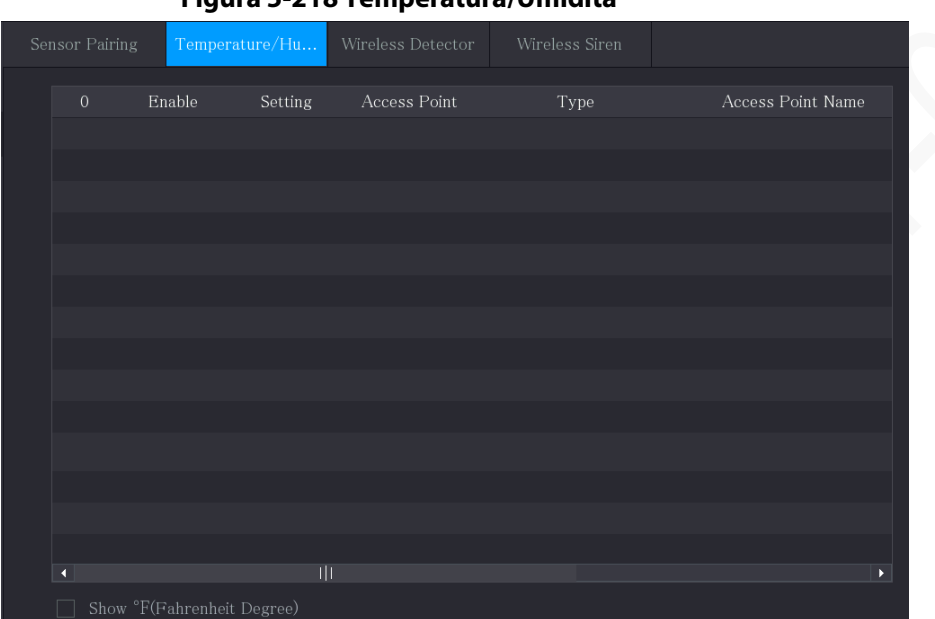

Figura 5-218 Temperatura/Umidità

<u>Passaggio 2:</u> Selezionare la casella di controllo Abilita (Enable) per attivare la funzione IoT.

| Sen | sor Pairin | g Temper   | ature/H Wii | reless Detector | Wireless Siren |                  |
|-----|------------|------------|-------------|-----------------|----------------|------------------|
|     | 0          | Enable     | Setting     | Access Point    | Type           | Access Point Nam |
|     |            |            | \$          | Chn 6           | Temperature    | Chn6-Temperature |
|     |            |            |             |                 |                |                  |
|     |            |            |             |                 |                |                  |
|     |            |            |             |                 |                |                  |
|     |            |            |             |                 |                |                  |
|     |            |            |             |                 |                |                  |
|     |            |            |             |                 |                |                  |
|     |            |            |             |                 |                |                  |
|     |            |            |             |                 |                |                  |
|     |            |            |             |                 |                |                  |
|     |            |            |             |                 |                |                  |
|     |            |            |             |                 |                |                  |
|     | 4          |            |             |                 |                |                  |
|     | Show       | °F(Fahrenh | eit Degree) |                 |                |                  |

Figura 5-219 Abilitazione

Il dispositivo inizia a rilevare i dati sulla temperatura e l'umidità provenienti dalla telecamera e li visualizza nella pagina Visualizzazione in tempo reale (Realtime Display).

<u>Passaggio 3:</u> (Facoltativo) Impostare la modalità di visualizzazione della temperatura.

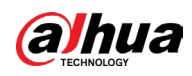

Selezionando Mostra °F (gradi Fahrenheit) (Show °F (Fahrenheit Degree)), la temperatura verrà visualizzata in gradi Fahrenheit nella scheda Visualizzazione in tempo reale (Realtime Display).

# 5.13.2.2 Visualizzazione dei dati di temperatura e umidità

casella di controllo Visualizza grafico (Display Chart).

Dopo aver abilitato la funzione IoT, è possibile visualizzare i dati relativi a temperatura e umidità nella pagina Visualizzazione in tempo reale (Realtime Display). Nella casella Intervallo di aggiornamento (Refresh Interval), selezionare l'intervallo di aggiornamento dei dati. Ad esempio, è possibile selezionare 5 sec. È anche possibile visualizzare i dati di temperatura e umidità in forma grafica selezionando la

|                   | 20 sec.        |      |                   |               |
|-------------------|----------------|------|-------------------|---------------|
| Display Chart     | Access Point   | Туре | Access Point Name | Current Value |
|                   |                |      |                   |               |
|                   |                |      |                   |               |
|                   |                |      |                   |               |
|                   |                |      |                   |               |
|                   |                |      |                   |               |
|                   |                |      |                   |               |
|                   |                |      |                   |               |
|                   |                |      |                   |               |
|                   |                |      |                   |               |
| <b>▲</b>          |                |      |                   |               |
| Temperature Chart | Humidity Chart |      |                   |               |
| (°C)<br>80        |                |      |                   |               |
|                   |                |      |                   |               |
|                   |                |      |                   |               |
|                   |                |      |                   |               |
|                   |                |      |                   |               |
|                   |                |      |                   |               |
|                   |                |      |                   |               |
|                   |                |      |                   |               |
|                   |                |      |                   |               |
|                   |                |      |                   |               |
|                   |                |      |                   |               |
|                   |                |      |                   |               |
| Remove            |                |      |                   | Lock Export   |

#### Figura 5-220 Grafico

Fare clic su Rimuovi (Remove) per eliminare i dati.

# 5.13.2.3 Esportazione dei dati di temperatura e umidità

È possibile esportare i dati di temperatura e umidità in formato .bmp. L'esempio in questa sezione si basa sull'esportazione dei dati dell'umidità.

## Procedura

<u>Passaggio 1:</u> Preparare un dispositivo USB e collegarlo al dispositivo.

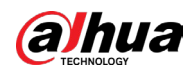

<u>Passaggio 2:</u> Nella pagina Visualizzazione in tempo reale (Realtime Display), fare clic sulla scheda Umidità (Humidity).

| Display Chart     | Access Point   | Туре     | Access Point Name | Current Va |
|-------------------|----------------|----------|-------------------|------------|
|                   | Chn 6          | Humidity | Chn6-Humidity-1   | 30 % RH    |
|                   |                |          |                   |            |
|                   |                |          |                   |            |
|                   |                |          |                   |            |
|                   |                |          |                   |            |
|                   |                |          |                   |            |
|                   |                |          |                   |            |
|                   |                |          |                   |            |
|                   |                |          |                   |            |
| 4                 |                |          |                   |            |
| Temperature Chart | Humidity Chart |          |                   |            |
| (%RH)             |                |          | ◆ Chn6-Hun        | nidity-1   |
|                   |                |          |                   |            |
|                   |                |          |                   |            |
| 80                |                |          |                   |            |
| 0                 |                |          |                   |            |
| 50                |                |          | <b>1</b>          |            |
|                   |                |          |                   |            |
|                   |                |          |                   |            |
|                   |                |          |                   |            |
|                   |                |          |                   |            |
|                   |                |          |                   |            |
|                   |                |          |                   |            |
|                   |                |          |                   |            |
| Remove            |                |          | Lock              |            |

Figura 5-221 Umidità

<u>Passaggio 3:</u> Fare clic su Lock (Blocca) per bloccare i dati. Viene abilitato il pulsante di esportazione. <u>Passaggio 4:</u> Fare clic su Esporta (Export). Il sistema inizia ad esportare i dati. <u>Passaggio 5:</u> Fare clic su OK. I dati si trovano quindi sul dispositivo USB.

# 5.13.2.4 Configurazione del collegamento di allarme

È possibile configurare le impostazioni di collegamento di allarme per i dati di temperatura e umidità.

## 5.13.2.4.1 Configurazione del collegamento di allarme per i dati della temperatura

## Procedura

<u>Passaggio 1:</u> Nella pagina principale, selezionare IoT > Gestione > Temperatura/Umidità (IoT > Management > Temperature/Humidity).

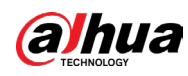

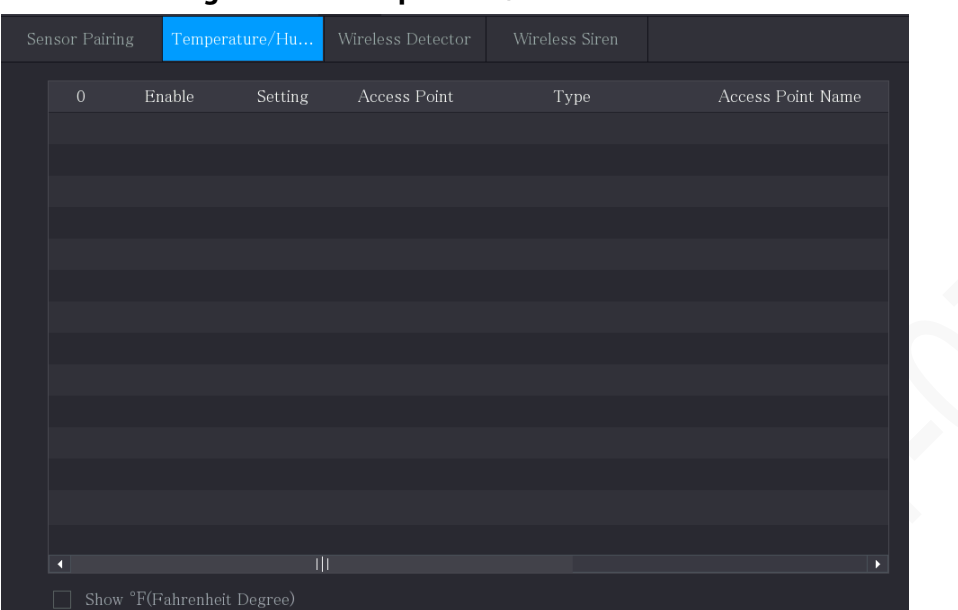

Figura 5-222 Temperatura/Umidità

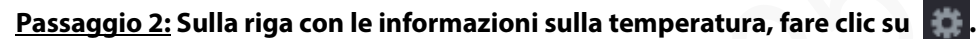

#### Figura 5-223 Impostazioni

| Setting              |                    |      |                 |              |      |
|----------------------|--------------------|------|-----------------|--------------|------|
| Access Point         |                    |      | Туре            |              |      |
| Detect Position Name | Chn6-Temperature-1 |      | Preview Channel | 6            |      |
| Event Type           | High               |      | Upper Limit     | 26 °C Enable |      |
| Period               | Setting            |      | PTZ             | Setting      |      |
| Alarm Out            | Setting            |      | Latch           | 10           | Sec. |
| Post Record          | 10                 | Sec. | Anti-Dither     | 5            | Sec. |
| Record CH            |                    |      |                 |              |      |
| Snapshot             |                    |      |                 |              |      |
| Tour                 |                    |      |                 |              |      |
| Voice Prompts        | None               |      |                 |              |      |
| More Setting         | Setting            |      |                 |              |      |
| Default              |                    |      |                 | Save         | Back |

Passaggio 3: Configurare le impostazioni del collegamento di allarme.

| Tabella 5 | -59 Descrizione | delle impostazioni d | del collegamento di | allarme |
|-----------|-----------------|----------------------|---------------------|---------|
|-----------|-----------------|----------------------|---------------------|---------|

| Parametro                        | Descrizione                                                                                                    |
|----------------------------------|----------------------------------------------------------------------------------------------------|
| Punto di accesso                 | Indica il canale a cui è collegata la telecamera.                                                                                                    |
| Тіро                             | L'opzione predefinita è Temperatura (Temperature).                                                                                                    |
| Nome posizione di<br>rilevamento | Imposta il nome della posizione di rilevamento.                                                                                                    |
| Anteprima canale                 | Seleziona il canale dove visualizzare l'anteprima per consentire il<br>monitoraggio del canale del punto di accesso. Questo canale può<br>essere il canale del punto di accesso o qualsiasi altro canale in base<br>alle esigenze. |

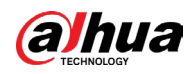

| Parametro                          | Descrizione                                                                                                    |
|------------------------------------|----------------------------------------------------------------------------------------------------|
| Tipo di evento<br>Limite superiore | Selezionare il tipo di evento come Alto (High) o Basso (Low) e<br>impostare rispettivamente il limite di temperatura superiore e<br>inferiore. Ad esempio, selezionando il tipo di evento come Alto<br>(High) e impostando il limite superiore su 28, l'allarme si attiva<br>quando la temperatura raggiunge i 28 °C.                                                                                                    |
| Abilita                            | Abilita la funzione di allarme.                                                                                                    |
| Pianificazione                     | Fare clic su Impostazioni (Settings) per configurare i parametri.<br>Definire il periodo di attivazione del rilevamento di movimenti. Per i<br>dettagli, consultare la sezione "5.11.4.1.2 Impostazione del periodo<br>di rilevamento del movimento".                                                                                                    |
| Collegamento PTZ                   | Fare clic su Impostazioni (Setting) per visualizzare la pagina PTZ.<br>Abilitare le azioni di collegamento PTZ, ad esempio selezionando il<br>preset da richiamare quando si verifica un evento di allarme.                                                                                                    |
| Porta uscita<br>allarme            | <ul> <li>Fare clic su Impostazioni (Settings) per configurare i parametri.</li> <li>Allarme locale: Abilita l'attivazione degli allarmi tramite i<br/>dispositivi di allarme collegati alla porta di uscita selezionata.</li> <li>Estensione allarme: Abilita l'attivazione di allarmi tramite il<br/>dispositivo di allarme esterno connesso.</li> <li>Sirena wireless: Abilita l'attivazione di allarmi tramite dispositivi<br/>collegati attraverso gateway USB o gateway di telecamere.</li> </ul> |
| Post-allarme                       | Definisce la durata del ritardo con cui il dispositivo spegne l'allarme<br>dopo la cancellazione dell'allarme esterno. Il valore è compreso tra 0<br>e 300 secondi, mentre il valore predefinito è 10.                                                                                                    |
| Post registrazione                 | Definisce la durata del ritardo con cui il dispositivo spegne la<br>registrazione dopo la cancellazione dell'allarme. Il valore è compreso<br>tra 10 e 300 secondi, mentre il valore predefinito è 10.                                                                                                    |
| Anti-dithering                     | Configurare il periodo di tempo dalla fine del rilevamento dell'evento alla fine dell'allarme.                                                                                                    |
| Registra canale                    | Selezionare i canali che si intendono registrare. I canali selezionati<br>iniziano a registrare quando si verifica un evento di allarme.<br>Le funzioni di registrazione in caso di allarmi IoT e quella di<br>registrazione automatica devono essere abilitate. Per i dettagli,<br>consultare le sezioni" 5.1.4.9 Configurazione della programmazione<br>dell'archiviazione dei video registrati" e "5.10.1 Abilitazione del<br>controllo della registrazione".                                       |

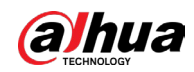

| elezionare la casella di controllo Istantanea (Snapshot) per acquisire                                                                                                    |
|----------------------------------------------------------------------------------------------------|
| istantanea del canale selezionato.<br>er usare questa funzione, selezionare Menu principale ><br>ELECAMERA > Codifica > Istantanea (Main Menu > CAMERA ><br>ncode > Snapshot), quindi nell'elenco Tipo(Type) selezionare<br>vento(Event).                                                                                                    |
| elezionare la casella di controllo Tour per abilitare un tour dei canali<br>lezionati.                                                                                                    |
| elezionare questa opzione per abilitare la trasmissione<br>Idio/messaggi vocali in risposta a un evento di rilevamento<br>ovimenti.                                                                                                    |
| Mostra messaggio: Selezionare la casella di controllo Mostra<br>Messaggi (Show Message) per attivare la comparsa di messaggi<br>nel computer host locale dell'utente.<br>Segnale acustico: Selezionare questa casella di controllo per<br>attivare la segnalazione acustica del dispositivo.<br>Matrice video: Selezionare la casella di controllo per attivare<br>questa funzione. Quando si verifica un evento di allarme, lo<br>schermo extra mostra le impostazioni configurate alla voce Menu<br>principale > DISPLAY > Tour (Main Menu > DISPLAY > Tour).<br>Questa funzione è disponibile solo su alcuni modelli.<br>Invia e-mail: Abilita il sistema per l'invio di una notifica e-mail in<br>caso di eventi di allarme.<br>Per usare questa funzione, assicurarsi che la funzione e-mail sia<br>abilitata alla voce Menu principale > RETE > Email (Main Menu ><br>NETWORK > Email).<br>Log: Selezionare questa casella di controllo per fare in modo che<br>il dispositivo registri le informazioni di allarme locale.<br>Schermo extra: Selezionare la casella di controllo per attivare<br>questa funzione. Quando si verifica un evento di allarme, lo<br>schermo extra mostra le impostazioni configurate alla voce Menu<br>principale > DISPLAY > Tour > Schermo secondario (Main Menu ><br>DISPLAY > Tour > Sub Screen).<br>Questa funzione è disponibile solo su alcuni modelli.<br>Per usare questa funzione, lo schermo extra deve essere |
|                                                                                                    |

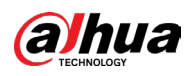

Passaggio 4: Fare clic su Salva (Salve) per salvare le impostazioni.

#### 5.13.2.4.2 Configurazione delle impostazioni di allarme per i dati dell'umidità

È possibile configurare l'evento di allarme impostando i dati dell'umidità.

#### Procedura

<u>Passaggio 1:</u> Nella pagina principale, selezionare IoT > Gestione > Temperatura/Umidità (IoT > Management > Temperature/Humidity).

| Ser | isor Pairinរ្ | g Temperat   | ture/H Wii | reless Detector | Wireless Siren |                  |
|-----|---------------|--------------|------------|-----------------|----------------|------------------|
|     | 0             | Enable       | Setting    | Access Point    | Туре           | Access Point Nam |
|     |               |              |            |                 |                |                  |
|     |               |              |            |                 |                |                  |
|     |               |              |            |                 |                |                  |
|     |               |              |            |                 |                |                  |
|     |               |              |            |                 |                |                  |
|     |               |              |            |                 |                |                  |
|     |               |              |            |                 |                |                  |
|     |               |              |            |                 |                |                  |
|     |               |              |            |                 |                |                  |
|     |               |              |            |                 |                |                  |
|     |               |              |            |                 |                |                  |
|     | •             |              |            |                 |                |                  |
|     | Show          | °F(Fahrenhei | t Degree)  |                 |                |                  |

Figura 5-224 Temperatura/Umidità

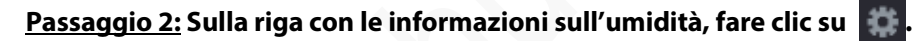

Figura 5-225 Impostazioni

| Setting              |                 |            |             |         |        |      |
|----------------------|-----------------|------------|-------------|---------|--------|------|
| Access Point         |                 | Туре       |             |         |        |      |
| Detect Position Name | Chn6-Humidity-1 | Prev       | iew Channel | 6       |        |      |
| Event Type           | High Humidity 🔹 | Uppe       | er Limit    | 60 %RH  | Enable |      |
| Period               | Setting         | PTZ        |             | Setting |        |      |
| Alarm Out            | Setting         | Latch      |             | 10      |        | Sec. |
| Post Record          | 10              | Sec. Anti- | Dither      | 5       |        | Sec. |
| Record CH            |                 |            |             |         |        |      |
| Snapshot             |                 |            |             |         |        |      |
| 🔲 Tour               |                 |            |             |         |        |      |
| Voice Prompts        | None 🔻          |            |             |         |        |      |
| More Setting         | Setting         |            |             |         |        |      |
| Default              |                 |            |             | Sav     | e Back |      |

Passaggio 3: Configurare le impostazioni dei seguenti parametri.

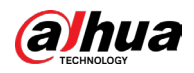

#### Tabella 5-60 Impostazioni di allarme

|  | Parametro                        | Descrizione                                                                                                    |
|--|----------------------------------|----------------------------------------------------------------------------------------------------|
|  | Punto di accesso                 | Indica il canale a cui è collegata la telecamera.                                                                                                    |
|  | Тіро                             | L'opzione predefinita è Umidità (Humidity).                                                                                                    |
|  | Nome posizione di<br>rilevamento | Imposta il nome della posizione di rilevamento.                                                                                                    |
|  | Anteprima canale                 | Seleziona il canale dove visualizzare l'anteprima per<br>consentire il monitoraggio del canale del punto di accesso.<br>Questo canale può essere il canale del punto di accesso o<br>qualsiasi altro canale in base alle esigenze.                                                                                                    |
|  | Tipo di evento                   | Selezionare il tipo di evento come Umidità elevata (High                                                                                                    |
|  | Limite superiore                 | Umidity) o Umidità bassa (Low Humidity) e impostare<br>rispettivamente il limite di umidità superiore e inferiore. Ad<br>esempio, selezionando il tipo di evento come Umidità elevata<br>(High Umidity) e impostando il limite superiore su 60,<br>l'allarme si attiva quando l'umidità raggiunge i 60 di umidità<br>relativa.                                                                                                    |
|  | Abilita                          | Abilita la funzione di allarme.                                                                                                    |
|  | Pianificazione                   | Fare clic su Impostazioni (Settings) per configurare i<br>parametri.<br>Definire il periodo di attivazione del rilevamento di<br>movimenti. Per i dettagli, consultare la sezione "5.11.4.1.2<br>Impostazione del periodo di rilevamento del movimento".                                                                                                    |
|  | Collegamento PTZ                 | Fare clic su Impostazioni (Setting) per visualizzare la pagina<br>PTZ.<br>Abilitare le azioni di collegamento PTZ, ad esempio<br>selezionando il preset da richiamare quando si verifica un<br>evento di allarme.                                                                                                    |
|  | Porta uscita allarme             | <ul> <li>Fare clic su Impostazioni (Settings) per configurare i parametri.</li> <li>Allarme locale: Abilita l'attivazione degli allarmi tramite i dispositivi di allarme collegati alla porta di uscita selezionata.</li> <li>Estensione allarme: Abilita l'attivazione di allarmi tramite il dispositivo di allarme esterno connesso.</li> <li>Sirena wireless: Abilita l'attivazione di allarmi tramite dispositivi collegati attraverso gateway USB o gateway di telecamere.</li> </ul> |
|  | Post-allarme                     | Definisce la durata del ritardo con cui il dispositivo spegne<br>l'allarme dopo la cancellazione dell'allarme esterno. Il valore è<br>compreso tra 0 e 300 secondi, mentre il valore predefinito è<br>10.                                                                                                    |
|  | Post registrazione               | Definisce la durata del ritardo con cui il dispositivo spegne la<br>registrazione dopo la cancellazione dell'allarme. Il valore è<br>compreso tra 10 e 300 secondi, mentre il valore predefinito è<br>10.                                                                                                    |

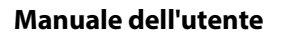

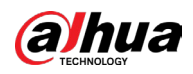

| Parametro       | Descrizione                                                                                                    |
|-----------------|----------------------------------------------------------------------------------------------------|
| Anti-dithering  | Configurare il periodo di tempo dalla fine del rilevamento<br>dell'evento alla fine dell'allarme.                                                                                                    |
| Registra canale | Selezionare i canali che si intendono registrare. I canali<br>selezionati iniziano a registrare quando si verifica un evento<br>di allarme.<br>Le funzioni di registrazione in caso di allarmi IoT e quella di<br>registrazione automatica devono essere abilitate. Per i<br>dettagli, consultare le sezioni" 5.1.4.9 Configurazione della<br>programmazione dell'archiviazione dei video registrati" e<br>"5.10.1 Abilitazione del controllo della registrazione". |
| lstantanee      | Selezionare la casella di controllo Istantanea (Snapshot) per<br>acquisire un'istantanea del canale selezionato.<br>Per usare questa funzione, selezionare Menu principale ><br>TELECAMERA > Codifica > Istantanea (Main Menu ><br>CAMERA > Encode > Snapshot), quindi nell'elenco Tipo(Type)<br>selezionare Evento(Event).                                                                                                    |
| Tour            | Selezionare la casella di controllo Tour per abilitare un tour<br>dei canali selezionati.                                                                                                    |
| Tono allarme    | Selezionare questa opzione per abilitare la trasmissione<br>audio/messaggi vocali in risposta a un evento di rilevamento<br>movimenti.                                                                                                    |

#### Manuale dell'utente

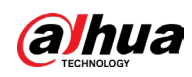

| Parametro          | Descrizione                                                                                                    |
|--------------------|----------------------------------------------------------------------------------------------------|
| Altre impostazioni | <ul> <li>Mostra messaggio: Selezionare la casella di controllo<br/>Mostra Messaggi (Show Message) per attivare la<br/>comparsa di messaggi nel computer host locale<br/>dell'utente.</li> <li>Segnale acustico: Selezionare questa casella di controllo<br/>per attivare la segnalazione acustica del dispositivo.</li> <li>Matrice video: Selezionare la casella di controllo per<br/>attivare questa funzione. Quando si verifica un evento di<br/>allarme, lo schermo extra mostra le impostazioni<br/>configurate alla voce Menu principale &gt; DISPLAY &gt; Tour<br/>(Main Menu &gt; DISPLAY &gt; Tour).</li> </ul> |
|                    | Questa funzione è disponibile solo su alcuni modelli. <ul> <li>Invia e-mail: Abilita il sistema per l'invio di una notifica e-mail in caso di eventi di allarme.</li> <li>Per usare questa funzione, assicurarsi che la funzione e-mail sia abilitata alla voce Menu principale &gt; RETE &gt; Email (Main Menu &gt; NETWORK &gt; Email).</li> </ul>                                                                                                    |
|                    | <ul> <li>Log: Selezionare questa casella di controllo per fare in<br/>modo che il dispositivo registri le informazioni di allarme<br/>locale.</li> </ul>                                                                                                    |

Passaggio 4: Fare clic su Salva (Salve) per salvare le impostazioni.

# 5.13.2.5 Ricerca di informazioni loT

# Prerequisiti

Per effettuare il backup dei dati, è necessario preparare un dispositivo USB e collegarlo al dispositivo.

#### Procedura

<u>Passaggio 1:</u> Nella pagina principale, selezionare IoT > Ricerca IoT (IoT > IOT Search).

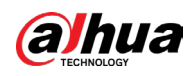

Figura 5-226 Ricerca IoT

|            |                   | Display Type | List              |        |
|------------|-------------------|--------------|-------------------|--------|
| All        |                   |              | All               |        |
| 2019-12-06 | 00:00:00          |              | 2020 -01-05 00:00 | : 00   |
|            |                   |              |                   | Search |
| Time       | Access Point      | Type         | Access Point Name | Curr   |
|            | The could a chine | 1,190        |                   |        |
|            |                   |              |                   |        |
|            |                   |              |                   |        |
|            |                   |              |                   |        |
|            |                   |              |                   |        |
|            |                   |              |                   |        |
|            |                   |              |                   |        |
|            |                   |              |                   |        |
|            |                   |              |                   |        |

Passaggio 2: Configurare le impostazioni dei parametri.

#### Tabella 5-61 Parametri di ricerca loT

| Parametro                  | Descrizione                                                                                                    |  |  |  |  |
|----------------------------|----------------------------------------------------------------------------------------------------|--|--|--|--|
| Punto di accesso           | Indica il canale a cui è collegata la telecamera.                                                                                                    |  |  |  |  |
| Tipo di<br>visualizzazione | Nell'elenco Tipo di visualizzazione (Display Type), selezionare<br>Elenco (List) o Grafico (Diagram).                                                                            |  |  |  |  |
| Тіро                       | Selezionare il tipo di informazioni da cercare. È possibile<br>selezionare tra Umidità (Humidity) o Temperatura (Temperature).                                                   |  |  |  |  |
| Stato                      | Selezionare lo stato delle informazioni da cercare.<br>Questa funzione è disponibile selezionando l'opzione Elenco (List)<br>nell'elenco Tipo di visualizzazione (Display Type). |  |  |  |  |
| Data iniziale              |                                                                                                    |  |  |  |  |
| Data finale                | Inserire l'ora di inizio e l'ora di fine per le informazioni da cercare.                                                                                                    |  |  |  |  |

Passaggio 3: Fare clic su Cerca (Search).

Il sistema avvia la ricerca in base ai parametri impostati. Al termine della ricerca, vengono visualizzati i risultati.

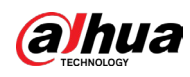

# $\square$

Fare clic su Vai a (Go to) per passare da una pagina dei risultati all'altra.

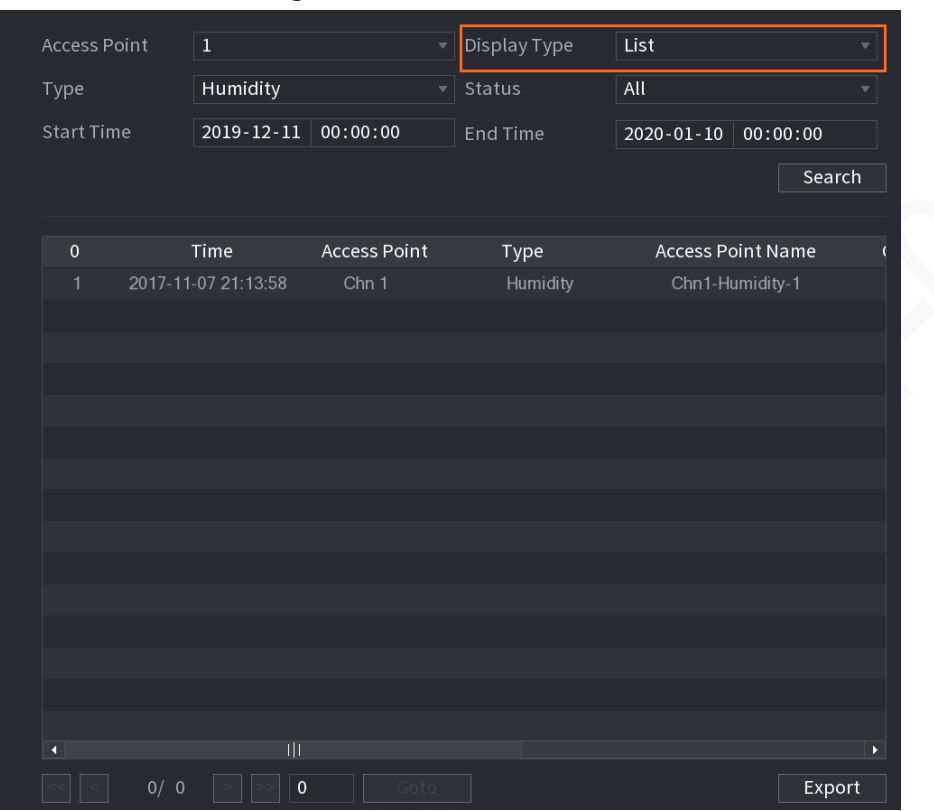

#### Figura 5-227 Elenco

Figura 5-228 Grafico

| Access Point | 1          |                 | Display Type | Diagram    |            |
|--------------|------------|-----------------|--------------|------------|------------|
| Туре         | Humidity   |                 |              |            |            |
| Start Time   | 2019-12-11 | 00:00:00        | End Time     | 2020-01-10 | 00:00:00   |
|              |            |                 |              |            | Search     |
|              |            |                 |              |            |            |
| (%RH)<br>100 |            |                 |              | ◆ Chn1-ł   | Humidity-1 |
| 90           |            |                 |              |            |            |
|              |            |                 |              |            |            |
|              |            |                 |              |            |            |
| 60<br>50     |            | *************** | *******      | ••••••     |            |
|              |            |                 |              |            | T.         |
|              |            |                 |              |            |            |
|              |            |                 |              |            |            |
|              |            |                 |              |            |            |
| 0            |            |                 |              |            |            |
|              |            |                 |              |            | Export     |

<u>Passaggio 4:</u> Fare clic su Esporta (Export). Il sistema inizia ad esportare i dati. <u>Passaggio 5:</u> Fare clic su OK.

I dati si trovano quindi sul dispositivo USB.

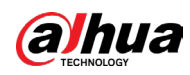

# 5.13.3 Configurazione della sirena wireless

È possibile collegare la sirena wireless al dispositivo in modo che quando si verifica un evento di allarme sul dispositivo, la sirena wireless generi un allarme.

# Procedura

<u>Passaggio 1:</u> Selezionare Menu principale > IoT > Gestione > Sirena wireless (Main Menu > IoT > Management > Wireless Siren).

|                         | •                         |                |      |
|-------------------------|---------------------------|----------------|------|
| Sensor Pairing Temperat | ture/Hu Wireless Detector | Wireless Siren |      |
|                         |                           |                |      |
| Mode                    |                           |                |      |
|                         |                           |                |      |
|                         |                           |                |      |
|                         |                           |                |      |
|                         |                           |                |      |
|                         |                           |                |      |
|                         |                           |                |      |
|                         |                           |                |      |
|                         |                           |                |      |
|                         |                           |                |      |
|                         | ОК                        |                |      |
|                         |                           |                |      |
|                         |                           |                |      |
|                         |                           |                |      |
|                         |                           |                |      |
|                         |                           |                |      |
|                         |                           | Apply          | Back |

Figura 5-229 Sirena wireless

<u>Passaggio 2:</u> Configurare le impostazioni dell'uscita di allarme wireless.

| Parametro                                   | Descrizione                                                                                                    |
|---------------------------------------------|----------------------------------------------------------------------------------------------------|
| Gateway USB,<br>Gateway della<br>telecamera | <ul> <li>Automatica: Attiva automaticamente l'allarme se la funzione di<br/>uscita allarme per la sirena wireless è abilitata per eventi<br/>specifici.</li> <li>Manuale: Attiva immediatamente l'allarme.</li> <li>Spenta: Non attiva l'allarme.</li> </ul> |
| Interruzione allarme                        | Fare clic su OK per disattivare tutti gli stati di uscita dell'allarme<br>della sirena wireless.                                                                                                    |

Tabella 5-62 Parametri dell'uscita di allarme wireless

<u>Passaggio 3:</u> Fare clic su Applica (Apply) per salvare le impostazioni.

# 5.14 POS

È possibile collegare il dispositivo al POS (Point of Sale) e riceverne le informazioni. Questa funzione si applica a scenari come ad esempio i POS dei supermercati. Allo stabilimento della

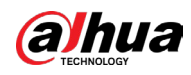

connessione, il dispositivo è in grado di accedere alle informazioni del POS e visualizzare il testo in sovraimpressione nella finestra del canale.

#### $\square$

La riproduzione delle informazioni POS nella riproduzione locale e la visualizzazione delle informazioni POS nella schermata di visualizzazione in tempo reale supportano solo la modalità a canale singolo e la modalità a quattro canali. La visualizzazione della schermata di monitoraggio e la riproduzione sul web supportano la modalità multicanale.

# 5.14.1 Ricerca nelle registrazioni delle transazioni

# Informazioni preliminari

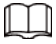

Il sistema supporta la ricerca per approssimazione.

#### Procedura

<u>Passaggio 1:</u> Selezionare Menu principale > POS > Ricerca POS (Main Menu > POS > POS Search).

| POS Info |                     | Search  |      |
|----------|---------------------|---------|------|
| Channel  | All                 |         |      |
|          | 2020-01-04 00:00:00 |         |      |
|          | 2020-01-05 00:00:00 |         |      |
| 0 Trai   | nsaction Time       | Channel | Play |
|          |                     |         |      |
|          |                     |         |      |
|          |                     |         |      |
|          |                     |         |      |
|          |                     |         |      |
|          |                     |         |      |
|          |                     |         |      |
|          |                     |         |      |
|          |                     |         |      |
|          |                     |         |      |
|          |                     |         |      |
|          |                     |         |      |

Figura 5-230 Ricerca POS

<u>Passaggio 2:</u> Nella casella Ricerca POS (POS Search), inserire informazioni quali il numero di transazione riportato sulla ricevuta, l'importo o il nome del prodotto.

<u>Passaggio 3:</u> Nelle caselle Ora di inizio (Start Time) e Ora di fine (End Time), inserire il periodo di tempo dove effettuare la ricerca e le informazioni sulle transazioni del POS.

<u>Passaggio 4:</u> Fare clic su Cerca (Search).

I risultati delle transazioni cercate vengono visualizzati nella tabella.

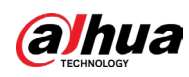

# 5.14.2 Configurazione delle impostazioni del POS

# Procedura

<u>Passaggio 1:</u> Selezionare Menu principale > POS > Impostazioni POS (Main Menu > POS > POS Setting).

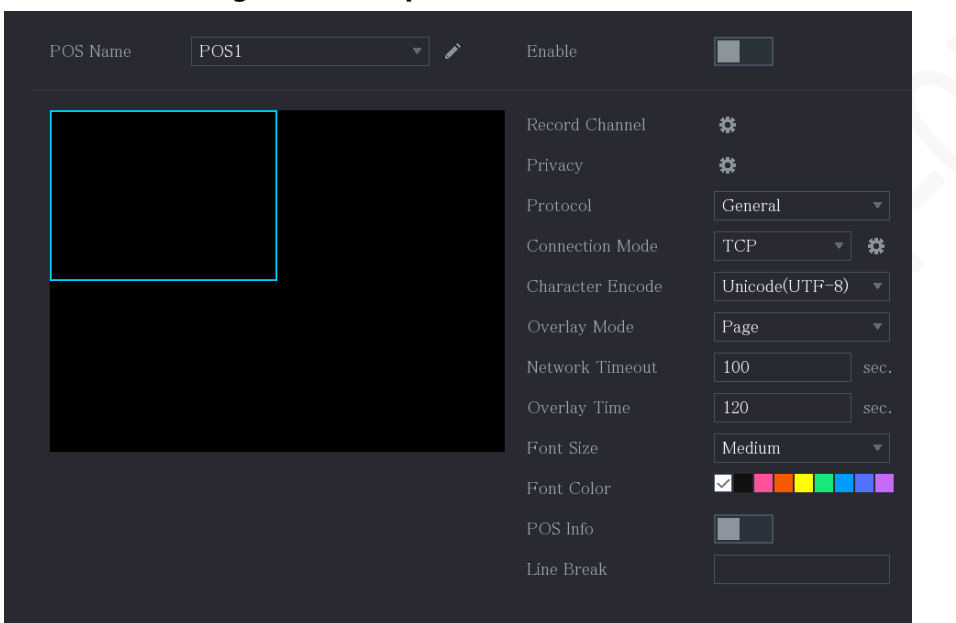

Figura 5-231 Impostazioni POS

Passaggio 2: Configurare le impostazioni dei parametri del POS.

| Tabella 5-05 Parametri PUS | Tabella | 5-63 | Parametri | POS |
|----------------------------|---------|------|-----------|-----|
|----------------------------|---------|------|-----------|-----|

| Parametro       | Descrizione                                                                                                    |
|-----------------|----------------------------------------------------------------------------------------------------|
| Nome POS        | Nell'elenco Nome POS (POS Name), selezionare il dispositivo<br>POS che si intende configurare. Per modificare il nome del<br>POS, fare clic su .                                                                                                    |
|                 | ll nome del POS supporta 21 caratteri cinesi o 63 caratteri                                                                                                    |
|                 | alfabetici.                                                                                                    |
|                 |                                                                                                    |
| Abilita         | Attiva la funzione POS.                                                                                                    |
| S               | Selezionare i canali che si intendono registrare. I canali<br>selezionati iniziano a registrare quando si verifica un<br>allarme.                                                                                                    |
| Registra canale | Le funzioni di registrazione in caso di allarmi POS e quella di<br>registrazione automatica devono essere abilitate. Per i<br>dettagli, consultare le sezioni" 5.1.4.9 Configurazione della<br>programmazione dell'archiviazione dei video registrati" e<br>"5.10.1 Abilitazione del controllo della registrazione". |
| Privacy         | Accede ai contenuti sulla privacy.                                                                                                    |
| Protocollo      | L'opzione predefinita è POS. Dispositivi diversi utilizzano protocolli diversi.                                                                                                    |

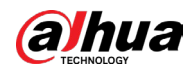

| Parametro                 | Descrizione                                                                                                    |
|---------------------------|----------------------------------------------------------------------------------------------------|
| Modalità di connessione   | Nell'elenco Tipo di connessione (Connect Type), selezio<br>il tipo di protocollo di connessione. Fare clic su<br>accedere alla pagina Indirizzo IP.                                                                                                    |
|                           | Nella casella IP di origine (Source IP), inserire l'indirizzo<br>POS connesso al dispositivo) che invia i messaggi.                                                                                                    |
| Codifica caratteri        | Selezionare una modalità di codifica dei caratteri.                                                                                                    |
| Modalità sovraimpressione | <ul> <li>Nell'elenco Modalità sovraimpressione (Overlay Mode), selezionare Pagina (Page) o ROLL (Scorrimento).</li> <li>Se si seleziona Page (Pagina), quando sono presenti righe di informazioni la pagina viene voltata.</li> <li>Se si seleziona ROLL (Scorrimento), quando sono presenti 16 righe di informazioni la pagina scorre ve l'alto. La prima riga a scomparire è quella in alto.</li> <li>Quando la modalità di anteprima locale è suddivisa in 4 parti, le informazioni in sovraimpressione vengono sostituite quando sono presenti 8 righe</li> </ul> |
| Timeout di rete           | Se la rete non funziona correttamente e non può essere<br>ripristinata dopo il limite di timeout inserito, le informa<br>del POS non verranno visualizzate normalmente. Al<br>ripristino della rete, saranno visualizzate le ultime<br>informazioni del POS.                                                                                                    |
| Durata sovraimpressione   | Inserire la durata per la visualizzazione delle informazio<br>del POS. Ad esempio: inserendo 5, le informazioni del P<br>scompariranno dalla schermata dopo 5 secondi.                                                                                                    |
| Dimensioni carattere      | Nell'elenco Dimensione carattere (Font Size), selezionar<br>Piccolo (Small), Medio (Medium) o Grande (Large) per<br>selezionare la dimensione del testo delle informazioni c<br>POS                                                                                                    |
| Colore carattere          | Nella barra dei colori, fare clic per selezionare il colore p<br>testo delle informazioni POS.                                                                                                    |
| Informazioni POS          | Abilitando la funzione Informazioni POS, le informazior<br>POS vengono visualizzate nella schermata di visualizzaz<br>in tempo reale.                                                                                                    |

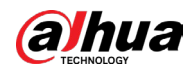

| Parametro            | Descrizione                                                                                                    |
|----------------------|----------------------------------------------------------------------------------------------------|
|                      | Non è necessario effettuare alcuna configurazione. Il sistema<br>passa a una nuova riga 1 secondo dopo che non vengono<br>ricevuti dati.                                                         |
|                      | Se si inserisce un delimitatore di riga, il sistema passa a una<br>nuova riga quando le informazioni in sovraimpressione<br>identificano il delimitatore di riga (esadecimale).                  |
| Interruzione di riga | Ad esempio, se il delimitatore di riga è F e le informazioni in<br>sovraimpressione sono 123F6789, l'anteprima locale e le<br>informazioni in sovraimpressione web vengono visualizzate<br>come: |
|                      | 123                                                                                                    |
|                      | 6789                                                                                                    |

Passaggio 3: Fare clic su Applica (Apply).

# 5.15 Configurazione delle impostazioni di backup

# 5.15.1 Operazioni sul dispositivo USB

Quando si inserisce un dispositivo di archiviazione USB nella porta USB del dispositivo, questo viene rilevato e viene visualizzata la pagina Dispositivo di Backup trovato (Backup Device Found), che fornisce un collegamento per eseguire operazioni di backup e aggiornamento.

Figura 5-232 Dispositivo di backup

|      |          | -                     | -            |                 | =                    |        |  |
|------|----------|-----------------------|--------------|-----------------|----------------------|--------|--|
| Back | cup D    | evice Found           |              |                 |                      |        |  |
|      | <br>•्री | Name:<br>Total Space: | sdb1<br>0.00 | (USB U<br>KB/7. | JSB)<br>51 GB(Free/1 | ſotal) |  |
| _    |          | File Backup           |              |                 | Log Ba               | ickup  |  |
|      |          | Config Backup         |              |                 | Upda                 | ate    |  |
|      |          |                       |              |                 |                      |        |  |

# 5.15.2 Backup dei file

È possibile eseguire il backup dei video e delle istantanee registrati.

## Procedura

<u>Passaggio 1:</u> Selezionare Menu principale > (Main Menu) Backup.

|          |           | Figu     | ra 5   | -233 Ba        | ackup    |         |               |                 |           |       |
|----------|-----------|----------|--------|----------------|----------|---------|---------------|-----------------|-----------|-------|
| 🗘 ВАСКИР | $\otimes$ |          |        | 🔮 🕧            | V 🗘      |         | ()<br>()      | LIVE            |           |       |
| > Backup | Device I  |          |        |                |          |         |               | 0.00 KB/0.00 k  | (B(Free/T | otal) |
|          | Storage   | e Path   |        |                |          |         |               |                 |           |       |
|          | Record    | Channel  | 1      | A1             |          |         |               |                 |           |       |
|          | Туре      |          | 7      | All            |          |         | Main Strea    | m               |           |       |
|          | Period    |          |        | Todav          |          |         | Remove Priv   | acv             |           |       |
|          |           |          |        | 2024 - 10 - 08 | 00.00.   | 00      | 2024 1        |                 | . 50      |       |
|          |           |          |        | 2024 - 10 - 08 | 00.00    | .00     | - 2024 - 1    | .0 - 08 23 : 55 | : 59      |       |
|          | File For  | mat      |        | DAV            |          |         |               | Search          | Remove    |       |
|          | 15        | √ Chann  | el Typ | oe Start Time  |          | End Tir | ne            | Size(KB)        | Play      |       |
|          |           |          |        | 2024-10-08     | 00:00:00 | 2024-1  | 0-08 01:00:00 | 25600           |           |       |
|          |           |          |        | 2024-10-08     | 01:00:00 | 2024-1  | 0-08 02:00:00 | 25600           |           |       |
|          |           |          |        | 2024-10-08     | 02:00:00 | 2024-1  | 0-08 03:00:00 | 25344           |           |       |
|          |           |          |        | 2024-10-08     | 03:00:00 | 2024-1  | 0-08 04:00:00 | 26240           |           |       |
|          |           |          |        | 2024-10-08     | 04:00:00 | 2024-1  | 0-08 05:00:00 | 25600           |           | _     |
|          |           |          |        | 2024-10-08     | 05:00:00 | 2024-1  | 0-08 06:00:00 | 25536           |           |       |
|          |           |          |        | 2024-10-08     |          |         | 0-08 07:00:00 | 26112           |           |       |
|          |           |          |        | 2024-10-08     | 07:00:00 | 2024-1  | 0-08 08:00:00 | 25600           |           |       |
|          |           |          |        | 2024-10-08     | 08:00:00 |         | 0-08 09:00:00 |                 |           |       |
|          |           |          |        | 2024-10-08     | 09:00:00 | 2024-1  | 0-08 09:46:22 | 20672           |           |       |
|          | 11        |          |        | 2024-10-08     | 09:46:29 |         | 0-08 11:00:00 |                 |           |       |
|          | 12        |          |        | 2024-10-08     | 11:00:00 | 2024-1  | 0-08 12:00:00 | 26240           |           |       |
|          | 356.18    | 4B(Neede | d Spa  | ce)            |          |         |               |                 | Backup    |       |
|          |           |          |        |                |          |         |               |                 |           |       |
|          |           |          |        |                |          |         |               |                 |           |       |
|          |           |          |        |                |          |         |               |                 |           |       |

<u>Passaggio 2:</u> Configurare le impostazioni dei parametri di backup.

|  | Parametro                        | Descrizione                                                                                                    |  |  |  |
|--|----------------------------------|----------------------------------------------------------------------------------------------------|--|--|--|
|  | Nome del dispositivo             | Nell'elenco Device Name (Nome dispositivo), selezionare il<br>canale sul quale eseguire il backup dei file.                                                                                                    |  |  |  |
|  | Formattazione                    | <ul> <li>Fare clic su Formatta (Format).</li> <li>Se la capacità del dispositivo di archiviazione esterno è inferiore a 2 TB, è possibile selezionare il tipo di formattazione tra FAT32 o NTFS.</li> <li>Se la capacità del dispositivo di archiviazione esterno è uguale o maggiore a 2 TB, è possibile selezionare solo il tipo di formattazione NTFS.</li> </ul> |  |  |  |
|  | Percorso                         | Fare clic su Sfoglia (Browse). Seleziona il percorso dove cercare<br>i file.                                                                                                    |  |  |  |
|  | Registra canale                  | Nell'elenco Canale di registrazione (Record Channel),<br>selezionare il canale dove cercare i file.                                                                                                    |  |  |  |
|  | Тіро                             | Nell'elenco Tipo (Type), selezionare il tipo di file da cercare.                                                                                                    |  |  |  |
|  | Rimuovi mascheramento<br>Privacy | Quando si effettua il backup di video con mascheramento del<br>volto, il mosaico sul volto verrà rimosso automaticamente.                                                                                                    |  |  |  |
|  | Data iniziale                    |                                                                                                    |  |  |  |
|  | Data finale                      | Inserire l'ora di inizio e l'ora di fine dei file da cercare.                                                                                                    |  |  |  |
|  | Formato file                     | Nell'elenco Formato file (File Format), selezionare il formato<br>del file da cercare tra DAV e MP4.                                                                                                    |  |  |  |

Passaggio 3: Fare clic su Cerca (Search) per cercare i file che soddisfano le impostazioni configurate.

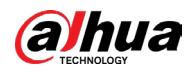

I risultati sono mostrati nella tabella.

Passaggio 4: Selezionare i file di cui effettuare il backup.

<u>Passaggio 5:</u> Fare clic su Backup per eseguire il backup dei file selezionati nel percorso configurato.

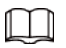

Fare clic su Rimuovi (Remove) per eliminare tutti i risultati della ricerca.

Il sistema visualizzerà una barra di avanzamento del backup. Al termine del backup, viene visualizzato un messaggio.

| Browse              |                                 |           |         |          |         |  |
|---------------------|---------------------------------|-----------|---------|----------|---------|--|
| Device Name         | sdb1(USB USB)                   | ▼ Re      | fresh F | Format   |         |  |
| Total Space         | 28.91 GB                        |           |         |          |         |  |
| Free Space          | 27.70 GB                        |           |         |          |         |  |
|                     |                                 |           |         |          |         |  |
| Address             |                                 |           |         |          |         |  |
| Name                |                                 | Size      | Туре    | Delete   | Play    |  |
| 📄 camera1_2019121   | 0123549_2019121                 | 764.61 MB | File    | 亩        |         |  |
| upgrade_info_7d     | 📄 upgrade_info_7db780a713a4.txt |           | File    | 亩        |         |  |
| upgrade_device_     | upgrade_device_1                |           | File    | 亩        |         |  |
| 🖹 SmartPlayer.exe   | SmartPlayer.exe                 |           | File    | 亩        |         |  |
| 🖹 SmartPlayer(1).ex | 🗎 SmartPlayer(1).exe            |           | File    | <b>i</b> |         |  |
| HCVR_ch1_main_      | 20191225121429                  | 9.0 KB    | File    | 亩        | $\odot$ |  |
| 🗎 1.txt             |                                 | 716 B     | File    | <b>i</b> |         |  |
| 🖹 SmartPlayer(2).ex | e                               | 2.20 MB   | File    | 亩        |         |  |
| HCVR_ch1_main_      | 20191225121429                  | 9.0 KB    | File    | ā        |         |  |
| New Folder          |                                 |           |         | ОК       | Back    |  |

Passaggio 6: Fare clic su OK.

# 5.16 Gestione di rete

# 5.16.1 Configurazione delle impostazioni di rete

È possibile garantire il funzionamento tramite rete tra il dispositivo e altri dispositivi configurando le impostazioni di rete.

# 5.16.1.1 Configurazione delle impostazioni TCP/IP

Selezionare Menu principale > RETE > TCP/IP (Main Menu > NETWORK > TCP/IP), quindi configurare le impostazioni per il dispositivo come indirizzo IP e DNS in base all'ambiente di rete. Per i dettagli, consultare la sezione "5.1.4.4 Configurazione delle impostazioni di rete".

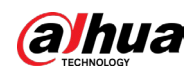

# 5.16.1.2 Configurazione delle impostazioni TCP/IP

È possibile configurare il numero massimo di accessi consentiti al dispositivo dal client, ad esempio dall'interfaccia web, dalla piattaforma e dal client mobile, e configurare le impostazioni di ciascuna porta.

## Procedura

<u>Passaggio 1:</u> Selezionare Menu principale > RETE > Porta (Main Menu > NETWORK > Port).

| S NETWORK | 🈏 📼 🚧 🔍 | <i></i> ¢ |  |
|-----------|---------|-----------|--|
|           |         |           |  |
|           |         |           |  |
|           | 37778   |           |  |
|           |         |           |  |
|           | 443     |           |  |
|           | 554     |           |  |
| UPnP      |         |           |  |
|           | 38800   |           |  |
|           |         |           |  |
|           |         |           |  |
|           |         |           |  |
|           |         |           |  |
|           |         |           |  |
|           |         |           |  |
|           |         |           |  |
|           |         |           |  |
|           |         |           |  |
|           |         |           |  |
|           |         |           |  |

Figura 5-235 Configurazione della porta

#### Passaggio 2: Configurare le impostazioni dei parametri della connessione.

|  | Ta | ab | ella | 5-65 | Param | netri ( | della | connessione |
|--|----|----|------|------|-------|---------|-------|-------------|
|--|----|----|------|------|-------|---------|-------|-------------|

|  | Parametro                                                                                                | Descrizione                                                                                                    |  |  |  |
|--|----------------------------------------------------------------------------------------------------|----------------------------------------------------------------------------------------------------|--|--|--|
|  | N. massimo<br>connessioni                                                                                | Numero massimo di accessi consentito a client che accedono<br>contemporaneamente al dispositivo, ad esempio da web,<br>piattaforma e telefono cellulare.<br>Selezionare un valore compreso tra 1 e 128. Il valore predefinita<br>è 128. |  |  |  |
|  | Porta TCP II valore predefinito è 37777. È possibile inserire un valo<br>base alla situazione effettiva. |                                                                                                    |  |  |  |
|  | Porta UDP                                                                                                | ll valore predefinito è 37778. È possibile inserire un valore in<br>base alla situazione effettiva.                                                                                                    |  |  |  |
|  |                                                                                                    | ll valore predefinito è 80. È possibile inserire un valore in base<br>alla situazione effettiva.                                                                                                    |  |  |  |
|  | Porta HTTP                                                                                               | Se si inserisce un valore diverso, ad esempio 70, è necessario<br>aggiungerlo dopo l'indirizzo IP quando si accede al dispositivo<br>tramite browser.                                                                                   |  |  |  |

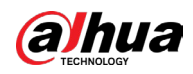

| Parametro            | Descrizione                                                                                                    |  |  |
|----------------------|----------------------------------------------------------------------------------------------------|--|--|
| Porta RTSP           | ll valore predefinito è 554. È possibile inserire un valore in base<br>alla situazione effettiva.                            |  |  |
| Porta POS            | Trasmissione dati. I valori ammissibili vanno da 1 a 65535. Il<br>valore predefinito è 38800.                                |  |  |
| Porta del server NTP | Il valore predefinito è 123. È possibile inserire un valore in base<br>alla situazione effettiva.                            |  |  |
| Porta HTTPS          | Porta di comunicazione HTTPS. Il valore predefinito è 443. È possibile inserire un valore in base alla situazione effettiva. |  |  |

Passaggio 3: Fare clic su Applica (Apply) per completare l'impostazione.

# 5.16.1.3 Configurazione delle impostazioni di connessione Wi-Fi

È possibile stabilire una connessione wireless tra il dispositivo e gli altri dispositivi nella stessa rete tramite le impostazioni Wi-Fi, semplificando la connessione e la mobilità dei dispositivi.

 $\square$ 

La funzione è supportata solo dal dispositivo con modulo Wi-Fi.

#### Procedura

<u>Passaggio 1:</u> Selezionare Menu principale > RETE > Wi-Fi (Main Menu > NETWORK > Wi-Fi).

| 🚱 NETWORK    | <b>•</b>        | 🗦 🚔 🌤 🛡          | <b>L</b> o  | LIVE 🔔 🕂 - 🚟 |
|--------------|-----------------|------------------|-------------|--------------|
| TCP/IP       |                 |                  |             |              |
| Port         |                 |                  |             |              |
| > Wi-Fi      | 0 SSID          | Signal Intensity |             |              |
| 3G/4G        |                 |                  |             |              |
| PPPoE        |                 |                  |             |              |
| DDNS         |                 |                  |             |              |
| UPnP         |                 |                  | Subnet Mask |              |
| Email        |                 |                  |             |              |
| SNMP         |                 |                  |             |              |
| Multicast    |                 |                  |             |              |
| Alarm Center |                 |                  |             |              |
| Register     |                 |                  |             |              |
| P2P          |                 |                  |             |              |
|              |                 |                  |             |              |
|              |                 |                  |             |              |
|              |                 |                  |             |              |
|              |                 |                  |             |              |
|              |                 |                  |             |              |
|              |                 |                  |             |              |
|              | Refresh Connect | Discontect       |             | Apply Back   |

Figura 5-236 Wi-Fi (1)

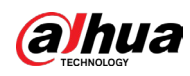

# Figure 3-237 Wi-Fi CP/IP rcP/IP rcP/IP <

Passaggio 2: Configurare le impostazioni dei parametri della connessione Wi-Fi.

| Parametro                   | Descrizione                                                                                                    |
|-----------------------------|----------------------------------------------------------------------------------------------------|
| Connetti<br>automaticamente | Consente la connessione automatica.<br>Al riavvio del dispositivo, si connetterà in automatico all'hotspot<br>più vicino a cui si era già connesso in precedenza.                                                                                                    |
| Aggiorna                    | Aggiorna l'elenco degli hotspot. La funzione di adattamento<br>automatico, come l'aggiunta di una password, è supportata se<br>tale impostazione è stata configurata in precedenza.                                                                                                    |
| Connetti                    | <ul> <li>Selezionare un hotspot dall'elenco, quindi fare clic su Connetti<br/>(Connect).</li> <li>Per riconnettersi allo stesso hotspot, prima disconnettersi e<br/>poi riconnettersi.</li> <li>Per connettersi a un hotspot diverso, disconnettersi prima<br/>dall'hotspot al quale si è connessi e quindi connettersi al<br/>nuovo hotspot.</li> </ul> |
| Disconnetti                 | Per disconnettersi da un hotspot, fare clic su Disconnetti<br>(Disconnect).                                                                                                    |

#### Tabella 5-66 Parametri della connessione Wi-Fi

<u>Passaggio 3:</u> (Facoltativo) Fare clic su Aggiornamento firmware (Firmware Update), selezionare il file del firmware, quindi fare clic su OK.

<u>Passaggio 4:</u> Fare clic su Applica (Apply) per completare l'impostazione.

Una volta che il dispositivo è connesso all'hotspot Wi-Fi, nell'area Informazioni Wi-Fi (Wi-Fi Info), vengono visualizzati l'hotspot corrente, l'indirizzo IP, la subnet mask e il gateway predefinito.

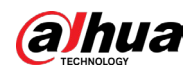

#### <u>0-vr</u>

Per una migliore connessione di rete, si consiglia di collegare il modulo 3G/4G/WiFi al pannello anteriore, se presente sul dispositivo.

# 5.16.1.4 Configurazione delle impostazioni 3G/4G

#### 5.16.1.4.1 Tramite il modulo wireless 3G/4G

È possibile collegare un modulo wireless 3G/4G alla porta USB del dispositivo e quindi eseguire l'accesso al dispositivo tramite l'indirizzo IP fornito dal modulo.

 $\square$ 

Questa funzione è disponibile solo su alcuni modelli.

#### Procedura

<u>Passaggio 1:</u> Collegare il modulo wireless 3G/4G alla porta USB del dispositivo. <u>Passaggio 2:</u> Selezionare Menu principale > RETE > 3G/4G > 3G/4G (Main Menu > NETWORK > 3G/4G > 3G/4G).

| TCD /ID |                | <br>-* |             |
|---------|----------------|--------|-------------|
|         | No Signal      |        | Area 1      |
|         |                |        |             |
|         |                |        |             |
|         |                |        |             |
|         |                |        | Area 2      |
|         |                |        |             |
| UPnP    |                |        |             |
|         |                |        |             |
|         | Password       | Díal   | ]           |
| SNMP    | Network Status |        |             |
|         |                |        | -<br>Area 3 |
|         |                |        | -           |
|         |                |        |             |
|         | 10-            |        |             |
|         |                |        |             |
|         |                |        |             |
|         |                |        |             |
|         |                |        |             |
|         |                |        |             |
|         |                |        |             |
|         |                |        |             |

Figura 5-238 3G/4G

La pagina 3G/4G comprende tre aree:

- Area 1: Visualizzazione dell'intensità del segnale.
- Area 2: Visualizzazione delle configurazioni del modulo.
- Area 3: Visualizzazione dello stato della connessione.

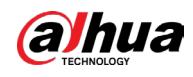

# $\square$

Le informazioni dell'Area 2 vengono visualizzate dopo la connessione del modulo 3G/4G, mentre le informazioni dell'Area 1 e dell'Area 3 vengono visualizzate solo dopo l'abilitazione della funzione 3G/4G.

<u>Passaggio 3:</u> Il dispositivo avvia l'identificazione del modulo wireless e visualizza le informazioni riconosciute per i parametri nell'Area 2.

| Parametro                        | Descrizione                                                                   |
|----------------------------------|-------------------------------------------------------------------------------|
| Nome NIC                         | Visualizza il nome della scheda Ethernet.                                     |
| Tipo di rete                     | Visualizza il tipo di rete. Un tipo diverso rappresenta un fornitore diverso. |
| APN                              | Visualizza il numero APN predefinito.                                         |
| Numero di accesso<br>telefonico. | Visualizza il numero di accesso telefonico predefinito.                       |
| Tipo di autenticazione           | Metodo di autenticazione. È possibile selezionare PAP, CHAP<br>o NO_AUTH.     |
| Nome utente, Password            | Inserire il nome utente e la password di autenticazione.                      |

Tabella 5-67 Informazioni riconosciute

Passaggio 4: Selezionare la casella di controllo Abilita (Enable).

Passaggio 5: Fare clic su Componi (Dial) per avviare la connessione.

Una volta stabilita la connessione, il risultato viene visualizzato nell'area Rete wireless (Wireless Network).

|   | 🛞 NETWORK    |                     | 🍪 🛋 | ¢. | ▣ | <b>L</b> o      | LIVE  | ▲ 단- # |
|---|--------------|---------------------|-----|----|---|-----------------|-------|--------|
|   | TCP/IP       | No Signal           |     |    |   |                 |       |        |
|   |              |                     |     |    |   |                 |       |        |
|   | Wi-Fi        | NIC Name            |     |    |   | Enable          |       |        |
| > | 3G/4G        | Network Type        |     |    |   |                 |       |        |
|   | PPPoE        | APN                 |     |    |   |                 |       |        |
|   | DDNS         | Authentication Type |     |    |   |                 |       |        |
|   | LIDnD        | Dial-up No.         |     |    |   |                 |       |        |
|   |              |                     |     |    |   |                 |       |        |
|   | Email        | Password            |     |    |   |                 |       |        |
|   |              | Network Status      |     |    |   |                 |       |        |
|   |              | Module Status :     |     |    |   | IP Address      |       |        |
|   | Alarm Center | SIM Status -        |     |    |   | Subnet Mask     |       |        |
|   |              | PPP Status -        |     |    |   | Default Gateway |       |        |
|   | P2P          |                     |     |    |   |                 |       |        |
|   |              |                     |     |    |   |                 |       |        |
|   |              |                     |     |    |   |                 |       |        |
|   |              |                     |     |    |   |                 |       |        |
|   |              |                     |     |    |   |                 |       |        |
|   |              |                     |     |    |   |                 |       |        |
|   |              |                     |     |    |   |                 |       |        |
|   |              |                     |     |    |   |                 |       |        |
|   |              |                     |     |    |   |                 | Apply | Back   |

Figura 5-239 Rete wireless

<u>Passaggio 6:</u> Fare clic su Applica (Apply) per completare l'impostazione.

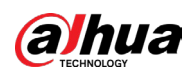

#### 5.16.1.4.2 Tramite l'unità esterna

È possibile connettersi in 3G/4G tramite un'unità esterna.

#### Procedura

Passaggio 1: Collegare l'unità esterna alla porta USB del dispositivo.

Passaggio 2: Selezionare Menu principale > RETE > 3G/4G (Main Menu > NETWORK > 3G/4G > 3G/4G).

| Figura 5-240 3G/4G |                                                  |  |  |  |  |  |  |
|--------------------|--------------------------------------------------|--|--|--|--|--|--|
| 🚱 NETWORK          | 🖬 🍪 📥 🎭 🛡 🚣 💷 💷                                  |  |  |  |  |  |  |
| TCP/IP             | No Cinnol                                        |  |  |  |  |  |  |
| Port               | លប់ សម្ភារដ                                      |  |  |  |  |  |  |
|                    | NIC Name Enable                                  |  |  |  |  |  |  |
| > 3G/4G            | Network Type NOSERVICE +                         |  |  |  |  |  |  |
| PPPoE              | APN                                              |  |  |  |  |  |  |
|                    | Authentication Type NO_AUTH                      |  |  |  |  |  |  |
| UPnP               | Dial-up No.                                      |  |  |  |  |  |  |
|                    | Username                                         |  |  |  |  |  |  |
|                    |                                                  |  |  |  |  |  |  |
| Alarm Center       | Module Status : IP Address -                     |  |  |  |  |  |  |
| Register           | SIM Status - Subnet Mask -                       |  |  |  |  |  |  |
| P2P                | PPP Status - Default Gateway -                   |  |  |  |  |  |  |
|                    | Wireless Module Firmware                         |  |  |  |  |  |  |
|                    | Wireless Module Firmware Version Firmware Update |  |  |  |  |  |  |
|                    |                                                  |  |  |  |  |  |  |
|                    |                                                  |  |  |  |  |  |  |
|                    |                                                  |  |  |  |  |  |  |
|                    |                                                  |  |  |  |  |  |  |
|                    |                                                  |  |  |  |  |  |  |
|                    | Apply Back                                       |  |  |  |  |  |  |

<u>Passaggio 3:</u> Configurare le impostazioni. Per i dettagli, consultare la Tabella 5-67. <u>Passaggio 4:</u> Fare clic su Aggiornamento firmware (Firmware Update), selezionare il file del firmware, quindi fare clic su OK.

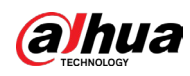

| TCP/IP   Port     Wi-Fi   Browse     2 3G/4G   Device Name   sdb4(USB USB)   PPPoE   Total Space   14.45 GB   DDNS   Free Space   14.41 GB   Wirlfcat   Address   /   Name   Size   Type   Delete   audio   Folder   audio   Folder                                                                                 Total Space     Induiticat    Address    P2P    File Name   wireless.7z    New Folder       No Signal       Total Space   Type    Delete    audio   Type    Delete    Type    File Name   wireless.7z    No K Back                                                                                                    | 🛞 NET            | WORK                       | <b>=</b> 🚳                | A 🗘      | 🛡 🚣            |        | LIVE | ()。 現 |
|----------------------------------------------------------------------------------------------------|------------------|----------------------------|---------------------------|----------|----------------|--------|------|-------|
| Part<br>Wi Fi Browse<br>2 3G/4G<br>PPPoE<br>DoNS<br>Free Space 14.45 GB<br>DDNS<br>Free Space 14.41 GB<br>UPnP<br>Email<br>Address /<br>Multicat<br>Alarm C<br>Registe<br>P2P<br>File Name wireless.7z<br>New Folder Manuel Ministry Constant State State Stat                                                                                                    | TCP/IP           | No Si                      | enal                      |          |                |        |      |       |
| Wi-Fi Browse   > 3G/4G Device Name   PPPoF Total Space   14.45 GB   DDNS   UPnP   Email   Multicat   Address   Alarm C   Register   P2P   File Name wireless.7z Wireless.7z Kefresh Format OK Back                                                                                                    |                  |                            | Fuel                      |          |                |        |      |       |
| > 3G/4G<br>PPP0E<br>Total Space 14.45 GB<br>DDNS<br>Free Space 14.41 GB<br>UPnP<br>Email<br>Address /<br>Multica:<br>Alarm C<br>Register<br>P2P<br>File Name wireless.7z<br>Name wireless.7z<br>Name Wireless.7z<br>Multica:<br>Name Wireless.7z<br>Multica:<br>Multica:<br>Mame Wireless.7z<br>Multica:<br>Multica:<br>Mame Wireless.7z<br>Multica:<br>Multica:<br>Multic |                  | Browse                     |                           |          |                |        |      |       |
| DDNS       Free Space       14.41 GB         uPnP       Address       /         Email       Address       /         Multica:       Name       Size       Type         audio       Folder       Image: Color and Color and Colo                                                                                                    | > 3G/4G<br>PPPoE | Device Name<br>Total Space | sdb4(USB USB)<br>14.45 GB | Refr     | esh Forma      | ıt     |      |       |
| Alarm C     Name     Size     Type     Delete       Alarm C     audio     Folder     Image: Construction of the construction of the construction                                                                                                    | DDNS<br>UPnP     | Free Space                 | 14.41 GB                  |          |                |        |      |       |
| Alarm C<br>Register<br>P2P<br>File Name wireless.7z<br>New Folder<br>Market State State                                                                                                    |                  | Name<br>audio              |                           | Size     | Type<br>Folder | Delete |      |       |
| Register     Image: LANI-20230105141121.pcap     24.33 MB     File     Image: Control of the second second sec                                                                                                    |                  | in wireless.7z             |                           | 2.19 MB  | File           | â      |      |       |
| File Name wireless.7z New Folder OK Back                                                                                                    | Register<br>P2P  | ⊨ LAN1-202301              | 05141121.pcap             | 24.33 MB | File           | đ      |      |       |
| New Folder OK Back                                                                                                    |                  | File Name                  | wireless.7z               |          |                |        |      |       |
|                                                                                                    |                  | New Folder                 |                           |          |                | OK B   | ack  |       |

Figura 5-241 Aggiornamento del firmware

Passaggio 5: Fare clic su Applica (Apply) e attendere che il firmware venga installato.

# 5.16.1.5 Configurazione delle impostazioni PPPoE

Un'altra modalità per connettere alla rete il dispositivo è tramite protocollo PPPoE. È possibile stabilire una connessione di rete configurando le impostazioni PPPoE per assegnare al dispositivo un indirizzo IP dinamico nella WAN. Per utilizzare questa funzione, prima di tutto è necessario ottenere il nome utente e la password dal provider di servizi Internet.

## Procedura

<u>Passaggio 1:</u> Selezionare Menu principale > RETE > PPPoE (Main Menu > NETWORK > PPPoE).

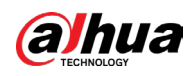

Figura 5-242 PPPoE

| 🚱 NETWORK | <br>🍪 💧 | \$₀ , | <b>L</b> o | LIVE  | L 🕂 - 🔛 |
|-----------|---------|-------|------------|-------|---------|
|           |         |       |            |       |         |
|           |         |       |            |       |         |
|           |         |       |            |       |         |
|           |         |       |            |       |         |
|           |         |       |            |       |         |
| DDNS      |         |       |            |       |         |
|           |         |       |            |       |         |
|           |         |       |            |       |         |
|           |         |       |            |       |         |
|           |         |       |            |       |         |
|           |         |       |            |       |         |
|           |         |       |            |       |         |
|           |         |       |            |       |         |
|           |         |       |            |       |         |
|           |         |       |            |       |         |
|           |         |       |            |       |         |
|           |         |       |            |       |         |
|           |         |       |            |       |         |
|           |         |       |            | Apply | Back    |

Passaggio 2: Attivare la funzione PPPoE.

<u>Passaggio 3:</u> Nei campi Nome utente (Username) e Password, inserire il nome utente e la password forniti dal provider di servizi Internet.

Passaggio 4: Fare clic su Applica (Apply) per completare l'impostazione.

Viene visualizzato un messaggio che indica che il salvataggio è stato effettuato correttamente. Viene visualizzato l'indirizzo IP sulla pagina PPPoE. È possibile utilizzare questo indirizzo IP per accedere al dispositivo.

 $\square$ 

Quando la funzione PPPoE è abilitata, l'indirizzo IP nella pagina TCP/IP non può essere modificato.

# 5.16.1.6 Configurazione delle impostazioni DDNS

Quando l'indirizzo IP del dispositivo cambia frequentemente, la funzione DDNS è in grado di aggiornare dinamicamente la corrispondenza tra il dominio sul DNS e l'indirizzo IP, garantendo l'accesso al dispositivo tramite il dominio.

## Prerequisiti

Verificare se il dispositivo supporta il tipo di DDNS e accedere al sito web fornito dal provider del servizio DDNS per registrare le informazioni, come ad esempio il dominio, dal computer situato nella WAN.

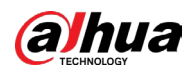

# $\square$

Una volta registrato il sito DDNS ed eseguito l'accesso, sarà possibile visualizzare le informazioni di tutti i dispositivi connessi sotto questo nome.

## Procedura

<u>Passaggio 1:</u> Selezionare Menu principale > RETE > DDNS (Main Menu > NETWORK > DDNS).

| רועט 5-243 רועט 5-243 |                        |                        |                              |                             |      |  |  |  |
|-----------------------|------------------------|------------------------|------------------------------|-----------------------------|------|--|--|--|
| 🊱 NETWORK             |                        | 🍪 🚔 🌣                  | 🛡 上o                         | LIVE 🛛 🛓 🕒 🗸 🚆              | ates |  |  |  |
| TCP/IP                |                        |                        |                              |                             |      |  |  |  |
| Port                  |                        | After enabling DDNS fu | nction, third-narty server m | av collect vour device info |      |  |  |  |
| Wi-Fi                 |                        |                        |                              |                             |      |  |  |  |
| 3G/4G                 |                        | D 1 DD10               |                              |                             |      |  |  |  |
| PPPoE                 | Type<br>Server Address | Dyndns DDNS            |                              |                             |      |  |  |  |
| > DDNS                |                        |                        |                              |                             |      |  |  |  |
| UPnP                  |                        |                        |                              |                             |      |  |  |  |
| Email                 |                        |                        |                              |                             |      |  |  |  |
| SNMP                  |                        | 5                      |                              |                             |      |  |  |  |
| Multicast             |                        |                        |                              |                             |      |  |  |  |
| Alarm Center          |                        |                        |                              |                             |      |  |  |  |
| Register              |                        |                        |                              |                             |      |  |  |  |
| P2P                   |                        |                        |                              |                             |      |  |  |  |
|                       |                        |                        |                              |                             |      |  |  |  |
|                       |                        |                        |                              |                             |      |  |  |  |
|                       |                        |                        |                              |                             |      |  |  |  |
|                       |                        |                        |                              |                             |      |  |  |  |
|                       |                        |                        |                              |                             |      |  |  |  |
|                       |                        |                        |                              |                             |      |  |  |  |
|                       |                        |                        |                              | Apply Back                  |      |  |  |  |

Figura 5-243 DDNS

<u>Passaggio 2:</u> Configurare le impostazioni dei parametri del DDNS.

| Tabella 5-68 Parametri DDNS |
|-----------------------------|
|-----------------------------|

| Parametro                                                     | Descrizione                                                                                                    |  |  |  |
|---------------------------------------------------------------|----------------------------------------------------------------------------------------------------|--|--|--|
| Abilita                                                       | Attiva la funzione DDNS.<br>Una volta attivata la funzione DDNS, i server di terze parti<br>saranno in grado di raccogliere le informazioni relative al<br>dispositivo.              |  |  |  |
| Tipo         Tipo e indirizzo del provider del servizio DDNS. |                                                                                                    |  |  |  |
| Indirizzo Server                                              | <ul> <li>Tipo: Dyndns DDNS; indirizzo: members.dyndns.org</li> <li>Tipo: NO-IP DDNS; indirizzo: dynupdate.no-ip.com</li> <li>Tipo: CN99 DDNS; indirizzo: members.3322.org</li> </ul> |  |  |  |
| Nome dominio                                                  | Nome di dominio per registrare il sito Web del provider del servizio DDNS.                                                                                                    |  |  |  |
| Nome utente                                                   | Inserire il nome utente e la password ricevuti dal provider del                                                                                                    |  |  |  |
| Password                                                      | servizio DDNS. È necessario registrarsi (inserendo nome utente e password) sul sito web del provider del servizio DDNS.                                                              |  |  |  |

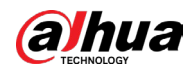

| Parametro  | Descrizione                                                              |
|------------|--------------------------------------------------------------------------|
| Intervallo | Inserire il periodo di tempo desiderato per l'aggiornamento del<br>DDNS. |

<u>Passaggio 3:</u> Fare clic su Applica (Apply) per completare l'impostazione.

Inserire il nome di dominio nel browser del computer, quindi premere Enter. Se viene visualizzata la pagina web del dispositivo, la configurazione è riuscita. In caso contrario, la configurazione non è riuscita.

# 5.16.1.7 Configurazione delle impostazioni e-mail

È possibile configurare le impostazioni e-mail in modo che il sistema invii un messaggio di notifica in caso di eventi di allarme.

## Procedura

<u>Passaggio 1:</u> Selezionare Menu principale > RETE > Email (Main Menu > NETWORK > Email).

|   |              | i igu            |            |                  |       |         |
|---|--------------|------------------|------------|------------------|-------|---------|
|   | 🚱 NETWORK    |                  | 🚳 🛋 🍫 🛡    | <b>L</b> .       | LIVE  | 🚨 🕞 🗸 ஜ |
|   | TCP/IP       | Fnable           |            |                  |       |         |
|   | Port         | SMTP Server      | MailServer |                  |       |         |
|   | Wi-Fi        | Port             | 25         | (1-65535)        |       |         |
|   | 3G/4G        | llsername        |            |                  |       |         |
|   | PPPoE        | Password         |            |                  |       |         |
|   | DDNS         | Anonymous        |            |                  |       |         |
|   | UPnP         | Anonymous        |            |                  |       |         |
| > | Email        | Receiver         | Receiver1  |                  |       |         |
|   | SNMP         | Email Address    | none       |                  |       |         |
|   | Multicast    | Candan           |            |                  |       |         |
|   | mutucast     | Sender           |            |                  |       |         |
|   | Alarm Center | Subject          | XVR ALERT  |                  |       |         |
|   | Register     | Attachment       | 3 Images   | Interval         | 1     | ▼ sec.  |
|   | P2P          | Encryption Type  | TLS        |                  |       |         |
|   |              | Sending Interval | 120        | sec.             |       |         |
|   |              |                  |            |                  |       |         |
|   |              | Health Mail      |            |                  |       |         |
|   |              | Sending Interval | 60         | min. (30 - 1440) |       |         |
|   |              |                  |            |                  |       |         |
|   |              |                  |            |                  |       |         |
|   |              | Test             |            |                  | Apply | Back    |
|   |              |                  |            |                  |       |         |

Figura 5-244 Email

Passaggio 2: Configurare le impostazioni per i parametri dell'email.
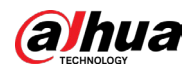

|     | Parametro                  | Descrizione                                                                                                    |  |  |  |
|-----|----------------------------|----------------------------------------------------------------------------------------------------|--|--|--|
|     |                            | Attiva la funzione email.                                                                                                    |  |  |  |
|     | Abilita                    | Dopo aver abilitato la funzione, sussiste il rischio che i dati<br>vengano inviati all'indirizzo email specificato.                                                                   |  |  |  |
|     | Server SMTP                | Inserire l'indirizzo del server SMTP dell'account email del mittente.                                                                                                    |  |  |  |
|     | Porta                      | Inserire il valore della porta del server SMTP. Il valore<br>predefinito è 25. È possibile inserire un valore in base alle<br>esigenze effettive.                                     |  |  |  |
|     | Nome utente                | Inserire il nome utente e la password dell'account email del                                                                                                    |  |  |  |
|     | Password                   | mittente.                                                                                                    |  |  |  |
|     | Anonimo                    | Se si abilita la funzione di anonimato, è possibile accedere in<br>maniera anonima.                                                                                                   |  |  |  |
|     | Destinatario               | Nell'elenco Destinatario (Receiver), seleziona il numero del<br>destinatario a cui desideri inviare la notifica. Il dispositivo<br>supporta fino a tre destinatari di posta.          |  |  |  |
|     | Indirizzo email            | Inserire l'indirizzo e-mail dei destinatari della posta.                                                                                                    |  |  |  |
|     | Mittente                   | Inserire l'indirizzo e-mail del mittente. È possibile inserire<br>fino a tre mittenti separati da una virgola.                                                                        |  |  |  |
|     | Oggetto                    | Inserire l'oggetto dell'email.<br>Sono supportati caratteri cinesi e alfanumerici. È possibile<br>inserire fino a 64 caratteri.                                                       |  |  |  |
|     | Allegato                   | Attiva la possibilità di inserire allegati. Quandosi verifica un<br>evento di allarme, il sistema è in grado di allegare istantanee<br>all'email.                                     |  |  |  |
|     | 3 immagini                 | Attiva la funzione 3 immagini. Il sistema acquisisce 3<br>immagini come allegati per il testo principale.                                                                             |  |  |  |
|     | Intervallo                 | L'intervallo di tempo che trascorre tra l'invio e l'altro delle 3<br>immagini.                                                                                                    |  |  |  |
|     |                            | Selezionare il tipo di crittografia: NESSUNO (NONE), SSL o<br>TLS.                                                                                                    |  |  |  |
| . 2 | Tipo di crittografia       | 🛄<br>Per il server SMTP, il tipo di crittografia predefinito è TLS.                                                                                                    |  |  |  |
|     |                            | Questo valore indica l'intervallo di tempo tra e-mail inviate<br>dal sistema per lo stesso tipo di evento di allarme; cioè il<br>sistema non invia e-mail per ogni evento di allarme. |  |  |  |
|     | Intervallo di invio (sec.) | Questa impostazione permette di evitare un invio eccessivo<br>di e-mail causate da eventi di allarme frequenti.                                                                       |  |  |  |
|     |                            | l valori sono compresi tra 0 e 3600. Il valore 0 indica che non<br>c'è alcun invio.                                                                                                   |  |  |  |
|     | E-mail di prova            | Abilita la funzione di test di integrità. Il sistema invia un'e-<br>mail di test per controllare lo stato della connessione.                                                          |  |  |  |

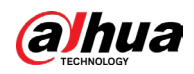

| Parametro                  | Descrizione                                                                                                    |
|----------------------------|----------------------------------------------------------------------------------------------------|
| Internalle di invie (min.) | È l'intervallo di tempo che trascorre per l'invio dell'email di<br>test.                                                                            |
| intervalio di Invio (min.) | l valori sono compresi tra 30 e 1440. Il valore 0 indica che<br>non c'è alcun invio.                                                                |
|                            | Fare clic su Test per testare la funzione di invio email. Se la<br>configurazione è corretta, l'account email del destinatario<br>riceverà l'email. |
| Test                       |                                                                                                    |
|                            | Prima del test, fare clic su Applica (Apply) per salvare le                                                                                         |
|                            | impostazioni.                                                                                                    |
|                            |                                                                                                    |

<u>Passaggio 3:</u> Fare clic su Applica (Apply) per completare l'impostazione.

## 5.16.1.8 Configurazione delle impostazioni UPnP

È possibile mappare la relazione tra la LAN e la WAN per accedere al dispositivo sulla LAN tramite l'indirizzo IP sulla WAN.

#### Prerequisiti

- Accedere al router per impostare la porta WAN e consentire all'indirizzo IP di connettersi alla WAN.
- Abilitare la funzione UPnP sul router.
- Collegare il dispositivo alla porta LAN del router per connettersi alla LAN.
- Selezionare Menu principale > RETE > TCP/IP (Main Menu > NETWORK > TCP/IP), configurare l'indirizzo IP nell'intervallo degli indirizzi IP del router oppure abilitare la funzione DHCP per ottenere automaticamente un indirizzo IP.

#### Procedura

<u>Passaggio 1:</u> Selezionare Menu principale > RETE > UPnP (Main Menu > NETWORK > UPnP).

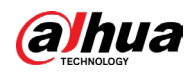

#### Figura 5-245 UPnP

| 🛞 NETWORK |        |              | 3       | 🔔 🌣 |             | <b>L</b> .,  |        | LIVE    | 🔔 🕒 🗸 🕅 |  |
|-----------|--------|--------------|---------|-----|-------------|--------------|--------|---------|---------|--|
|           |        |              |         |     |             |              |        |         |         |  |
|           |        |              | Cotting |     |             |              |        |         |         |  |
|           |        |              |         |     |             |              |        |         |         |  |
|           | LAN IF |              |         |     |             |              |        |         |         |  |
|           |        |              |         |     |             |              |        |         |         |  |
|           |        |              |         |     |             |              |        |         |         |  |
|           |        | Service Name |         |     | Internal Po | ort External | Modify |         |         |  |
|           |        |              |         |     |             |              |        |         |         |  |
| Fmail     |        |              |         |     |             |              |        |         |         |  |
| Eman      |        |              |         |     |             |              |        |         |         |  |
|           |        |              |         |     |             |              |        |         |         |  |
|           |        |              |         |     |             |              |        |         |         |  |
|           |        |              |         |     |             |              |        |         |         |  |
|           |        |              |         |     |             |              |        |         |         |  |
|           |        |              |         |     |             |              |        |         |         |  |
|           |        |              |         |     |             |              |        |         |         |  |
|           |        |              |         |     |             |              |        |         |         |  |
|           |        |              |         |     |             |              |        |         |         |  |
|           |        |              |         |     |             |              |        |         |         |  |
|           |        |              |         |     |             |              |        |         |         |  |
|           |        |              |         |     |             |              |        |         |         |  |
|           |        |              |         |     |             |              |        |         |         |  |
|           |        |              |         |     |             |              |        |         |         |  |
|           |        |              |         |     |             |              |        |         |         |  |
|           |        |              |         |     |             |              |        | America | Beels   |  |
|           |        |              |         |     |             |              |        |         | Dack    |  |

Passaggio 2: Configurare le impostazioni dei parametri UPnP.

| Tabella | 5-70 | Param     | etri | UPnP       |
|---------|------|-----------|------|------------|
| Tubcilu | 570  | i ui ui i |      | <b>v</b> i |

|  | Parametro       | Descrizione                                                                                                    |
|--|-----------------|----------------------------------------------------------------------------------------------------|
|  | Mappatura porte | Abilita la funzione UPnP.<br>Dopo l'abilitazione, i servizi intranet e le porte saranno mappate su<br>extranet, pertanto procedere con cautela.                                          |
|  | Stato           | <ul> <li>Indica lo stato della funzione UPnP.</li> <li>Offline: non è stato possibile attivare la funzione.</li> <li>Online: la funzione è stata attivata correttamente.</li> </ul>      |
|  | IP LAN          | Inserire l'indirizzo IP del router sulla LAN.<br>Una volta completata la mappatura, il sistema ottiene<br>automaticamente l'indirizzo IP senza la necessità di alcuna<br>configurazione. |
|  | IP WAN          | Inserire l'indirizzo IP del router sulla WAN.<br>Una volta completata la mappatura, il sistema ottiene<br>automaticamente l'indirizzo IP senza la necessità di alcuna<br>configurazione. |

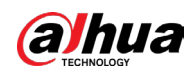

| Parametro        | Descrizione                                                                          |
|------------------|--------------------------------------------------------------------------------------|
|                  | Le impostazioni nella tabella PAT corrispondono alla tabella UPnP<br>PAT del router. |
|                  | Nome servizio: Nome del server di rete.                                              |
|                  | Protocollo: Tipo di protocollo.                                                      |
|                  | • Porta int.: Indica la porta interna mappata sul dispositivo.                       |
|                  | Porta Porta: Indica la porta esterna mappata sul router.                             |
|                  |                                                                                      |
|                  | • Per evitare conflitti, quando si imposta la porta esterna, provare a               |
| Elonco monnoturo | utilizzare le porte da 1024 a 5000 ed evitare le porte più utilizzate                |
| porte            | da 1 a 255 e le porte di sistema da 256 a 1023.                                      |
| P                | • Se diversi dispositivi sono connessi alla LAN, tentare di definire la              |
|                  | mappatura delle porte in modo da evitare che abbiano la stessa                       |
|                  | porta esterna.                                                                       |
|                  | • Quando si definisce una relazione di mappatura, assicurarsi che le                 |
|                  | porte di mappatura non siano occupate o limitate.                                    |
|                  | • Le porte interne ed esterne di TCP e UDP devono essere le stesse                   |
|                  | e non possono essere modificate.                                                     |
|                  | • Per modificare la porta esterna, fare clic su 🧪 .                                  |

<u>Passaggio 3:</u> Fare clic su Applica (Apply) per completare l'impostazione. Nel browser, inserire http://*WAN IP: Porta IP esterna.* Consente di accedere al dispositivo nella LAN.

## 5.16.1.9 Configurazione delle impostazioni SNMP

È possibile collegare il dispositivo ad alcuni software quali MIB Builder e MG-SOFT MIB Browser per gestire e controllare il dispositivo dal software. Questa funzione è disponibile solo su alcuni modelli.

#### Prerequisiti

- Installare il software per la gestione e il controllo dell'SNMP, come ad esempio MIB Builder e MG-SOFT MIB Browser
- Richiedere al supporto tecnico i file MIB corrispondenti alla versione corrente.

## Procedura

Passaggio 1: Selezionare Menu principale > RETE > SNMP (Main Menu > NETWORK > SNMP).

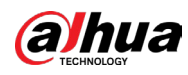

|              | Figura 5-246 SNMP |         |             |   |                  |         |            |                    |
|--------------|-------------------|---------|-------------|---|------------------|---------|------------|--------------------|
| 🚱 NETWORK    |                   | 🍪 🖲     | <b>\$</b> 0 | ▣ | <b>L</b> o       | LIVE    | <b>1</b> G | ₹ - <sup>108</sup> |
|              |                   |         |             |   |                  |         |            |                    |
|              | Version           | V1      |             |   | V3 (Recommended) |         |            |                    |
|              | SNMP Port         | 161     |             |   |                  |         |            |                    |
|              | Read Community    |         |             |   |                  |         |            |                    |
|              |                   |         |             |   |                  |         |            |                    |
|              |                   |         |             |   |                  |         |            |                    |
|              |                   | 162     |             |   |                  |         |            |                    |
|              |                   | Public  |             |   |                  | Private |            |                    |
|              |                   | MD5     |             |   |                  | MD5     |            |                    |
|              |                   |         |             |   |                  |         |            |                    |
| Alarm Center |                   | CBC-DES |             |   |                  | CBC-DES |            |                    |
|              |                   |         |             |   |                  |         |            |                    |
|              |                   |         |             |   |                  |         |            |                    |
|              |                   |         |             |   |                  |         |            |                    |
|              |                   |         |             |   |                  |         |            |                    |
|              |                   |         |             |   |                  |         |            |                    |
|              |                   |         |             |   |                  |         |            |                    |
|              |                   |         |             |   |                  |         |            |                    |
|              |                   |         |             |   |                  |         |            |                    |
|              |                   |         |             |   |                  | Apply   | Ba         | ck                 |

Passaggio 2: Configurare le impostazioni dei parametri SNMP.

| Taballa C 71   | Deve ve etvi | CNIMO  |
|----------------|--------------|--------|
| 1 abella 5-7 I | Parametri    | SINIMP |

|  | Parametro                        | Descrizione                                                                                                    |  |  |
|--|----------------------------------|----------------------------------------------------------------------------------------------------|--|--|
|  | Abilita                          | Attiva la funzione SNMP.                                                                                                    |  |  |
|  | Versione                         | Selezionare la casella di controllo delle versioni SNMP in uso.                                                             |  |  |
|  | Porta SNMP                       | Indica la porta di monitoraggio sul programma agente.                                                                       |  |  |
|  | Leggi community                  | Indica le stringhe di lettura/scrittura supportate dal programma agente.                                                    |  |  |
|  | Scrittura condivisa              |                                                                                                    |  |  |
|  | Indirizzo trap                   | Indica l'indirizzo di destinazione al quale il programma<br>agente invia le informazioni Trap.                              |  |  |
|  | Porta trap                       | Indica la porta di destinazione al quale il programma agente<br>invia le informazioni Trap.                                 |  |  |
|  | Nome utente sola lettura         | Inserire il nome utente autorizzato ad accedere al dispositivo<br>e che dispone dell'autorizzazione di "Sola lettura".      |  |  |
|  | Nome utente<br>lettura/scrittura | Inserire il nome utente autorizzato ad accedere al dispositi<br>e che dispone dell'autorizzazione di "Lettura e scrittura". |  |  |
|  | Tipo di autenticazione           | Include i tipi MD5 e SHA. Il sistema effettua il riconoscimento in automatico.                                              |  |  |
|  | Password autenticazione          |                                                                                                    |  |  |

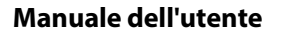

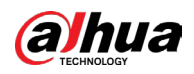

| Parametro             | Descrizione                                                                                                    |
|-----------------------|----------------------------------------------------------------------------------------------------|
| Password crittografia | Inserire la password per il tipo di autenticazione e il tipo di<br>crittografia. La lunghezza della password non deve essere<br>inferiore a otto caratteri. |
| Tipo di crittografia  | Nell'elenco Tipo di crittografia (Encryption Type), selezionare<br>il tipo di crittografia. L'impostazione predefinita è CBC-DES.                           |

Passaggio 3: Compilare i due file MIB con MIB Builder.

<u>Passaggio 4:</u> Eseguire MG-SOFT MIB Browser per caricare il modulo dalla compilazione. <u>Passaggio 5:</u> Nel browser MIB di MG-SOFT, inserire l'IP del dispositivo da gestire, quindi selezionare il numero di versione da interrogare.

<u>Passaggio 6:</u> In MIB MG-SOFT Browser, espandere la directory con struttura ad albero per visualizzare le configurazioni del dispositivo, come la quantità di canali e la versione del software.

## 5.16.1.10 Configurazione delle impostazioni Multicast

Quando si accede al dispositivo dalla rete per visualizzare il video, se si supera il limite di accessi, il video non verrà visualizzato. È possibile utilizzare la funzione multicast per raggruppare gli IP e risolvere il problema.

#### Procedura

<u>Passaggio 1:</u> Selezionare Menu principale > RETE > Multicast (Main Menu > NETWORK > Multicast).

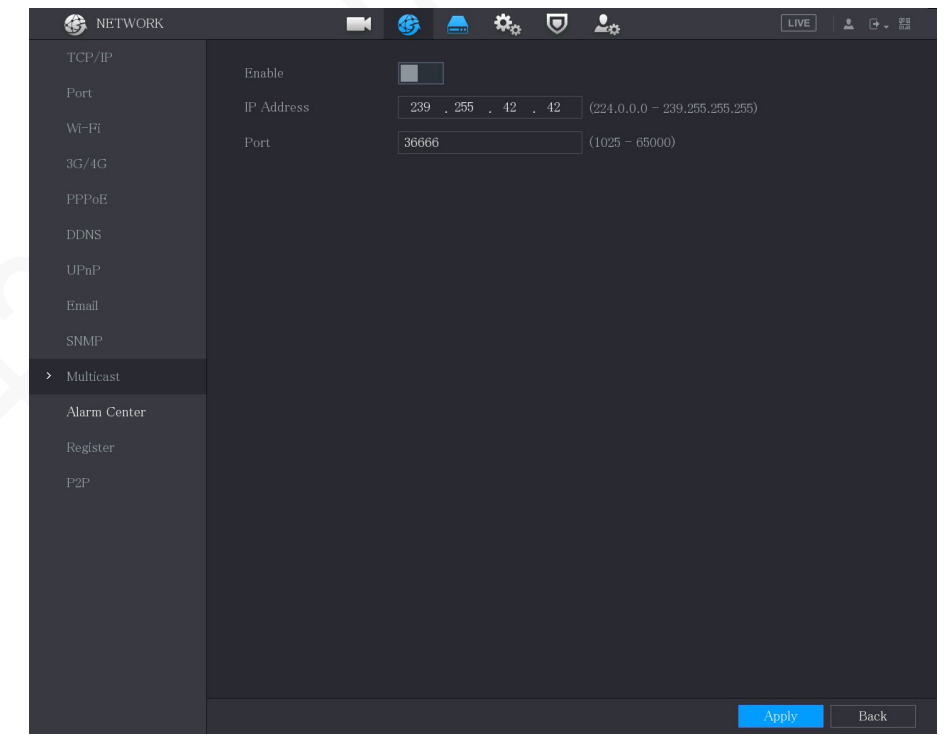

Figura 5-247 Multicast

Passaggio 2: Configurare le impostazioni dei parametri multicast.

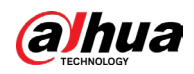

#### Tabella 5-72 Parametri Multicast

| Parametro    | Descrizione                                                                                                    |
|--------------|----------------------------------------------------------------------------------------------------|
| Abilita      | Attiva la funzione Multicast.                                                                                                   |
| Indirizzo IP | Inserire l'indirizzo IP da utilizzare per il Multicast.<br>L'indirizzo IP deve essere compreso tra 224.0.0.0 e 239.255.255.255. |
| Porta        | Inserire la porta per il Multicast. L'intervallo della porta deve essere compreso tra 1025 e 65000.                             |

<u>Passaggio 3:</u> Fare clic su Applica (Apply) per completare l'impostazione.

È possibile utilizzare l'indirizzo IP Multicast per accedere al web.

Nella finestra di dialogo di accesso Web, nell'elenco Tipo (Type), selezionare MULTICAST. L'indirizzo IP Multicast sarà ottenuto in automatico e sarà eseguito l'accesso. Sarà quindi possibile visualizzare il video tramite la funzione Multicast.

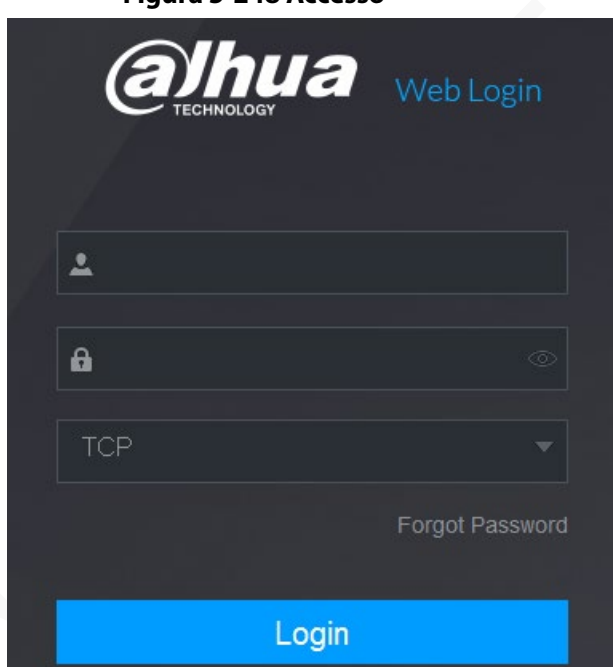

Figura 5-248 Accesso

## 5.16.1.11 Configurazione delle impostazioni di registrazione

È possibile registrare il dispositivo sul server proxy specificato, che funge da intermediario per facilitare l'accesso del software client al dispositivo.

#### Procedura

<u>Passaggio 1:</u> Selezionare Menu principale > RETE > Registrazione (Main Menu > NETWORK > Register).

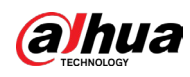

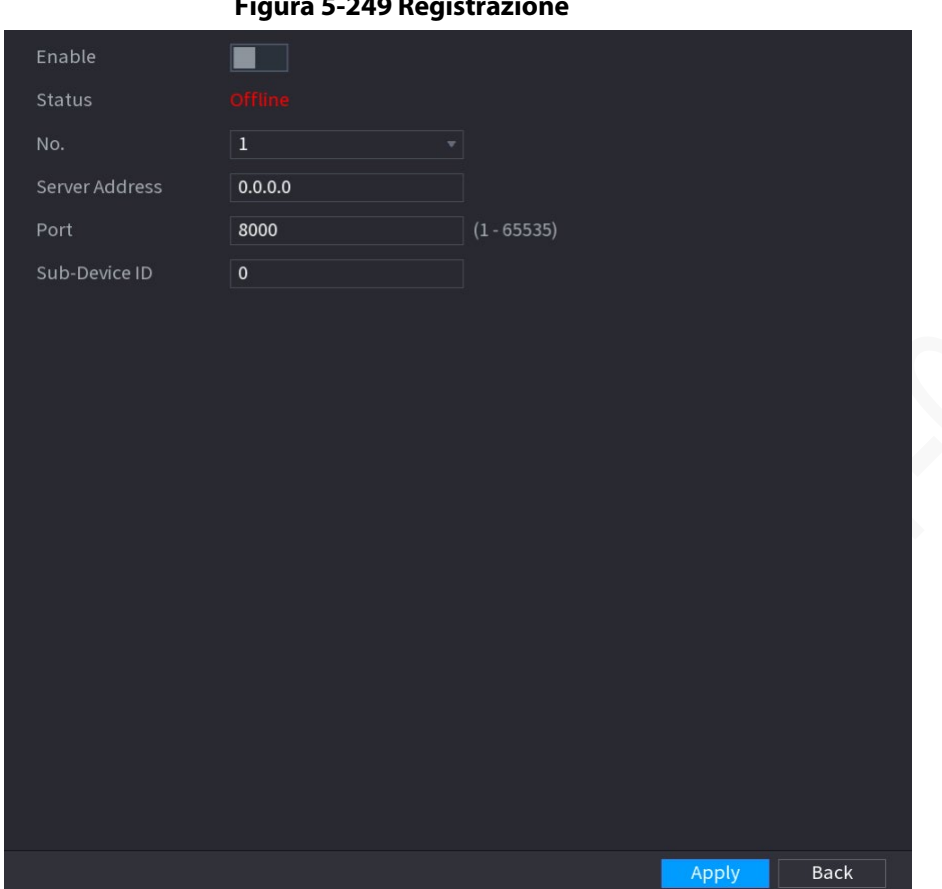

Figura 5-249 Registrazione

Passaggio 2: Configurare le impostazioni dei parametri di registrazione.

| Parametro                    | Descrizione                                                                       |
|------------------------------|-----------------------------------------------------------------------------------|
| Abilita                      | Attiva la funzione di registrazione.                                              |
| Stato                        | Visualizza lo stato della connessione.                                            |
| N.                           | L'impostazione predefinita è 1.                                                   |
| Indirizzo Server             | Inserire l'indirizzo IP del server o il dominio del server su cui<br>registrarsi. |
| Porta                        | Inserire la porta del server.                                                     |
| ID dispositivo<br>secondario | Questo ID viene assegnato dal server e utilizzato per il dispositivo.             |

Passaggio 3: Fare clic su Applica (Apply) per completare l'impostazione.

## 5.16.1.12 Configurazione delle impostazioni della Centrale di allarme

È possibile configurare il server della centrale di allarme per ricevere le informazioni di allarme caricate. Per utilizzare questa funzione, è necessario spuntare la casella di controllo Report allarme (Report Alarm). Per i dettagli sulle impostazioni di eventi di allarme, consultare "5.11 Impostazioni degli eventi di allarme".

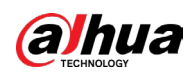

#### Procedura

<u>Passaggio 1:</u> Selezionare Menu principale > RETE > Centrale di allarme (Main Menu > NETWORK > Alarm Center ).

| NETWORK                          |                                          |      | 6 | <b>\$</b> 0 | ▣ | <b>L</b> o |  | LIVE  | ≗ ⊕ - #3 |
|----------------------------------|------------------------------------------|------|---|-------------|---|------------|--|-------|----------|
| TCP/IP                           |                                          |      |   |             |   |            |  |       |          |
| Port                             |                                          | нттр |   |             |   |            |  |       |          |
| Wi-Fi                            |                                          |      |   |             |   |            |  |       |          |
| 3G/4G                            | Server Address                           |      |   |             |   |            |  |       |          |
| PPPoE                            |                                          |      |   |             |   |            |  |       |          |
| DDNS                             |                                          |      |   |             |   |            |  |       |          |
| UPnP                             |                                          |      |   |             |   |            |  |       |          |
| Email                            | Server Address                           |      |   |             |   |            |  |       |          |
| SNMP                             |                                          |      |   |             |   |            |  |       |          |
| Multicast                        | Keep-alive Interval<br>Image Upload Path |      |   |             |   |            |  |       |          |
| <ul> <li>Alarm Center</li> </ul> |                                          |      |   |             |   |            |  |       |          |
| Register                         |                                          |      |   |             |   |            |  |       |          |
| P2P                              |                                          |      |   |             |   |            |  |       |          |
|                                  |                                          |      |   |             |   |            |  |       |          |
|                                  |                                          |      |   |             |   |            |  | Apply | Back     |

Figura 5-250 Centrale di allarme

<u>Passaggio 2:</u> Fare clic su per abilitare la funzione, quindi selezionare il tipo di protocollo.

È possibile selezionare Protocollo privato (Private Protocol) o HTTP.

L'impostazione predefinita è HTTP.

Passaggio 3: Configurare i parametri.

Quando si seleziona HTTP, è necessario inserire l'indirizzo del server, la porta e quindi selezionare HTTP o HTTPS, in base alle esigenze.

| Parametro             | Descrizione                                                                                                    |  |  |  |  |
|-----------------------|----------------------------------------------------------------------------------------------------|--|--|--|--|
| ID dispositivo        | È possibile inserire il numero identificativo del dispositivo.<br>Questa funzione è disponibile solo se si seleziona HTTP come tipo<br>di protocollo.                                                                                                    |  |  |  |  |
| Indirizzo Server      | L'indirizzo IP e la porta di comunicazione del computer su cui è<br>installato il client di allarme.                                                                                                    |  |  |  |  |
| Porta                 | Fare clic sul tasto Testa (Test) per verificare se l'indirizzo del server<br>e la porta inseriti sono connessi correttamente. Dopo aver fatto<br>clic sul tasto, verranno visualizzati i risultati del test.<br>È supporta la configurazione di 2 server. |  |  |  |  |
| Intervallo keep-alive | Inserire l'intervallo keep-alive che mantiene attiva la connessione<br>tra dispositivo e server.                                                                                                    |  |  |  |  |

Tabella 5-74 Parametri della centrale di allarme

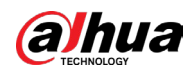

| Parametro                              | Descrizione                                                                                                    |
|----------------------------------------|----------------------------------------------------------------------------------------------------|
| Percorso di<br>caricamento<br>immagine | Inserire l'indirizzo per l'archiviazione dell'immagine.<br>Per opzione predefinita, l'indirizzo non è assegnato. |

Passaggio 4: Fare clic su Applica (Apply) per completare l'impostazione.

## 5.16.1.13 Configurazione delle impostazioni P2P

È possibile gestire i dispositivi utilizzando la tecnologia P2P per scaricare l'applicazione e registrare i dispositivi. Per i dettagli, consultare la sezione "5.1.4.5 Configurazione delle impostazioni P2P".

# 5.16.2 Configurazione delle impostazioni di test di rete

## 5.16.2.1 Test di rete

È possibile testare lo stato della connessione di rete tra il dispositivo e altri dispositivi.

## Procedura

<u>Passaggio 1:</u> Selezionare Menu principale > MANUTENZIONE > Rilevamento rete > Testa (Main Menu > MAINTENANCE > Network Detection > Test)

<u>Passaggio 2:</u> Nella casella IP di destinazione (Destination IP), inserire l'indirizzo IP. <u>Passaggio 3:</u> Fare clic su Testa (Test).

Al termine del test, il sistema mostra i risultati. È possibile controllare valori quali il ritardo medio, perdita dei pacchetti e lo stato di rete.

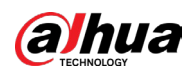

#### Figura 5-251 Risultati del test

| Network Test        |                           |                     |                       |
|---------------------|---------------------------|---------------------|-----------------------|
| Destination IP      | 17.0.04                   |                     |                       |
| Test Result         | Average Delay:1.0ms Packe | t Loss Rate:0%      |                       |
|                     | Network Status:OK         |                     |                       |
| Packet Sniffer Back | tup                       |                     |                       |
| Device Name         | sdb1(USB USB)             |                     | ▼ Refresh             |
| Address             |                           |                     | Browse                |
| Name                | IP                        | Packet Sniffer Size | Packet Sniffer Backup |
|                     |                           |                     |                       |
| LAN1                | 172 12 AQ.880             | 0KB                 | $\odot$               |
| LAN1                | 170 H2 70 MP              | 0KB                 | $\odot$               |
| LAN1                |                           | ОКВ                 | $\odot$               |
| LAN1                |                           | 0КВ                 | •                     |
| LAN1                |                           | ОКВ                 |                       |
| LAN1                |                           | 0КВ                 | •                     |
| LAN1                |                           | 0КВ                 | •                     |
| LAN1                |                           | 0КВ                 | •                     |
| LAN1                |                           | 0КВ                 |                       |

## 5.16.2.2 Acquisizione di pacchetti e backup

L'acquisizione di pacchetti comprende operazioni quali acquisizione, reinvio e modifica dei dati inviati e ricevuti durante la trasmissione in rete. Quando si verifica un'anomalia di rete, è possibile effettuare l'acquisizione di pacchetti e il backup nel dispositivo di archiviazione USB. I dati possono essere inviati al supporto tecnico per l'analisi dell'ambiente di rete.

#### Procedura

<u>Passaggio 1:</u> Selezionare Menu principale > MANUTENZIONE > Rilevamento rete > Testa (Main Menu > MAINTENANCE > Network Detection > Test)

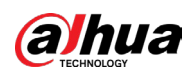

Figura 5-252 Test

| Online User M  | letwork Load  | Test |                    |             |               |
|----------------|---------------|------|--------------------|-------------|---------------|
|                |               |      |                    |             |               |
| Destination IP |               |      |                    |             | Test          |
|                |               |      |                    |             |               |
|                |               |      |                    |             |               |
|                |               |      |                    |             |               |
| Device Name    | sdb1(USB USB) |      |                    |             | Refresh       |
|                |               |      |                    |             | Browse        |
| Name           | IP            | Pa   | acket Sniffer Size | Packet Snit | fer Backup    |
|                |               |      | 0KB                | 0           | $\rightarrow$ |
|                |               |      |                    |             |               |
|                |               |      |                    |             |               |
|                |               |      |                    |             |               |
|                |               |      |                    |             |               |
|                |               |      |                    |             |               |
|                |               |      |                    |             |               |
|                |               |      |                    |             |               |
|                |               |      |                    |             |               |

<u>Passaggio 2:</u> Collegare un dispositivo di archiviazione USB al dispositivo.

<u>Passaggio 3:</u> Fare clic su Aggiorna (Refresh).

Il dispositivo avvia il rilevamento del dispositivo di archiviazione USB e ne visualizza il nome nel campo Nome dispositivo (Device Name).

<u>Passaggio 4:</u> Selezionare il percorso dei dati da acquisire e di cui effettuare il backup.

1) Nell'area Backup Packet Sniffer (Packet Sniffer Backup), fare clic su Sfoglia (Browse).

| Bro | wse                            |               |        |           |        |      |
|-----|--------------------------------|---------------|--------|-----------|--------|------|
|     |                                | sdb1(USB USB) | ▼ Refr | esh Forma | nt     |      |
|     |                                | 7.51 GB       |        |           |        |      |
|     |                                | 0.00 KB       |        |           |        |      |
|     |                                |               |        |           |        |      |
|     | Name                           |               | Size   | Туре      | Delete |      |
|     | 🗅 cx                           |               |        |           | 亩      |      |
|     | FOUND.000                      |               |        |           | 亩      |      |
|     |                                |               |        |           | ā      |      |
|     | 🕒 Sindan bidan dal             |               |        |           | 亩      |      |
|     | <ul> <li>Martinette</li> </ul> |               |        |           | 亩      |      |
|     | 📄 snapPic                      |               |        |           | 亩      |      |
|     |                                |               |        |           | 亩      |      |
|     |                                |               |        |           | 亩      |      |
|     | 📄 cx6                          |               |        |           | ۵.     |      |
|     |                                |               |        |           |        |      |
|     | New Folder                     |               |        |           | OK E   | Back |

Figura 5-253 Navigazione

2) Selezionare il percorso.

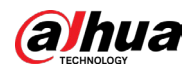

## $\square$

- Se si collegano più dispositivi di archiviazione USB al dispositivo, è possibile effettuare la selezione dall'elenco Nome dispositivo (Device Name).
- Fare clic su Aggiorna (Refresh) per visualizzare lo spazio totale, lo spazio libero e l'elenco dei file nel dispositivo di archiviazione USB selezionato.
- Se lo spazio non è sufficiente, fare clic su per eliminare i file non necessari.
- Fare clic su Nuova cartella (New Folder) per creare una nuova cartella nel dispositivo di archiviazione USB.
- 3) Fare clic su OK per salvare le impostazioni di selezione del percorso.

Passaggio 5: Fare clic su 🔘 per avviare l'acquisizione pacchetti ed effettuare il backup.

| • È possibile acquisire solo il pacchetto dati di una LAN alla volta. |
|-----------------------------------------------------------------------|

• Dopo l'avvio dell'acquisizione, è possibile uscire dalla pagina Testa (Test) per svolgere altre operazioni, quali accesso web e monitoraggio.

Passaggio 6: Fare clic su 🔟 per interrompere l'acquisizione.

I dati di backup vengono salvati nel percorso selezionato con il tipo di nome "LAN nome-ora.pcap". È possibile aprirlo tramite il software Wireshark.

|      | -                 | .g               |          |        |        |      |
|------|-------------------|------------------|----------|--------|--------|------|
| Brow | se                |                  |          |        |        |      |
|      |                   |                  |          |        |        |      |
|      | Device Name       | sda5(USB DISK)   | Refres   | h      |        |      |
|      | Total Space       | 15.60 GB         |          |        |        |      |
|      | Free Space        | 15.60 GB         |          |        |        |      |
|      |                   |                  |          |        |        |      |
|      | Address           |                  |          |        |        |      |
|      | Name              |                  | Size     | Туре   | Delete | Play |
|      | 🗅 IP              |                  |          | Folder |        |      |
|      | RemoteConfig_20   | 171103141044.csv | 464 B    | File   | ā      |      |
|      | printf_2017110517 | 72349.txt        | 451.3 KB | File   |        |      |
|      | kmsg_printf_2017  | 1105172349.txt   | 14.9 KB  | File   | ā      |      |
|      | 🗎 LAN1-2017110713 | 35215.pcap       | 1.18 MB  | File   | ā      |      |
|      |                   |                  |          |        |        |      |
|      |                   |                  |          |        |        |      |
|      |                   |                  |          |        |        |      |
|      |                   |                  |          |        |        |      |
|      | New Folder        |                  |          |        | ОК     | Back |

Figura 5-254 Backup dati

# 5.17 Configurazione delle impostazioni dell'account

È possibile aggiungere, modificare e rimuovere account e gruppi di utenti e utenti ONVIF, oltre a impostare le domande di sicurezza per l'account di amministratore.

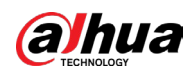

 $\square$ 

- Per il nome utente è possibile utilizzare fino a 31 caratteri, mentre il nome gruppo
   supporta fino a 15 caratteri. Il nome utente può essere composto da lettere, numeri, "\_",
   "@", ".".
- È possibile definire 64 utenti e 20 gruppi al massimo. I gruppi predefiniti di nome "Utente" e "Amministratore" non possono essere rimossi. È possibile impostare altri gruppi e configurarne le autorizzazioni. Tuttavia, l'account amministratore non può essere impostato in modo casuale.
- Gli account possono essere gestiti per utenze singole o gruppi di utenti e i loro nomi non possono essere ripetuti. Ogni utente deve appartenere a un gruppo e ciascun utente appartiene a un solo gruppo.

# 5.17.1 Configurazione dell'account utente

## 5.17.1.1 Aggiunta di un account utente

#### Procedura

<u>Passaggio 1:</u> Selezionare Menu principale > ACCOUNT > Utente (Main Menu > ACCOUNT > User).

|   | 🔔 account      |    |          | G       | _     | <b>¢</b> _ | ▣      | <b>2</b> ¢ |             | LIVE | 2 🕒 - 🔛 |
|---|----------------|----|----------|---------|-------|------------|--------|------------|-------------|------|---------|
| > |                |    |          |         |       |            |        |            |             |      |         |
|   |                |    | Username | Group N | ame № | lodify     | Delete | Status     | MAC Address | Rem  | iar     |
|   |                |    |          |         |       |            |        |            |             |      |         |
|   | Password Reset |    |          |         |       |            |        |            |             |      |         |
|   |                |    |          |         |       |            |        |            |             |      |         |
|   |                |    |          |         |       |            |        |            |             |      |         |
|   |                |    |          |         |       |            |        |            |             |      |         |
|   |                |    |          |         |       |            |        |            |             |      |         |
|   |                |    |          |         |       |            |        |            |             |      |         |
|   |                |    |          |         |       |            |        |            |             |      |         |
|   |                |    |          |         |       |            |        |            |             |      |         |
|   |                |    |          |         |       |            |        |            |             |      |         |
|   |                |    |          |         |       |            |        |            |             |      |         |
|   |                |    |          |         |       |            |        |            |             |      |         |
|   |                |    |          |         |       |            |        |            |             |      |         |
|   |                |    |          |         |       |            |        |            |             |      |         |
|   |                |    |          |         |       |            |        |            |             |      |         |
|   |                | Ad | d        |         |       |            |        |            |             |      |         |
|   |                |    |          |         |       |            |        |            |             |      |         |
|   |                |    |          |         |       |            |        |            |             |      |         |
|   |                |    |          |         |       |            |        |            |             |      |         |
|   |                |    |          |         |       |            |        |            |             |      |         |

Figura 5-255 Utente

Passaggio 2: Fare clic su Aggiungi (Add).

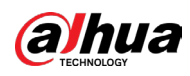

#### Figura 5-256 Aggiunta di un utente

| Add                 |           |             |               |      |
|---------------------|-----------|-------------|---------------|------|
|                     |           |             |               |      |
| Username            |           |             |               |      |
| Password            |           | Confirm Pa  |               |      |
| Pomarko             |           | Llear MAC   |               |      |
| -                   |           | USEI MAC    |               | •    |
| Group               | admin     |             |               |      |
| Period              | Setting   |             |               |      |
| Password Expires in | Never     |             |               |      |
| Permission          |           |             |               |      |
| System Sea          | urch Live |             |               |      |
| All                 |           |             |               |      |
| ACCOUNT             | SYSTEM    | SYSTEM INFO | MANUAL CONTRO | L    |
| STORAGE             | VENT      | NETWORK     | CAMERA        |      |
| SECURITY            | BACKUP    | MAINTENANCE |               |      |
|                     |           |             |               |      |
|                     |           |             | ОК            | Back |

Passaggio 3: Configurare le impostazioni dei parametri per aggiungere un utente.

|    | Parametro            | Descrizione                                                                                                    |  |  |  |  |  |
|----|----------------------|----------------------------------------------------------------------------------------------------|--|--|--|--|--|
|    | Nome utente          |                                                                                                    |  |  |  |  |  |
|    | Password             | Inserire il nome utente e la password dell'account.                                                                                                    |  |  |  |  |  |
|    | Conferma password    | Inserire di nuovo la password.                                                                                                    |  |  |  |  |  |
|    | Commenti             | Inserire una descrizione dell'account.                                                                                                    |  |  |  |  |  |
|    | Indirizzo MAC utente | Inserire l'indirizzo MAC utente.                                                                                                    |  |  |  |  |  |
|    | Gruppo               | Selezionare un gruppo per l'utente.                                                                                                    |  |  |  |  |  |
|    | Periodo              | Fare clic su Impostazioni (Settings) per configurare i parametri.<br>Stabilire un periodo durante il quale il nuovo account può<br>accedere al dispositivo. Il nuovo account non sarà in grado di<br>effettuare l'accesso al dispositivo oltre il periodo impostato. |  |  |  |  |  |
|    | Scadenza password    | Impostare il periodo di validità della password.                                                                                                    |  |  |  |  |  |
| K. | Autorizzazioni       | Nell'area Autorizzazioni (Permission), selezionare le caselle di<br>controllo nelle schede Sistema (System), Riproduzione (Playback)<br>e Monitor.                                                                                                    |  |  |  |  |  |
|    |                      | dare alle utenze comuni autorizzazioni di livello inferiore<br>rispetto a quelle delle utenze avanzate.                                                                                                    |  |  |  |  |  |

#### Tabella 5-75 Descrizione dei parametri per aggiungere un utente

Passaggio 4: Fare clic su OK per completare l'impostazione.

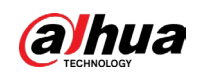

## **Operazioni correlate**

Impostare il periodo dell'autorizzazione.

1. Fare clic su Impostazioni (Setting) accanto alla voce Periodo (Period).

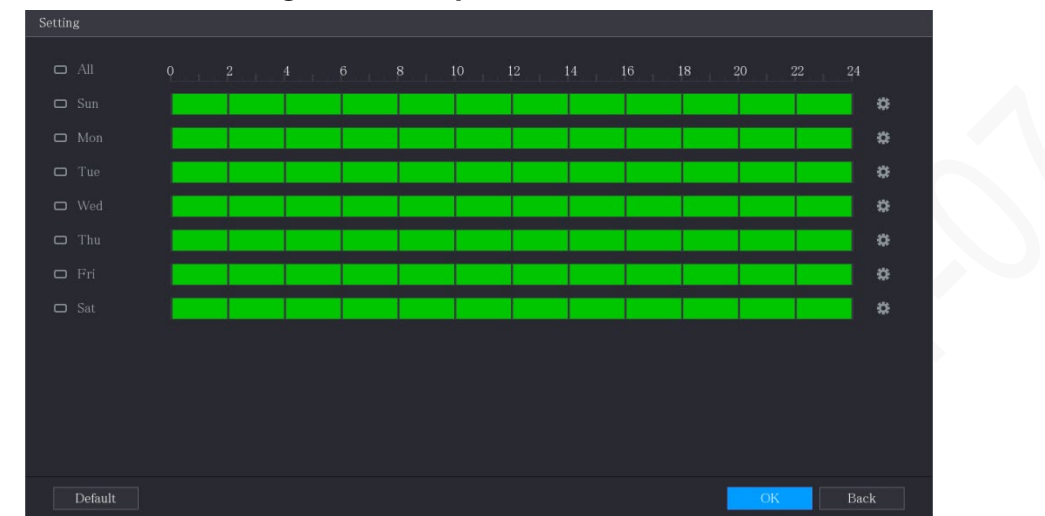

Figura 5-257 Impostazioni

- 2. Stabilire il periodo dell'autorizzazione. Per impostazione predefinita, la registrazione è sempre attiva.
  - Definizione della fascia oraria per trascinamento.
    - Definizione di un giorno specifico della settimana: Sulla linea temporale, selezionare il periodo di attività facendo clic sui blocchi.
    - Definizione di più giorni della settimana: Facendo clic su prima di ciascun giorno, il simbolo cambia in . Sulla linea temporale di un giorno selezionato, fare clic sui blocchi per selezionare i periodi di attività; tutti i giorni con il simbolo avranno le stesse impostazioni.
    - Definizione di tutti i giorni della settimana: Facendo clic su Tutto (All), tutti i simboli
       cambiano in . Sulla linea temporale di un giorno, fare clic sui blocchi per selezionare i periodi di attività; tutti i giorni avranno le stesse impostazioni.
  - Definizione della fascia oraria per modifica.
    - a. Fare clic su 🗱.

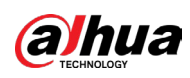

#### Figura 5-258 Periodo

| Period   |         |          |       |       |    |      |
|----------|---------|----------|-------|-------|----|------|
|          |         |          |       |       |    |      |
| Period 1 | 00 : 00 | - 24: 00 |       |       |    |      |
| Period 2 | 00:00   | - 24: 00 |       |       |    |      |
| Period 3 | 00:00   | - 24: 00 |       |       |    |      |
| Period 4 | 00:00   | - 24: 00 |       |       |    |      |
| Period 5 | 00 : 00 | - 24: 00 |       |       |    |      |
| Period 6 | 00:00   | - 24: 00 |       |       |    |      |
| Copy to  |         |          |       |       |    |      |
|          |         |          |       |       |    |      |
|          |         |          | 🗌 Wed | 🗌 Thu |    |      |
|          |         |          |       |       |    |      |
|          |         |          |       |       |    |      |
|          |         |          |       |       |    |      |
|          |         |          |       |       | OK | Back |

- b. Immettere l'intervallo di tempo per il periodo, quindi selezionare la casella di controllo per abilitare le impostazioni.
  - ◇ Sono disponibili sei periodi da impostare ciascun giorno.
  - Sotto Copia (Copy), selezionare Tutto (All) per applicare le impostazioni a tutti i giorni della settimana oppure selezionare giorni specifici.
- c. Fare clic su OK per salvare le impostazioni.
- 3. Fare clic su OK.

#### 5.17.1.2 Modifica di un account utente

#### Procedura

<u>Passaggio 1:</u> Selezionare Menu principale > ACCOUNT > Utente (Main Menu > ACCOUNT > User).

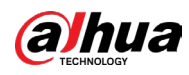

#### Figura 5-259 Utente

| 🔔 account      |   |          | 🍪 🛋        | 🎝 🕫                   | 2 <sub>0</sub> |             |       |
|----------------|---|----------|------------|-----------------------|----------------|-------------|-------|
|                |   |          |            |                       |                |             |       |
|                |   | Username | Group Name | Modify Dele           | ete Status     | MAC Address | Remar |
|                |   |          |            | <b>i</b> di <b>di</b> |                |             |       |
| Password Reset |   |          |            |                       |                |             |       |
|                |   |          |            |                       |                |             |       |
|                |   |          |            |                       |                |             |       |
|                |   |          |            |                       |                |             |       |
|                |   |          |            |                       |                |             |       |
|                |   |          |            |                       |                |             |       |
|                |   |          |            |                       |                |             |       |
|                |   |          |            |                       |                |             |       |
|                |   |          |            |                       |                |             |       |
|                |   |          |            |                       |                |             |       |
|                |   |          |            |                       |                |             |       |
|                |   |          |            |                       |                |             |       |
|                |   |          |            |                       |                |             |       |
|                |   |          |            |                       |                |             |       |
|                | F | ٨dd      |            |                       |                |             |       |
|                |   |          |            |                       |                |             |       |
|                |   |          |            |                       |                |             |       |
|                |   |          |            |                       |                |             |       |
|                |   |          |            |                       |                |             |       |

Passaggio 2: Fare clic su 🖉 sull'account utente da modificare.

#### Figura 5-260 Modifica

| Modify              |          |                  |    |      |
|---------------------|----------|------------------|----|------|
|                     |          |                  |    |      |
| Username            | admin    | User MAC         |    |      |
| Modify Password     |          |                  |    |      |
| Old Password        |          | Group            |    |      |
| New Password        |          | Remarks          |    |      |
|                     |          | Ustad. Battana 🗖 |    |      |
| Confirm Password    |          | Unlock Pattern   |    |      |
| Password Hint       |          |                  |    |      |
| Password Expires in | Never    |                  |    |      |
| Permission          |          |                  |    |      |
| System Sea          | rch Live |                  |    |      |
|                     |          |                  |    |      |
|                     |          |                  |    |      |
|                     |          |                  |    |      |
|                     |          |                  |    |      |
|                     |          |                  |    | Back |
|                     |          |                  | OK | Duck |

Passaggio 3: Modificare le impostazioni relative a password, nome utente, gruppo utenti, indirizzo MAC utente, note, periodo di validità della password e autorizzazioni.

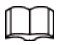

La nuova password deve essere una stringa lunga da 8 a 32 caratteri, appartenenti ad almeno due delle seguenti categorie: numeri, lettere e caratteri speciali (ad eccezione di """, """, ";", ":" e "&").

Per l'account amministratore, è possibile abilitare/disabilitare la sequenza di sblocco e modificare il suggerimento per la password.

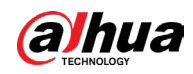

- Inserire il testo del suggerimento password nel campo Suggerimento password (Password Hint).

Passaggio 4: Fare clic su OK per completare l'impostazione.

## 5.17.1.3 Eliminazione di un account utente

#### Procedura

<u>Passaggio 1:</u> Selezionare Menu principale > ACCOUNT > Utente (Main Menu > ACCOUNT > User).

|   | ACCOUNT         |     |          | (G) 🖨      | $\mathbf{p}_{o}$ |        | <b>2</b> \$ |             |       |  |
|---|-----------------|-----|----------|------------|------------------|--------|-------------|-------------|-------|--|
| > |                 |     |          |            |                  |        |             |             |       |  |
|   |                 |     | Username | Group Name | Modify           | Delete | Status      | MAC Address | Remar |  |
|   |                 |     |          |            |                  |        |             |             |       |  |
|   | Raceword Report |     |          |            |                  |        |             |             |       |  |
|   | Password Reset  |     |          |            |                  |        |             |             |       |  |
|   |                 |     |          |            |                  |        |             |             |       |  |
|   |                 |     |          |            |                  |        |             |             |       |  |
|   |                 |     |          |            |                  |        |             |             |       |  |
|   |                 |     |          |            |                  |        |             |             |       |  |
|   |                 |     |          |            |                  |        |             |             |       |  |
|   |                 |     |          |            |                  |        |             |             |       |  |
|   |                 |     |          |            |                  |        |             |             |       |  |
|   |                 |     |          |            |                  |        |             |             |       |  |
|   |                 |     |          |            |                  |        |             |             |       |  |
|   |                 |     |          |            |                  |        |             |             |       |  |
|   |                 |     |          |            |                  |        |             |             |       |  |
|   |                 |     |          |            |                  |        |             |             |       |  |
|   |                 |     |          |            |                  |        |             |             |       |  |
|   |                 |     |          |            |                  |        |             |             |       |  |
|   |                 | Ado | 3        |            |                  |        |             |             |       |  |
|   |                 |     |          |            |                  |        |             |             |       |  |
|   |                 |     |          |            |                  |        |             |             |       |  |
|   |                 |     |          |            |                  |        |             |             |       |  |
|   |                 |     |          |            |                  |        |             |             |       |  |

Figura 5-261 Utente

Passaggio 2: Fare clic su 💼 sull'account utente da eliminare.

Passaggio 3: Fare clic su OK per eliminare un account dell'utente.

# 5.17.2 Configurazione del gruppo di account

## 5.17.2.1 Aggiunta di un gruppo

#### Procedura

<u>Passaggio 1:</u> Selezionare Menu principale > ACCOUNT > Gruppo (Main Menu > ACCOUNT > Group).

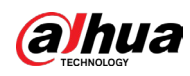

#### Figura 5-262 Gruppo

| 🔔 🚓 ACCOUNT    | <b>•</b> 🚱   | 🚔 🏟 🛡  | 20          |         | - <sup>600</sup> |
|----------------|--------------|--------|-------------|---------|------------------|
|                |              |        |             |         |                  |
|                | 2 Group Name | Modify | Delete<br>= | Remarks |                  |
|                |              | ř      | <br>        |         |                  |
| Password Reset |              |        |             |         |                  |
|                |              |        |             |         |                  |
|                |              |        |             |         |                  |
|                |              |        |             |         |                  |
|                |              |        |             |         |                  |
|                |              |        |             |         |                  |
|                |              |        |             |         |                  |
|                |              |        |             |         |                  |
|                |              |        |             |         |                  |
|                |              |        |             |         |                  |
|                |              |        |             |         |                  |
|                |              |        |             |         |                  |
|                |              |        |             |         |                  |
|                |              |        |             |         |                  |
|                |              |        |             |         |                  |
|                |              |        |             |         |                  |
|                |              |        |             |         |                  |
|                | Add          |        |             |         |                  |
|                |              |        |             |         |                  |
|                |              |        |             |         |                  |
|                |              |        |             |         |                  |
|                |              |        |             |         |                  |
|                |              |        |             |         |                  |

<u>Passaggio 2:</u> Fare clic su Aggiungi (Add).

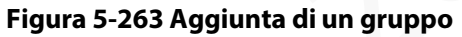

| Add                                           |  |         |
|-----------------------------------------------|--|---------|
| Group Name                                    |  |         |
| System Search                                 |  |         |
| ☐ AII<br>☐ ACCOUNT<br>☐ STORAGE<br>☐ SECURITY |  |         |
|                                               |  | OK Back |

Passaggio 3: Configurare le impostazioni dei parametri per aggiungere un gruppo.

#### Tabella 5-76 Parametri per l'aggiunta di un gruppo

| Parametro      | Descrizione                                                                                                    |
|----------------|----------------------------------------------------------------------------------------------------|
| Nome gruppo    | Inserire un nome per il gruppo.                                                                                                    |
| Commenti       | Inserire opzionalmente una nota.<br>Inserire una descrizione dell'account.                                                                         |
| Autorizzazioni | Nell'area Autorizzazioni (Permission), selezionare le<br>caselle di controllo nelle schede Sistema (System),<br>Riproduzione (Playback) e Monitor. |

<u>Passaggio 4:</u> Fare clic su OK per completare l'impostazione.

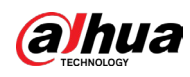

# 5.17.2.2 Modifica di un gruppo

#### Procedura

<u>Passaggio 1:</u> Selezionare Menu principale > ACCOUNT > Gruppo (Main Menu > ACCOUNT > Group).

|                |    | Figura     | 5-26 | 4 G | rupp                 | 0 |            |    |              |         |       |
|----------------|----|------------|------|-----|----------------------|---|------------|----|--------------|---------|-------|
| 💄 ACCOUNT      |    |            | Ġ    | _   | $\mathbf{v}_{\circ}$ | ◙ | <b>2</b> o |    | LIV          | e   🚨   | 🔁 🗸 🔛 |
|                |    |            |      |     |                      |   |            |    |              |         |       |
| > Group        | 2  | Group Name |      |     | Modify               |   | Dele       | te | Remarks      |         |       |
|                |    |            |      |     |                      |   |            |    | administrato | orgroup |       |
| ONVIF User     |    | user       |      |     | /                    |   |            |    | usergroup    |         |       |
| Password Reset |    |            |      |     |                      |   |            |    |              |         |       |
|                |    |            |      |     |                      |   |            |    |              |         |       |
|                |    |            |      |     |                      |   |            |    |              |         |       |
|                |    |            |      |     |                      |   |            |    |              |         |       |
|                |    |            |      |     |                      |   |            |    |              |         |       |
|                |    |            |      |     |                      |   |            |    |              |         |       |
|                |    |            |      |     |                      |   |            |    |              |         |       |
|                |    |            |      |     |                      |   |            |    |              |         |       |
|                |    |            |      |     |                      |   |            |    |              |         |       |
|                |    |            |      |     |                      |   |            |    |              |         |       |
|                |    |            |      |     |                      |   |            |    |              |         |       |
|                |    |            |      |     |                      |   |            |    |              |         |       |
|                |    |            |      |     |                      |   |            |    |              |         |       |
|                |    |            |      |     |                      |   |            |    |              |         |       |
|                |    |            |      |     |                      |   |            |    |              |         |       |
|                |    |            |      |     |                      |   |            |    |              |         |       |
|                | Ac | id         |      |     |                      |   |            |    |              |         |       |
|                |    |            |      |     |                      |   |            |    |              |         |       |
|                |    |            |      |     |                      |   |            |    |              |         |       |
|                |    |            |      |     |                      |   |            |    |              |         |       |
|                |    |            |      |     |                      |   |            |    |              |         |       |
|                |    |            |      |     |                      |   |            |    |              |         |       |

Passaggio 2: Fare clic su 🚺 sul gruppo di account da modificare.

#### Figura 5-265 Modifica

| Modify      |            |             |                |  |
|-------------|------------|-------------|----------------|--|
|             |            |             |                |  |
|             | user 🔻     |             |                |  |
|             | user       |             |                |  |
| Remarks     | user group |             |                |  |
|             | abor group |             |                |  |
| Permission  |            |             |                |  |
| System Sear | ch Live    |             |                |  |
|             |            |             |                |  |
|             |            | SYSTEM INFO | MANUAL CONTROL |  |
|             |            |             |                |  |
|             | L BACKUP   | MAINTENANCE |                |  |
|             |            |             |                |  |
|             |            |             |                |  |
|             |            |             |                |  |
|             |            |             |                |  |
|             |            |             | OK Back        |  |

<u>Passaggio 3:</u> Modificare le impostazioni per nome gruppo, note e autorizzazioni. <u>Passaggio 4:</u> Fare clic su OK per completare l'impostazione.

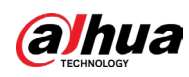

# 5.17.2.3 Eliminazione di un gruppo

#### Procedura

<u>Passaggio 1:</u> Selezionare Menu principale > ACCOUNT > Gruppo (Main Menu > ACCOUNT > Group).

|                |   | Figura     | 5-26 | 6 Gruppo |             |                     |       |
|----------------|---|------------|------|----------|-------------|---------------------|-------|
| 🔔 account      |   |            | Ġ    | 🚔 🌣 🖲    | <b>.</b> _⇔ | LIVE                | 🕞 🚽 员 |
|                |   |            |      |          |             |                     |       |
| > Group        | 2 | Group Name |      | Modify   | Delete      | Remarks             |       |
|                |   |            |      | ~        |             | administrator group |       |
| ONVIF User     |   | usei       |      | -        | ш           | usei gioup          |       |
| Password Reset |   |            |      |          |             |                     |       |
|                |   |            |      |          |             |                     |       |
|                |   |            |      |          |             |                     |       |
|                |   |            |      |          |             |                     |       |
|                |   |            |      |          |             |                     |       |
|                |   |            |      |          |             |                     |       |
|                |   |            |      |          |             |                     |       |
|                |   |            |      |          |             |                     |       |
|                |   |            |      |          |             |                     |       |
|                |   |            |      |          |             |                     |       |
|                |   |            |      |          |             |                     |       |
|                |   |            |      |          |             |                     |       |
|                |   |            |      |          |             |                     |       |
|                |   |            |      |          |             |                     |       |
|                |   |            |      |          |             |                     |       |
|                |   |            |      |          |             |                     |       |
|                | A | dd         |      |          |             |                     |       |
|                |   |            |      |          |             |                     |       |
|                |   |            |      |          |             |                     |       |
|                |   |            |      |          |             |                     |       |
|                |   |            |      |          |             |                     |       |
|                |   |            |      |          |             |                     |       |

Passaggio 2: Fare clic su 💼 sull'account utente da eliminare.

Passaggio 3: Fare clic su OK per eliminare un gruppo.

# 5.17.3 Configurazione degli utenti ONVIF

## Informazioni preliminari

Il dispositivo prodotto da un'altra azienda può connettersi al dispositivo tramite il protocollo ONVIF con un account ONVIF autorizzato.

## $\square$

L'account amministratore viene creato per gli utenti ONVIF subito dopo l'inizializzazione del dispositivo.

## Procedura

<u>Passaggio 1:</u> Selezionare Menu principale > ACCOUNT > Utente ONVIF (Main Menu > ACCOUNT > ONVIF User).

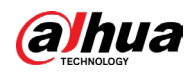

| 🔔 🚓 account     |     |          | 🛞 🛋 🎗      | to 🛡 🚣 |        |  |
|-----------------|-----|----------|------------|--------|--------|--|
|                 |     |          |            |        |        |  |
|                 |     | Username | Group Name | Modify | Delete |  |
| > ONVIF User    |     |          |            |        |        |  |
| Password Reset  |     |          |            |        |        |  |
| i absword neset |     |          |            |        |        |  |
|                 |     |          |            |        |        |  |
|                 |     |          |            |        |        |  |
|                 |     |          |            |        |        |  |
|                 |     |          |            |        |        |  |
|                 |     |          |            |        |        |  |
|                 |     |          |            |        |        |  |
|                 |     |          |            |        |        |  |
|                 |     |          |            |        |        |  |
|                 |     |          |            |        |        |  |
|                 |     |          |            |        |        |  |
|                 |     |          |            |        |        |  |
|                 |     |          |            |        |        |  |
|                 |     |          |            |        |        |  |
|                 | Add |          |            |        |        |  |
|                 |     |          |            |        |        |  |
|                 |     |          |            |        |        |  |
|                 |     |          |            |        |        |  |
|                 |     |          |            |        |        |  |

#### Figura 5-267 Utente ONVIF

<u>Passaggio 2:</u> Fare clic su Aggiungi (Add).

#### Figura 5-268 Aggiunta di un utente ONVIF

| Add              |       |    |      |  |
|------------------|-------|----|------|--|
| Username         |       |    |      |  |
| Password         |       |    |      |  |
| Confirm Password |       |    |      |  |
| Group            | admin |    |      |  |
|                  |       |    |      |  |
|                  |       |    |      |  |
|                  |       | OK | Back |  |

<u>Passaggio 3:</u> Inserire nome utente, password e selezionare il gruppo a cui aggiungere l'account.

<u>Passaggio 4:</u> Fare clic su OK per salvare le impostazioni.

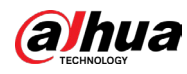

🛄 Fare clic su 📝

per modificare l'account; fare clic su 💼 per eliminare l'account.

# 5.17.4 Ripristino della password

Abilitare la funzione di ripristino della password e configurare l'indirizzo email collegato e le domande di sicurezza da utilizzare per reimpostare la password. È possibile reimpostare la password scansionando il codice QR con un telefono cellulare

#### Procedura

<u>Passaggio 1:</u> Selezionare Menu principale > ACCOUNT > Ripristino della password (Main Menu > ACCOUNT > Password Reset).

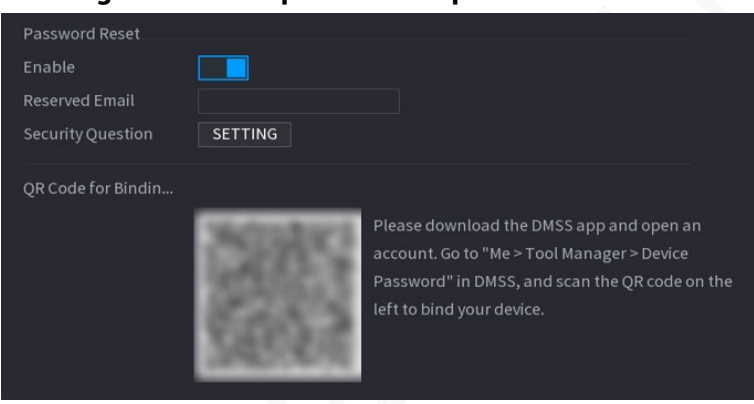

Figura 5-269 – Ripristino della password

accanto a Abilita (Enable) per abilitare la funzione di

ripristino della password.

Passaggio 2: Fare clic su

<u>Passaggio 3:</u> Inserire un indirizzo email per ricevere il codice di sicurezza utilizzato per ripristinare la password.

Passaggio 4: Configurare domande e risposte di sicurezza.

Passaggio 5: Fare clic su OK.

# 5.18 Gestione audio

La funzione di gestione audio consente di gestire i file audio e configurare la pianificazione della riproduzione. Quando si verifica un evento di allarme, è possibile attivare il file audio.

# 5.18.1 Configurazione dei file audio

È possibile aggiungere file audio, ascoltarli, rinominarli ed eliminarli oltre che configurarne il volume.

## Procedura

<u>Passaggio 1:</u> Selezionare Menu principale > AUDIO > Gestione file (Main Menu > AUDIO > File Management).

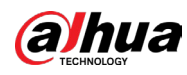

Figura 5-270 Gestione dei file

| > File Management |  |           |      |        |              |  |
|-------------------|--|-----------|------|--------|--------------|--|
|                   |  |           |      |        | <b>P</b> 1 2 |  |
|                   |  | File Name | Play | Rename | Delete       |  |
|                   |  |           |      |        |              |  |
|                   |  |           |      |        |              |  |
|                   |  |           |      |        |              |  |
|                   |  |           |      |        |              |  |
|                   |  |           |      |        |              |  |
|                   |  |           |      |        |              |  |
|                   |  |           |      |        |              |  |
|                   |  |           |      |        |              |  |
|                   |  |           |      |        |              |  |
|                   |  |           |      |        |              |  |
|                   |  |           |      |        |              |  |
|                   |  |           |      |        |              |  |
|                   |  |           |      |        |              |  |
|                   |  |           |      |        |              |  |
|                   |  |           |      |        |              |  |
|                   |  |           |      |        |              |  |
|                   |  |           |      | 0      | +            |  |
|                   |  |           |      |        | Add          |  |
|                   |  |           |      |        | , uu         |  |
|                   |  |           |      |        |              |  |
|                   |  |           |      |        |              |  |

Passaggio 2: Fare clic su Aggiungi (Add).

Figura 5-271 Aggiunta di un file

| Add | 1                 |               |      |             |          |      |
|-----|-------------------|---------------|------|-------------|----------|------|
|     | Device Name       | sdb1(USB USB) |      | Refresh For | nat      |      |
|     |                   | 7.51 GB       |      |             |          |      |
|     |                   | 0.00 KB       |      |             |          |      |
|     |                   |               |      |             |          |      |
|     | Name              |               | Size | Туре        | Delete   |      |
|     | cx                |               |      |             | 亩        |      |
|     | FOUND.000         |               |      |             | <b>市</b> |      |
|     |                   |               |      |             | ā        |      |
|     | 🕒 Salas I I an Al |               |      |             | <b>市</b> |      |
|     |                   |               |      |             |          |      |
|     |                   |               |      |             | 亩        |      |
|     |                   |               |      |             | 亩        |      |
|     |                   |               |      |             | 亩        |      |
|     | 📄 схб             |               |      |             | ά.       |      |
|     | New Folder        |               |      |             | OK E     | Back |

<u>Passaggio 3:</u> Selezionare i tipi di file audio da importare.

<u>Passaggio 4:</u> Fare clic su OK per avviare l'importazione dei file audio dal dispositivo di archiviazione USB.

<u>Passaggio 5:</u> Al termine dell'importazione, i file audio saranno visualizzati nella pagine Gestione file (File Management).

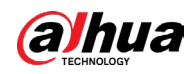

#### Figura 5-272 Importazione di un file

| 1 | File Name | Size | Play | Rename | Delete |
|---|-----------|------|------|--------|--------|
| 1 |           |      |      |        |        |
|   |           |      |      |        |        |
|   |           |      |      |        |        |
|   |           |      |      |        |        |
|   |           |      |      |        |        |
|   |           |      |      |        |        |
|   |           |      |      |        |        |

I file audio importati vengono salvati automaticamente sul disco rigido, quindi non sarà necessario collegare un dispositivo di archiviazione USB per recuperare il file la volta successiva.

- Per riprodurre il file audio, fare clic su 🔟.
- Per rinominare il file audio, fare clic su 🗾.
- Per eliminare il file audio, fare clic su 🛅.
- Per ridurre o aumentare il volume di riproduzione, spostare il cursore verso sinistra o verso destra.

# 5.18.2 Configurazione della pianificazione della riproduzione per i file audio

È possibile configurare le impostazioni per riprodurre i file audio durante il periodo di tempo definito.

#### Procedura

<u>Passaggio 1:</u> Selezionare Menu principale > AUDIO > Riproduzione audio (Main Menu > AUDIO > Audio Play).

|  |       | -        | •    |    |   |     |  |
|--|-------|----------|------|----|---|-----|--|
|  |       |          |      |    |   |     |  |
|  | 00:00 | - 24 :00 | None | 60 |   | Mic |  |
|  | 00:00 | - 24 :00 | None | 60 |   | Mic |  |
|  | 00:00 | - 24 :00 | None | 60 |   | Mic |  |
|  | 00:00 | - 24 :00 | None | 60 | 0 | Mic |  |
|  | 00:00 | - 24 :00 | None | 60 | 0 | Mic |  |
|  |       |          |      |    |   |     |  |

Figura 5-273 Riproduzione audio

<u>Passaggio 2:</u> Configurare le impostazioni dei parametri della pianificazione.

Tabella 5-77 Parametri di pianificazione

| Parametro | Descrizione                                                                                                    |
|-----------|----------------------------------------------------------------------------------------------------|
| Periodo   | Inserire l'orario nel campo Periodo (Period). Selezionare la casella di<br>controllo per attivare le impostazioni.<br>È possibile configurare fino a sei periodi. |

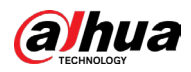

| Parametro       | Descrizione                                                                                                    |
|-----------------|----------------------------------------------------------------------------------------------------|
| Nome file       | Nell'elenco Nome file (File Name), selezionare il file audio da<br>riprodurre per il periodo configurato.                                                                  |
| Intervallo      | Nella casella Intervallo (Interval), inserire la frequenza in minuti con<br>cui ripetere la riproduzione.                                                                  |
| Ripeti          | Configurare quante volte ripetere la riproduzione nel periodo definito.                                                                                                    |
| Porta di uscita | Include due opzioni: MIC e Audio. Il valore predefinito è MIC. La<br>funzione MIC condivide la stessa porta con la funzione di interfono e<br>quest'ultima ha la priorità. |

#### 

- L'ora di fine della riproduzione audio è determinato dalla dimensione del file audio e dall'intervallo configurato.
- Priorità di riproduzione: Evento allarme > Interfono > File audio > Ascolto di prova (Alarm event > Talk back > Audio file > Trial listening.

Passaggio 3: Fare clic su Applica (Apply) per completare l'impostazione.

# 5.19 Gestione archiviazione

La funzione di gestione dell'archiviazione gestisce le risorse archiviate, come i file video registrati e lo spazio di archiviazione. La funzione cerca di semplificare il funzionamento e ottimizzare lo spazio di archiviazione.

# 5.19.1 Configurazione delle impostazioni di base

#### Procedura

<u>Passaggio 1:</u> Selezionare Menu principale > ARCHIVIAZIONE > Base (Main Menu > STORAGE > Basic).

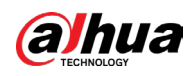

| 5                    |             | <br>  |       |      |  |
|----------------------|-------------|-------|-------|------|--|
| Disk Full            | Overwrite   |       |       |      |  |
| Create Video Files   | Time Length | 60 m  | ıin   |      |  |
| Delete Expired Files | Never       |       |       |      |  |
| Sleep Strategy       | Auto        | 🔘 Nev | er    |      |  |
|                      |             |       |       |      |  |
|                      |             |       |       |      |  |
|                      |             |       |       |      |  |
|                      |             |       |       |      |  |
|                      |             |       |       |      |  |
|                      |             |       |       |      |  |
|                      |             |       |       |      |  |
|                      |             |       |       |      |  |
|                      |             |       |       |      |  |
|                      |             |       |       |      |  |
|                      |             |       |       |      |  |
|                      |             |       |       |      |  |
|                      |             |       |       |      |  |
|                      |             |       |       |      |  |
|                      |             |       |       |      |  |
|                      |             |       | Apply | Back |  |

#### Figura 5-274 Configurazioni di base

Passaggio 2: Configurare le impostazioni dei parametri delle impostazioni di base.

#### Tabella 5-78 Parametri delle impostazioni di base

| Parametro                | Descrizione                                                                                                    |
|--------------------------|----------------------------------------------------------------------------------------------------|
| Disco pieno              | <ul> <li>Configurare le impostazioni nel caso in cui tutti i dischi di<br/>lettura/scrittura siano pieni.</li> <li>Selezionare Interrompi (Stop) per interrompere la<br/>registrazione.</li> <li>Selezionare Sovrascrivi (Overwrite) per sovrascrivere i<br/>file video registrati, sempre a partire da quelli più<br/>vecchi.</li> </ul> |
| Crea file video          | Permette di configurare la durata e la lunghezza dei file di<br>ogni video registrato.                                                                                                    |
| Elimina file scaduti     | Configurare se eliminare i file meno recenti e nel caso,<br>configurare dopo quanti giorni.                                                                                                    |
| Strategia di sospensione | Configura la strategia di sospensione del disco rigido,<br>selezionando Automatico (Auto) o Mai (Never).                                                                                                    |

Passaggio 3: Fare clic su Applica (Apply) per completare l'impostazione.

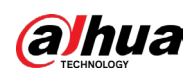

# 5.19.2 Configurazione della pianificazione di registrazione e scatto

# di istantanee

Il sistema avvia la registrazione e scatta delle istantanee in base alla pianificazione configurata. Per i dettagli, consultare le sezioni" 5.1.4.9 Configurazione della programmazione dell'archiviazione dei video registrati" e "5.1.4.10 Configurazione della programmazione di archiviazione delle istantanee".

# 5.19.3 Configurazione della gestione del disco

Consente di visualizzare le informazioni del disco rigido, formattarlo e configurarne il tipo tramite la funzione di gestione del disco rigido.

## Procedura

<u>Passaggio 1:</u> Selezionare Menu principale > ARCHIVIAZIONE > Gestione disco rigido (Main Menu > STORAGE > HDD Disk Manager).

Nella tabella è possibile visualizzare le informazioni del disco rigido in uso, come il nome del dispositivo, il tipo di disco rigido, lo stato, lo spazio totale e quello libero e il numero di serie della porta del disco rigido.

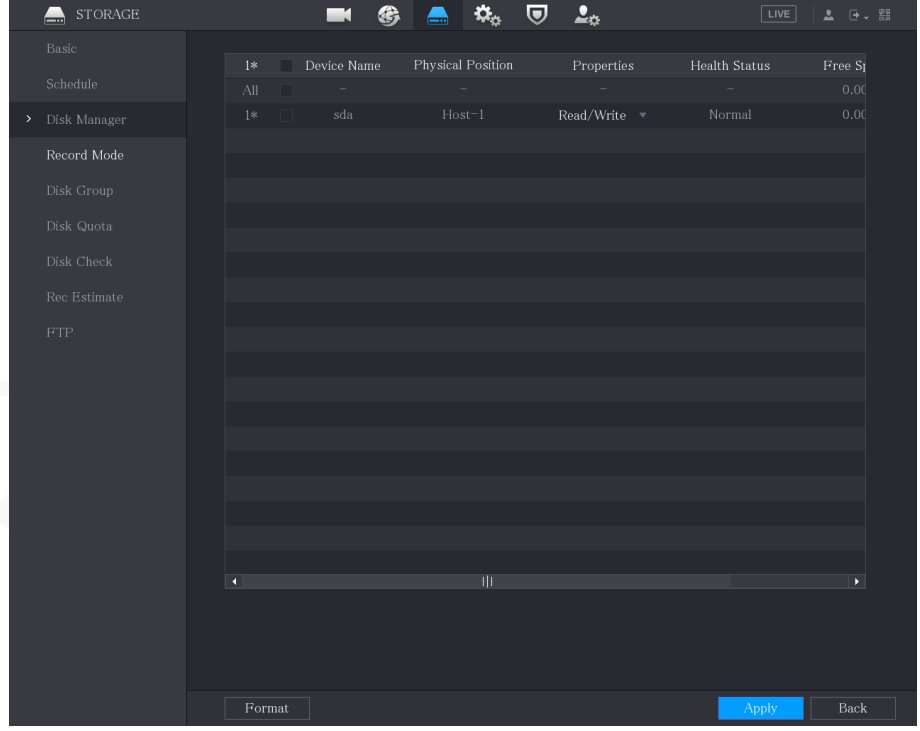

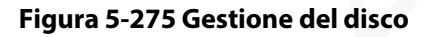

Passaggio 2: Configurare le impostazioni per la gestione del disco rigido.

- Impostazione del tipo di disco rigido: Nell'elenco Proprietà (Properties), selezionare Lettura/Scrittura (Read/Write), Sola lettura (Read Only), quindi fare clic su Applica (Apply) per salvare le impostazioni.
- Formattazione disco rigido: Selezionare il disco rigido da formattare, fare clic su Formatta (Format) e abilitare Cancella database disco rigido (Clear HDD database)

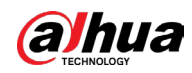

nel messaggio a comparsa, quindi fare clic su OK e inserire la password dell'amministratore nella casella di dialogo. Fare nuovamente clic su OK e quindi seguire le istruzioni a schermo per completare la formattazione.

 Prestare attenzione in quanto la formattazione del disco rigido eliminerà tutti i dati sul dico.

| rigara 5 27 o riota                                                              |  |
|----------------------------------------------------------------------------------|--|
| Note                                                                             |  |
| Data will be cleared. Are you sure to continue formatting?<br>Clear HDD database |  |
|                                                                                  |  |
| OK Cancel                                                                        |  |

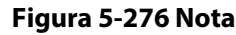

# 5.19.4 Configurazione della registrazione

I tipi di registrazione sono quello automatico e quello manuale. È possibile configurare il tipo di registrazione per il flusso principale e secondario. Consultare **la sezione** " 5.8 Configurazione delle impostazioni di registrazione".

# 5.19.5 Configurazione delle impostazioni avanzate

Creare un gruppo per il disco rigido e salvare il flusso principale, il flusso secondario e l'istantanea dei canali designati nel gruppo creato.

## Informazioni preliminari

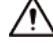

- Se la pagina indica che la modalità del disco rigido corrente è gruppo quota, fare clic su Passa alla modalità Gruppo dischi (Switch to Disk Group Mode), quindi configurare il gruppo di dischi rigidi.
- È possibile abilitare la modalità Gruppo di dischi o Gruppo quota. Il sistema richiede di riavviare il dispositivo quando si cambia modalità.

#### Procedura

<u>Passaggio 1:</u> Selezionare Menu principale > ARCHIVIAZIONE > Gruppo di dischi > Gruppo di dischi (Main Menu > STORAGE > Disk Group > Disk Group).

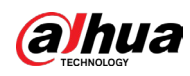

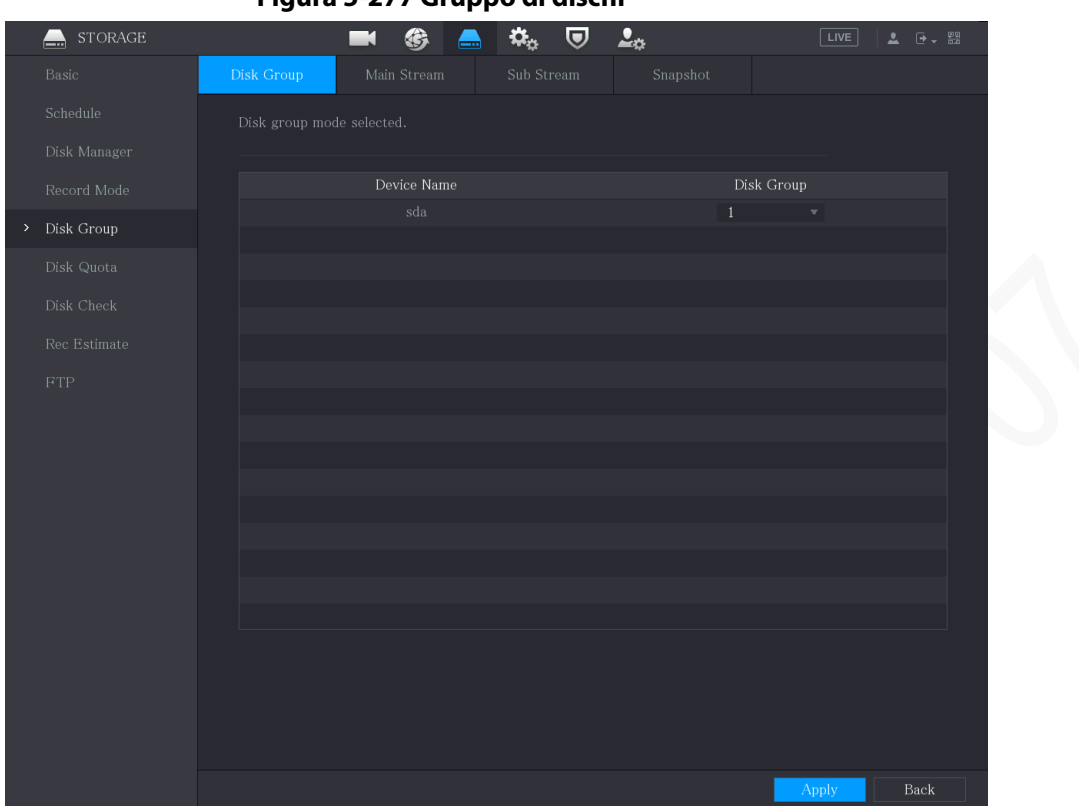

#### Figura 5-277 Gruppo di dischi

<u>Passaggio 2:</u> Selezionare il gruppo per ciascun disco rigido, quindi fare clic su Applica (Apply) per completare le impostazioni.

<u>Passaggio 3:</u> Al termine della configurazione del gruppo di dischi, fare clic rispettivamente sulle schede Flusso principale (Main Stream), Flusso secondario (Sub Stream) e Istantanea (Snapshot), per configurare il salvataggio delle informazioni per flusso principale, flusso secondario e istantanee di canali diversi su gruppi di dischi rigidi diversi.

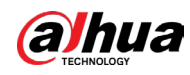

|                                | Figura 3-278        | riusso principal | C          |            |
|--------------------------------|---------------------|------------------|------------|------------|
| STORAGE                        |                     | ) 📥 🍫 🛡          | <b>L</b> . |            |
|                                | Disk Group Main Str | eam Sub Stream   |            |            |
|                                |                     |                  |            |            |
|                                |                     |                  |            |            |
|                                |                     | Copy to Al       |            |            |
| <ul> <li>Disk Group</li> </ul> |                     |                  |            |            |
|                                |                     |                  |            |            |
|                                |                     |                  |            |            |
|                                |                     |                  |            |            |
|                                |                     |                  |            |            |
|                                |                     |                  |            |            |
|                                |                     |                  |            |            |
|                                |                     |                  |            |            |
|                                |                     |                  |            |            |
|                                |                     |                  |            |            |
|                                |                     |                  |            |            |
|                                |                     |                  |            |            |
|                                |                     |                  |            |            |
|                                |                     |                  |            |            |
|                                |                     |                  |            |            |
|                                |                     |                  |            | Apply Back |

#### Figura 5-278 Flusso principale

#### Figura 5-279@ Flusso secondario

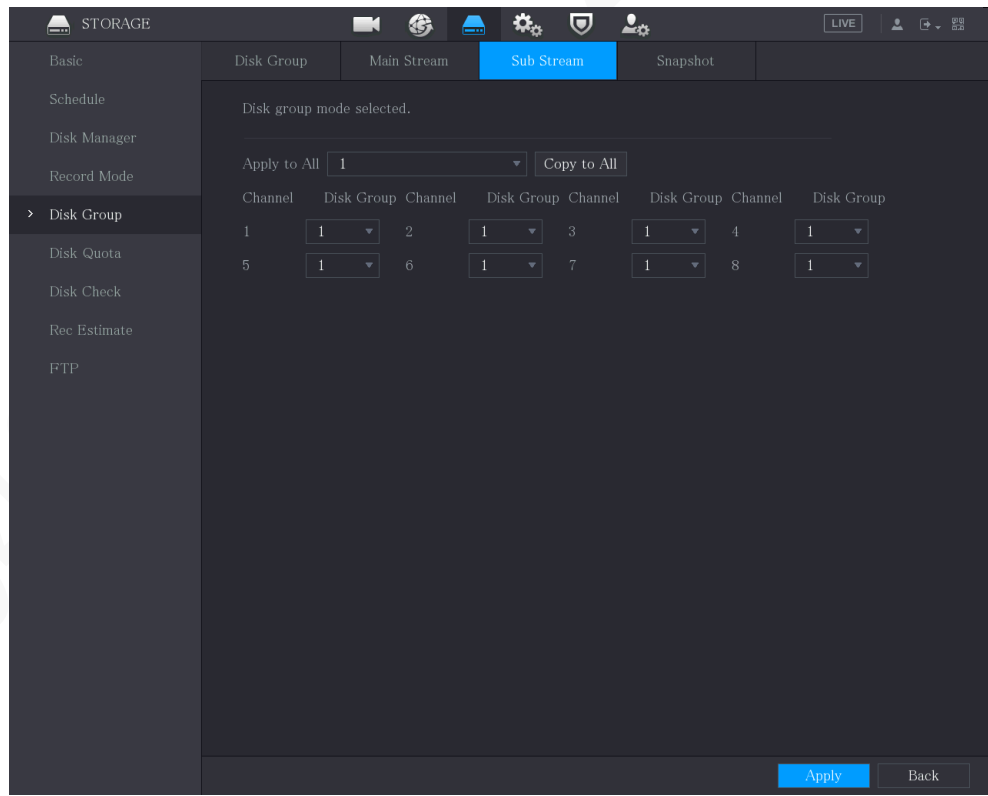

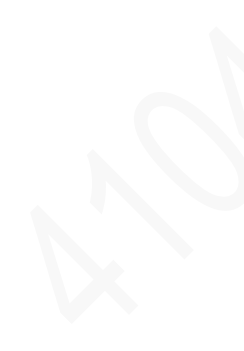

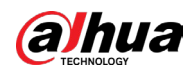

| 🔜 STORAGE                                                     | <b>I</b> 🚱 | 🚔 🌣 🛡       | <b>L</b> o |            |
|---------------------------------------------------------------|------------|-------------|------------|------------|
|                                                               |            | Sub Stream  | Snapshot   |            |
|                                                               |            | Copy to All |            |            |
| Disk Group<br>Disk Quota<br>Disk Check<br>Rec Estimate<br>FTP |            |             |            |            |
|                                                               |            |             |            |            |
|                                                               |            |             |            | Apply Back |

Figura 5-280 Istantanea

<u>Passaggio 4:</u> Fare clic su Applica (Apply) per completare l'impostazione.

# 5.19.6 Configurazione della quota del disco

Configurando la quota, si assegna la capacità di archiviazione fissa a ciascun canale e si distribuisce lo spazio di archiviazione di ciascun canale in base alle esigenze.

#### Informazioni preliminari

 $\wedge$ 

- Se viene visualizzato sulla pagina Modalità Gruppo di dischi selezionata (Disk group mode selected), fare clic su Passa a Modalità quota (Switch to Quota Mode) e quindi configurare la quota.
- È possibile abilitare la modalità Gruppo di dischi o Gruppo quota. Il sistema richiede di riavviare il dispositivo quando si cambia modalità.

#### Procedura

<u>Passaggio 1:</u> Selezionare Menu principale > ARCHIVIAZIONE > Quota disco (Main Menu > STORAGE > Disk Quota).

<u>Passaggio 2:</u> Configurare la quota disco.

• Per i dispositivi con un solo disco rigido, fare clic su selezionare un canale e quindi configurare i parametri quali durata della registrazione, velocità in bit, capacità di archiviazione delle immagini.

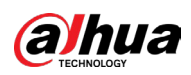

| Disk Quota              |                                                                                                    |
|-------------------------|----------------------------------------------------------------------------------------------------|
| Channel                 | D1 -                                                                                               |
| Record Duration(Days)   | 0                                                                                                  |
| Bit Rate(Kb/S)          | 4096                                                                                               |
| Estimated Capacity of   | 0                                                                                                  |
| Storage Capacity of Pi  | 0                                                                                                  |
| Used Capacity of Reco   | 0                                                                                                  |
| Used Capacity of Pict   |                                                                                                    |
| Total HDD Capacity (GB) | 7368.72                                                                                            |
| Remaining Quota (GB)    | 7368.72                                                                                            |
|                         |                                                                                                    |
|                         | 化氯化物 医皮肤 化化化物 化电子试验 化分析 化分析 化分析机                                                                   |
|                         | 에 200 m 200 200 200 200 200 200 200 200 2                                                          |
|                         | 建基金合金属金合金合金合金合金合金合金合金合金合金合金合金合金合金合金合金合金合金                                                          |
|                         |                                                                                                    |
|                         | 에 가지 않는 것 같은 것 같은 것 같은 것 같은 것 같은 것 같은 것 같이 있다.<br>이 같은 것 같은 것 같은 것 같은 것 같은 것 같은 것 같은 것 같은          |
|                         |                                                                                                    |
|                         | 에는 바람을 가지 않는 것을 가지 않는 것이 같다. 같이 있는 것은 것은 것은 것을 많이 있다.<br>같이 것은 것은 것은 것은 것은 것은 것은 것은 것은 것은 것은 것은 것은 |

Figura 5-281 Quota disco (dispositivo con un disco rigido)

- Per i dispositivi che supportano almeno 2 dischi rigidi, è possibile modificare la modalità quota tra la versione 1 e la versione 2.
  - V1: Selezionare un canale e configurare la quota disco di ciascun disco.
  - V2: Selezionare un canale e quindi configurare i parametri quali durata della registrazione, velocità in bit, capacità di archiviazione delle immagini.

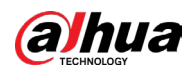

Figura 5-282 Versione 1

| Disk quota mode selected.            |          |     |            |       |            |            |        |  |  |
|--------------------------------------|----------|-----|------------|-------|------------|------------|--------|--|--|
| Version  V1  V2(Recommended) Channel |          |     |            |       |            |            |        |  |  |
| Disk                                 | Disk Quo | ota | Free Space | Disk  | Disk Quota | Free Space |        |  |  |
| SATA1                                | 25%      |     |            | SATA2 | 25% -      |            |        |  |  |
|                                      |          |     |            |       |            |            |        |  |  |
|                                      |          |     |            |       |            |            |        |  |  |
|                                      |          |     |            |       |            |            |        |  |  |
|                                      |          |     |            |       |            |            |        |  |  |
|                                      |          |     |            |       |            |            |        |  |  |
|                                      |          |     |            |       |            |            |        |  |  |
|                                      |          |     |            |       |            |            |        |  |  |
|                                      |          |     |            |       |            |            |        |  |  |
|                                      |          |     |            |       |            |            |        |  |  |
|                                      |          |     |            |       |            |            |        |  |  |
| Quota St                             |          |     |            |       |            | Apply      | Cancel |  |  |

Figura 5-283 Versione 2

| Disk quota mode selected         | sk quota mode selected. |  |  |  |  |  |  |
|----------------------------------|-------------------------|--|--|--|--|--|--|
| Version 🔿 V1 💿 V2(F<br>Channel 🚺 | Recommended)            |  |  |  |  |  |  |
| Record Duration(Days)            | 1                       |  |  |  |  |  |  |
| Bit Rate(Kb/S)                   | 1024 🔹                  |  |  |  |  |  |  |
| Estimated Capacity of            | 10.55                   |  |  |  |  |  |  |
| Storage Capacity of Pi           | 1                       |  |  |  |  |  |  |
| Used Capacity of Reco            | 0.16                    |  |  |  |  |  |  |
| Used Capacity of Pict            | 0.01                    |  |  |  |  |  |  |
| Total HDD Capacity (GB)          | 2048.37                 |  |  |  |  |  |  |
| Remaining Quota (GB)             | 2036.82                 |  |  |  |  |  |  |
|                                  |                         |  |  |  |  |  |  |

Passaggio 3: Fare clic su Applica (Apply).

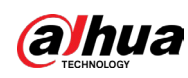

# 5.19.7 Configurazione delle impostazioni di rilevamento del disco rigido

## $\square$

#### Questa funzione è disponibile solo su alcuni modelli.

La funzione di rilevamento del disco rigido rileva lo stato corrente del disco verificandone le performance in modo da sostituire eventuali dischi difettosi.

## 5.19.7.1 Verifica del disco rigido

## Informazioni preliminari

È possibile rilevare il disco rigido tramite il rilevamento di aree chiave e il rilevamento globale.

- Rilevamento di aree chiave: Consente di eseguire una verifica dei file salvati nel disco rigido. I settori danneggiati rilevati possono essere riparati tramite formattazione. Se non sono presenti file nel disco rigido, il sistema non è in grado di rilevare i settori danneggiati.
- Rilevamento globale: Consente di eseguire una verifica di tutto il disco rigido tramite Windows, impiegando più tempo e influenzando potenzialmente il disco su cui è in registrazione il video.

## Procedura

<u>Passaggio 1:</u> Selezionare Menu principale > ARCHIVIAZIONE > Gruppo di dischi > Verifica manuale (Main Menu > STORAGE > Disk Group > Manual Check).

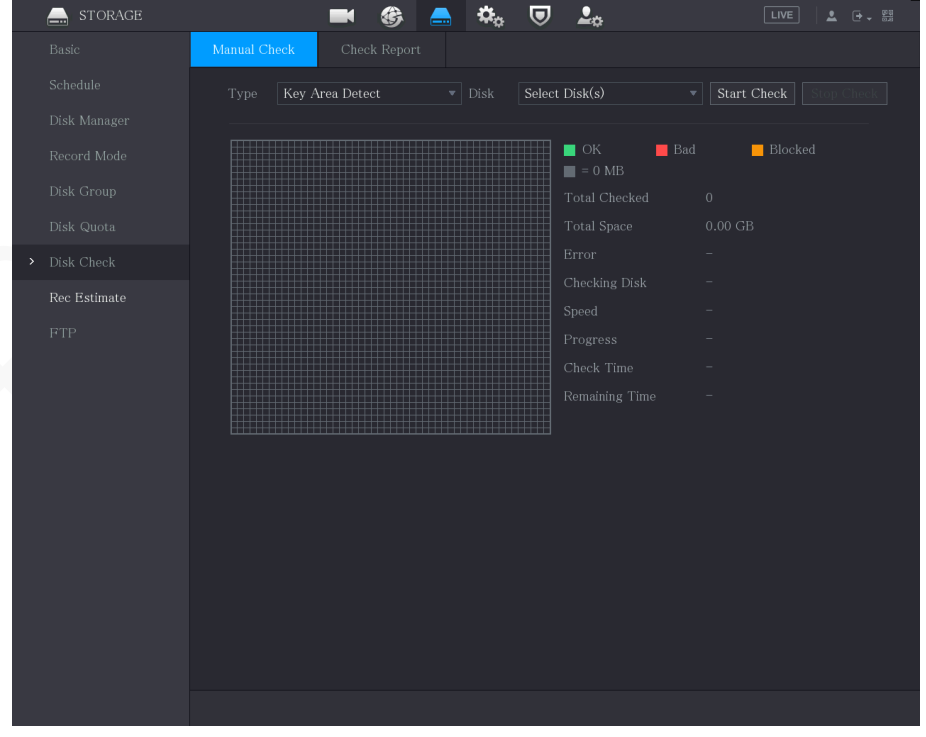

Figura 5-284 Verifica manuale

<u>Passaggio 2:</u> Nell'elenco Tipo (Type), selezionare Rilevamento area chiave (Key Area Detect) o Verifica globale (Global Check); nell'elenco Disco (Disk), selezionare il disco rigido dove eseguire la verifica.
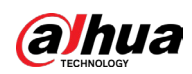

Passaggio 3: Fare clic su Avvia verifica (Start Check). Il sistema inizia a verificare il disco rigido.

 $\square$ 

Durante la verifica, fare clic su Pausa (Pause) per mettere in pausa la verifica, fare clic su Continua (Continue) per riprendere la verifica e fare clic su Interrompi verifica (Stop Detect) per interrompere la verifica.

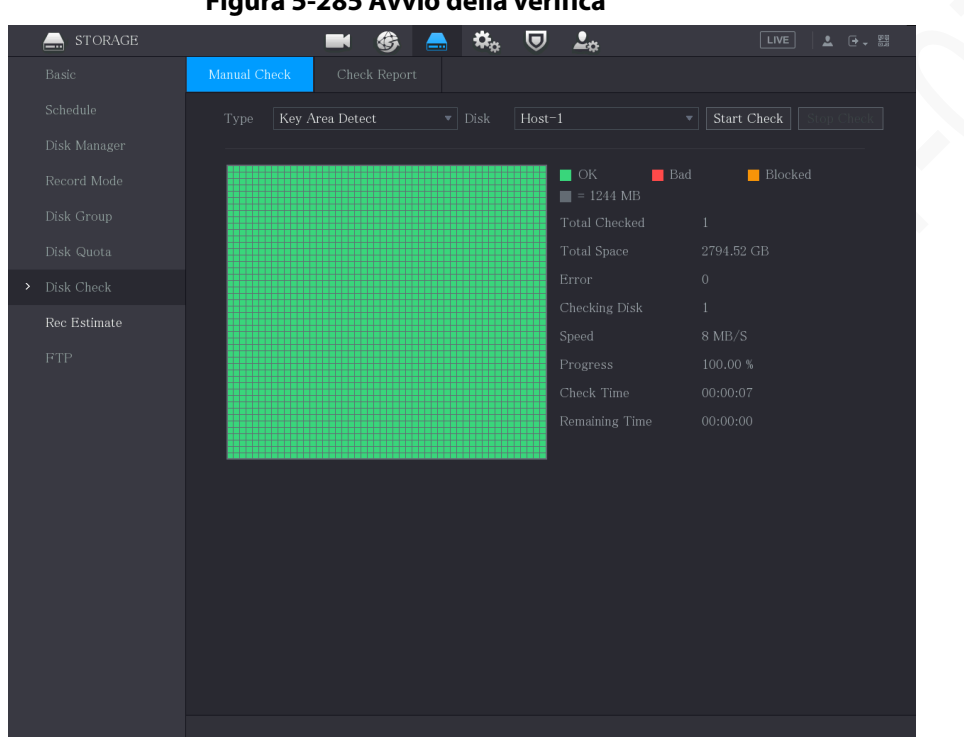

Figura 5-285 Avvio della verifica

# 5.19.7.2 Visualizzazione dei risultati della verifica

Al termine della verifica, è possibile visualizzarne i report per controllare la presenza di eventuali problematiche e sostituire i dischi rigidi difettosi onde evitare perdite dati.

## **Procedura**

Passaggio 1: Selezionare Menu principale > ARCHIVIAZIONE > Verifica dischi > Report verifica (Main Menu > STORAGE > Disk Check > Check Report).

|  |           | igura 5 200 m | eportarvernica |             |  |
|--|-----------|---------------|----------------|-------------|--|
|  | heck Cheo | ck Report     |                |             |  |
|  | Disk No.  | Check Type    | Start Time     | Total Space |  |
|  |           | Quick Check   |                |             |  |
|  |           |               |                |             |  |
|  |           |               |                |             |  |
|  |           |               |                |             |  |
|  |           |               |                |             |  |
|  |           |               |                |             |  |
|  |           |               |                |             |  |

Figura 5-286 Report di verifica

Passaggio 2: Fare clic su 📗 .

È possibile visualizzare i risultati del rilevamento e i report S.M.A.R.T.

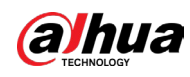

Figura 5-287 Risultati

| Details           |           |            |                 |        |         |
|-------------------|-----------|------------|-----------------|--------|---------|
| Results           | S.M.A.R.T |            |                 |        |         |
| <b>Type</b> Quick |           | Export sea | rch results.    |        |         |
|                   |           |            | OK<br>= 1244 MB | Bad    | Blocked |
|                   |           |            | Total Checked   |        |         |
|                   |           |            | Total Space     | 2794.5 | 2 GB    |
|                   |           |            | Error           |        |         |
|                   |           |            | Disk No.        |        |         |
|                   |           |            | Bad Sector List |        |         |
|                   |           |            | No. Sect        | or No  |         |
|                   |           |            |                 |        |         |
|                   |           |            |                 |        |         |
|                   |           |            |                 |        |         |
|                   |           |            |                 |        |         |
|                   |           |            |                 |        |         |
|                   |           |            |                 |        |         |

Figura 5-288 S.M.A.R.T

| De | tails        |                          |           |       |       |               |     |
|----|--------------|--------------------------|-----------|-------|-------|---------------|-----|
|    | Results      | S.M.A.R.T                |           |       |       |               |     |
|    | Name         | sda                      |           |       |       |               |     |
|    | Model        | HGSTHUS724030ALA6        | 40        |       |       |               |     |
|    | SN           | PN1231P8G0W19T           |           |       |       |               |     |
|    | Health Statu | s OK                     |           |       |       |               |     |
|    | Description: |                          |           |       |       |               |     |
|    | ID           | Attribute                | Threshold | Value | Worst | Current Value | He▲ |
|    |              | Read Error Rate          | 16        | 95    | 95    | 458757        |     |
|    |              | Through Put Perfromance  | 54        | 135   | 135   | 85            |     |
|    |              | Spin Up Time             | 24        | 253   | 253   | 197           |     |
|    |              | Start/Stop Count         |           | 98    | 98    | 9933          |     |
|    |              | Reallocated Sector Count |           | 100   | 100   | 58            |     |
|    | •            |                          |           |       |       |               | Þ   |
|    |              |                          |           |       |       |               |     |
|    |              |                          |           |       |       |               |     |
|    |              |                          |           |       |       |               |     |
|    |              |                          |           |       |       |               |     |

# 5.19.8 Configurazione della stima di registrazione

La funzione di stima della registrazione è in grado di calcolare la durata dei video registrabile in base alla capacità del disco rigido e calcolare la capacità necessaria in base alla durata della registrazione.

## Procedura

<u>Passaggio 1:</u> Selezionare Menu principale > ARCHIVIAZIONE > Stima registrazione (Main Menu > STORAGE > Rec Estimate).

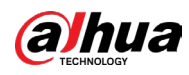

| STORAGE     |    |          |        | G     | _          | ¢, | ▣          | <b>L</b> ., |          |      | LIV     | E   1   | . ⊕ | 8-0<br>202 |
|-------------|----|----------|--------|-------|------------|----|------------|-------------|----------|------|---------|---------|-----|------------|
|             | УC | hannel   | Modify | Bit I | Rate(Kb/S) |    | ecord Time |             | Resoluti | on   | Frame F | ate(FPS |     |            |
|             |    |          |        |       |            |    |            |             |          |      |         |         |     |            |
|             |    |          |        |       |            |    |            |             |          |      |         |         |     |            |
|             |    |          |        |       |            |    |            |             |          |      |         |         |     |            |
| Record Mode |    |          |        |       |            |    |            |             |          |      |         |         |     |            |
|             |    |          |        |       |            |    |            |             |          |      |         |         |     |            |
|             |    |          |        |       |            |    |            |             |          |      |         |         |     |            |
|             |    |          |        |       |            |    |            |             |          |      |         |         |     |            |
|             |    |          |        |       |            |    |            |             |          |      |         |         |     |            |
|             |    |          |        |       |            |    |            |             |          |      |         |         |     |            |
|             |    | 3y Space | E      |       |            |    |            |             |          |      |         |         |     |            |
|             |    |          |        |       |            |    |            |             |          | Sele | et      |         |     |            |
|             |    |          |        |       |            |    |            |             |          |      |         |         |     |            |
|             |    |          |        |       |            |    |            |             |          |      |         |         |     |            |
|             |    |          |        |       |            |    |            |             |          |      |         |         |     |            |
|             |    |          |        |       |            |    |            |             |          |      |         |         |     |            |

#### Figura 5-289 Stima della registrazione

Passaggio 2: Fare clic su 📝 .

È possibile configurare la risoluzione, il frame rate, la velocità in bit e la durata di registrazione per il canale selezionato.

Passaggio 3: Fare clic su OK per salvare le impostazioni.

Il sistema calcolerà quindi il periodo di tempo disponibile per l'archiviazione in base alle impostazioni dei canali e alla capacità del disco rigido.

 $\square$ 

Fare clic su Copia su (Copy to) per copiare le impostazioni su altri canali.

### **Operazioni correlate**

- Calcola tempo di registrazione.
  - 1. Nella pagina Stima di registrazione (Rec Estimate), fare clic sulla scheda In base allo spazio (By Space).

| Figura | 5-290 | Calcolo | in base | allo | spazio |
|--------|-------|---------|---------|------|--------|
|--------|-------|---------|---------|------|--------|

| By Space | By Time |  |        |  |
|----------|---------|--|--------|--|
|          |         |  | Select |  |
|          |         |  |        |  |
|          |         |  |        |  |

- 2. Fare clic su Seleziona (Select).
- 3. Selezionare la casella di controllo del disco rigido su cui effettuare il calcolo. Nella scheda In base al tempo (By Time), nella casella Tempo (Time), viene visualizzata la durata della registrazione.

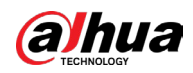

Figura 5-291 Calcolo in base al tempo

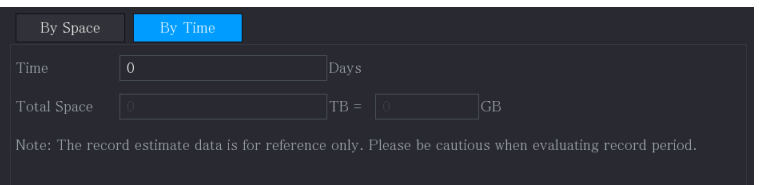

- Calcola capacità del disco rigido per l'archiviazione.
  - 1. Nella pagina Stima di registrazione (Rec Estimate), fare clic sulla scheda In base al tempo (By Time).

Figura 5-292 Calcolo in base al tempo

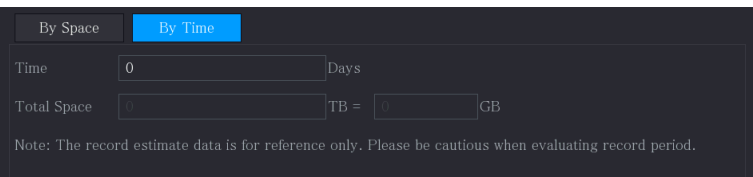

2. Nel campo Tempo (Time), inserire la durata della registrazione desiderata. Nel campo Spazio totale (Total Space), viene visualizzata la capacità del disco rigido necessaria.

Figura 5-293 Spazio totale

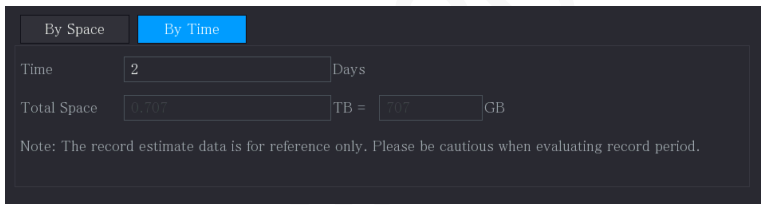

# 5.19.9 Configurazione delle impostazioni di archiviazione su FTP

È possibile archiviare e visualizzare i video e le istantanee registrati sul server FTP.

## Prerequisiti

Acquistare o scaricare un server FTP e installarlo sul proprio computer.

### $\square$

ll nuovo utente FTP deve essere provvisto di permessi di scrittura, altrimenti non sarà possibile caricare sul server video e immagini registrati.

### Procedura

<u>Passaggio 1:</u> Selezionare Menu principale > ARCHIVIAZIONE > FTP (Main Menu > STORAGE > FTP).

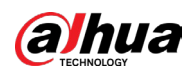

|           | Figura 5                | 5-294 FTP     |              |   |               |
|-----------|-------------------------|---------------|--------------|---|---------------|
| E STORAGE | <b>e</b> (6)            | 🚔 🌣 🛡         | <b>L</b>     |   |               |
|           |                         |               | SETP (Recomm |   |               |
|           |                         |               |              |   |               |
|           |                         |               |              |   | ( 1 - 65535 ) |
|           |                         |               |              |   |               |
|           |                         |               |              |   |               |
|           |                         |               |              |   |               |
|           |                         |               |              |   |               |
|           | Channel                 |               |              |   |               |
|           |                         | 1<br>Sun      |              |   |               |
|           |                         | 00+00 94+00   |              |   |               |
|           |                         | 00:00 - 24:00 |              |   |               |
|           | Period 2                | 00:00 - 24:00 |              |   |               |
|           |                         |               |              |   |               |
|           | Picture Upload Interval |               |              |   |               |
|           |                         | Setting       |              |   |               |
|           |                         |               |              |   |               |
|           |                         |               |              |   |               |
|           |                         |               |              |   |               |
|           |                         |               |              |   |               |
|           |                         |               |              |   |               |
|           |                         |               |              |   |               |
|           | Default Test            |               |              | A | Back          |

### <u>Passaggio 2:</u> Configurare le impostazioni dei parametri delle impostazioni dell'FTP.

|   | Parametro        | Descrizione                                                                                                    |  |  |  |
|---|------------------|----------------------------------------------------------------------------------------------------|--|--|--|
|   | Abilita          | Abilita la funzione di caricamento su FTP.                                                                                                    |  |  |  |
|   | Тіро ҒТР         | <ul> <li>FTP: Trasmissione di testo.</li> <li>SFTP: Trasmissione crittografata (opzione consigliata)</li> </ul>                                                                                                    |  |  |  |
|   | Indirizzo Server | Indirizzo IP del server FTP.                                                                                                    |  |  |  |
|   | Porta            | <ul> <li>FTP: Il valore predefinito è 21.</li> <li>SFTP: Il valore predefinito è 22.</li> </ul>                                                                                                    |  |  |  |
|   | Anonimo          | Inserire il nome utente e la password per accedere al server FTP.                                                                                                    |  |  |  |
|   | Nome utente      | Abilitare la funzione di anonimato per poter eseguire l'accesso in                                                                                                    |  |  |  |
| C | Password         | maniera anonima senza inserire il nome utente e la password.                                                                                                    |  |  |  |
|   |                  | Consente di creare cartelle sul server FTP.                                                                                                    |  |  |  |
| K | Percorso di      | • Se l'utente non inserisce il nome della directory remota, il sistema crea automaticamente le cartelle in base a indirizzo IP e orario.                                                                                                    |  |  |  |
|   | archiviazione    | <ul> <li>Se l'utente inserisce il nome della directory remota, il sistema<br/>crea dapprima una cartella con il nome indicato al di sotto della<br/>directory radice del server FTP, poi crea automaticamente le<br/>cartelle in base a indirizzo IP e orario.</li> </ul> |  |  |  |

#### Tabella 5-79 Parametri delle impostazioni dell'FTP

#### Manuale dell'utente

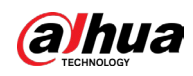

| Parametro                                             | Descrizione                                                                                                    |  |  |  |  |  |
|-------------------------------------------------------|----------------------------------------------------------------------------------------------------|--|--|--|--|--|
| Dimensioni file                                       | <ul> <li>Inserire la lunghezza del video registrato da caricare.</li> <li>Inserendo una lunghezza minore di quella effettiva del video registrato, solo una sua parte può essere caricata.</li> <li>Inserendo una lunghezza maggiore di quella effettiva del video registrato, l'intero video registrato può essere caricato.</li> <li>Inserendo una lunghezza 0, sarà caricato esattamente l'intero video registrato.</li> </ul>                                                                                                    |  |  |  |  |  |
| Intervallo di<br>caricamento delle<br>immagini (sec.) | <ul> <li>Se tale intervallo è maggiore di quello di acquisizione, il sistema carica l'istantanea più recente. Se, ad esempio, l'intervallo di caricamento è di 5 secondi e quello di acquisizione è di 2 secondi per istantanea, il sistema carica l'istantanea più recente ogni 5 secondi.</li> <li>Se tale intervallo è minore di quello di acquisizione, il sistema carica un'istantanea per ciascun intervallo di acquisizione. Se, ad esempio, l'intervallo di caricamento è di 5 secondi e quello di acquisizione. Se, ad esempio, l'intervallo di caricamento è di 5 secondi e quello di acquisizione è di 10 secondi per istantanea, il sistema carica le istantanee ogni 10 secondi.</li> <li>Per configurare l'intervallo di caricamento dell'istantanea, selezionare Menu principale &gt; TELECAMERA &gt; Codifica &gt; lstantanea (Main Menu &gt; CAMERA &gt; Encode &gt; Snapshot).</li> </ul> |  |  |  |  |  |
| Canale                                                | Selezionare il canale cui applicare le impostazioni FTP.                                                                                                    |  |  |  |  |  |
| Giorno                                                | Selezionare il giorno della settimana e il periodo di tempo in cui                                                                                                    |  |  |  |  |  |
| Periodo 1, Periodo<br>2                               | deve avvenire il caricamento dei file registrati. È possibile definire<br>due periodi per ciascun giorno della settimana.                                                                                                    |  |  |  |  |  |
| Tipo registrazione                                    | Selezionare il tipo di registrazione (Allarme, Intelligente,<br>Rilevamento di movimenti o Generale) che si intende caricare. Il tipo<br>di registrazione selezionato sarà caricato durante il periodo<br>configurato.                                                                                                    |  |  |  |  |  |

<u>Passaggio 3:</u> Fare clic su Testa (Test).

Il sistema mostra un messaggio a comparsa indicante l'esito dell'operazione. In caso di esito negativo, controllare la connessione o le impostazioni di rete.

<u>Passaggio 4:</u> Fare clic su Applica (Apply) per completare l'impostazione.

# 5.20 Centrale di sicurezza

È possibile impostare le opzioni di sicurezza per aumentare la protezione del dispositivo e utilizzarlo in modo molto più sicuro.

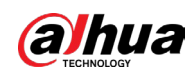

# 5.20.1 Stato della sicurezza

La scansione di sicurezza consente di ottenere una visione completa dello stato di sicurezza del dispositivo. È possibile analizzare lo stato dell'utente, del servizio e del modulo di sicurezza per ottenere informazioni dettagliate sullo stato di sicurezza del dispositivo.

# Rilevamento dell'utente e del servizio

# $\square$

L'icona verde indica lo stato di integrità del dispositivo scansionato, mentre l'icona arancione indica uno stato che presenta rischi.

- Autenticazione accesso: Quando sussiste un rischio nell'autenticazione di accesso, l'icona sarà in arancione a indicare la presenza di un problema. È possibile fare clic su Dettagli (Details) per visualizzare la descrizione dettagliata del rischio.
- Configurazione sicurezza: Quando sussiste un rischio nella configurazione del dispositivo, l'icona sarà in arancione a indicare la presenza di un problema. È possibile fare clic su Dettagli (Details) per visualizzare la descrizione dettagliata del rischio.

#### Figura 5-295 Stato della sicurezza

| SECURITY         | 🖿 🍪 📥 🍇 🔽 💷 Live 🔺 🚱                                                                                           |
|------------------|----------------------------------------------------------------------------------------------------|
| Security Status  | Security Status The last scanning time: 2020-01-11 16:35:15 Rescan                                             |
| System Service   | Security scanning can help you get a whole picture of device security status in real time and use the device i |
| Attack Defense   |                                                                                                    |
| CA Certificate   | • User & Service Detection(Detect whether the current configuration conforms to recommendation.)               |
| A/V Encryption   |                                                                                                    |
| Security Warning | Configuratio Login Authe<br>Details                                                                            |
|                  | Details                                                                                                    |
|                  | I items can be optimized. You are recommended to op Ignore                                                     |
|                  | HTTPS Security Configuration Optimize                                                                          |
|                  | 1.Disabled. It is recommended to enable.                                                                       |
|                  |                                                                                                    |
|                  |                                                                                                    |
|                  |                                                                                                    |
|                  |                                                                                                    |
|                  |                                                                                                    |
|                  |                                                                                                    |
|                  |                                                                                                    |
|                  |                                                                                                    |
|                  |                                                                                                    |

# Scansione dei moduli di sicurezza

Questa area visualizza lo stato di esecuzione dei moduli di sicurezza. Per i dettagli sui moduli di sicurezza, spostare il puntatore del mouse sull'icona per visualizzare le istruzioni a schermo.

## Scansione dello stato di sicurezza

È possibile fare clic su Ripeti scansione (Rescan) per verificare lo stato di sicurezza.

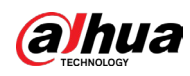

# 5.20.2 Servizi di sistema

È possibile impostare informazioni quali servizi di base, 802.1x e HTTPS.

# 5.20.2.1 Servizi di base

### Procedura

<u>Passaggio 1:</u> Selezionare Menu principale > SICUREZZA > Servizio di sistema > Servizi di base (Main Menu > SECURITY >System Service > Basic Services).

| SECURITY          | =                  | G      | 🚔 🌣            |        | <b>L</b> . |   | LIVE | <b>L</b> 🗗 | - <u>00</u> |
|-------------------|--------------------|--------|----------------|--------|------------|---|------|------------|-------------|
| Security Status   | Basic Services 80  | 2.1x   | HTTPS          |        |            |   |      |            |             |
| > System Service  | Mobile Push Notifi |        |                |        |            |   |      |            |             |
| Attack Defense    |                    |        |                |        |            |   |      |            |             |
| CA Certificate    | CGI                |        |                |        |            |   |      |            |             |
| A/V Encryption    | ONVIF              |        |                |        |            |   |      |            |             |
| Security Warning  | NTP Server         |        |                |        |            |   |      |            |             |
| Security Authenti | SSH                |        |                |        |            |   |      |            |             |
|                   | Enable Device Dis  |        |                |        |            |   |      |            |             |
|                   | Private Protocol   |        |                |        |            |   |      |            |             |
|                   | Private Protocol A | Securi | ity Mode (Reco | ommeno | ded) 🔻     |   |      |            |             |
|                   | LLDP               |        |                |        |            |   |      |            |             |
|                   | TLSv1.1            |        |                |        |            |   |      |            |             |
|                   |                    |        |                |        |            |   |      |            |             |
|                   |                    |        |                |        |            |   |      |            |             |
|                   |                    |        |                |        |            |   |      |            |             |
|                   |                    |        |                |        |            | A | pply | Canc       | el          |

Figura 5-296 Servizi di base

Passaggio 2: Abilitare i servizi di sistema.

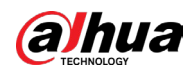

# $\wedge$

Potrebbero verificarsi rischi per la sicurezza quando sono abilitate le Notifiche push mobili (Mobile Push Notifications), CGI, ONVIF, SSH e Server NTP (NTP Server).

|  | Parametro                                           | Descrizione                                                                                                    |
|--|-----------------------------------------------------|----------------------------------------------------------------------------------------------------|
|  | Notifiche push mobili                               | Una volta abilitata la funzione, l'allarme attivato dal dispositivo<br>può essere inviato al telefono cellulare. La funzione è attivata<br>per impostazione predefinita.<br>Possono verificarsi rischi per la sicurezza se si abilita questo<br>servizio. Quando non in uso, disabilitare questa funzione. |
|  | CGI                                                 | Se si abilita questa funzione, è possibile aggiungere i dispositivi<br>remoti tramite il protocollo CGI. La funzione è attivata per<br>impostazione predefinita.<br>Possono verificarsi rischi per la sicurezza se si abilita questo<br>servizio. Quando non in uso, disabilitare questa funzione.         |
|  | ONVIF                                               | Se si abilita questa funzione, è possibile aggiungere i dispositivi<br>remoti tramite il protocollo ONVIF. La funzione è attivata per<br>impostazione predefinita.<br>Possono verificarsi rischi per la sicurezza se si abilita questo<br>servizio. Quando non in uso, disabilitare questa funzione.       |
|  | Server NTP                                          | Se si abilita questa funzione, è possibile utilizzare un server NTP<br>per sincronizzare il dispositivo. La funzione è attivata per<br>impostazione predefinita.                                                                                                    |
|  | SSH                                                 | Se si abilita questa funzione, è possibile utilizzare il servizio<br>SSH. Questa funzione è disabilitata per impostazione<br>predefinita.<br>Possono verificarsi rischi per la sicurezza se si abilita questo<br>servizio. Quando non in uso, disabilitare questa funzione.                                |
|  | Attivazione della<br>rilevazione del<br>dispositivo | Se si abilita questa funzione, è possibile cercare il dispositivo<br>tramite altri dispositivi.                                                                                                    |

Tabella 5-80 Parametri dei servizi di base

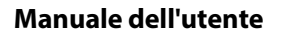

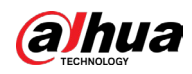

| Parametro                                           | Descrizione                                                                                                    |
|-----------------------------------------------------|----------------------------------------------------------------------------------------------------|
| Modalità di<br>autenticazione<br>protocollo privato | <ul> <li>Modalità di sicurezza (consigliato): Utilizza l'autenticazione<br/>di accesso Digest durante la connessione al DVR.</li> <li>Modalità di compatibilità: Selezionare questa modalità<br/>quando il client non supporta l'autenticazione di accesso<br/>Digest.</li> </ul> |
| LLDP                                                | Abilita il servizio LLDP.<br>Il protocollo LLDP (Link Layer Discovery Protocol) consente a<br>due dispositivi diversi di raccogliere informazioni su hardware e<br>protocollo dei dispositivi nelle vicinanze, consentendo la<br>risoluzione dei problemi di rete.                |
| TLSv1.1                                             | Abilita il protocollo di crittografia TLSv1.1.                                                                                                    |

Passaggio 3: Fare clic su Applica (Apply) per completare l'impostazione.

## 5.20.2.2 802.1x

Per accedere alla LAN, il dispositivo deve superare la certificazione 802.1x.

### Procedura

<u>Passaggio 1:</u> Selezionare Menu principale > SICUREZZA > Servizio di sistema > 802.1x (Main Menu > SECURITY >System Service > 802.1x).

Figura 5-297 Certificazione 802.1x

|   | SECURITY                                                                                                    | -                                                                                                    | i 🛞 💻         | <b>*</b> .   | 🔽 💄          | *                    |                    |            |
|---|----------------------------------------------------------------------------------------------------|----------------------------------------------------------------------------------------------------|---------------|--------------|--------------|----------------------|--------------------|------------|
|   | Security Status                                                                                               | Basic Services                                                                                                    | 802.1x        | HTTPS        |              |                      |                    |            |
| > | System Service                                                                                                | 802.1x is a network                                                                                                    | access contro | l protocol w | /hich can ef | fectively prevent ac | ccess from unautho |            |
| > | System Service<br>Attack Defense<br>CA Certificate<br>A/V Encryption<br>Security Warning<br>Security Authenti | 802.1x is a network<br>NIC Name<br>Enable<br>Authentication Mo<br>CA Certificate<br>Username<br>Password<br>Use a trusted CA co | Access contro | l protocol w | /hich can ef | fectively prevent ac | rcess from unautho | riz<br>5 S |
|   |                                                                                                    |                                                                                                    |               |              |              |                      | Apply Ba           | ck         |

<u>Passaggio 2:</u> Selezionare la scheda Ethernet da certificare. <u>Passaggio 3:</u> Selezionare Abilita (Enable) e configurare i parametri.

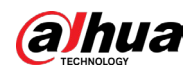

#### Tabella 5-81 Parametri 802.1x

| Parametro      | Descrizione                                                                                                    |
|----------------|----------------------------------------------------------------------------------------------------|
| Nome NIC       | Selezionare un NIC.                                                                                                    |
| Autenticazione | <ul> <li>PEAP: Protected EAP Protocol.</li> <li>TLS: Sicurezza del livello di trasporto. Un protocollo che<br/>garantisce la riservatezza e l'integrità dei dati tra due<br/>programmi applicativi di comunicazione.</li> </ul> |
| Certificato CA | Abilitarlo e fare clic su Sfoglia (Browse) per importare il<br>certificato CA dall'unità flash. Per i dettagli sull'importazione e la<br>creazione di un certificato, consultare "5.20.4 Certificato CA".                       |
| Nome utente    | Il nome utente deve essere autorizzato sul server.                                                                                                    |
| Password       | Inserire la password del nome utente corrispondente.                                                                                                    |

<u>Passaggio 4:</u> Fare clic su Applica (Apply).

## 5.20.2.3 HTTPS

Si consiglia di abilitare la funzione HTTPS per migliorare la sicurezza del sistema.

### Procedura

<u>Passaggio 1:</u> Selezionare Menu principale > SICUREZZA > Servizio di sistema > HTTPS (Main Menu > SECURITY >System Service > HTTPS).

| SECURITY          |                | <b>I</b> 🚱       | 🚔 🌣             | 🛡 💄                     | LIVE               | 1 - ma     |
|-------------------|----------------|------------------|-----------------|-------------------------|--------------------|------------|
| Security Status   | Basic Services | 802.1x           | HTTPS           |                         |                    |            |
| > System Service  | Enable         |                  |                 |                         |                    |            |
| Attack Defense    | HTTPS is a s   | ervice entry bas | ed on Transport | Layer Security (TLS). I | HTTPS provides web | service,   |
| CA Certificate    | Auto Redireo   | t to HTTPS       |                 |                         |                    |            |
| A/V Encryption    | *Select a dev  | /ice certificate |                 |                         | Certificate M      | lanagement |
| Security Warning  | No.            | Certificate Se   | erial Number    | Validity Period         | User               | Iss        |
| Security Authenti |                |                  |                 | 2053-12-13 23:36:03     |                    |            |
|                   |                |                  |                 |                         |                    |            |
|                   |                |                  |                 |                         |                    |            |
|                   |                |                  |                 |                         |                    |            |
|                   |                |                  |                 |                         |                    |            |
|                   |                |                  |                 |                         |                    |            |
|                   |                |                  |                 |                         |                    |            |
|                   |                |                  |                 |                         |                    |            |
|                   |                |                  |                 |                         |                    |            |
|                   |                |                  |                 |                         |                    |            |
|                   |                |                  |                 |                         |                    |            |
|                   |                |                  |                 |                         |                    |            |
|                   |                |                  |                 |                         |                    |            |
|                   |                |                  |                 |                         | Apply              | Back       |

Figura 5-298 HTTPS

<u>Passaggio 2:</u> Selezionare Abilita (Enable) per attivare la funzione HTTPS.

<u>Passaggio 3:</u> Fare clic su **III** per abilitare Reindirizzamento automatico su HTTPS (Auto Redirect to HTTPS) per reindirizzare automaticamente su HTTPS.

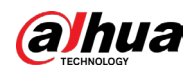

Dopo aver abilitato la funzione,

<u>Passaggio 4:</u> Fare clic su Gestione Certificati (Certificate Management) per creare o importare un certificato HTTPS dall'unità USB. Per i dettagli sull'importazione o la creazione di un certificato CA, consultare "5.20.4 Certificato CA". <u>Passaggio 5:</u> Selezionare un certificato HTTPS. <u>Passaggio 6:</u> Fare clic su Applica (Apply)

# 5.20.3 Difesa dagli attacchi

# 5.20.3.1 Firewall

## Procedura

<u>Passaggio 1:</u> Selezionare Menu principale > SICUREZZA > Difesa dagli attacchi > Firewall (Main Menu > SECURITY > Attack Defense > Firewall).

Passaggio 2: Selezionare Attiva (Enable) per abilitare il firewall.

Passaggio 3: Configurare i parametri.

| Parametro                                      | Descrizione                                                                                                    |
|------------------------------------------------|----------------------------------------------------------------------------------------------------|
| Modalità                                       | <ul> <li>La modalità può essere configurata quando il Tipo è Accesso di rete.</li> <li>Se l'elenco consensi è abilitato, è possibile accedere correttamente alla porta del dispositivo se l'host IP/MAC è inserito in elenco.</li> <li>Se l'elenco di blocco è abilitato, non è possibile accedere alla porta del dispositivo se l'host IP/MAC è inserito in elenco.</li> </ul> |
| Aggiungi                                       | Se il Tipo (Type) è Accesso di rete (Network Access), è possibile<br>configurare Indirizzo IP, Segmento IP e Indirizzo MAC.                                                                                                    |
| Тіро                                           | È possibile selezionare l'indirizzo IP, il segmento IP e l'indirizzo<br>MAC.                                                                                                    |
| Indirizzo IP<br>Porta iniziale<br>Porta finale | Inserisci l'indirizzo IP, la porta iniziale e la porta finale consentite o<br>vietate.<br>Se il Tipo (Type) è Indirizzo IP (IP Address), possono essere<br>configurati. È possibile configurare Porta iniziale (Start Port) e<br>Porta finale (End Port) solo in Tipo (Type) Accesso di rete (Network<br>Access).                                                               |
| Indirizzo<br>iniziale/indirizzo<br>finale      | Inserire l'indirizzo iniziale e finale del segmento IP.<br>Se il Tipo (Type) è Segmento IP (IP Segment), possono essere<br>configurati.                                                                                                    |

| Tabella | 5-82 | Parametri  | del | firew | all            |
|---------|------|------------|-----|-------|----------------|
| Tuxchu  | 202  | - urunicur |     | 1110  | / <b>u</b> i i |

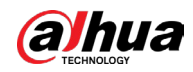

| Parametro     | Descrizione                                                                     |
|---------------|---------------------------------------------------------------------------------|
|               | Inserire l'indirizzo MAC consentito o vietato                                   |
| Indirizzo MAC | Se il Tipo (Type) è Indirizzo MAC (MAC Address), possono essere<br>configurati. |

Passaggio 4: Fare clic su Applica (Apply).

# 5.20.3.2 Blocco dell'account

## Procedura

<u>Passaggio 1:</u> Selezionare Menu principale > SICUREZZA > Difesa dagli attacchi > Blocco dell'account (Main Menu > SECURITY > Attack Defense > Account Lockout). <u>Passaggio 2:</u> Impostare i parametri.

| Parametro         | Descrizione                                                                                                    |
|-------------------|----------------------------------------------------------------------------------------------------|
| Tentativi         | Imposta il numero massimo consentito per i tentativi di inserimento<br>di password errate. L'account verrà bloccato dopo che i tentativi di<br>inserimento superano il numero massimo.<br>Intervallo valore: 5–30.<br>Valore predefinito: 5. |
| Durata del blocco | Impostare per quanto tempo l'account rimane bloccato.<br>Intervallo valore: 5–120 minuti.<br>Valore predefinito: 5 minuti.                                                                                                    |

| Taholla | 5-83 | Parametri | di blocco |
|---------|------|-----------|-----------|
| iavena  | 2-02 | rarametri |           |

Passaggio 3: Fare clic su Applica (Apply).

# 5.20.3.3 Difesa da attacchi Dos

Per proteggere il dispositivo dagli attacchi DoS, è possibile abilitare le funzioni Difesa da attacchi SYN flood (SYN Flood Attack Defense) e Difesa da attacchi ICMP flood (ICMP Flood Attack Defense).

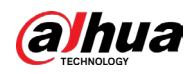

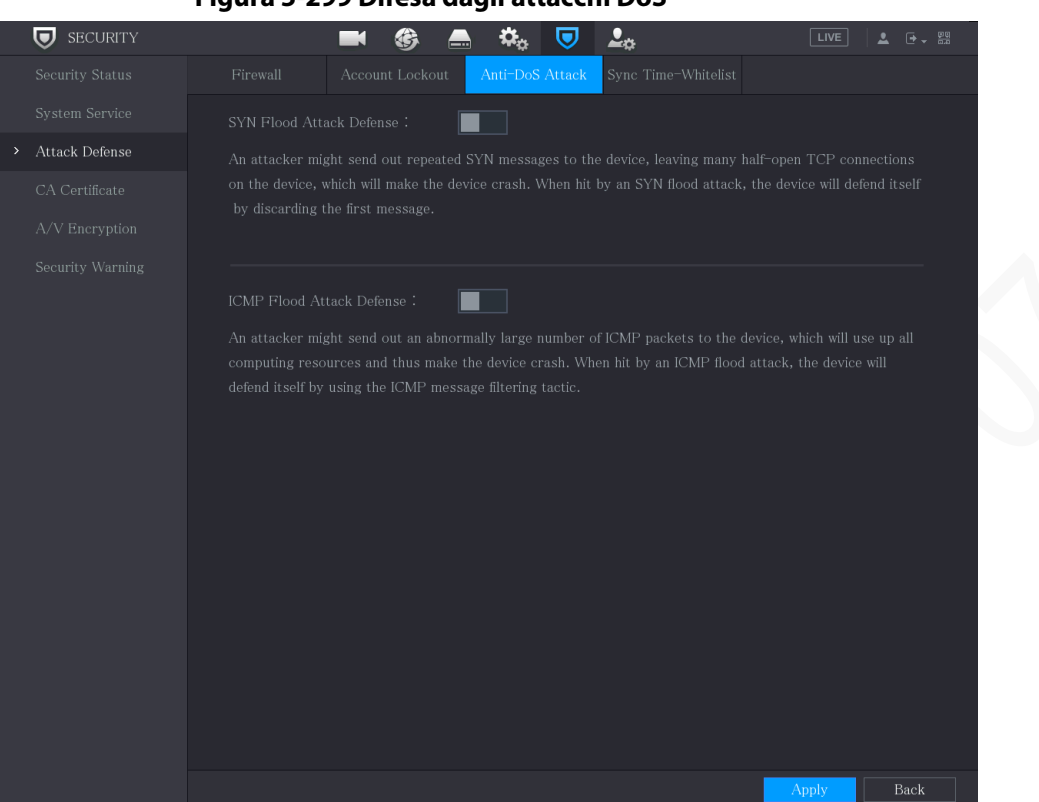

#### Figura 5-299 Difesa dagli attacchi DoS

## 5.20.3.4 Sincronizzazione ora - Elenco consentito

La sincronizzazione è consentita solo con gli host presenti nell'elenco degli host attendibili.

### Procedura

<u>Passaggio 1:</u> Selezionare Menu principale > SICUREZZA > Difesa dagli attacchi > Elenco consentito sincronizzazione dell'ora (Main Menu > SECURITY > Attack Defense > Sync Time-Allowlist).

Passaggio 2: Selezionare Abilita (Enable) per attivare la funzione.

Passaggio 3: Configurare i parametri.

| Parametro    | Descrizione                                                                                                    |
|--------------|----------------------------------------------------------------------------------------------------|
| Aggiungi     | È possibile aggiungere host attendibili per la sincronizzazione<br>dell'ora.                                                                  |
| Тіро         | Selezionare l'indirizzo IP o il segmento IP per gli host da<br>aggiungere.                                                                    |
| Indirizzo IP | Inserire l'indirizzo IP di un host attendibile.<br>Se il Tipo (Type) è Indirizzo IP (IP Address), è possibile effettuare la<br>configurazione |

### Tabella 5-84 Parametri per elenco consentito sincronizzazione dell'ora

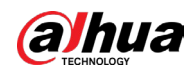

| Parametro          | Descrizione                                                                                                    |
|--------------------|----------------------------------------------------------------------------------------------------|
| Indirizzo iniziale | Inserire l'indirizzo IP iniziale degli host attendibili.<br>Se il Tipo (Type) è Segmento IP (IP Segment), è possibile effettuare<br>la configurazione |
| Indirizzo finale   | Inserire l'indirizzo IP finale degli host attendibili.<br>Se il Tipo (Type) è Segmento IP (IP Segment), è possibile effettuare<br>la configurazione   |

Passaggio 4: Fare clic su Applica (Apply).

# 5.20.4 Certificato CA

È possibile creare o importare il certificato del dispositivo e installare il certificato CA attendibile.

# 5.20.4.1 Certificato del dispositivo

# Creazione del certificato

1. Selezionare Menu principale > SICUREZZA > Certificato CA > Certificato dispositivo (Main Menu > SECURITY > CA Certificate > Device Certificate).

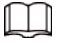

- Fare clic su 星 per scaricare il certificato nell'archivio locale.
- Fare clic su 💼 per eliminare il certificato. Il certificato eliminato non può essere ripristinato, procedere con cautela.

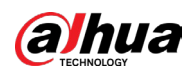

| 😈 SECUR        | RITY   |             |                   | æ 🔺             | <b>Ö.</b> . 🔽   | ₽.~              |              | LIVE     | 🔁 - 📟 |
|----------------|--------|-------------|-------------------|-----------------|-----------------|------------------|--------------|----------|-------|
| Security Sta   | atus D | evice Certi | ficate Trusted    | d CA Ce         |                 | -*               |              |          |       |
| System Ser     | vice   | A devi      | ce certificate is | a proof of devi | re legal status | Forevample       | when the bro | wearie   |       |
| Attack Defe    |        | visiting    | g device via HT   | TPS, the device | certificate sha | ll be verified.  | when the bit | JW3EI 13 |       |
| > CA Certifica | ite    |             |                   |                 |                 |                  |              |          |       |
| A/V Encryp     |        | Instal      | l Device Cer      |                 |                 |                  |              |          |       |
| Security Wa    | arning | No.         | Certificate S     | erial Number    | Validity Pe     | eriod<br>3:36:03 | User         | Issued   | by    |
| Security Au    |        |             |                   |                 | 2000 12 10 2    |                  |              |          |       |
|                |        |             |                   |                 |                 |                  |              |          |       |
|                |        |             |                   |                 |                 |                  |              |          |       |
|                |        |             |                   |                 |                 |                  |              |          |       |
|                |        |             |                   |                 |                 |                  |              |          |       |
|                |        |             |                   |                 |                 |                  |              |          |       |
|                |        |             |                   |                 |                 |                  |              |          |       |
|                |        |             |                   |                 |                 |                  |              |          |       |
|                |        |             |                   |                 |                 |                  |              |          |       |
|                |        |             |                   |                 |                 |                  |              |          |       |
|                |        |             |                   |                 |                 |                  |              |          |       |
|                |        |             |                   |                 |                 |                  |              |          |       |
|                |        |             |                   |                 |                 |                  |              |          |       |
|                |        |             |                   |                 |                 |                  |              |          |       |

### Figura 5-300 Certificato del dispositivo

2. Configura i parametri.

#### Tabella 5-85 Parametri del certificato del dispositivo

| Parametro              | Descrizione                                         |
|------------------------|-----------------------------------------------------|
| Paese/area geografica  | Questo parametro viene definito dall'utente.        |
| Stato                  | Questo parametro viene definito dall'utente.        |
| Nome città             | Questo parametro viene definito dall'utente.        |
| Periodo di validità    | Inserire un periodo di validità per il certificato. |
| Organizzazione         | Questo parametro viene definito dall'utente.        |
| Reparto organizzazione | Questo parametro viene definito dall'utente.        |
| Nome dominio           | Inserire l'indirizzo IP del certificato.            |

3. Fare clic su Crea (Create).

# Richiesta della certificazione CA e importazione

Per terminare la richiesta della certificazione CA e importazione attenersi alle istruzioni a schermo.

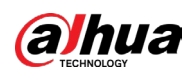

 $\square$ 

#### Prima dell'uso, inserire unità flash USB.

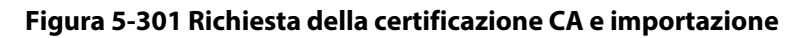

| CA Application and Import                    |  |  |  |
|----------------------------------------------|--|--|--|
|                                              |  |  |  |
|                                              |  |  |  |
|                                              |  |  |  |
|                                              |  |  |  |
|                                              |  |  |  |
|                                              |  |  |  |
| issued by the third-party institution.       |  |  |  |
| Type Create Certificate R Import Certificate |  |  |  |
|                                              |  |  |  |
|                                              |  |  |  |
|                                              |  |  |  |
|                                              |  |  |  |
| Organization                                 |  |  |  |
| Organization Unit                            |  |  |  |
| Domain Name                                  |  |  |  |
| Create Cancel                                |  |  |  |

## Importazione del certificato di terze parti

Prima dell'importazione, inserire l'unità flash USB con certificato di terze parti.

1. Selezionare Importa certificato di terze parti (Import Third-party Certificate).

### Figura 5-302 Importazione del certificato di terze parti

| Import Third-party Certi | ficate |        |   |        |
|--------------------------|--------|--------|---|--------|
|                          |        |        |   |        |
| Path                     |        |        |   | Browse |
| Private Key              |        |        |   | Browse |
| Private Key Password     |        |        |   |        |
|                          |        |        |   |        |
|                          |        |        |   |        |
|                          |        |        |   |        |
|                          |        |        |   |        |
|                          |        |        |   |        |
|                          |        |        |   |        |
|                          |        |        |   |        |
|                          |        |        |   |        |
|                          |        |        |   |        |
|                          |        |        |   |        |
|                          |        |        |   |        |
|                          |        |        |   |        |
|                          |        |        |   |        |
|                          |        | Import | C | ancel  |

2. Configurare i parametri.

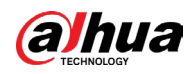

| Parametro               | Descrizione                                                                                                    |
|-------------------------|----------------------------------------------------------------------------------------------------|
| Percorso                | Fare clic su Sfoglia (Browse) per cercare il percorso del<br>certificato di terze parti sull'unità USB.                                              |
| Chiave privata          | Fare clic su Sfoglia (Browse) per cercare la chiave privata del<br>certificato di terze parti sull'unità USB.                                        |
| Password chiave privata | Inserire la password della chiave privata crittografata. Se la<br>chiave privata non è crittografata, non è necessario inserire<br>questo parametro. |

#### Tabella 5-86 Importazione del certificato di terze parti

3. Fare clic su Crea (Create).

# 5.20.4.2 Certificato CA attendibile

### Procedura

<u>Passaggio 1:</u> Selezionare Menu principale > SICUREZZA > Certificato CA > Certificato attendibile (Main Menu > SECURITY > CA Certificate > Trusted Certificate).

|  | SECURITY         |            | <b>e</b> 🛞 🛋              | 🌣 🛡 上o              |                      | .IVE 💄 🕂 - 🚟   |
|--|------------------|------------|---------------------------|---------------------|----------------------|----------------|
|  |                  | e Certific | cate Trusted CA Ce        |                     |                      |                |
|  |                  | Instal     | l Trusted Certificate     |                     |                      |                |
|  |                  | No.        | Certificate Serial Number | Validity Period     | User                 | lssued by      |
|  | CA Certificate   |            |                           | 2059-05-22 20:05:14 | Dahua Device Root CA | Dahua Device R |
|  | A/V Encryption   |            |                           | 2053-11-27 22:55:20 | Dahua Device XVR CA  | Dahua Device R |
|  | Security Warning |            |                           |                     |                      |                |
|  |                  |            |                           |                     |                      |                |
|  |                  |            |                           |                     |                      |                |
|  |                  |            |                           |                     |                      |                |
|  |                  |            |                           |                     |                      |                |
|  |                  |            |                           |                     |                      |                |
|  |                  |            |                           |                     |                      |                |
|  |                  |            |                           |                     |                      |                |
|  |                  |            |                           |                     |                      |                |
|  |                  |            |                           |                     |                      |                |
|  |                  |            |                           |                     |                      |                |
|  |                  |            |                           |                     |                      |                |
|  |                  |            |                           |                     |                      |                |
|  |                  |            |                           |                     |                      |                |
|  |                  |            |                           |                     |                      |                |
|  |                  |            |                           |                     |                      |                |

### Figura 5-303 Certificato CA attendibile

<u>Passaggio 2:</u> Fare clic su Installa certificato attendibile (Installa Trusted Certificate). <u>Passaggio 3:</u> Fare clic su Sfoglia (Browse), per selezionare il file di backup che si desidera installare.

<u>Passaggio 4:</u> Fare clic su Importa (Import).

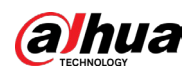

# 5.20.5 Crittografia audio/video

Il dispositivo supporta la crittografia audio e video durante la trasmissione dei dati.

### Procedura

<u>Passaggio 1:</u> Selezionare Menu principale > SICUREZZA > Crittografia A/V > Trasmissione audio/video (Main Menu > SECURITY > A/V Encryption > Audio/Video Transmission).

|                  | Figura 5-3                       | 304 Tras                        | smissione a                  | udio/v                    | video                      |                          |                 |
|------------------|----------------------------------|---------------------------------|------------------------------|---------------------------|----------------------------|--------------------------|-----------------|
| SECURITY         |                                  |                                 | 🍪 🛋 🌣                        |                           | <b>L</b> o                 | LIVE                     | L 🕂 - 🛤         |
| Security Status  | Audio/Video T                    |                                 |                              |                           |                            |                          |                 |
| System Service   | Private Pro                      | otocol                          |                              |                           |                            |                          |                 |
| Attack Defense   | Enable                           |                                 | Stream transmissi            | on is encry               | ypted by using priva       | te protocol.             |                 |
| CACertificate    | *Please ma                       | ake sure that                   | the corresponding            | device or                 | software supports \        | video decryption.        |                 |
| A/V Encryption   | Encryptior                       | туре                            | AES256-OFB                   |                           |                            |                          |                 |
| Security Warning | Update Pe                        | riod of S                       | 12                           |                           |                            |                          |                 |
|                  | RTSP over                        | TLS                             |                              |                           |                            |                          |                 |
|                  | Enable                           |                                 | RTSP stream is end           | rypted by                 | using TLS tunnel b         | efore transmissio        |                 |
|                  | *Please ma                       | ake sure that                   | the corresponding            | device or                 | software supports \        | video decryption.        |                 |
|                  |                                  |                                 |                              |                           |                            |                          |                 |
|                  | *Select a d                      | levice certifica                | ate                          |                           |                            | Certificate Mana         | gement          |
|                  | *Select a d<br>No.               | levice certifica<br>Certificate | serial Number                | Validi                    | ity Period                 | Certificate Mana<br>User | gement<br>Issue |
|                  | *Select a d<br><b>No.</b><br>✓ 1 | levice certifica<br>Certificate | ate<br>Serial Number<br>51B3 | <b>Valid</b><br>2053-12   | ity Period<br>-13 23:36:03 | Certificate Mana<br>User | gement<br>Issue |
|                  | *Select a d<br>No.<br>√ 1        | levice certifica<br>Certificate | ate<br>Serial Number<br>51B3 | <b>Valid</b> i<br>2053-12 | ity Period<br>-13 23:36:03 | Certificate Mana<br>User | gement<br>Issu  |
|                  | *Select a d<br>No.<br>✓ 1        | levice certifica                | ate<br>Serial Number<br>51B3 | Validi<br>2053-12         | ity Period<br>-13 23:36:03 | Certificate Mana<br>User | gement<br>Issue |
|                  | *Select a d<br>No.<br>✓ 1        | levice certifica<br>Certificate | ate<br>Serial Number<br>51B3 | Validi<br>2053-12         | ity Period<br>-13 23:36:03 | Certificate Mana<br>User | gement<br>Issue |
|                  | *Select a d<br>No.<br>√ 1        | evice certifica                 | ate<br>Serial Number<br>51B3 | Validi<br>2053-12         | ity Period<br>-13 23:36:03 | Certificate Mana<br>User | gement<br>Issue |
|                  | *Select a d<br>No.<br>✓ 1        | evice certifica                 | ate<br>Serial Number<br>51B3 | <b>Valid</b> i<br>2053-12 | ity Period<br>13 23:36:03  | Certificate Mana<br>User | gement<br>Issue |
|                  | *Select a d<br>No.<br>✓ 1        | evice certifica                 | ate<br>Serial Number<br>51B3 | Validi<br>2053-12         | ity Period<br>-13 23:36:03 | Certificate Mana<br>User | gement<br>Issut |
|                  | *Select a d<br>No.<br>✓ 1        | evice certifica                 | serial Number<br>51B3        | Validi<br>2053-12         | ity Period<br>-13 23:36:03 | Certificate Mana<br>User | gement<br>Issu: |
|                  | *Select a d<br>No.<br>✓ 1        | evice certifica                 | ate<br>Serial Number<br>51B3 | Validi<br>2053-12         | ity Period<br>13 23:36:03  | Certificate Mana<br>User | gement<br>Issue |

Passaggio 2: Configurare i parametri.

| labella 5-87 | ' Parametri | di trasmissione |
|--------------|-------------|-----------------|
|--------------|-------------|-----------------|

|         | Parametro            |                                          | Descrizione                                                                                                    |
|---------|----------------------|------------------------------------------|----------------------------------------------------------------------------------------------------|
|         | Protocollo           | Abilita                                  | Abilita la crittografia dei fotogrammi del flusso<br>tramite un protocollo privato.<br>Possono verificarsi vulnerabilità per la<br>sicurezza se si disabilita questo servizio. |
| privato | Tipo di crittografia | Utilizzare l'impostazione predefinita.   |                                                                                                    |
|         |                      | Aggiorna periodo della<br>chiave segreta | Periodo di aggiornamento della chiave<br>segreta.<br>Intervallo valore: 0–720 ore. 0 indica che la<br>chiave segreta non viene mai aggiornata.<br>Valore predefinito: 12.      |

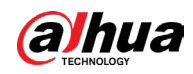

| Parametro     |                                             | Descrizione                                                                                                    |  |  |
|---------------|---------------------------------------------|----------------------------------------------------------------------------------------------------|--|--|
| RTSP over TLS | Abilita                                     | Abilita la crittografia del flusso RTSP tramite<br>TLS.<br>Possono verificarsi violazioni dei dati se si<br>disabilita questo servizio. Si consiglia di<br>abilitare questa funzione. |  |  |
|               | Seleziona un certificato<br>del dispositivo | Selezionare un certificato del dispositivo per<br>RTSP over TLS.                                                                                                    |  |  |
|               | Gestione Certificati                        | Per i dettagli sulla gestione dei certificati,<br>consultare la sezione 5.20.4 Certificato CA.                                                                                        |  |  |

<u>Passaggio 3:</u> Fare clic su Applica (Apply).

# 5.20.6 Avviso di sicurezza

# 5.20.6.1 Eccezione di sicurezza

# Procedura

<u>Passaggio 1:</u> Selezionare Menu principale > SICUREZZA > Avviso di sicurezza > Eccezione di sicurezza (Main Menu > SECURITY > Security Warning > Security Exception).

#### Figura 5-305 Eccezione della sicurezza

| <b>U</b> SECURITY  |                           | 🚱 🔝 🍫    | <b>v</b>   | LIVE    | L → - 89 |  |  |
|--------------------|---------------------------|----------|------------|---------|----------|--|--|
| Security Status    | Security Exception Illega | al Login |            |         |          |  |  |
| System Service     |                           | 0        |            |         |          |  |  |
| Attack Defense     |                           |          |            |         |          |  |  |
| CA Certificate     |                           |          |            |         |          |  |  |
| A/V Encryption     |                           | Setting  | Post-Alarm | 10 sec. |          |  |  |
| > Security Warning | Buzzer                    |          |            |         |          |  |  |
|                    |                           | None     |            |         |          |  |  |
|                    |                           |          |            |         |          |  |  |
|                    |                           |          |            |         |          |  |  |
|                    |                           |          |            |         |          |  |  |
|                    |                           |          |            |         |          |  |  |
|                    |                           |          |            |         |          |  |  |
|                    |                           |          |            |         |          |  |  |
|                    |                           |          |            |         |          |  |  |
|                    |                           |          |            |         |          |  |  |
|                    |                           |          |            |         |          |  |  |
|                    |                           |          |            |         |          |  |  |
|                    |                           |          |            | Apply   | Back     |  |  |

Passaggio 2: Selezionare Abilita (Enable) e quindi configurare i parametri.

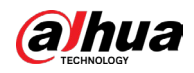

| Parametro                                                                                                    | Descrizione                                                                                                    |
|----------------------------------------------------------------------------------------------------|----------------------------------------------------------------------------------------------------|
| Porta uscita allarme                                                                                                    | l dispositivi di allarme (ad esempio le luci, le sirene ecc.)<br>sono collegati alla porta di uscita dell'allarme. Quando<br>scatta un allarme, il dispositivo DVR trasmette le relative<br>informazioni al dispositivo di allarme. |
| Post-allarme                                                                                                    | Quando l'allarme cessa, la sua durata può essere<br>prolungata per un certo periodo di tempo. L'intervallo<br>temporale selezionabile varia da 0 a 300 secondi.                                                                     |
| Mostra messaggio                                                                                                    | Selezionare la casella di spunta per attivare un messaggio<br>pop-up nel PC locale.                                                                                                    |
| Segnale acustico                                                                                                    | Selezionare la casella di spunta per attivare un segnale<br>acustico quando scatta un allarme.                                                                                                    |
| Tono allarme                                                                                                    | Selezionare la casella di spunta e il file audio<br>corrispondente dall'elenco a discesa. Il sistema riprodurrà<br>il file audio quando scatterà un allarme.                                                                        |
| Log                                                                                                    | Selezionando la casella di controllo, il dispositivo DVR<br>registra le informazioni di allarme nel registro quando si<br>verifica un allarme.                                                                                      |
|                                                                                                    | Selezionare la casella di controllo. Quando scatta un<br>allarme, il dispositivo DVR invia un'e-mail di notifica alla<br>casella impostata.                                                                                         |
| Invia e-mail                                                                                                    | Per usare questa funzione, assicurarsi che la funzione e-                                                                                                    |
|                                                                                                    | mail sia abilitata alla voce Menu principale > RETE > Email                                                                                                    |
|                                                                                                    | (Main Menu > NETWORK > Email).                                                                                                    |
| So the second second se | Spiegazione del monitoraggio degli eventi di sicurezza.<br>Indica il tipo di attacchi che possono attivare eccezioni di<br>sicurezza.                                                                                               |
|                                                                                                    | <ul> <li>Programma eseguibile non autorizzato che tenta di<br/>essere eseguito</li> </ul>                                                                                                    |
|                                                                                                    | Attacco brute-force all'URL Web                                                                                                    |
|                                                                                                    | Sovraccarico della connessione di sessione                                                                                                    |
|                                                                                                    | Attacco brute-force all'ID della sessione                                                                                                    |

#### Tabella 5-88 Parametri di eccezione di sicurezza

Passaggio 3: Fare clic su Applica (Apply).

# 5.20.6.2 Accesso non valido

# Procedura

<u>Passaggio 1:</u> Selezionare Menu principale > SICUREZZA > Avviso di sicurezza > Accesso non valido (Main Menu > SECURITY > Security Warning > Illegal Login).

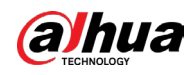

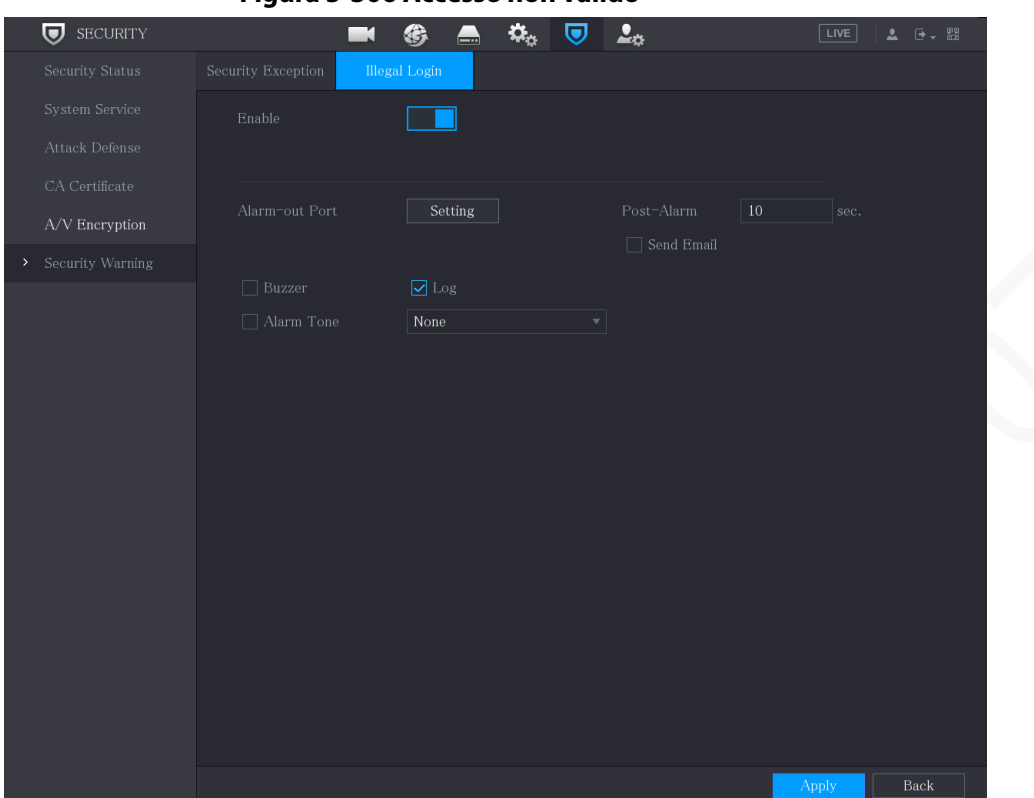

#### Figura 5-306 Accesso non valido

### Passaggio 2: Selezionare Abilita (Enable) e quindi configurare i parametri.

| Parametro            | Descrizione                                                                                                    |
|----------------------|----------------------------------------------------------------------------------------------------|
| Porta uscita allarme | I dispositivi di allarme (ad esempio le luci, le sirene) sono<br>collegati alla porta di uscita dell'allarme. Quando scatta un<br>allarme, il dispositivo trasmette le relative informazioni al<br>dispositivo di allarme. |
| Post-allarme         | Quando l'allarme cessa, la sua durata può essere prolungata<br>per un certo periodo di tempo. L'intervallo temporale<br>selezionabile varia da 0 a 300 secondi.                                                            |
| Segnale acustico     | Selezionare la casella di spunta per attivare un segnale<br>acustico quando scatta un allarme.                                                                                                    |
| Tono allarme         | Selezionare la casella di spunta e il file audio corrispondente<br>dall'elenco a discesa. Il sistema riprodurrà il file audio quando<br>scatterà un allarme.                                                               |
| Log                  | Selezionando la casella di controllo, il dispositivo registra le<br>informazioni di allarme nel registro quando si verifica un<br>allarme.                                                                                 |
|                      | Parametro         Porta uscita allarme         Post-allarme         Segnale acustico         Tono allarme         Log                                                                                                    |

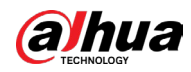

| Parametro    | Descrizione                                                                                                    |
|--------------|----------------------------------------------------------------------------------------------------|
|              | Selezionare la casella di controllo. Quando scatta un allarme,<br>il dispositivo invia un'e-mail di notifica alla casella impostata. |
|              |                                                                                                    |
| Invia e-mail | Per usare questa funzione, assicurarsi che la funzione e-mail                                                                        |
|              | sia abilitata alla voce Menu principale > RETE > Email (Main                                                                         |
|              | Menu > NETWORK > Email).                                                                                                    |
|              |                                                                                                    |

Passaggio 3: Fare clic su Applica (Apply).

# 5.20.7 Autenticazione di sicurezza

# Procedura

<u>Passaggio 1:</u> Selezionare Menu principale > SICUREZZA > Autenticazione di sicurezza > Algoritmo digest per l'autenticazione (Main Menu > SECURITY > Security Authentication > Digest Algorithm for Authentication).

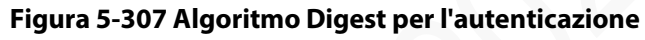

| SECURITY                                    | <b>-</b> 6                                     | in 🗢 🗢 🗢     | <b>2</b> * |              |
|---------------------------------------------|------------------------------------------------|--------------|------------|--------------|
| Security Status                             | Digest Algorithm for Au                        |              |            |              |
| System Service                              |                                                |              |            |              |
| Attack Defense                              | Digest Algorithm for ONVIF User Authentication | MD5 🗌 SHA256 |            |              |
| CA Certificate                              |                                                |              |            |              |
| A/V Encryption                              |                                                |              |            |              |
| Security Warning                            |                                                |              |            |              |
| <ul> <li>Security Authentication</li> </ul> |                                                |              |            |              |
|                                             |                                                |              |            |              |
|                                             |                                                |              |            |              |
|                                             |                                                |              |            |              |
|                                             |                                                |              |            |              |
|                                             |                                                |              |            |              |
|                                             |                                                |              |            |              |
|                                             |                                                |              |            |              |
|                                             |                                                |              |            | Apply Cancel |

<u>Passaggio 2:</u> Selezionare Algoritmo Digest per autenticazione utente (Digest Algorithm for User Authentication) o Algoritmo Digest per autenticazione utente ONVIF (Digest Algorithm for ONVIF User Authentication), a seconda delle esigenze.

È possibile selezionare tra MD5 o SHA256. L'impostazione predefinita è MD5.

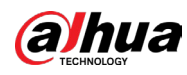

Dopo aver modificato la password di tutti gli account privati, è possibile selezionare un algoritmo digest diverso da MD5.

# 5.21 Configurazione delle impostazioni di sistema

# 5.21.1 Configurazione delle impostazioni generali di sistema

È possibile configurare le impostazioni di base del dispositivo, dell'ora e delle festività.

## Procedura

<u>Passaggio 1:</u> Selezionare Menu principale > SISTEMA > Generale > Festività (Main Menu > SYSTEM > Generale > Holiday).

| 🗱 system  | - | 🍪 🚔 🌼      | 🛡 上 🛛 |           |
|-----------|---|------------|-------|-----------|
| > General |   | te&Time Ho | liday |           |
|           |   | Name       |       | Operation |
|           |   |            |       |           |
|           |   |            |       |           |
|           |   |            |       |           |
|           |   |            |       |           |
|           |   |            |       |           |
|           |   |            |       |           |
|           |   |            |       |           |
|           |   |            |       |           |
|           |   |            |       |           |
|           |   |            |       | Add       |
|           |   |            |       |           |
|           |   |            |       |           |
|           |   |            |       |           |
|           |   |            |       |           |
|           |   |            |       |           |
|           |   |            |       |           |

Figura 5-308 Festività

Passaggio 2: Fare clic su Aggiungi (Add).

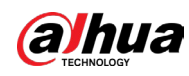

Figura 5-309 Aggiunta di festività

| Add            |                  |            |
|----------------|------------------|------------|
|                |                  |            |
| Effective Mode | Once             | Always     |
| Period         | 💿 Date           |            |
| Start Time     | 2020 - 01        | - 07       |
| End Time       | 2020 <b>- 01</b> | - 07       |
| Add More       |                  |            |
|                |                  |            |
|                |                  | ·          |
|                |                  | Add Cancel |

<u>Passaggio 3:</u> Configura il nome della festività, la modalità di ripetizione e l'intervallo di tempo in base alle esigenze.

Passaggio 4: Fare clic su Aggiungi (Add).

 $\square$ 

Abilitare la funzione Aggiungi altro (Add More) per continuare ad aggiungere informazioni sulle festività.

Figura 5-310 Aggiunta di festività

| Access       Date       Date       Duration       Operation         I       I <t< th=""><th>🔅 system</th><th></th><th>K 🚯 📥</th><th>🏡 🛡 🚣</th><th></th><th></th></t<> | 🔅 system  |   | K 🚯 📥     | 🏡 🛡 🚣   |        |                                                                                                    |
|----------------------------------------------------------------------------------------------------|-----------|---|-----------|---------|--------|----------------------------------------------------------------------------------------------------|
| 1       Status       Name       Date       Duration       Operation         1       10       10       1.5       1 Days       1                                                                                                    | > General |   | Date&Time | Holiday |        |                                                                                                    |
|                                                                                                    |           |   | Name      |         |        | Operation                                                                                                    |
|                                                                                                    |           | 1 | io        | 1.5     | 1 Days | e de la companya de la companya de l |
|                                                                                                    |           |   |           |         |        |                                                                                                    |
| Add                                                                                                    |           |   |           |         |        |                                                                                                    |
|                                                                                                    |           |   |           |         |        |                                                                                                    |
| Add                                                                                                    |           |   |           |         |        |                                                                                                    |
| Add                                                                                                    |           |   |           |         |        |                                                                                                    |
| Add                                                                                                    |           |   |           |         |        |                                                                                                    |
| Add                                                                                                    |           |   |           |         |        |                                                                                                    |
| Add                                                                                                    |           |   |           |         |        |                                                                                                    |
| Add                                                                                                    |           |   |           |         |        |                                                                                                    |
|                                                                                                    |           |   |           |         |        | Add                                                                                                    |
|                                                                                                    |           |   |           |         |        |                                                                                                    |
|                                                                                                    |           |   |           |         |        |                                                                                                    |
|                                                                                                    |           |   |           |         |        |                                                                                                    |
|                                                                                                    |           |   |           |         |        |                                                                                                    |
|                                                                                                    |           |   |           |         |        |                                                                                                    |
|                                                                                                    |           |   |           |         |        |                                                                                                    |
|                                                                                                    |           |   |           |         |        |                                                                                                    |

# 5.21.2 Configurazione delle impostazioni per lo standard RS-232

Selezionare Menu principale > SISTEMA > RS232 (Main Menu > SYSTEM > RS232), e quindi configurare la funzione della porta seriale, la velocità in baud e altri parametri.

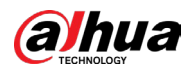

 $\square$ 

### Solo alcune serie di prodotti supportano lo standard RS-232.

| GENERAL |           |         |  |
|---------|-----------|---------|--|
| > RS232 | Function  | Console |  |
|         | Baud Rate | 115200  |  |
|         | Data Bits | 8       |  |
|         | Stop Bits | 1       |  |
|         | Parity    | None    |  |
|         |           |         |  |
|         |           |         |  |
|         |           |         |  |

### Figura 5-311 RS-232

### Tabella 5-90 Parametri RS-232

| Parametro        | Descrizione                                                                                                    |
|------------------|----------------------------------------------------------------------------------------------------|
|                  | Selezionare il protocollo di controllo della porta seriale. Il<br>valore predefinito è Console.                                |
|                  | • Console: Aggiorna il programma ed esegue il debug con la console e il software del mini terminale.                           |
|                  | • Tastiera: Consente di controllare il dispositivo tramite una tastiera speciale.                                              |
| Funzione         | Adattatore: Collega il computer direttamente per<br>trasmettere i dati.                                                        |
|                  | • Protocollo COM: Configurare la funzione sul protocollo<br>COM, per visualizzare in sovrampressione il numero della<br>carta. |
|                  | Matrice PTZ: Collega il controllo matrice.                                                                                     |
| Velocità in baud | Selezionare la velocità in baud; impostazione predefinita è<br>115200.                                                         |
| Bit di dati      | L'intervallo disponibile varia da 5 a 8 e impostazione<br>predefinita è 8.                                                     |
| Bit di stop      | Le opzioni disponibili sono 1 e 2.                                                                                             |
| Parità           | Le opzioni disponibili sono nessuno, dispari, pari, segno e<br>null. L'impostazione predefinita è Nessuna.                     |

# 5.22 Manutenzione

È possibile visualizzare informazioni come informazioni di registro, informazioni sul disco rigido e dettagli sulla versione

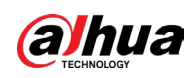

# 5.22.1 Visualizzazione delle informazioni del registro

# Informazioni preliminari

### $\square$

- Se è installato un disco rigido, i registri relativi alle operazioni di sistema vengono salvati nella memoria del dispositivo, mentre altri tipi di registri vengono salvati nel disco rigido. In assenza di disco rigido, gli altri tipi di registri vengono salvati nel supporto della memoria del dispositivo.
- Quando si formatta il disco rigido, i registri non andranno persi. Tuttavia, se si estrae il disco rigido dal dispositivo, i registri potrebbero andare persi.

## Procedura

<u>Passaggio 1:</u> Selezionare Menu principale > MANUTENZIONE > Registro (Main Menu > MAINTENANCE > Log).

| <ul> <li>&gt; Log</li> <li>System Info</li> <li>Version</li> <li>Disk</li> <li>Record</li> <li>BPS</li> <li>Channel Info</li> <li>Online User</li> <li>2024-05-15 16:35:43 Reboot with Flag [0x01]</li> <li>82 024-05-15 16:35:43 SMAR.T</li> <li>92 024-05-15 16:36:43 SMAR.T</li> <li>92 024-05-15 16:36:43 SMAR.T</li> <li>92 024-05-15 16:43:14 User logged in</li> <li>92 024-05-15 16:43:14 User logged in</li> <li>92 024-05-15 16:43:14 User logged in</li> <li>92 024-05-15 16:43:14 User logged in</li> <li>92 024-05-15 16:44:22 User logged in</li> <li>92 024-05-15 16:44:23 User logged in</li> <li>92 024-05-15 16:44:32 User logged in</li> <li>10 024-05-15 16:44:32 User logged in</li> <li>11 Backup Detais</li> </ul> | MAINTENANCE     | 🛇 💄 🗄            |                                                  | $\bigcirc$        | LIVE 💄 🗗 🗸 🔡 |
|----------------------------------------------------------------------------------------------------|-----------------|------------------|--------------------------------------------------|-------------------|--------------|
| System Info           Version           Disk           Record           BPS           Channel Info           Online User           Network Detec           Advanced Mai           Update           Default           9           92           92           92           92           92           92           92           92           92           92           92           92           92           92           92           92           92           92           92           92                                                                                                    | > Log           | Туре             | ΔII                                              |                   |              |
| Version       2024 - 05 - 15       00 : 00 : 00       -       2024 - 05 - 15       23 : 59 : 59         Disk       2024 - 05 - 15       00 : 00 : 00       -       2024 - 05 - 15       23 : 59 : 59         Record       87       2024 - 05 - 15       100       Time       Type       •         87       2024 - 05 - 15       16:35:43       Reboot with Flag [0x01]       8       2024 - 05 - 15       16:35:43       8       9       2024 - 05 - 15       16:35:43       8       9       2024 - 05 - 15       16:35:43       9       2024 - 05 - 15       16:35:43       9       2024 - 05 - 15       16:35:43       9       2024 - 05 - 15       16:35:43       9       2024 - 05 - 15       16:35:43       9       2024 - 05 - 15       16:35:43       9       2024 - 05 - 15       16:35:43       9       2024 - 05 - 15       16:35:43       9       2024 - 05 - 15       16:35:43       9       2024 - 05 - 15       16:35:43       9       2024 - 05 - 15       16:35:43       9       2024 - 05 - 15       16:34:14       16:34:16       16:34:16       16:34:16       16:34:16       16:34:16       16:34:16       16:34:16       16:34:16:35:15       16:34:16:35:15       16:34:16:35:15       16:34:16:35:15       16:34:16:35:15:15:44:12:2]       10:32:24:05:15:16:44:12:2]                                                                                                    | System Info 🛛 👻 | Period           | Today                                            |                   |              |
| Disk       Search         Record       100       Time       Type         BPS       87       2024-05-15 16:35:43 Reboot with Flag [0x01]       •         88       2024-05-15 16:35:47 Total Disk<1>, Operating Disk <sda>       •         90       2024-05-15 16:35:48 User logged in       •         91       2024-05-15 16:36:43 S.M.A.R.T       •       •         92       2024-05-15 16:36:43 S.M.A.R.T       •       •         92       2024-05-15 16:36:43 S.M.A.R.T       •       •         92       2024-05-15 16:36:43 S.M.A.R.T       •       •         93       2024-05-15 16:36:43 S.M.A.R.T       •       •         94       2024-05-15 16:36:43 S.M.A.R.T       •       •         95       2024-05-15 16:43:14 User logged in       •       •         94       2024-05-15 16:43:15 User logged in       •       •         95       2024-05-15 16:43:25 Play[2024-05-15 16:43:25]       •       •         96       2024-05-15 16:43:25 Play[2024-05-15 16:43:25]       •       •         97       2024-05-15 16:44:22 User logged in       •       •         98       2024-05-15 16:44:22 User logged in       •       •         99       2024-05-15 16:44:22 User logge</sda>                                                                                                    | Version         |                  | 2024 - 05 - 15 00 . 00 . 00                      | - 2024 -05 - 15 2 | 2 • 50 • 50  |
| Record         100         Time         Type         •           BPS         87         2024-05-15 16:35:43 Reboot with Flag [0x01]         •         •         •         •         •         •         •         •         •         •         •         •         •         •         •         •         •         •         •         •         •         •         •         •         •         •         •         •         •         •         •         •         •         •         •         •         •         •         •         •         •         •         •         •         •         •         •         •         •         •         •         •         •         •         •         •         •         •         •         •         •         •         •         •         •         •         •         •         •         •         •         •         •         •         •         •         •         •         •         •         •         •         •         •         •         •         •         •         •         •         •         •         •         •         •                                                                                                    | Disk            |                  |                                                  | - 2024 -03 -13 2  | 5.55.55      |
| Record       100       Time       Type         BPS       87       2024-05-15 16:35:43 Reboot with Flag [0x01]         Channel Info       88       2024-05-15 16:35:47 Total Disk<1>, Operating Disk <sda>         Online User       90       2024-05-15 16:36:40 User logged in.       90         Network Detec       91       2024-05-15 16:36:43 S.M.A.R.T       92       2024-05-15 16:36:43 S.M.A.R.T         Manager       93       2024-05-15 16:36:43 S.M.A.R.T       92       2024-05-15 16:36:43 S.M.A.R.T         My Detail       94       2024-05-15 16:39:48 User logged in       95       2024-05-15 16:43:16 User logged in         Update       94       2024-05-15 16:43:16 User logged in       96       2024-05-15 16:43:16 User logged in         95       2024-05-15 16:43:16 User logged in       99       2024-05-15 16:43:16 User logged in       99         92       2024-05-15 16:43:16 User logged in       99       2024-05-15 16:43:16 User logged in       99         99       2024-05-15 16:43:16 User logged i       •       •       •         99       2024-05-15 16:43:20 User logged i       •       •         100       2024-05-15 16:44:32 User logged i       •       •         100       2024-05-15 16:44:32 User logged i       •       •</sda>                                                                                                    |                 |                  |                                                  |                   | Search       |
| BPS       87       2024-05-15 16:35:43 Reboot with Flag [0x01]         Channel Info       88       2024-05-15 16:35:47 Total Disk<1>, Operating Disk <sda>         Online User       90       2024-05-15 16:36:05 User logged in.       Local Login&gt;         90       2024-05-15 16:36:43 S.M.A.R.T       91       2024-05-15 16:36:43 S.M.A.R.T         92       2024-05-15 16:36:43 S.M.A.R.T       92       2024-05-15 16:36:43 S.M.A.R.T         94       2024-05-15 16:36:43 S.M.A.R.T       92       2024-05-15 16:36:43 S.M.A.R.T         95       2024-05-15 16:36:43 S.M.A.R.T       95       2024-05-15 16:43:14 User logged in       96         95       2024-05-15 16:43:14 User logged in       97       2024-05-15 16:43:25 Play[2024-05-15 16:43:255]       99       2024-05-15 16:44:22 Stop[2024-05-15 16:44:22]       99       2024-05-15 16:44:22 User logged i       T         90       2024-05-15 16:44:22 User logged i       101       2024-05-15 16:44:32 User logged i       T       T         91       2024-05-15 16:44:22 User logged i       1       Backup       Details       Clear</sda>                                                                                                    | Record          | 100 Time         | Туре                                             |                   |              |
| Channel Info       88       2024-05-15 16:35:47 Total Disk<1>, Operating Disk <sda>         Online User       90       2024-05-15 16:35:48 User logged in.         90       2024-05-15 16:36:05 User logged in.       100         91       2024-05-15 16:36:43 S.M.A.R.T       11         92       2024-05-15 16:44:32 User logged in       11         94       2024-05-15 16:44:32 User logged in       14         95       2024-05-15 16:44:32 User logged in       100         96       2024-05-15 16:44:22 Stop[2024-05-15 16:44:22]       100         99       2024-05-15 16:44:32 User logged in       100         101       2024-05-15 16:44:32 User logged in       1         102       2024-05-15 16:44:32 User logged in       1         103       2024-05-15 16:44:32 User logged in       1         104       1/4       1       Backup       Details</sda>                                                                                                    | BPS             | 87 2024-05-151   | 6:35:43 Reboot with Flag [0x01]                  |                   |              |
| Online User       99       2024-05-15 16:35:48 User logged in.         90       2024-05-15 16:36:05 User logged in.       Local Login>         91       2024-05-15 16:36:43 S.M.A.R.T         92       2024-05-15 16:36:43 S.M.A.R.T         93       2024-05-15 16:36:43 S.M.A.R.T         94       2024-05-15 16:39:48 User Logout <admin>         95       2024-05-15 16:43:14 User logged in         96       2024-05-15 16:43:55 Play[2024-05-15 16:43:55]         98       2024-05-15 16:43:55 Play[2024-05-15 16:43:55]         99       2024-05-15 16:44:22 Stop[2024-05-15 16:44:22]         99       2024-05-15 16:44:32 User Logged i         100       2024-05-15 16:44:32 User logged i</admin>                                                                                                    | Channel Info    | 88 2024-05-151   | 6:35:47 Total Disk<1>, Operating Dis             | sk <sda></sda>    |              |
| Online User       90       2024-05-15 16:36:05 User logged in. <local login="">         Network Detec       91       2024-05-15 16:36:43 S.M.A.R.T         92       2024-05-15 16:36:43 S.M.A.R.T         93       2024-05-15 16:36:43 S.M.A.R.T         94       2024-05-15 16:39:48 User Logout<admin>         95       2024-05-15 16:43:14 User logged in         96       2024-05-15 16:43:55 Play[2024-05-15 16:43:55]         98       2024-05-15 16:44:22 Stop[2024-05-15 16:44:22]         99       2024-05-15 16:44:32 User Logged i         100       2024-05-15 16:44:32 User logged i</admin></local>                                                                                                    |                 | 89 2024-05-151   | 6:35:48 User logged in.                          |                   |              |
| Network Detec       91       2024-05-15 16:36:43 S.M.A.R.T         92       2024-05-15 16:36:43 S.M.A.R.T         93       2024-05-15 16:36:43 S.M.A.R.T         Advanced Mai       94       2024-05-15 16:39:48 User Logout <admin>         95       2024-05-15 16:43:14 User logged in       96         94       2024-05-15 16:43:55 Play[2024-05-15 16:43:55]       98         95       2024-05-15 16:44:22 Stop[2024-05-15 16:44:22]       99         96       2024-05-15 16:44:32 User Logout<admin>       96         97       2024-05-15 16:44:32 User Logout<admin>       97         98       2024-05-15 16:44:32 User Logout<admin>       90         99       2024-05-15 16:44:32 User Logout<admin>       90         100       2024-05-15 16:44:32 User Logout<admin>       100         100       2024-05-15 16:44:32 User Logged i       •</admin></admin></admin></admin></admin></admin>                                                                                                    | Online User     | 90 2024-05-151   | 6:36:05 User logged in. <local login=""></local> |                   |              |
| Manager       92       2024-05-15 16:36:43 S.M.A.R.T         93       2024-05-15 16:36:43 S.M.A.R.T         94       2024-05-15 16:39:48 User Logout <admin>         95       2024-05-15 16:43:14 User logged in         96       2024-05-15 16:43:55 Play[2024-05-15 16:43:55]         98       2024-05-15 16:44:22 Stop[2024-05-15 16:44:22]         99       2024-05-15 16:44:23 User Logged i         100       2024-05-15 16:44:32 User logged i</admin>                                                                                                    | Network Detec   | 91 2024-05-151   | 6:36:43 S.M.A.R.T                                |                   |              |
| Minuger       93       2024-05-15 16:36:43 S.M.A.R.T         Advanced Mai       94       2024-05-15 16:39:48 User Logout <admin>         95       2024-05-15 16:43:14 User logged in       96         96       2024-05-15 16:43:16 User logged in       98         97       2024-05-15 16:43:25 Play[2024-05-15 16:43:55]       98         99       2024-05-15 16:44:22 Stop[2024-05-15 16:44:22]       99         99       2024-05-15 16:44:23 User Logged i       •         100       2024-05-15 16:44:32 User logged i       •         1/4       Goto       1       Backup       Details</admin>                                                                                                    | Manager         | 92 2024-05-151   | 6:36:43 S.M.A.R.T                                |                   |              |
| Advanced Mai       94       2024-05-15 16:39:48 User Logout <admin>         Update       95       2024-05-15 16:43:14 User logged in         96       2024-05-15 16:43:16 User logged in         97       2024-05-15 16:43:55 Play[2024-05-15 16:43:55]         98       2024-05-15 16:44:22 Stop[2024-05-15 16:44:22]         99       2024-05-15 16:44:23 User Logout<admin>         100       2024-05-15 16:44:32 User logged i         101       2024-05-15 16:44:32 User logged i</admin></admin>                                                                                                    | Manager         | 93 2024-05-151   | 6:36:43 S.M.A.R.T                                |                   |              |
| Update       95       2024-05-15 16:43:14 User logged in       96         Default       96       2024-05-15 16:43:16 User logged in       97         97       2024-05-15 16:43:55 Play[2024-05-15 16:43:55]       98       2024-05-15 16:44:22]       99         99       2024-05-15 16:44:23 User Logout <admin>       100       2024-05-15 16:44:32 User logged in       Image: Clear</admin>                                                                                                    | Advanced Mai    | 94 2024-05-151   | 6:39:48 User Logout <admin></admin>              |                   |              |
| 96     2024-05-15 16:43:16 User logged in       97     2024-05-15 16:43:55 Play[2024-05-15 16:43:55]       98     2024-05-15 16:44:22 Stop[2024-05-15 16:44:22]       99     2024-05-15 16:44:23 User Logout <admin>       100     2024-05-15 16:44:32 User logged i</admin>                                                                                                    | Update          | 95 2024-05-151   | 6:43:14 User logged in                           |                   |              |
| berault     97     2024-05-15 16:43:55 Play[2024-05-15 16:44:55]       98     2024-05-15 16:44:22 Stop[2024-05-15 16:44:22]       99     2024-05-15 16:44:23 User Logout <admin>       100     2024-05-15 16:44:32 User logged i         &lt;</admin>                                                                                                    |                 | 96 2024-05-151   | 6:43:16 User logged in                           |                   |              |
| 98 2024-05-15 16:44:22 Stop[2024-05-15 16:44:22]<br>99 2024-05-15 16:44:23 User Logout <admin><br/>100 2024-05-15 16:44:32 User logged i<br/>&lt; 1/4 &gt; Goto 1 Backup Details<br/>Clear</admin>                                                                                                    | Derault         | 97 2024-05-151   | 6:43:55 Play[2024-05-15 16:43:55]                |                   |              |
| 100 2024-05-15 16:44:32 User logged i<br>< 1/4 > Goto 1 Backup Details<br>Clear                                                                                                    |                 | 98 2024-05-151   | 6:44:22 Stop[2024-05-15 16:44:22]                |                   |              |
| <pre>100 2024-00-10 10.44.32 Oser logged1 </pre> ( 1/4 > Goto 1 Backup Details Clear                                                                                                    |                 | 100 2024-05-15 1 | 6:44:23 User Logged i                            |                   |              |
| < 1/4 > Goto 1 Backup Details<br>Clear                                                                                                    |                 | 100 2024-05-151  | 0.44.52 User logged i                            | _                 |              |
| Clear                                                                                                    |                 |                  | < 1/4 > G                                        | Goto 1 Bac        | kup Details  |
|                                                                                                    |                 |                  |                                                  |                   | Clear        |
|                                                                                                    |                 |                  |                                                  |                   |              |
|                                                                                                    |                 |                  |                                                  |                   |              |
|                                                                                                    |                 |                  |                                                  |                   |              |

### Figura 5-312 Registro

<u>Passaggio 2:</u> Nell'elenco Tipo (Type), selezionare il tipo di registro da visualizzare (Sistema (System), Configurazione (Config), Archiviazione (StoragE), Registrazione (Record), Account, Cancella (Clear), Riproduzione (Playback) e Connessione (Connection) oppure selezionare Tutto (All) per visualizzare tutti i registri.

Passaggio 3: Inserire il periodo di tempo e fare clic su OK.

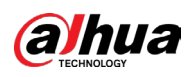

| Browse   Device Name sdc1(USB USB)   Total Space 29.49 GB   Free Space 29.36 GB   Address /   Name Size   Type Delete   System Volume Information Folder   printf_20220304151419.txt 53.8.4 KB   File mail   mortif_20220304151419.txt 53.9 KB   File mail   mortif_20220304151617.txt 11.65 MB   mortif_20220304151617.txt 53.0 KB   mortif_20220304035850.txt 106.2 KB                                                                                                    |                  | 5                  |          |        |        |      |
|----------------------------------------------------------------------------------------------------|------------------|--------------------|----------|--------|--------|------|
| Device Namesdc1(USB USB)RefreshFormatTotal Space29.49 GBFree Space29.36 GBAddress/NameSizeTypeDeleteSystem Volume InformationFolderaprintf_20220304151419.txt538.4 KBFileaImage: Refresh BriteImage: Refresh Brite<                                                                                                    | Browse           |                    |          |        |        |      |
| Device Hame       State (0.53 0.53 b)       Free Rest       Format         Total Space       29.49 GB         Free Space       29.36 GB         Address       /         Address       /         System Volume Information       Folder         printf_20220304151419.txt       538.4 KB       File         printf_20220304151419.txt       53.9 KB       File         printf_20220304151617.txt       11.65 MB       File         printf_20220304151617.txt       11.65 MB       File         printf_20220304151617.txt       106.2 KB       File         printf_20220304035850.txt       106.2 KB       File       file                                                                                                    | Device Name      | sdc1(USBUSB)       | Pefre    | b Form | at     |      |
| Total Space       29.49 GB         Free Space       29.36 GB         Address       /         Name       Size       Type       Delete         System Volume Information       Folder       m         printf_20220304151419.txt       538.4 KB       File       m         kmsg_printf_20220304151419.txt       53.9 KB       File       m         printf_20220304151617.txt       11.65 MB       File       m         printf_20220304151617.txt       106.2 KB       File       m                                                                                                    | Device Name      | SUCT(03D 03D)      |          |        | at     |      |
| Free Space       29.36 GB         Address       /         Name       Size       Type       Delete       •         System Volume Information       Folder $\overline{a}$ •         printf_20220304151419.txt       538.4 KB       File $\overline{a}$ •         kmsg_printf_20220304151419.txt       53.9 KB       File $\overline{a}$ •         kmsg_printf_20220304151617.txt       11.65 MB       File $\overline{a}$ •         printf_20220304151617.txt       13.0 KB       File $\overline{a}$ •         printf_20220304035850.txt       106.2 KB       File $\overline{a}$ •                                                                                                    | Total Space      | 29.49 GB           |          |        |        |      |
| Address       /         Name       Size       Type       Delete       Image: Constraint of the constraint of the constraint of | Free Space       | 29.36 GB           |          |        |        |      |
| Address       /         Name       Size       Type       Delete         System Volume Information       Folder       6         printf_20220304151419.txt       538.4 KB       File       6         kmsg_printf_20220304151419.txt       53.9 KB       File       6         printf_20220304151617.txt       11.65 MB       File       6         kmsg_printf_20220304151617.txt       53.0 KB       File       6         printf_20220304035850.txt       106.2 KB       File       6                                                                                                    |                  |                    |          |        |        |      |
| NameSizeTypeDeleteSystem Volume InformationFolderEdprintf_20220304151419.txt538.4 KBFileEdkmsg_printf_20220304151419.txt53.9 KBFileEdprintf_20220304151617.txt11.65 MBFileEdkmsg_printf_20220304151617.txt53.0 KBFileEdprintf_20220304035850.txt106.2 KBFileEd                                                                                                    | Address          |                    |          |        |        |      |
| System Volume Information       Folder       亩         printf_20220304151419.txt       538.4 KB       File       亩         kmsg_printf_20220304151419.txt       53.9 KB       File       亩         printf_20220304151617.txt       11.65 MB       File       亩         kmsg_printf_20220304151617.txt       53.0 KB       File       亩         printf_20220304035850.txt       106.2 KB       File       亩                                                                                                    | Name             |                    | Size     | Туре   | Delete | -    |
|                                                                                                    | 🗅 System Volume  | e Information      |          | Folder | 亩      |      |
| <ul> <li>■ kmsg_printf_20220304151419.txt</li> <li>53.9 KB</li> <li>File</li> <li>面</li> <li>printf_20220304151617.txt</li> <li>11.65 MB</li> <li>File</li> <li>面</li> <li>m sg_printf_20220304151617.txt</li> <li>53.0 KB</li> <li>File</li> <li>面</li> </ul>                                                                                                    | printf_2022030   | 04151419.txt       | 538.4 KB | File   | 亩      |      |
| ■ printf_20220304151617.txt       11.65 MB       File       亩         ■ kmsg_printf_20220304151617.txt       53.0 KB       File       亩         ■ printf_20220304035850.txt       106.2 KB       File       亩       ✓                                                                                                    | kmsg_printf_2    | 20220304151419.txt | 53.9 KB  | File   | 亩      |      |
| ■ kmsg_printf_20220304151617.txt       53.0 KB       File       亩         ■ printf_20220304035850.txt       106.2 KB       File       亩       -                                                                                                    | ■ printf_2022030 | )4151617.txt       | 11.65 MB | File   | 亩      |      |
| 🗈 printf_20220304035850.txt                                                                                                    | kmsg_printf_2    | 20220304151617.txt | 53.0 KB  | File   | 亩      |      |
|                                                                                                    | printf_2022030   | )4035850.txt       | 106.2 KB | File   | 亩      |      |
|                                                                                                    | Backup Enci      | yption Set Passwo  | rd       |        |        |      |
| Backup Encryption Set Password                                                                                                    |                  |                    |          |        |        |      |
| Backup Encryption Set Password                                                                                                    | New Folder       |                    |          |        | ОК Са  | ncel |
| Backup Encryption Set Password                                                                                                    |                  |                    |          |        |        |      |
| Backup Encryption     Set Password       New Folder     OK                                                                                                    | $\square$        |                    |          |        |        |      |

Figura 5-313 Risultati della ricerca

- Fare clic su Dettagli (Details) o fare doppio clic sul registro che da visualizzare: verrà visualizzata la pagina Informazioni dettagliate (Detailed Information). Fare clic su Avanti (Next) o Indietro (Previous) per visualizzare ulteriori informazioni sul registro.
- Fare clic su Backup per eseguire il backup dei registri sul dispositivo di archiviazione USB. È possibile abilitare Crittografia di backup (Backup Encryption) e quindi impostare una password. È necessaria la password per aprire il file esportato.
- Fare clic su Cancella (Clear) per rimuovere tutti i registri.

# 5.22.2 Informazioni sul sistema

## 5.22.2.1 Visualizzazione dei dettagli della versione

È possibile visualizzare i dettagli della versione, come il modello del dispositivo, la versione del sistema e la data di build.

Selezionare Menu principale > MANUTENZIONE > Informazioni sul sistema > Versione (Main Menu > MAINTENANCE >System Info > Version).

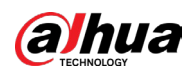

|                                                                                                    | Figura                                                                                                   | 5-314 Vers        | sione                  |     |  |
|----------------------------------------------------------------------------------------------------|----------------------------------------------------------------------------------------------------|-------------------|------------------------|-----|--|
| MAINTENANCE                                                                                                    | 🛇 💄 🖡                                                                                                    | 🔮 🏠               | Ø 📮                    | ି କ |  |
| Log<br>System Info 🛛 🗸                                                                                            | Device Model<br>Record Channel                                                                           | 8                 |                        |     |  |
| <ul> <li>Version</li> <li>Disk</li> <li>Record</li> <li>BPS</li> <li>Channel Info</li> <li>Online User</li> </ul> | Alarm-in Port<br>Alarm-out Port<br>Hardware Version<br>System Version<br>Build Date<br>Web Version<br>SN | 8<br>3<br>2024-05 | -13                    |     |  |
| Network Detec<br>Manager<br>Advanced Mai<br>Update<br>Default                                                     | ONVIF Server Version<br>Security Baseline Vers<br>Cloud Service                                          | ion Cal           | 111110000<br>000400079 |     |  |

# 5.22.2.2 Visualizzazione delle informazioni sul disco

È possibile visualizzare il numero di dischi rigidi, il tipo di disco rigido, lo spazio totale, lo spazio libero, lo stato, le informazioni S.M.A.R.T e la versione.

Selezionare Menu principale > MANUTENZIONE > Informazioni sul sistema > Disco (Main Menu > MAINTENANCE >System Info > Disk).

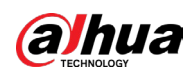

| MAINTENANCE       Image: Contract of the state of the state of the st |                   |           | rigura | 2-212 DISCO       |            |             |              |
|----------------------------------------------------------------------------------------------------|-------------------|-----------|--------|-------------------|------------|-------------|--------------|
| Log       1       Device Name       Physical Position       Properties       Total Space       Free Space         Version       -       -       217.96 GB       0.00 MB         Version       -       -       217.96 GB       0.00 MB         > Disk       Record       -       -       217.96 GB       0.00 MB         BPS       -       -       -       217.96 GB       0.00 MB         Channel Info       -       -       -       -       -       -       -       -       -       -       -       -       -       -       -       -       -       -       -       -       -       -       -       -       -       -       -       -       -       -       -       -       -       -       -       -       -       -       -       -       -       -       -       -       -       -       -       -       -       -       -       -       -       -       -       -       -       -       -       -       -       -       -       -       -       -       -       -       -       -       -       -       -       -       - <th>🐔 MAINTENANCE</th> <th><math>\otimes</math></th> <th>. i.</th> <th>🔮 🔿 🗘</th> <th><b>.</b></th> <th><math>\bigcirc</math></th> <th>LIVE 💄 🕒 🗸 🖁</th>                                                                                                    | 🐔 MAINTENANCE     | $\otimes$ | . i.   | 🔮 🔿 🗘             | <b>.</b>   | $\bigcirc$  | LIVE 💄 🕒 🗸 🖁 |
| System Info   Version   > Disk   Record   BPS   Channel Info   Online User   Network Detec   Manager   Advanced Mai   Update   Default                                                                                                    | Log               | 1*        |        | Physical Position | Properties | Total Space | Eroo Spaco   |
| Version       1*       sda       Cabinet_1       Read/Write       217.96 GB       0.00 MB         > Disk       Record       -       -       -       -       -       -       -       -       -       -       -       -       -       -       -       -       -       -       -       -       -       -       -       -       -       -       -       -       -       -       -       -       -       -       -       -       -       -       -       -       -       -       -       -       -       -       -       -       -       -       -       -       -       -       -       -       -       -       -       -       -       -       -       -       -       -       -       -       -       -       -       -       -       -       -       -       -       -       -       -       -       -       -       -       -       -       -       -       -       -       -       -       -       -       -       -       -       -       -       -       -       -       -       -       -       -                                                                                                    | System Info 🛛 👻   | All       |        | -                 | -          | 217.96 GB   | 0.00 MB      |
| > Disk Record BPS Channel Info Online User Network Detec Network Detec Manager Advanced Mai Update Default I II I III Firmware                                                                                                    | Version           | 1*        | sda    | Cabinet_1         | Read/Write | 217.96 GB   | 0.00 MB      |
| Record   BPS   Channel Info   Online User   Network Detec   Advanced Mai   Update   Default                                                                                                    | > Disk            |           |        |                   |            |             |              |
| BPS   Channel Info   Online User   Network Detec   Manager   Advanced Mai   Update   Default   • III   • III                                                                                                    | Record            |           |        |                   |            |             |              |
| Channel Info<br>Online User<br>Network Detec<br>Manager<br>Advanced Mai<br>Update<br>Default<br>Default<br>I                                                                                                    | BPS               |           |        |                   |            |             |              |
| Online User   Network Detec   Manager   Advanced Mai   Update   Default     Image: Image: Im                                                                                               | Channel Info      |           |        |                   |            |             |              |
| Network Detec   Manager   Advanced Mai   Update   Default                                                                                                    | Online User       |           |        |                   |            |             |              |
| Manager       Image: Image: Imag | Network Detec     |           |        |                   |            |             |              |
| Advanced Mai Update Default                                                                                                    | Manager           |           |        |                   |            |             |              |
| Update Default                                                                                                    | -<br>Advanced Mai |           |        |                   |            |             |              |
| Default                                                                                                    | Update            |           |        |                   |            |             |              |
|                                                                                                    | Default           |           |        |                   |            |             |              |
|                                                                                                    |                   |           |        |                   |            |             |              |
|                                                                                                    |                   |           |        |                   |            |             |              |
|                                                                                                    |                   |           |        |                   |            |             |              |
| Firmware                                                                                                    |                   |           |        |                   |            |             |              |
|                                                                                                    |                   |           |        |                   |            |             | Timmura      |
|                                                                                                    |                   |           |        |                   |            |             |              |
|                                                                                                    |                   |           |        |                   |            |             |              |

# Figura 5-315 Disco

### Tabella 5-91 Parametri del disco

| Parametro               | Descrizione                                                                                                |  |
|-------------------------|----------------------------------------------------------------------------------------------------|--|
| N.                      | Indica il numero del disco rigido attualmente connesso. L'aster<br>(*) indica il disco rigido in funzione. |  |
| Nome del<br>dispositivo | Indica il nome del disco rigido.                                                                           |  |
| Posizione fisica        | Indica la posizione di installazione del disco rigido.                                                     |  |
| Тіро                    | Indica il tipo di disco rigido.                                                                            |  |
| Spazio totale           | Indica la capacità totale del disco rigido.                                                                |  |
| Spazio libero           | Indica la capacità disponibile del disco rigido.                                                           |  |
| Stato                   | Indica lo stato del disco rigido e visualizzare se funziona normalmente.                                   |  |
| S.M.A.R.T.              | Visualizza i report S.M.A.R.T. ottenuti dalla verifica del disco rig                                       |  |
| Versione                | Indica la versione di sistema del disco rigido.                                                            |  |

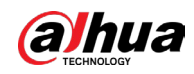

| Parametro                     | Descrizione                                                                                                    |
|-------------------------------|----------------------------------------------------------------------------------------------------|
| Aggiornamenti del<br>firmware | Selezionare il disco rigido da aggiornare, fare clic su<br>Aggiornamento firmware (Firmware Update), selezionare i file di<br>aggiornamento, quindi fare clic su OK.<br>Il sistema visualizzerà un messaggio che indica il completamento<br>corretto dell'aggiornamento. |
|                               | Prima dell'aggiornamento del disco rigido, inserire un dispositivo                                                                                                    |
|                               | di archiviazione USB contenente i file di aggiornamento nella                                                                                                    |
|                               | porta USB del dispositivo.                                                                                                    |
|                               |                                                                                                    |

# 5.22.2.3 Visualizzazione delle informazioni della registrazione

Selezionare Menu principale > MANUTENZIONE > Informazioni di sistema > Registrazione (Main Menu > MAINTENANCE > System Info > Record), per visualizzare le informazioni della registrazione.

|               |    | - iguiu  |                     |                                                                                                    |          |
|---------------|----|----------|---------------------|----------------------------------------------------------------------------------------------------|----------|
| MAINTENANCE   | Ś  |          |                     | $\heartsuit$ $\blacksquare$ $\textcircled{\baselinetic}$ $\textcircled{\baselinetic}$ $\textcircled{\baselinetic}$ $\textcircled{\baselinetic}$ $\textcircled{\baselinetic}$ $\textcircled{\baselinetic}$ $\textcircled{\baselinetic}$ $\textcircled{\baselinetic}$ $\textcircled{\baselinetic}$ | /E 💄 🗗 📲 |
| Log           |    |          |                     |                                                                                                    |          |
| System Info 🚽 | 1* | Device N | Start Time          | End Time                                                                                                    | <b>^</b> |
|               | 1* | cdo      | 2000-01-01 00.00.00 | 2024-05-13 17.46.15                                                                                                    |          |
| Version       |    | sua      | 2024-05-15 15.05.50 | 2024-03-13 10.03.35                                                                                                    |          |
| Disk          |    | saa      | 2000-01-01 00:00:01 | 2000-01-01 00:00:06                                                                                                    |          |
|               |    | saa      | 2024-05-13 15:05:39 | 2024-05-13 15:06:00                                                                                                    |          |
| > Record      |    | sda      | 2000-01-01 01:00:00 | 2000-01-01 01:00:01                                                                                                    |          |
| BPS           |    | sda      | 2024-05-13 15:06:02 | 2024-05-14 08:44:27                                                                                                    | =        |
| Channelinfo   |    | sda      | 2024-05-13 15:05:54 | 2024-05-13 15:06:04                                                                                                    |          |
| Channet into  |    | sda      | 2024-05-12 20:05:03 | 2024-05-13 02:51:53                                                                                                    |          |
| Online User   |    | sda      | 2024-05-13 02:48:50 | 2024-05-13 03:06:18                                                                                                    |          |
| Network Dates |    | sda      | 2024-05-13 03:00:13 | 2024-05-13 03:05:20                                                                                                    |          |
| Network Detec |    | sda      | 2000-01-01 00:00:00 | 2000-01-01 00:01:19                                                                                                    |          |
| Manager       |    | sda      | 2024-05-13 03:06:40 | 2024-05-13 03:06:52                                                                                                    |          |
| Advanced Mai  |    |          | 2020-01-01 12:00:00 | 2020-01-01 13:00:09                                                                                                    |          |
| Auvanceu Mai  |    | sda      | 2020-06-01 11:00:01 | 2020-06-01 11:00:13                                                                                                    |          |
| Update        |    |          | 2024-05-13 03:07:13 | 2024-05-13 11:16:19                                                                                                    |          |
| Default       |    | sda      | 2000-01-01 00:00:02 | 2000-01-01 00:01:18                                                                                                    |          |
|               |    |          | 2024-05-13 11:17:40 | 2024-05-13 11:30:44                                                                                                    |          |
|               |    | sda      | 2000-01-01 00:00:02 | 2000-01-01 00:01:18                                                                                                    |          |
|               |    |          | 2024-05-13 11:32:03 | 2024-05-13 15:05:50                                                                                                    |          |
|               |    | sda      | 2024-05-12 00:42:24 | 2024-05-12 02:54:08                                                                                                    |          |
|               |    |          | 2024-05-12 02:52:01 | 2024-05-12 03:12:39                                                                                                    |          |
|               |    |          |                     |                                                                                                    |          |
|               |    |          |                     |                                                                                                    |          |
|               |    |          |                     |                                                                                                    |          |
|               |    |          |                     |                                                                                                    |          |
|               |    |          |                     |                                                                                                    |          |
|               |    |          |                     |                                                                                                    |          |

### Figura 5-316 Registrazione

# 5.22.2.4 Visualizzazione delle informazioni del flusso di dati

È possibile visualizzare la velocità del flusso dati in tempo reale e la risoluzione di ciascun canale.

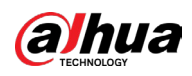

Selezionare Menu principale > MANUTENZIONE > Informazioni sul sistema > BPS (Main Menu > MAINTENANCE >System Info > BPS).

|                 |           |                    |            |          | -       |              |
|-----------------|-----------|--------------------|------------|----------|---------|--------------|
| MAINTENANCE     | $\otimes$ |                    | $\bigcirc$ | <b>-</b> | $\odot$ | LIVE 💄 🕞 🗸 🤮 |
| Log             | Channel   | Kb/S Resolution Wa |            |          |         |              |
| System Info 🛛 👻 |           | 2054 1920*1080     |            |          |         |              |
| Version         |           | 57 1920*1080       |            |          |         |              |
| Disk            |           | 57 1920*1080       |            | F        |         |              |
| Record          | 4         | 57 1920*1080       |            |          |         |              |
| > RPS           |           | 59 1920*1080       |            |          |         |              |
| Channel Info    |           | 57 1920*1080       |            |          |         |              |
| channet mo      |           | 57 1920*1080       |            |          |         |              |
| Online User     |           | ÷                  |            |          |         |              |
| Network Detec   |           |                    |            |          |         |              |
| Manager         |           |                    |            |          |         |              |
| Advanced Mai    |           |                    |            |          |         |              |
| Update          |           |                    |            |          |         |              |
| Default         |           |                    |            |          |         |              |
|                 |           |                    |            |          |         |              |
|                 |           |                    |            |          |         |              |
|                 |           |                    |            |          |         |              |
|                 |           |                    |            |          |         |              |
|                 |           |                    |            |          |         |              |
|                 |           |                    |            |          |         |              |
|                 |           |                    |            |          |         |              |
|                 | N         |                    |            |          |         |              |

#### Figura 5-317 BPS

# 5.22.2.5 Visualizzazione delle informazioni del canale

È possibile visualizzare le informazioni della telecamera collegata a ciascun canale. Selezionare Menu principale > MANUTENZIONE > Informazioni sul sistema > Informazioni sul canale (Main Menu > MAINTENANCE >System Info > Channel Info).

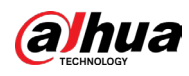

|                                  | Figura 5-5   |              | 1210111 Sul | Canale   |            |      |          |
|----------------------------------|--------------|--------------|-------------|----------|------------|------|----------|
| MAINTENANCE                      | 🛇 💄          | i. 🗳         | $\bigcirc$  | <b>.</b> | $\bigcirc$ | LIVE | L → - 00 |
| Log                              |              |              |             |          |            |      |          |
| System Info 🛛 🚽                  | Channel<br>1 | CAM Standard |             |          |            |      |          |
| Version                          |              |              |             |          |            |      |          |
| Version                          |              |              |             |          |            |      |          |
| Disk                             |              |              |             |          |            |      |          |
| Record                           |              |              |             |          |            |      |          |
|                                  |              |              |             |          |            |      |          |
| BPS                              |              |              |             |          |            |      |          |
| <ul> <li>Channel Info</li> </ul> | 8            |              |             |          |            |      |          |
| Online User                      |              |              |             |          |            |      |          |
| Network Detec                    |              |              |             |          |            |      |          |
| Manager                          |              |              |             |          |            |      |          |
| Advanced Mai                     |              |              |             |          |            |      |          |
| Update                           |              |              |             |          |            |      |          |
| Default                          |              |              |             |          |            |      |          |
| berdatt                          |              |              |             |          |            |      |          |
|                                  |              |              |             |          |            |      |          |
|                                  |              |              |             |          |            |      |          |
|                                  |              |              |             |          |            |      |          |
|                                  |              |              |             |          |            |      |          |
|                                  |              |              |             |          |            |      |          |
|                                  |              |              |             |          |            |      |          |
|                                  |              |              |             |          |            |      |          |
|                                  |              |              |             |          |            |      |          |
|                                  |              |              |             |          |            |      |          |

### Figura 5-318 Informazioni sul canale

# 5.22.2.6 Visualizzazione degli utenti online

È possibile visualizzare le informazioni degli utenti online e bloccarli per un determinato periodo di tempo.

Selezionare Menu principale > MANUTENZIONE > Informazioni sul sistema > Utenti online (Main Menu > MAINTENANCE >System Info > Online User).

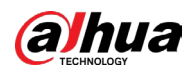

|                 | rigula 5-5 | o lenti on | ine                 |          |
|-----------------|------------|------------|---------------------|----------|
| MAINTENANCE     | 🛇 💄 🖫      | 🔮 🔿 🗘      |                     |          |
| Log             |            |            |                     |          |
| System Info 🛛 🚽 | Username   | IP Address | User Login Time     | Blocked  |
| Version         | admin      |            | 2024-05-15 17:30:47 | <u>_</u> |
| Version         | admin      |            | 2024-05-15 17:35:30 |          |
| Disk            | admin      |            | 2024-05-15 17:35:32 |          |
| Record          |            |            |                     |          |
| BPS             |            |            |                     |          |
| Channel Info    |            |            |                     |          |
| > Online User   |            |            |                     |          |
| Network Detec   |            |            |                     |          |
| Manager         |            |            |                     |          |
| Advanced Mai    |            |            |                     |          |
| Update          |            |            |                     |          |
| Default         |            |            |                     |          |
|                 |            |            |                     |          |
|                 |            |            |                     |          |
|                 |            |            |                     |          |
|                 |            |            |                     |          |
|                 | Blocked 60 | sec        |                     |          |
|                 |            |            |                     |          |
|                 |            |            |                     |          |
|                 |            |            |                     |          |
|                 |            |            |                     |          |

### Figura 5-319 Utenti online

Per bloccare un utente online, fare clic su 🗾 e inserire l'orario di blocco dell'utente. È possibile impostare un valore massimo di 65535.

Il sistema verifica ogni 5 secondi se è stato aggiunto o eliminato un utente e aggiorna immediatamente l'elenco degli utenti.

# 5.22.3 Visualizzazione del carico di rete

Per carico di rete si intende il flusso di dati che misura la capacità di trasmissione. È possibile visualizzare informazioni quali la velocità di ricezione e di invio dei dati.

### Procedura

<u>Passaggio 1:</u> Selezionare Menu principale > MANUTENZIONE > Rilevamento rete > Rete (Main Menu > MAINTENANCE > Network Detection > Network).

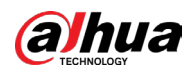

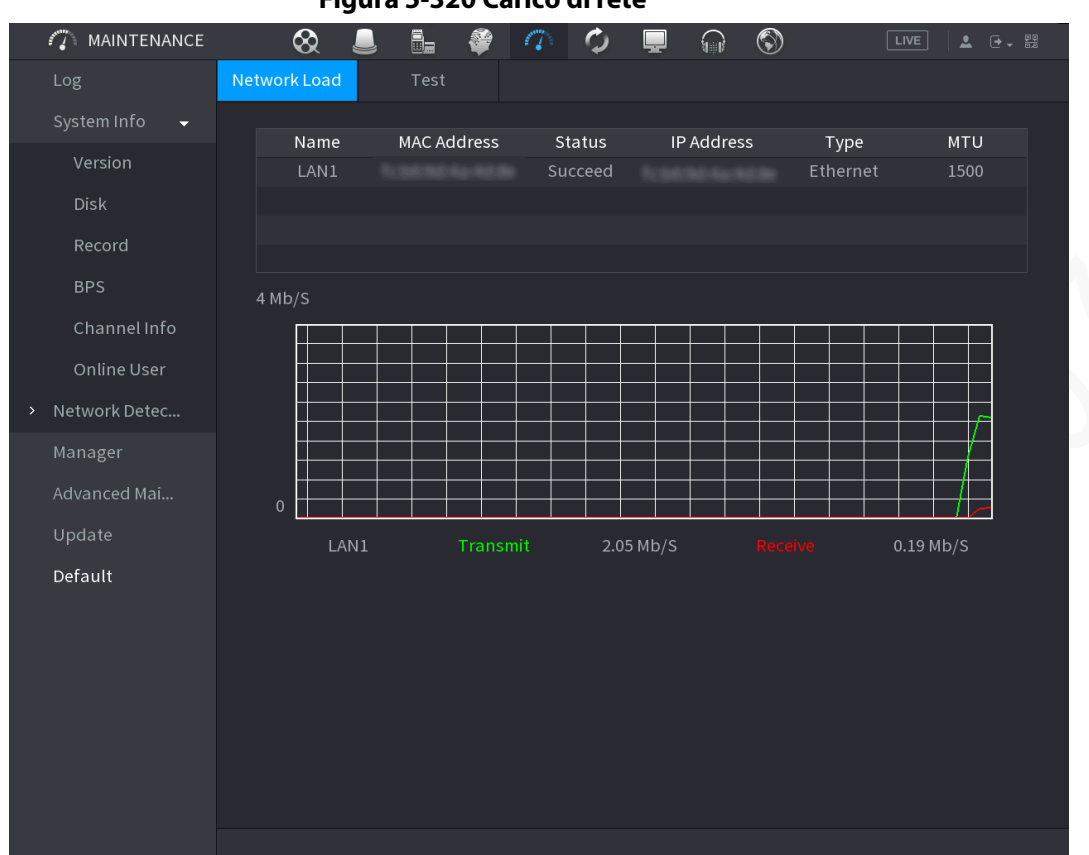

Figura 5-320 Carico di rete

<u>Passaggio 2:</u> Fare clic sul nome della LAN da visualizzare, ad esempio LAN1. Il sistema visualizza le informazioni sulla velocità di invio e ricezione dei dati.

- $\square$
- Per opzione predefinita, viene visualizzato il carico LAN1.
- È possibile visualizzare solo un carico LAN alla volta.

# 5.22.4 Gestione

# 5.22.4.1 Manutenzione del dispositivo

Se il dispositivo è in funzione da molto tempo, è possibile configurare il riavvio automatico quando il dispositivo non funziona. È inoltre possibile configurare la modalità di funzionamento della ventola per ridurre il rumore e prolungarne la vita utile.

## Procedura

<u>Passaggio 1:</u> Selezionare Menu principale > MANUTENZIONE > Gestione > Manutenzione (Main Menu > MAINTENANCE > Manager > Log).

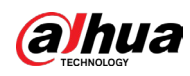

#### Figura 5-321 Manutenzione

| Auto Reboot                                            |                                                                                                    |
|--------------------------------------------------------|----------------------------------------------------------------------------------------------------|
| Never                                                  |                                                                                                    |
| Case Fan Mode                                          |                                                                                                    |
| Always                                                 |                                                                                                    |
| Emergency Maintenance                                  |                                                                                                    |
| Enable                                                 |                                                                                                    |
| For easy access to our aft<br>performing functions, su | ter-sales service, enable this function. If the device has any trouble<br>ch as updating, the system will automatically enable this function. |

#### Passaggio 2: Configurare i parametri.

| Parametro                    | Descrizione                                                                                                    |  |  |
|------------------------------|----------------------------------------------------------------------------------------------------|--|--|
| Auto riavvio                 | Nell'elenco Riavvio automatico (Auto Reboot), selezionare l'ora di<br>riavvio.                                                                                                    |  |  |
| Modalità ventola             | Nell'elenco Modalità ventola (Case Fan Mode) è possibile selezionare<br>Sempre (Always) o Automatico (Auto). Selezionando Automatico<br>(Auto), la ventola si arresterà o si avvierà in base alle condizioni<br>esterne, come la temperatura del dispositivo.<br>Questa funzione è disponibile solo su alcuni modelli ed è supportata<br>solo nella pagina di configurazione locale. |  |  |
| Manutenzione di<br>emergenza | Quando si verificano un'interruzione di corrente, un errore di<br>funzionamento o altri problemi e non è possibile effettuare l'accesso,<br>allora è possibile utilizzare la funzione di manutenzione di<br>emergenza per riavviare il dispositivo, cancellare la configurazione,<br>aggiornare il sistema, ecc.                                                                     |  |  |

| Tabella 5-9 | 2 Parametri | di manutenzione |
|-------------|-------------|-----------------|
|-------------|-------------|-----------------|

Passaggio 3: Fare clic su Applica (Apply).

## 5.22.4.2 Esportazione e importazione delle impostazioni di sistema

È possibile esportare o importare le impostazioni di sistema del dispositivo se sono presenti più dispositivi che richiedono la stessa configurazione.

 $\square$ 

- Se l'operazione di backup è in corso sulle altre pagine, non è possibile aprire la pagina Importa/Esporta (Import/Export).
- Quando si apre la pagina Importa/Esporta (Import/Export), il sistema aggiorna i dispositivi e imposta la directory corrente come prima directory root.
- Fare clic su Formatta (Format) per formattare il dispositivo di archiviazione USB.
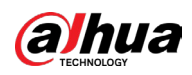

### Esportazione delle impostazioni di sistema

1. Selezionare Menu principale > MANUTENZIONE > Gestione > Importa/Esporta (Main Menu > MAINTENANCE > Manager > Import/Export).

| MAINTENANCE Import/Export     Log Maintenance   System Info Device Name   Network Detec Total Space   Advanced Mai Free Space   Update Address   Default Size   Type Delete | ·     |
|----------------------------------------------------------------------------------------------------|-------|
| Log Maintenance Import/Export   System Info Device Name Refresh   Total Space Total Space   Advanced Mai   Update   Default     Name   Size   Type   Delete                 |       |
| System Info Device Name   Network Detec Total Space   Manager Free Space   Advanced Mai   Update   Default     Name   Size   Type   Delete                                  |       |
| Network Detec Total Space   Manager Free Space   Advanced Mai   Update   Default     Name   Size   Type   Delete                                                            |       |
| Manager   Advanced Mai   Update   Default     Name   Size   Type   Delete                                                                                                   |       |
| Advanced Mai<br>Update Address Default Name Size Type Delete                                                                                                    |       |
| Default Size Type Delete                                                                                                    |       |
|                                                                                                    |       |
|                                                                                                    |       |
|                                                                                                    |       |
|                                                                                                    |       |
|                                                                                                    |       |
|                                                                                                    |       |
|                                                                                                    |       |
|                                                                                                    |       |
|                                                                                                    |       |
|                                                                                                    |       |
|                                                                                                    |       |
| New Folder Import                                                                                                    | xport |

Figura 5-322 Importazione/Esportazione

- 2. Inserire un dispositivo di archiviazione USB nella porta USB del dispositivo.
- 3. Fare clic su Aggiorna (Refresh) per aggiornare la pagina.
- Fare clic su Esporta (Export).
   È presente una cartella con il nome "Config\_[YYYYMMDD111hhmmss]". Facendo doppio clic sulla cartella si vedranno i file di backup.

#### Importazione delle impostazioni di sistema

- 1. Inserire un dispositivo di archiviazione USB contenente i file di configurazione esportati da un altro dispositivo in una delle porte USB del dispositivo.
- Selezionare Menu principale > MANUTENZIONE > Gestione > Importa/Esporta (Main Menu > MAINTENANCE > Manager > Import/Export).
- 3. Fare clic su Aggiorna (Refresh) per aggiornare la pagina.
- 4. Fare clic sulla cartella di configurazione (con il nome "Config\_[AAAAMMGG111hhmmss]") da importare.
- Fare clic su Importa (Import).
   Al termine dell'importazione, il dispositivo si riavvierà.

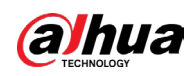

## 5.22.5 Manutenzione avanzata

Se si verifica un'eccezione, esportare i dati per verificare i dettagli. Selezionare Menu principale > MANUTENZIONE > Manutenzione avanzata (Main Menu > MAINTENANCE > Advanced Maintenance).

## 5.22.6 Aggiornamento

## 5.22.6.1 File di aggiornamento

### Procedura

<u>Passaggio 1:</u> Inserire un dispositivo di archiviazione USB contenente i file di aggiornamento nella porta USB del dispositivo.

<u>Passaggio 2:</u> Selezionare Menu principale > MANUTENZIONE > Aggiornamento (Main Menu > MAINTENANCE > Update)

Figura 5-323 Aggiornamento

| File Update                                                                                                    |
|----------------------------------------------------------------------------------------------------|
| Please insert USB if you need to update the system now. Press Start button to launch update<br>and do not shut down the power during update. |
| Update<br>Online Update                                                                                                    |
| Auto Check for Updates System Update Notifications                                                                                           |
| System Version 4.000.0000003.0.R Build Date 2024-05-13 Manual Check                                                                          |
| You are using the latest version.                                                                                                    |
|                                                                                                    |

Passaggio 3: Fare clic su Aggiorna (Update).

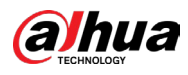

Figura 5-324 Navigazione

| Bro | wse         |               |      |         |                  |      |
|-----|-------------|---------------|------|---------|------------------|------|
|     | Device Name | sdb4(USB USB) |      | Refresh | Format           |      |
|     | Total Space | 28.91 GB      |      |         |                  |      |
|     | Free Space  | 25.33 GB      |      |         |                  |      |
|     | Address     | /             |      |         |                  |      |
|     | Name        |               | Size | Туре    | Delete           | •    |
|     | 🗅 .svn      |               |      | Folder  | 亩                |      |
|     | 🗅 data      |               |      | Folder  | 亩                |      |
|     | 🗅 dss       |               |      | Folder  | 亩                |      |
|     | 🗅 EFI       |               |      | Folder  | 亩                |      |
|     | 🗅 images    |               |      | Folder  | 亩                |      |
|     | 🗀 isolinux  |               |      | Folder  | <b> <b> </b></b> |      |
|     | 🗅 Packages  |               |      | Folder  | ā                |      |
|     | 🗅 repodata  |               |      | Folder  | 亩                | -    |
|     | File Name   |               |      |         |                  |      |
|     | New Folder  |               |      |         | ОК               | Back |

<u>Passaggio 4:</u> Fare clic sul file di aggiornamento.

<u>Passaggio 5:</u> Il file selezionato viene visualizzato nel campo File di aggiornamento (Update file).

Passaggio 6: Fare clic su Avvia (Start).

### 5.22.6.2 Aggiornamento online

Se il dispositivo è connesso a internet, è possibile utilizzare la funzione di aggiornamento online per aggiornare il sistema.

### Informazioni preliminari

Prima di utilizzare questa funzione, è necessario verificare se è presente una nuova versione tramite verifica automatica o manuale.

- Verifica automatica: Il dispositivo verifica a intervalli se è disponibile una nuova versione.
- Verifica manuale: Viene eseguita una verifica in tempo reale della presenza di nuove versioni disponibili.

## $\wedge$

Durante la procedura, assicurarsi che l'alimentazione sia erogata correttamente e che la connessione di rete funzioni onde evitare problemi di aggiornamento.

#### Procedura

<u>Passaggio 1:</u> Selezionare Menu principale > MANUTENZIONE > Aggiornamento (Main Menu > MAINTENANCE > Update).

<u>Passaggio 2:</u> Verificare se è presente una nuova versione.

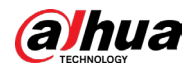

- Verifica automatica degli aggiornamenti: Abilita la verifica automatica degli aggiornamenti.
- Verifica manuale: Fare clic su Verifica manuale (Manual Check).

Il sistema avvia la ricerca di nuove versioni. Al termine della verifica, il sistema mostra i risultati.

• Se viene visualizzato un messaggio che indica che la versione più recente è già installata, non è necessario effettuare l'aggiornamento.

• Se il messaggio indica la presenza di una nuova versione, andare al passaggio 3. <u>Passaggio 3:</u> Fare clic suAggiorna subito (Upgrade Now) per aggiornare il sistema.

## 5.22.6.3 Aggiornamento Uboot

- È necessario salvare i file "u-boot.bin.img" e "update.img" nella directory principale del dispositivo di archiviazione USB e il dispositivo di archiviazione USB deve essere in formato FAT32.
- Assicurarsi che il dispositivo di archiviazione USB sia inserito, altrimenti non sarà possibile effettuare l'aggiornamento.

All'avvio del dispositivo, il sistema verifica automaticamente se è inserito un dispositivo di archiviazione USB e se è presente un file di aggiornamento. In caso affermativo e se il risultato del controllo del file di aggiornamento è corretto, il sistema eseguirà automaticamente l'aggiornamento. Tramite l'aggiornamento Uboot si evita di dover eseguire l'aggiornamento tramite +TFTP quando il dispositivo è in arresto.

## 5.22.7 Ripristino delle impostazioni predefinite

Sulla pagina locale, è possibile ripristinare le configurazioni predefinite del dispositivo.

## Informazioni preliminari

 $\square$ 

#### Questa funzione è supportata solo dall'account dell'amministratore.

È possibile selezionare le impostazioni da ripristinare ai valori predefiniti di fabbrica.

#### Procedura

<u>Passaggio 1:</u> Selezionare Menu principale > MANUTENZIONE > Predefinito (Main Menu > MAINTENANCE > Default).

Passaggio 2: Ripristinare le impostazioni.

- Fare clic su Predefinito (Default) per ripristinare tutti i parametri alle impostazioni predefinite, tranne i parametri di rete e gestione utenti.
- Fare clic su Impostazioni predefinite di fabbrica (Factory Default), selezionare OK, quindi inserire la password dell'amministratore nella finestra di dialogo visualizzata per ripristinare tutti i parametri del dispositivo alle impostazioni predefinite di fabbrica.

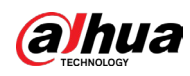

## 5.23 Logout del dispositivo

Fare clic su 🛛 🕒 🖕 , in alto a destra nella pagina Menu principale (Main Menu) o in una

qualunque altre pagina, dopo l'accesso al menu principale.

- Selezionando Disconnetti (Logout), è possibile uscire dal dispositivo.
- Selezionando Riavvio (Reboot), è possibile riavviare il dispositivo.
- Selezionando Arresto (Shutdown), è possibile spegnere il dispositivo.

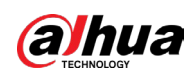

## 6 Utilizzo tramite Web

#### $\square$

- Le pagine riportate nel manuale sono a solo scopo di riferimento per la presentazione delle relative operazioni. L'aspetto effettivo potrebbe variare in base al modello acquistato. In caso di discrepanza fra il manuale e il prodotto, prevale quest'ultimo.
- Il manuale è un documento generico che ha lo scopo di presentare il prodotto. Pertanto, alcune funzioni del dispositivo descritte nel manuale potrebbero non essere applicabili al modello acquistato.
- Oltre che dall'interfaccia Web, è possibile accedere al dispositivo utilizzando il nostro software Smart PSS. Per informazioni dettagliate, consultare il manuale dell'utente di Smart PSS.

## 6.1 Connessione alla rete

### Informazioni preliminari

 $\square$ 

- L'indirizzo IP del dispositivo previsto come impostazione di fabbrica è 192.168.1.108.
- Il dispositivo supporta il monitoraggio tramite diversi browser come Safari, Fire Fox, Google su computer Apple per eseguire funzioni quali monitoraggio multicanale, controllo PTZ e configurazione dei parametri del dispositivo.

### Procedura

Passaggio 1: Collegare il dispositivo alla rete.

<u>Passaggio 2:</u> Configurare l'indirizzo IP, la maschera di sottorete e il gateway per il computer e il dispositivo. Per i dettagli sulla configurazione di rete del dispositivo, consultare "5.1.4.4 Configurazione delle impostazioni di rete".

<u>Passaggio 3:</u> Sul computer, verificare la connessione di rete del dispositivo tramite "ping \*\*\*.\*\*\*.\*\*\*". Di solito il valore restituito del TLL è 255.

## 6.2 Accesso alla pagina web

## Procedura

<u>Passaggio 1:</u> Aprire il browser IE, inserire l'indirizzo IP del dispositivo e premere Invio (Enter).

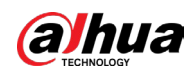

#### Figura 6-1 Accesso

| alhua<br>TECHNOLOGY | Web Login |  |
|---------------------|-----------|--|
|                     |           |  |
| <b>±</b>            |           |  |
| â                   |           |  |
| ТСР                 |           |  |
|                     |           |  |
| Login               |           |  |

Passaggio 2: Inserire il nome utente e la password.

 $\square$ 

- L'account di amministratore predefinito è admin. La password è quella impostata durante la procedura di configurazione iniziale. Per proteggere adeguatamente il proprio account, si suggerisce di conservare la password al sicuro e di modificarla periodicamente.
- Fare clic su oper visualizzare la password.

Passaggio 3: Fare clic su Accedi (Login).

## 6.3 Introduzione al menu principale Web

Dopo aver effettuato l'accesso alla pagina web, viene visualizzato il menu principale.

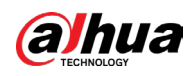

#### Figura 6-2 Menu principale

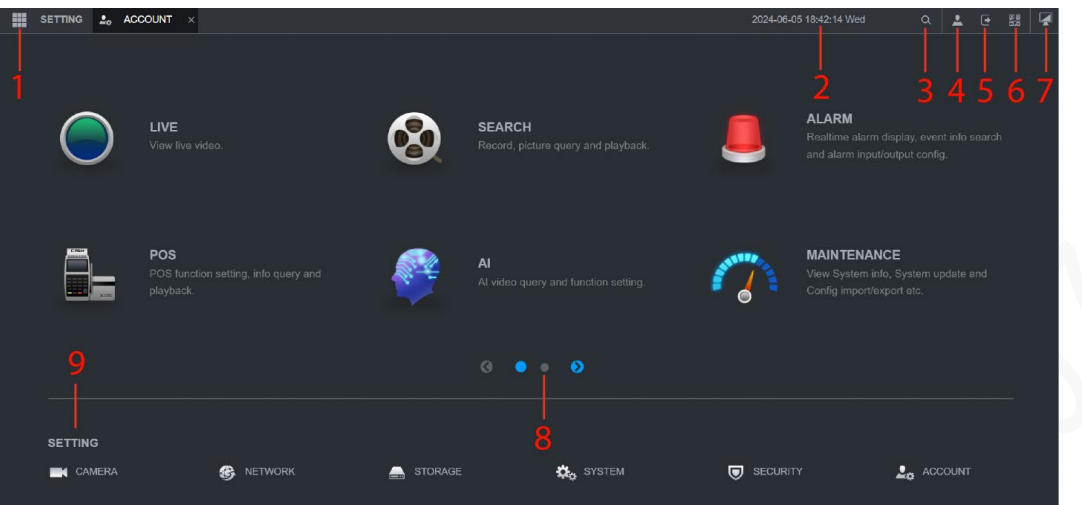

| N. | lcona   | Descrizione                                                                                                    |
|----|---------|----------------------------------------------------------------------------------------------------|
| 1  |         | Include un menu di configurazione attraverso il quale è<br>possibile configurare le impostazioni della telecamera, le<br>impostazioni di rete, le impostazioni di archiviazione, le<br>impostazioni di sistema, le impostazioni dell'account e<br>visualizzare le informazioni.                                                                                                    |
| 2  | Nessuno | Mostra data e ora del sistema.                                                                                                    |
| 3  | Q       | Fare clic su 🔍 e inserire la parola chiave desiderata. In tal<br>modo è possibile accedere rapidamente a questa pagina.                                                                                                    |
| 4  | •1      | Spostando il cursore sull'icona 🔍, viene mostrato l'account utente in uso.                                                                                                    |
| 5  | •       | Fare clic su 💽 🚽 per selezionare l'opzione desiderata fra Esci<br>(Logout), Riavvia (Reboot) o Spegni (Shutdown).                                                                                                    |
| 6  |         | <ul> <li>Consente di visualizzare il client del telefono cellulare e il codice<br/>QR del numero di serie del dispositivo.</li> <li>Client telefono cellulare: Utilizzando il telefono, scansionare<br/>il codice QR per aggiungere il dispositivo al client per<br/>cellulari. A questo punto, è possibile accedere al dispositivo<br/>da telefono cellulare.</li> <li>SN dispositivo: ottenere il numero di serie del dispositivo<br/>scansionando il codice QR. Accedere alla piattaforma di<br/>gestione P2P e aggiungere il numero di serie del dispositivo<br/>alla piattaforma. A questo punto, è possibile accedere al<br/>dispositivo e gestirlo sulla WAN. Per ulteriori dettagli,<br/>consultare il manuale delle operazioni P2P. È anche<br/>possibile configurare la funzione P2P nelle impostazioni<br/>locali. Consultare la sezione " 5.1.4.5 Configurazione delle<br/>impostazioni P2P".</li> </ul> |
| 7  |         | Fare clic su 📕 per tornare alla pagina del menu principale.                                                                                                    |

#### Tabella 6-1 Descrizione del menu principale

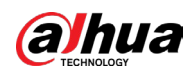

| Ν. | lcona            | Descrizione                                                                                                    |  |  |
|----|------------------|----------------------------------------------------------------------------------------------------|--|--|
| 8  | Nessuno          | Include 10 riquadri con funzione: IN TEMPO REALE (LIVE), CERCA<br>(SEARCH), ALLARME (ALARM), POS, IA (AI), MANUTENZIONE<br>(MAINTENANCE), BACKUP, DISPLAY, AUDIO e IoT. Fare clic su un<br>nome per aprire la pagina di configurazione corrispondente. |  |  |
|    | IMPOSTAZI<br>ONI | Include 6 riquadri: Fare clic su un nome per aprire la pagina di<br>configurazione corrispondente.                                                                                                    |  |  |
|    |                  | <ul> <li>TELECAMERA: Consente di aggiungere telecamere,<br/>impostare la codifica A/V, le proprietà e il nome della<br/>telecamera.</li> </ul>                                                                                                    |  |  |
|    |                  | • RETE: Consente di impostare la funzione di rete di base, Wi-<br>Fi, email e P2P.                                                                                                    |  |  |
| 9  |                  | <ul> <li>ARCHIVIAZIONE: Include funzioni quali pianificazione della<br/>registrazione, gestione del disco, rilevamento del disco,<br/>calcolo dello spazio di archiviazione, ecc.</li> </ul>                                                           |  |  |
|    |                  | <ul> <li>SISTEMA: Consente di configurare parametri di base e data e<br/>lingua di sistema.</li> </ul>                                                                                                    |  |  |
|    |                  | <ul> <li>SICUREZZA: Consente di verificare lo stato della protezione<br/>e modificare le configurazioni di sicurezza del dispositivo.</li> </ul>                                                                                                    |  |  |
|    |                  | <ul> <li>ACCOUNT: Consente di aggiungere/eliminare utenti e<br/>gestirne le autorizzazioni.</li> </ul>                                                                                                    |  |  |

## 6.4 Visualizzazione dell'avviso sul software open source

Accedere al Web, selezionare MANUTENZIONE > Informazioni sul sistema > Informazioni legali (MAINTENANCE > System Info > Legal Info), quindi fare clic su Visualizza (View) per visualizzare l'avviso sul software open source.

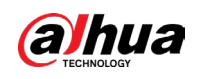

1. II DVR non si avvia correttamente.

Sono possibili le seguenti situazioni:

- L'alimentazione non è adeguata.
- L'alimentazione non è collegata correttamente.
- L'interruttore di accensione è danneggiato.
- L'aggiornamento del programma non è stato eseguito correttamente.
- Il disco rigido presenta dei malfunzionamenti o ci sono problemi con il jumper del disco rigido.
- C'è un problema di compatibilità con Seagate DB35.1, DB35.2, SV35 o Maxtor 17-g. Aggiornare alla versione più recente per risolvere il problema.
- Errore del pannello anteriore.
- La scheda principale è danneggiata.
- 2. Spesso il DVR si spegne o smette di funzionare.

Sono possibili le seguenti situazioni:

- La tensione in ingresso non è stabile o è insufficiente.
- Il disco rigido presenta dei malfunzionamenti o ci sono problemi con la configurazione del jumper del disco rigido.
- Alimentazione insufficiente.
- Il segnale della telecamera non è stabile.
- L'ambiente operativo è troppo ostile; troppa polvere.
- Malfunzionamento dell'hardware.
- 3. Non è possibile rilevare il disco rigido.

Sono possibili le seguenti situazioni:

- L'HDD è guasto.
- Il jumper del disco rigido è danneggiato.
- Il collegamento del cavo dell'HDD è instabile.
- La porta SATA della scheda principale non funziona.
- 4. Uscita video assente in modalità a canale singolo, multicanale e tutti i canali. Sono possibili le seguenti situazioni:
  - Il programma non è compatibile. Aggiornare alla versione più recente.
  - La luminosità è pari a 0. Ripristinare la configurazione predefinita.
  - Segnale video in ingresso assente o troppo debole.
  - Controllare il mascheramento per la privacy o lo screen saver.
  - Malfunzionamento dell'hardware del DVR.
- 5. Il video a colori in tempo reale è distorto.

- Quando si utilizza l'uscita BNC, la configurazione NTSC e PAL non è corretta. Il video in tempo reale è in bianco e nero.
- L'impedenza del DVR e quella monitor non sono compatibili.
- La durata del video è eccessiva lungo o la qualità è insufficiente.

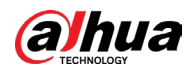

- Le impostazioni dei colori o della luminosità del DVR non sono corrette.
- 6. Non è possibile cercare le registrazioni locali.
  - Sono possibili le seguenti situazioni:
  - Il jumper del disco rigido è danneggiato.
  - L'HDD è guasto.
  - Il programma aggiornato non è compatibile.
  - Il file registrato è stato sovrascritto.
  - La funzione di registrazione è stata disabilitata.
- 7. Quando si cercano le registrazioni locali, il video è distorto.

Sono possibili le seguenti situazioni:

- La configurazione della qualità video è troppo bassa.
- Errore di lettura del programma; dati insufficienti. Mosaico visualizzato a schermo intero. Riavviare il DVR per risolvere il problema.
- Problema con il jumper del disco rigido.
- Malfunzionamento dell'HDD.
- Malfunzionamento dell'hardware del DVR.
- 8. Durante la modalità di monitoraggio non è presente l'audio.

Sono possibili le seguenti situazioni:

- Il pick-up non è alimentato.
- L'altoparlante non è alimentato.
- Il cavo audio è danneggiato.
- Malfunzionamento dell'hardware del DVR.
- 9. L'audio è presente nella modalità di monitoraggio ma non in quella di riproduzione. Sono possibili le seguenti situazioni:
  - La configurazione non è corretta. Abilitare la funzionalità audio.
  - Ingresso video assente su un canale. La riproduzione è discontinua quando lo schermo è blu.
- 10.L'ora di sistema non è corretta.

Sono possibili le seguenti situazioni:

- La configurazione non è corretta.
- La batteria non è collegata correttamente o la tensione è insufficiente.
- L'oscillatore è rotto.
- 11.Non è possibile controllare il brandeggio del DVR.

- Errore del pannello anteriore del modulo PTZ.
- Configurazione, connessione o installazione del decoder PTZ non corretta.
- Il cavo non è collegato correttamente.
- La configurazione del modulo PTZ non è corretta.
- Il protocollo del decoder PTZ e quello del DVR non sono compatibili.
- L'indirizzo del decoder PTZ e quello del DVR non sono compatibili.
- Se sono presenti diversi decoder, aggiungere una resistenza da 120 ohm tra i cavi A e B del decoder PTZ più lontano per eliminare il riverbero o differenziare l'impedenza. Altrimenti il controllo del PTZ non è stabile.
- La distanza è eccessiva.

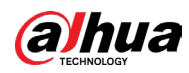

12.Il rilevamento del movimento non funziona.

Sono possibili le seguenti situazioni:

- La configurazione del periodo non è corretta.
- La configurazione della zona di rilevamento del movimento non è corretta.
- La sensibilità è insufficiente.
- Per alcune versioni c'è un limite a livello di hardware.

13.Non è possibile accedere al client o al controllo via Web.

Sono possibili le seguenti situazioni:

- Se si utilizza Windows 98 o Windows ME, aggiornare il sistema a Windows 2000 SP4. In alternativa è possibile installare il software client di versioni precedenti. Attualmente il nostro DVR non è compatibile con Windows Vista.
- Controlli ActiveX disattivati.
- Versione inferiore a dx8.1. Aggiornare il driver della scheda video.
- Problema con la connessione di rete.
- Configurazione di rete errata.
- Il nome utente o la password non sono validi.
- Client non compatibile con il programma del DVR.
- 14.Solo mosaico (video assente) durante l'anteprima o la riproduzione dei file video in remoto.

Sono possibili le seguenti situazioni:

- La fluidità della rete è scarsa.
- Le risorse del client sono limitate.
- È stato configurato un gruppo a trasmissione multipla sul DVR. Questa modalità può provocare l'effetto mosaico. Generalmente non è consigliabile usare questa modalità.
- È stato configurato il mascheramento per la privacy o la protezione dei canali.
- L'utente non dispone di diritti per il monitoraggio.
- La qualità dell'uscita video locale del DVR è scarsa.

15.La connessione di rete non è stabile.

Sono possibili le seguenti situazioni:

- La rete non è stabile.
- Conflitto di indirizzi IP.
- Conflitto di indirizzi MAC.
- Scheda di rete del computer o del DVR difettosa.

16.Errore masterizzazione/errore backup su USB.

Sono possibili le seguenti situazioni:

- Il masterizzatore e il DVR sono collegati allo stesso cavo dati.
- Il sistema utilizza troppe risorse della CPU. Interrompere la registrazione, quindi avviare il backup.
- Il volume di dati è superiore alla capacità del dispositivo di backup. La masterizzazione potrebbe non riuscire.
- Il dispositivo di backup non è compatibile.
- Il dispositivo di backup è danneggiato.
- 17.La tastiera non è in grado di controllare il DVR.

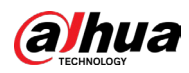

- Le impostazioni della porta seriale del DVR non sono corrette.
- L'indirizzo non è corretto.
- Quando ci sono diversi selettori, l'alimentazione non è sufficiente.
- La distanza di trasmissione è eccessiva.

18.Non è possibile disinserire il segnale di allarme.

Sono possibili le seguenti situazioni:

- La configurazione dell'allarme non è corretta.
- L'uscita dell'allarme è stata scollegata manualmente.
- Errore del dispositivo di ingresso o collegamento non corretto.
- Alcune versioni del programma potrebbero presentare questo problema. Aggiornare il sistema.

19.L'allarme non funziona.

Sono possibili le seguenti situazioni:

- La configurazione dell'allarme non è corretta.
- Il cavo dell'allarme non è collegato correttamente.
- Il segnale di ingresso dell'allarme non è corretto.
- Un dispositivo di allarme è collegato a due circuiti.

20.Il telecomando non funziona.

Sono possibili le seguenti situazioni:

- L'indirizzo del telecomando non è corretto.
- La distanza è eccessiva o l'inclinazione del telecomando è insufficiente.
- La batteria del telecomando è scarica.
- Il telecomando è danneggiato o il pannello anteriore del DVR è danneggiato.
- 21.Il periodo di conservazione delle registrazioni è insufficiente.

Sono possibili le seguenti situazioni:

- La qualità della telecamera è insufficiente. L'obiettivo è sporco. La telecamera è installata controluce. La configurazione del diaframma della telecamera non è corretta.
- La capacità dell'HDD non è sufficiente.
- L'HDD è danneggiato.

22.Non è possibile riprodurre il file scaricato.

- Nessun lettore multimediale disponibile.
- Versione del software di accelerazione grafica inferiore a DXB8.1.
- Controllo DivX503Bundle.exe non disponibile per la riproduzione del file trasformato in AVI tramite il lettore multimediale.
- No DivX503Bundle.exe o ffdshow-2004 1012.exe non disponibile in Windows XP.
- 23.Ho dimenticato la password per il funzionamento del menu locale o la password di rete. Contattare il tecnico locale o il nostro rappresentante commerciale per chiedere assistenza. Aiuteremo a risolvere il problema.
- 24.Quando accedo tramite HTTPS, viene visualizzato un messaggio in cui si dice che il certificato di questo sito corrisponde a un altro indirizzo. Creare di nuovo il certificato del server.
- 25.Quando accedo tramite HTTPS, viene visualizzato un messaggio in cui si dice che il certificato non è attendibile.

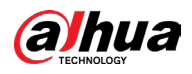

Scaricare di nuovo il certificato root.

26.Quando accedo tramite HTTPS, viene visualizzato un messaggio in cui si dice che il certificato è scaduto o non è ancora valido.

Assicurarsi che la data e l'ora del computer coincidano con la data e l'ora del dispositivo.

- 27.Se collego al dispositivo una telecamera analogica, non c'è segnale video in uscita. Sono possibili le seguenti situazioni:
  - Controllare l'alimentazione della telecamera, il collegamento del cavo dati,ecc.
  - I dispositivi di questa serie non supportano telecamere analogiche di tutte le marche. Verificare che il dispositivo supporti le telecamere analogiche a definizione standard.
- 28.Se collego al dispositivo una telecamera analogica o coassiale a definizione standard, non c'è segnale video in uscita.

Sono possibili le seguenti situazioni:

- Controllare l'alimentazione della telecamera o il collegamento del cavo dati.
- Affinché il prodotto supporti telecamere analogiche standard e telecamere HD accedere al Menu principale > TELECAMERA > Tipo canale (Main Menu > CAMERA > Channel Type), quindi selezionare il tipo di canale corrispondente e riavviare il DVR.

29.Non è possibile connettersi al canale IP.

Sono possibili le seguenti situazioni:

- Controllare che la telecamera sia online.
- Controllare che l'IP del canale sia configurato correttamente (indirizzo IP, nome utente, password, protocollo di connessione e numero di porta).
- Controllare se sulla telecamera è impostata l'elenco consensi (solo i dispositivi specificati sono in grado di connettersi alla telecamera).

30.Dopo aver stabilito la connessione con il canale IP, l'uscita è OK in modalità a finestra singola, ma non c'è nessun segnale in uscita nella modalità a finestra multipla. Sono possibili le seguenti situazioni:

- Controllare se il flusso secondario della telecamera è abilitato.
- Controllare se il tipo di flusso secondario della telecamera è H.264.
- Controllare se dispositivo supporta la risoluzione del flusso secondario della telecamera (ad esempio 960H, D1 eHD1).
- 31.Dopo aver stabilito la connessione con il canale IP, l'uscita è OK in modalità a finestra multipla ma non c'è nessun segnale in uscita nella modalità a finestra singola. Sono possibili le seguenti situazioni:
  - Verificare la presenza di video sul canale IP. Accedere al Menu principale > MANUTENZIONE > Informazioni sul sistema -> BPS (Main Menu > MAINTENANCE > System Info > BPS), per visualizzare informazioni in tempo reale sul flusso di trasmissione.
  - Controllare se il flusso principale della telecamera è abilitato.
  - Controllare se il tipo di flusso principale della telecamera è H.264.
  - Controllare se il dispositivo supporta la risoluzione del flusso principale della telecamera (ad esempio 960H, D1, HD1 e così via).
  - Controllare se la soglia di trasmissione della telecamera di rete è stata raggiunta. Controllare l'utente della telecamera attualmente online.

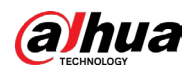

32.Dopo aver stabilito la connessione con il canale IP, non c'è nessun video in uscita né in modalità a finestra multipla, né in modalità a finestra singola. Vedo però che c'è un flusso di trasmissione.

Sono possibili le seguenti situazioni:

- Controllare se il tipo di flusso principale/secondario della telecamera è H.264.
- Controllare se dispositivo supporta la risoluzione del flusso principale/secondario della telecamera (ad esempio 1080p, 720p, 960H, D1 e HD1).
- Controllare la configurazione della telecamera. Verificare che supporti i dispositivi di altri produttori.
- 33.La registrazione DDNS non è riuscita o non è possibile accedere al dominio del dispositivo. Sono possibili le seguenti situazioni:
  - Controllare che il dispositivo sia connesso alla rete WAN. Controllare se il dispositivo ha ottenuto l'indirizzo IP, se il PPPoE è in grado di comunicare. Se è presente un router, controllarlo e verificare che l'IP del dispositivo sia online.
  - Controllare che il protocollo del DDNS sia abilitato. Controllare se la funzionalità DDNS è OK.
  - Controllare se la configurazione del DNS è corretta. Il server DNS predefinito di Google è 8.8.8.8, 8.8.5.5. È possibile utilizzare diversi DNS forniti dal proprio ISP.

34.Non riesco a utilizzare la funzione P2P sul cellulare o via Web.

Sono possibili le seguenti situazioni:

- Controllare se la funzionalità P2P è abilitata sul dispositivo. (Menu principale > Rete > P2P (Main Menu > Network > P2P)
- Controllare se il dispositivo è connesso alla rete WAN.
- Controllare se la modalità di accesso P2P del cellulare è corretta.
- Controllare se la porta di accesso P2P del dispositivo è specificata, quando si utilizza un client P2P.
- Controllare di aver digitato correttamente il nome utente e la password.
- Controllare se il numero di serie del P2P è corretto. È possibile utilizzare il cellulare per eseguire la scansione del codice QR sulla pagina P2P del dispositivo (Menu principale > Rete > P2P (Main Menu > Network > P2P)), oppure si possono utilizzare le informazioni sulla versione Web per confermare. (Per alcuni prodotti delle serie precedenti, il numero di serie del dispositivo coincide con il numero di serie della scheda principale: questo può determinare un errore).
- 35.Se collego al dispositivo una telecamera a definizione standard, non c'è segnale video in uscita.

- Controllare se il DVR supporta i segnali a definizione standard. Solo i prodotti di alcune serie supportano i segnali a definizione standard analogici e il segnale coassiale in ingresso.
- Controllare se tipo di canale è corretto. Affinché il prodotto supporti telecamere analogiche standard e telecamere HD accedere al Menu principale -> Impostazioni -> Telecamera -> Tipo canale, quindi selezionare il tipo di canale (ad esempio analogico) e riavviare il DVR. In questo modo il DVR può riconoscere la definizione standard analogica.

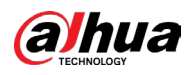

- Controllare l'alimentazione della telecamera o il collegamento del cavo dati.
- 36.Non è possibile connettersi alla telecamera IP.
  - Sono possibili le seguenti situazioni:
  - Controllare se il DVR supporta i canali IP. Solo i prodotti di alcune serie supportano la commutazione A/D; è possibile passare dal canale analogico al canale IP per la connessione alla telecamera IP. In Menu principale > TELECAMERA > Tipo canale (Main Menu > CAMERA > Channel Type), selezionare l'ultimo canale per passare al canale IP. I prodotti di alcune serie supportano l'estensione del canale IP, la modalità N+N.
  - Controllare se l'IPC e il DVR sono collegati. Accedere al Menu principale > TELECAMERA > Elenco telecamere (Main Menu > CAMERA > Camera List) per ricercare e visualizzare la telecamera IP e verificare che sia online. In alternativa si può accedere a Menu principale > MANUTENZIONE > Rilevamento rete > Test di rete (Main Menu > MAINTENANCE > Network Detection > Network Test), qui si inserisce l'indirizzo IP della telecamera IP e si fa clic sul pulsante Test per verificare se è possibile connettersi alla telecamera IP.
  - Controllare che l'IP del canale sia configurato correttamente (indirizzo IP, produttore, porta, nome utente, password e numero del canale remoto ).

#### Manutenzione quotidiana

- Spazzolare regolarmente la scheda, il connettore femmina e il telaio.
- Il dispositivo deve essere saldamente collegato a terra, in presenza di disturbi audio o video. Tenere il dispositivo lontano da fonti di tensione statica o di tensione indotta.
- Scollegare il cavo di alimentazione, prima di rimuovere i cavi dei segnali audio/video e i cavi RS-232 o RS-485.
- Non collegare il televisore alla porta di uscita video locale (VOUT). Può danneggiare il circuito di uscita del segnale video.
- Spegnere sempre il dispositivo seguendo la procedura corretta. Per spegnere il dispositivo, utilizzare la funzione di spegnimento nel menu oppure tenere premuto il pulsante di accensione sul pannello anteriore per almeno tre secondi. Altrimenti si può danneggiare il disco rigido.
- Tenere il dispositivo lontano dalla luce diretta del sole o da altre fonti di calore. Garantire una buona ventilazione.
- Controllare regolarmente il dispositivo e provvedere alla sua manutenzione.

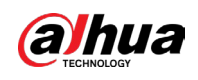

# **Appendice 1 Glossario**

Le abbreviazioni presenti in questo glossario si riferiscono al Manuale.

| Ap | pen | dice | Tabella | 1-1 | Glossario |
|----|-----|------|---------|-----|-----------|
|----|-----|------|---------|-----|-----------|

| Abbreviazioni | Termine completo                                    |  |  |
|---------------|-----------------------------------------------------|--|--|
| BNC           | Connettore a dado a baionetta                       |  |  |
| CBR           | Frequenza in bit costante                           |  |  |
| CIF           | Formato intermedio comune                           |  |  |
| DDNS          | Servizio di nomi di dominio dinamici                |  |  |
| DHCP          | Protocollo di configurazione IP dinamica            |  |  |
| DNS           | Sistema dei nomi di dominio                         |  |  |
| Ora legale    | Ora legale                                          |  |  |
| DVR           | Registratore video digitale                         |  |  |
| FTP           | Protocollo di trasferimento file                    |  |  |
| HDD           | Unità disco rigido                                  |  |  |
| НДМІ          | Interfaccia multimediale ad alta definizione        |  |  |
| НТТР          | Protocollo di trasferimento ipertestuale            |  |  |
| ют            | Internet delle cose                                 |  |  |
| IP            | Protocollo Internet                                 |  |  |
| IVS           | Sistema video intelligente                          |  |  |
| LAN           | Rete locale                                         |  |  |
| МАС           | Controllo di accesso ai media                       |  |  |
| МТО           | Unità di trasmissione massima                       |  |  |
| NTP           | Protocollo orario di rete                           |  |  |
| NTSC          | Comitato nazionale per gli standard televisivi      |  |  |
| ONVIF         | Forum di interfaccia video di rete aperta           |  |  |
| PAL           | Linea di alterazione di fase                        |  |  |
| РАТ           | Port Address Translation                            |  |  |
| POS           | Point of Sale                                       |  |  |
| PPPoE         | Protocollo punto a punto su Ethernet                |  |  |
| PSS           | Software di sorveglianza professionale              |  |  |
| PTZ           | Panoramica, inclinazione, zoom                      |  |  |
| RCA           | Radio Corporation of American                       |  |  |
| RTSP          | Protocollo di streaming in tempo reale              |  |  |
| S.M.A.R.T.    | Tecnologia di automonitoraggio, analisi e reporting |  |  |

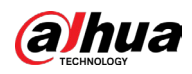

| Abbreviazioni | Termine completo                      |  |
|---------------|---------------------------------------|--|
| SATA          | Serial Advanced Technology Attachment |  |
| SMTP          | Simple Mail Transfer Protocol         |  |
| SNMP          | Simple Network Management Protocol    |  |
| ТСР           | Protocollo di controllo trasmissione  |  |
| TFTP          | Trivial File Transfer Protocol        |  |
| UDP           | Protocollo User Datagram              |  |
| UPnP          | Universal Plug and Play               |  |
| VBR           | Frequenza in bit variabile            |  |
| VGA           | Video Graphics Array                  |  |
| WAN           | Wide Area Network                     |  |

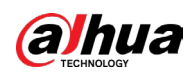

# Appendice 2 Calcolo della capacità del disco rigido

Calcolare la capacità totale necessaria per ciascun DVR in base alla videoregistrazione (tipo e tempo di videoregistrazione).

## Procedura

<u>Passaggio 1:</u> Utilizzare la formula (1) per calcolare la capacità di archiviazione , ovvero la capacità necessaria per ciascun canale, per ogni ora, espressa in MB.

Formula (1):  $q_i = d_i \div 8 \times 3600 \div 1024$ 

Nella formula: indica la frequenza in bit, espressa in Kbit/s

<u>Passaggio 2:</u> Dopo aver confermato il tempo di videoregistrazione necessario, utilizzare la formula (2) per calcolare la capacità , ovvero lo spazio di archiviazione necessario per ogni canale, espressa in MB.

Formula (2):  $m_i = q_i \times h_i \times D_i$ 

Nella formula:

- $h_i$  indica il tempo di registrazione per ogni giorno (ora)
- $D_i$  indica il numero di giorni per i quali il video deve essere conservato

<u>Passaggio 3:</u> Utilizzare la formula (3) per calcolare la capacità totale (cumulata) necessaria per tutti i canali del DVR durante la videoregistrazione programmata.

Formula (3):  $q_T = \sum_{i=1}^{c} m_i$ 

Nella formula: *c* indica il numero totale di canali di un DVR.

<u>Passaggio 4:</u> Utilizzare la formula (4) per calcolare la capacità totale (cumulata) *q<sub>T</sub>* necessaria per tutti i canali del DVR durante la videoregistrazione in stato di allarme (compreso il rilevamento del movimento).

Formula (4): 
$$q_T = \sum_{i=1}^{c} m_i \times a_{i}$$

Nella formula: a% indica la frequenza degli allarmi.

Consultare la seguente tabella per conoscere la dimensione indicativa di un file da un'ora per ogni canale. (tutti i dati elencati di seguito servono solo come riferimento).

| Dimensioni flusso<br>video (max) | Dimensioni file | Dimensioni flusso<br>video (max) | Dimensioni file |
|----------------------------------|-----------------|----------------------------------|-----------------|
| 96 Kbps                          | 42 MB           | 128 Kbps                         | 56 MB           |
| 160 Kbps                         | 70 MB           | 192 Kbps                         | 84 MB           |
| 224 Kbps                         | 98 MB           | 256 Kbps                         | 112 MB          |
| 320 Kbps                         | 140 MB          | 384 Kbps                         | 168 MB          |
| 448 Kbps                         | 196 MB          | 512 Kbps                         | 225 MB          |

### Appendice Tabella 2-1 Calcolo della capacità del disco rigido

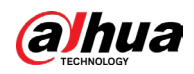

#### Manuale dell'utente

| Dimensioni flusso<br>video (max) | Dimensioni file | Dimensioni flusso<br>video (max) | Dimensioni file |
|----------------------------------|-----------------|----------------------------------|-----------------|
| 640 Kbps                         | 281 MB          | 768 Kbps                         | 337 MB          |
| 896 Kbps                         | 393 MB          | 1024 Kbps                        | 450 MB          |
| 1280 Kbps                        | 562 MB          | 1536 Kbps                        | 675 MB          |
| 1792 Kbps                        | 787 MB          | 2048 Kbps                        | 900 MB          |

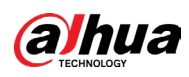

# Appendice 3 Dispositivi di backup compatibili

## Appendice 3.1 Elenco dispositivi USB compatibili

| Modello          | Capacità                                                                                                    |
|------------------|----------------------------------------------------------------------------------------------------|
| Cruzer Micro     | 512 MB                                                                                                    |
| Cruzer Micro     | 1 GB                                                                                                    |
| Cruzer Micro     | 2 GB                                                                                                    |
| Cruzer Freedom   | 256 MB                                                                                                    |
| Cruzer Freedom   | 512 MB                                                                                                    |
| Cruzer Freedom   | 1 GB                                                                                                    |
| Cruzer Freedom   | 2 GB                                                                                                    |
| DataTravelerII   | 1 GB                                                                                                    |
| DataTravelerII   | 2 GB                                                                                                    |
| DataTraveler     | 1 GB                                                                                                    |
| DataTraveler     | 2 GB                                                                                                    |
| USB Flash Driver | 128 MB                                                                                                    |
| USB Flash Driver | 256 MB                                                                                                    |
| USB Flash Driver | 512 MB                                                                                                    |
| USB Flash Driver | 1 GB                                                                                                    |
| USB Flash Driver | 2 GB                                                                                                    |
| Super Stick      | 128 MB                                                                                                    |
| Super Stick      | 256 MB                                                                                                    |
| Super Stick      | 512 MB                                                                                                    |
| Super Stick      | 1 GB                                                                                                    |
| Super Stick      | 2 GB                                                                                                    |
| U210             | 128 MB                                                                                                    |
| U210             | 256 MB                                                                                                    |
| U210             | 512 MB                                                                                                    |
| U210             | 1 GB                                                                                                    |
| U210             | 2 GB                                                                                                    |
| U208             | 4 GB                                                                                                    |
| Ti Cool          | 128 MB                                                                                                    |
| Ti Cool          | 256 MB                                                                                                    |
|                  | ModelloCruzer MicroCruzer MicroCruzer MicroCruzer FreedomCruzer FreedomCruzer FreedomCruzer FreedomDataTravelerIIDataTravelerIIDataTravelerDataTravelerUSB Flash DriverUSB Flash Driver< |

Appendice Tabella 3-1 Dispositivi USB compatibili

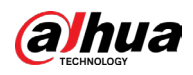

| Produttore | Modello               | Capacità |  |
|------------|-----------------------|----------|--|
| Teclast    | Ti Cool               | 512 MB   |  |
| Teclast    | Ti Cool               | 1 GB     |  |
| Sandisk    | Cruzer Micro          | 2 GB     |  |
| Sandisk    | Cruzer Micro          | 8 GB     |  |
| Sandisk    | Ti Cool               | 2 GB     |  |
| Sandisk    | Hongjiao              | 4 GB     |  |
| Lexar      | Lexar                 | 256 MB   |  |
| Kingston   | Data Traveler         | 1 GB     |  |
| Kingston   | Data Traveler         | 16 GB    |  |
| Kingston   | Data Traveler         | 32 GB    |  |
| Aigo       | L8315                 | 16 GB    |  |
| Sandisk    | 250                   | 16 GB    |  |
| Kingston   | Data Traveler Locker+ | 32 GB    |  |
| Netac      | U228                  | 8 GB     |  |

## Appendice 3.2 Elenco schede SD compatibili

| Appendice | Tabella | 3-2 | Schede | SD | compatibili |
|-----------|---------|-----|--------|----|-------------|
|-----------|---------|-----|--------|----|-------------|

| Produttore | Standard | Capacità | Tipo di scheda |
|------------|----------|----------|----------------|
| Transcend  | SD111HC6 | 16 GB    | Big            |
| Kingston   | SD111HC4 | 4 GB     | Big            |
| Kingston   | SD       | 2 GB     | Big            |
| Kingston   | SD       | 1 GB     | Big            |
| Sandisk    | SD111HC2 | 8 GB     | Small          |
| Sandisk    | SD       | 1 GB     | Small          |

## Appendice 3.3 Elenco dischi rigidi portatili compatibili

| Produttore  | Modello                       | Capacità |
|-------------|-------------------------------|----------|
| YDStar      | YDstar HDD box                | 40 GB    |
| Netac       | Netac                         | 80 GB    |
| lomega      | lomega RPHD-CG"<br>RNAJ50U287 | 250 GB   |
| WD Elements | WCAVY1205901                  | 1.5 TB   |
| Newsmy      | Liangjian                     | 320 GB   |

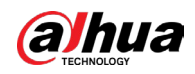

| Produttore  | Modello                 | Capacità |
|-------------|-------------------------|----------|
| WD Elements | WDBAAR5000ABK-00        | 500 GB   |
| WD Elements | WDBAAU0015HBK-00        | 1.5 TB   |
| Seagate     | FreeAgent Go(ST905003F) | 500 GB   |
| Aigo        | H8169                   | 500 GB   |

## Appendice 3.4 Elenco dispositivi DVD USB compatibili

| Appendice Tabella 3-4 DVD USB compatibili |            |  |  |
|-------------------------------------------|------------|--|--|
| Produttore                                | Modello    |  |  |
| Samsung                                   | SE-S084    |  |  |
| BenO                                      | LD2000-2K4 |  |  |

## 

## Appendice 3.5 Elenco DVD SATA compatibili

| Produttore | Modello       |
|------------|---------------|
| LG         | GH22NS30      |
| Samsung    | TS-H653 Ver.A |
| Samsung    | TS-H653 Ver.F |
| Samsung    | SH-224BB/CHXH |
| SONY       | DRU-V200S     |
| SONY       | DRU-845S      |
| SONY       | AW-G170S      |
| Pioneer    | DVR-217CH     |

## Appendice 3.6 Elenco HDD SATA compatibili

Aggiornare il firmware del DVR alla versione più recente per garantire il funzionamento. Si consigliano dischi rigidi con capacità da 500 GB a 4 TB.

| Produttore | Serie     | Modello     | Capacità | Modalità porta |
|------------|-----------|-------------|----------|----------------|
| Seagate    | Video 3.5 | ST1000VM002 | 1 TB     | SATA           |
| Seagate    | Video 3.5 | ST2000VM003 | 2 TB     | SATA           |
| Seagate    | Video 3.5 | ST3000VM002 | 3 TB     | SATA           |
| Seagate    | Video 3.5 | ST4000VM000 | 4 TB     | SATA           |

Appendice Tabella 3-5 Dischi rigidi SATA compatibili

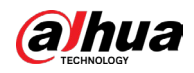

|            |                                                                                                |                |          | 1              |
|------------|------------------------------------------------------------------------------------------------|----------------|----------|----------------|
| Produttore | Serie                                                                                          | Modello        | Capacità | Modalità porta |
| Seagate    | SV35                                                                                           | ST1000VX000    | 1 TB     | SATA           |
| Seagate    | SV35                                                                                           | ST2000VX000    | 2 TB     | SATA           |
| Seagate    | SV35                                                                                           | ST3000VX000    | 3 TB     | SATA           |
| Seagate    | SV35 (Supporto<br>per il recupero<br>dati del disco<br>rigido offerto<br>da Seagate)           | ST1000VX002    | 1 TB     | SATA           |
| Seagate    | SV35 (Supporto<br>per il recupero<br>dati del disco<br>rigido offerto<br>da Seagate)           | ST2000VX004    | 2 ТВ     | SATA           |
| Seagate    | SV35 (Supporto<br>per il recupero<br>dati del disco<br>rigido offerto<br>da Seagate)           | ST3000VX004    | 3 ТВ     | SATA           |
| Seagate    | SkyHawk HDD                                                                                    | ST1000VX001    | 1 TB     | SATA           |
| Seagate    | SkyHawk HDD                                                                                    | ST1000VX005    | 1 TB     | SATA           |
| Seagate    | SkyHawk HDD                                                                                    | ST2000VX003    | 2 TB     | SATA           |
| Seagate    | SkyHawk HDD                                                                                    | ST2000VX008    | 2 TB     | SATA           |
| Seagate    | SkyHawk HDD                                                                                    | ST3000VX006    | 3 TB     | SATA           |
| Seagate    | SkyHawk HDD                                                                                    | ST3000VX010    | 3 TB     | SATA           |
| Seagate    | SkyHawk HDD                                                                                    | ST4000VX000    | 4 TB     | SATA           |
| Seagate    | SkyHawk HDD                                                                                    | ST4000VX007    | 4 TB     | SATA           |
| Seagate    | SkyHawk HDD                                                                                    | ST5000VX0001   | 5 TB     | SATA           |
| Seagate    | SkyHawk HDD                                                                                    | ST6000VX0001   | 6 TB     | SATA           |
| Seagate    | SkyHawk HDD                                                                                    | ST6000VX0023   | 6 TB     | SATA           |
| Seagate    | SkyHawk HDD                                                                                    | ST6000VX0003   | 6 TB     | SATA           |
| Seagate    | SkyHawk HDD                                                                                    | ST8000VX0002   | 8 TB     | SATA           |
| Seagate    | SkyHawk HDD                                                                                    | ST8000VX0022   | 8 TB     | SATA           |
| Seagate    | SkyHawk HDD                                                                                    | ST100000VX0004 | 10 TB    | SATA           |
| Seagate    | SkyHawk HDD<br>(Supporto per il<br>recupero dati<br>del disco rigido<br>offerto da<br>Seagate) | ST1000VX003    | 1 TB     | SATA           |

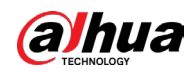

|                                                 | Produttore | Serie                                                                                          | Modello        | Capacità | Modalità porta |
|-------------------------------------------------|------------|------------------------------------------------------------------------------------------------|----------------|----------|----------------|
| Seagate Seagate Seagate Seagate Seagate Seagate | Seagate    | SkyHawk HDD<br>(Supporto per il<br>recupero dati<br>del disco rigido<br>offerto da<br>Seagate) | ST2000VX005    | 2 TB     | SATA           |
|                                                 | Seagate    | SkyHawk HDD<br>(Supporto per il<br>recupero dati<br>del disco rigido<br>offerto da<br>Seagate) | ST3000VX005    | 3 TB     | SATA           |
|                                                 | Seagate    | SkyHawk HDD<br>(Supporto per il<br>recupero dati<br>del disco rigido<br>offerto da<br>Seagate) | ST4000VX002    | 4 TB     | SATA           |
|                                                 | Seagate    | SkyHawk HDD<br>(Supporto per il<br>recupero dati<br>del disco rigido<br>offerto da<br>Seagate) | ST5000VX0011   | 5 TB     | SATA           |
|                                                 | Seagate    | SkyHawk HDD<br>(Supporto per il<br>recupero dati<br>del disco rigido<br>offerto da<br>Seagate) | ST6000VX0011   | 6 TB     | SATA           |
|                                                 | Seagate    | SkyHawk HDD<br>(Supporto per il<br>recupero dati<br>del disco rigido<br>offerto da<br>Seagate) | ST8000VX0012   | 8 TB     | SATA           |
|                                                 | WD         | WD Green                                                                                       | WD10EURX (EOL) | 1 TB     | SATA           |
|                                                 | WD         | WD Green                                                                                       | WD20EURX (EOL) | 2 TB     | SATA           |
|                                                 | WD         | WD Green                                                                                       | WD30EURX (EOL) | 3 TB     | SATA           |
|                                                 | WD         | WD Green                                                                                       | WD40EURX (EOL) | 4 TB     | SATA           |
|                                                 | WD         | WD Purple                                                                                      | WD10PURX       | 1 TB     | SATA           |
|                                                 | WD         | WD Green                                                                                       | WD20PURX       | 2 TB     | SATA           |
|                                                 | WD         | WD Green                                                                                       | WD30PURX       | 3 TB     | SATA           |
|                                                 | WD         | WD Green                                                                                       | WD40PURX       | 4 TB     | SATA           |
| ľ                                               | WD         | WD Green                                                                                       | WD50PURX       | 5 TB     | SATA           |

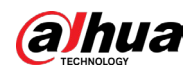

|  | Produttore | Serie                                               | Modello         | Capacità | Modalità porta |
|--|------------|-----------------------------------------------------|-----------------|----------|----------------|
|  | WD         | WD Green                                            | WD60PURX        | 6 TB     | SATA           |
|  | WD         | WD Green                                            | WD80PUZX        | 8 TB     | SATA           |
|  | WD         | WD Green                                            | WD10PURZ        | 1 TB     | SATA           |
|  | WD         | WD Green                                            | WD20PURZ        | 2 TB     | SATA           |
|  | WD         | WD Green                                            | <b>WD30PURZ</b> | 3 TB     | SATA           |
|  | WD         | WD Green                                            | WD40PURZ        | 4 TB     | SATA           |
|  | WD         | WD Green                                            | WD50PURZ        | 5 TB     | SATA           |
|  | WD         | WD Green                                            | WD60PURZ        | 6 TB     | SATA           |
|  | WD         | WD Green                                            | WD80PURZ        | 8 TB     | SATA           |
|  | WD         | WD Green                                            | WD4NPURX        | 4 TB     | SATA           |
|  | WD         | WD Green                                            | WD6NPURX        | 6 TB     | SATA           |
|  | TOSHIBA    | Mars                                                | DT01ABA100V     | 1 TB     | SATA           |
|  | TOSHIBA    | Mars                                                | DT01ABA200V     | 2 TB     | SATA           |
|  | TOSHIBA    | Mars                                                | DT01ABA300V     | 3 TB     | SATA           |
|  | TOSHIBA    | Sonance                                             | MD03ACA200V     | 2 TB     | SATA           |
|  | TOSHIBA    | Sonance                                             | MD03ACA300V     | 3 TB     | SATA           |
|  | TOSHIBA    | Sonance                                             | MD03ACA400V     | 4 TB     | SATA           |
|  | TOSHIBA    | Sonance                                             | MD04ABA400V     | 4 TB     | SATA           |
|  | TOSHIBA    | Sonance                                             | MD04ABA500V     | 5 TB     | SATA           |
|  | Seagate    | Constellation<br>ES series<br>(Interfaccia<br>SATA) | ST1000NM0033    | 1 TB     | SATA           |
|  | Seagate    | Constellation<br>ES series<br>(Interfaccia<br>SATA) | ST2000NM0033    | 2 TB     | SATA           |
|  | Seagate    | Constellation<br>ES series<br>(Interfaccia<br>SATA) | ST3000NM0033    | 3 TB     | SATA           |
|  | Seagate    | Constellation<br>ES series<br>(Interfaccia<br>SATA) | ST4000NM0033    | 4 TB     | SATA           |
|  | Seagate    | Constellation<br>ES series<br>(Interfaccia<br>SATA) | ST1000NM0055    | 1 TB     | SATA           |

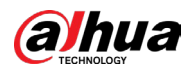

|  | Produttore | Serie                                               | Modello       | Capacità | Modalità porta |
|--|------------|-----------------------------------------------------|---------------|----------|----------------|
|  | Seagate    | Constellation<br>ES series<br>(Interfaccia<br>SATA) | ST2000NM0055  | 2 TB     | SATA           |
|  | Seagate    | Constellation<br>ES series<br>(Interfaccia<br>SATA) | ST3000NM0005  | 3 ТВ     | SATA           |
|  | Seagate    | Constellation<br>ES series<br>(Interfaccia<br>SATA) | ST4000NM0035  | 4 TB     | SATA           |
|  | Seagate    | Constellation<br>ES series<br>(Interfaccia<br>SATA) | ST6000NM0115  | 6 TB     | SATA           |
|  | Seagate    | Constellation<br>ES series<br>(Interfaccia<br>SATA) | ST8000NM0055  | 8 TB     | SATA           |
|  | Seagate    | Constellation<br>ES series<br>(Interfaccia<br>SATA) | ST10000NM0016 | 10 TB    | SATA           |
|  | Seagate    | Constellation<br>ES series<br>(Interfaccia<br>SATA) | ST4000NM0024  | 4 TB     | SATA           |
|  | Seagate    | Constellation<br>ES series<br>(Interfaccia<br>SATA) | ST6000NM0024  | 6 TB     | SATA           |
|  | Seagate    | Constellation<br>ES series<br>(Interfaccia<br>SAS)  | ST1000NM0023  | 1 TB     | SATA           |
|  | Seagate    | Constellation<br>ES series<br>(Interfaccia<br>SAS)  | ST2000NM0023  | 2 TB     | SATA           |
|  | Seagate    | Constellation<br>ES series<br>(Interfaccia<br>SAS)  | ST3000NM0023  | 3 ТВ     | SATA           |
|  |            |                                                     |               |          |                |

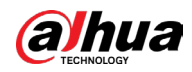

|  | Produttore | Serie                                              | Modello                                   | Capacità | Modalità porta |
|--|------------|----------------------------------------------------|-------------------------------------------|----------|----------------|
|  | Seagate    | Constellation<br>ES series<br>(Interfaccia<br>SAS) | ST4000NM0023                              | 4 TB     | SATA           |
|  | Seagate    | Constellation<br>ES series<br>(Interfaccia<br>SAS) | ST6000NM0014                              | 6 TB     | SATA           |
|  | Seagate    | Constellation<br>ES series<br>(Interfaccia<br>SAS) | ST1000NM0045                              | 1 TB     | SATA           |
|  | Seagate    | Constellation<br>ES series<br>(Interfaccia<br>SAS) | ST2000NM0045                              | 2 TB     | SATA           |
|  | Seagate    | Constellation<br>ES series<br>(Interfaccia<br>SAS) | ST3000NM0025                              | 3 ТВ     | SATA           |
|  | Seagate    | Constellation<br>ES series<br>(Interfaccia<br>SAS) | ST4000NM0025                              | 4 TB     | SATA           |
|  | Seagate    | Constellation<br>ES series<br>(Interfaccia<br>SAS) | ST6000NM0095                              | 6 TB     | SATA           |
|  | Seagate    | Constellation<br>ES series<br>(Interfaccia<br>SAS) | ST6000NM0034                              | 6 TB     | SATA           |
|  | Seagate    | Constellation<br>ES series<br>(Interfaccia<br>SAS) | ST8000NM0075                              | 8 TB     | SATA           |
|  | WD         | WD RE series<br>(Interfaccia<br>SATA)              | WD1003FBYZ                                | 1 TB     | SATA           |
|  | WD         | WD RE series<br>(Interfaccia<br>SATA)              | WD1004FBYZ<br>(sostituisce<br>WD1003FBYZ) | 1 TB     | SATA           |
|  | WD         | WD RE series<br>(Interfaccia<br>SATA)              | WD2000FYYZ                                | 2 TB     | SATA           |

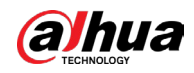

|  | Produttore | Serie                                     | Modello                                   | Capacità | Modalità porta |
|--|------------|-------------------------------------------|-------------------------------------------|----------|----------------|
|  | WD         | WD RE series<br>(Interfaccia<br>SATA)     | WD2004FBYZ(sost<br>ituisce<br>WD2000FYYZ) | 2 TB     | SATA           |
|  | WD         | WD RE series<br>(Interfaccia<br>SATA)     | WD3000FYYZ                                | 3 TB     | SATA           |
|  | WD         | WD RE series<br>(Interfaccia<br>SATA)     | WD4000FYYZ                                | 4 TB     | SATA           |
|  | WD         | WD (Interfaccia<br>SATA)                  | WD2000F9YZ                                | 2 TB     | SATA           |
|  | WD         | WD (Interfaccia<br>SATA)                  | WD3000F9YZ                                | 3 TB     | SATA           |
|  | WD         | WD (Interfaccia<br>SATA)                  | WD4000F9YZ                                | 4 TB     | SATA           |
|  | WD         | WD (Interfaccia<br>SATA)                  | WD4002FYYZ                                | 4 TB     | SATA           |
|  | WD         | WD (Interfaccia<br>SATA)                  | WD6001FSYZ                                | 6 TB     | SATA           |
|  | WD         | WD (Interfaccia<br>SATA)                  | WD6002FRYZ                                | 6 TB     | SATA           |
|  | WD         | WD (Interfaccia<br>SATA)                  | WD8002FRYZ                                | 8 TB     | SATA           |
|  | НІТАСНІ    | Ultrastar series<br>(Interfaccia<br>SATA) | HUS724030ALA64<br>0                       | 3 TB     | SATA           |
|  | НІТАСНІ    | Ultrastar series<br>(Interfaccia<br>SATA) | HUS726060ALE61<br>0                       | 6 TB     | SATA           |
|  | нітасні    | Ultrastar series<br>(Interfaccia<br>SATA) | HUH728060ALE60<br>0                       | 6 TB     | SATA           |
|  | НІТАСНІ    | Ultrastar series<br>(Interfaccia<br>SATA) | HUH728080ALE60<br>0                       | 8 TB     | SATA           |
|  | НІТАСНІ    | Ultrastar series<br>(Interfaccia<br>SAS)  | HUS726020AL521<br>0                       | 2 TB     | SATA           |
|  | НІТАСНІ    | Ultrastar series<br>(Interfaccia<br>SAS)  | HUS726040AL521<br>0                       | 4 TB     | SATA           |
|  | НІТАСНІ    | Ultrastar series<br>(Interfaccia<br>SAS)  | HUS726060AL521<br>0                       | 6 TB     | SATA           |

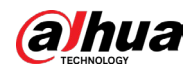

| Produttore | Serie                            | Modello              | Capacità | Modalità porta |
|------------|----------------------------------|----------------------|----------|----------------|
| Seagate    | Pipeline HD<br>Mini              | ST320VT000           | 320 GB   | SATA           |
| Seagate    | Pipeline HD<br>Mini              | ST500VT000           | 500 GB   | SATA           |
| Seagate    | Pipeline HD<br>Mini              | ST2000LM003<br>(EOL) | 2 TB     | SATA           |
| TOSHIBA    | 2.5-inch<br>computer<br>series   | MQ01ABD050V          | 500 GB   | SATA           |
| TOSHIBA    | 2.5-inch<br>computer<br>series   | MQ01ABD100V          | 1 TB     | SATA           |
| SAMSUNG    | HN-M101MBB                       | HN-M101MBB<br>(EOL)  | 1 TB     | SATA           |
| Seagate    | 2.5-inch<br>enterprise<br>series | ST1000NX0313         | 1 TB     | SATA           |
| Seagate    | 2.5-inch<br>enterprise<br>series | ST2000NX0253         | 1 TB     | SATA           |

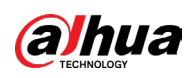

# Appendice 4 Elenco dei masterizzatori CD/DVD compatibili

 $\square$ 

Aggiornare il firmware del DVR alla versione più recente per garantire il funzionamento. È possibile utilizzare il cavo USB con il modello consigliato per impostare il masterizzatore USB.

| Produttore | Modello   | Tipo di porta | Тіро   |
|------------|-----------|---------------|--------|
| Sony       | DRX-S50U  | USB           | DVD-RW |
| Sony       | DRX-S70U  | USB           | DVD-RW |
| Sony       | AW-G170S  | SATA          | DVD-RW |
| Samsung    | TS-H653A  | SATA          | DVD-RW |
| Panasonic  | SW-9588-C | SATA          | DVD-RW |
| Sony       | DRX-S50U  | USB           | DVD-RW |
| BenQ       | 5232WI    | USB           | DVD-RW |

Appendice 4-1 Masterizzatori CD/DVD compatibili

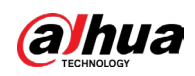

# Appendice 5 Elenco dei display compatibili

Consultare la seguente tabella per l'elenco dei display compatibili.

#### Appendice Tabella 5-1 Display compatibili

| Marchio        | Modello       | Dimensioni (unità di misura:<br>pollici) |
|----------------|---------------|------------------------------------------|
| BENQ (LCD)     | ET-0007-TA    | 19" (wide screen)                        |
| DELL (LCD)     | E178FPc       | 17″                                      |
|                | Q7T4          | 17″                                      |
| BENQ (LCD)     | Q7T3          | 17″                                      |
| HFNOVO (LCD)   | LXB-L17C      | 17″                                      |
| SANGSUNG (LCD) | 225BW         | 22" (wide screen)                        |
| HFNOVO (CRT)   | LXB-FD17069HB | 17″                                      |
| HFNOVO (CRT)   | LXB-HF769A    | 17″                                      |
| HFNOVO(CRT)    | LX-GJ556D     | 17″                                      |
| Samsung (LCD)  | 2494HS        | 24″                                      |
| Samsung (LCD)  | P2350         | 23″                                      |
| Samsung (LCD)  | P2250         | 22″                                      |
| Samsung (LCD)  | P2370G        | 23″                                      |
| Samsung (LCD)  | 2043          | 20″                                      |
| Samsung (LCD)  | 2243EW        | 22″                                      |
| Samsung (LCD)  | SMT-1922P     | 19″                                      |
| Samsung (LCD)  | T190          | 19″                                      |
| Samsung (LCD)  | T240          | 24″                                      |
| LG (LCD)       | W1942SP       | 19″                                      |
| LG (LCD)       | W2243S        | 22″                                      |
| LG (LCD)       | W2343T        | 23″                                      |
| BENQ (LCD)     | G900HD        | 18,5″                                    |
| BENQ (LCD)     | G2220HD       | 22″                                      |
| PHILIPS (LCD)  | 230E          | 23″                                      |
| PHILIPS (LCD)  | 220CW9        | 23″                                      |
| PHILIPS (LCD)  | 220BW9        | 24″                                      |
| PHILIPS (LCD)  | 220EW9        | 25″                                      |

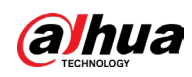

# Appendice 6 Switcher compatibili

| Marchio | Modello    | Modalità lavoro di rete                                                                            |  |
|---------|------------|----------------------------------------------------------------------------------------------------|--|
| D-LinK  | DES-1016D  | 10/100M autoadattivo                                                                               |  |
| D-LinK  | DES-1008D  | 10/100M autoadattivo                                                                               |  |
| Ruijie  | RG-S1926S  | Cinque modalità di rete:<br>• Automatica<br>• HALF-10M<br>• FULL-10M<br>• HALF-100M<br>• FULL-100M |  |
| НЗС     | H3C-S1024  | 10/100M autoadattivo                                                                               |  |
| TP-LINK | TL-SF1016  | 10/100M autoadattivo                                                                               |  |
| TP-LINK | TL-SF1008+ | 10/100M autoadattivo                                                                               |  |

#### Appendice Tabella 6-1 Switcher compatibili

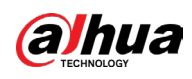

## **Appendice 7 Messa a terra**

## Appendice 7.1 Che cosa è la sovratensione

La sovratensione è una breve variazione di corrente o di tensione che avviene in un lasso di tempo molto breve. Nel circuito, dura qualche microsecondo. In un circuito da 220 V, la variazione di tensione di 5 KV o 10 KV in un lasso di tempo molto breve (di microsecondi) può essere definita sovratensione. Lo sbalzo di tensione avviene in due modi: aumento di tensione esterno o aumento di tensione interno.

- Aumento di tensione esterno: È provocato principalmente dai fulmini. In alternativa può essere dovuto a cambi di tensione durante il collegamento o scollegamento del cavo di alimentazione.
- Aumento di tensione interno: Secondo le statistiche l'88% degli sbalzi di tensione per tensioni basse proviene da fonti interne all'edificio come sistemi di condizionamento dell'aria, ascensori, saldatori elettrici, compressori ad aria, pompe idriche, pulsanti di alimentazione, duplicatori e altri dispositivi con carico induttivo.

Gli sbalzi di tensione provocati dai fulmini sono di gran lunga superiori al livello di carico che il computer o i microdispositivi sono in grado di supportare. Nella maggior parte dei casi, lo sbalzo di tensione può provocare danni al chip del dispositivo elettrico, generare codici di errore nel computer, accelerare l'invecchiamento dei componenti, causare perdite dati, ecc. Anche quando un motore induttivo da 20 cavalli di piccole dimensioni si avvia o si ferma, la sovratensione è in grado di raggiungere i 3000-5000 V, influenzando negativamente i dispositivi elettronici che utilizzano la stessa scatola di distribuzione.

Per proteggere il dispositivo, è necessario effettuare una valutazione dell'ambiente operativo e del grado di influenza dei fulmini in maniera obiettiva. Dal momento che la sovratensione è in stretto rapporto con l'ampiezza di tensione, la frequenza, la struttura di rete, la resistenza alla tensione del dispositivo, il livello di protezione, la messa a terra e altri fattori, il lavoro di messa in sicurezza dai fulmini deve essere un progetto sistematico che punti a una protezione completa (inclusi edificio, cavo di trasmissione, dispositivo, messa a terra, ecc.). La gestione deve essere completa e le misure adottate devono essere scientifiche, affidabili, pratiche ed economiche. Considerando l'elevata tensione durante le fulminazioni, in base alla norma della Commissione elettrotecnica internazionale (IEC) sulla teoria dell'assorbimento graduale di energia e la classificazione dell'entità nella zona di protezione, è necessario predisporre più livelli di protezione.

È possibile utilizzare parafulmini, la cinghie parafulmine o reti parafulmine per ridurre i danni all'edificio, infortuni o danni alle cose.

I dispositivi di protezione dai fulmini si suddividono in tre tipi:

• Scaricatore di tensione di potenza: Esistono scaricatori di tensione monofase da 220 V e trifase da 380 V (principalmente in collegamento parallelo, a volte in serie). È possibile collegare in parallelo lo scaricatore di tensione al cavo elettrico per ridurre la variazione di tensione di breve durata e scaricare la corrente di picco. Dal BUS al dispositivo, sono

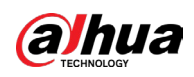

presenti solitamente tre livelli, in modo che il sistema sia in grado di ridurre la tensione e scaricare la corrente gradualmente garantendo la protezione del dispositivo. È possibile selezionare il tipo di modulo sostituibile, il tipo di connessione terminale e la presa portatile in base alle proprie esigenze.

- Scaricatore di tensione di segnale: Questo dispositivo è utilizzato principalmente nelle reti di computer e nei sistemi di comunicazione. Il tipo di collegamento è seriale. Una volta collegato lo scaricatore di tensione alla porta di segnale, è in grado di evitare il passaggio della corrente dovuta al fulmine verso il dispositivo e al contempo scaricarla a terra per garantire il corretto funzionamento del dispositivo. Lo scaricatore di tensione presenta diverse specifiche ed è ampiamente utilizzato in numerosi dispositivi, come telefoni, reti, comunicazioni analogiche, comunicazioni digitali, TV via cavo e antenne satellitari. Per tutte le porte di ingresso, in particolare quelle esterne, è necessario installare uno scaricatore di tensione di segnale.
- Scaricatore di tensione per cavo di alimentazione dell'antenna: È adatto al sistema antenna del trasmettitore o al sistema del dispositivo che riceve il segnale wireless. Anche questo dispositivo impiega il collegamento seriale.

Al momento di selezionare il tipo di scaricatore di tensione, prestare attenzione al tipo di porta e all'affidabilità della messa a terra. In alcuni ambienti importanti è necessario utilizzare cavi schermati speciali. Non collegare in parallelo il cavo di messa a terra antifulmine con il cavo di messa a terra del parafulmine. Assicurarsi che siano abbastanza distanti e correttamente collegati a terra.

## Appendice 7.2 Modalità di messa a terra

È noto che la messa a terra è la tecnologia più complicata nella progettazione della compatibilità elettromagnetica, poiché non esiste una teoria o un modulo sistematico. La messa a terra può essere effettuata in diversi modi, ma la scelta dipende dalla struttura e dalle prestazioni del sistema.

Di seguito sono riportate alcune esperienze positive derivanti dal nostro lavoro passato.

 Messa a terra a un punto: Nella figura seguente viene visualizzata la messa a terra a un punto. Questo collegamento presenta un punto comune per consentire la trasmissione del segnale in molti circuiti. Senza punto in comune, si verificano errori di trasmissione del segnale. Nella modalità di messa a terra a un punto, ogni circuito è semplicemente messo a terra e tutti i circuiti sono collegati nello stesso punto. Dal momento che esiste un solo punto in comune, non è presente alcun circuito e quindi non si verificano interferenze.

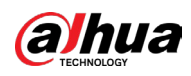

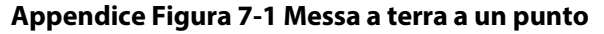

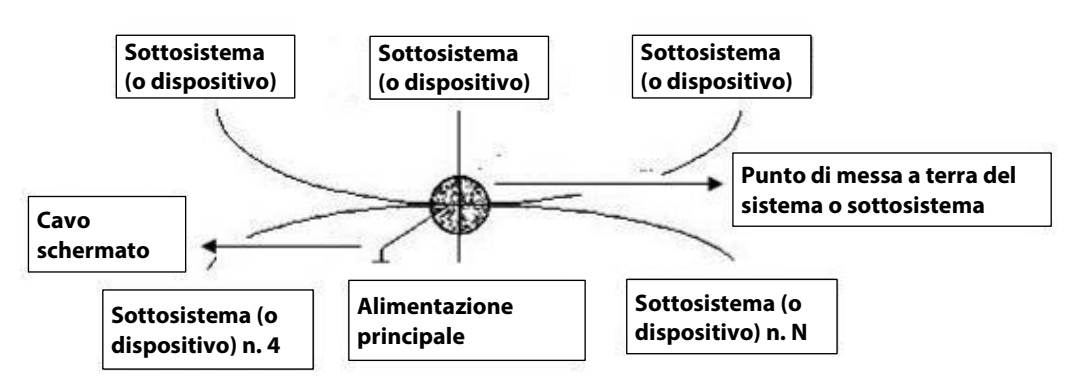

 Messa a terra a più punti: Nella figura seguente si può notare come il circuito interno utilizzi lo chassis come punto comune. Allo stesso tempo, tutti gli chassis dei dispositivi utilizzano la messa a terra come punto comune. In questo collegamento, la struttura di terra è in grado di fornire una minore resistenza di terra perché, nel caso di massa a più punti, ogni cavo di terra è il più corto possibile. Inoltre, il collegamento in parallelo dei cavi è in grado di ridurre la conduttanza totale del conduttore di terra. In un circuito ad alta frequenza è necessario utilizzare la modalità di messa a terra a più punti e ciascun cavo deve essere collegato a terra. La lunghezza deve essere inferiore a 1/20 della lunghezza d'onda del segnale.

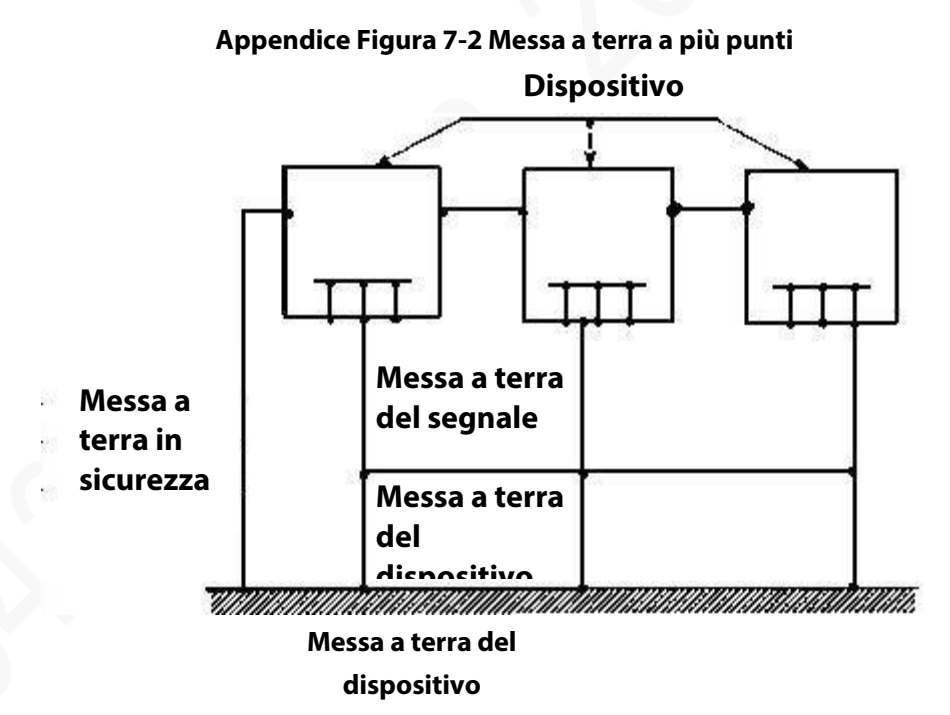

 Messa a terra mista: La messa a terra mista presenta le caratteristiche sia della massa a un punto che a più punti. Ad esempio, l'alimentazione del sistema deve utilizzare la modalità di messa a terra a un punto, mentre il segnale a radiofrequenza richiede la messa a terra a più punti. Quindi, per la massa è possibile fare riferimento alla seguente figura. Per la corrente continua (CC), la capacità è a circuito aperto e il circuito è a terra con un punto. Per il segnale a radiofrequenza, la capacità è conduttiva e il circuito adotta una messa a terra a più punti.
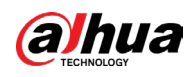

#### Appendice Figura 7-3 Messa a terra mista

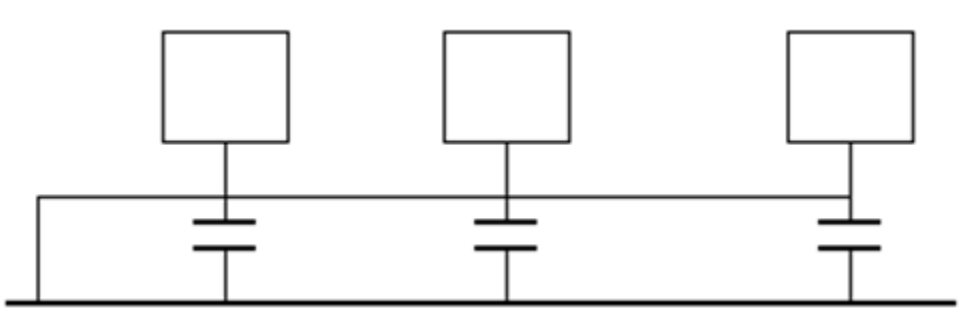

Quando si collegano dispositivi di grandi dimensioni (le dimensioni fisiche del dispositivo e il cavo di collegamento sono grandi rispetto al percorso dell'onda dell'interferenza esistente), esiste la possibilità di interferenze quando la corrente attraversa lo chassis e il cavo. In tal caso, il percorso del circuito di interferenza si trova solitamente nel circuito di terra del sistema.

Per quanto riguarda la messa a terra, è necessario considerare due aspetti: La compatibilità del sistema e l'accoppiamento di interferenza esterna nel circuito di terra, che può provocare errori di sistema. Dal momento che l'interferenza esterna non è regolare, il problema non è di facile risoluzione.

# Appendice 7.3 Metodo di messa a terra anti-fulmini nel sistema di monitoraggio

- Il sistema di monitoraggio deve essere dotato di una solida messa a terra a prova di fulmini per garantire la sicurezza del personale e del dispositivo.
- La resistenza di terra del sistema di monitoraggio deve essere inferiore a 1 Ω.
- La messa a terra a prova di fulmini dovrà utilizzare uno speciale cavo di messa a terra dalla sala di controllo del monitor all'oggetto messo a terra. Il cavo di terra adotta un cavo o filo con isolamento in rame e la sua sezione di terra deve essere superiore a 20 mm<sup>2</sup>.
- Il cavo di terra del sistema di monitoraggio non può essere cortocircuitato o essere collegato in modo misto al cavo di corrente alternata forte.
- Per tutti i cavi di terra dalla sala di controllo al sistema di monitoraggio o al cavo di terra di altri dispositivi di monitoraggio, utilizzare cavi morbidi con resistenza in rame con sezione superiore a 4 mm<sup>2</sup>.
- Di norma il sistema di monitoraggio è in grado di adottare la messa a terra a un punto.
- Collegare l'estremità di terra della presa a 3 poli nel sistema del monitor alla porta di terra del sistema (cavo di terra di protezione)

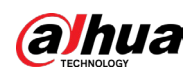

# Appendice 7.4 Scorciatoia per controllare l'impianto elettrico con un multimetro digitale

Per le prese a 220 V CA, dall'alto verso il basso abbiamo: E (cavo di terra), N (cavo neutro), L (cavo di fase). Fare riferimento alla seguente figura.

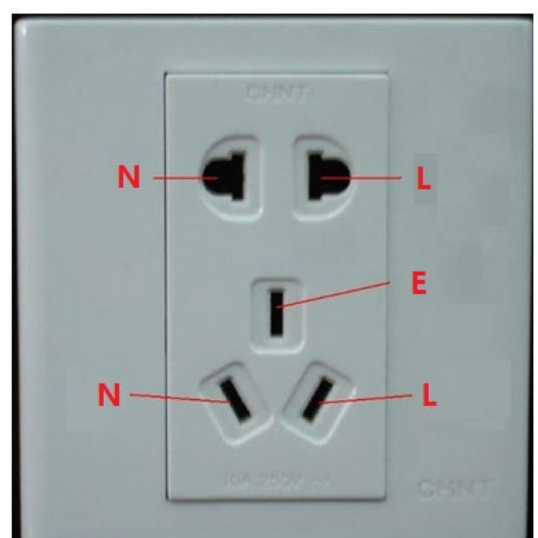

#### Appendice Figura 7-4 Presa elettrica

Esiste un metodo più rapido per verificare se il collegamento di questi tre cavi è standard oppure no (non si tratta di una verifica di precisione).

#### $\square$

Nelle seguenti operazioni, la portata del multimetro deve essere di 750 V.

## Per E (cavo di terra)

Impostare il multimetro digitale su 750 V CA, tenere ferma l'estremità metallica con una mano e inserire la sonda nella porta E della presa con l'altra. Fare riferimento alla figura di seguito. Se il multimetro indica 0, significa che il collegamento del cavo di terra è standard. Se il valore è superiore a 10, allora è possibile che sia presente una corrente induttiva e che il collegamento del cavo di terra non sia corretto.

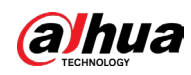

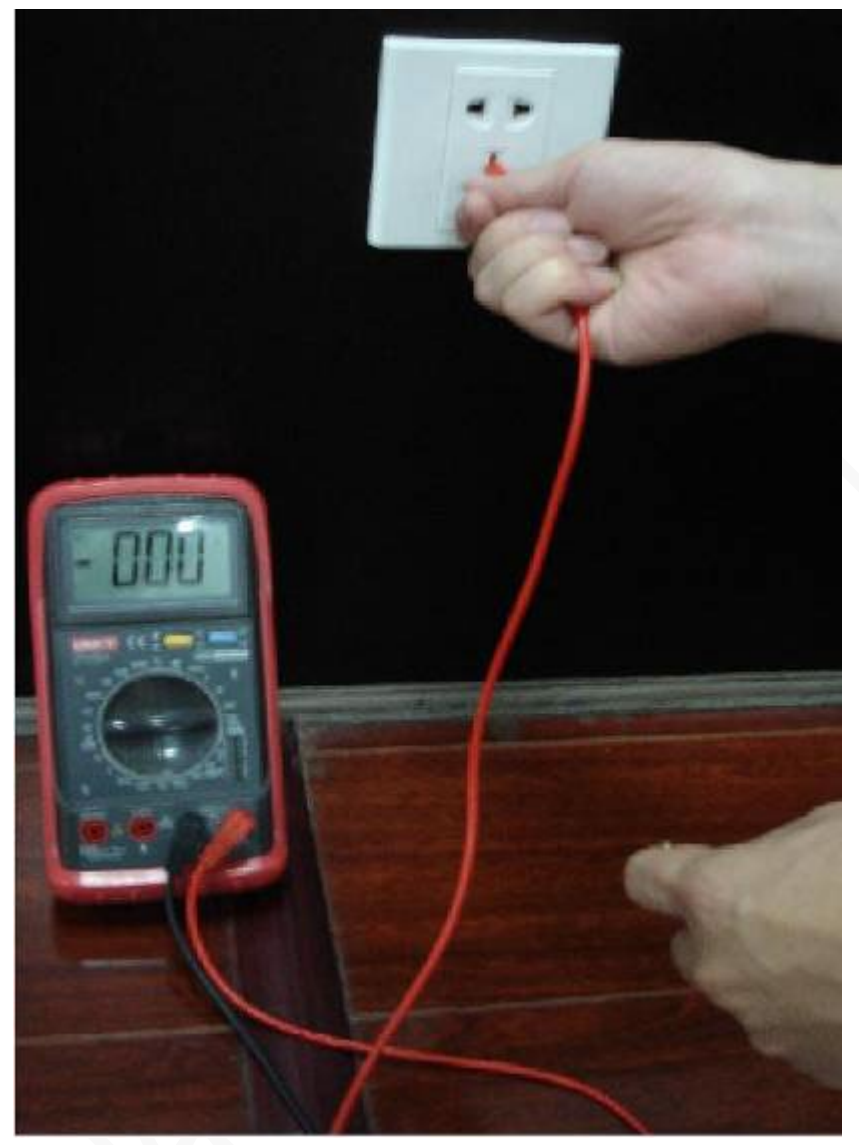

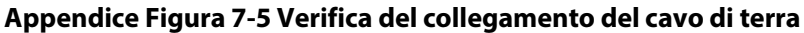

## Per L (cavo sotto tensione)

Impostare il multimetro digitale su 750 V CA, tenere ferma l'estremità metallica con una mano e inserire la sonda nella porta L della presa con l'altra. Fare riferimento alla figura di seguito. Se il multimetro indica 125, significa che il collegamento del cavo sotto tensione è standard. Se il valore è inferiore a 60, è possibile che il collegamento del cavo sotto tensione non sia corretto o che il cavo non sia affatto sotto tensione.

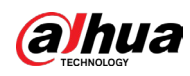

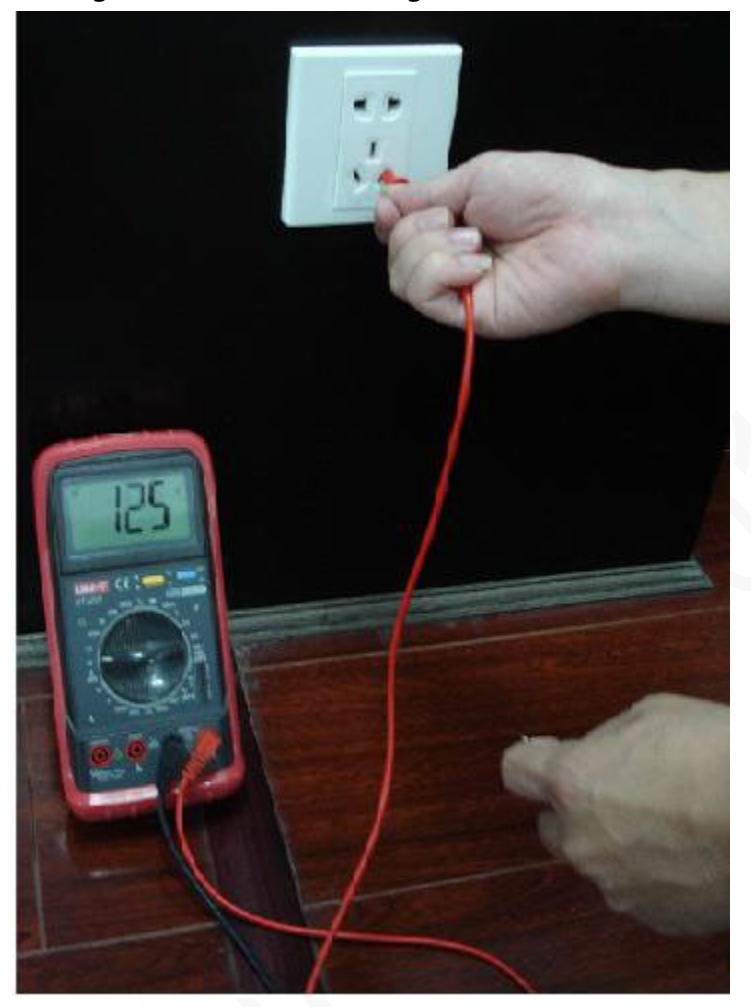

#### Appendice Figura 7-6 Verifica del collegamento del cavo sotto tensione

# Per N (cavo neutro)

Impostare il multimetro digitale su 750 V CA, tenere ferma l'estremità metallica con una mano e inserire la sonda nella porta N della presa con l'altra. Fare riferimento alla figura di seguito. Se il multimetro indica 0, significa che il collegamento del cavo N è standard. Se il valore è superiore a 10, allora è possibile che sia presente una corrente induttiva e che il collegamento del cavo neutro non sia corretto. Se il valore è 120, allora il cavo neutro è stato collegato in modo erroneo al cavo sotto tensione.

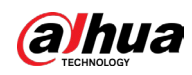

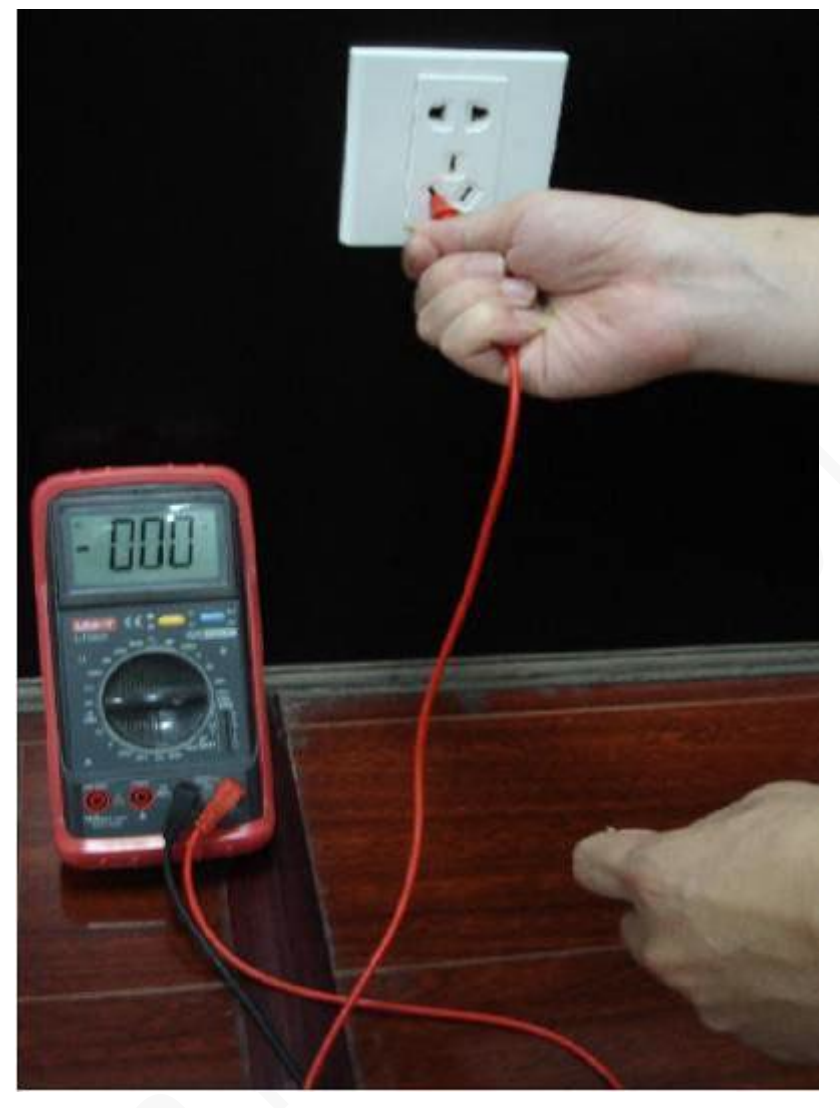

# Appendice Figura 7-7 Verifica del collegamento del cavo neutro

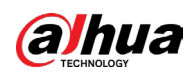

# Appendice 8 Definizione del cavo di collegamento RJ45-RS232

Per la definizione del cavo RJ-45 fare riferimento alla figura seguente.

Appendice Figura 8-1 Cavo RJ-45

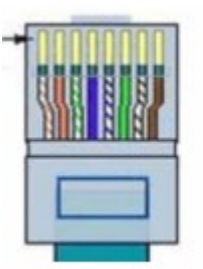

| 1 | 2 | 3 | 4 5  | 6 | 7 | 8 |
|---|---|---|------|---|---|---|
| w | 0 | w | BL W | G | w | в |
| 0 |   | G | B    | L | в |   |

Per la definizione dei pin del connettore RS-232 fare riferimento alla figura seguente.

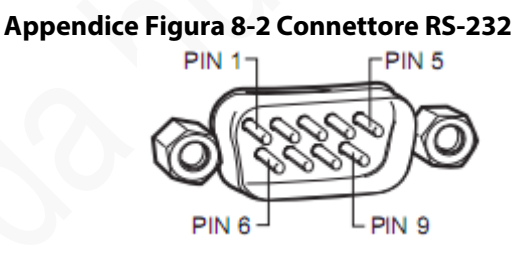

**B=Marrone** 

# **Collegamento incrociato**

La figura seguente illustra il collegamento del dispositivo.

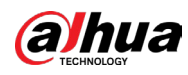

#### **Appendice Figura 8-3 Collegamento incrociato**

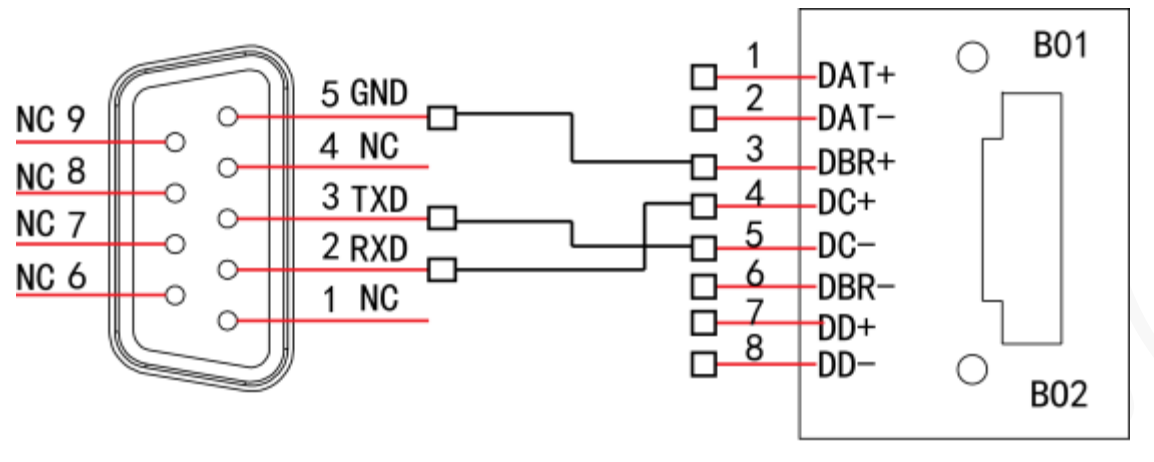

RS232

RJ45

Fare riferimento alla seguente tabella per informazioni dettagliate sul collegamento del cavo incrociato.

| RJ-45 (T568B) | RJ-45 (Cavo di rete) | RS-232 | Descrizione del<br>segnale |
|---------------|----------------------|--------|----------------------------|
| 4             | Blu                  | 2      | RXD                        |
| 5             | Bianco e blu         | 3      | ТХD                        |
| 3             | Bianco e verde       | 5      | GND                        |

#### Appendice Tabella 8-1 Collegamento del cavo incrociato

### **Collegamento diretto**

Fare riferimento alla seguente figura per informazioni sul collegamento del cavo diretto.

#### Appendice Figura 8-4 Collegamento con cavo diretto

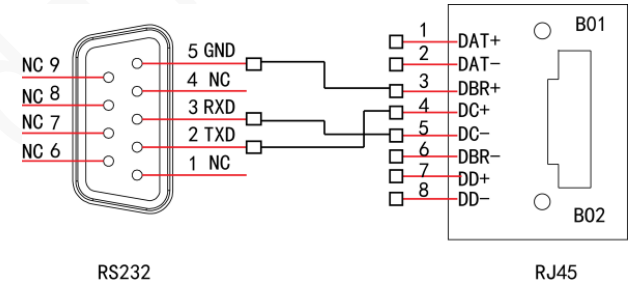

Consultare la figura seguente per informazioni sul collegamento diretto.

#### Appendice Tabella 8-2 Collegamento diretto

| RJ-45 (T568B) | RJ-45 (Cavo di rete) | RS-232 | Descrizione del<br>segnale |
|---------------|----------------------|--------|----------------------------|
| 4             | Blu                  | 3      | RXD                        |
| 5             | Bianco e blu         | 2      | ТХD                        |
| 3             | Bianco e verde       | 5      | GND                        |

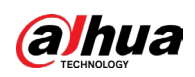

# Appendice 9 Raccomandazioni in materia di sicurezza

Dahua Vision Technology Co., Ltd. (di seguito denominata "Dahua") attribuisce grande importanza alla sicurezza informatica e alla tutela della privacy. Dahua stanzia continuamente fondi speciali per migliorare la consapevolezza e le capacità dei dipendenti in materia di sicurezza e per garantire che i nostri prodotti siano sicuri. Dahua ha creato un team addetto alla sicurezza professionale per garantire un controllo completo in materia di sicurezza durante l'intero ciclo di vita del prodotto, inclusi progettazione, sviluppo, collaudo, produzione, consegna e manutenzione. I prodotti Dahua rispettano il principio secondo il quale viene raccolto il minor numero di dati possibile, si riducono al minimo le riparazioni, vengono proibite backdoor e disattivati servizi non necessari e ritenuti non sicuri (come Telnet). Dahua introduce di continuo tecnologie di sicurezza innovative per rafforzare la protezione dei propri prodotti. Inoltre, cercando di superare se stessa Dahua offre agli utenti di tutto il mondo servizi di allarme di sicurezza e servizi di risposta alle emergenze di sicurezza 24 ore su 24, 7 giorni su 7. Questo approccio garantisce una migliore tutela dei diritti e degli interessi in materia di sicurezza. Al contempo, Dahua incoraggia gli utenti, i partner, i fornitori, le agenzie governative, le organizzazioni del settore e i ricercatori indipendenti a segnalare potenziali rischi o vulnerabilità a Dahua PSIRT. È possibile inviare segnalazioni visitando la sezione dedicata alla sicurezza informatica sul sito web di Dahua. La sicurezza delle piattaforme software non si basa solo sull'attenzione e sugli sforzi continui dei produttori nelle fasi di ricerca e sviluppo, produzione e consegna, ma richiede anche la partecipazione attiva degli utenti. Gli utenti devono prestare attenzione all'ambiente e alle modalità d'uso per garantirne il funzionamento sicuro. Per questo motivo, si consiglia agli utenti di utilizzare la piattaforma software in modo sicuro, tra cui, a titolo esemplificativo ma non esaustivo:

# **Gestione account**

- 1. Utilizzare password sicure
  - la lunghezza non deve essere inferiore a 8 caratteri;
  - utilizzare almeno due tipi di caratteri diversi scelti fra lettere maiuscole e minuscole, numeri e simboli;
  - le password non devono contenere il nome dell'account o il nome dell'account al contrario;
  - non utilizzare caratteri in sequenza, come 123, abc ecc.;
  - non utilizzare caratteri ripetuti, come 111, aaa ecc.;
- 2. Modificare le password con regolarità È consigliabile modificare le password regolarmente per ridurre il rischio che vengano
  - scoperte o violate.
- 3. Assegnare account e autorizzazioni in modo ragionevole

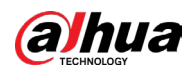

Aggiungere gli utenti con ragionevolezza e assegnare loro il minimo set di autorizzazioni in base alle esigenze lavorative e di gestione.

4. Attivare il blocco dell'account

La funzione di blocco dell'account è attiva per impostazione predefinita ed è consigliabile non disattivarla per garantire la sicurezza dell'account. Se un malintenzionato cerca di accedere ripetutamente con una password errata, l'account corrispondente e l'indirizzo IP sorgente verranno bloccati.

- 5. Impostare e aggiornare tempestivamente le informazioni per il ripristino delle password La piattaforma supporta la funzione di ripristino della password. Per ridurre il rischio di attacchi, impostare tempestivamente le informazioni per la reimpostazione della password. Se le informazioni cambiano, modificarle tempestivamente. Quando si impostano le domande di sicurezza per il ripristino della password, è consigliabile non utilizzare domande le cui risposte possono essere facilmente indovinate.
- 6. Abilitazione dell'abbinamento dell'indirizzo IP/MAC dell'account Si consiglia di abilitare il meccanismo di associazione IP/MAC dell'account per migliorare ulteriormente la sicurezza di 'accesso.

# Configurazione del servizio

- Abilitazione del protocollo HTTPS È consigliabile attivare il protocollo HTTPS, così da poter accedere al servizio Web tramite un canale di comunicazione sicuro.
- Disattivare i servizi non necessari e scegliere modalità sicure Per ridurre i rischi, è consigliabile disattivare servizi come SNMP, SMTP, ecc quando non sono necessari.

Se sono necessari, è vivamente consigliato utilizzare le modalità sicure per i servizi che seguono (l'elenco non è esaustivo):

- SMTP: scegliere TLS per accedere al server e-mail.
- FTP: Scegliere SFTP e impostare password sicure.

# Configurazione di rete

1. Abilitazione della whitelist del firewall

È consigliabile attivare la whitelist per consentire l'accesso al sistema solo dagli indirizzi IP specificati. Pertanto, assicurarsi di aggiungere alla whitelist l'indirizzo IP del proprio computer e dei propri dispositivi.

2. Isolamento di rete

La rete deve essere isolata suddividendo la rete di monitoraggio video e la rete dell'ufficio su switch e router su diverse VLAN. In tal modo si impedisce di utilizzare la rete dell'ufficio per lanciare attacchi Pivoting sulla rete di monitoraggio video.

# Verifiche di sicurezza

1. Verifica degli utenti online

è consigliabile verificare gli utenti online con cadenza non regolare per identificare l'eventuale presenza di utenti che hanno eseguito un accesso illegittimo.

2. Verifica del registro della piattaforma

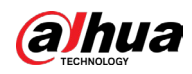

il controllo del log consente di ottenere le informazioni sugli indirizzi IP che hanno tentato di accedere alla piattaforma e sulle operazioni eseguite dagli utenti collegati.

# **Protezione fisica**

Si consiglia di installare una protezione fisica al dispositivo dove è installata la piattaforma Ad esempio, posizionare i dispositivi all'interno di un armadio in una stanza dei computer e implementare misure per il controllo degli accessi e la gestione delle chiavi adatte a evitare che il personale non autorizzato possa danneggiare l'hardware.

# Protezione del perimetro

Si consiglia di implementare prodotti di sicurezza del perimetro e di adottare le misure necessarie, quali accesso autorizzato, controllo degli accessi e prevenzione delle intrusioni, per proteggere la sicurezza della piattaforma software.

# ENABLING A SMARTER SOCIETY AND BETTER LIVING